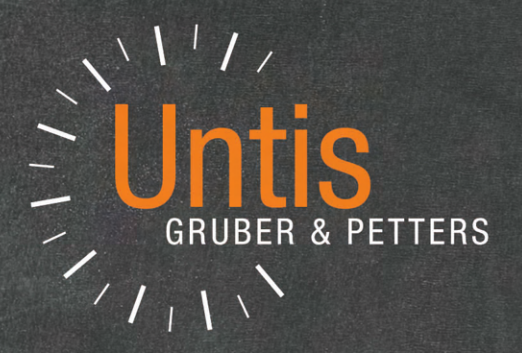

# **Untis** Vertretungsplan

untis.com

# Inhaltsverzeichnis

| I   | Vorwort                                                    | 7        |
|-----|------------------------------------------------------------|----------|
| II  | Kurzeinführung                                             | 8        |
| 1   | Der Vertretungsmodus                                       | 8        |
| 2   | Absenzeingabe                                              | 8        |
| 3   | Vertretungen bearbeiten                                    | 9        |
| 4   | Vertretungslehrer einsetzen                                | . 11     |
| 5   | Vorziehungen                                               | . 13     |
| 6   | Betreuungen                                                | . 14     |
| 7   | Entfall                                                    | . 16     |
| 8   | Spontane Änderungen                                        | . 16     |
|     | Zusatzunterricht (Sondereinsatz)                           | 16       |
|     | Stundenverschiebungen und Entfälle                         | 17       |
| ٩   | Raumvertretungen im Stundenplan                            | 20       |
| 5   | Schülerliste                                               | . 23     |
|     | Lehrerliste                                                | 23       |
|     | Vertretungen im Stundenplan                                | 24       |
| 10  | HTML-Ausgabe                                               | . 25     |
| 11  | WebUntis und Untis Mobile App                              | . 26     |
| 12  | Statistik                                                  | . 26     |
|     | Absenzgründe<br>Bericht <sup>.</sup> Vertretungsabrechnung | 27<br>27 |
|     |                                                            | 20       |
| 111 | Grundlagen                                                 | 30       |
| 1   | Vertretungsmodus                                           | . 30     |
| 2   | Vertretungszeitraster                                      | . 31     |
|     | Eigenverantwortliches Arbeiten                             | 32       |
| 3   | Datum                                                      | . 34     |
| 4   | Kalender                                                   | . 36     |
|     | Detailfenster<br>Unterrichtsfrei                           | 36<br>37 |
|     | Texte                                                      | 38       |
| 5   | Kommentarfunktion                                          | . 39     |
| IV  | Absenzen                                                   | 40       |
| 1   | Das Absenzfenster                                          | . 40     |
| 2   | Absenzeingabe                                              | . 41     |
| 3   | Absenzeingabe im Schuljahreskalender                       | . 44     |
| ٧7  | Verenetaltungen                                            | ٨C       |
| V   | veranstattungen                                            | 40       |
| 1   | Veranstaltung mit einer Klasse und einem Lehrer            | . 46     |

| 2                                                                                                    | Veranstaltung mit mehreren Klassen und Lehrern                                                                                                    | 47                                      |
|----------------------------------------------------------------------------------------------------|----------------------------------------------------------------------------------------------------|-----------------------------------------|
| - 2                                                                                                  | Voranstaltung mit einem Teil der Klasse                                                                                                    | 19                                      |
| 4                                                                                                    | Überlappung von Absenzen und Veranstaltungen                                                                                                    |                                         |
|                                                                                                    |                                                                                                    | 50                                      |
| VI                                                                                                   | Vertretungen bearbeiten                                                                                                    | 53                                      |
| 1                                                                                                    | Die Vertretungsanzeige                                                                                                    | 54                                      |
|                                                                                                    | Weitere Felder                                                                                                    | 56                                      |
| -                                                                                                    | Vertretungsart                                                                                                    |                                         |
| 2                                                                                                    | Entfall                                                                                                    | 60                                      |
| 3                                                                                                    | Vertretungsvorschlag                                                                                                    | 61                                      |
|                                                                                                    | Eignung laut Stundenplan                                                                                                    |                                         |
|                                                                                                    | Didaktische Gründe                                                                                                    |                                         |
|                                                                                                    | Vertretungszanier                                                                                                    | 80                                      |
|                                                                                                    | Reihung des Vertretungsvorschlages                                                                                                    |                                         |
|                                                                                                    | Einstellungen zum Vertretungsvorschlag                                                                                                    |                                         |
|                                                                                                    | Vorziehungen                                                                                                    |                                         |
|                                                                                                    | Vorziehungen gemäß Vertretungszeitraster                                                                                                    |                                         |
|                                                                                                    | Vorziehungen aus Randstunde                                                                                                    | 74                                      |
|                                                                                                    | Alle möglichen Verlegungen anzeigen                                                                                                    |                                         |
|                                                                                                    | Vorzienungen für Doppeistunden                                                                                                    |                                         |
|                                                                                                    | Automatische Betreuung                                                                                                    |                                         |
| 4                                                                                                    | Atypische Vertretungen                                                                                                    |                                         |
| 5                                                                                                    | Baumvertretung                                                                                                    | 82                                      |
| 6                                                                                                    | Vertretungsautomatik                                                                                                    | 84                                      |
| v                                                                                                    | Voluciangoutionatia                                                                                                    | ••••••••••••••••••••••••••••••••••••••• |
|                                                                                                    |                                                                                                    |                                         |
| VII                                                                                                  | Bearbeitung im Stundenplan                                                                                                    | 86                                      |
| <b>VII</b><br>1                                                                                      | Bearbeitung im Stundenplan<br>Stundenverlegung                                                                                                    | 86                                      |
| <b>VII</b><br>1<br>2                                                                                 | Bearbeitung im Stundenplan<br>Stundenverlegung<br>Verlegung mit Verdrängung                                                                                                    | 86<br>86<br>88                          |
| VII<br>1<br>2<br>3                                                                                   | Bearbeitung im Stundenplan<br>Stundenverlegung<br>Verlegung mit Verdrängung<br>Vertretungsverlegung                                                                                                    | 86<br>86<br>88<br>89                    |
| VII<br>1<br>2<br>3<br>4                                                                              | Bearbeitung im Stundenplan<br>Stundenverlegung<br>Verlegung mit Verdrängung<br>Vertretungsverlegung<br>Stundentausch                                                                                                    | 86<br>                                  |
| VII<br>1<br>2<br>3<br>4                                                                              | Bearbeitung im Stundenplan<br>Stundenverlegung<br>Verlegung mit Verdrängung<br>Vertretungsverlegung<br>Stundentausch                                                                                                    | 86<br>                                  |
| VII<br>1<br>2<br>3<br>4<br>5                                                                         | Bearbeitung im Stundenplan<br>Stundenverlegung<br>Verlegung mit Verdrängung<br>Vertretungsverlegung<br>Stundentausch<br>Sondereinsatz                                                                                                    | 86<br>                                  |
| VII<br>1<br>2<br>3<br>4<br>5<br>6                                                                    | Bearbeitung im Stundenplan<br>Stundenverlegung<br>Verlegung mit Verdrängung<br>Vertretungsverlegung<br>Stundentausch<br>Sondereinsatz<br>Entfall im Stundenplan                                                                                                    | 86<br>                                  |
| VII<br>1<br>2<br>3<br>4<br>5<br>6<br>7                                                               | Bearbeitung im Stundenplan<br>Stundenverlegung<br>Verlegung mit Verdrängung<br>Vertretungsverlegung<br>Stundentausch<br>Sondereinsatz<br>Entfall im Stundenplan<br>Raumänderung                                                                                                    | 86<br>                                  |
| VII<br>1<br>2<br>3<br>4<br>5<br>6<br>7<br>8                                                          | Bearbeitung im Stundenplan<br>Stundenverlegung                                                                                                    | 86<br>                                  |
| VII<br>1<br>2<br>3<br>4<br>5<br>6<br>7<br>8<br>VIII                                                  | Bearbeitung im Stundenplan<br>Stundenverlegung                                                                                                    | 86<br>                                  |
| VII<br>1<br>2<br>3<br>4<br>5<br>6<br>7<br>8<br>VIII                                                  | Bearbeitung im Stundenplan         Stundenverlegung.         Verlegung mit Verdrängung.         Vertretungsverlegung.         Stundentausch.         Sondereinsatz.         Entfall im Stundenplan.         Raumänderung.         Stunden fixieren.         Bearbeitung im Planungsdialog         Zusätzlicher Unterricht im Planungsdialog                                                                                                    | 86<br>                                  |
| VII<br>1<br>2<br>3<br>4<br>5<br>6<br>7<br>8<br><b>VIII</b><br>1                                      | Bearbeitung im Stundenplan         Stundenverlegung.         Verlegung mit Verdrängung.         Vertretungsverlegung.         Stundentausch.         Sondereinsatz.         Entfall im Stundenplan.         Raumänderung.         Stunden fixieren.         Bearbeitung im Planungsdialog.         Zusätzlicher Unterricht im Planungsdialog.                                                                                                    | 86<br>                                  |
| VII<br>1<br>2<br>3<br>4<br>5<br>6<br>7<br>8<br><b>VIII</b><br>1<br>2                                 | Bearbeitung im Stundenplan         Stundenverlegung.         Verlegung mit Verdrängung.         Vertretungsverlegung.         Stundentausch.         Sondereinsatz.         Entfall im Stundenplan.         Raumänderung.         Stunden fixieren.         Bearbeitung im Planungsdialog         Zusätzlicher Unterricht im Planungsdialog.                                                                                                    | 86<br>                                  |
| VII<br>1<br>2<br>3<br>4<br>5<br>6<br>7<br>8<br><b>VIII</b><br>1<br>2<br>3                            | Bearbeitung im Stundenplan         Stundenverlegung.         Verlegung mit Verdrängung.         Vertretungsverlegung.         Stundentausch         Sondereinsatz.         Entfall im Stundenplan         Raumänderung.         Stunden fixieren         Bearbeitung im Planungsdialog         Entfälle im Planungsdialog.         Vorziehungen im Planungsdialog.                                                                                                    | 86<br>                                  |
| VII<br>1<br>2<br>3<br>4<br>5<br>6<br>7<br>8<br>VIII<br>1<br>2<br>3<br>IX                             | Bearbeitung im Stundenplan         Stundenverlegung.         Verlegung mit Verdrängung.         Vertretungsverlegung.         Stundentausch.         Sondereinsatz.         Entfall im Stundenplan.         Raumänderung.         Stunden fixieren.         Bearbeitung im Planungsdialog         Zusätzlicher Unterricht im Planungsdialog.         Vorziehungen im Planungsdialog.         Sondereinsätze / Unterrichte ändern                                                                                                    | 86<br>                                  |
| VII<br>1<br>2<br>3<br>4<br>5<br>6<br>7<br>8<br>VIII<br>1<br>2<br>3<br><b>IX</b><br>1                 | Bearbeitung im Stundenplan         Stundenverlegung.         Verlegung mit Verdrängung.         Vertretungsverlegung.         Stundentausch         Sondereinsatz.         Entfall im Stundenplan.         Raumänderung.         Stunden fixieren.         Bearbeitung im Planungsdialog         Zusätzlicher Unterricht im Planungsdialog.         Vorziehungen im Planungsdialog.         Vorziehungen im Planungsdialog.         Unterrichte ändern.                                                                                                    | 86<br>                                  |
| VII<br>1<br>2<br>3<br>4<br>5<br>6<br>7<br>8<br>VIII<br>1<br>2<br>3<br>VIII<br>1<br>2<br>3<br>IX<br>1 | Bearbeitung im Stundenplan         Stundenverlegung.         Verlegung mit Verdrängung.         Vertretungsverlegung.         Stundentausch.         Sondereinsatz.         Entfall im Stundenplan.         Raumänderung.         Stunden fixieren.         Bearbeitung im Planungsdialog         Zusätzlicher Unterricht im Planungsdialog.         Vorziehungen im Planungsdialog.         Vorziehungen im Planungsdialog.         Lentfälle im Planungsdialog.         Dirtrichte ändern.         Elemente ändern.                                                                                                    | 86<br>                                  |
| VII<br>1<br>2<br>3<br>4<br>5<br>6<br>7<br>8<br>VIII<br>1<br>2<br>3<br>VIII<br>1<br>2<br>3<br>IX<br>1 | Bearbeitung im Stundenplan         Stundenverlegung.         Verlegung mit Verdrängung.         Vertretungsverlegung.         Stundentausch.         Sondereinsatz.         Entfall im Stundenplan.         Raumänderung.         Stunden fixieren.         Bearbeitung im Planungsdialog         Zusätzlicher Unterricht im Planungsdialog.         Vorziehungen im Planungsdialog.         Vorziehungen im Planungsdialog.         Unterrichte ändern.         Elemente ändern         Elemente ändern         Elemente ändern                                                                                                    | 86<br>                                  |
| VII<br>1<br>2<br>3<br>4<br>5<br>6<br>7<br>8<br>VIII<br>1<br>2<br>3<br><b>IX</b><br>1                 | Bearbeitung im Stundenplan         Stundenverlegung.         Verlegung mit Verdrängung.         Vertretungsverlegung.         Stundentausch.         Sondereinsatz.         Entfall im Stundenplan.         Raumänderung.         Stunden fixieren.         Bearbeitung im Planungsdialog         Zusätzlicher Unterricht im Planungsdialog.         Vorziehungen im Planungsdialog.         Vorziehungen im Planungsdialog.         Lintfälle im Planungsdialog.         Stundereinsätze / Unterrichte ändern         Liemente ändern         Elemente ändern         Zusätzlicher Unterricht.                                                     | 86<br>                                  |
| VII<br>1<br>2<br>3<br>4<br>5<br>6<br>7<br>8<br>VIII<br>1<br>2<br>3<br>VIII<br>1<br>2<br>3<br>IX<br>1 | Bearbeitung im Stundenplan         Stundenverlegung.         Verlegung mit Verdrängung.         Vertretungsverlegung.         Stundentausch.         Sondereinsatz.         Entfall im Stundenplan.         Raumänderung.         Stunden fixieren.         Bearbeitung im Planungsdialog         Zusätzlicher Unterricht im Planungsdialog.         Vorziehungen im Planungsdialog.         Vorziehungen im Planungsdialog.         Stundereinsätze / Unterrichte ändern         Unterrichte ändern.         Elemente ändern         Elemente ändern.         Zusätzlicher Unterricht.         Für einzelne Stunden.         Für einzelne Stunden. | 86<br>                                  |

|             | Klassenlehrer-Unterricht                                                                                                    | 110               |
|-------------|----------------------------------------------------------------------------------------------------|-------------------|
|             | Sondereinsatz für einen Stundenblock                                                                                                    | 112               |
|             | Klassenkonferenz                                                                                                    | 112               |
| 2           | Sondereinsatz - Planungsdialog                                                                                                    | 113               |
| Χ           | Klausuren                                                                                                    | 115               |
| 1           | Klausur über Stundenplan erstellen                                                                                                    | 115               |
| 2           | Vertretungen durch Klausuren                                                                                                    | 118               |
| 3           | Fenster Klausuren                                                                                                    | 121               |
| 4           | Zählung von Klausuren                                                                                                    | 122               |
| XI          | Vormerkungen                                                                                                    | 123               |
| 1           | Vormerkung anlegen                                                                                                    | 123               |
|             | Konkrete Vormerkung anlegen                                                                                                    | 124               |
|             | Vormerkung aus Unterricht                                                                                                    |                   |
|             | Vormerkung aus Stundenplan / Planungsdialog                                                                                                    | 127               |
|             | Vormerkung aus Verdrängung                                                                                                    | 127               |
|             | Vormerkung aus Vertretung                                                                                                    | 128               |
|             | Ändern von Vormerkungen                                                                                                    | 128               |
|             | Löschen von Vormerkungen                                                                                                    |                   |
| 2           | Verplanen von Vormerkungen                                                                                                    | 128               |
|             | Drag&Drop in Stundenplan / Planungsdialog                                                                                                    | 129               |
|             | Vormerkung aus Vertretungsvorschlag                                                                                                    | 129               |
| XII         | Vertretungsausgabe                                                                                                    | 130               |
| 1           | Einrichten der Vertretungslisten                                                                                                    | 131               |
|             | Anlegen einer eigenen Vertretungsansicht                                                                                                    | 131               |
|             | Anzeigen der gewünschten Informationen                                                                                                    | 132               |
|             | Farben und Bezeichnungen anpassen                                                                                                    | 132               |
|             | Sortierung                                                                                                    | 134               |
|             | Druck für mehrere Tage                                                                                                    | 135               |
|             | Vertretungszeilen nicht drucken                                                                                                    | 136               |
| 2           | Seitenlayout                                                                                                    | 136               |
|             | Symbolleiste                                                                                                    |                   |
|             | Überschriften / Seite                                                                                                    |                   |
|             | Druck für Änderungen nach best. Zeitpunkt                                                                                                    | 138               |
|             | Allgemeine Einstellungen                                                                                                    | 139               |
|             | Hintergrundbild                                                                                                    | 139               |
|             | Auswahl                                                                                                    | 140               |
|             | Gliederung                                                                                                    | 140               |
|             | Form                                                                                                    | 142               |
|             | Absenzkopf                                                                                                    | 144               |
|             |                                                                                                    |                   |
| 3           | Global                                                                                                    | 144               |
|             | Global Schnelldruck von Tageslisten                                                                                                    |                   |
| 4           | Global<br>Schnelldruck von Tageslisten<br>Druck der tagesaktuellen Stundenpläne                                                                                                    | 144<br>145<br>146 |
| 4           | Global<br>Schnelldruck von Tageslisten<br>Druck der tagesaktuellen Stundenpläne<br>Vertretungstext im Stundenplan                                                                                                    |                   |
| 4<br>5      | Global<br>Schnelldruck von Tageslisten<br>Druck der tagesaktuellen Stundenpläne<br>Vertretungstext im Stundenplan<br>Mitteilungen                                                                                               |                   |
| 4<br>5      | Global<br>Schnelldruck von Tageslisten<br>Druck der tagesaktuellen Stundenpläne<br>Vertretungstext im Stundenplan<br>Mitteilungen<br>Tagestext                                                                                  |                   |
| 4<br>5      | Global<br>Schnelldruck von Tageslisten<br>Druck der tagesaktuellen Stundenpläne<br>Vertretungstext im Stundenplan<br>Mitteilungen<br>Tagestext<br>Vertretungstext                                                               |                   |
| 4<br>5      | Global<br>Schnelldruck von Tageslisten<br>Druck der tagesaktuellen Stundenpläne<br>Vertretungstext im Stundenplan<br>Mitteilungen<br>Tagestext<br>Vertretungstext<br>Unterrichtstext                                            |                   |
| 4<br>5<br>6 | Global<br>Schnelldruck von Tageslisten<br>Druck der tagesaktuellen Stundenpläne<br>Vertretungstext im Stundenplan<br>Mitteilungen<br>Tagestext<br>Vertretungstext<br>Unterrichtstext<br>HTML-Ausgabe                            |                   |
| 4<br>5<br>6 | Global<br>Schnelldruck von Tageslisten<br>Druck der tagesaktuellen Stundenpläne<br>Vertretungstext im Stundenplan<br>Mitteilungen<br>Tagestext<br>Vertretungstext<br>Unterrichtstext<br>HTML-Ausgabe<br>HTML-Vertretungsplanung |                   |

|        | Manifest ITML lafe Ofens describer            | 450 |
|--------|-----------------------------------------------|-----|
| -      | Monitor-HIML - Info-Stundenplan               |     |
| 1      | WebUntis                                      |     |
| 8      | Untis Mobile App                              |     |
| XIII   | Der Vertretungszähler                         | 155 |
| 1      | Der Absenzgrund                               | 155 |
|        | Entfall zählen / nicht zählen                 | 155 |
|        | Absenzgründe anpassen                         | 157 |
| 2      | Einstellungen zum Vertretungszähler           | 158 |
| 3      | Veranstaltungen und Vertretungszähler         |     |
| 4      | Wertkorrektur                                 |     |
| XIV    | Statistiken                                   | 163 |
| 1      | Vertretungsabrechnung                         |     |
| -      | Pausenaufsichten in der Vertretungsabrechnung |     |
|        | Bereitschaften in der Vertretungsabrechnung   |     |
| 2      | Entfalltage                                   |     |
| 3      | Vertretungs-Übersicht                         |     |
| 4      | Mehrarbeit                                    |     |
| 5      | Monatsabrechnung                              |     |
| 6      | Üherhlick Vertretungszähler                   | 173 |
| 7      | Abfrage von Vertretungen                      | 173 |
| 8      | Abfrage von Absenzen                          | 174 |
| ٥<br>۵ | Vortrotungestatistik                          |     |
| 5      |                                               |     |
|        | Detailansicht Lehrer/Klassen                  |     |
|        | Druck                                         |     |
|        | Berichte                                      | 180 |
|        | Nicht gehaltene Stunden eines Faches          |     |
| 40     | Entfälle aus Lehrersicht                      |     |
| 10     | wocnenwerte                                   |     |
| 11     | Export zu amtlichen Schnittstellen            |     |
| XV     | Spezialfunktionen                             | 182 |
| 1      | Pausenaufsichtsvertretung                     | 182 |
|        | Vertretung einer Pausenaufsicht               | 183 |
|        | Vertretung einer Pausenaufsicht ohne Absenz   |     |
|        | Enttall einer Pausenaufsicht                  |     |
| 2      | Sondereinsatz einer Fausenausicht             |     |
| 2      | Bereitschaftenlamme. Verbereitung             |     |
|        | Bereitschaften verplanen                      |     |
|        | Bereitschaftsvertretungen                     |     |
|        | Bilanz über Bereitschaften                    |     |
|        | Bereitschaften für Pausenaufsichten           |     |
|        | Bereitschafts-Einsatzzähler                   | 194 |
| 3      | Vertretungen teilen                           | 202 |
| 4      | Vertretungskopplung                           | 203 |
| 5      | Vertretungs-Diagnose                          |     |

| 6   | Stundenplanänderung und Vertretungsplanung                    |     |
|-----|---------------------------------------------------------------|-----|
| 7   | Import von Vertretungsdaten                                   | 205 |
|     | Additiver Vertretungsimport<br>Vertretungsimport und Perioden |     |
| 8   | Vertretungsplanung mit verschiedenen Zeitrastern              | 206 |
| 9   | Vertretungen nach Lehrer-Raum-Prinzip                         | 209 |
| XVI | Zusammenspiel mit WebUntis                                    | 210 |
| 1   | Export der Vertretungen nach WebUntis                         | 210 |
| 2   | Import der Buchungen von WebUntis                             | 211 |
| 3   | Import der Prüfungen von WebUntis                             | 212 |
| 4   | Import der Lehrerabsenzen von WebUntis                        | 213 |
|     | Index                                                         | 214 |

## 1 Vorwort

## Ein Wort zum Sprachgebrauch

Wann immer es ohne Abstriche hinsichtlich der Lesbarkeit des Textes möglich war, wurde im vorliegenden Handbuch versucht Frauen und Männer gleichermaßen sprachlich sichtbar anzusprechen. Da allerdings im vorliegenden Text auch an vielen Stellen auf die Programmoberfläche Bezug genommen wird, wo aus Gründen des vorhandenen Platzes und der Übersetzbarkeit nicht immer beide Geschlechter genannt werden, sei an dieser Stelle ausdrücklich darauf hingewiesen, dass mit den Worten *Lehrer, Vertreter* und *Schüler* ausnahmslos Frauen und Männer gleichermaßen gemeint sind.

### Vertretungsplanung

Bei der Erstellung des tagesaktuellen Stundenplanes müssen eine Reihe verschiedener Bedingungen erfüllt werden:

- Es sollen vorrangig Vertretungslehrer eingesetzt werden die eine Fachvertretung halten können und die Klasse kennen.
- Die Vertretung soll möglichst gut in den regulären Stundenplan der Lehrperson passen.
- Offene Vertretung sollen in erster Linie über Vorziehungen gelöst werden.
- Die Informationen sollen möglichst rasch und einfach an die Adressaten (Studierende, Lehrende, Sekretariat, Eltern) gelangen.
- Manche Entfallsstunden sollen bei den Lehrpersonen negativ gerechnet werden, andere nicht.
- Statistiken laut selbst definierten Kriterien sollen einfach abgerufen werden können.

Je größer die Schule desto schwieriger sind diese Fragen, vielfach noch dazu in möglichst kurzer Zeit, zu klären. Viele Vertretungsfälle müssen morgens innerhalb weniger Minuten fehlerfrei behandelt und die Informationen müssen auch noch zeitgerecht an Studierende und Kollegium übermittelt werden.

Der Einsatz des Moduls Vertretungsplanung, eventuell sogar in Verbindung mit anderen Modulen wie Pausenaufsichten und Info-Stundenplan oder mit WebUntis, ermöglicht eine übersichtliche, rasche und vor allem fehlerfreie Bearbeitung der täglichen Vertretungen und deren Druck oder elektronische Ausgabe. Das Aushängen der jeweils aktuellen Vertretungslisten gehört somit der Vergangenheit an.

Eine zweite wesentliche Aufgabe des Moduls Vertretungsplanung ist die Führung der Vertretungsstatistik und die Auswertung derselben, sowohl nach selbst bestimmten als auch von der Behörde vorgegebenen Kriterien.

Dieses Handbuch soll Ihnen einerseits eine rasche Einarbeitung in das Modul und andererseits eine vollständige Beschreibung aller Funktionen bieten. Deshalb ist es in zwei Teile gegliedert. Zu Beginn führt Sie eine Kurzeinführung durch die wesentlichen Teile der Vertretungsplanung. Damit können Sie sich in kurzer Zeit in die gebräuchlichsten Funktionen der Vertretungsplanung einarbeiten und sich einen Überblick über die Funktionsweise dieses Moduls verschaffen.

Im zweiten Teil wird detailliert auf alle Funktionen des Moduls eingegangen und es werden Schnittstellen zu anderen Modulen erläutert.

Sehr spezielle Informationen, beispielsweise zur Vertretungsabrechnung für ein bestimmtes Land oder Bundesland, erhalten Sie von den Untis Partnern der jeweiligen Region.

Neuerungen, wertvolle Tipps, Hinweise und Diskussionsbeiträge finden Sie im Forum auf der Webseitewww.untis.at. Bei speziellen Fragen bietet die bewährte Supportstruktur von Untis jederzeit die benötigte Hilfestellung.

## 2 Kurzeinführung

In diesem Kapitel soll ein kurzer Überblick über die Funktionsweise der Vertretungsplanung, beginnend bei der Eingabe abwesender Lehrpersonen, bis hin zur statistischen Auswertung der Vertretungsdaten geboten werden. Eine detailliertere Beschreibung der angeführten Funktionen, sowie weitere Anwendungsmöglichkeiten folgen in den anschließenden Kapiteln.

## 2.1 Der Vertretungsmodus

Den Vertretungsmodus von Untis aktivieren Sie über die Schaltfläche <Vertretungsplanung> in der Registerkarte "Start" oder "Module".

| Datei                      |     |                    |             |                   |                                                         |          | Vertretungsplanung      |                 |                                                             |                                                                    |                    |
|----------------------------|-----|--------------------|-------------|-------------------|---------------------------------------------------------|----------|-------------------------|-----------------|-------------------------------------------------------------|--------------------------------------------------------------------|--------------------|
| Kalender<br>×<br>12.9.2023 | Abs | enzen Vertretungen | Ausgabe Ver | tretungsstatistik | Veranstaltungen Y<br>Sondereinsätze<br>Bereitschaften Y | Planung: | sdialog Vormerkungen Pa | ausenaufsichten | Klassenplan ×<br>Lehrerplan ×<br>Raumplan ×<br>Stundenpläne | ⑦ Vertretungsformate<br>1☆ Info-Stundenplan ~<br>穆 Einstellungen ~ | Vertretungsplanung |

Sie können auch im Vertretungsmodus jederzeit auf einen anderen Reiter im Programm wechseln, um zum Beispiel Stammdaten- oder Unterrichtsfenster zu öffnen. Zusätzlich stehen Ihnen im Vertretungsmodus weitere Fenster zur Verfügung, die speziell der Vertretungsplanung dienen.

## 2.2 Absenzeingabe

Unter einer Absenz wird im Folgenden die Abwesenheit eines der drei Stammdatenelemente Lehrer, Klasse oder Raum verstanden.

## Beispiel: Lehrer absent setzen

Es soll der Lehrer Hugo an einem beliebigen Montag im Schuljahr absent gesetzt werden.

1. Öffnen Sie die Datei demo.untis und wechseln Sie in den Vertretungsmodus.

#### Hinweis: Demo Dateien

Die Demo-Dateien finden Sie unter "Datei | Willkommen | Demo Dateien". Die Datei demo.untis finden Sie in der 'Demo Dateien' Wahlliste.

- 2. Öffnen Sie über den Button "Absenzen" das Absenzfenster.
- 3. Stellen Sie den Kalender im Absenzfenster auf einen beliebigen Montag im Schuljahr.
- 4. Wählen Sie den Lehrer "Hugo" aus der Lehrerliste aus. Alternativ können Sie auch den Lehrer-

Kurznamen eintippen. Bestätigen Sie die Eingabe mit <Tabulator> oder <Enter>.

Lehrer Hugo wurde hiermit für den ganzen Tag absent gesetzt.

| 🚱 Absenzen / Lehrer                                                                                                    |                          | - 0             | ×             |      |   |  |
|----------------------------------------------------------------------------------------------------|--------------------------|-----------------|---------------|------|---|--|
| 🖶 🗏 📑 🗱 🏹 🦢 🕹 🗋 - 🎂 🏛 ।                                                                                                    | M 🖗                      |                 | -             |      |   |  |
| Von-Bis<br>18.09.2023  Mo                                                                                                    |                          |                 |               |      |   |  |
| Lehrer (0) Klassen (0) Räume (0)                                                                                                    |                          |                 |               |      |   |  |
| AbsNr. Lehrer Von TT.MM. Ab St. Bis                                                                                                    | T.MM. bis St. Grund Text |                 |               |      |   |  |
| Gauss Gauss                                                                                                    |                          |                 |               |      |   |  |
|                                                                                                    |                          |                 |               |      |   |  |
| Ander Andersen                                                                                                    | Absonzon / Lobror        |                 |               |      | - |  |
| Callas Callas                                                                                                    |                          | • 🎂 🛍 🛤 🧑       |               |      |   |  |
| The Rubers Rubers Ruber | Von-Bis<br>18.09.2023 ~  | <b>1</b> 0      |               |      |   |  |
|                                                                                                    |                          |                 |               |      |   |  |
|                                                                                                    | AbsNo. Lehrer Von TT MM  | ab St Bis TT MM | his St. Grund | Text |   |  |
|                                                                                                    | 2 Hugo 18.09.            | 1 18.09.        | 8             | Text |   |  |
|                                                                                                    |                          |                 |               |      |   |  |
|                                                                                                    |                          |                 |               |      |   |  |

### Hinweis: Absenzgrund

In der Spalte "Grund" kann ein – vorher definierter – Absenzgrund eingegeben werden. Dies hat Einfluss darauf ob und wie die entfallenen Stunden gezählt werden sollen. Näheres dazu finden Sie im Kapitel <u>Der Absenzgrund</u>.

Sollte ein Raum für einige Stunden, oder auch mehrere Tage nicht zur Verfügung stehen, so kann das Absenzfenster auf die Art "Raum" umgestellt werden und dieser analog der Lehrer "absent" gesetzt werden. Ein Beispiel dafür finden Sie im Kapitel "<u>Absenzeingabe</u>".

Eine Absenz kann über die Schaltfläche <Löschen> Weieder entfernt werden.

#### Hinweis: Kommentarfunktion

Sie können in den Absenzen und in vielen anderen Bereichen über das Kontextmenü der rechten Maustaste die Kommentarfunktion nutzen. Kommentare sind Notizen, die nicht gedruckt oder weitergegeben werden. Mehr Informationen zur Kommentarfunktion in Untis finden Sie im Kapitel " Kommentarfunktion ".

## 2.3 Vertretungen bearbeiten

Durch die Abwesenheit des Lehrers "Hugo" am Montag kommt es zu einigen offenen Vertretungen, die nun bearbeitet werden müssen.

Die Änderungen im regulären Unterrichtsablauf sind im Stundenplan ersichtlich.

| 🚇 3a - Kla   | 🙀 3a - Klasse 3a (Aristoteles) Stunden 🕂 🗖 🗖 🖉 🗭 🖉 🚱 🖉 🚱 🖉 |         |                  |                              |            |           |              |           |   |  |  |  |  |  |  |  |  |
|--------------|------------------------------------------------------------|---------|------------------|------------------------------|------------|-----------|--------------|-----------|---|--|--|--|--|--|--|--|--|
| 3a 🗸 🔺       | 🎎 🔹 🛃                                                      | 1       | रे 🦾             | ٩ &                          | ò • 🏘      | >><br>•   |              |           |   |  |  |  |  |  |  |  |  |
| - 18.09      | .2023 ~                                                    | - 22    | .9.2023          |                              |            |           |              |           |   |  |  |  |  |  |  |  |  |
| 0/25         | Мо                                                         | Di      | 🦓 Hugo - H       | ugo, Victor                  | Stundenpla | an (Leh-V | -<br>& A -   | □<br>▲ =- | × |  |  |  |  |  |  |  |  |
| 1            | Mat                                                        | Mat     | <b>•</b> 18.09.2 | ▼ 18.09.2023 ▼ ↓ - 22.9.2023 |            |           |              |           |   |  |  |  |  |  |  |  |  |
| 2            | D Rei Nyp Mo Di Mi Do Fr                                   |         |                  |                              |            |           |              |           |   |  |  |  |  |  |  |  |  |
| 3            | 3 ?G E 0/20 mo Br m Bo H                                   |         |                  |                              |            |           |              |           |   |  |  |  |  |  |  |  |  |
| 4 D 1 4 2a 4 |                                                            |         |                  |                              |            |           |              |           |   |  |  |  |  |  |  |  |  |
| 5            | Е                                                          | His     | 2                | <del>3b</del>                |            | 3b        | *2a.         | 3b        |   |  |  |  |  |  |  |  |  |
| 6            |                                                            |         | 3                | <del>3a</del>                |            | 4         | 4            | 4         |   |  |  |  |  |  |  |  |  |
| 7            |                                                            | Ph      | 4                | X                            |            | 1a.       |              | 4         |   |  |  |  |  |  |  |  |  |
| 8            |                                                            | Bio     | 5                | <del>2a</del>                |            | 3a        |              | 1a.       |   |  |  |  |  |  |  |  |  |
| U-Nr Leh     | r., Fa., R                                                 | m. Kla. | 6                |                              |            |           | 3b           |           |   |  |  |  |  |  |  |  |  |
|              |                                                            |         | 7                |                              |            |           |              |           |   |  |  |  |  |  |  |  |  |
|              |                                                            |         | 8                |                              |            |           | 4            |           |   |  |  |  |  |  |  |  |  |
|              |                                                            |         |                  |                              |            |           |              |           |   |  |  |  |  |  |  |  |  |
|              |                                                            |         | L                |                              |            | L         | eh-V1 - Lehi | rer 1 🗸 🗸 |   |  |  |  |  |  |  |  |  |

Alle Änderungen im tagesaktuellen Stundenplan werden mit roter Schrift ausgewiesen. Im Stundenplan der 3a ist ersichtlich, dass durch die Absenz des Lehrers Hugo die dritte Stunde vertreten werden muss. Auch im Stundenplan des Lehrers Hugo ist die Abwesenheit ersichtlich.

In der Vertretungsansicht (rechte Maustaste / Vertretungen) wird in Listenform die Änderung zu jeder betroffenen Stunde angezeigt. Im konkreten Beispiel sind fünf Stunden betroffen.

| 🚱 Ve                                       | rtretungen / | Lehre | r       |        |              |          |           |             |           |       |           |           |      |        | - | × |
|--------------------------------------------|--------------|-------|---------|--------|--------------|----------|-----------|-------------|-----------|-------|-----------|-----------|------|--------|---|---|
| <b></b>                                    | 🛛 💥 🛪 🛛      | ÷     | De 😽    | 1 V    | 8 T 🛔        | ×× (     | Ø 🔒       | 👌 - 🧑       | <b>\$</b> |       |           |           |      |        |   | - |
| Vertreter Von-Bis Ansicht einschränken auf |              |       |         |        |              |          |           |             |           |       |           |           |      |        |   |   |
| Alle 18.09.2023 ~                          |              |       |         |        |              |          |           | Offene      | Vertret   | ungen |           |           |      |        |   |   |
|                                            |              | ſ     | No      | • •    |              |          |           | Kollisi     | onen      |       |           |           |      |        |   |   |
| Lehr                                       | ər           |       |         |        |              |          |           |             |           |       |           |           |      |        |   |   |
| Vtr-Nr.                                    | Art          | Tag   | Datum   | Stunde | (Fach)       | (Lehrer) | Vertreter | (Klasse(n)) | (Raum)    | Raum  | Klasse(n) | Statistik | Fach | Text   |   |   |
| 1                                          | Vertretung   | Мо    | 18.9.   | 1      | D            | Hugo     | ??? 🗸 🗸   | 4           | R1a       | R1a   | 4         |           |      |        |   |   |
| 2                                          | Vertretung   | Мо    | 18.9.   | 2      | Gw           | Hugo     | ???       | 3b          |           |       | 3b        |           |      |        |   |   |
| 3                                          | Vertretung   | Мо    | 18.9.   | 3      | Gw           | Hugo     | ???       | 3a          | R3a       | R3a   | 3a        |           |      |        |   |   |
| 4                                          | Vertretung   | Мо    | 18.9.   | 4      | Sprechstunde | Hugo     | ???       |             |           |       |           |           |      |        |   |   |
| 5                                          | Entfall      | Мо    | 18.9.   | 5      | His          | Hugo     |           | 2a          | R2a       |       | 2a        |           |      |        |   |   |
|                                            |              |       |         |        |              |          |           |             |           |       |           |           |      |        |   |   |
|                                            |              |       |         |        |              |          |           |             |           |       |           |           |      |        |   |   |
|                                            |              |       |         |        |              |          |           |             |           |       |           |           |      |        |   |   |
| Vt                                         | r-Nr. 5      |       | <b></b> |        |              |          |           |             |           |       |           |           |      | Lehrer |   | ~ |

Eine offene Vertretung ist durch die drei roten Fragezeichen erkennbar. Diese offene Vertretung soll nun mit einem geeigneten Vertretungslehrer gefüllt werden.

## 2.4 Vertretungslehrer einsetzen

Sie können in eine offene Vertretung einen Vertretungslehrer einsetzen, indem Sie den Kurznamen eintippen, oder diesen aus dem Pull-Down Menü auswählen. Mit der entsprechenden Einstellung unter "Vertretungsplanung | Einstellungen | Sonstiges" sehen Sie an dieser Stelle, welche Lehrpersonen zum Zeitpunkt der Vertretung regulären Unterricht haben. Mehr Information bietet Ihnen diese Art der Vertretungsregelung nicht.

| 🛞 Ver    |            |          |          |        |              |          |          |         |           |         |         |           |           |                                              |         |              |             |            |         | ×       |                |
|----------|------------|----------|----------|--------|--------------|----------|----------|---------|-----------|---------|---------|-----------|-----------|----------------------------------------------|---------|--------------|-------------|------------|---------|---------|----------------|
| <b>#</b> | 💥 🛪 🛙      | <u>-</u> | Ba 🛃     | II V   | 8 T 🛔        | V NN     | ð (      | 1 🝺     | - 🕢       | ÷       |         |           |           |                                              |         |              |             |            |         | Ţ       |                |
| Vertre   | ter        | -        | Von-Bis  | ;      |              |          |          | /       | Ansicht e | inschrä | nken au | ıf        |           |                                              |         |              |             |            |         |         |                |
| Alle     |            | -        | 18.09.20 | 23 ~   |              |          |          |         | Offene    | Vertret | tunaen  |           |           |                                              |         |              |             |            |         |         |                |
|          |            |          | Ма       | 4.1    |              |          | 11. al   |         | Kollisio  | onen    | Ŭ       |           |           |                                              |         |              |             |            |         |         |                |
|          |            |          | WIO      |        |              |          |          |         |           |         |         |           |           |                                              |         |              |             |            |         |         |                |
| Lenre    | r          |          |          |        |              |          |          |         |           |         |         |           |           |                                              |         |              |             |            |         |         |                |
| Vtr-Nr.  | Art        | Tag      | Datum    | Stunde | (Fach)       | (Lehrer) | Vertre   | eter (K | lasse(n)) | (Raum)  | Raum    | Klasse(n) | Statistik | Fach                                         | Text    |              |             |            |         |         |                |
| 1        | Vertretung | Mo       | 18.9.    | 1      | D<br>Gw      | Hugo     |          |         | Gauss     | кіа     | Ria     | 4<br>3b   |           |                                              |         |              |             |            |         |         |                |
| 3        | Vertretung | Mo       | 18.9     | 3      | Gw           | Hugo     |          | New     | Newton    |         |         | 3a        |           |                                              |         |              |             |            |         |         |                |
| 4        | Vertretung | Mo       | 18.9.    | 4      | Sprechstunde | Hugo     | - 31     | Hugo    | Hugo      |         |         |           |           |                                              |         |              |             |            |         |         |                |
| 5        | Entfall    | Мо       | 18.9.    | 5      | His          | Hugo     | ন্থ      | Ander   | Anders    | en      |         | 2a        |           |                                              |         |              |             |            |         |         |                |
|          |            |          |          |        |              |          | স        | Callas  | Aristote  | eles    |         |           |           |                                              |         |              |             |            |         |         |                |
|          |            |          |          |        |              |          |          | Nobel   | Nobel     |         |         |           |           |                                              |         |              |             |            |         |         |                |
|          |            |          |          |        |              |          | 5        | Rub     | Rubens    | 5       |         |           |           |                                              |         |              |             |            |         |         |                |
|          |            |          |          |        |              |          | ন্থ      | Cer     | Cervan    | tes     |         |           |           |                                              |         |              |             |            |         |         |                |
|          |            |          |          |        |              |          | <b>T</b> | Curie   | Curie     |         |         |           |           | he                                           | /ertre  | unasfach     | automatis   | -h eintra  | aen     |         |                |
|          |            |          |          |        |              |          | Onne     | Leniki  | an        |         |         |           |           |                                              | ehre    | -Raum-Pri    | nzip berü   | cksichtig  | ien     |         |                |
|          |            |          |          |        |              |          |          |         |           |         |         |           |           |                                              | Abser   | zarund für   | Lehrer ob   | ligatoris  | ch      |         |                |
|          |            |          |          |        |              |          |          |         |           |         |         |           |           |                                              | (eine   | Pausenau     | fsichtsvtr  | für freige | esetzte | e l ehr | er anlegen     |
|          |            |          |          |        |              |          |          |         |           |         |         |           |           |                                              | ohror   | mit Untorric | tim Augu    | ab/mon/i   | im Voi  | drotune | ofonator hory  |
| Vti      | -Nr 5      |          | -        | -      |              |          |          |         |           |         |         |           |           | <b>•</b> ••••••••••••••••••••••••••••••••••• |         | nn omerne    | ni ini Ausw | annnenu    | in vei  | nieung  | SIGNSIGI NOIVI |
|          |            |          | •        |        |              |          |          |         |           |         |         |           |           | /                                            | Farblic | n gekennze   | ichnete Ve  | rtretungs  | arten b | besonde | ers hervorheb  |
|          |            |          |          |        |              |          |          |         |           |         |         |           |           | - ·                                          | Tages   | texte        |             |            |         |         |                |
|          |            |          |          |        |              |          |          |         |           |         |         |           |           | H                                            | 00      | Schrifter    | öße in %    |            |         |         |                |
|          |            |          |          |        |              |          |          |         |           |         |         |           |           |                                              |         | Conniqu      | 0130 111 70 |            |         |         |                |
|          |            |          |          |        |              |          |          |         |           |         |         |           |           |                                              | Auc     | truck mit E  | Dahman      |            |         |         |                |

Ob die Lehrperson die Klasse kennt, ob sie die Lehrbefähigung für das zu vertretende Fach hat, oder ob sie in letzter Zeit viele Vertretungen gehalten hat, sehen Sie auf einen Blick, wenn Sie den Vertretungsvorschlag 🐨 öffnen.

## Beispiel: Geeigneten Vertreter suchen und einsetzen

Beginnen wir mit der Suche eines geeigneten Vertretungslehrers in der zweiten Stunde. In unserer kleinen Demo-Datei stehen nur vier Lehrer für die offene Vertretung zur Verfügung. An Ihrer Schule werden höchstwahrscheinlich eine Reihe von Lehrern aufgelistet – die aber nicht alle gleich gut geeignet sind diese Vertretung zu halten.

| 🚇 Vert                                                                   | retungsvo                                            | — C    |    | ×   |    |                   |        |    |  |  |  |  |  |  |
|--------------------------------------------------------------------------|------------------------------------------------------|--------|----|-----|----|-------------------|--------|----|--|--|--|--|--|--|
|                                                                          |                                                      |        |    |     |    |                   |        |    |  |  |  |  |  |  |
| ▼ 18.9. Mo-1 Hugo/D/4                                                    |                                                      |        |    |     |    |                   |        |    |  |  |  |  |  |  |
| <ul> <li>Vertretungsvorschläge (4),Betreuungen (5),Räume (13)</li> </ul> |                                                      |        |    |     |    |                   |        |    |  |  |  |  |  |  |
| Stundenblock Dislozierungen ignorieren                                   |                                                      |        |    |     |    |                   |        |    |  |  |  |  |  |  |
| Dauervertretung                                                          |                                                      |        |    |     |    |                   |        |    |  |  |  |  |  |  |
| Vertretu                                                                 | Vertretungsvorschläge (4) Betreuungen (5) Räume (13) |        |    |     |    |                   |        |    |  |  |  |  |  |  |
| Name                                                                     | Stundenp                                             | lan    |    |     |    | Merker zur Stunde | Vertr. | En |  |  |  |  |  |  |
| Ander                                                                    |                                                      | D      |    | Mat |    | 1                 |        |    |  |  |  |  |  |  |
| Curie                                                                    |                                                      | SportM | Tw |     |    | 1                 |        |    |  |  |  |  |  |  |
| Callas                                                                   |                                                      | D      | Ke | Ke  | Ke | 1                 |        |    |  |  |  |  |  |  |
| Nobel                                                                    |                                                      |        |    | Rel |    | 3                 |        |    |  |  |  |  |  |  |
|                                                                          |                                                      |        |    |     |    |                   |        |    |  |  |  |  |  |  |
|                                                                          |                                                      |        |    |     |    |                   |        |    |  |  |  |  |  |  |
|                                                                          |                                                      |        |    |     |    |                   |        |    |  |  |  |  |  |  |
| - Vorz                                                                   | iehungen (                                           | (3)    |    |     |    |                   |        |    |  |  |  |  |  |  |

Im Beispiel könnten Lehrer "Curie", "Ander", "Callas" und "Nobel" die Vertretung halten. Im Lehrervorschlag gilt, dass eine Lehrperson umso besser geeignet ist, eine bestimmte Vertretung zu halten, je weiter oben sie in dieser Liste steht. Da die Bewertung des am besten geeigneten Vertretungslehrers von Schule zu Schule verschieden ist, können die Prioritäten selbst vergeben werden (siehe Kap. <u>Reihung des Vertretungsvorschlages</u> ).

Lehrerin "Curie" ist im Beispiel am besten geeignet. Dies deswegen, da sie in der ersten und vierten Stunde normalerweise Unterricht hätte (erkenntlich in der Spalte Stundenplan). Zusätzlich kennt sie auch die zu unterrichtenden Schüler (erkenntlich am Symbol in der Spalte "Klasse").

Mit einem Doppelklick auf den Lehrernamen wird "Curie" für die Vertretung eingesetzt. Im Stundenplan der Lehrerin scheint diese zusätzliche Stunde sofort auf.

| 🤗 Ve   | rtretungen /           | Lehre    | er      |        |              |          |           |                     |          |         |           | -         |                        | ×                   |                         |           |              |     |     |
|--------|------------------------|----------|---------|--------|--------------|----------|-----------|---------------------|----------|---------|-----------|-----------|------------------------|---------------------|-------------------------|-----------|--------------|-----|-----|
| 4      | X 🛪 🛛                  | <u>.</u> | Tja 😽   | II V   | 8 T 2        | ××<br>×× | <b>Ø</b>  | è - 🙆               | ÷        |         |           |           |                        | -                   |                         |           |              |     |     |
| Vertr  | eter                   | Γ.       | Von-Bis | \$     |              |          |           | Ansicht e           | einschrä | nken au | f         |           | 🚱 Curie                |                     |                         | nde       |              |     |     |
| Alle   | lle 🔹 18.09.2023 🗸 🗃 🖛 |          |         |        |              |          |           | Offene Vertretungen |          |         |           |           | Curie                  |                     |                         |           |              |     |     |
|        | Mo · ·                 |          |         |        |              |          |           | Kollisi             | ionen    |         |           |           |                        |                     |                         |           |              |     |     |
| Lehr   | er                     |          |         |        |              |          |           |                     |          |         |           |           | 14 Woch                | enstunde            | Y - 4 → - 4 → - 4 → - 4 | 22.9.2020 | )<br>roich   |     |     |
| Vtr-Nr | Art                    | Tag      | Datum   | Stunde | (Fach)       | (Lehrer  | Vertreter | (Klasse(n))         | (Raum)   | Raum    | Klasse(n) | Statistik | 0 Nicht v              | erplante            | Std.                    |           | 0 0 2023     |     | 350 |
| 1      | Vertretung             | Мо       | 18.9.   | 1      | D            | Hugo     | Curie     | 4                   | R1a      | R1a     | 4         |           | Ab 10.11.<br>Vertragsl | . ın Karer<br>ehrer | IZ 16.9<br>Mo           | 18.9. W   | oche:3/3     | 8   |     |
| 2      | Vertretung             | Mo       | 18.9.   | 2      | Gw           | Hugo     |           | 3b                  |          |         | 3b        |           |                        |                     |                         |           |              |     |     |
| 3      | Vertretung             | Mo       | 18.9.   | 3      | Gw           | Hugo     | ???       | 3a                  | R3a      | R3a     | 3a        |           | Nyn                    |                     |                         | (         | E>           |     | 1   |
| 4      | Vertretung             | Mo       | 18.9.   | 4      | Sprechstunde | Hugo     | 777       | 29                  | R2a      |         | 29        |           | $0/14_{-}$             | Мо                  | Di                      | Mi        | Do           | Fr  |     |
| Ľ.     | Linnan                 |          | 10.0.   | J.     | 1110         | nugo     |           |                     | 1120     |         | 24        |           |                        | P1a                 |                         |           |              |     | -   |
|        |                        |          |         |        |              |          |           |                     |          |         |           |           | 1                      | D                   |                         |           |              |     |     |
|        | r-Nr 5                 |          |         |        |              |          |           |                     |          |         | 1         | obror     | 2                      | Sport               |                         |           | Twi          |     |     |
| v      | .1-141.                |          | •       |        |              |          |           |                     |          |         | Le        | enrer     |                        | Twe                 |                         |           | I W          |     | -   |
|        |                        |          |         |        |              |          |           |                     |          |         |           |           | 3                      | Tw                  |                         |           |              |     |     |
|        |                        |          |         |        |              |          |           |                     |          |         |           |           | 4                      |                     |                         |           | 4            |     |     |
|        |                        |          |         |        |              |          |           |                     |          |         |           |           | 5                      |                     |                         |           | Tw           |     | 1   |
|        |                        |          |         |        |              |          |           |                     |          |         |           |           | 6                      |                     | Th2<br>Sport            |           |              |     | 1   |
|        |                        |          |         |        |              |          |           |                     |          |         |           |           | 7                      | Spr                 | 1a,                     | 3a        | Th2<br>Sport | 2b, |     |
|        |                        |          |         |        |              |          |           |                     |          |         |           |           | 8                      |                     |                         | Twr       | COOR         | Twr |     |

#### Hinweis: Merker

Der Merker ist eine Kennzahl dafür, wie gut die Vertretung in den Stundenplan des Lehrers passt. Er gibt den "Abstand" zur nächsten "regulären" Unterrichtsstunde an. Je niedriger der Merker, desto besser ist der Lehrer für die Vertretung (aus Sicht des Stundenplanes!) geeignet.

#### Tipp: Lehrer mit freien Tagen nicht anzeigen

Es ist auch möglich, den Vertretungsvorschlag so einzustellen, dass die Lehrer mit den freien Tagen gar nicht angeführt werden (siehe Kap. <u>Einstellungen zum Vertretungsvorschlag</u>.

Neben dem Einsetzen eines Vertretungslehrers können offene Vertretungen auch über Vorziehungen oder Betreuungen gelöst werden.

## 2.5 Vorziehungen

Der Vorziehungsvorschlag befindet sich im unteren Teil des Vertretungsvorschlages.

#### Beispiel: Stunden vorziehen

Setzen Sie den Cursor im Beispiel auf die offene Vertretung in der dritten Stunde. Der Vertretungsvorschlag zeigt im oberen Teil des Fensters nun wieder mögliche Vertreter für diese Stunde an und im unteren Teil mögliche Vorziehungen.

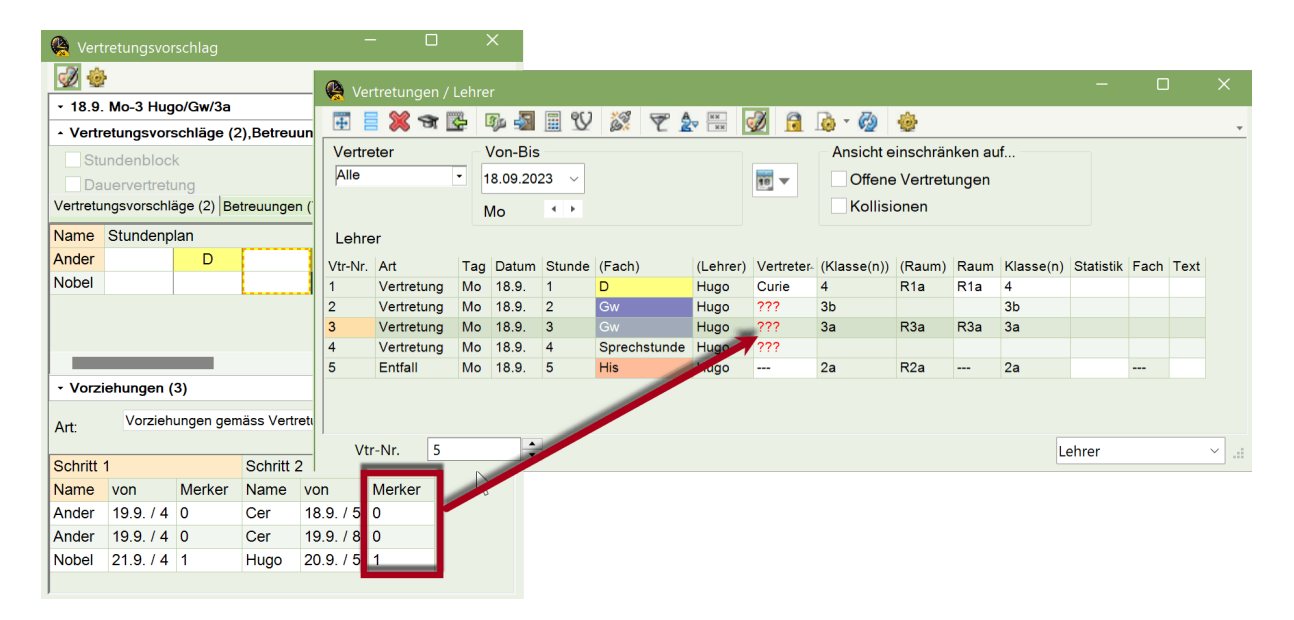

Mit einem Klick auf diese Zeile wird dieser Vorschlag mit roten Pfeilen in den Stundenplänen visualisiert und es ist auf einen Blick ersichtlich wie sich der Stundenplan in der Woche aus Sicht der Klasse und der betroffenen Lehrerperson ändern würde.

#### Hinweis: Ein- und zweistufige Vorziehung Der Vorziehungsvorschlag kann entweder ein- oder zweistufig sein.

Im konkreten Beispiel schlägt Untis einen zweistufigen Vorziehungsvorschlag vor. Betroffen wären mehrere Lehrpersonen. Mit einem Blick in die Stundenpläne der Lehrer kann der Vorschlag rasch überprüft und mit einem Doppelklick auf den Vorziehungsvorschlag durchgeführt werden.

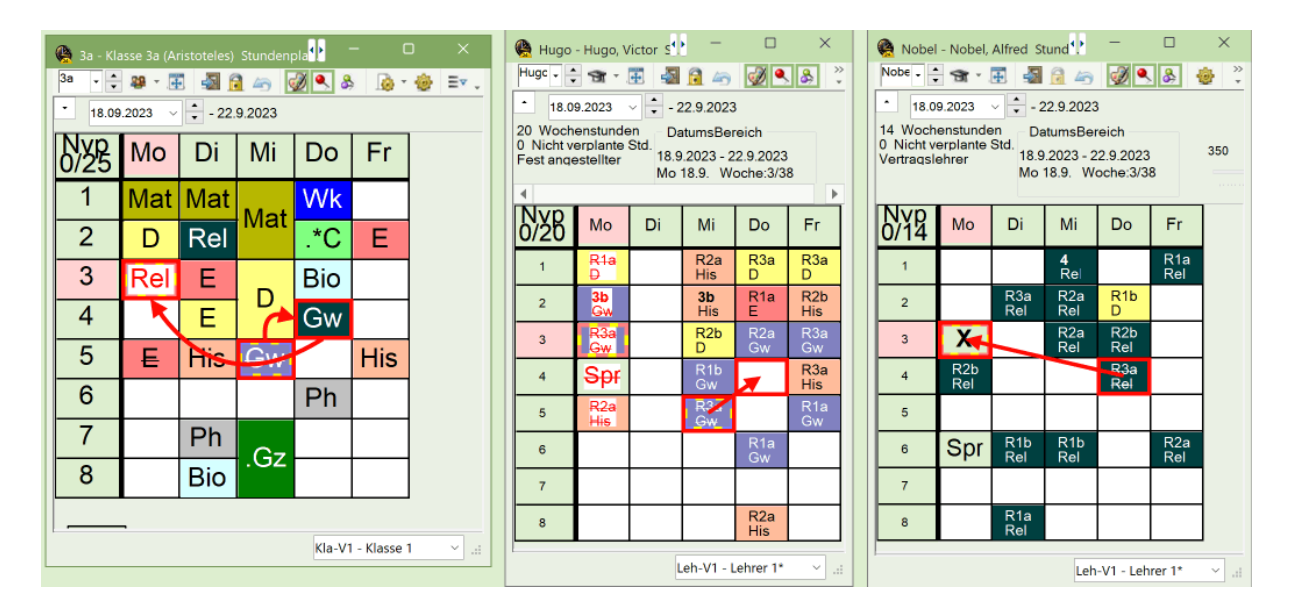

Wurde die Vorziehung durchgeführt, so ist in der Vertretungsansicht in der Spalte "Art" durch das "Verlegung" erkennbar, dass es sich hier um keine "reguläre" Vertretung, sondern um eine Vorziehung handelt. In der Spalte "Vertr. von" ist für Lehrer und Schüler ersichtlich von welcher Position die Stunde vorgezogen wurde. Auch die durch die Vorziehung bedingten weiteren Änderungen werden sofort ausgewiesen (z.B. der Entfall in der 6. Stunde, oder der Tausch am Mittwoch).

| Q.       | Ver   |            | Lehre |          |        |              |          |            |             |          |         |           |           |      |      |   | < |
|----------|-------|------------|-------|----------|--------|--------------|----------|------------|-------------|----------|---------|-----------|-----------|------|------|---|---|
| •        | 1     | 💥 🖻        | ¢     | Dja 🚽    | I V    | 8 T 1        | ××       | 2          | è - 🧑       | <u>.</u> |         |           |           |      |      |   |   |
| V        | ertre | ter        |       | Von-Bis  |        |              |          |            | Ansicht e   | inschrär | iken au | ıf        |           |      |      |   |   |
| P        | lle   |            | •     | 18.09.20 | 23 ~   |              |          | 10 V       | Offene      | Vertretu | ungen   |           |           |      |      |   |   |
|          |       |            |       | Мо       |        |              |          |            | Kollisi     | onen     |         |           |           |      |      |   |   |
| L        | ehre  | r          |       |          |        |              |          |            |             |          |         |           |           |      |      |   |   |
| Vt       | r-Nr. | Art        | Tag   | Datum    | Stunde | (Fach)       | (Lehrer) | Vertreter- | (Klasse(n)) | (Raum)   | Raum    | Klasse(n) | Statistik | Fach | Text |   |   |
| 2        |       | Vertretung | Мо    | 18.9.    | 2      | Gw           | Hugo     | ???        | 3b          |          |         | 3b        |           |      |      |   |   |
| 4        | _     | Vertretuna | Mo    | 18.9.    | 4      | Sprechstunde | Hugo     | ???        |             |          | _       |           |           |      |      |   |   |
| 3        |       | Verlegung  | Mo    | 18.9.    | 3      | Gw           | Hugo     | Nobel      | 3a          | R3a      | R3a     | 3a        |           | Rel  |      |   |   |
| <b>.</b> |       | ventretung | WO    | 10.9.    |        | U            | Hugo     | Cune       | 4           | кта      | кта     | 4         |           |      |      |   |   |
| 111      | _     | Entfall    | Mo    | 18.9     | 6      | -            | Cer      |            | 33          | R3a      |         | 30        | _         |      |      |   |   |
| 5        |       | Entfall    | Мо    | 18.9.    | 5      | His          | Hugo     |            | 2a          | R2a      |         | 2a        |           |      | _    |   |   |
|          |       |            |       |          |        |              |          |            |             |          |         |           |           |      |      |   |   |
|          |       |            |       |          |        |              |          |            |             |          |         |           |           |      |      |   |   |
|          |       |            |       |          |        |              |          |            |             |          |         |           |           |      |      |   |   |
|          | Vtr   | -Nr. 3     |       | ÷        | 3      |              |          |            |             |          |         |           | Lehrer    | r    |      | ~ |   |

## 2.6 Betreuungen

Findet sich für eine offene Vertretung kein geeigneter Vertretungslehrer bzw. keine geeignete Vorziehung, so kann diese Stunde auch von einer Lehrperson beaufsichtigt werden, die zu dieser Zeit ihren regulären Unterricht hält. Es könnte auch sein, dass im Stundenplan zwei Lehrpersonen für diesen Unterricht vorgesehen sind und dass der Kopplungslehrer beide Schülergruppen übernimmt. Auch in diesem Fall sprechen wir von einer Betreuung.

#### Beispiel: Betreuungslehrer suchen und einsetzen

Für die offene Vertretung in der vierten Stunde werden im Vertretungsvorschlag lediglich drei Lehrpersonen angeboten. Mit einem Klick auf die Karteikarte <Betreuung> werden jene Lehrkräfte angezeigt, die in dieser Stunde Unterricht haben.

Mit einem Doppelklick auf den Lehrernamen wird dieser eingesetzt. Da die Lehrperson zu dieser Zeit selbst Unterricht hat, müssen Sie entscheiden wie diese Aktion zu Ende geführt wird.

| 🤹 Ve     | rtretungen /                                                             | Lehr | er       |           |              |          |           |             |            |        |                                          | -          | - 1       | -          | ×          |         |        |         |             |             |         |           |    |
|----------|--------------------------------------------------------------------------|------|----------|-----------|--------------|----------|-----------|-------------|------------|--------|------------------------------------------|------------|-----------|------------|------------|---------|--------|---------|-------------|-------------|---------|-----------|----|
| Ŧ        | । 💢 🐨                                                                    | ¢    | Tp 📲     | II 90     | ) 🐹 👻 🛔      | -        | n 🖉       | 🔈 - 🧑       | ٠          |        |                                          |            |           |            | -          |         |        |         |             |             |         |           |    |
| Vertr    | eter                                                                     | _ [  | Von-Bis  | 5         |              |          |           | Ansicht e   | inschrä    | nken a | uf                                       |            |           |            |            |         |        |         |             |             |         |           |    |
| Alle     |                                                                          | •    | 18.09.20 | 23 ~      |              |          | 10 V      | Offene      | Vertret    | ungen  |                                          |            |           |            |            |         |        |         |             |             |         |           |    |
|          |                                                                          |      | Мо       | $\bullet$ |              |          |           | Kollisi     | onen       |        |                                          |            |           |            |            |         |        |         |             |             |         |           |    |
| Lehr     | er                                                                       |      |          |           |              |          |           |             |            |        | 🦓 Vertr                                  |            |           |            |            |         |        |         |             |             |         |           |    |
| Vtr-Nr   | Art                                                                      | Tag  | Datum    | Stunde    | (Fach)       | (Lehrer) | Vertreter | (Klasse(n)) | (Raum)     | Raum   | 🕡 🕹                                      |            |           |            |            |         |        |         |             |             |         |           |    |
| 2        | Vertretung                                                               | Мо   | 18.9.    | 2         | Gw           | Hugo     | ???       | 3b          |            |        | . 18.9                                   | Mo.4 Hug   | Sprech    | stunde/?   |            |         |        |         |             |             |         |           | -  |
| 4        | Vertretung                                                               | Mo   | 18.9.    | 4         | Sprechstunde | Hugo     | ???       |             |            |        | 10.0.                                    |            |           | stundor    |            |         |        |         |             |             |         |           |    |
| 3        | Verlegung                                                                | Mo   | 18.9.    | 3         | Gw           | Hugo     | Nobel     | 3a          | R3a        | R3a    | - Vertre                                 | tungsvors  | chlage (3 | 3),Betreui | ungen (6)  | ,Raume  | (13)   |         |             |             |         |           |    |
| 1        | Vertretung                                                               | Mo   | 18.9.    | 1         | D            | Hugo     | Curie     | 4           | R1a        | R1a    | a Stundenblock Dislozierungen ignorieren |            |           |            |            |         |        |         |             |             |         |           |    |
| 11       | Entfall                                                                  | Mo   | 18.9.    | 5         | E Ula        | Cer      |           | 3a<br>2a    | R3a<br>R2a |        | Dau                                      | ervertretu | ng 🥅      |            |            |         | 10     |         |             |             |         |           |    |
| <u>ا</u> | Linciali                                                                 | MIC  | 10.5.    | 5         | 1113         | nugo     |           | 20          | 1120       |        | Vertretun                                | gsvorschlä | ge (3 Be  | treuunger  | n (6) Räur | ne (13) |        |         |             |             |         |           |    |
|          |                                                                          |      |          |           |              |          |           |             |            |        | Name                                     | Stundenp   | lan       | Raum       | Klasse     | Fach    | Zähler | Zeit Ja | hres-Zähler | Kennzeichen | Kopplur | ngslehrer | ۳. |
|          |                                                                          |      |          |           |              |          |           |             |            |        | Ander                                    |            | Mat       | R3a        | *4         | Mat     |        | -2      | -1          |             |         | v         |    |
| 1        |                                                                          |      |          |           |              |          |           |             |            |        | Nobel                                    | 50         | Rel       | R2b        | 2b         | Rel     |        |         |             | 8           |         |           |    |
| V        | r-Nr. 3                                                                  |      | •        |           |              |          |           |             |            |        | Gauss                                    | Sprech     | Mat       |            | *4         | Mat     |        |         |             |             |         | <i>.</i>  |    |
|          |                                                                          |      |          |           |              |          |           |             |            |        | Cer                                      | F          | Bio       | R1a        | 1a         | Bio     |        |         |             |             |         |           |    |
|          |                                                                          |      |          |           |              |          |           |             |            |        | Callas                                   | Ke         | Ke        | R1b        | 1b         | Ke      |        |         |             |             |         |           |    |
|          |                                                                          |      |          |           |              |          |           |             |            |        | New                                      | Mat        | Mat       | R2a        | 2a         | Mat     |        |         |             |             |         |           |    |
|          |                                                                          |      |          |           |              |          |           |             |            |        | NOW 1                                    | where      | IVICIL    | 1120       | 20         | IVICIC  |        |         |             | -           |         |           |    |
|          |                                                                          |      |          |           |              |          |           |             |            |        |                                          |            |           |            |            |         |        |         |             |             |         |           |    |
|          |                                                                          |      |          |           |              |          |           |             |            |        | - Vorzie                                 | hungen ((  | ))        |            |            |         |        |         |             |             |         |           |    |
|          | Art: Vorziehungen gemäss Vertretungszeitraster * Nur späteren Unterricht |      |          |           |              |          |           |             |            |        |                                          |            |           |            |            |         |        |         |             |             |         |           |    |

Wird die Option "Lehrer hält sowohl Unterricht als auch Vertretung (Mitbetreuung)" gewählt, so wird diese Zeile nun als Betreuung ausgewiesen.

| 😫 Vert  | tretungen / | Lehr | er       |        |              |          |          |               |            |          |              |           | -      |        | ×         |      |
|---------|-------------|------|----------|--------|--------------|----------|----------|---------------|------------|----------|--------------|-----------|--------|--------|-----------|------|
| Ŧ       | 💥 🛪 🛛       | ÷    | Bp 🛃     | 🖩 V    | 1 🐹 👻 🛔      | - 🗄 🛛    | 2        | 💩 - 🙆         | -@-        |          |              |           |        |        |           | ¥    |
| Vertre  | ter         | Ē    | Von-Bis  | 5      |              | _        |          | Ansicht e     | inschrä    | nken au  | ıf           |           |        |        |           |      |
| Alle    |             | •    | 18.09.20 | 23 ~   |              |          |          | Offene        | Vertret    | ungen    |              |           |        |        |           |      |
|         |             |      |          |        |              |          | 101      | Kollisi       | onen       |          |              |           |        |        |           |      |
|         |             |      | Mo       | • •    |              |          |          | Roma          | onon       |          |              |           |        |        |           |      |
| Lehre   | r           |      |          |        |              |          | N        |               |            |          |              |           |        |        |           |      |
| Vtr-Nr. | Art         | Tag  | Datum    | Stunde | (Fach)       | (Lehrer) | Frtreter | (Klasse(n))   | (Raum)     | Raum     | Klasse(n)    | Statistik | Fach   | Text   |           |      |
| 2       | Vertretung  | Мо   | 18.9.    | 2      | Gw           | Hugo     | ???      | 3b            |            |          | 3b           |           |        |        |           |      |
| 4       | Betreuung   | Mo   | 18.9.    | 4      | Sprechstunde | Hugo     | Cer      |               |            |          |              |           |        |        |           |      |
| 3       | Verlegung   | 10   | 18.9.    | 3      | Gw           | Hugo     | Nobel    | 3a            | R3a        | R3a      | 3a           |           | Rel    |        |           |      |
| 1       | Vertretung  | Mc   | 18.9.    | 1      | D            | Hugo     | Curie    | 4             | R1a        | R1a      | 4            |           |        |        |           |      |
| 11      | Entfall     | Mo   | 19.      | 5      | E            | Cer      |          | 3a<br>2a      | R3a<br>R2a |          | 3a<br>2a     |           |        |        |           |      |
| 5       | Lindan      | INIO | 10.8     | 2      | 1115         | riugo    |          | 20            | 1120       |          | 28           |           |        |        |           |      |
| Vtr     | Nr 2        |      | •        |        |              |          | Frag     | e             |            |          |              |           |        |        |           |      |
| Vtr     | -INF. 3     |      | •        |        |              |          | Leh      | irer Cer hat  | am 18.9    | in der   | 4. Stunde    | bereits l | Jnterr | icht   |           |      |
|         |             |      |          |        |              |          |          |               |            |          |              |           |        |        |           |      |
|         |             |      |          |        |              |          | Unt      | . 63: 1a, Cer | , Bio, R   | а        |              |           |        |        |           |      |
|         |             |      |          |        |              |          |          |               |            |          |              |           |        |        |           |      |
|         |             |      |          |        |              |          |          |               |            |          |              |           |        |        |           |      |
|         |             |      |          |        |              |          | 0        | ptionen       |            |          |              |           |        |        |           |      |
|         |             |      |          |        |              |          |          | Lehrer ni     | cht verpl  | anen     |              |           |        |        |           |      |
|         |             |      |          |        |              |          |          | Lehrer hå     | ilt sowol  | nl Unter | rricht als a | uch Vertr | retung | (Betr  | euung)    |      |
|         |             |      |          |        |              |          |          | Lehrer im     | n regulär  | en Unte  | erricht vert | reten las | sen (l | egt Ve | ertretung | , an |
|         |             |      |          |        |              |          |          |               | -          |          |              |           |        | -      |           |      |
|         |             |      |          |        |              |          |          |               |            |          |              |           | 2      |        |           |      |
|         |             |      |          |        |              |          |          |               |            |          |              |           |        |        |           | C    |
|         |             |      |          |        |              |          |          |               |            |          |              |           |        |        |           |      |

#### Tipp: Betreuer automatisch einsetzen

Bei Kopplungen können Sie hinterlegen, dass die gekoppelte Lehrkraft automatisch als Betreuer eingesetzt wird, sollte die andere Lehrperson absent sein. Mehr Informationen dazu finden Sie im Kapitel "<u>Automatische Betreuung</u>".

## 2.7 Entfall

Eine offene Vertretung entfallen lassen, ist leicht mit einem Klick auf den Entfallsbutton X möglich. Durch einen neuerlichen Klick auf diese Schaltfläche wird aus dem Entfall wieder eine offene Vertretung.

| 🚱 Ve    | inelungen / I | Lehre | r         |         |              |          |           |             |          |             |           |           | -    |      | × |
|---------|---------------|-------|-----------|---------|--------------|----------|-----------|-------------|----------|-------------|-----------|-----------|------|------|---|
| Ŧ       |               | ē (   | īju 🚮     | 🗉 V     | i 🕈 🖠        |          | Ø 🔒       | ig - 🧑      |          |             |           |           |      |      | v |
| Vertre  | Rer           | Entf  | all       |         |              |          |           | Ansicht e   | inschrär | nken au     | f         |           |      |      |   |
| Alle    | *             |       |           |         |              |          | 10 -      | Offene      | Vertret  | ungen       |           |           |      |      |   |
|         |               | Unto  | erricht e | ntfallt |              |          |           | Kollisi     | onen     |             |           |           |      |      |   |
| Lehre   | ər            |       |           |         |              |          |           |             |          |             |           |           |      |      |   |
| Vtr-Nr. | Art           | Tag   | Datum     | Stunde  | (Fach)       | (Lehrer) | Vertreter | (Klasse(n)) | (Raum)   | Raum        | Klasse(n) | Statistik | Fach | Text |   |
| 3       | Verlegung     | Mo    | 18.9.     | 3       | Gw           | Hugo     | Nobel     | 3a          | R3a      | R3a         | 3a        |           | Rel  |      |   |
| 4       | Betreuung     | Мо    | 18.9.     | 4       | Sprechstunde | Hugo     | Cer       |             |          |             |           |           |      |      |   |
|         | Vortrotung    | 140   | 19.0      | 1       | 0            | Hugo     | Curio     | 4           | P15      | <b>B1</b> 2 | 4         |           |      |      |   |
|         | Entfall       | Мо    | 18.9.     | 2       | Gw           | Hugo     |           | 3b          |          |             | 3b        |           |      |      |   |
|         | Critiali      | Nio   | 10.5.     | 3       | 2            | Cer      |           | 0a          | Rua      |             | Ja        |           |      |      |   |
| 5       | Entfall       | Мо    | 18.9.     | 5       | His          | Hugo     |           | 2a          | R2a      |             | 2a        |           |      |      |   |
|         |               |       |           |         |              |          |           |             |          |             |           |           |      |      |   |
|         |               |       |           |         |              |          |           |             |          |             |           |           |      |      |   |
|         |               |       |           |         |              |          |           |             |          |             |           |           |      |      |   |
| Vti     | r-Nr. 2       |       | +         | -       |              |          |           |             |          |             |           | Lehrer    |      |      | × |
|         |               |       |           |         |              |          |           |             |          |             |           |           |      |      |   |

#### Hinweis: Vertretungszeitraster

Im Vertretungszeitraster können Sie einstellen, dass für gewisse Stunden, beispielsweise am Nachmittag, automatisch Entfälle anstelle von offenen Vertretungen generiert werden. Die genaue Vorgehensweise entnehmen Sie dem Kapitel "<u>Vertretungszeitraster</u>".

## 2.8 Spontane Änderungen

## 2.8.1 Zusatzunterricht (Sondereinsatz)

Unter einem Sondereinsatz versteht man eine zusätzliche, nicht im regulären Stundenplan vorgesehene, Unterrichtsstunde. Dieser kann direkt im Stundenplan angelegt werden.

Mit einem rechten Mausklick auf die gewünschte Stunde öffnet sich das Kontextmenü, aus dem Sie den Punkt "Sondereinsatz / Stunde ändern" auswählen können. Daraufhin öffnet sich ein weiteres Fenster. Hier definieren Sie Klasse, Lehrer, Fach und Raum. Wahlweise können Sie aus allen verfügbaren Elementen wählen, oder auch die Auswahl einschränken, z.B. nur auf die verfügbaren Lehrer.

| 🍓 1a - Kla |                             |          |                                        |                             | <br><br> | o x         |   |            |                                 |     |                                 |             |    |            |
|------------|-----------------------------|----------|----------------------------------------|-----------------------------|----------------------------------------------------------------------------------------------------|-------------|---|------------|---------------------------------|-----|---------------------------------|-------------|----|------------|
| 1a 🗸 🌲     | 🐸 - 🎛 📓 (                   | 1 🗢 📝 🍳  | 💩 👰 🖗 E                                | V                           |                                                                                                    | *           |   | Sonde      | reinsatz: 26.9                  | /5  |                                 |             |    | ×          |
| - 25.09    | .2023 ~ - 29                | 9.2023   |                                        |                             |                                                                                                    |             |   | ?,         | ienisater Eors.                 | , - |                                 |             |    |            |
| N/38       | Мо                          | Di       | Mi                                     | Do                          | Fr                                                                                                    |             | / | An         | wenden auf                      |     |                                 |             |    |            |
| 1          | Spo Aris Th2<br>Spo Rub Th1 |          | Mat Arist                              | Mat Arist                   | <b>Rel</b> Nob                                                                                                    |             |   | Ŏ          | Unterrichtsstur<br>Stundenblock | nde |                                 |             |    |            |
| 2          | E Ari <u>R</u>              |          | DR <u>R</u>                            | E Arist                     | E Ari <u>R</u>                                                                                                    |             |   | Klas       | se<br>Klasson: 1                | 1.  |                                 |             |    |            |
| 3          | Mat Arist                   | Mat Aria | Rel Nob                                | Spo Aris Th2<br>Spo Rub Th1 |                                                                                                    |             |   | Lehr       | er                              | Ta  |                                 |             |    |            |
| 4          | Bio Cer                     | Mat Ans  | Gw Hug                                 | <b>D</b> R <u>R</u>         |                                                                                                    |             |   | Gau        | 35                              | •   | <ul> <li>Nur verfügb</li> </ul> | are Lehrer  |    |            |
| 5          | <b>D</b> R <u>R</u>         | E        | nstellungen                            |                             | Gw Hug                                                                                                    |             |   | D          | 1                               | •   | Vur Fächer                      | des Lehrers |    |            |
| 6          |                             | E.       | undenplan-Stunde<br>um zuordnen / lösc | hen                         |                                                                                                    |             |   | Rau<br>Wer | m<br>Kr                         | -   | ✓ Nur freie Rä                  | ume         |    |            |
| 7          |                             | Wk s     | ondereinsatz / Stund                   | e ändern                    | Bio Cer                                                                                                    |             |   | Schi       | ilergruppe                      |     |                                 |             |    |            |
| 8          |                             | Twĸ      | ausur erstellen                        |                             |                                                                                                    |             |   |            |                                 | •   |                                 |             |    |            |
|            |                             | ~ S      | pl-Stunde: Standard                    | ormat                       |                                                                                                    |             |   | Text       |                                 |     |                                 |             |    |            |
|            |                             | Te       | ext                                    |                             |                                                                                                    |             |   |            |                                 |     |                                 |             |    |            |
|            |                             | Z        | udenten<br>eitbereich: Woche           |                             |                                                                                                    |             |   |            |                                 |     | Neu                             | ar Lehr     | OK | Abbrechen  |
|            |                             | Ir       | n HTML-Format kopi                     | eren                        |                                                                                                    |             |   |            |                                 |     | Neu                             |             |    | Appreciden |
|            |                             |          |                                        |                             | Kla-V1 - Kla                                                                                                    | isse 1* 🗸 🖃 |   |            |                                 |     |                                 |             |    |            |

Mit <OK> wird der Sondereinsatz angelegt und sowohl im Stundenplan, als auch in der Vertretungsansicht als solcher ausgewiesen.

|                                                                                                    | 🍓 1a - K | asse 1a (Gauss) Stu         | ndenplan (Kla-V1) |                             | •                           | - 0             | ×    |
|----------------------------------------------------------------------------------------------------|----------|-----------------------------|-------------------|-----------------------------|-----------------------------|-----------------|------|
|                                                                                                    | 1a 🖓     | 😂 - 🕮 📲 j                   | a 🛥 📝 🔍 J         | 8 🙆 - 🎯 E                   | ×                           |                 |      |
|                                                                                                    | - 25.0   | 9.2023 🗸 🔹 - 29             | .9.2023           |                             |                             |                 |      |
| 👰 Vertretungen / Lehrer – 🗆                                                                                                    | Nyp      | Мо                          | Di                | Mi                          | Do                          | Fr              | ]    |
| Image: Image: Image | 1        | Spo Aris Th2<br>Spo Rub Th1 |                   | Mat Arist                   | Mat Arist                   | <b>Rel</b> Nob  |      |
| Alle • 26.09.2023 · Offene Vertretungen                                                                                                    | 2        | E Ari <u>R</u>              | <b>Ke</b> Calla   | DR <u>R</u>                 | E Arist                     | E Ari <u>R</u>  |      |
| Lehrer                                                                                                    | 3        | Mat Arist                   | Mot Arist         | <b>Rel</b> Nob              | Spo Aris Th2<br>Spo Rub Th1 | DPP             |      |
| Vtr-Nr.         Art         Tag         Datum         Stunde         (Fach)         (Lehrer)         Vertreter-         (Klasse(n))         (Raum)         Klasse(n)         Statistik         Fach         Text           14         Sondereins.         Di         26.9.         5         Gauss         Werkr         1a         D                                                                                                    | 4        | Bio Cer                     | wat Anst          | <b>Gw</b> Hug               | <b>D</b> R <u>R</u>         | DKK             |      |
|                                                                                                    | 5        | <b>D</b> R <u>R</u>         | D Gauss           |                             | Mus Call                    | <b>Gw</b> Hug   |      |
| Vtr-Nr. 2                                                                                                    | 6        |                             | E Ari <u>R</u>    | Mus Call                    |                             |                 |      |
|                                                                                                    | 7        |                             | <b>Wk</b> Ande    | Spo Aris Th2<br>Spo Rub Th1 |                             | Bio Cer         |      |
|                                                                                                    | 8        |                             | Tw Curie          | E Ari <u>R</u>              |                             |                 |      |
|                                                                                                    |          |                             |                   |                             | Kla                         | -V1 - Klasse 1* | ~ .: |

Auch komplexere Szenarien sind möglich, diese finden Sie im Kapitel "<u>Sondereinsatz / Stunde</u> <u>ändern</u>".

## 2.8.2 Stundenverschiebungen und Entfälle

Stundenverschiebungen, Entfälle und Stundentäusche können im Stundenplan ohne Eingabe einer Absenz durchgeführt werden.

#### Stunden verlegen

Mit Drag&Drop können Sie Stunden verlegen. Leere grüne Felder bedeuten dabei, dass eine Verlegung auf diese Position kollisionsfrei möglich ist.

Violette leere Felder bedeuten, dass eine Verlegung kollisionsfrei möglich ist, dass aber weder der verplante Raum, noch einer seiner Ausweichräume frei ist.

| 😤 2b - Klasse 2b (Andersen) Stundenplan (Kla-V1) - 🗆 × |           |             |        |        |     |  |  |  |  |  |  |  |  |  |
|--------------------------------------------------------|-----------|-------------|--------|--------|-----|--|--|--|--|--|--|--|--|--|
| 2b • •                                                 | 2b        |             |        |        |     |  |  |  |  |  |  |  |  |  |
| - 25.09                                                | .2023 ~ 🗧 | - 29.9.2023 |        |        |     |  |  |  |  |  |  |  |  |  |
|                                                        | Мо        | Di          | Mi     | Do     | Fr  |  |  |  |  |  |  |  |  |  |
| 1                                                      | Mat       | Mat         | D      | Mat    | Bio |  |  |  |  |  |  |  |  |  |
| 2                                                      | D         | Mat         | D      | .*Ch   | .Gz |  |  |  |  |  |  |  |  |  |
| 3                                                      | Tw        | D           | .Sport | Rel    | Mat |  |  |  |  |  |  |  |  |  |
| 4                                                      | Rel       | D           | .Gw    | Mus    | Ph  |  |  |  |  |  |  |  |  |  |
| 5                                                      | Ph        | Mus         | His    | .Sport | .Gw |  |  |  |  |  |  |  |  |  |
| 6                                                      |           |             |        | Миз    | His |  |  |  |  |  |  |  |  |  |
| 7                                                      | Ke        | Bio         |        |        | .Tw |  |  |  |  |  |  |  |  |  |
| 8                                                      | Ke        | .Sport      |        |        | .Tw |  |  |  |  |  |  |  |  |  |
|                                                        |           |             |        |        |     |  |  |  |  |  |  |  |  |  |
|                                                        |           |             |        |        |     |  |  |  |  |  |  |  |  |  |

Verziehen Sie eine Stunde mittels Drag&Drop, so wird diese Verlegung im Vertretungsfenster angezeigt. Im Beispiel wurde die Mathematik-Stunde in der 1a verlegt. Auch in der Vertretungsansicht ist die Verlegung an diesem Tag sichtbar.

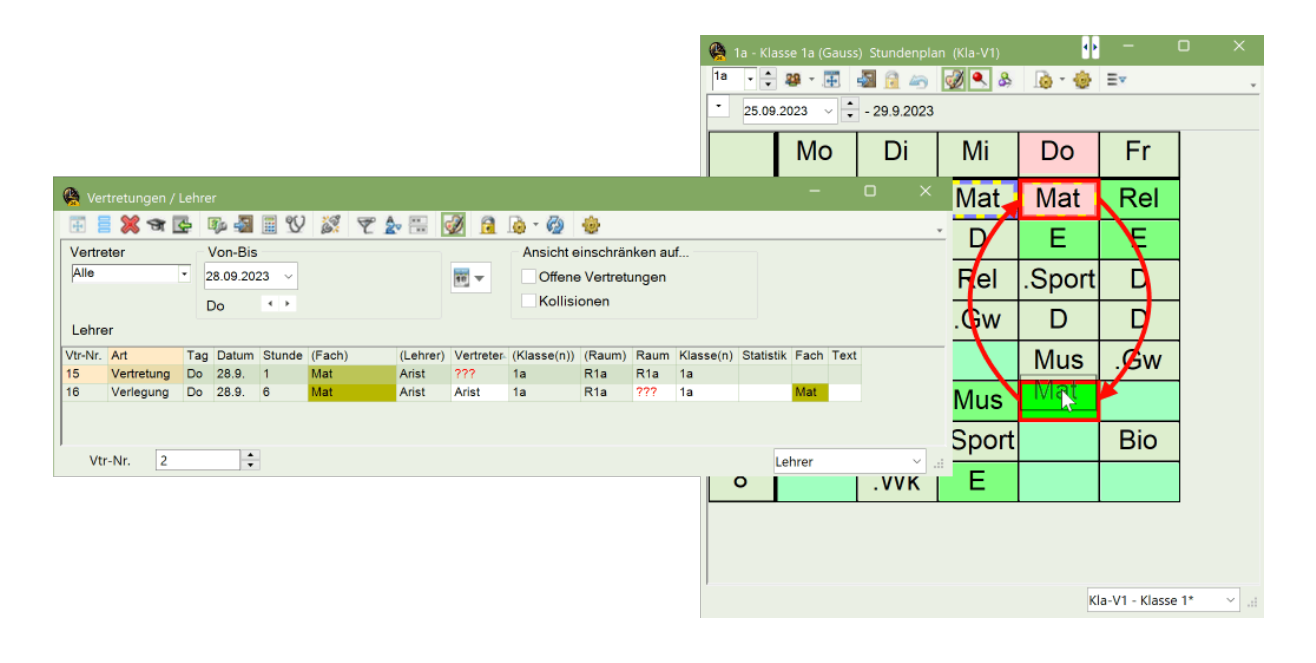

Tipp: Kopplungsteil verziehen

Soll aus einer Mehr-Lehrer-Kopplung nur der Unterricht eines Lehrers verschoben werden, so wechseln Sie in den Stundenplan des Lehrers und nehmen dort die Verschiebung vor.

#### Stunden tauschen

Mit grün hinterlegten Stunden (grüne Felder, die nicht leer sind) ist ein Stundentausch möglich. Der durchgeführte Stundentausch wird wiederum im Vertretungsfenster angezeigt.

#### Stunden entfallen

Wird eine Stunde in die Stundenplanlupe gezogen und dort "fallen gelassen" (analog dem Entplanen im Stundenplan-Modus), so entfällt diese Stunde.

### Tipp: Rückgängig

Sämtliche Änderungen können mit der Schaltfläche <Änderungen rückgängig> im Stundenplan wieder rückgängig gemacht werden.

### Stunden über Wochen hinweg verlegen

Wenn Sie eine Stunde auf einen Zeitbereich außerhalb der aktuellen Woche legen möchten, ziehen Sie diese Stunde neben den Stundenplan. Wechseln Sie anschließend das Datum im Stundenplan auf den gewünschten Zeitbereich und ziehen Sie die Stunde an die gewünschte Position im Stundenplan.

| 😫 1b - Kl | asse 1b (Newt | on) Stundenp | olan (Kla-V1) |        |    |        | •• —             | D            | ×             |                     |     |                        |
|-----------|---------------|--------------|---------------|--------|----|--------|------------------|--------------|---------------|---------------------|-----|------------------------|
| • 11.09   | 2023          | - 15 9 2023  | 🗭 🔍 🍣         | ið - 🖗 | Ξ× |        |                  |              | *             |                     |     |                        |
| 8/28      | Мо            | Di           | Mi            | Do     | F  | ۶      | Die              | 1            |               |                     |     |                        |
| 1         | .Sport        | Mat          | D             | D      | Н  | lis    |                  |              |               |                     |     |                        |
| 2         | D             | wat          | Mat           | Tw     | I  | D      |                  |              |               |                     |     |                        |
| 3         |               | _            | Mus           | .Sport |    |        |                  |              |               |                     |     |                        |
| 4         | Ke            |              | .Gw           | Mat    |    | lat    |                  |              |               |                     |     |                        |
| 5         |               | Bio          |               | Bio    | ). | 🔮 1b - | Klasse 1b (Newto | on) Stunden; | olan (Kla-V1) | <b>A</b> . <b>A</b> | Ξ., | • - • ×                |
| 6         |               | Rel          | Rel           |        |    | - 25   | .09.2023 ~       | - 29.9.2023  | NA:           |                     |     |                        |
| 7         |               |              | .Sport        |        |    | 1      | Sport            | Mat          |               | Do                  | His | Bio                    |
| 8         |               | .VVK         |               |        |    | 2      | D                | Mat          | Mat           | Tw                  |     |                        |
| ļ         | •             |              |               |        |    | 2      | Ко               |              | Mue           | Sport               | Mat |                        |
|           |               |              |               |        |    |        | Ne               | 0            | wius          | .spon               | Wat |                        |
|           |               |              |               |        |    | 4      | Ke               | D            | .Gw           | Mat                 | Mat |                        |
|           |               |              |               |        |    | 5      | Ke               | Bio          |               | Bio                 | .Gw |                        |
|           |               |              |               |        |    | 6      |                  | Rel          | Rel           |                     |     |                        |
|           |               |              |               |        |    | 7      |                  | .Wk          | .Sport        |                     |     |                        |
|           |               |              |               |        |    | 8      |                  | .Wk          |               |                     |     |                        |
|           |               |              |               |        |    |        |                  |              |               |                     |     | Kla-V1 - Klasse 1* 🗸 🗸 |

## 2.8.3 Raumvertretungen im Stundenplan

Raumvertretungen im Stundenplan können sowohl für regulär stattfindende Stunden, als auch für Stunden die von einer Absenz betroffen sind, durchgeführt werden.

#### Raum ändern

Über die Schaltfläche <Raum zuordnen / löschen> kann direkt im Stundenplan der Raum für eine Stunde geändert werden. Dies ist sowohl für eine offene Raumvertretung, als auch für eine reguläre Unterrichtsstunde möglich.

| 🁰 1a - Kl   | asse 1a (Gausenndenplan                | (Kla-V1)              |                                 |                                        | •• —                                 |                     |          |                            |                            |                 |                                   |
|-------------|----------------------------------------|-----------------------|---------------------------------|----------------------------------------|--------------------------------------|---------------------|----------|----------------------------|----------------------------|-----------------|-----------------------------------|
| 1a          | 2022 - 1 2022                          | 🕖 🔍 💩 🔒 🔒 💆 🗏         | v                               |                                        |                                      | *                   |          |                            |                            |                 |                                   |
| Nyp<br>0/30 | Mo                                     | Di                    | Mi                              | Do                                     | Fr                                   |                     |          |                            |                            |                 |                                   |
| 1           | Sp Aris <u>Th2</u><br>Sp Ru <u>Th1</u> | Ka Cat Pla            | Mat Aris <u>R1</u>              | Mat Aris <u>R1</u>                     | <b>Rel</b> No <u>R1</u>              |                     |          |                            |                            |                 |                                   |
| 2           | E Arist <u>R1a</u>                     | Re Carria             | D Rub <u>R1a</u>                | E Arist                                | E Arist <u>R1a</u>                   |                     |          |                            |                            |                 |                                   |
| 3           | Mat Aris <u>R1</u>                     | Mat Aris R1           | 1 21 No <u>R2</u>               | Sp Aris <u>Th2</u><br>Sp Ru <u>Th1</u> |                                      |                     |          |                            |                            |                 |                                   |
| 4           | Bio Cer <u>R1a</u>                     |                       | Gw Hu 21                        | <b>D</b> Rub <u>R1a</u>                |                                      |                     |          |                            |                            |                 |                                   |
| 5           | <b>D</b> Rub <u>R1a</u>                |                       | R                               | Mu Call <u>R1a</u>                     | <b>Gw</b> Hu <u>R1</u>               |                     |          |                            |                            |                 |                                   |
| 6           |                                        | E Arist <u>R1a</u>    | <b>Mu</b> Call <u>R1a</u>       | Raum                                   | zuordnen / löschen                   |                     |          | Anwende                    | en auf                     |                 |                                   |
| 7           |                                        | Wk And We             | Sp Aris <u>Th2</u><br>Sp Ru Th1 | Benöt Ka                               | apazitāt: 28                         |                     |          | Unterric     Stunde        | htsstunde<br>hblock        |                 | Auto-resize bei<br>Fensters deakt |
| 8           |                                        | Tw Cur Twr            | E Arist <u>Ps1</u>              | Auswahl                                | derzeitiger Unterricht:              |                     |          | Zusätzli                   | chen Raum zu               | ordnen          |                                   |
| U-Nr Let    | r., Fa., Rm. Kla. Zeit                 | Schulwoche Studt Sond | ertext Band ZeilenText-2        | Unt. Lei<br>33 Ari<br>Schülergruppe    | hrer Raum Klasse(n) Gan<br>st R1a 1a | 3 Statistik Eff. U- | Gruppe 🗲 | Rm.<br>R1b<br>R2b          | Kap. Ausw-Rr               | n. Ausw-Sr. Bes | etzt Raumgruppe Gar               |
| 33 Aris     | at, E Ps1 (R1a)                        | 1-43 28               |                                 |                                        |                                      |                     |          | Th2<br>Phys<br>Werkr<br>Kü |                            | Ra              | aum auswä                         |
|             |                                        |                       |                                 |                                        |                                      |                     |          | R1a<br>R2a<br>R3a<br>Twr   | 36 ¥<br>32 ¥               |                 |                                   |
|             |                                        |                       |                                 |                                        |                                      |                     |          | Ps1<br>Ps2                 |                            | :               |                                   |
|             |                                        |                       |                                 |                                        |                                      |                     |          |                            | <ul> <li>Raum z</li> </ul> | uoranen         |                                   |

Mit Hilfe der Filter im rechten Teil des Dialoges können Sie die Selektion sehr rasch einschränken, beispielsweise auf die nicht besetzten Räume.

Handelt es sich um einen Stundenblock (Doppelstunde, 3er Block), so kann ausgewählt werden, ob die Raumänderung nur für die ausgewählte Stunde, oder für den gesamten Block durchgeführt werden soll.

Mit der Option "Zusätzlichen Raum zuordnen" kann dem selektierten Unterricht ein weiterer, zusätzlicher Raum zugeordnet werden.

| Anwenden auf<br>Unterrichtsstunde<br>Stundenblock |  |
|---------------------------------------------------|--|
| Zusätzlichen Raum zuordnen                        |  |

#### Raum tauschen

Entscheiden Sie sich für einen Raum, der zum Zeitpunkt der gewählten Stunde besetzt ist, können Sie im folgenden Dialog die Räume tauschen oder auch den anderen Unterricht aus dem Raum verdrängen.

| Frage                                                                                       | $\times$ |
|---------------------------------------------------------------------------------------------|----------|
| Kollision! Der Raum R2a ist am 11.9. in der 3. Stunde bereits in einem Unterricht verplant. |          |
| Unt. 60: 2a, Cer, E, R2a                                                                    |          |
|                                                                                             |          |
| Optionen                                                                                    |          |
| Raum nicht verplanen                                                                        |          |
| Raum mit Kollision verolanen                                                                |          |
| <ul> <li>Raum ohne Kollision verplanen (erzeugt Raumvertretung)</li> </ul>                  |          |
| <ul> <li>Räume tauschen (erzeugt zwei Raumvertretungen)</li> </ul>                          |          |
|                                                                                             |          |
| OK                                                                                          |          |

**Tipp: Raumänderung in den Übersichtsplänen** Raumänderungen können auch intuitiv mittels Drag&Drop in den Raum-Übersichtsplänen durchgeführt werden.

| 🤗 R1a - Klassenraum 1a Stundenplan (Rau20) – 🗆 🗙 |        |        |        |              |        |       |        |        |  |  |  |  |  |  |
|--------------------------------------------------|--------|--------|--------|--------------|--------|-------|--------|--------|--|--|--|--|--|--|
| R1a                                              |        |        |        |              |        |       |        |        |  |  |  |  |  |  |
| • 11.0                                           | 9.2023 | - 15   | 9.2023 |              |        |       |        |        |  |  |  |  |  |  |
|                                                  |        |        |        | Mon          | tag    |       |        |        |  |  |  |  |  |  |
|                                                  | 1      | 2      | 3      | 4            | 5      | 6     | 7      | 8      |  |  |  |  |  |  |
| Th1                                              | Rub.   | New.   |        | Rub.         |        |       |        |        |  |  |  |  |  |  |
| Th2                                              | Arist. | Curie. |        | Arist.       |        |       |        |        |  |  |  |  |  |  |
| Phys                                             |        |        |        |              | New    | New   | New    | New    |  |  |  |  |  |  |
| Werkr                                            |        |        |        |              |        |       |        |        |  |  |  |  |  |  |
| Twr                                              |        |        | Curie  | <u> A</u> er |        |       |        |        |  |  |  |  |  |  |
| Kü                                               |        |        |        |              | D      | rag & | Drop   | 5      |  |  |  |  |  |  |
| R1a                                              | Hugo   | Arist  | Arist  | Cer          |        | 0     |        | Ser    |  |  |  |  |  |  |
| R1b                                              | Ander  | Rub    | Callas | Callas       | Callas |       |        |        |  |  |  |  |  |  |
| R2a                                              | Cer    | Cer    | Cer    | New          | Hugo   |       | Cer    |        |  |  |  |  |  |  |
| R2b                                              | New    | Callas | New    | Nobel        | Gauss  |       | Callas | Callas |  |  |  |  |  |  |
| R3a                                              | Gauss  | Ander  | Hugo   | Ander.       | Cer    |       |        |        |  |  |  |  |  |  |
| Ps1                                              |        |        |        |              |        |       |        |        |  |  |  |  |  |  |
| Ps2                                              |        |        |        |              |        |       |        |        |  |  |  |  |  |  |

## 2.9 Vertretungsausgabe

Für die Ausgabe (Druck, HTML) empfiehlt es sich, für Studierende und Lehrende jeweils eine eigene Vertretungsansicht einmal anzupassen, auf die dann jeden Tag zurückgegriffen werden kann. Häufig wird mit drei Vertretungsansichten gearbeitet: eine für die tägliche Vertretungsarbeit, eine für die Ausgabe einer Lehrerliste und eine für die Ausgabe der Schülerliste.

Oft benötigt der Vertretungsplaner am Bildschirm Informationen, die für die Ausgabe nicht relevant sind. Wahrscheinlich soll auch die Lehrerliste im Lehrerzimmer andere Informationen beinhalten wie etwa der Monitor für die Schüler im öffentlichen Bereich der Schule.

### 2.9.1 Schülerliste

Mit einem Klick auf den Button <Ausgabe><sup>1240</sup> werden bereits vorgefertigte Vertretungsansichten für die Ausgabe angezeigt.

Sie finden in dieser Fenstergruppe zwei Vertretungsansichten – eine für die Schüler und eine für die Lehrer. Die zwei Ansichten zeigen zum Teil andere Inhalte und sind unterschiedlich layoutiert.

#### Hinweis: Fenstergruppe

Eine Fenstergruppe ist eine frei gewählte Anordnung von Fenstern die für bestimmte Arbeitsabläufe (z.B. Vertretungsdruck) gespeichert und auf die jederzeit zurückgegriffen werden kann.

Mit einem Klick auf die Schaltfläche <Seitenansicht> beschen Sie, welche Informationen ausgegeben werden. Die Liste für die Schüler könnte dementsprechend folgendermaßen aussehen:

| Vertret         | ung             | jen S       | Schül                  | er am 1   | 20.9.  | / Donnerstag                          |         |                            |
|-----------------|-----------------|-------------|------------------------|-----------|--------|---------------------------------------|---------|----------------------------|
| Klasse(n)<br>2a | <u>Stu</u><br>3 | Fach<br>Mat | statt<br>Lehrer<br>New | Vertreter |        | Die Vertreter werden<br>hervorgehoben |         | <u>ch Vertretungs-Text</u> |
| 2a              | 4               | Ph          | New                    | Hugo      | Phys   | Vertretung                            |         |                            |
| 2b              | 5               |             | New                    |           |        | Entfall                               | Entfall |                            |
| 3a              | 1               | Ph          | New                    | Ander     | Phys   | Vertretung                            |         |                            |
| 3b              | 2               | Mat         | New                    | Gauss     | R3a    | Vertretung                            |         |                            |
| 4               | 7 - 8           |             | New                    |           |        | Entfall                               | Entfall |                            |
|                 | )ie Lis         | ste ist     | nach K                 | lassen so | rtiert | gsplanung mit Unt                     | is      |                            |

## 2.9.2 Lehrerliste

Die Vertretungsliste für die Lehrpersonen weist zum Teil andere Inhalte als die Liste für die Schüler auf. Auch das Layout unterscheidet sich von dem der Schülerliste:

| Druck          | / Leh         | rer 20.     | 9./[        | )onn    | erstag      |          |                    |                          |
|----------------|---------------|-------------|-------------|---------|-------------|----------|--------------------|--------------------------|
| Abwesen        | de Lehre      | r: New      | Abwe        | esende  | Lehrpersor  | nen wer  | den angezeigt.     |                          |
| Vertreter      | Stunde        | Klasse(n)   | Fach<br>Mat | Raum    | (Lehrer)    | Vertr. v | on (Le.) nach      | Art                      |
| Hugo           | <u>2</u><br>4 | 2a          | Ph          | Phys    | New         |          |                    | Vertretung               |
| Ander<br>Ander | 1             | 3a<br>-     | Ph          | Phys    | New         | _        | •                  | Vertretung<br>Vertretung |
|                | Die Lis       | te ist nach | Vertre      | tungsle | hrern sorti | ert.     | Entfall<br>Entfall | Entfall                  |
|                | 7-0           | 4           |             | Vert    | retungspla  | anung m  | nit Untis          |                          |

Weitere Hinweise zur Vertretungsausgabe finden Sie im Kapitel Einrichten der Vertretungslisten.

## 2.9.3 Vertretungen im Stundenplan

Alternativ zur Vertretungsliste können die Vertretungsfälle auch im Stundenplanformat ausgegeben werden. Hierbei bieten sich besonders die Übersichtsstundenpläne an, bei denen die Ausgabe auf einen Tag und auf Wunsch ausschließlich auf die Vertretungsstunden beschränkt werden kann.

Die Abbildung zeigt den tagesaktuellen Stundenplan, wobei die Vertretungsfälle rot hervorgehoben sind. Alle Informationen, die nicht im Stundenplan Platz finden (Entfallslehrer etc.), werden in der Legende ausgewiesen.

| Betroffer | e Kla | ssen: | 2a, 2      | 2b, 3a | a, 3b, | 4             |           |             |                   |     |       |            |        |                 |          |     |     |                                         |     |                                           |
|-----------|-------|-------|------------|--------|--------|---------------|-----------|-------------|-------------------|-----|-------|------------|--------|-----------------|----------|-----|-----|-----------------------------------------|-----|-------------------------------------------|
|           |       |       |            |        |        |               |           |             |                   |     | Dor   | nerst      | tag 20 | ).9.            |          |     |     |                                         |     |                                           |
|           |       | 1     |            |        | 2      |               |           | 3           |                   |     | 4     |            |        | 5               |          | 6   |     | 7                                       | Τ   | 8                                         |
| 1a        | Mus   | Call  | <u>R1a</u> | D      | Rub    | <u>R1a</u>    | E         | Arist       | <u>R1a</u>        | Mat | Arist | <u>R1a</u> |        |                 |          |     |     |                                         |     |                                           |
| 1b        | D     | Rub   | <u>R1b</u> | Mat    | Arist  | t <u>R 1b</u> |           |             |                   | Ke  | Call  | <u>R1b</u> |        |                 |          |     |     |                                         |     |                                           |
| 2a        | D     | Cer   | <u>R2a</u> | E      | Cer    | <u>R2a</u>    | Mat       | And         | <u>R2a</u>        | Ph  | Hug   | Phy.       |        |                 |          |     |     | *S(                                     | o F | Rub                                       |
| 2b        |       |       |            | D      | Call   | <u>R2b</u>    | Bio       | Cer         | <u>R2b</u>        | His | Rub   | <u>R2b</u> | Mat    | New <u>R21</u>  | Ł        |     |     | *Sį                                     | р А | Arist                                     |
| 3a        | Ph    | And   | <u>Phy</u> | Wk     | And    | <u>Wer</u>    | Gz.<br>Tw | Gau<br>Curi | <u>R3a</u><br>Twr | Mat | Gau   | <u>R3a</u> | E      | Cer <u>R3</u> ; | <u>.</u> |     |     | Ke.                                     | Cal | I <u>R3a</u>                              |
| 3b        | His   | Hug   | <u>R2b</u> | Mat    | Gau    | <u>R3a</u>    | G         | w H         | ug                | D   | And   | <u>R2a</u> |        |                 | Bio      | Cer | R1a | Mus                                     | And | I <u>R1a</u>                              |
| 4         | Ph    | Arist | R3a        | Hi     | s H    | ug            | к         | D R         | ub                |     |       |            | D      | Hug <u>R2</u> : | L        |     |     | Spo Curi <u>Th</u><br>Spo New <u>Th</u> | 2   | Spo Curi <u>Th2</u><br>Spo New <u>Th1</u> |

## 2.10 HTML-Ausgabe

Alternativ zum Druck können die Vertretungsfälle auch im HTML-Format ausgegeben und diese im Internet bzw. Intranet der Schule publiziert werden. Welche Informationen dabei veröffentlicht werden, können Sie analog zu den Einstellungen im Vertretungsdruck selbst bestimmen.

Mit dem Modul Info-Stundenplan oder über WebUntis haben Sie eine Reihe weiterer Möglichkeiten die Vertretungsdaten im HTML-Format auszugeben (detaillierte Informationen zur HTML-Ausgabe finden Sie im Kapitel <u>HTML-Ausgabe</u>).

|                     |                        | Nachrichten zu   | m Tag           |                  |
|---------------------|------------------------|------------------|-----------------|------------------|
|                     | Betro                  | ffene Klassen 2a | , 2b, 3a, 3b, 4 |                  |
|                     |                        | N                |                 |                  |
| Stunde              | Vertreter              | Fach             | Raum            | Vertretungs-Text |
| 2a Klasse 2a (Hugo  | )                      |                  |                 |                  |
| 3                   | New→Ander              | Mat              | R2a             |                  |
| 4                   | N <del>ew</del> →Hugo  | Ph               | Phys            |                  |
| 2b Klasse 2b (Ande  | ersen)                 |                  |                 |                  |
| 5                   | New                    | Mat              |                 |                  |
| 3a Klasse 3a (Arist | oteles)                |                  |                 |                  |
| 1                   | N <del>ew</del> →Ander | Ph               | Phys            |                  |
| 3b Klasse 3b (Calla | 15)                    |                  |                 |                  |
| 2                   | <del>New</del> →Gauss  | Mat              | R3a             |                  |
| 4 Klasse 4 (Nobel)  |                        |                  |                 |                  |
| 7 - 8               | New                    | SportK           |                 |                  |

## 2.11 WebUntis und Untis Mobile App

Mit WebUntis haben Sie die Möglichkeit den tagesaktuellen Stundenplan auf Knopfdruck im Internet auszugeben. Welche Informationen präsentiert werden, können Sie selbstverständlich selbst bestimmen - auch ob die Daten frei zugänglich, oder passwortgeschützt abrufbar sind. Mit der kostenlosen Untis Mobile App ist der Stundenplan auch auf dem Mobiltelefon jederzeit verfügbar.

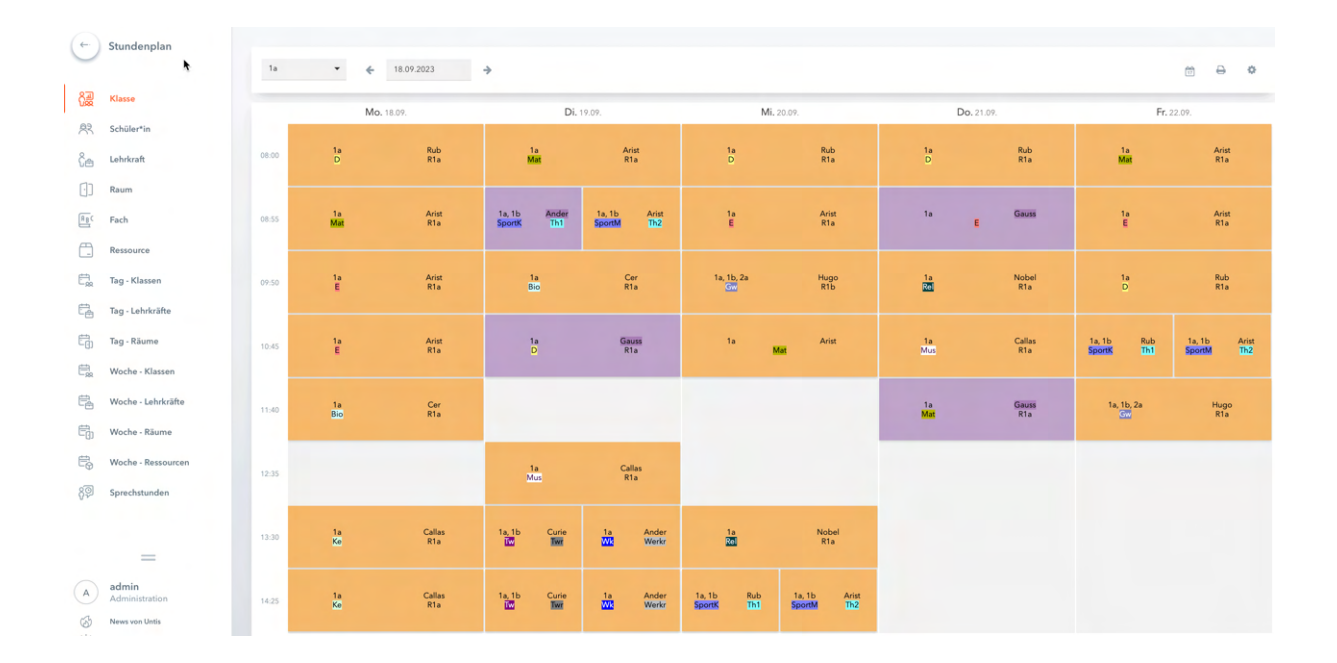

## 2.12 Statistik

Neben der Erstellung des tagesaktuellen Stundenplanes ist die Führung der Unterrichts- und Vertretungsstatistik über das Schuljahr eine wesentliche Aufgabe des Moduls Vertretungsplanung. Dafür steht eine Reihe von verschiedenen Werkzeugen und Listen zur Verfügung. Im Folgenden sollen die <u>Absenzgründe</u>, als zentrales Steuerungselement der Vertretungszählung und eine Ausgabe – der Bericht <u>Vertretungs-Abrechnung</u>– vorgestellt werden.

## 2.12.1 Absenzgründe

Ob und wie eine entfallene Stunde für die jeweilige Lehrperson gezählt wird, hängt im Wesentlichen davon ab, ob der Absenzgrund als zu zählend gekennzeichnet ist oder nicht.

Absenzgründe können unter "Absenzen | Absenzgründe" selbst definiert werden. Vielfach sind die Absenzgründe vom Gesetzgeber vorgeschrieben und werden in einigen Fällen auch automatisch in Untis angelegt ohne sie ändern zu können.

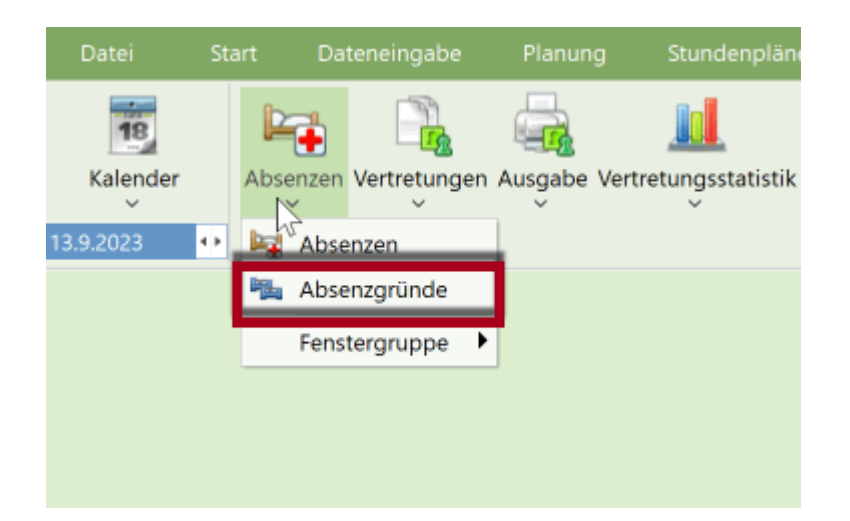

## Beispiel: Vertretungszählung

## Öffnen Sie die Datei demo.untis und legen Sie im Vertretungsmodus unter "Absenzen | Absenzgründe" zwei Absenzgründe an:

Krankheit: Setzen Sie hier keine Häkchen. Ein Entfall mit diesem Absenzgrund soll also nicht negativ angerechnet werden.

Sonderurlaub: Setzen Sie hier ein Häkchen bei "Entfall zählen". Ein Entfall mit diesem Absenzgrund soll sich negativ auf den Vertretungszähler auswirken.

| 🐥 Absenzgründe / Absenzgründe 🦳 🗖                                      |   |
|------------------------------------------------------------------------|---|
| KR • 🗧 🕂 💥 🔍 加 🚵 🚳                                                     | - |
| Name Langname Beschr. Entf zählen FS n.zählen N. in Abs.kopf Statistik |   |
| KR Krankheit                                                           |   |
| SO Sonderurlaub                                                        |   |
|                                                                        |   |
|                                                                        |   |

## 2.12.2 Bericht: Vertretungsabrechnung

Mit der Vertretungsabrechnung kann eine lehrerbezogene Übersicht über die angefallenen Vertretungen über einen selbst bestimmten Zeitraum ausgegeben werden.

## **Beispiel: Vertretungsabrechnung**

Setzen Sie Lehrer "Gauss" und "New" an einem Montag absent. Gauss mit dem Absenzgrund "Krankheit" und Newton mit dem Absenzgrund "Sonderurlaub".

| 🤮 Abse    | nzen / Lehrer |            |        |            |       |   |       |        |      | × |
|-----------|---------------|------------|--------|------------|-------|---|-------|--------|------|---|
| #         | 📑 🗶 👻         | 2 & 🗟      | * 💩    | 💼 🛤 🧑      |       |   |       |        |      | Ŧ |
| Von-B     | is            |            |        |            |       |   |       |        |      |   |
| 18.09.2   | 2023 ~        |            | 1      |            |       |   |       |        |      |   |
| Мо        | < +           |            |        | 2          |       |   |       |        |      |   |
| Lehrer (2 | ) Klassen (0) | Räume (0)  |        | . 0        |       | 1 | _     |        |      |   |
| AbsNr.    | Lehrer        | Von TT.MM. | ab St. | Bis TT.MM. | bis S | Г | Grund |        | Text |   |
| 14        | New           | 18.09.     | 1      | 18.09.     |       | 8 | SO    |        |      |   |
| 15        | Gauss         | 18.09.     | 1      | 18.09.     |       | 8 | KR    | $\sim$ |      |   |
|           |               |            |        |            |       |   |       | _      |      |   |
|           |               |            |        |            |       |   |       |        |      |   |
|           |               |            |        |            |       |   |       |        |      |   |
|           |               |            |        |            |       |   |       |        |      |   |

Lösen Sie die offenen Vertretungen mit einem Klick auf die Vertretungsautomatik.

| 😫 Ver                   | tretungen / I | Lehre    | r 🦸                      |        |                          |          |           |                                |                              |                  |           |           | -    |      | × |   |
|-------------------------|---------------|----------|--------------------------|--------|--------------------------|----------|-----------|--------------------------------|------------------------------|------------------|-----------|-----------|------|------|---|---|
| <b>.</b>                | 🛪 🛛           | ē (      | De 🚽                     | R92    | 8 T 1                    |          | Ø 🔒       | 💩 - 🧑                          | <b>.</b>                     |                  |           |           |      |      |   | , |
| Vertre<br>Alle<br>Lehre | ter<br>r      | • 1<br>N | /on-Bis<br>8.09.20<br>Ио | 23     | Automatik<br>Vertretungs | -Automa  | tik       | Ansicht e<br>Offene<br>Kollisi | inschrär<br>Vertrett<br>onen | iken au<br>ingen | f         |           |      |      |   |   |
| Vtr-Nr.                 | Art           | Tag      | Datum                    | Stunde | (Fach)                   | (Lehrer) | Vertreter | (Klasse(n))                    | (Raum)                       | Raum             | Klasse(n) | Statistik | Fach | Text |   |   |
| 35                      | Vertretung    | Mo       | 18.9.                    | 1      | Mat                      | Gauss    | ???       | 3a                             | R3a                          | R3a              | 3a        |           |      |      |   |   |
| 27                      | Vertretung    | Мо       | 18.9.                    | 1      | Mat                      | New      | ???       | 2b                             | R2b                          | R2b              | 2b        |           |      |      |   |   |
| 28                      | Vertretung    | Мо       | 18.9.                    | 2      | SportK                   | *New     | ???       | 4                              | Th1                          | Th1              | 4         |           |      |      |   |   |
| 36                      | Vertretung    | Мо       | 18.9.                    | 3      | Sprechstunde             | Gauss    | ???       |                                |                              |                  |           |           |      |      |   |   |
| 29                      | Vertretung    | Мо       | 18.9.                    | 3      | Mat                      | New      | ???       | 3b                             | R2b                          | R2b              | 3b        |           |      |      |   |   |
| 30                      | Vertretung    | Мо       | 18.9.                    | 4      | Mat                      | New      | ???       | 2a                             | R2a                          | R2a              | 2a        |           |      |      |   |   |
| 37                      | Vertretung    | Мо       | 18.9.                    | 4      | Mat                      | *Gauss   | ???       | 4                              |                              |                  | 4         |           |      |      |   |   |
| 38                      | Entfall       | Мо       | 18.9.                    | 5      | Gz                       | Gauss    |           | 4                              | R2b                          |                  | 4         |           |      |      |   |   |
| 31                      | Entfall       | Мо       | 18.9.                    | 5      | Ph                       | New      |           | 2b                             | Phys                         |                  | 2b        |           |      |      |   |   |
| 11                      | Entfall       | Мо       | 18.9.                    | 5      | E                        | Cer      |           | 3a                             | R3a                          |                  | 3a        |           |      |      |   |   |
| 32                      | Entfall       | Мо       | 18.9.                    | 6      | Ph                       | New      |           | 3b                             | Phys                         |                  | 3b        |           |      |      |   |   |
| 33                      | Entfall       | Мо       | 18.9.                    | 7      | Ph                       | New      |           | 3b                             | Phys                         |                  | 3b        |           |      |      |   |   |
| 34                      | Entfall       | Мо       | 18.9.                    | 8      | Ph                       | New      |           | 2a                             | Phys                         |                  | 2a        |           |      |      |   |   |
| Vtr                     | -Nr. 34       |          | <u>*</u>                 | ]      |                          |          |           |                                |                              |                  |           | Lehre     | r    |      | ~ |   |

Öffnen Sie die Vertretungsabrechnung über die Karteikarte "Start | Berichte".

| 🕒 Listenauswahl – 🗖 🗙      |  |
|----------------------------|--|
| 🗄 🧰 Übersichten            |  |
| 🗄 📄 Belegungs - Statistik  |  |
| 🗄 🛅 Freie Stunden          |  |
| 🗄 🧰 Fach - Stunden - Liste |  |
| 🕀 🧰 Stunden-Listen         |  |
| 🕀 🧰 Unterricht             |  |
| 🗄 🛅 Pausenaufsichten       |  |
| Vertretunosolanung         |  |
| Vertretungs-Abrechnung     |  |
| Entfalltage                |  |
| Vertretungs-Übersicht      |  |
|                            |  |
| 1                          |  |

Bestätigen Sie die Druckauswahl mit < Ok> und wechseln Sie weiter zum Lehrer Gauss.

Lehrer Gauss hat am Montag zwei Entfälle. Durch den Absenzgrund "Krankheit" werden die zwei Stunden aber nicht negativ gezählt. Die Summe für den September beträgt daher 0.

| Gauss Gauss                                                                                               |                                                                       |                                   |                    |
|----------------------------------------------------------------------------------------------------|-----------------------------------------------------------------------|-----------------------------------|--------------------|
| Vertretungen / Entfälle / WertKe<br>Datum Stunde E/V/F Wert Zähl<br>24.9. Mo/4 -E 0                       | crektur : 10.9.<br>er Fach<br>0 Geometris<br>Zeichnen<br>0 Mathematik | - <b>30.9.</b><br>Klasse(n)<br>3a | Grund<br>Krankheit |
| Vertretungen: 0<br>Vertretung nicht zu zählen: 0<br>Entfällo: 0<br>Entfall nicht zu zählen: 2<br>Summe: 0 | Unwathematik                                                          | Ja                                | Клапкпец           |
|                                                                                                    | Vertretung                                                            | splanung mit                      | Untis              |

Lehrer Newton hat fünf Entfälle mit dem Absenzgrund "Sonderurlaub", daher steht sein Zähler auch bei -5.

| New                                                                                 | Newton                                                                          |                                                              |                                                                       |                                                          |                                                                                       |
|-------------------------------------------------------------------------------------|---------------------------------------------------------------------------------|--------------------------------------------------------------|-----------------------------------------------------------------------|----------------------------------------------------------|---------------------------------------------------------------------------------------|
| Vertretungen<br>Datum Stund<br>24.9. Mo/1<br>24.9. Mo/2<br>24.9. Mo/3<br>24.9. Mo/5 | r / Entfälle / W<br>e E/V/F Wer<br>-E -<br>-E -<br>-E -<br>-E -<br>-E -<br>-E - | Zähler Fac<br>-1 Spo<br>-2 Mat<br>-3 Mat<br>-4 Phy<br>-5 Mat | n <b>r: 10.9.</b><br>h<br>ort<br>hematik<br>hematik<br>sik<br>hematik | - <b>30.9.</b><br>Klasse(n)<br>4<br>2b<br>2a<br>3b<br>3b | Grund<br>Sonderurlaub<br>Sonderurlaub<br>Sonderurlaub<br>Sonderurlaub<br>Sonderurlaub |
| Vertretungen<br>Vertretung n<br>Entfälle: 5<br>Entfall nicht<br>Summe: -5           | n: 0<br>icht zu zähler<br>zu zählen: 0                                          | n: 0                                                         |                                                                       |                                                          |                                                                                       |
|                                                                                     |                                                                                 | Ve                                                           | ertretung                                                             | splanung m                                               | it Untis                                                                              |

Lehrer Andersen hat zwei Vertretungen gehalten und keine zu zählenden Entfälle, daher steht sein Zähler bei +2.

| Ander Andersen                                                                                                    |                                                      |                                        |                                   |
|----------------------------------------------------------------------------------------------------|------------------------------------------------------|----------------------------------------|-----------------------------------|
| Vertretungen / Entfälle / Wert<br>Datum Stunde E/V/F Wert Zäh<br>24.9. Mo/1 +V 1<br>24.9. Mo/4 +V 1<br>Vertretungen: 2<br>Vertretung nicht zu zählen: 0<br>Entfälle: 0<br>Entfäll nicht zu zählen: 0<br>Summe: 2 | orrektur : 10.9.<br>hler Fach<br>1 Sport<br>2 Physik | - <b>30.9.</b><br>Klasse(n)<br>4<br>3b | Grund<br>Vertretung<br>Vertretung |
|                                                                                                    | Vertretung                                           | isplanung mit                          | Untis                             |

Neben der Vertretungsabrechnung gibt es eine Reihe anderer Möglichkeiten; Auswertungen durchzuführen. Diese werden im Kapitel <u>Statistiken</u>ausführlich beschrieben.

## 3 Grundlagen

In diesem Abschnitt wird gezeigt, wie Sie die Vertretungsplanung aktivieren und wieder deaktivieren und welche Voreinstellungen Sie vornehmen sollten, bevor Sie die Vertretungsplanung verwenden. Außerdem wird eine zentrale Funktion - der Kalender - vorgestellt.

## 3.1 Vertretungsmodus

Den Vertretungsmodus von Untis aktivieren Sie über die Schaltfläche <Vertretungsplanung> in der Registerkarte "Start" oder "Module".

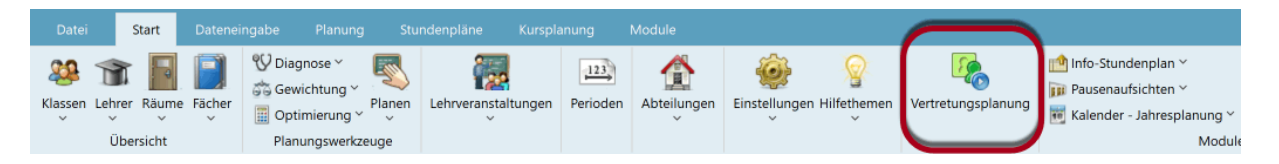

Haben Sie den Vertretungsmodus aktiviert, wird die Programmoberfläche grün eingefärbt und der Reiter "Vertretungsplanung" erscheint.

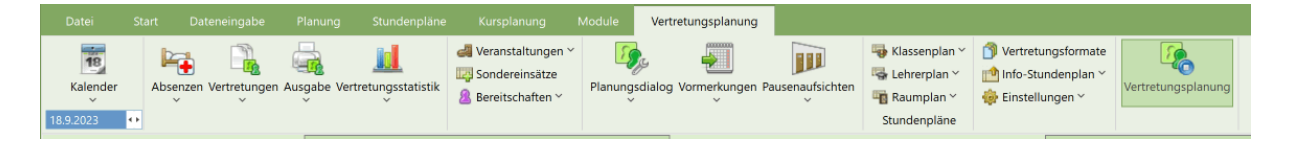

Sie können auch im Vertretungsmodus jederzeit auf einen anderen Reiter im Programm wechseln, um zum Beispiel Stammdaten- oder Unterrichtsfenster zu öffnen. Zusätzlich stehen Ihnen im Vertretungsmodus weitere Fenster zur Verfügung, die speziell der Vertretungsplanung dienen.

Die Vertretungsplanung verhält sich innerhalb von Untis wie ein eigenes Programm:

- Die Bildschirmeinstellungen von Stundenplan-Modus und Vertretungs-Modus sind verschieden. Beim Verlassen des Vertretungsmodus werden die ursprünglichen Untis-Fensterpositionen wiederhergestellt und vice versa.
- Es stehen Ihnen auch jeweils unterschiedliche Fenstergruppen zur Verfügung. Gerade im Vertretungsmodus ist die Funktion Fenstergruppen besonders nützlich. Wir empfehlen, dass Sie für die Planung und den Druck der Vertretungen jeweils eigene Fenstergruppen einrichten.
- Die Standard-Ansichten für Stundenpläne können im Stundenplan-Modus und im Vertretungs-Modus verschieden sein. Für den Vertretungs-Modus werden in der Regel einfache, platzsparende Stundenpläne ausreichen.
- Im Vertretungsmodus gilt auch ein eigenes Kontextmenü: Ein Klick mit der rechten Maustaste erlaubt Ihnen das Navigieren in den wichtigsten Ansichten der Vertretungsplanung.
   Sie können den Vertretungsmodus beenden, indem Sie die Schaltfläche 
   Vertretungsplanung> abermals betätigen.

## 3.2 Vertretungszeitraster

Den Vertretungszeitraster können Sie im Vertretungsmodus über "Einstellungen | Zeitraster" aufrufen.

Hier können Sie festlegen, welche Stunden an Ihrer Schule überhaupt vertreten werden sollen. An einigen Schulen ist es durchaus üblich, die letzten Vormittagsstunden, oder Nachmittagsstunden nicht zu vertreten und stattdessen den Unterricht entfallen zu lassen.

Überstreichen Sie mit der Maus jene Stunden, die standardmäßig vertreten werden und klicken Sie auf die Schaltfläche </br/>Vertretung>.

Im Beispiel sind Vertretungen von der 1. bis zur 4. Stunde erwünscht. Ab der 5. Stunde lässt die Vertretungsplanung den Unterricht automatisch entfallen. Sollte dennoch einmal etwa in der 6. Stunde vertreten werden, können Sie selbstverständlich den Entfall in eine "normale" Vertretung umwandeln, indem Sie einfach einen Vertreter zuteilen. Genauso können Sie auch eine erste Stunde entfallen lassen, obwohl Sie im Vertretungszeitraster als "zu vertreten" gekennzeichnet ist.

| 🎍 Zeitraste |        |       |       |       |       |        |       |       | ×     |
|-------------|--------|-------|-------|-------|-------|--------|-------|-------|-------|
| ↓ Vert      | retung |       |       |       |       |        |       |       | ⊳     |
| Eintrag     | ung: – |       |       |       |       |        |       |       |       |
|             | Vertr  | etung |       |       |       |        |       |       |       |
|             | En     | tfall |       |       |       |        |       |       |       |
|             |        |       |       |       |       | 0      | -     | -     |       |
|             | 9:00   | 2     | 3     | 4     | 11:40 | 10:25  | 12:20 | 14:25 |       |
|             | 8:45   | 9.40  | 10:35 | 11:30 | 12:25 | 12.35  | 14:15 | 15:10 |       |
| Montag      | *      | *     | *     | *     |       |        |       |       |       |
| Dienstag    | *      | *     | *     | *     |       |        |       |       |       |
| Mittwoch    | *      | *     | *     | *     |       |        |       |       |       |
| Donnerstag  | *      | *     | *     | *     |       |        |       |       |       |
| Freitag     | *      | *     | *     | *     |       |        |       |       |       |
|             |        |       |       |       |       |        |       |       |       |
|             |        |       | _     |       | _     |        |       |       |       |
|             |        |       |       | Ok    | A     | bbreck | nen   | Übern | ehmen |
| 4           |        |       |       |       |       |        |       |       |       |

#### Tipp: Klassenzeitraster

Abgesehen von diesem globalen Vertretungszeitraster, der für die ganze Schule gilt, haben Sie noch die Möglichkeit, den Vertretungszeitraster für jede Klasse individuell anzupassen. Die Eingabe dazu nehmen Sie unter "Klassen | Stammdaten" über die Schaltfläche <Klassenzeitraster> in der Karteikarte Vertretung vor.

## 3.2.1 Eigenverantwortliches Arbeiten

In manchen Klassen – vor allem in höheren Jahrgängen – arbeitet die Klasse eigenverantwortlich, wenn der Lehrer verhindert ist. Für solche Klassen können Stunden im Vertretungszeitraster der

Klasse unter "Start | Klassen | Stammdaten" als "Eigenverantwortliches Arbeiten" markiert werden.

| 🎽 Klassenze                                             | eitraste                         | er / Klas                   | se                                |                     |                                              |                                              |                     |                     | - × |  |
|---------------------------------------------------------|----------------------------------|-----------------------------|-----------------------------------|---------------------|----------------------------------------------|----------------------------------------------|---------------------|---------------------|-----|--|
| 4 🗘 Klasse 4 (Nobel)                                    |                                  |                             |                                   |                     |                                              |                                              |                     |                     |     |  |
| 4 Verplanung Vertretung                                 |                                  |                             |                                   |                     |                                              |                                              |                     |                     |     |  |
|                                                         |                                  |                             |                                   |                     |                                              |                                              |                     |                     |     |  |
| Eintrag                                                 | ung: –                           |                             |                                   |                     |                                              |                                              |                     |                     |     |  |
|                                                         | Vertr                            | etuna                       |                                   |                     |                                              | Корі                                         | eren                |                     |     |  |
|                                                         |                                  | o la la                     |                                   |                     |                                              |                                              |                     |                     |     |  |
|                                                         | En                               | tfall                       | -                                 |                     |                                              |                                              |                     |                     |     |  |
|                                                         |                                  |                             |                                   |                     |                                              |                                              |                     |                     |     |  |
| Eigenv. Arbeiten                                        |                                  |                             |                                   |                     |                                              |                                              |                     |                     |     |  |
| <b>_</b>                                                | igenv.                           | Arbeit                      | en                                |                     |                                              |                                              |                     |                     |     |  |
|                                                         | igenv.                           | Arbeit                      | en                                | /                   | -                                            |                                              | -                   | -                   |     |  |
|                                                         | igenv.<br>1                      | 2                           | 3                                 | 4                   | 5                                            | 6                                            | 7                   | 8                   |     |  |
|                                                         | 1<br>8:00<br>8:45                | 2<br>8:55<br>9:40           | 9:50                              | 4<br>10:45<br>11:20 | 5<br>11:40                                   | 6<br>12:35                                   | 7<br>13:30          | 8<br>14:25          |     |  |
| Montag                                                  | 1<br>8:00<br>8:45                | 2<br>8:55<br>9:40           | 9:50<br>10:35                     | 4<br>10:45<br>11:30 | 5<br>11:40<br>12:25                          | 6<br>12:35<br>13:20                          | 7<br>13:30<br>14:15 | 8<br>14:25<br>15:10 |     |  |
| Montag<br>Dienstag                                      | 1<br>8:00<br>8:45<br>*           | 2<br>8:55<br>9:40           | 3<br>9:50<br>10:35<br>*           | 4<br>10:45<br>11:30 | 5<br>11:40<br>12:23<br>#<br>#                | 6<br>12:35<br>13:20<br>#<br>#                | 7<br>13:30<br>14:15 | 8<br>14:25<br>15:10 |     |  |
| Montag<br>Dienstag<br>Mittwoch                          | 1<br>8:00<br>8:45<br>*<br>*      | 2<br>8:55<br>9:40           | 3<br>9:50<br>10:35<br>*<br>*      | 4<br>10:45<br>11:30 | 5<br>11:40<br>12:25<br>#<br>#<br>#           | 6<br>12:35<br>13:20<br>#<br>#<br>#           | 7<br>13:30<br>14:15 | 8<br>14:25<br>15:10 |     |  |
| Montag<br>Dienstag<br>Mittwoch<br>Donnerstag            | 1<br>8:00<br>8:45<br>*<br>*<br>* | 2<br>8:55<br>9:40<br>*<br>* | 3<br>9:50<br>10:35<br>*<br>*      | 4<br>10:45<br>11:30 | 5<br>11:40<br>12:20<br>#<br>#<br>#           | 6<br>12:35<br>13:20<br>#<br>#<br>#<br>#      | 7<br>13:30<br>14:15 | 8<br>14:25<br>15:10 |     |  |
| Montag<br>Dienstag<br>Mittwoch<br>Donnerstag<br>Freitag | 1<br>8:00<br>8:45<br>*<br>*<br>* | 2<br>8:55<br>9:40<br>*<br>* | 3<br>9:50<br>10:35<br>*<br>*<br>* | 4<br>10:45<br>11:30 | 5<br>11:40<br>12:23<br>#<br>#<br>#<br>#      | 6<br>12:35<br>13:20<br>#<br>#<br>#<br>#<br># | 7<br>13:30<br>14:15 | 8<br>14:25<br>15:10 |     |  |
| Montag<br>Dienstag<br>Mittwoch<br>Donnerstag<br>Freitag | 1<br>8:00<br>8:45<br>*<br>*<br>* | 2<br>8:55<br>9:40<br>*<br>* | 3<br>9:50<br>10:35<br>*<br>*<br>* | 4<br>10:45<br>11:30 | 5<br>11:40<br>12:23<br>#<br>#<br>#<br>#<br># | 6<br>12:35<br>13.20<br>#<br>#<br>#<br>#<br># | 7<br>13:30<br>14:15 | 8<br>14:25<br>15:10 |     |  |
| Montag<br>Dienstag<br>Mittwoch<br>Donnerstag<br>Freitag | 1<br>8:00<br>8:45<br>*<br>*<br>* | 2<br>8:55<br>9:40<br>*<br>* | 3<br>9:50<br>10:35<br>*<br>*<br>* | 4<br>10:45<br>11:30 | 5<br>11:40<br>12:20<br>#<br>#<br>#<br>#<br># | 6<br>12:35<br>13:20<br>#<br>#<br>#<br>#      | 7<br>13:30<br>14:15 | 8<br>14:25<br>15:10 |     |  |
| Montag<br>Dienstag<br>Mittwoch<br>Donnerstag<br>Freitag | 1<br>8:00<br>8:45<br>*<br>*      | 2<br>8:55<br>9:40<br>*      | 3<br>9:50<br>10:35<br>*<br>*<br>* | 4<br>10:45<br>11:30 | 5<br>11:40<br>12:23<br>#<br>#<br>#<br>#      | 6<br>12:35<br>13:20<br>#<br>#<br>#<br>#<br># | 7<br>13:30<br>14:15 | 8<br>14:25<br>15:10 |     |  |

In diesen Stunden wird bei Absenz des Lehrers ein automatischer Entfall (laut Vertretungszeitraster) automatisch in eine "+"-Vertretung umgewandelt, die im Feld "Art" als "eigenverantwortliches Arbeiten" beschrieben wird.

In den Einstellungen zur Vertretungsplanung können Sie zudem definieren, dass eigenverantwortliches Arbeiten immer in einem bestimmten Raum stattfinden soll.

| Einstellungen                                                                                                    |                                                                                                    |                 | ×         |
|----------------------------------------------------------------------------------------------------|----------------------------------------------------------------------------------------------------|-----------------|-----------|
| <ul> <li>Schuldaten</li> <li>Allgemeines</li> <li>Überblick</li> <li>Werte</li> <li>Diverses</li> <li>Berichte</li> <li>Vertretungsplanung</li> <li>Vtr-Zähler</li> <li>Absenzkopf</li> <li>Sonstiges</li> <li>Farben und Bezeichnungen</li> <li>Vertretungsnachrichten</li> <li>Kursplanung</li> <li>MultiUser</li> <li>Logging und Crash Reporting</li> <li>Tracing</li> <li>WebUntis</li> </ul> | Vertretungsfach automatisch eintragen         Lehrer-Raum-Prinzip berücksichtigen         Absenzgrund für Lehrer obligatorisch         Keine Pausenaufsichtsvtr. für freigesetzte Lehrer anlegen         ∠Lehrer mit Unterricht im Auswahlmenü im Vertretungsfenster here         Farblich gekennzeichnete Vertretungsarten besonders hervorhelt         Tagestexte         100       Schriftgröße in %         Ausdruck mit Rahmen         Druck der Tageslisten         PDF-Ausgabe der Tageslisten         Raum für eigenverantwortliches Arbeiten         Phys | rorheben<br>ben |           |
| Kursiv = lokal gespeicherte Einstellungen (.ini Date                                                                                                    | ien)                                                                                                    | Ok              | Abbrechen |

Kommt es zu eigenverantwortlichem Arbeiten, wird automatisch dieser Raum in die Vertretung eingetragen.

| 🤗 Vertretungen / Lehrer                                                                                                    | -              |                  | ×          |
|----------------------------------------------------------------------------------------------------|----------------|------------------|------------|
| 🐨 🗏 🛠 👺 🗛 📓 🖤 🞉 🦅 🎥 💋 🔒 💩 · 🔣 🎂                                                                                                    |                |                  | -          |
| Vertreter     Von-Bis     Ansicht einschränken auf       Alle     22.09.2023 ∨     Image: Construction of the sector of the sector of |                |                  |            |
| Vtr-Nr     Art     ag     Datum     Stunde     (Fach)     (Lehrer)     Vertreter     -     (Klasse(n))       40     eigenverantwortliches Arbeiten     F     22.9.     5     Ph     Arist     Ohne Lehrkraft     4                                                                                                    | (Raur)<br>Phys | Raum P<br>Phys 4 | asse(n) St |
| Vtr-Nr. 40                                                                                                    | Lehrer         |                  | × .::      |

## 3.3 Datum

Das Planungsdatum können Sie bequem über den Kalender in der Symbolleiste auswählen. Mit den Pfeilen können Sie dabei den Tag wechseln, oder über den Kalender einen beliebigen Tag des Schuljahres auswählen.

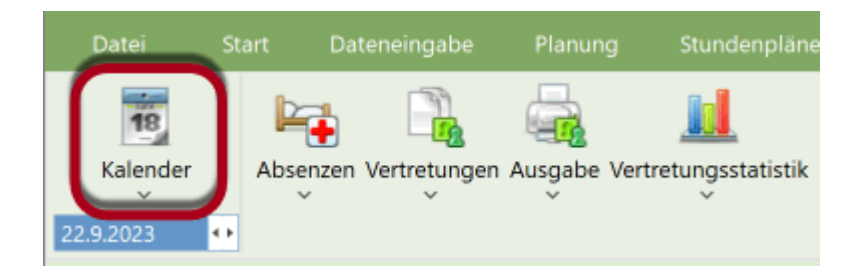

Ein Klick auf <Heute> im aufgeklappten Kalender stellt das Planungsdatum auf den aktuellen Tag der Systemzeit. Alternativ ist dies auch über <Strg> + T möglich. Alle geöffneten Fenster werden automatisch auf den gewählten Tag synchronisiert.

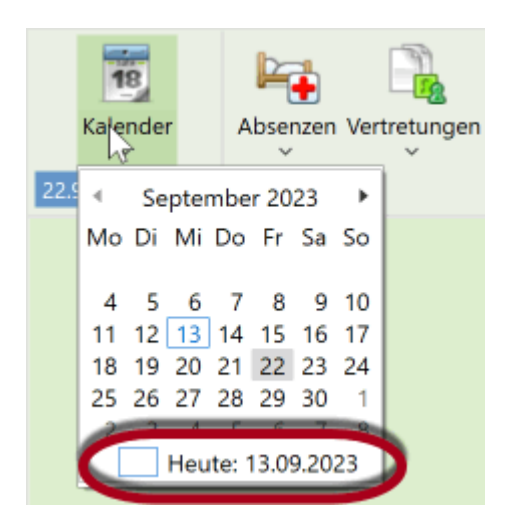

Es gibt noch zwei weitere Shortcuts, mit denen Sie bequem über die Tastatur das Datum wechseln können. <Strg> + M wechselt auf den kommenden, <Strg> + G auf den vergangenen Schultag.

#### Tipp: Datei mit aktuellem Datum öffnen

Wenn Sie in der Karteikarte Start unter "Einstellungen | Diverse" unter der Karteikarte "Sichern" ein Häkchen bei "Mit aktuellem Datum starten" setzen, so wird die Datei automatisch mit dem Datum der Systemzeit geöffnet.

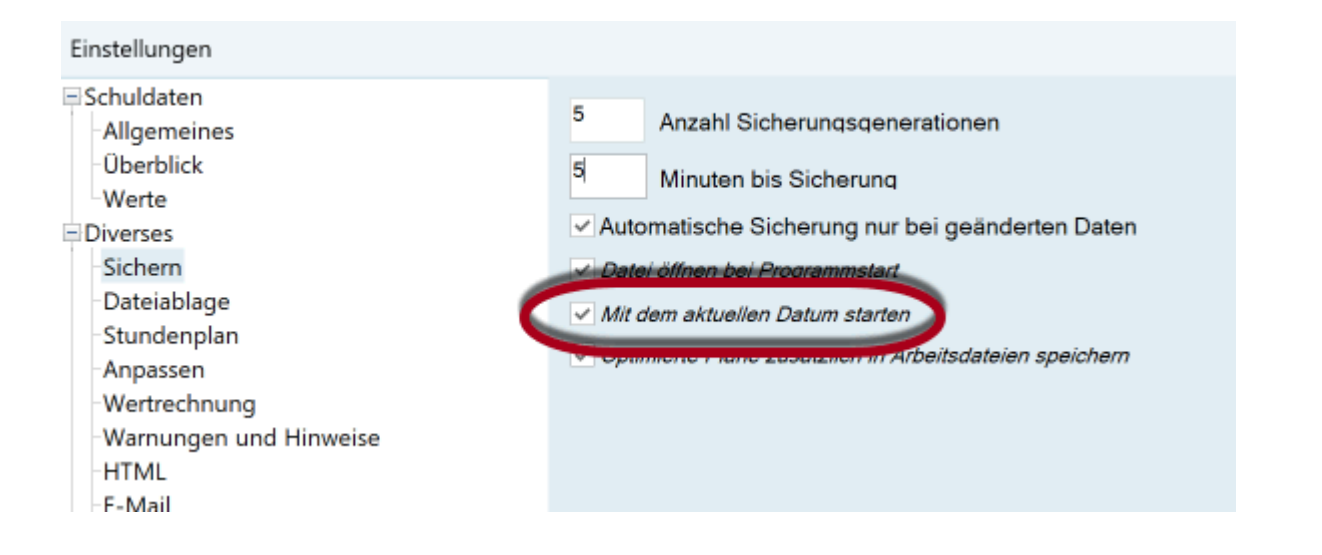

## 3.4 Kalender

Das Fenster Kalender öffnen Sie über einen Klick auf das Kalendersymbol.

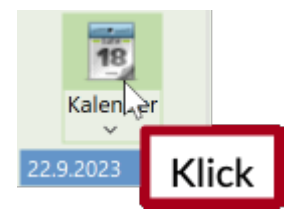

Dieses Fenster erfüllt mehrere Aufgaben:

- Umstellen des Planungsdatums
- Anzeige und Eingabe unterrichtsfreier Tage und Stunden
- Eingabe von Tagestexten und Notizen
- Übersicht über Planungsaktivitäten im Detailfenster

Im Kalender wählen Sie den für Ihre Planungsarbeit aktuellen Tag, indem Sie im Auswahlfeld links oben, das gewünschte Datum wählen.

| 🤮 Ka                     | lende             | r     |    |    |       |       |       |    |    |            |         |        |           |           |              |            |              | -       |      | × |
|--------------------------|-------------------|-------|----|----|-------|-------|-------|----|----|------------|---------|--------|-----------|-----------|--------------|------------|--------------|---------|------|---|
| Kale                     | nderw             | oche/ | 38 | 3  | \$    | 22.09 | 9.202 | 3  | ~  |            |         |        |           |           |              |            |              |         |      |   |
|                          |                   |       |    | Se | epter | mbe   | r 202 | 3  | ►  |            |         |        |           |           |              |            |              |         |      |   |
| Datum                    | Tag               | Abw.L | Mo | Di | Mi    | Do    | Er 3  | Sa | So | en (Paus.) | Abw.Kl. | Freis. | BI.Räume. | Raum-Vtr. | Offen (Raum) | Tagestexte | Koll. Lehrer | Koll. R | äume |   |
| 18.9.                    | Mo                | 2     | 1  | 21 |       | 00    |       |    | 00 |            | 0       | 0      | 0         | 0         | 0            | 0          | 0            | 0       |      |   |
| 19.9.                    | Di                | 0     | ١. | -  | ~     | -     |       | 0  | 10 |            | 0       | 0      | 0         | 0         | 0            | 0          | 0            | 0       |      |   |
| 20.9.                    | Mi                | 0     | 4  | 5  | 0     |       | 0     | 9  | 10 |            | 0       | 0      | 0         | 0         | 0            | 0          | 0            | 0       |      |   |
| 21.9.                    | Do                | 0     | 11 | 12 | 13    | 14    | 15    | 16 | 17 |            | 0       | 0      | 0         | 0         | 0            | 0          | 0            | 0       |      |   |
| 22.9.                    | Fr                | 1     | 18 | 19 | 20    | 21    | 22    |    | _  |            |         | 0      | 0         | 0         | 0            | 0          | 0            | 0       |      |   |
| 23.9.                    | Sa                |       | 25 | 26 | 27    | 28    | 29/1  | 30 | D  | atum war   | len     |        |           |           |              |            |              |         |      |   |
| 24.9.                    | So                |       | 2  | 3  | - 4   | 5     | 6     | 7  | 8  |            |         |        |           |           |              |            |              |         |      |   |
|                          | Heute: 13.09.2023 |       |    |    |       |       |       |    |    |            |         |        |           |           |              |            |              |         |      |   |
| Detailbereich ausklappen |                   |       |    |    |       |       |       |    |    |            |         |        |           |           |              |            |              |         |      |   |

Wie Sie es von Untis schon gewöhnt sind, kommunizieren die Fenster untereinander: Haben Sie beispielsweise das Fenster Absenzen geöffnet, während Sie ein Datum auswählen, so wird automatisch das gewählte Datum eingestellt. Auf dieses Verhalten wird in den folgenden Abschnitten noch im Detail eingegangen.

Für die folgenden Funktionen brauchen Sie den Detailbereich des Fensters, diesen Bereich klappen Sie wie im vorherigen Screenshot gekennzeichnet über den schwarzen nach unten zeigenden Pfeil aus.

## 3.4.1 Detailfenster

Im oberen Teil zeigt Ihnen der Kalender Detailinformationen zu jedem Tag der Woche. Damit ist es beispielsweise möglich, mit einem Blick zu erkennen, ob es an einem bestimmten Tag noch offene Vertretungen, oder ob es doppelt belegte Räume gibt.

#### Information zu den Lehrern

| Abw.Le.: | die Anzahl de | er abwesenden Lehrer | •. |
|----------|---------------|----------------------|----|
|          |               |                      |    |

- Vertr.: die Anzahl der Vertretungen, die sich daraus ergibt.
- Offen: die Anzahl der noch offenen Vertretungen, für die noch ein Vertreter zu finden ist.

#### Information zu den Klassen
Abw.Kl.: die Anzahl der abwesenden Klassen.

Freis.: die Anzahl der Freisetzungen, die sich daraus ergibt. Das sind Unterrichtsstunden, in denen Lehrer durch die Abwesenheit von Klassen verfügbar (freigesetzt) sind.

#### Information zu den Räumen

| Bl. Räume: | die Anzahl der blockierten Räume.                                                   |
|------------|-------------------------------------------------------------------------------------|
| Vertr.:    | die Anzahl der Raumvertretungen, die sich daraus ergibt.                            |
| Offen:     | die Anzahl der offenen Raumvertretungen, für die noch ein Ersatzraum zu finden ist. |

#### Anzahl der Tagestexte

Tagestexte: zeigt die Anzahl der am jeweiligen Tag aufgegebenen Tagestexte.

#### Pausenaufsichten

| PA-Vertr.     | die Anzahl der Pausenaufsichtsvertretungen |
|---------------|--------------------------------------------|
| Offen (Paus.) | die Anzahl der offenen Pausenaufsichten    |

#### Kollisionen

| Koll. Lehrer | zeigt die Anzahl der Lehrerkollisionen |
|--------------|----------------------------------------|
| Koll. Räume  | zeigt die Anzahl der Raumkollisionen   |

Mehr zu Lehrer- und Raumkollisionen entnehmen Sie bitte dem Kapitel "<u>Stundenplanänderung und</u> <u>Vertretungsplanung</u>".

| Kalen          | ender<br>derwoc | he <sup>38</sup> |        | Lettret |           | ausenautsicht | ten     | Kilat  | sen       |           | Räune        | Tages      | erte         | Kollisionen |
|----------------|-----------------|------------------|--------|---------|-----------|---------------|---------|--------|-----------|-----------|--------------|------------|--------------|-------------|
| Datum          | Tag             | Abw.Le.          | Vertr. | Offen   | PA-Vertr. | Offen (Paus.) | Abw.Kl. | Freis. | BI.Räume. | Raum-Vtr. | Offen (Raum) | Tagestexte | Koll. Lehrer | Koll. Räume |
| 18.9.          | Мо              | 2                | 7      | 0       | 0         | 0             | 0       | 0      | 0         | 0         | 0            | 0          | 0            | 0           |
| 19.9.          | Di              | 0                | 2      | 0       | 0         | 0             | 0       | 0      | 0         | 0         | 0            | 0          | 0            | 0           |
| 20.9.          | Mi              | 1                | 0      | 0       | 0         | 0             | 2       | 4      | 0         | 0         | 0            | 0          | 0            | 0           |
| 21.9           | Do              | 0                | 0      | 0       | 0         | 0             | 0       | 0      | 0         | 0         | 0            | 0          | 0            | 0           |
|                | -               | 1                | 1      | 0       | 0         | 0             | 0       | 0      | 0         | 0         | 0            | 0          | 0            | 0           |
| 22.9.          | Fr              |                  |        |         |           |               |         |        |           |           |              |            |              |             |
| 22.9.<br>23.9. | Fr<br>Sa        |                  |        |         |           |               |         |        |           |           |              |            |              |             |

# 3.4.2 Unterrichtsfrei

Zeitbereiche, die im Stundenplan-Modus als Ferien definiert wurden, werden automatisch als unterrichtsfrei angezeigt.

Zusätzlich zu den Einstellungen im Ferienkalender (Einstellungen | Ferien) können Sie in der Formularansicht des Kalenders festlegen, ob bestimmte Tage unterrichtsfrei oder (gesetzliche) Feiertage sind, indem Sie den Tag auswählen und die gewünschte Option selektieren. Diese Unterscheidung ist für die Lehrerbesoldung in manchen Ländern wichtig.

## Achtung: Regionale Einstellungen

Regional unterschiedliche Auswerteverfahren werden über "Einstellungen | Schuldaten" (Land, Region, Schulart) vorgenommen. Je nachdem, welches Land oder welche Schulart eingestellt ist, kann es zu unterschiedlichen Auswertungen von ein- und denselben Vertretungsdaten kommen.

Im Feld "Nur diese Stunden unterrichtsfrei" können Sie Stunden eintragen, an denen für die gesamte Schule unterrichtsfrei ist.

Entfällt wegen großer Hitze der Unterricht nach der 5. Stunde, tragen Sie "6-8" ein, ist die 1. Stunde wegen eines Gottesdienstes und die 5. Stunde wegen einer Schulveranstaltung unterrichtsfrei, so tragen Sie "1,5" ein.

| 🍓 Kale | ender                                                  |                                      |                     |           |         |          |         |        |        |       |           | -             |                  |               |           |          |   |
|--------|--------------------------------------------------------|--------------------------------------|---------------------|-----------|---------|----------|---------|--------|--------|-------|-----------|---------------|------------------|---------------|-----------|----------|---|
| Kalend | derwoch                                                | e 37                                 | Ţ 1:                | 3.09.2023 | ~       |          |         |        |        |       | 🚇 1b - Ki | asse 1b (Newt | on) Stunden      | olan (Kla-V1) | • -       |          | × |
| Datum  | Tag                                                    | Abw.Le.                              | Vertr.              | Offen     | PA-Vert | Offen (P | Abw.Kl. | Freis. | BI.Rāu | m Rau | 1b        | 20 - 🎞        | <b>N</b> (a) (a) | 2 .           | B - A     | =        |   |
| 11.9.  | Mo                                                     | 0                                    | 0                   | 0         | 0       | 0        | 0       | 0      | 0      | 0     |           | ••••          |                  | <b>V</b> ~ •  | 100 . 101 |          |   |
| 13.9.  | Mi                                                     | 0                                    | 0                   | 0         | 0       | 0        | 0       | 0      | 0      | 2     | 11.09     | 9.2023 🗸 📮    | - 15.9.2023      |               |           |          |   |
| 14.9.  | Do                                                     | 0                                    | 0                   | 0         | 0       | 0        | 0       | 0      | 0      | 0     | Nvp       | Ma            | D:               | N.4:          | De        | E.c.     | 1 |
| 15.9.  | Fr                                                     | 0                                    | 0                   | 0         | 0       | 0        | 0       | 0      | 0      | 0     | 0/27      | IVIO          | וט               |               |           | FL       |   |
| 16.9.  | Sa                                                     |                                      |                     |           |         |          |         |        |        |       |           |               |                  |               |           |          | 1 |
| 17.0.  |                                                        |                                      |                     |           |         |          |         |        |        |       | 1         | .Sport        | Mot              | D             | D         | His      |   |
| •      |                                                        |                                      |                     |           |         |          |         |        |        |       | 2         | D             | iviat            | Mat           | Tw        | D        |   |
| 4      | Mittwock                                               | estexte (0<br>n 13.9.20<br>ialer Sch | )) K<br>23<br>ultag | alenderta | g       |          |         |        | P      |       | 3         |               | П                | Mus           | .Sport    | Mat      |   |
| C      | <ul> <li>Feier</li> <li>Uote</li> <li>Nur d</li> </ul> | tag<br>Iiointoiro<br>Iiese Stu       | nden ur             | nterricht | 6-8     | un d     | _       |        |        |       | 4         | Ke            | U                | .Gw           | Mat       | Mat      |   |
|        | Notiz                                                  |                                      |                     |           |         |          |         |        |        |       | 5         |               | Bio              |               | Bio       | .Gw      |   |
|        |                                                        |                                      |                     |           |         |          |         |        |        |       | 6         |               | Rel              |               |           | 4        |   |
|        |                                                        |                                      |                     |           |         |          |         |        |        |       | 7         |               |                  |               |           |          |   |
|        |                                                        |                                      |                     |           |         |          |         |        |        |       | 8         |               | .VVK             |               |           |          |   |
|        |                                                        |                                      |                     |           |         |          |         |        |        |       |           |               |                  |               | Kie Mi    | Kinese 1 | 1 |

Die unterrichtsfreien Stunden werden im Stundenplan mit der Bezeichnung "frei" ausgewiesen. Wird zusätzlich ein Absenzgrund eingetragen, so scheint dieser im Stundenplan auf.

# 3.4.3 Texte

Der Kalender bietet Ihnen zwei Möglichkeiten, um einen beliebigen Text einzugeben: Tagestexte und Notizen:

#### Tagestexte

Mit den Tagestexten können Sie für jedes Element individuelle Tagestexte eingeben und ausdrucken. Eine ausführliche Beschreibung dieser Funktion finden Sie im Kapitel <u>Tagestext</u>.

#### Notiz

Die Notiz (zum Tag) ist nur zur Erinnerung des Vertretungsplaners bestimmt und kann dementsprechend auch nicht ausgedruckt werden.

# 3.5 Kommentarfunktion

Auch in der Vertretungsplanung haben Sie die Möglichkeit, Kommentare zu bestimmten Feldern hinzuzufügen. Dies ist eine Art Notizfunktion, Kommentare werden weder gedruckt noch weitergegeben.

Um einen Kommentar zu erstellen, klicken Sie mit der rechten Maustaste auf das Feld, für das Sie einen Kommentar eingeben möchten und wählen Sie "Kommentar erstellen".

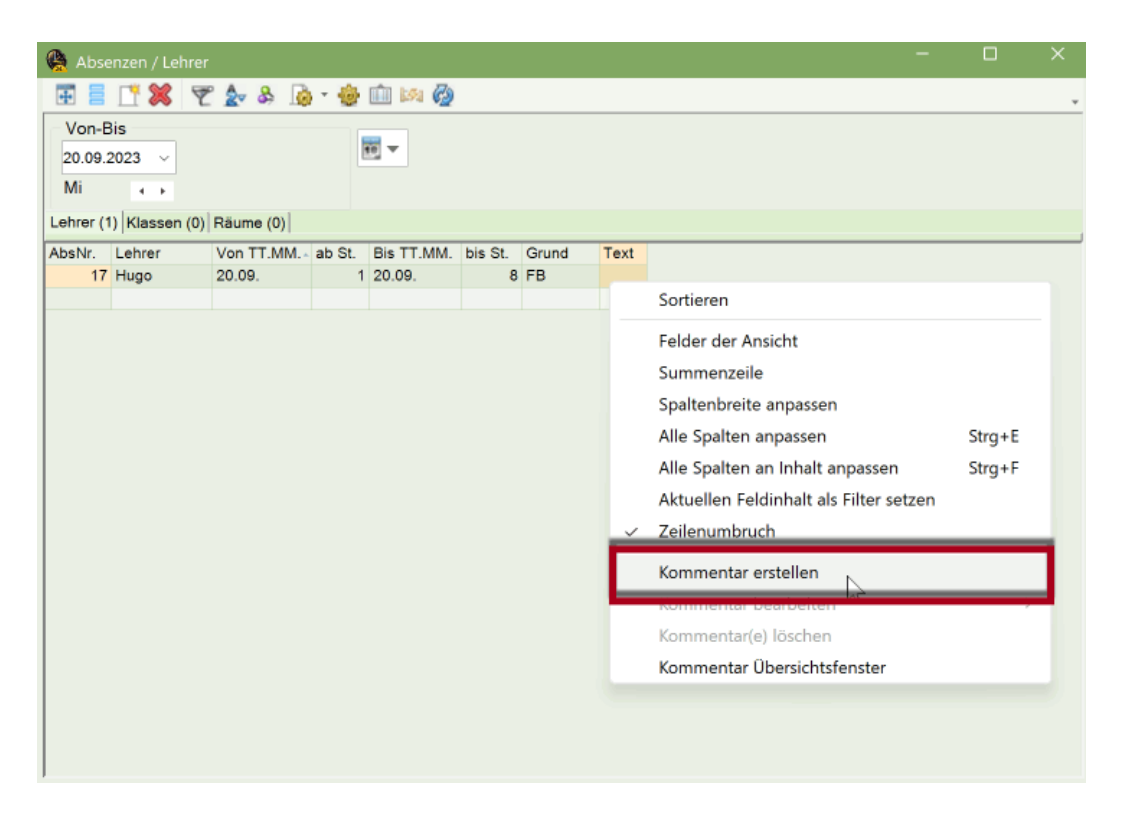

Im folgenden Dialog können Sie einen beliebigen Text eingeben und diesen kategorisieren.

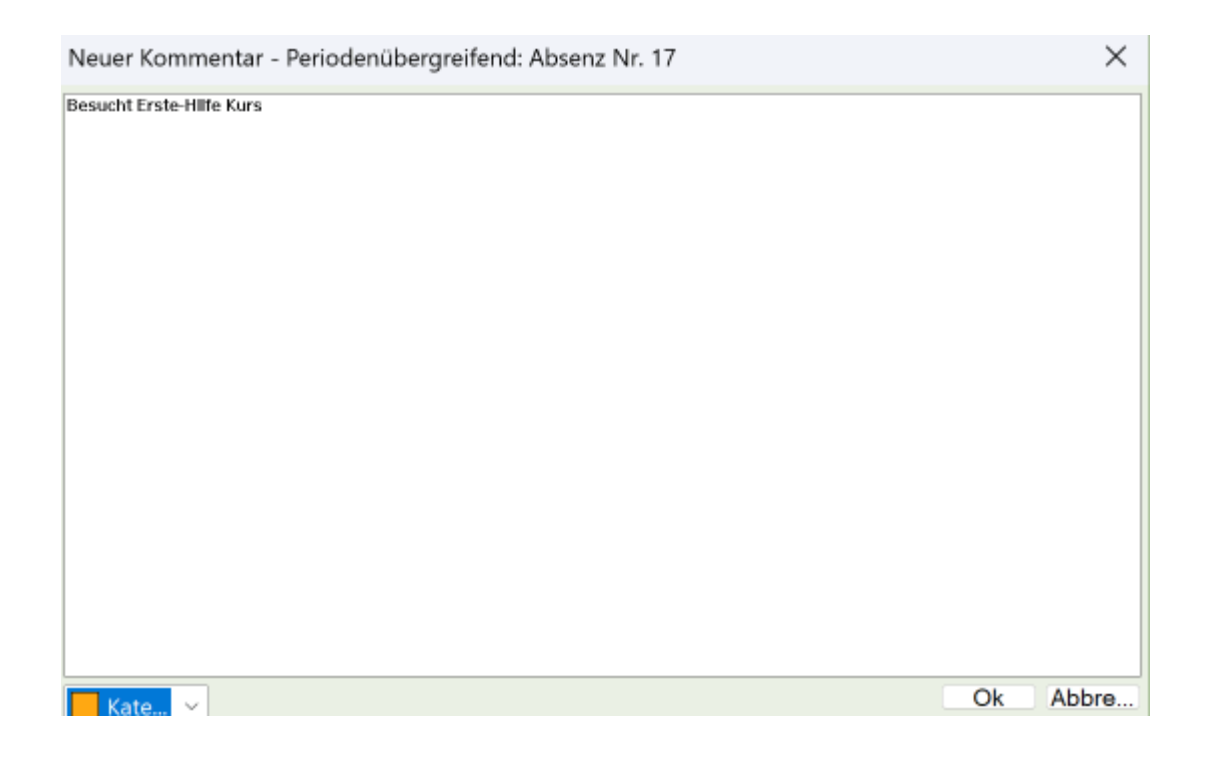

Nachdem Sie die Eingabe mit <Ok> bestätigt haben, sehen Sie in jenem Feld, für das Sie den Kommentar erstellt haben, ein farbiges Dreieck in der Farbe, die Sie für den Kommentar gewählt haben. Bewegen Sie die Maus über das Feld, so wird Ihnen eine Zusammenfassung des Kommentares angezeigt.

| 🌺 Absenzen / Lehrer                                                           | - | ×    |
|-------------------------------------------------------------------------------|---|------|
| 🗄 🗏 🕂 🗱 🝸 🏂 💩 - 🎪 🛍 🚧 🧑                                                       |   | Ŧ    |
| Von-Bis                                                                       |   |      |
| 20.09.2023 V Kommentar                                                        |   |      |
| Mi  Kategorie 2                                                               |   |      |
| Lehrer (1) Klassen (0) Räume (0) Besucht Erste-Hilfe Kurs                     |   |      |
| AbsNr. Lehrer Von TT.MM. ab St. Bis TT.MM. bis St. Anderungsdatum: 13. 9.2023 |   | <br> |
| 17 Hugo 20.09. 1 20.09. 8 Ft                                                  |   |      |
|                                                                               |   |      |
|                                                                               |   |      |
|                                                                               |   |      |
|                                                                               |   |      |

Sie können die Kommentarfunktion auch im Vertretungsfenster, in den Veranstaltungen und im Vormerkungsfenster nutzen.

# 4 Absenzen

Unter einer Absenz wird die Abwesenheit eines der drei Stammdatenelemente Lehrer, Klasse oder Raum verstanden.

#### Achtung: Veranstaltung versus Klassenabsenz

Um die Abwesenheit einer Klasse mit einer Lehrperson im Zuge einer Schulveranstaltung einzugeben, verwenden Sie die Funktion "<u>Veranstaltungen</u> " in Untis. Insbesondere bei Verwendung von WebUntis achten Sie darauf, dass Schulveranstaltungen korrekt über diesen Weg eingegeben werden.

# 4.1 Das Absenzfenster

Das Absenzfenster dient dem Erfassen und Bearbeiten von Absenzen. Sie öffnen das Absenzfenster über die Schaltfläche <Absenzen>.

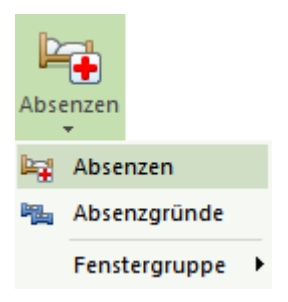

Alternativ können Sie das Absenzfenster auch über einen Rechtsklick in den Hintergrund der Vertretungsplanung öffnen. Es erscheint ein Kontextmenü, dort wählen Sie den Punkt "Absenzen".

| 😩 Absenzen / Lehrer    |                   |                  | •           |        | D | × |
|------------------------|-------------------|------------------|-------------|--------|---|---|
| III II II 💥 🔻          | ° 🂁 💩 - 🤞         | ) 🛍 🕼 🧑          |             |        |   |   |
| Von-Bis                |                   |                  |             |        |   |   |
| 20.09.2023 ~ 2         |                   | <b>3</b>         |             |        |   |   |
| Mi                     |                   |                  |             |        |   |   |
| Lehrer (0) Klassen (0) | Räume (0)         |                  |             | -      |   |   |
| AbsNr. Lehrer          | Von TT.MM. Ab St. | . Bis TT.MM. bis | s St. Grund | Text 5 |   |   |
|                        |                   |                  |             |        |   |   |
|                        |                   |                  |             |        |   |   |
|                        |                   |                  |             |        |   |   |
|                        |                   |                  |             |        |   |   |
|                        |                   |                  |             |        |   |   |

Das Fenster gliedert sich in verschiedene Bereiche.

#### **Bereich 1: Symbolleiste**

In der Symbolleiste finden Sie Funktionen, wie zum Beispiel den Filter, die Sie bereits aus anderen Bereichen des Programmes kennen.

Über die Schaltfläche <Löschen>Äkönnen Sie bereits eingegebene Absenzen wieder entfernen. Mit dem Löschen einer Absenz werden auch automatisch die durch diese Absenz verursachten Vertretungen entfernt. Eine Vertretung kann nicht direkt gelöscht werden.

#### **Bereich 2: Datumsbereich**

In diesem Bereich wählen Sie das Datum, für das Sie eine Absenz eingeben oder ansehen möchten.

#### Bereich 3: Einstellungen zum Datumsbereich

Das Absenzfenster kann entweder einen Tag, eine Woche oder einen selbst bestimmten Zeitraum

anzeigen. Die Auswahl erfolgt über das Kalender-Symbol<sup><sup>10</sup></sup> im Absenzfenster oder über <Einstellungen><sup>10</sup>.

#### **Bereich 4: Reiter**

Hier wählen Sie aus, für welches Element Sie eine Absenz anlegen möchten. Die Zahl in Klammer zeigt an, wie viele Absenzen im gewählten Zeitbereich bereits vorhanden sind.

#### Bereich 5: Eingabe

Dieser Bereich dient zur Eingabe einer Absenz.

# 4.2 Absenzeingabe

Beispiele für die Absenzeingabe für Lehrpersonen finden Sie im Kapitel "Kurzeinführung" unter <u>Absenzeingabe</u>. Die Vorgangsweise für die Eingabe einer Abwesenheit folgt für Lehrer, Klassen und Räume nach demselben Schema. Im folgenden Beispiel soll ein Raum absent gesetzt werden.

#### Beispiel: Raum absent setzen

Der Werkraum steht an einem Dienstag nicht zur Verfügung und muss daher absent gesetzt werden.

1. Laden Sie die Datei demo.untis über "Datei | Willkommen | Demo Dateien" und öffnen Sie das Absenzfenster über "Vertretungsplanung | Absenzen".

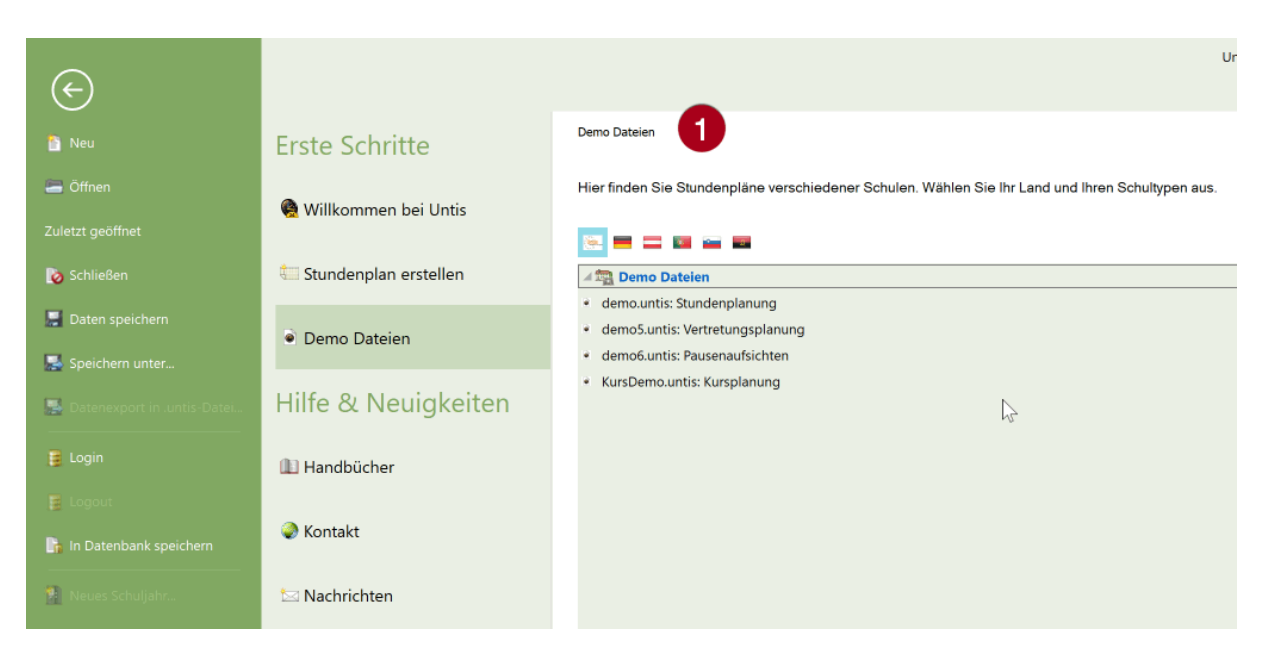

- 2. Stellen Sie das Datum auf einen beliebigen Dienstag im Schuljahr.
- 3. Wählen Sie die Karteikarte "Räume" des Absenzfensters.
- 4. Wählen Sie den Raum "Werkr" aus der Raumliste aus. Alternativ können Sie auch den Raum-Kurznamen eintippen. Bestätigen Sie die Eingabe mit <Tabulator> oder <Enter>.

| 🚇 Abse           | nzen        | n / Lehrer     |              |        |              |            |       |      |  |   |
|------------------|-------------|----------------|--------------|--------|--------------|------------|-------|------|--|---|
| <b># =</b>       | Ľ           | X 🐔            | े 🄄 🗞 🧕      | - 🎯    | <u> 1</u> 59 | Ø2         |       |      |  | * |
| Von-E<br>26.09.2 | 3is<br>2023 | . 2            |              |        | ₩ ▼          |            |       |      |  |   |
| Di<br>Lehrer (0  | )  Kla      | ⊧<br>assen (0) | Räume (0)    | 3      |              |            |       |      |  |   |
| AbsNr.           | Rau         | m              | Von TT.MM.   | ab St. | Bis TT.M     | M. bis St. | Grund | Text |  |   |
|                  |             | Th1            | Turnhalle 1  |        |              |            |       |      |  |   |
|                  |             | Th2            | Turnhalle 2  |        |              |            |       |      |  |   |
|                  |             | Phys           | Physiksaal   |        |              |            |       |      |  |   |
|                  |             | Werkr          | Werkraum     |        | 4            |            |       |      |  |   |
|                  |             | Twr            | Werkraum te: | xtil 🔿 |              |            |       |      |  |   |
|                  |             | Kü             | Schulküche   |        |              |            |       |      |  |   |
|                  |             | R1a            | Klassenraum  | 1a     |              |            |       |      |  |   |
|                  |             | R1b            | Klassenraum  | 1b     |              |            |       |      |  |   |
|                  |             | R2a            | Klassenraum  | 2a     |              |            |       |      |  |   |
|                  | <b>F</b>    | R2b            | Klassenraum  | 2b     |              |            |       |      |  |   |
|                  | F.          | R3a            | Klassenraum  | 3a     |              |            |       |      |  |   |
|                  | <b>F</b>    | Ps1            | Pseudoraum   | 1 (3b) |              |            |       |      |  |   |
| 1                |             | Pe?            | Peeudoreum   | 2 (4)  |              |            |       |      |  |   |

Der Werkraum wurde hiermit für den ganzen Tag absent gesetzt. Im Beispiel ist dies der 24.09. von der ersten bis zur achten Stunde.

#### 😫 Absenzen / Lehrer 🐨 🚍 📑 🗱 - 👻 を 👌 🥫 👘 📖 🤣 Von-Bis 10 -26.09.2023 ~ Di 4 1 ehrer (0) Klassen (0) Räume (1) AbsNr. Raum Von TT.MM. ab St. Bis TT.MM. bis St. Grund Text 17 Werkr 26.09 1 26.09 8

#### Hinweis: Absenzgrund

Die Eingabe eines Absenzgrundes beeinflusst die Durchführung der Vertretung an sich nicht. Lediglich die Zählweise der aus der Absenz resultierenden Entfälle und Freisetzungen wird dadurch beeinflusst. Näheres zu den Absenzgründen finden Sie im Kapitel <u>Der Absenzgrund</u>.

#### Absenz-Text

Zu jeder Absenz kann noch ein freier Text eingegeben werden.

#### Absenzüberlagerung

Zwei Absenzen eines Lehrers können sich auch zeitlich überlappen. Es muss damit nicht die bereits eingebebene Absenz gelöscht werden, wobei bereits bearbeitete Vertretungen wieder verloren gingen. Werden bei den zwei Absenzen verschiedene Absenzgründe eingegeben, so ist für die Entfallszählung die zuletzt beginnende Absenz maßgeblich.

#### Zusammenfassen von Absenzen

Wenn Sie zwei zeitlich aufeinander folgende Absenzen mit dem selben Absenzgrund eingeben, erscheint folgender Dialog:

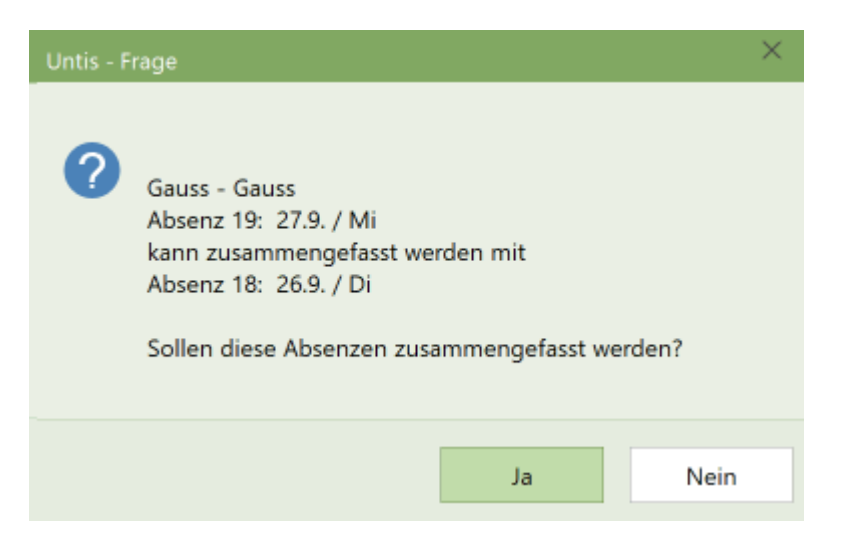

Bestätigen Sie die Frage mit "Ja", werden die beiden Absenzen zusammengefasst. Wählen Sie "Nein" bleiben die beiden Absenzen getrennt erhalten.

#### Absenzen splitten

Möchten Sie eine bereits eingegebene Absenz splitten oder teilen, weil Sie für einen Teil der Absenz einen anderen Grund eingeben möchten, so ist das mit der Schaltfläche "Absenz splitten" ganz einfach möglich.

#### Absenzen kopieren

Absenzen können auch kopiert werden. Selektieren Sie dazu jene Absenz, die Sie kopieren möchten, und betätigen Sie Strg + C. Gehen Sie nun auf jenen Tag im Absenzfenster, auf den Sie die Absenz kopieren möchten und betätigen Sie Strg + V auf Ihrer Tastatur.

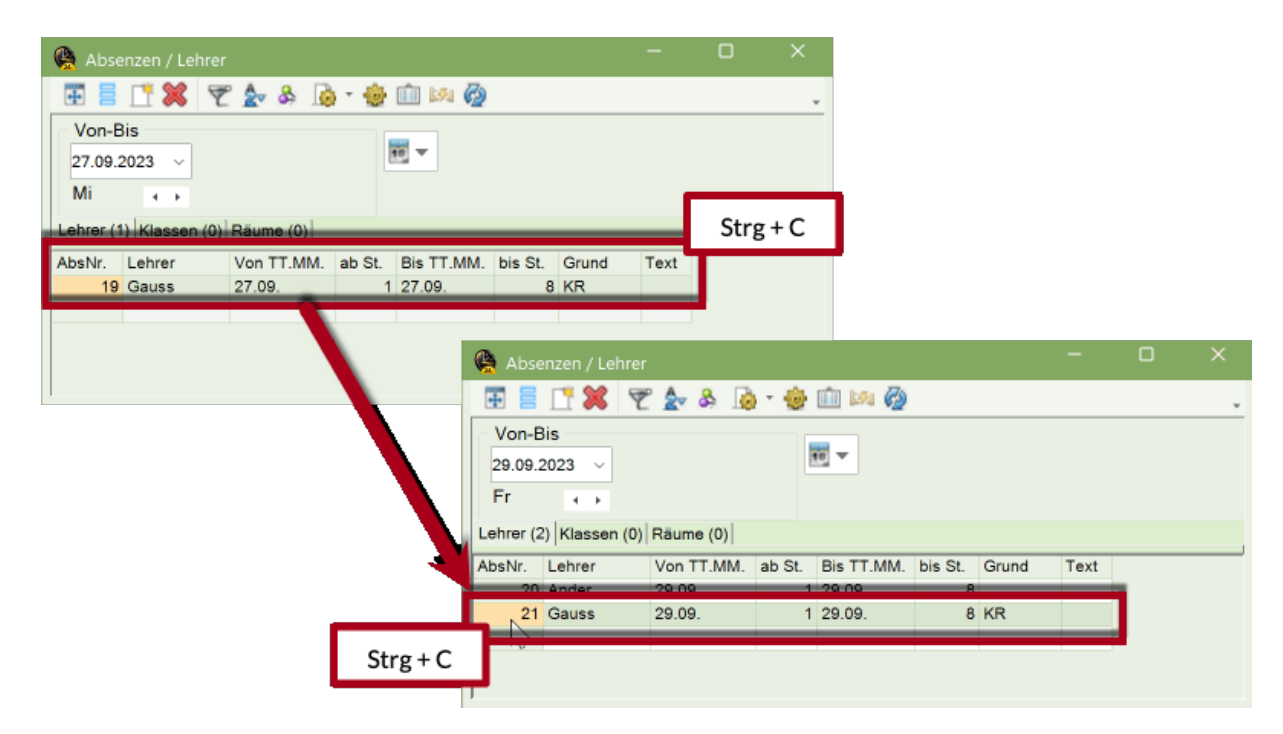

# 4.3 Absenzeingabe im Schuljahreskalender

Absenzen über mehrere Tage können auch über den Schuljahreskalender des jeweiligen Stammdatenfensters eingegeben werden.

- 1. Öffnen Sie in der Datei demo5.untis und in der Karteikarte Start das Fenster "Lehrer | Stammdaten".
- 2. Klicken Sie den betreffenden Lehrer an und öffnen Sie den Schuljahreskalender uber die gleichnamige Schaltfläche.
- 3. Überstreichen Sie mit gedrückter linker Maustaste jene Tage für die der Lehrer absent gesetzt werden soll.
- 4. Bestätigen Sie die Eingabe mit < Übernahme> oder < Ok>.
- 5. Wählen Sie aus der Liste der Absenzgründe einen Absenzgrund aus. Zusätzlich können Sie noch einen Absenz-Text eingeben.

|              | HoniStd. se                                                                               | Nachname                                                                      | Std./Tag                                                                                                    | Jane 1                                                                                                    | Schuljahre                                                                                              | eskalender                                                                                                    | Pers.INr                                                                                                    |                                                                                                    |                                                                                                    |                                                                                                    |                                                                                                    | Abse                                                                                                    | nz                                                               |                        |    | ~     |
|--------------|-------------------------------------------------------------------------------------------|-------------------------------------------------------------------------------|----------------------------------------------------------------------------------------------------|----------------------------------------------------------------------------------------------------|----------------------------------------------------------------------------------------------------|----------------------------------------------------------------------------------------------------|----------------------------------------------------------------------------------------------------|----------------------------------------------------------------------------------------------------|----------------------------------------------------------------------------------------------------|----------------------------------------------------------------------------------------------------|----------------------------------------------------------------------------------------------------|----------------------------------------------------------------------------------------------------|------------------------------------------------------------------|------------------------|----|-------|
| auss         | 0-3                                                                                       | Gauss                                                                         | 2-6                                                                                                    | 10                                                                                                    |                                                                                                    |                                                                                                    |                                                                                                    |                                                                                                    |                                                                                                    |                                                                                                    |                                                                                                    |                                                                                                    |                                                                  |                        |    |       |
| ew           | 0-1                                                                                       | Newton                                                                        | 4-6                                                                                                    |                                                                                                    | Datumsanz                                                                                               | zeige mit                                                                                                    |                                                                                                    |                                                                                                    |                                                                                                    |                                                                                                    |                                                                                                    | Gau                                                                                                    | s                                                                |                        |    |       |
| ugo          | 0-1                                                                                       | Hugo                                                                          | 4-7                                                                                                    |                                                                                                    | Hilfe des                                                                                               | dealers dawn                                                                                                    |                                                                                                    |                                                                                                    |                                                                                                    |                                                                                                    |                                                                                                    | 13.1                                                                                                    | - 15 11                                                          |                        |    |       |
| nder         | 0-1                                                                                       | Andersen                                                                      | 4-6                                                                                                    |                                                                                                    | Schuljahres                                                                                             | skalenders                                                                                                    |                                                                                                    |                                                                                                    |                                                                                                    |                                                                                                    |                                                                                                    | 10.1                                                                                                    | 13.11.                                                           | his Ct                 |    |       |
| nst          | 0-1                                                                                       | Aristoteles                                                                   | 4-6                                                                                                    |                                                                                                    | 1-2                                                                                                    |                                                                                                    |                                                                                                    |                                                                                                    |                                                                                                    |                                                                                                    |                                                                                                    | ab                                                                                                    |                                                                  | DIS OL                 |    |       |
| allas        | 0-1                                                                                       | Callas                                                                        | 4-6                                                                                                    |                                                                                                    | 1-2                                                                                                    |                                                                                                    |                                                                                                    |                                                                                                    |                                                                                                    |                                                                                                    |                                                                                                    |                                                                                                    |                                                                  |                        |    |       |
| pper         | 0-1                                                                                       | Nobel                                                                         | 4-6                                                                                                    |                                                                                                    | 1-2                                                                                                    |                                                                                                    |                                                                                                    |                                                                                                    |                                                                                                    |                                                                                                    |                                                                                                    |                                                                                                    |                                                                  |                        |    |       |
| A            |                                                                                           |                                                                               |                                                                                                    |                                                                                                    |                                                                                                    |                                                                                                    |                                                                                                    |                                                                                                    |                                                                                                    |                                                                                                    |                                                                                                    | Abs                                                                                                    | nzgrund                                                          |                        |    |       |
|              |                                                                                           |                                                                               |                                                                                                    |                                                                                                    |                                                                                                    |                                                                                                    |                                                                                                    |                                                                                                    |                                                                                                    |                                                                                                    |                                                                                                    |                                                                                                    |                                                                  |                        |    |       |
|              | ubsenzen - Gu                                                                             |                                                                               |                                                                                                    |                                                                                                    |                                                                                                    |                                                                                                    |                                                                                                    |                                                                                                    | _                                                                                                    | _                                                                                                    |                                                                                                    |                                                                                                    |                                                                  | I                      |    |       |
|              | Dar<br>Mal                                                                                | tum: Mi 15.11.202<br>lenderwoche: 46                                          | 3 Un<br>Fe                                                                                                    | nterrichtsfrei<br>eiertag                                                                                                    | Lee<br>Sci                                                                                              | qende<br>huljahr                                                                                                    | <mark>Ferien</mark><br>Ab                                                                                                    | senzen                                                                                                    | Feierta<br>Fre                                                                                                    | ig<br>lie Tage                                                                                                    | Wo                                                                                                    | Abs                                                                                                    | nz-Text                                                          | I                      |    | •     |
|              | Dat Kal                                                                                   | tum: Mi 15.11.2023<br>lenderwoche: 46<br>Mo Di Mi Do F                        | 3 Un<br>Fe                                                                                                    | nterrichtsfrei<br>eiertag<br>Di Mi Do                                                                                                    | Lee<br>Sci<br>Fr Sa So                                                                                  | qende<br>huljahr<br>Mo Di M                                                                                                    | Ferien<br>Ab                                                                                                    | senzen<br>a So Mo D                                                                                                    | Feierta<br>Fre                                                                                                    | ig<br>eie Taqe<br>Fr Sa So                                                                                                    | Wor                                                                                                    | Abs                                                                                                    | nz-Text                                                          | І                      | Ca | incel |
|              | September                                                                                 | tum: Mi 15.11.2023<br>lenderwoche: 46<br>Mo Di Mi Do F                        | 3 Un<br>Fe<br>r Sa So Mo<br>4                                                                                                    | hterrichtsfrei<br>elertag<br>Di Mi Do<br>5 6 7                                                                                                    | Let<br>Sci<br>Fr Sa So<br>8 9 10                                                                        | qende<br>huljahr<br>Mo Di M                                                                                                    | Ferien<br>Ab<br>Do Fr S<br>3 14 15                                                                                                    | senzen<br>a So Mo D<br>16 17 18 1                                                                                                    | Feierta<br>Fre<br>Mi Do<br>9 20 21                                                                                                    | Fr Sa So<br>22 23 2                                                                                                    | Wor<br>0 Mo Di<br>14 25 26                                                                                                    | N                                                                                                    | nz-Text                                                          | І                      | Ca | ancel |
| 2023         | September<br>Oktober                                                                      | tum: Mi 15.11.2023<br>lenderwoche: 46<br>Mo Di Mi Do F                        | 3 Un<br>Fe<br>r Sa So Mo<br>4<br>1 2                                                                                                    | Di Mi Do<br>5 6 7<br>3 4 5                                                                                                    | Lec<br>Sci<br>Fr Sa So<br>8 9 10<br>6 7                                                                 | qende<br>huljahr<br>Mo Di M<br>11 12 1<br>9 10 1                                                                                                    | Ferien<br>Ab                                                                                                    | a So Mo D<br>16 17 18 1<br>14 15 16 1                                                                                                    | Feiertz           Fre           Mi         Do           9         20         21           7         18         19                                                                                                    | Fr Sa So<br>22 23 2<br>20 21 2                                                                                                    | Wo<br>Mo Di<br>4 25 26<br>2 23 24                                                                                                    | N 25 26                                                                                                    | 27 28 29                                                         | I<br>ок<br>30 31       | Ca | ancel |
| 2023         | September<br>Oktober<br>November                                                          | tum: Mi 15.11.2023<br>enderwoche: 46<br>Mo Di Mi Do F                         | 3 Un<br>Fe<br>r Sa So Mo<br>4<br>3 4 5 6                                                                                                    | Di MI Do<br>5 6 7<br>3 4 5<br>7 8 9                                                                                                    | Let<br>Sci<br>Fr Sa So<br>8 9 10<br>6 7<br>10 11 1                                                      | qende<br>huljahr<br>Mo Di M<br>11 12 1<br>9 10 1<br>13 14 1                                                                                                    | Eerien<br>Ab                                                                                                    | senzen<br>a So Mo D<br>16 17 18 1<br>14 15 16 1<br>18 19 20 2                                                                                                    | Mi Do<br>9 20 21<br>7 18 19<br>1 22 23                                                                                                    | Fr Sa So<br>22 23 2<br>20 21 2<br>24 25 2                                                                                                    | Wo<br>Mo Di<br>4 25 26<br>2 23 24<br>6 27 28                                                                                                    | N 25 26 29 30                                                                                                    | 27 <u>28 29</u>                                                  | I<br>ок<br>30 31       | Ca | ancel |
| 2023         | September<br>Oktober<br>November<br>Dezember                                              | tum: Mi 15.11.2023<br>lenderwoche: 46<br>Mo Di Mi Do F<br>1 2                 | 3 Un<br>Fe<br>7 Sa So Mo<br>4<br>3 4 5<br>1 2 3<br>4<br>1 2 3<br>4                                                                                                    | Di Mi Do<br>5 6 7<br>3 4 5<br>7 8 9<br>5 6 7                                                                                                    | Fr Sa So<br>8 9 10<br>6 7<br>10 11 1<br>8 9 10                                                          | qende<br>huljahr<br>Mo Di M<br>0 11 12 1<br>9 10 1<br>13 14 1<br>0 11 12 1                                                                                                    | Eenen<br>Ab<br>100 Fr S<br>14 15<br>1<br>3 14 15                                                                                                    | a So Mo D<br>16 17 18 1<br>14 15 16 1<br>18 19 20 2<br>16 17 18 1                                                                                                    | Mi         Do           9         20         21           7         18         19           11         22         23           9         20         21                                                                                                    | Fr Sa Sc<br>22 23 2<br>20 21 2<br>24 25 2<br>22 23 2                                                                                                    | Work<br>Mo Di<br>4 25 26<br>2 23 24<br>6 27 28<br>4 25 26                                                                                                    | N 25 26 29 30 27 28                                                                                                    | 27 28 29<br>29 30 31                                             | I<br>ок<br>30 31       | Ce | ancel |
| 2023         | September<br>Oktober<br>November<br>Januar                                                | tum: Mi 15.11.2023<br>lenderwoche: 46                                         | 3 Un<br>Fe<br>3 4 5<br>1 2 3<br>4 5<br>6 7<br>8                                                                                                    | Di         Mi         Do           5         6         7           3         4         5           7         8         9           5         6         7           9         10         11                                                                                                    | Fr Sa So<br>8 9 10<br>6 7<br>10 11 1<br>8 9 10<br>12 13 14                                              | qende<br>huljahr<br>Mo Di M<br>9 10 1<br>13 14 1<br>0 11 12 1<br>15 16 1                                                                                                    | Eenen<br>Ab<br>1 Do Fr S<br>3 14 15<br>1 3<br>3 14 15<br>7 18 19                                                                                                    | a So Mo D<br>6 17 18 1<br>16 19 20 2<br>16 17 18 1<br>18 19 20 2<br>16 17 18 1<br>20 21 22 2                                                                                                    | Mi         Do           9         20         21           7         18         19           11         22         23           9         20         21           3         24         25                                                                                                    | Fr Sa So<br>22 23 2<br>20 21 2<br>24 25 2<br>26 27 2<br>26 27 2                                                                                                    | Work<br>Mo Di<br>4 25 26<br>2 23 24<br>6 27 28<br>4 25 26<br>8 29 30                                                                                                    | N :<br>25 26<br>29 30<br>27 28<br>31                                                                                         | 27 <u>28 29</u><br>29 <u>30 31</u>                               | <u></u><br>ок<br>30 31 | Ce | incel |
| 2023         | September<br>Oktober<br>November<br>Dezember<br>Januar<br>Februar                         | tum: Mi 15.11.2023<br>lenderwoche: 46<br>Mo Di Mi Do F<br>1 2 3 4<br>1 2 3 4  | 3 Un<br>Fe<br>7 Sa So Mo<br>4<br>3 4 5<br>6 7<br>8<br>2 3 4<br>5 6<br>7 8                                                                                                    | Di Mi Do<br>5 6 7<br>3 4 5<br>7 8 9<br>5 6 7<br>9 10 11<br>6 7 8                                                                                                    | Fr Sa So<br>8 9 10<br>6 7<br>10 11 1<br>8 9 10<br>12 13 14<br>9 10 11                                   | qende<br>huljahr<br>Mo Di M<br>11 12 1<br>9 10 1<br>13 14 1<br>11 12 1<br>15 16 1<br>12 13 1                                                                                                    | Eenen<br>Ab<br>1 Do Fr S<br>14 15<br>3 14 15<br>3 14 15<br>7 18 19<br>4 15 16                                                                                                    | a So Mo D<br>16 17 18 1<br>14 15 16 1<br>18 19 20 2<br>16 17 18 1<br>20 21 22 2<br>17 18 19 2                                                                                                    | Mi         Do           9         20         21           7         18         19           11         22         23           9         20         21           3         24         25           0         21         22                                                                                                    | Fr Sa So<br>22 23 2<br>20 21 2<br>24 25 2<br>26 27 2<br>23 24 2<br>23 24 2                                                                                                    | Work<br>Mo Di<br>4 25 26<br>2 23 24<br>6 27 28<br>4 25 26<br>8 29 30<br>5 26 27                                                                                                    | N 25 26 29 30 27 28 31 28 29                                                                                                 | 27 <u>28 29</u><br>29 <u>30 31</u>                               | <br>ок<br>30 31        | Ca | incel |
| 2023<br>2024 | September<br>Oktober<br>November<br>Dezember<br>Januar<br>Februar<br>März                 | tum: Mi 15.11.2023<br>lenderwoche: 46<br>Mo Di Mi Do F<br>1 2<br>1 2 3 4<br>1 | 3 Un<br>Fe<br>7 Sa So Mo<br>1 2<br>3 4 5 6<br>1 2 3 4<br>5 6<br>7 8<br>2 3 4 5<br>1 2 3 4<br>5 1<br>2 3 4<br>5 1<br>2 3 4                                                                                                    | Di         Mi         Do           5         6         7           3         4         5           7         8         9           5         6         7           8         9         10           6         7         8           5         6         7                                                                                                    | Fr Sa So<br>8 9 10<br>6 7<br>10 11 1<br>8 9 10<br>12 13 14<br>9 10 11<br>8 9 10                         | Mo         Di         M           11         12         1           9         10         1           13         14         1           15         16         1           12         13         10           11         12         1           11         12         13           11         12         13           12         13         10                                                                                                    | Eenen<br>Ab<br>100 Fr S<br>14 15<br>15 3<br>3 14 15<br>7 18 19<br>4 15 16<br>3 14 15                                                                                                    | a So Mo D<br>16 17 18 1<br>14 15 16 1<br>18 19 20 2<br>16 17 18 1<br>10 21 22 2<br>17 18 19 2<br>17 18 19 2<br>17 18 19 2<br>18 19 2<br>18 19 2<br>18 19 2<br>18 19 2<br>18 1<br>18 19 2<br>18 1<br>18 1 | Mi         Do           9         20         21           7         18         19           11         22         23           9         20         21           3         24         25           0         21         22           9         20         21                                                                                                    | Fr Sa Sc<br>22 23 2<br>20 21 2<br>24 25 2<br>22 23 2<br>26 27 2<br>23 24 2<br>23 24 2<br>23 24 2<br>23 24 2<br>23 24 2<br>24 25 2<br>26 27 2<br>23 24 2<br>22 23 2                                                                | Work<br>Mo Di<br>4 25 26<br>2 23 24<br>6 27 28<br>4 25 26<br>8 29 30<br>5 26 27<br>4 25 26<br>8 29 30<br>5 26 27<br>4 25 26<br>8 29 30<br>5 26 27<br>4 25 26<br>8 29 30<br>5 26 27<br>6 27 28<br>8 29 30<br>5 26 27<br>7 28<br>8 29 30<br>7 28<br>8 29 30<br>7 28<br>7 28<br>7 28<br>7 28<br>7 28<br>7 28<br>7 28<br>7 28<br>7 28<br>7 28<br>7 28<br>7 28<br>7 28<br>7 7 28<br>7 7 28<br>7 7 7<br>7 7 7<br>7 7 7<br>7 7 7<br>7 7<br>7 7                                                                                                    | N 25 26 29 30 27 28 31 28 29 27 28                                                                                           | nz-Text<br>27 <u>28 29</u><br>29 <u>30 31</u><br>29 <u>30 31</u> | <br>ок<br>30 31        | Ca | incel |
| 2023<br>2024 | September<br>Oktober<br>Dezember<br>Januar<br>Februar<br>März<br>April                    | Mo Di Mi Do F<br>1 2 3 4<br>1 2 3 4                                           | 3 Un<br>Fe<br>7 Sa So Mo<br>1 2<br>3 4 5 6<br>1 2 3 4<br>5 6 7 8<br>2 3 4 5<br>5 6 7 8                                                                                                    | Di         Mi         Do           5         6         7           3         4         5           7         8         9           5         6         7           9         10         11           6         7         8           5         6         7           9         10         11           6         7         10                                  | Fr Sa So<br>8 9 10<br>6 7<br>10 11 1<br>8 9 10<br>12 13 14<br>9 10 11<br>8 9 10<br>12 13 14             | qende           huljahr           Mo Di M           11         12           9         10           13         14           11         12           15         16           11         12           11         12           15         16           11         12           15         16           15         16                                                                                                    | Eerien<br>Ab<br>Do Fr S<br>14 15<br>5 3<br>3 14 15<br>7 18 19<br>4 15 16<br>3 14 15<br>7 18 19<br>7 18 19                                                                                                    | a So Mo D<br>16 17 18 1<br>14 15 16 1<br>18 19 20 2<br>16 17 18 1<br>20 21 22 2<br>16 17 18 1<br>20 21 22 2<br>16 17 18 1<br>20 21 22 2<br>16 17 18 1<br>20 21 22 2<br>21 22 2                                                                                                    | Mi         Do           9         20         21           7         18         19           11         22         23           9         20         21           13         24         25           9         20         21           3         24         25           3         24         25                                                                                                    | Fr Sa Sc<br>22 23 2<br>20 21 2<br>24 25 2<br>26 27 2<br>23 24 2<br>22 23 2<br>26 27 2<br>26 27 2<br>26 27 2<br>26 27 2                                                                                                    | Work<br>4 25 26<br>2 23 24<br>4 25 26<br>2 23 24<br>4 25 26<br>8 29 30<br>5 26 27<br>4 25 26<br>8 29 30<br>5 26 27<br>4 25 26<br>8 29 30<br>5 26 27<br>4 25 26<br>8 29 30<br>5 26 27<br>5 26 27<br>5 26 27<br>5 26<br>6 27<br>6 27<br>6 27<br>7 28<br>8 29 30<br>7 4<br>6 27<br>7 28<br>8 29 30<br>7 4<br>7 4<br>7 4<br>7 5<br>7 7 8<br>7 7 8<br>7 7 8<br>7 7 8<br>7 7 8<br>7 7 8<br>7 7 8<br>7 7 8<br>7 7 8<br>7 7 8<br>7 8                                                                                                    | N :<br>25 26<br>29 30<br>27 28<br>31<br>28 29<br>27 28                                                                       | 27 28 29<br>29 30 31<br>29 30 31                                 | Ок<br>] 30 31          | Ca | Incel |
| 2023         | September<br>Oktober<br>November<br>Dezember<br>Januar<br>Februar<br>März<br>April<br>Mai | Mo Di Mi Do F<br>1 2 3 4<br>1 2 3 4<br>1 2 3 4<br>1 2 3 4                     | Sa         Un           r         Sa         So         Mo           r         Fa         4         4           1         2         3         4           5         6         7         8           2         3         4         5           6         7         8         3           4         5         6         7           3         4         5         6 | Di         Mi         Do           5         6         7           3         4         5           7         8         7           9         10         11           6         7         8           5         6         7           9         10         11           6         7         8           9         10         11           7         8         9 | Fr Sa So<br>8 9 10<br>6 7<br>10 11 1<br>8 9 10<br>12 13 14<br>9 10 11<br>8 9 10<br>12 13 14<br>10 11 12 | Mo         Di         M           Mo         Di         M           1         1         2           9         10         1           1         1         2           9         10         1           1         1         4           1         1         1           1         1         1           1         1         1           1         1         1           1         1         1           1         1         1           1         1         1           1         1         1           1         1         1           1         1         1           1         1         1           1         1         1           1         1         1           1         1         1           1         1         1           1         1         1           1         1         1           1         1         1           1         1         1 | Eerien<br>Ab<br>1 Do Fr S<br>3 14 15<br>1 3<br>3 14 15<br>7 18 19<br>4 15 16<br>3 14 15<br>7 18 19<br>5 16 17<br>5 16 17<br>1 18 19<br>5 16 17<br>1 18 19<br>5 16 17<br>1 18 19<br>5 16 17<br>1 18 19<br>5 16 17<br>1 18 19<br>5 16 17<br>1 18 19<br>5 16 17<br>1 18 19<br>5 16 17<br>1 18 19<br>5 16 17<br>1 18 19<br>5 16 17<br>1 18 19<br>5 16 17<br>1 18 19<br>5 16 17<br>1 18 19<br>5 16 17<br>1 18 19<br>5 16 17<br>1 18 19<br>1 18 19<br>1 18 18<br>1 18 18<br>18<br>18<br>18<br>18<br>18<br>18<br>18<br>18<br>18<br>18<br>18<br>18<br>1 | a So Mo D<br>16 17 18 1<br>14 15 16 1<br>18 19 20 2<br>16 17 18 1<br>20 21 22 2<br>17 18 19 2<br>20 21 22 2<br>18 19 20 2<br>18 19 20 2<br>18 19 20 2<br>18 19 20 2<br>18 19 20 2<br>18 19 20 2<br>18 19 20 2<br>19 20 2<br>10 21 2<br>10 21 2<br>10 2<br>10 2<br>1                                                   | Mi         Do           9         20         21           7         18         19           11         22         23           9         20         21           3         24         25           0         21         22           9         20         21           3         24         25           13         24         25           13         24         25           14         22         23 | Fr Sa Sa<br>22 23 2<br>20 21 2<br>24 25 2<br>26 27 2<br>26 27 2<br>26 27 2<br>26 27 2<br>26 27 2<br>26 27 2<br>26 27 2<br>26 27 2<br>26 27 2<br>26 27 2<br>26 27 2<br>26 27 2<br>26 27 2<br>26 27 2<br>26 27 2<br>26 27 2<br>27 2 | Work<br>4 25 26<br>2 23 24<br>4 25 26<br>2 23 24<br>4 25 26<br>8 29 30<br>5 26 27<br>4 25 26<br>8 29 30<br>5 26 27<br>4 25 26<br>8 29 30<br>5 26 27<br>4 25 26<br>8 29 30<br>5 26 27<br>4 25 26<br>8 29 30<br>5 26 27<br>8 29 30<br>5 26 27<br>8 29 30<br>5 26 27<br>8 29 30<br>5 26 27<br>8 29 30<br>5 26 27<br>8 29 30<br>5 26 27<br>8 29 30<br>5 26 27<br>8 29 30<br>5 26 27<br>8 29 30<br>5 26 27<br>8 29 30<br>5 26 27<br>8 29 30<br>5 26 27<br>8 29 30<br>5 26 27<br>8 29 30<br>5 26 27<br>8 29 30<br>5 26 27<br>8 29 30<br>7 28<br>8 29 30<br>7 28<br>8 29 30<br>8 29 30<br>8 20 30<br>8 20 30<br>8 20 30<br>8 20<br>8 2 | N 25 26 29 30 27 28 29 30 27 28 29 30 27 28 29 30 27 28 29 30 27 28 29 30 27 28 29 30 20 20 20 20 20 20 20 20 20 20 20 20 20 | 27 28 29<br>29 30 31<br>29 30 31                                 | I<br>ок<br>30 31       | Ca | Incel |

Markieren Sie zwei oder mehrere nicht zusammenhängende Zeitbereiche, so erfolgt die Nachfrage nach dem Absenzgrund pro Bereich einmal.

Auch Abwesenheiten, die nur einzelne Stunden des Tages betreffen, sind möglich - auch für mehrere Tage. Im Beispiel ist Lehrerin Callas an den Montagen im Oktober jeweils die 4. und 5. Stunde absent.

|     |                                              |                        |               |         |                  |                  |                                   |                            |                            |                              |                                    |                                               |                                 |                                  |                                              |                                              |                                  |                                  |                                              |                                                    |                                              |                                  |                                                             |                                                    |                                                          |                                   |                                      |                                     |                            |                | Absenz                       | :                         |                  |              |    | ×     |
|-----|----------------------------------------------|------------------------|---------------|---------|------------------|------------------|-----------------------------------|----------------------------|----------------------------|------------------------------|------------------------------------|-----------------------------------------------|---------------------------------|----------------------------------|----------------------------------------------|----------------------------------------------|----------------------------------|----------------------------------|----------------------------------------------|----------------------------------------------------|----------------------------------------------|----------------------------------|-------------------------------------------------------------|----------------------------------------------------|----------------------------------------------------------|-----------------------------------|--------------------------------------|-------------------------------------|----------------------------|----------------|------------------------------|---------------------------|------------------|--------------|----|-------|
|     | Absenzen - Ca<br>Z Z Ka                      | allas<br>atum<br>alene | n: Mo<br>derw | 30.1    | 10.20<br>a: 44   | 23               |                                   | Unt                        | errich                     | htsfre                       | Ðİ                                 |                                               | Leq                             | ende<br>uljahr                   |                                              | 1                                            | Ferie<br>A                       | n<br>bser                        | nzen                                         |                                                    | F                                            | <mark>ierta</mark><br>Frei       | g<br>ie Ta                                                  | qe                                                 | ,                                                        | Woch                              | ener                                 | nde                                 |                            |                | Callas<br>2.10. /<br>ab<br>4 | Мо                        |                  | bis St.<br>5 |    |       |
| 202 | September<br>Oktober<br>November<br>Dezember | Mo                     | Di            | Mi<br>1 | Do 1             | <sup>3</sup>     | a So                              | Mo I                       | Di M<br>5<br>3<br>7<br>5   | Mi D<br>6<br>4<br>8<br>6     | 00 F<br>7<br>5<br>9<br>7           | r Sa<br>8 9<br>6 7<br>10 11<br>8 9            | So<br>10<br>12<br>10            | Mo D                             | Mi<br>12 1<br>0 1<br>14 1<br>12 1            | Do<br>3 14<br>1 12<br>5 16<br>3 14           | Fr<br>15<br>13<br>17<br>15       | Sa<br>16<br>14<br>18<br>16       | So M<br>17<br>11 1<br>19 1<br>17 1           | o Di                                               | Mi<br>9 20<br>18<br>1 22<br>9 20<br>2 24     | Do<br>21<br>19<br>23<br>21       | Fr S<br>22<br>20<br>24<br>22<br>22                          | a So<br>23 24<br>21 2<br>25 26<br>23 24            | Mo<br>23<br>27<br>25<br>20                               | Di N<br>26<br>4<br>28<br>26<br>20 | Ai D<br>27 :<br>25 :<br>29 :<br>27 : | 00 Fr<br>28 2<br>26 2<br>30<br>28 2 | Sa<br>9 30<br>7 28<br>9 30 | So<br>29<br>31 | Absen:<br>FB // Fo<br>Absen: | zqrun<br>ortbild<br>z-Tex | id<br>lung<br>tt |              |    | •     |
| 202 | Januar<br>Februar<br>Afri<br>Mai<br>Juni     | 1                      | 2             | 3       | 4<br>1<br>4<br>2 | 5<br>2<br>1<br>5 | 6 3 4<br>2 3<br>6 7<br>4 5<br>1 2 | 8<br>5<br>4<br>8<br>6<br>3 | 9<br>6<br>5<br>9<br>7<br>4 | 10<br>7<br>6<br>10<br>8<br>5 | 11 1<br>8<br>7<br>11 1<br>9 1<br>6 | 12 13<br>9 10<br>8 9<br>12 13<br>10 11<br>7 8 | 14<br>11<br>10<br>14<br>12<br>9 | 15<br>12<br>11<br>15<br>13<br>10 | 16 1<br>13 1<br>12 1<br>16 1<br>14 1<br>11 1 | 7 18<br>4 15<br>3 14<br>7 18<br>5 16<br>2 13 | 19<br>16<br>15<br>19<br>17<br>14 | 20<br>17<br>16<br>20<br>18<br>15 | 21 2<br>18 1<br>17 1<br>21 2<br>19 2<br>16 1 | 12 2:<br>19 2:<br>18 1:<br>12 2:<br>10 2:<br>17 1: | 3 24<br>0 21<br>9 20<br>3 24<br>1 22<br>8 19 | 25<br>22<br>21<br>25<br>23<br>20 | 26 23 22 26 22 26 24 21 21 21 21 21 21 21 21 21 21 21 21 21 | 27 28<br>24 25<br>23 24<br>27 28<br>25 26<br>22 23 | 29<br>26<br>25<br>29<br>29<br>29<br>29<br>29<br>27<br>24 | 30<br>27<br>26<br>30<br>28<br>25  | 28<br>27<br>29<br>26                 | 29<br>28 2<br>30 3<br>27 2<br>Ok    | 9 30<br>1<br>8 29          | 31<br>Abbre    | echen                        | Üb                        | ernahm           | OK           | Ci | incel |

Durch nochmaliges Überstreichen des gewählten Zeitraumes können Sie die Absenz wieder löschen.

Die über das Stammdatenfenster eingegeben Absenzen werden im Absenzfenster angezeigt.

# 5 Veranstaltungen

Eine Veranstaltung ist ein Ereignis, an dem Klassen, Lehrer und Räume beteiligt sein können. Diese sind daher im normalen Schulbetrieb in der Zeit, in der die Veranstaltung stattfindet, absent. Beispiele dafür sind:

- Sportwochen oder Klassenfahrten an denen mehrere Klassen teilnehmen, die Freisetzungen verursachen, aber auch Lehrpersonen, deren Unterricht vertreten werden muss;
- Schulveranstaltungen an der Schule selbst;

Eine Veranstaltung kann entweder nur einzelne Lehrerende und Klassen, oder aber auch die gesamte Schule betreffen.

- Veranstaltung mit einer Klasse und einem Lehrer
- Veranstaltung mit mehreren Klassen und Lehrern
- Veranstaltung mit einem Teil der Klasse

# 5.1 Veranstaltung mit einer Klasse und einem Lehrer

Die Klasse 1a ist mit Lehrer "Arist" an einem Mittwoch im Schuljahr auf Exkursion.

- 1. Öffnen Sie die Datei demo5.untis und stellen Sie den Kalender auf einen Mittwoch im Schuljahr, an dem noch keine Vertretungen angefallen sind.
- 2. Öffnen Sie das Veranstaltungsfenster über das Kontextmenü der rechten Maustaste oder über die Schaltfläche </br/>Veranstaltungen> in der Symbolleiste.
- 3. Tragen Sie die Klasse 1a in der Spalte "Klasse" und den Lehrer "Arist" in der Spalte "Lehrer" ein. Wählen Sie als Grund "EX Exkursion".

| 😫 Ver               | anst. / L     | ehrer      |                 |       |                      |             |                      |              |       |                              | -                                              | (                               | ×   |
|---------------------|---------------|------------|-----------------|-------|----------------------|-------------|----------------------|--------------|-------|------------------------------|------------------------------------------------|---------------------------------|-----|
| Von-<br>27.09<br>Mi | Bis<br>0.2023 | ♥ <b>2</b> |                 | } 💼 ( |                      |             |                      |              |       |                              |                                                |                                 | *   |
| VA-Nr.<br>1         | Klasse<br>1a  | KI-Teil    | Lehrer<br>Arist | Raum  | Von TT.MM.<br>27.09. | ab St.<br>1 | Bis TT.MM.<br>27.09. | bis St.<br>8 | Grund | Text<br>KR<br>SO<br>EP<br>EX | zählen<br>Krankl<br>Sonde<br>Eorthil<br>Exkurs | neit<br>rurlaub<br>dung<br>sion |     |
| VA                  | -Nr.          |            | ×               |       |                      |             |                      |              |       |                              |                                                |                                 | .:: |

## **Hinweis: Zählung der Veranstaltung** Der "Grund" ist lediglich für die Zählweise der aus der Veranstaltung resultierenden Vertretungen, Entfälle und Freisetzungen relevant (siehe Kapitel <u>Veranstaltungen und Vertretungszähler</u>).

4. Klicken Sie auf die Schaltfläche <Vertretungen>. Es werden die aus der Veranstaltung resultierenden offenen Vertretungen, Freisetzungen und Entfälle angezeigt.

## Tipp: Veranstaltungen kopieren

Sie können eine erstellte Veranstaltung kopieren und zu einem anderen Datum einfügen. Selektieren Sie dazu die Zeile jener Veranstaltung, die Sie kopieren möchten, und betätigen Sie Strg + C auf Ihrer Tastatur. Wählen Sie anschließend im Veranstaltungsfenster das Datum, an dem Sie die Veranstaltung einfügen möchten, und wählen Sie Strg + V.

# 5.2 Veranstaltung mit mehreren Klassen und Lehrern

Mit dem Veranstaltungsfenster ist es auch leicht, eine Veranstaltung für viele (oder alle) Lehrer und Klassen der Schule (z.B. Sportveranstaltung, Klassenlehrerstunde etc.) einzugeben. Sie haben mehrere Möglichkeiten: Sie können mehrere Klassen oder Lehrpersonen durch ein Komma getrennt in die jeweilige Spalte eintragen. Sie können die Auswahlbox der Spalten ausklappen und die gewünschten Elemente mit gedrückter Strg-Taste selektieren oder Sie verwenden das Element-Rollup. Die letzten beiden Varianten verwenden Sie in folgendem Beispiel.

Es sollen alle 1. und 2. Klassen, sowie einige Lehrpersonen an einer ganztägigen Veranstaltung teilnehmen.

- 1. Öffnen Sie die Datei demo5.untis und das Veranstaltungsfenster. Stellen Sie den Kalender auf einen Tag ohne Vertretungen.
- 2. Öffnen Sie das Fenster "Element-Rollup" aus der Symbolleiste des Veranstaltungsfensters und stellen Sie es auf "Klasse".
- 3. Markieren Sie alle 1. und 2. Klassen mit der Maus (Klick auf 1a Shift-Taste gedrückt halten Klick auf 2b).
- 4. Ziehen Sie die markierten Klassen mit gedrückter linker Maustaste in das Veranstaltungsfenster und lassen Sie sie dort in der Spalte "Klasse" fallen.
- 5. Öffnen Sie das Auswahlfeld in der Spalte "Lehrer". Halten Sie Strg gedrückt und selektieren Sie alle gewünschten Lehrpersonen
- 6. Bestätigen Sie Ihre Eingabe mit der Enter Taste.

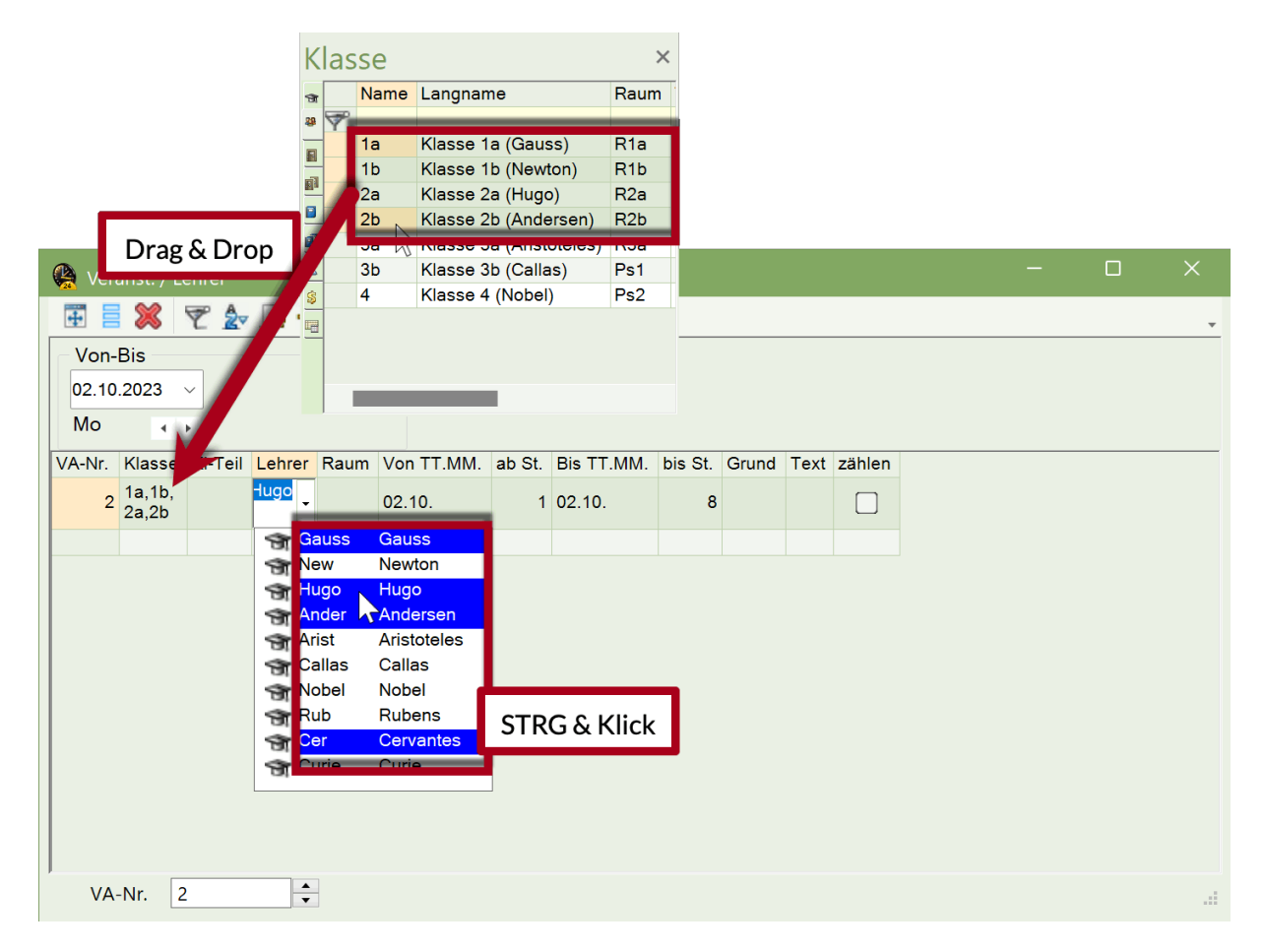

7. Klicken Sie in das Vertretungsfenster. Es werden die aus der Veranstaltung resultierenden Vertretungsfälle angelegt.

#### Tipp: Veranstaltungen im Absenzfenster zeigen

Veranstaltungen können zur Information auch im Absenzfenster angezeigt werden (<Einstellungen> im Absenzfenster und "Veranstaltungen anzeigen" anhaken).

# 5.3 Veranstaltung mit einem Teil der Klasse

Veranstaltungen können auch nur mit einem Teil einer oder mehrerer Klassen stattfinden. Um diese Situation abzubilden, verwenden Sie die Spalte "Schülergruppe". Sollte diese Spalte in Ihrem

Veranstaltungsfenster nicht sichtbar sein, blenden Sie sie über den Dialog "Felder der Ansicht" ein.

#### Hinweis: Schülergruppe

Eine Schülergruppe bezeichnet eine Gruppierung von Schülern, die einen bestimmten Unterricht besuchen. Die Schülergruppe wird bereits während der Eingabe des Unterrichtes erstellt und ist immer dann erforderlich, wenn eine Klassenteilung vorliegt. Weiterführende Informationen zum Thema "Schülergruppen" finden Sie im Handbuch zur Stundenplanung.

Sie haben zwei Optionen, wenn Sie eine Veranstaltung mit Schülergruppe anlegen möchten:

- Sie verwenden eine bereits bestehende Schülergruppe, die bei einem Unterricht hinterlegt ist.
- Sie verwenden eine neue Schülergruppe, die Sie für die Veranstaltung eingeben.

Beide Varianten werden im Folgenden anhand eines Beispiels erklärt.

Veranstaltungen mit einer bestehenden Schülergruppe

Die beiden abgebildeten Klassen werden gemeinsam und getrennt nach Geschlecht in Sport unterrichtet. Im Unterricht wurde bereits eine Schülergruppe eingetragen.

| 🛞 к  | lasse 1a (Ga          | uss) / Klass | se  |               |        |            |          |           |           |         | •• -              |   |
|------|-----------------------|--------------|-----|---------------|--------|------------|----------|-----------|-----------|---------|-------------------|---|
| 1a   | • <u>•</u>            |              | 7   | <b>≜</b> ~ (S |        | ж. П. В.   | . 🖉 🔍    | i 🧳 🌛 -   | 🐵 🤣       |         |                   |   |
| U-Nr | + KI,Le               | Nvpl Std.    | Wst | Lehrer        | Fach   | Klasse(n)  | Fachraum | Stammraum | Dopp.Std. | Beschr. | Schülergruppe     |   |
|      | <b>. .</b> , <b>.</b> |              | - 2 |               |        | 14         |          | <b>.</b>  | + +       | 0.0     |                   |   |
| 73   | - 2, 2                |              | 3   | Arist         | SportM | 1a,1b      | Th2      | R1a       |           | Mäd     | SportM_1a1b_Arist |   |
|      |                       |              |     | Rub           | SportK | 1a,1b      | Th1      | R1b       |           |         | SportK_1a1b_Rub   |   |
|      |                       |              | -   |               |        |            |          |           |           |         |                   | - |
| 53   |                       |              | 5   | Rub           | D      | 1a         |          | R1a       |           |         |                   |   |
| 46   |                       |              | 2   | Nobel         | Rel    | 1a         |          | R1a       |           |         |                   |   |
| 35   |                       |              | 2   | Callas        | Mus    | 1a         |          | R1a       |           |         |                   |   |
| 63   |                       |              | 2   | Cer           | Bio    | 1 <b>a</b> |          | R1a       |           |         |                   |   |
| - l  | J-Nr                  | *            |     |               |        |            |          |           |           |         | Klasse*           | ~ |

Am Montagvormittag gehen die Mädchen, die normalerweise Sport hätten, mit Lehrerin Callas zu einem Fußballspiel. Aus diesem Grund wird die Schülergruppe der Mädchen in die Veranstaltung eingetragen.

| 😫 Vera                          | anst. / Le                      | ehrer   |        |      |           |        |            |         |       |      |        | - 0 X         |  |
|---------------------------------|---------------------------------|---------|--------|------|-----------|--------|------------|---------|-------|------|--------|---------------|--|
|                                 |                                 |         |        |      |           |        |            |         |       |      |        |               |  |
| Von-Bis<br>11.09.2023 ~<br>Mo • |                                 |         |        |      |           |        |            |         |       |      |        |               |  |
| VA-Nr.                          | Klasse                          | KI-Teil | Lehrer | Raum | Von TT.MM | ab St. | Bis TT.MM. | bis St. | Grund | Text | zähler | Schülergruppe |  |
| 3                               | 3 1a,1b Arist 11.09. 1 11.09. 2 |         |        |      |           |        |            |         |       |      |        |               |  |
| VA                              | -Nr. 3                          |         | *<br>* |      |           |        |            |         |       |      |        |               |  |

Durch die Wahl dieser Schülergruppe, entsteht nur für Lehrer Aristoteles eine Freisetzung, da nur seine Schülergruppe abwesend ist. Der Sportunterricht von Lehrer Rubens findet regulär statt.

| 🛞 Vertretungen / Leh                                                                                                    | 🌺 Vertretungen / Lehrer – 🗆 🗙 |           |        |        |          |           |               |        |      |           |      |   |  |  |  |
|----------------------------------------------------------------------------------------------------|-------------------------------|-----------|--------|--------|----------|-----------|---------------|--------|------|-----------|------|---|--|--|--|
| 🖶 📄 💥 🖘 👺                                                                                                    | De 🌆 🖩 🐒                      | 2 22 7    |        |        |          | • 🖗 🍦     |               |        |      |           |      | - |  |  |  |
| Vertreter       Von-Bis       Ansicht einschränken auf         Alle       11.09.2023        Image: Construction of the sector of the sector of t |                               |           |        |        |          |           |               |        |      |           |      |   |  |  |  |
| Vtr-Nr. Art                                                                                                    |                               | Tag Datum | Stunde | (Fach) | (Lehrer) | Vertreter | → (Klasse(n)) | (Raum) | Raum | Klasse(n) | Fach |   |  |  |  |
| 105 Freisetzung                                                                                                    |                               | Mo 11.9.  | 1      | SportK | *Rub     | Rub       | 1a, 1b        | Th1    |      | (1a, 1b)  |      |   |  |  |  |
| 107 Freisetzung                                                                                                    |                               | Mo 11.9.  | 2      | SportK | *Rub     | Rub       | 1a, 1b        |        |      | (1a, 1b)  |      |   |  |  |  |
|                                                                                                    |                               |           |        |        |          |           |               |        |      |           |      | 1 |  |  |  |

#### Hinweis: Schülergenaue Freisetzung mit der Kursplanung

Bei Verwendung des Moduls Kursplanung werden Lehrpersonen auch gezielt freigesetzt, wenn alle Schüler Ihres Kurses sich auf einer oder mehreren Veranstaltungen befinden.

Veranstaltungen mit einer beliebigen Schülergruppe

Am Mittwoch nach der 5. Stunde besucht Lehrerin Callas mit interessierten Schülern der 3a und 3b das naturhistorische Museum. Die Teilnahme an der Veranstaltung ist freiwillig.

Aus diesem Grund wird eine neue Schülergruppe nur für diese Veranstaltung eingetragen.

| 🤗 Veranst. / Lehrer                                                                     | Veranst. / Lehrer > |   |   |  |  |  |  |  |  |  |  |  |  |  |  |
|-----------------------------------------------------------------------------------------|---------------------|---|---|--|--|--|--|--|--|--|--|--|--|--|--|
| 📰 🗐 💥 🝸 🏂 🍓 🕮 🤣                                                                         |                     |   | ~ |  |  |  |  |  |  |  |  |  |  |  |  |
| Von-Bis<br>12.09.2023 ~<br>Di • •                                                       |                     |   |   |  |  |  |  |  |  |  |  |  |  |  |  |
| VA-Nr. Klasse KI-Teil Lehrer Raum Von TT.MM. ab St. Bis TT.MM. bis St. Grund Text zähle | n Schülergruppe     |   |   |  |  |  |  |  |  |  |  |  |  |  |  |
| 4 3a,3b Callas 12.09. 6 12.09. 8 VA                                                     | Callas_3a_3b        | ~ |   |  |  |  |  |  |  |  |  |  |  |  |  |
|                                                                                         |                     |   | 1 |  |  |  |  |  |  |  |  |  |  |  |  |
|                                                                                         |                     |   |   |  |  |  |  |  |  |  |  |  |  |  |  |
|                                                                                         |                     |   |   |  |  |  |  |  |  |  |  |  |  |  |  |
|                                                                                         |                     |   |   |  |  |  |  |  |  |  |  |  |  |  |  |
| VA-Nr. 4                                                                                |                     |   |   |  |  |  |  |  |  |  |  |  |  |  |  |

Kommt es aufgrund dieser Veranstaltung zu einer Kollision mit bereits bestehendem Unterricht, erscheint eine Rückfrage.

| Untis - F | rage X                                                                                                    |
|-----------|----------------------------------------------------------------------------------------------------|
| 0         | Diese Schülergruppe ist noch nicht in Verwendung und wird deshalb neu angelegt.<br>Soll der Unterricht, der mit der Veranstaltung kollidiert, trotzdem stattfinden?<br>(Ja = keine Auswirkung auf den verplanten Unterricht, Nein = Lehrer werden freigesetzt.) |
|           | Ja Nein                                                                                                    |

Bestätigen Sie die Frage mit "Ja", finden reguläre Unterrichte für Schüler, die nicht an der Veranstaltung teilnehmen, dennoch statt. Bestätigen Sie mit "Nein", werden die betroffenen Lehrpersonen freigesetzt.

Im Stundenplan der Klasse werden sowohl die Veranstaltung als auch der reguläre Unterricht dargestellt.

| 🍓 3a - Kla                            | asse 3a (Aristo | teles) Stund | enplan (Kla- | /1)      |             | × |
|---------------------------------------|-----------------|--------------|--------------|----------|-------------|---|
| · · · · · · · · · · · · · · · · · · · | .2023 V         | - 6.10.2023  | Ø • 8        | - LQ * 😍 | =~          | * |
| Nyp<br>0/25                           | Мо              | Di           | Di Mi        |          | Fr          |   |
| 1                                     | <b>?</b> M      | Ма           | Mo           | Wk       |             |   |
| 2                                     | ?D              | Re           | wa           | .*Ch     |             |   |
| 3                                     | ?G              | Е            | П            | Bi       |             |   |
| 4                                     | ?E              | D            |              | Re       |             |   |
| 5                                     | +E              | Hi           | Gw           |          | Hi          |   |
| 6                                     |                 | Bi           | bun          | Ph       |             |   |
| 7                                     |                 | Ph           | anstalt<br>O |          |             |   |
| 8                                     |                 |              | Vera<br>O    |          |             |   |
|                                       |                 |              |              | Kla-V1   | - Klasse 1* | × |

# 5.4 Überlappung von Absenzen und Veranstaltungen

In der Praxis kann es vorkommen, dass eine Lehrkraft, die für eine schon länger geplante Veranstaltung vorgesehen ist, kurzfristig (beispielsweise durch Krankheit) ausfällt. In diesem Fall war es schwierig nach der Absenzeingabe und der Bestätigung, dass die Lehrkraft aus der Veranstaltung entfernt werden soll, die richtige Veranstaltung zu finden und eine Ersatzlehrkraft einzutragen.

| 😫 Ver                         | 🚱 Veranst. / Lehrer – 🗆 🗙     |        |        |      |            |                              |        |            |         |       |      |            |     |   |  |
|-------------------------------|-------------------------------|--------|--------|------|------------|------------------------------|--------|------------|---------|-------|------|------------|-----|---|--|
| #                             |                               |        |        |      |            |                              |        |            |         |       |      |            |     |   |  |
| Von-Bis<br>19.10.2023 ~<br>Do |                               |        |        |      |            |                              |        |            |         |       |      |            |     |   |  |
| VA-Nr.                        | Klasse                        | Kl-Tei | Lehrer | Raum | Von TT.MM. | Fa.                          | ab St. | Bis TT.MM. | bis St. | Grund | Text | Schülergru | ppe | _ |  |
| 1                             | 1 3a,3b Curie,<br>Cer,<br>New |        |        |      | 23.10.2023 | 23.10.2023 1 27.10.2023 8 Sp |        |            |         |       |      |            |     |   |  |
|                               | _                             |        |        | •    |            |                              |        |            |         |       |      |            |     |   |  |
| VA                            | -Nr. [                        |        | ×      |      |            |                              |        |            |         |       |      |            |     | - |  |

In obigem Beispiel ist Lehrerin Curie für die langfristig geplante Veranstaltung Nr. 1 vorgesehen. Lehrerin Curie wird nun unvorhergesehen krank, was im Absenzfenster eingetragen wird.

| 🚇 Abse                              | 🐥 Absenzen / Lehrer 🦳 🗕 — 🗆 🗙                                                  |            |        |            |         |       |      |  |  |  |  |  |  |  |  |
|-------------------------------------|--------------------------------------------------------------------------------|------------|--------|------------|---------|-------|------|--|--|--|--|--|--|--|--|
| #                                   | 🕂 🗏 🏋 🎇 🍸 🆢 🧔 🔹 🎯 🖬 🚧 🧑                                                        |            |        |            |         |       |      |  |  |  |  |  |  |  |  |
| Von-E<br>23.10.2<br>Mo<br>Lehrer (1 | Von-Bis         23.10.2023 ∨         Mo         Lehrer (1)         Klassen (0) |            |        |            |         |       |      |  |  |  |  |  |  |  |  |
| AbsNr.                              | Lehrer                                                                         | Von TT.MM. | ab St. | Bis TT.MM. | bis St. | Grund | Text |  |  |  |  |  |  |  |  |
| 9                                   | Curie                                                                          | 23.10.2023 | 1      | 23.10.2023 | 8       | KR    |      |  |  |  |  |  |  |  |  |
|                                     |                                                                                |            |        |            |         |       |      |  |  |  |  |  |  |  |  |
|                                     |                                                                                |            |        |            |         |       |      |  |  |  |  |  |  |  |  |

Untis fragt nun nach, ob die Lehrerin Curie aus der Veranstaltung entfernt werden soll. <Nein> belässt die Lehrkraft trotz Absenz in der Veranstaltung, weshalb wir hier mit <Ja> antworten.

| Untis - F | rage                                                                                                    |                                 | ×              |
|-----------|----------------------------------------------------------------------------------------------------|---------------------------------|----------------|
| ?         | Curie - Curie<br>Absenz 9: 23.10. / Mo<br>überlappt mit<br>Veranstaltung 1: 23.10.<br>Soll Lehrer Curie aus de | - 27.10.<br>er Veranstaltung en | tfernt werden? |
|           |                                                                                                    | Ja                              | Nein           |

Untis bestätigt nun, dass die Lehrerin Curie aus der Veranstaltung entfernt wurde:

| Untis - Hinweis                                         |                  |
|---------------------------------------------------------|------------------|
| Lehrer Curie wurde aus der Veranstaltung Nr. 1 am 23.10 | ).2023 entfernt. |
|                                                         | ОК               |

Im Vertretungsfenster wird die Veranstaltung nun mit einem "?" dargestellt, um zu zeigen, dass hier noch eine Lehrkraft nachzutragen ist.

| 燥 Ver       | rtretungen / L  | .ehrer     |          |                         |           |          |             |              |           | -          |      | × |
|-------------|-----------------|------------|----------|-------------------------|-----------|----------|-------------|--------------|-----------|------------|------|---|
| 4           | 💥 🛪 🛛           | - Io 🚽     | <b>1</b> | 1                       | 党 🍃       | XX<br>XX | n 🖉 🔒 📝     | • 🖗 👲        |           |            |      | Ŧ |
| Vertre      | eter            | Von-Bi     | s        |                         |           |          |             | Ansicht eins | chränker  | n auf      |      | 1 |
| Alle        |                 | - 23.10.20 | 023 ~    | 3 V Offene Vertretungen |           |          |             |              |           |            |      |   |
|             | Мо              |            |          | Kollisionen             |           |          |             |              |           |            |      |   |
| Lehrer      |                 |            |          |                         |           |          |             |              |           |            |      |   |
| Vtr-Nr.₄    | Art             | Vertreter  | tunde    | Fach                    | Klasse(n) | Raum     | (Lehrer)    | Text         | Statistik | Schülergru | uppe |   |
| 1           | Veranst. Ce     |            | -8       |                         | 3a, 3b    |          | Cer, New, ? | Sportwoche   |           |            |      |   |
| 57          | or relacizing r |            | 2        |                         | (3b)      |          | Hugo        |              |           |            |      |   |
| 38          | Freisetzung     | Arist      | rist 3   |                         | (3a, 3b)  |          | *Arist      |              |           |            |      |   |
| 39          | Freisetzung     | Rub        | ub 3     |                         | (3a, 3b)  |          | *Rub        |              |           |            |      |   |
| 40          | Freisetzung     | Ander      | 4        |                         | (3b)      |          | Ander       |              |           |            |      |   |
| 76          | Freisetzung     | Ander      | 1        |                         | (3a)      |          | Ander       |              |           |            |      |   |
| 78          | Freisetzung     | Gauss      | 4        |                         | (3a)      |          | Gauss       |              |           |            |      |   |
| 79          | Freisetzung     | Gauss      | 5        |                         | (3a)      |          | *Gauss      |              |           |            |      |   |
| 109         | Vertretung      | ???        | 2        |                         | 2a        | R2a      | New         |              |           |            |      |   |
| 110         | Vertretung      | ???        | 3        |                         | 2b        | R2b      | New         |              |           |            |      |   |
| 111         | Vertretung      | ???        | 4        |                         | 2b        | R2b      | New         |              |           |            |      |   |
| 112         | Entfall         |            | 6        |                         | 2b        |          | New         |              |           |            |      |   |
| Vtr-Nr. 157 |                 |            |          |                         |           |          |             |              |           |            |      |   |

Um der Vertretungsplaner\*in das Auffinden der Veranstaltung im Veranstaltungsfenster zu erleichtern, wird das Feld "Lehrer" der betreffenden Veranstaltung rot (und mit den üblichen "???") dargestellt.

| 🥵 Veranst. / Lehrer                                                    |       | -          |               | × |  |  |  |  |  |  |  |  |  |
|------------------------------------------------------------------------|-------|------------|---------------|---|--|--|--|--|--|--|--|--|--|
|                                                                        |       |            |               |   |  |  |  |  |  |  |  |  |  |
| Von-Bis<br>23.10.2023 ~<br>Mo • •                                      |       |            |               |   |  |  |  |  |  |  |  |  |  |
| VA-Nr. Klasse KI-Te Lehrer aum Von TT.MM. Fa. ab St. Bis TT.MM. bis St | Grund | Text       | Schülergruppe |   |  |  |  |  |  |  |  |  |  |
| 1 3a,3b Cer,New,??? 23.10.2023 1 27.10.2023                            | 3     | Sportwoche |               |   |  |  |  |  |  |  |  |  |  |
|                                                                        |       |            |               |   |  |  |  |  |  |  |  |  |  |
|                                                                        |       |            |               |   |  |  |  |  |  |  |  |  |  |
| VA-Nr. 1                                                               |       |            |               |   |  |  |  |  |  |  |  |  |  |

# 6 Vertretungen bearbeiten

In den meisten Fällen werden die Vertretungen im Vertretungsfenster (= Vertretungsansicht) bearbeitet. Jede Änderung des tagesaktuellen Stundenplanes – sei es durch den Eintrag einer Absenz, einer Veranstaltung, oder durch das Arbeiten im Planungsdialog – erzeugt im Vertretungsfenster eine eigene Vertretungszeile über die die Vertretung bearbeitet werden kann. Eine offene Vertretung kann auf Entfall gesetzt werden, es kann ein Vertretungs- oder Betreuungslehrer eingeteilt, oder der Raum geändert werden. Im Folgenden werden diese Möglichkeiten beschrieben.

- Vertretungsanzeige
- Entfall
- Vertretungsvorschlag
- Vorziehungen

- Betreuungen
- <u>Atypische Vertretungen</u>
- Raumvertretung
- <u>Vertretungsautomatik</u>

# 6.1 Die Vertretungsanzeige

Wie sich die Vertretungsansicht präsentiert, ist sowohl von der individuellen Arbeitsweise, als auch von der Art der soeben durchgeführten Tätigkeit (z.B. Vertretungen bearbeiten, Vertretungsdruck) abhängig.

Über <Felder der Ansicht> kann jede Spalte ein- und wieder ausgeblendet werden. Im Folgenden sollen die Inhalte der einzelnen Spalten im Vertretungsfenster kurz beschrieben werden.

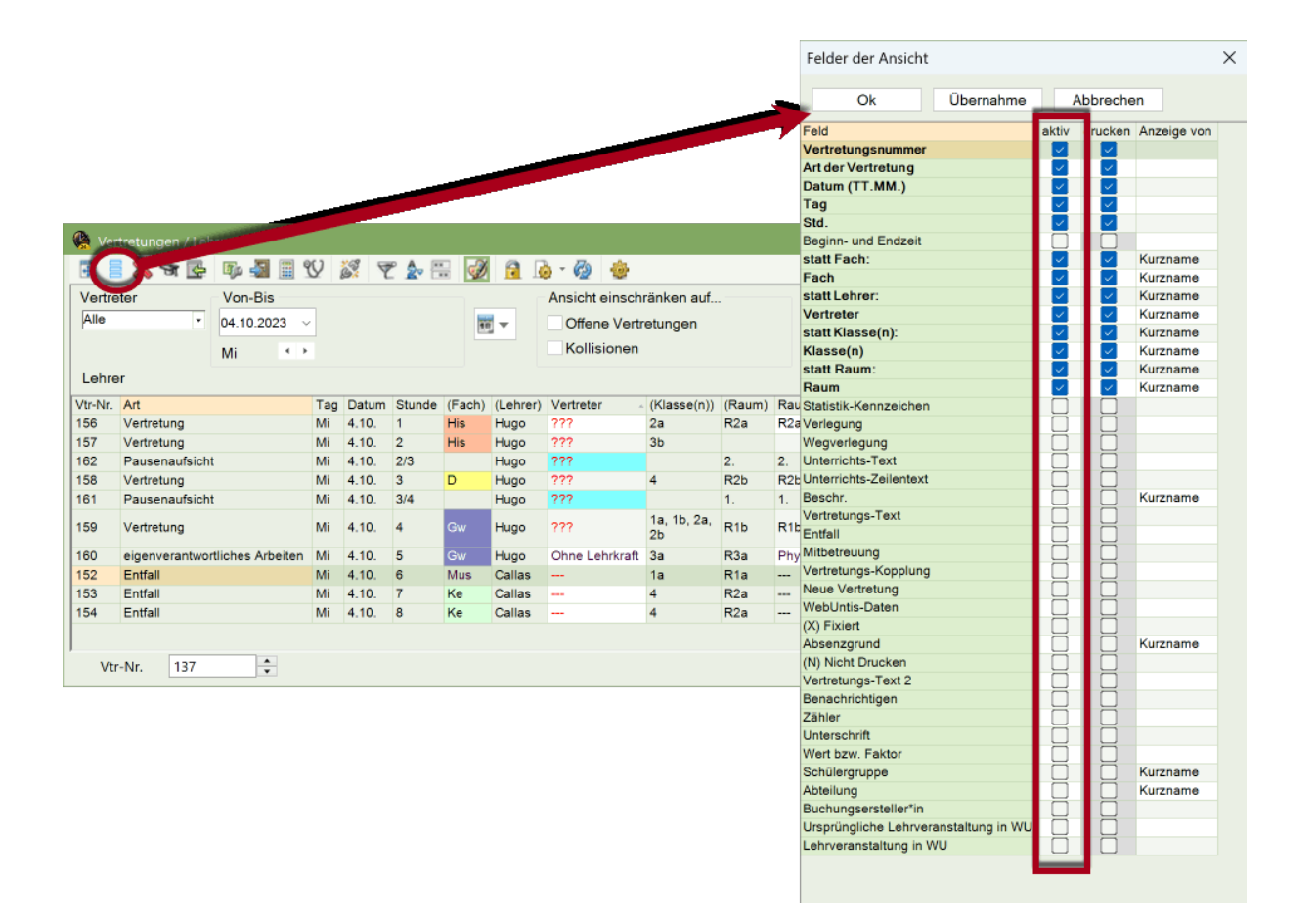

#### **Tipp: Felder mit Inhalt**

Mit einem Klick auf die Schaltfläche <Felder mit Inhalt> in der Symbolleiste der Vertretungsansicht werden alle Spalten angezeigt, die eine Eingabe beinhalten. Mit einem neuerlichen Klick werden wieder die ursprünglich eingeblendeten Spalten angezeigt.

Diese Nummer dient zur eindeutigen Identifizierung der Vertretung und wird vor allem programmintern genutzt. In der Bildschirmansicht können Sie diese Nummer nicht ausblenden, für den Vertretungsdruck ist dies möglich.

#### Art

In dieser Spalte wird angezeigt, um welche Art der Vertretung es sich handelt. Details dazu siehe Kap. "<u>Vertretungsart"</u>.

#### Datum / Tag / Stunde

In diesen Feldern werden Datum, Wochentag und Stunde der Vertretung angezeigt.

#### **Beginn- und Endzeit**

Alternativ zur Unterrichtsstunde kann auch die Uhrzeit eingeblendet werden. Dies ist dann besonders wichtig, wenn mehrere Zeitraster an der Schule möglich sind.

### (Fach), (Lehrer), (Klasse), (Raum)

In diesen Feldern wird angezeigt, welches Element am ursprünglichen Unterricht beteiligt war. Ein "\*" vor dem Namen eines (Lehrers) bedeutet, dass dieser Lehrer Teil einer Kopplung ist.

#### Fach, Vertreter, Klasse, Raum

In diesen Feldern wird angezeigt, welches Element an der Vertretung beteiligt ist. Bleibt das Feld "Fach" leer, wird im Vertretungsdruck automatisch das am ursprünglichen Unterricht beteiligte Fach eingetragen.

Rote Fragezeichen "???" zeigen Ihnen in den Spalten "Vertreter" und "Raum", dass hier noch geeignete Lehrer bzw. Räume eingesetzt werden müssen. Drei Striche "---" deuten auf einen Entfall, bzw. auf eine Freisetzung hin.

#### Statistik-Kennzeichen

Wenn eine Vertretung nicht gezählt werden soll, tragen Sie hier dasselbe Kennzeichen, wie Sie unter "Module | Vertretungsplanung | Einstellungen" bei "Nicht zählen" vergeben haben ein (siehe auch Kap. <u>Einstellungen zum Vertretungszähler</u>).

#### Verlegung / Wegverlegung

Die Spalten "Verlegung", abgekürzt "Vertr. von", und "Wegverlegung", abgekürzt "(Le.) nach", zeigen an, von welcher Position oder an welche Position eine Stunde verlegt wurde. In folgendem Beispiel zeigt die Spalte "Art", dass es sich um einen Stundentausch handelt. Die Spalten "Verlegung" und "Wegverlegung" zeigen beide, von welcher Position die getauschte Stunde kommt.

| <u>@</u>            | Vertretungen / Lehrer – D X |        |     |                          |          |     |       |        |           |            |           |               |        |      |           | ×    |            |            |    |
|---------------------|-----------------------------|--------|-----|--------------------------|----------|-----|-------|--------|-----------|------------|-----------|---------------|--------|------|-----------|------|------------|------------|----|
| 4                   |                             | 🕺 🛪    | R 💽 | <b>B</b> jo              | <b>S</b> | V   | 87 T  | 2      |           |            | ò · 🖗 👲   |               |        |      |           |      |            |            |    |
| Vertreter Von-Bis   |                             |        |     | Ansicht einschränken auf |          |     |       |        |           |            |           |               |        |      |           |      |            |            |    |
| Alle • 09.10.2023 ~ |                             |        |     | ~                        |          |     | 1     | -      | Offene Ve | rtretungen |           |               |        |      |           |      |            |            |    |
| Mo                  |                             |        |     |                          |          |     |       |        |           | Kollisione | n         |               |        |      |           |      |            |            |    |
| Le                  | h                           | ər     |     | _                        | _        |     |       |        |           |            |           |               |        |      |           |      | _          |            |    |
| Vtr-                | Nr                          | Art    |     |                          |          | Tag | Datum | Stunde | (Fach)    | (Lehrer)   | Vertreter | - (Klasse(n)) | (Raum) | Raum | Klasse(n) | Fach | Vertr. von | (Le.) nach |    |
| 165                 |                             | Tausch |     |                          |          | мo  | 9.10. | 2      | D         | Ander      | Gauss     | 3a            | R3a    | R3a  | 3a        | Mat  | 9.10./1    | 9.10. / 1  |    |
| 167                 |                             | Tausch |     |                          |          | Мo  | 9.10. | 1      | Mat       | Gauss      | Ander     | 3a            | R3a    | R3a  | 3a        | D    | 9.10./2    | 9.10./2    |    |
|                     |                             |        |     |                          |          |     |       |        |           |            |           |               |        |      |           |      |            |            |    |
|                     | Vt                          | r-Nr.  | 137 |                          | ÷        |     |       |        |           |            |           |               |        |      |           |      | Lehrer*    |            | ×: |

Ein Eintrag "Vormerkung" weist darauf hin, dass hier eine Unterrichtsstunde für einen späteren Zeitpunkt aufgehoben oder beiseitegelegt wurde. Weitere Informationen dazu finden Sie im Kapitel "Vormerkungen".

### **Unterrichts-Text / Unterrichts-Zeilentext**

Sie haben in der Unterrichtsansicht die Möglichkeit bei jedem Unterricht unter "Text" einen beliebigen Vermerk einzugeben. Dieser Text wird im Vertretungsfenster in der Spalte "Unt.-Text" grau hinterlegt angezeigt, d.h. Sie können ihn im Vertretungsfenster auch nicht ändern. Wird der Vermerk beim Unterricht bei der Kopplungszeile eingetragen (Zeilen Text), so erscheint dieser in der Spalte "Unt.-Zeilentext).

#### Lehrveranstaltung in WU

Bis dato ist die Kombination Klasse-Fach-Schülergruppe dafür ausschlaggebend, ob zwei Untis-Unterrichte zu ein und derselben Lehrveranstaltung gehören oder nicht. Bei einer identischen Kombination gehören diese sogenannten (Unterrichts-) Fragmente zur gleichen Lehrveranstaltung, werden also in WebUntis zu einem WebUntis-Unterricht zusammengefasst. Um diesen Zusammenhang stärker zu betonen, wird in Untis an vielen relevanten Stellen, die ID der Lehrveranstaltung eingeblendet, zu welcher der Untis-Unterricht zugeordnet ist. Diese ID ist auch in WebUntis ersichtlich.

# 6.1.1 Weitere Felder

#### Beschr.

Werden immer wieder gleiche Texte eingetragen, so können diese als Beschreibung definiert (Karteikarte Dateneingabe | sonstige Daten | Beschreibungen) und hier ausgewählt werden.

#### Vertretungs-Text

Hier können Sie einen beliebigen Text zur Vertretung eintragen (siehe auch Kap. Vertretungstext).

#### Entfall

Ein Häkchen zeigt an, dass es sich in dieser Vertretungszeile um einen Entfall handelt.

#### Mitbetreuung

Die Spalte Mitbetreuung ist nicht editierbar und zeigt an, ob es sich um eine Betreuung handelt (siehe auch Kap. <u>Betreuungen</u>).

#### Vertretungs-Kopplung

Eine Zahl größer 0 in dieser Spalte zeigt an, dass diese Vertretungszeile mit einer anderen gekoppelt wurde, siehe dazu Kap. <u>Vertretungskopplung</u>.

#### **Neue Vertretung**

Das Kennzeichen "Neu" einer Vertretung ist immer dann gesetzt, wenn diese Vertretung in der aktuellen Arbeitssitzung entweder neu angelegt oder geändert wurde. In diesem Zusammenhang beginnt eine Arbeitssitzung, wenn Sie Ihre Untis-Datendatei öffnen. Dieses Kennzeichen bleibt gesetzt, bis Sie Ihre Datei (bzw. Untis) wieder schließen.

Wollen Sie nur diese neu angelegten Vertretungen drucken, können Sie im Seitenlayout <sup>1</sup>/<sup>1</sup>/<sub>1</sub> neue Vertretungen" aktivieren.

#### Raumbuchung aus WebUntis

Ein Häkchen in diesem Feld bedeutet, dass es sich hierbei um eine aus WebUntis importierte Raumbuchung handelt.

#### Fixiert (X)

Über die Schaltfläche <Vertretung fixieren><sup>III</sup>in der Symbolleiste können bereits bearbeitete Vertretungen fixiert und so vor einer weiteren Veränderung geschützt werden.

#### Absenzgrund

Hier werden eingetragene Absenzgründe angezeigt (siehe Kap. Der Absenzgrund).

#### Nicht Drucken (N)

Wollen Sie bestimmte Vertretungszeilen nicht ausdrucken, können Sie dies hier auswählen.

#### Vertretungs-Text-2

Hier können Sie einen beliebigen Text zur Vertretung eintragen.

#### Benachrichtigen

Kann ein eingesetzter Vertreter von dieser Vertretung nichts wissen, da er in der Zeit von der Bearbeitung bis zur Haltung der Vertretung laut Stundenplan nicht in der Schule ist, so erscheint hier ein Häkchen. Der Vertreter muss gesondert benachrichtigt werden.

#### Zählen

Wird eine Vertretung positiv bzw. ein Entfall negativ gezählt, so wird dies hier ausgewiesen (siehe Kap. <u>Der Vertretungszähler</u>).

#### Unterschrift

Diese Spalte erzeugt im Ausdruck ein Leerfeld, in dem der Vertreter die Kenntnisnahme bestätigen kann.

#### Wert

In manchen Schulen wird der Vertretungszähler nicht nach Anzahl der Vertretungen und Entfälle, sondern nach den in den Unterrichten hinterlegten Werteinheiten gerechnet. Der Wert jedes einzelnen Vertretungsfalles wird hier angezeigt und kann auch editiert werden.

#### Schülergruppe

Für die Interaktion mit WebUntis wird über die Schülergruppe festgelegt welche Schüler am Unterricht teilnehmen. Die Bezeichnung der Schülergruppe wird aus der Kopplungszeile des Unterrichtes übernommen, Sollte die Zusammensetzung der Schüler im Vertretungsfall von der des Unterrichtes abweichen, so kann diese hier verändert werden.

#### Abteilung

Hier wird jene Abteilung angezeigt, der eine Vertretungszeile gehört.

#### Benutzer

Wenn Sie Untis MultiUser einsetzen, zeigt Ihnen diese Spalte, welcher Benutzer diese Vertretungszeile zuletzt bearbeitet hat.

#### Tipp: Automatische Justierung der Spaltenbreite

Wenn Sie den Maus-Cursor über der Titelzeile des Vertretungs- oder Absenzfensters bewegen und die rechte Maustaste betätigen, können Sie die Breite der Spalten automatisch anpassen lassen.

Bei der automatischen Justierung der Spaltenbreite können Sie aus mehreren Varianten wählen:

- Spaltenbreite anpassen: Jene Spalte, die angeklickt wurde, wird an die optimale Breite der Spaltenüberschrift angepasst.
- Alle Spalten anpassen: Alle Spalten des Fensters werden an die optimale Breite angepasst.
- Alle Spalten an Inhalt anpassen: Die Spaltenbreite wird an die optimale Breite des Spalteninhalts angepasst (z.B. bei Stunde nicht an die Spaltenüberschrift "Stunde", sondern an die Stundenbezeichnung 1,2,3...).

Alternativ können auch folgende Keyboard-Shortcuts verwenden:

- Strg E: die Spalten werden an die optimale Breite angepasst;
- Strg F: die Spalten werden an die Breite des Inhalts angepasst;

## Darstellung von Kollisionen

Entsteht durch eine nachträgliche Änderung am Stundenplan oder durch gleichzeitiges Arbeiten am Vertretungsplan im MultiUser Betrieb eine Kollision für eine Lehrperson oder einen Raum, so wird das entsprechende Feld in Untis gelb hinterlegt und rot umrandet angezeigt. Die Vertretungsnummer wird in roter Schrift angezeigt.

| 🤮 Ver   | tretungen / Leł | nrer         |     |        |        |        |          |           |           |            |        |      |           |      | -          | D          | ×  |
|---------|-----------------|--------------|-----|--------|--------|--------|----------|-----------|-----------|------------|--------|------|-----------|------|------------|------------|----|
| 4       | 💥 🛪 👺           | 📭 🏭 🖩 🖞      | Ŷ   | 1. T   |        |        |          | s - 🧑     | ÷         |            |        |      |           |      |            |            |    |
| Vertre  | ter             | Von-Bis      |     |        |        |        |          | Ansicht e | einschrä  | nken auf   |        |      |           |      |            |            |    |
| Alle    | •               | 25.10.2023 ~ |     |        |        | 11     | -        | Offene    | e Vertret | tungen     |        |      |           |      |            |            |    |
|         |                 | Mi 🔸         |     |        |        |        |          | Kollisi   | ionen     |            |        |      |           |      |            |            |    |
| Lehre   | r               |              |     |        |        |        |          |           |           |            |        |      |           |      |            |            |    |
| Vtr-Nr. | Art             |              | Tag | Datum  | Stunde | (Fach) | (Lehrer) | Vertreter | - (       | Klasse(n)) | (Raum) | Raum | Klasse(n) | Fach | Vertr. von | (Le.) nach |    |
| 185     | Vertretung      |              | Mi  | 25.10. | 2      | Mat    | Arist    | ???       | 1         | b          | R1b    | R1b  | 1b        |      |            | 25.10./1   |    |
| 186     | Verlegung       |              | Mi  | 25.10. | 1      | Mat    | Arist    | Arist     | 1         | b          | R1b    | R1b  | 1b        | Mat  | 25.10./2   |            |    |
|         |                 |              |     |        |        |        |          |           | R         |            |        |      |           |      |            |            |    |
| Vtr     | -Nr. 137        | •            |     |        |        |        |          |           |           |            |        |      | •         |      | Lehrer*    |            | ×: |

Es gibt auch die Möglichkeit die angezeigten Vertretungen auf Kollisonen einzuschränken. Beachten Sie, dass Sie diese Option auch in Komibination mit der Filterung "Offene Vertretungen" kombinieren können

# 6.1.2 Vertretungsart

#### Art

In dieser Spalte im Vertretungsfenster wird angezeigt, um welche Art der Vertretung es sich handelt.

- B -

Bereitschaft entfällt: Entfall einer Bereitschaftsstunde.

Bereitschaftsvertretung: Eine offene Vertretung für eine Bereitschaftsstunde.

<u>Betreuung:</u> Eine Betreuung liegt dann vor, wenn ein Lehrer zusätzlich zu seinem Regelunterricht noch eine andere Klasse beaufsichtigt, deren Lehrer absent ist.

- E -

<u>eigenverantwortliches Arbeiten:</u> In manchen Klassen – vor allem in höheren Jahrgängen – arbeitet die Klasse eigenverantwortlich, wenn der Lehrer verhindert ist. Bei solchen Klassen wird bei Absenz des Lehrers ein automatischer Entfall (laut Vertretungszeitraster der Klasse) in eine "+"-Vertretung umgewandelt. (siehe Kap. <u>Eigenverantwortliches Arbeiten</u>)

<u>Entfall:</u> Unterricht, bei dem der abwesende (absente) Lehrer nicht vertreten wird, fällt aus und wird dann als Entfall bezeichnet.

- F -

<u>Freisetzung:</u> Eine Freisetzung ist eine Unterrichtsstunde, in der der Lehrer aufgrund der Abwesenheit einer Klasse, die er laut Regelstundenplan zu unterrichten hätte, verfügbar (freigesetzt) wird.

- K -

Klausur: Es handelt sich dabei um eine Prüfung.

- L -

<u>Lehrertausch:</u> Ein Lehrertausch tritt dann auf, wenn ein Lehrer in einer Stunde eingesetzt wird, in der er selbst Unterricht hätte und dieser dann mit einem anderen Lehrer besetzt werden muss.

- P -

<u>Pausenaufsicht:</u> Es handelt sich hierbei um die Vertretung einer Pausenaufsicht. (siehe Kap. <u>Pausenaufsichtsvertretung</u>)

- R -

<u>Raum-Vtr.:</u> Muss für eine Unterrichtstunde für den ursprünglich vorgesehenen Raum ein Ersatzraum zugeteilt werden, handelt es sich um eine Raumvertretung.

- S -

<u>Sondereinsatz</u>: Unter einem Sondereinsatz wird ein spontan anfallender Unterricht verstanden, der im Stundenplan, Planungsdialog oder im Fenster "Sondereinsätze" eingegeben werden kann.

<u>Sondereins. zu Vormerkung:</u> Wird eine Vormerkung verplant, so resultiert daraus ein Sondereinsatz aus einer Vormerkung.(siehe Kap. <u>Vormerkungen</u>)

<u>Statt- Vertretung:</u> Zu dieser Art der Vertretung kommt es, wenn ein Lehrer in einer freigesetzten Stunde zu einer Vertretung eingeteilt wird.

- T -

Tausch: Ein Stundentausch kann im Planungsdialog oder im Stundenplan durchgeführt werden.

<u>Teil-Vtr.:</u> Bei einer Teilvertretung können zwei oder mehrere Lehrer einen zu vertretenden Unterricht übernehmen (siehe dazu Kap. <u>Vertretungen teilen</u>).

<u>Trotz Absenz:</u> In diesem Fall wurde ein Lehrer bei seiner eigenen Absenz ausnahmsweise trotzdem als Vertreter eingetragen.

- U -

<u>Unterricht:</u> In der Vertretungsliste kann über die Einstellungen <sup>22</sup> auch der in diesem Zeitbereich regulär stattfindende Unterricht eingeblendet werden.

<u>Unterricht geändert:</u> Wird bei einem geplanten Unterricht im Planungsdialog ein Element - etwa das Fach - geändert, so erscheint diese Information als geänderter Unterricht.

- V -

Veranst.: Es handelt sich um eine Veranstaltung, die im Veranstaltungsfenster eingegeben wurde.

verlegt: In diesem Fall wurde durch die Verlegung einer Unterrichtstunde eine Vertretung erzeugt.

<u>Verlegung</u>: Dieser Eintrag zeigt an, dass eine Unterrichtsstunde von einer anderen Stunde her verlegt wurde (siehe dazu auch die Spalten "von" und "nach" im Vertretungsfenster).

<u>Vertretung:</u> Es handelt sich um eine "normale" Vertretung. Ein Lehrer, der zu dieser Stunde keinen Unterricht im Stundenplan hat, übernimmt die Vertretung für einen verhinderten Kollegen.

<u>Vtr. ohne Lehrer:</u> Wollen Sie in eine offene Vertretung keinen Vertretungslehrer einsetzen, diese aber auch nicht entfallen lassen, so kann beim Vertreter ein + eingetragen werden. Diese Vertretungszeile gilt dann als bearbeitet und weist die Bezeichnung "Vtr. ohne Lehrer" auf.

<u>Vormerkung:</u> Soll eine Unterrichtsstunde nicht zum ursprünglich geplanten Zeitpunkt vertreten, sondern irgendwann im Laufe des Schuljahres nachgeholt werden, so kann diese als Vormerkung gekennzeichnet werden. Ausführliche Informationen darüber erhalten Sie im Kap. <u>Vormerkungen</u>.

#### Hinweis: Vertretungsarten anzeigen

In den <Einstellungen> <sup>(2)</sup> des Vertretungsfensters kann ausgewählt werden, welche Arten von Vertretungen generell angezeigt werden. So kann zum Beispiel die Anzeige der Veranstaltungen in der Vertretungsansicht für den Druck eingeblendet, in der Ansicht mit der die Vertretungsplanung durchgeführt wird, ausgeblendet sein.

#### Tipp: Bezeichnung und Farbe der Vertretungsart ändern

Sie können den Text, der die Art der Vertretung beschreibt, selbst ändern.

Sie können den Text, der die Art der Vertretung beschreibt, selbst ändern.Nehmen wir an, Sie wollen den Terminus "eigenverantwortliches Arbeiten" durch "Studierzeit" ersetzen und diese in der Vertretungsliste grün darstellen.

Unter "Module | Vertretungsplanung | Einstellungen" finden Sie die Karteikarte "Farben und Bezeichnungen", auf der sich neben den Spalten für die Farbgestaltung eine Spalte mit dem Namen "Bezeichnung" befindet.

Hier tragen Sie in der gewünschten Zeile den Begriff ein, der die ursprüngliche Bezeichnung ersetzen soll. In unserem Beispiel wird der Begriff "eigenverantwortliches Arbeiten" durch "Studierzeit" ersetzt. Anschließend wird dieser Vertretungsart noch eine grüne Hintergrundfarbe zugewiesen.

# 6.2 Entfall

Öffnen Sie die Datei demo5.untis. Am Montag ist Lehrer "New" absent. Newton hätte an diesem Tag 4 Stunden Unterricht. Die erste Stunde soll nun entfallen. Setzen Sie den Cursor in die

Vertretungszeile und drücken Sie die Schaltfläche <Entfall> X. Ein neuerlicher Klick auf den Entfallsknopf macht aus dem Entfall wieder eine offene Vertretung.

| 🤮 Ver                                     | tretungen / Lehrer |     |            |        |        |          |           |             |        |      | -         | D    | ×     |
|-------------------------------------------|--------------------|-----|------------|--------|--------|----------|-----------|-------------|--------|------|-----------|------|-------|
| Ŧ                                         | 🛛 🎇 🛪 👺 🗛 🔤 9      | Ŷ   | <u>i</u> 7 | ? 🏚 🗄  |        |          | ) - 🖗 👋   |             |        |      |           |      |       |
| Vertrete Alle Unterricht entfällt Let ver |                    |     |            |        |        |          |           |             |        |      |           |      |       |
| Vtr-Nr.                                   | Art                | Tag | Datum      | Stunde | (Fach) | (Lehrer) | Vertreter | (Klasse(n)) | (Raum) | Raum | Klasse(n) | Fach |       |
| 187                                       | Entfall            | Fr  | 27.10.     | 1      | Mat    | New      |           | 2a          | R2a    |      | 2a        |      |       |
| 1.00                                      | ······             |     | 07.10      | 2      | 2      |          |           | 2., 21      |        | 200  | 2., 21    |      | •     |
| 189                                       | Vertretung         | Fr  | 27.10.     | 3      | Mat    | New      | ???       | 2b          | R2b    | R2b  | 2b        |      |       |
| 193                                       | Pausenaufsicht     | Fr  | 27.10.     | 3/4    |        | New      | ???       |             | 2.     | 2.   |           |      |       |
| 190                                       | Vertretung         | Fr  | 27.10.     | 4      | Ph     | New      | ???       | 2b          | Phys   | Phys | 2b        |      |       |
| 191                                       | Entfall            | Fr  | 27.10.     | 5      | Mat    | New      |           | 3b          | R2b    |      | 3b        |      |       |
| 192                                       | Entfall            | Fr  | 27.10.     | 8      | Sprech | New      |           |             |        |      |           |      |       |
| Vti                                       | r-Nr. 187          |     |            |        |        |          |           |             |        | Leh  | rer*      |      | × .:: |

#### Tipp: Entfall über die Tastatur

Alternativ können Sie eine Stunde entfallen lassen, indem Sie beim Vertreter "-" eintippen. Über die Taste <Entf> wird wieder eine offene Vertretung daraus.

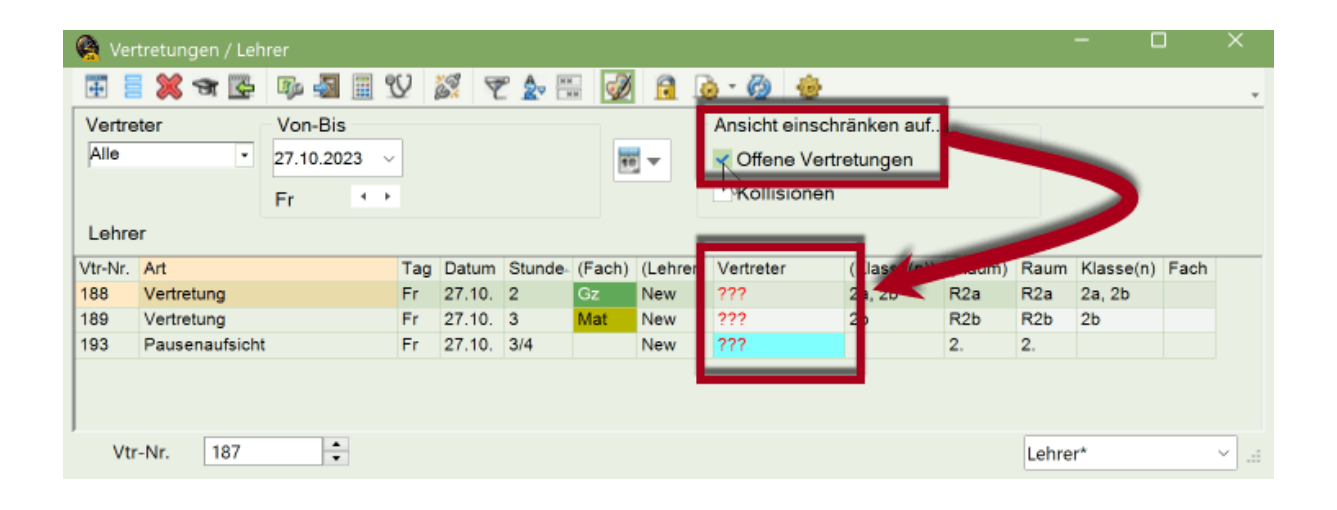

#### Tipp: Nur offene Vertretungen anzeigen

Mit dem Häkchen "Offene Vertretungen" werden nur jene Vertretungsfälle angezeigt, die noch einer Bearbeitung bedürfen.

# 6.3 Vertretungsvorschlag

Sie können in eine offene Vertretung einen Vertretungslehrer einsetzen, indem Sie den Kurznamen eintippen, oder diesen aus dem Pull-Down Menü auswählen. Mit der entsprechenden Einstellung unter "Vertretungsplanung | Sonstiges" sehen Sie an dieser Stelle seit Untis 2019, welche Lehrpersonen zum Zeitpunkt der Vertretung regulären Unterricht haben. Mehr Information bietet Ihnen diese Art der Vertretungsregelung nicht.

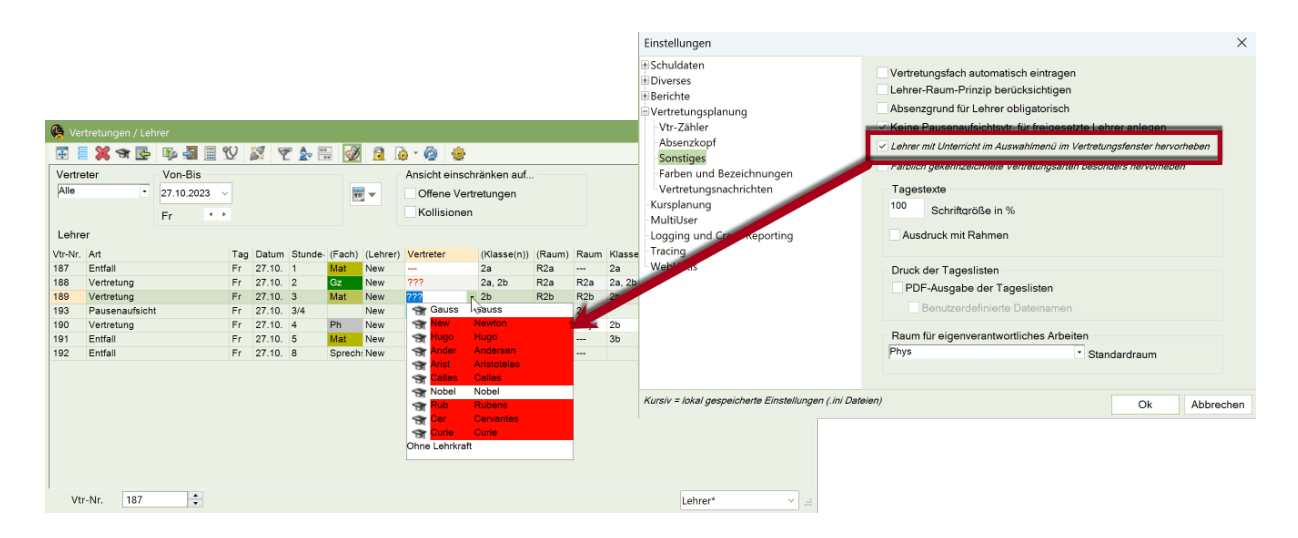

Der Vertretungsvorschlag bietet eine Reihe von Informationen, auf Grund derer, Sie den am besten geeigneten Vertreter auswählen können. Ob ein bestimmter Lehrer geeignet ist, eine konkrete Vertretung zu halten, kann von vielen Kriterien (unterschiedlich stark) abhängen.

Eignung laut Stundenplan Didaktische Gründe Vertretungszähler Eigene Kriterien

#### Tipp: Spalten ein- und ausblenden

Über einen Klick mit der rechten Maustaste auf die Spaltenüberschrift können Sie Spalten im Vertretungsvorschlag ein- und ausblenden.

## 6.3.1 Eignung laut Stundenplan

Die zu haltende Vertretung sollte in den Stundenplan des aktuellen Tages passen. So soll beispielsweise auf keinen Fall eine Lehrkraft, die an diesem Tag gar nicht an der Schule ist eingeteilt werden, oder aber eine Kollegin, die an diesem Tag schon viele Stunden unterrichtet. Informationen dazu bieten folgende Felder:

#### Merker zur Stunde

Der Merker zur Stunde ist eine Kennzahl dafür, wie gut die Vertretung in den Stundenplan der Lehrperson passt. Er gibt den "Abstand" zur nächsten "regulären" Unterrichtsstunde an. In der Spalte Stundenplan sind die zur Vertretung benachbarten Stunden angezeigt.

| 🤮 Vert   | retungsvorschlag   |            |          |           |          | -         |           | ×    |
|----------|--------------------|------------|----------|-----------|----------|-----------|-----------|------|
| I 🕖 🥹    | )                  |            |          |           |          |           |           |      |
| • 18.9   | Mo-4 SmeFr/Ma/13   | в          |          |           |          |           |           |      |
| - Vertr  | etungsvorschläge ( | 35),Betreu | ungen (  | 36),Rāum  | ne (68)  |           |           |      |
| St       | Indenblock         |            |          | Dislozie  | runden i | ianoriere | en        |      |
|          | uervertretung      |            |          | DIGIGEIG  | angon    | gnonor    |           |      |
| Vertretu | ngsvorschläge (35) | Betreuunge | n (36) R | äume (68) | d.       |           |           |      |
| Name     | Marker zur Stunde  | Stunden    | nlan     |           |          |           |           |      |
| Semi     | x                  | otanden    | pian     |           | En       | En        |           | De   |
| ComDe    | <u></u>            | ge         | Ma       | Ма        |          | Ge        | Ge        | Ge   |
| MárGa    | 0                  | Ma         |          | En        |          | En        |           |      |
| RooTh    |                    | De         | De       | De        |          | 👞 Ge      | Đe        |      |
| LipG:    | 0                  |            |          |           |          | bio       |           |      |
| MarGu    | -                  | De         | De       | De        |          | х         |           |      |
| MenGr    | 0                  | bio        | Bio      | Bio       |          | Ch        | Ch        | bio  |
| BraLa    | 0                  | De         | De       | Fr        |          | De        |           |      |
| MeaAn    | 1                  |            |          |           |          | Mu        | Mu        | Mu   |
| ShoMi    |                    | -          |          |           |          |           |           | Fr2  |
| NobA     | 2                  |            |          |           |          |           | En        | La2  |
| YunMu    |                    | Sp         |          |           |          |           |           |      |
| ManCl    | x                  | Ma         | Ma       | Ma        | fvia-    | Dhu       | ма        | mbur |
| EriMi    | 0                  | IVIA       | IVIE     |           |          | Phy       | <b>SD</b> | pny  |
| PicEr    | 1                  |            |          | × /       |          | Ma        | Ma        | Ma   |
| GauJo    |                    |            |          |           |          | in d      |           |      |
| WibPe    | 5                  |            |          |           |          |           |           |      |
| ManNe    | 0                  |            |          | wi        |          | Geo       |           | geo  |
| GauPa    | 1                  |            |          |           |          | De        | bio       |      |
| HauGe    | 4                  |            |          |           |          |           |           |      |
| PamOr    | 2                  |            |          |           |          |           | Schw      | Schw |
| LorHe    |                    |            |          |           |          |           | Mu        | Mu   |
| WerA     | 9                  |            |          |           |          |           |           |      |
| EggAl    |                    |            |          |           |          |           |           |      |
| HamDa    | 9                  |            |          |           |          |           |           |      |
| Mailda   | 9                  |            |          |           |          |           |           |      |
| Newls    | 9                  |            |          |           |          |           |           |      |
| RubAr    | 9                  |            |          |           |          |           |           |      |
| WebCa    | 9                  |            |          |           |          |           |           |      |
| SarJo    | 9                  |            |          |           |          |           |           |      |
| DalSa    | 9                  |            |          |           |          |           |           |      |
| RönWi    | 9                  |            |          |           |          |           |           |      |
| EucRu    | 9                  |            |          |           |          |           |           |      |
|          |                    |            |          |           |          |           |           |      |
|          |                    |            |          |           |          |           |           |      |
| - Vorz   | iehungen (11)      |            |          |           |          |           |           |      |

# Merker x

Die betroffene Lehrperson wurde durch eine absente Klasse freigesetzt, anstelle ihres regulären Unterrichts hätte sie eine Freistunde.

## Merker 0 (Hohlstunde)

In diesem Fall hat die Lehrperson in der Stunde, in der ein Vertreter gesucht wird eine Hohlstunde (= Springstunde, Fensterstunde).

#### Merker 1

Die zu vertretende Stunde liegt unmittelbar vor einer "regulären" Unterrichtsstunde.

#### Merker 2 -8

Die zu vertretende Stunde liegt zwei (drei, vier usw.) Positionen im Stundenplan neben der nächsten regulären Unterrichtsstunde.

Je höher der Merker, desto schlechter ist die Lehrperson aus Sicht des Stundenplanes für die Vertretung geeignet und desto weiter hinten ist sie tendenziell im Vertretungsvorschlag gereiht.

#### Merker 9

Die Lehrperson hat an diesem Tag keinen Unterricht.

#### Merker = Fachname

Bereitschaftslehrer werden mit dem Kurznamen des Bereitschaftsfaches im Vertretungsvorschlag angeboten.

| Vertretu | ingsvorschläge (40) Be | etreuunge | en (32) F | Räume (6 | 8) |    |
|----------|------------------------|-----------|-----------|----------|----|----|
| Name     | Merker zur Stunde      | Stunder   | iplan     |          |    |    |
| CopNi    |                        |           | Fr2       | Fr2      | 0  |    |
| MarQu    | Ber                    | De        | De        |          | X  |    |
| BraFe    |                        | En        | En        | En       |    | En |
| SchAl    | 0                      | En        |           | wiBi     |    | Fr |

#### Merker /

Ist die zu haltende Vertretung in einem dislozierten Gebäude, das vom vorgeschlagenen Vertreter nicht erreicht werden kann (Stunde unmittelbar davor bzw. danach und keine Pause in der das dislozierte Gebäude erreicht werden kann), so wird dies mit dem Merker / angezeigt.

## Stundenplan

Diese Spalte zeigt die zur Vertretung angrenzenden Stunden des potenziellen Vertretungslehrers. Es werden so viele Stunden in dieser Spalte angezeigt, wie der verfügbare Platz zulässt. Wenn Sie daher mehrere Stunden sehen möchten, verbreitern Sie die Spalte einfach per Drag&Drop.

| Vertretungsvorschläge (3 | 1) Betre | euungen | (37)   B | äume (6 | 8)   |   |
|--------------------------|----------|---------|----------|---------|------|---|
| Name                     | Merker   | Stunder | nplan    |         | (    | ( |
| TobJa                    | x        | En      |          | De      | De   | Y |
| MarGu                    | Ber      | De      | qe       | х       | De   |   |
| OreHe                    | 1        |         | Ma       |         |      |   |
|                          | · .      |         | - E O -  |         | 0.00 |   |

Auch die Breite der einzelnen Stundenplan-Zellen können Sie per Drag&Drop verändern. Darüber hinaus erlaubt ein Rechts-Klick in den Stundenplan eine Änderung der angezeigten Information im Plan.

| Vertretu | ingsvorschläge (40) Be | etreuunge | en (32) F | Räume (6 | 8)      |                   |     |
|----------|------------------------|-----------|-----------|----------|---------|-------------------|-----|
| Name     | Merker zur Stunde      | Stunder   | iplan     |          |         |                   |     |
| CopNi    | x                      |           | Fr2       | Fr2      | Fr      |                   | Fr2 |
| MarGu    | Ber                    | De        | D (+      | ⇒)       | х       |                   |     |
| BraFe    | 0                      | En        | En        |          |         |                   |     |
| SchAl    | 0                      | En        |           | w B Y    | Fach    |                   | En  |
| TerMu    | 0                      | En        | En        | Eh       | Klasse( | (n) <sup>VS</sup> | wi  |
| PruSu    | 0                      | fr        |           | Gd       | Raum    |                   | Geo |
| FauWi    | 0                      | geo       |           | G        | _       |                   |     |
| FoDa     | 0                      | Sp        | Sp        | wi       |         | Sp                | wi  |

## Zeitwünsche

Hier werden etwaige Zeitwünsche des Vertretungskandidaten angezeigt. Dies soll davor bewahren, dass irrtümlich ein Vertreter auf eine gesperrte Stunde (Zeitwunsch -3) gesetzt wird.

| Vertretungsvorschläge (3 | 1) Betr | euungen | (37)   F    | läume (6 | 8) |  |
|--------------------------|---------|---------|-------------|----------|----|--|
| 🗄 Name                   | Zeitw   | Merker  | Stundenplan |          |    |  |
| LenPh                    | -3      | 9       |             |          |    |  |
| RönWi                    | -3      | 9       |             |          |    |  |
| KjuLa                    | -3      | 9       |             |          |    |  |
| GalGa                    | -3      | 9       |             |          |    |  |
| HeiWe                    | -1      | 9       |             |          |    |  |

# Unterricht / Tag

Diese Spalte zeigt die Anzahl der aktuellen Unterrichtsstunden des Tages an.

| Vertretungsvorschläge (3 | 31)   | Betreuu | ng | gen (37 | ŋ           | Räu | me ( | (68) |
|--------------------------|-------|---------|----|---------|-------------|-----|------|------|
| 🛨 Name                   | me Ur |         |    |         | Stundenplan |     |      |      |
| TobJa                    |       | 3       | ×  |         | Е           |     | ₽    | ₽    |
| MarGu                    |       | 5       | E  | er      | D           | g   | Х    | D    |
| OreHe                    |       | 2       | 1  |         |             | М   |      |      |
| LutMa                    |       | 6       | ¢  |         | F           | F   |      | G    |
| MárGa                    |       | 3       | ¢  |         |             | М   |      | Е    |
| MeaAn                    |       | 6       |    |         | М           | М   |      | М    |

# Benachrichtigen

Müsste der vorgeschlagene Vertreter extra benachrichtigt werden, da er an diesem Tag nicht mehr im Schulhaus ist, so wird dies in dieser Spalte gekennzeichnet.

Mit der Möglichkeit, die Lehrer über den aktuellen Stundenplan digital - beispielsweise über WebUntis oder die UntisMobile App - zu informieren, verliert diese Information zunehmend an Bedeutung.

# 6.3.2 Didaktische Gründe

In vielen Schulen wird primär eine Lehrperson zu Vertretungen herangezogen, welche die zu vertretenden Schüler kennt oder eine Fachvertretung halten kann. Derartige Informationen sind folgendermaßen rasch erkennbar.

## Klasse

In dieser Spalte ist ersichtlich, ob die betreffende Lehrperson die Klasse unterrichtet. Dies ist einerseits aus pädagogischen Gründen wichtig, andererseits werden dadurch Vorziehungen möglich. Zusätzlich wird der "Klassenlehrer" (Stammdaten | Klassen) durch eine grüne Hintergrundmarkierung in der Spalte "Klasse" deutlich hervorgehoben.

| Vertretun | igsvorsel | hläg | e (36) |    | Betreuungen (21) L. B.Sume (CO) |   |           |                   |   |         |  |  |
|-----------|-----------|------|--------|----|---------------------------------|---|-----------|-------------------|---|---------|--|--|
| 🛨 Name    | Merker    | Stu  | nden   | pl | an                              | ĸ | las:      | ist Klassenlehrer |   |         |  |  |
| SchFr     | 0         | Е    | E      |    | Е                               | ( | 1         | Γ                 |   | 14      |  |  |
| ShoMi     | 0         | G    | g      |    | fr,                             |   | $\simeq$  |                   |   |         |  |  |
| MomTh     | 0         | G    | м      |    | G                               |   | <b>20</b> | )                 |   | 22      |  |  |
| SarJo     | 0         | М    | i      |    | Р                               |   | 22        | )                 |   | 22      |  |  |
| BraLa     | kenner    | n di | e Sc   | h  | üler                            | ٦ | $\sim$    |                   | P |         |  |  |
| GauJo 🦶   | 0         | -    |        | -  |                                 | - |           |                   |   |         |  |  |
| SchEr     | 1         |      |        |    | S                               |   |           |                   |   | <b></b> |  |  |
| TobJa     | 1         | Е    | Е      |    | Ð.                              |   |           |                   |   |         |  |  |
| EinAl     | 0         | D    |        | с  |                                 |   |           |                   |   |         |  |  |

In den <Einstellungen><sup>®</sup> des Vertretungsvorschlages können Sie wählen, ob bei Lehrkräften, die nur Teile einer Klasse (aber nie alle Schüler einer Klasse) unterrichten, das Symbol ebenfalls angezeigt werden soll.

# Fach

Ein Fach-Symbol in diesem Feld zeigt, dass eine Lehrperson entweder die Lehrbefähigung für dieses Fach hat (nur mit dem Modul "Unterrichtsplanung und Wertrechnung" möglich), oder dass sie das Fach der offenen Vertretung unterrichtet.

| Vertretur | ۱gs | /orsc | hläg   | e (36 | 6)  | Betre | euungen | (31)   R   | äume (68)   |  |
|-----------|-----|-------|--------|-------|-----|-------|---------|------------|-------------|--|
| Name      | Me  | erker | Stu    | Indei | npl | an    | Klasse  | Fach       | Kennzeichen |  |
| SchFr     | 0   |       | ЕЕ Е 🏂 |       |     | 2     |         |            |             |  |
| ShoMi     | 0   |       | G      | g     |     | fr    |         |            |             |  |
| MomTh     | 0   |       | G      | м     |     | G     | 22      |            | 22          |  |
| SarJo     | 0   | _     | Mi     |       |     | Р     | 22      |            | 28          |  |
| BraLa     | 0   |       |        | kč    | önr | nen   |         |            | <b></b>     |  |
| GauJo     | 0   |       | Fac    | :hve  | rtr | etun  | gen     | $\tilde{}$ |             |  |
| SchEr     | 1   |       |        | h     | alt | en    |         |            | <b></b>     |  |
| TobJa     | 1   | -     | Е      | Е     |     | ₽     |         |            |             |  |
| EinAl     | 0   | D     |        |       |     | С     |         |            |             |  |
| CurPi     | 0   |       | Е      | G     |     | E     |         | $\sim$     |             |  |

# Vorwoche

Wurde eine Vertretung bereits in der Vorwoche von einem Lehrer aus dem Vertretungsvorschlag gehalten, so wird dieser in der Spalte Vorwoche grün hinterlegt und mit einem Häkchen gekennzeichnet.

#### Vormerkungen

Sind Vormerkungen vorhanden, mit denen eine offene Vertretung "gefüllt" werden könnte, so werden dies hier angezeigt. Mehr dazu finden Sie im Kap. <u>Vormerkungen</u>.

## 6.3.3 Vertretungszähler

Wie viele Vertretungen hat eine Lehrperson bereits im Betrachtungszeitraum, oder über das Jahr gehalten? Wie viele Entfälle hatte sie? Diese und ähnliche Fragen lassen sich mit einem Blick in folgende Felder leicht klären:

#### Zähler

Der Zähler ist eine Bilanzzahl aus Vertretungen und Entfällen, wobei die Gestaltung dieser Bilanz - über die Einstellungen - bei Ihnen liegt.

| Vertretun | gsvorsel | hläg | e (36 | 9    | Betreuungen (31) Räume (68) |        |        |         |   |  |  |  |
|-----------|----------|------|-------|------|-----------------------------|--------|--------|---------|---|--|--|--|
| Name      | Merker   | Stu  | nder  | npla | an 👔                        | Zähler | Vertr. | Entfall | ١ |  |  |  |
| DalSa     | 0        | L    | L     |      | L                           | -4     |        | 4       | I |  |  |  |
| ShoMi     | 0        | G    | g     |      | fr                          | -1     | 5      | 6       | I |  |  |  |
| GauJo     | 0        | F    | F     |      | w                           |        | 3      | 3       | I |  |  |  |
| SchFr     | 0        | Е    | Е     |      | Е                           |        |        |         | J |  |  |  |
| BraLa     | 0        |      | F     |      | D                           |        |        |         | / |  |  |  |

Allgemein werden hier die Vertretungen, die der Lehrer gehalten hat, mit seinem Unterrichtsentfall (z.B. durch Klassenabsenzen) gegenverrechnet. Der Durchrechnungszeitraum dafür ist einstellbar (siehe Kap. <u>Einstellungen zum Vertretungszähler</u>). Überwiegen die Entfälle, so wird der Zähler negativ. Der Kandidat hat "Vertretungsschulden", sein Zähler wird grün dargestellt, d.h. er kann vorrangig für Vertretungen herangezogen werden.

#### Vertretungen und Entfälle

Vertretungen und Entfälle, die die Grundlagen der Zählerberechnung bilden, werden in den folgenden beiden Spalten getrennt ausgewiesen. Damit können Sie diese Zahlen auch gesondert in Ihre Überlegungen zur Vertretungswahl eingehen lassen.

#### Jahreszähler

Der Jahres-Zähler ist eine Bilanzzahl aus Vertretungen und Entfällen über das gesamte Schuljahr. Damit haben Sie die Möglichkeit, sich einen schnellen Überblick über den Zähler des Monats oder der Woche (Spalte "Zähler") und gleichzeitig über das Jahr zu verschaffen.

#### Bezahlte Vertretungen (bez.)

Diese Spalte zeigt die Anzahl der bezahlten Vertretungen im gewählten Zeitraum (siehe Kap. <u>Einstellungen zum Vertretungszähler</u>).

#### Betreuungen

In dieser Spalte sehen Sie die Anzahl der Betreuungen im eingestellten Zeitraum (siehe Kap. <u>Betreuungen</u>).

# 6.3.4 Eigene Kriterien

Manche Lehrpersonen sollen eher nicht, oder gar nicht zu Vertretungen herangezogen werden (z.B. externe Lehrkräfte), andere dagegen vorrangig. Derartige Bedingungen können selbst definiert und dann im Vertretungsvorschlag als Entscheidungskriterium herangezogen werden.

## Statistik

In dieser Spalte wird ein bei den Stammdaten der Lehrer eingetragenes Statistik-Kennzeichen angezeigt. Bei geeigneter Verwendung kann Ihnen dieses Feld nützliche Informationen bieten. Kennzeichnen Sie beispielsweise Fremdlehrer mit "F" und Teilzeitkräfte mit "T", so haben Sie hier unmittelbar Information darüber, ob Sie überhaupt mit der Anwesenheit des prinzipiell unterrichtsfreien Lehrers rechnen dürfen.

#### Sperrvermerk

Hier wird der unter "Lehrer | Stammdaten | Vertretung" eingetragene Sperrvermerk angezeigt.

Oft ist es wünschenswert, dass eine Lehrperson, die zwar prinzipiell für Vertretungen verfügbar wäre, trotzdem nicht zu Vertretungen herangezogen wird.

Dies kann mit dem Feld Sperrvermerk erwirkt werden. Erlaubte Eingaben sind hier die Ziffern 0 bis 9, wobei 9 ein absolutes Vertretungsverbot zum Ausdruck bringt. Lassen Sie dieses Feld frei, was gleichbedeutend mit dem Eintrag "0" ist, so bedeutet dies, dass die betreffende Lehrkraft keinerlei Vertretungseinschränkungen unterliegt. Die Einträge 1-8 entsprechen sinngemäß den dazwischenliegenden Abstufungen.

Wie stark der Sperrvermerk auf die Reihung des Vertretungsvorschlages im Vergleich zu den anderen Faktoren wirkt, können Sie selbst bestimmen (siehe dazu Kap. <u>Reihung des</u> <u>Vertretungsvorschlages</u>).

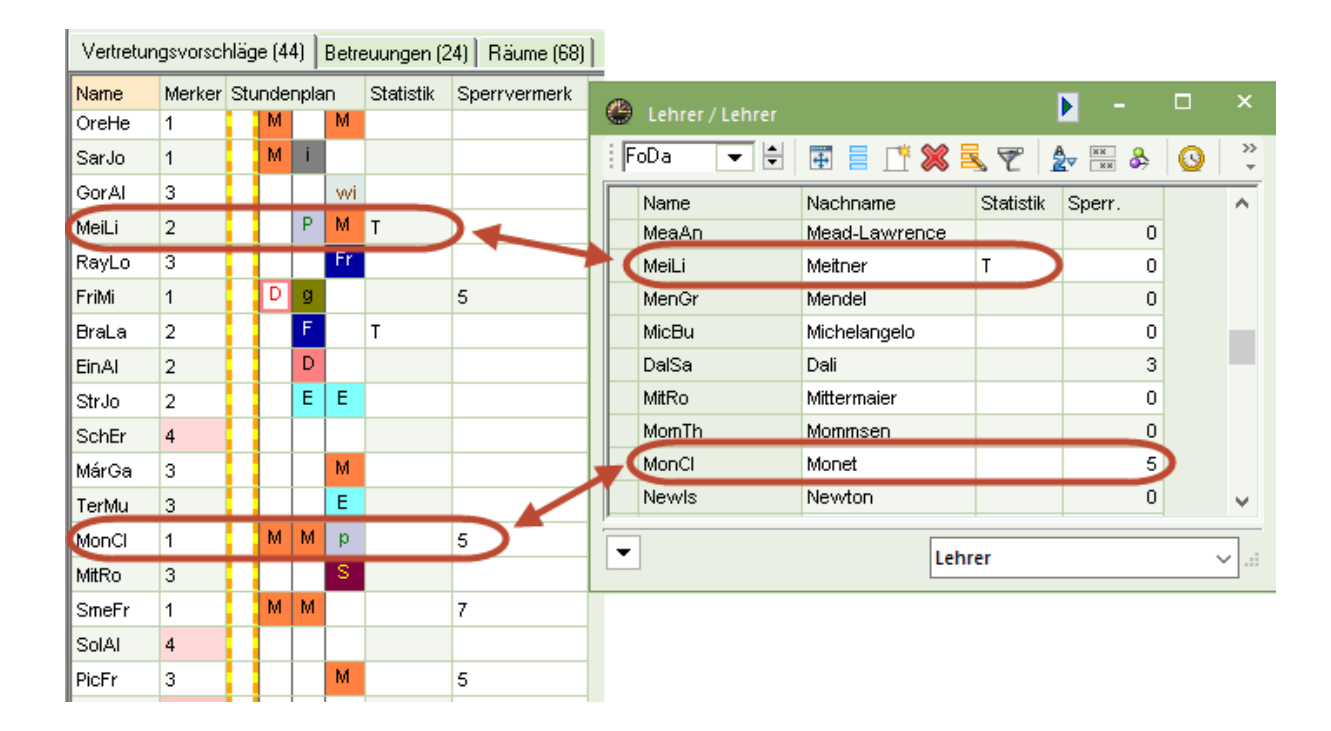

## 6.3.5 Reihung des Vertretungsvorschlages

Die vorgeschlagenen Lehrpersonen werden primär nach einer von Ihnen einstellbaren Gewichtung gereiht, deren Ergebnis in der Spalte Punkte dargestellt wird. Es handelt sich dabei um Schlechtpunkte, so dass die Lehrperson mit der niedrigsten (negativsten) Punktezahl am

geeignetsten ist. Welche Kriterien wie stark zu dieser Reihung beitragen, können Sie selbst bestimmen.

Sie finden diese Einstellung über die gleichnamige Schaltfläche 🧐 im Vertretungsvorschlag auf der Karteikarte "Gewichtung".

| Einstellungen                                                                                                    | ×                                                                                                    |
|----------------------------------------------------------------------------------------------------|----------------------------------------------------------------------------------------------------|
| Allgemein Gewichtung                                                                                                    | Þ                                                                                                    |
| Allgemein Gewichtung       unwichtiq     extrem       .     .       .     .       .     .       .     .       .     .       .     .       .     .       .     .       .     .       .     .       .     .       .     .       .     .       .     .       .     .       .     .       .     .       .     .       .     .       .     .       .     .       .     .       .     .       .     .       .     .       .     .       .     .       .     .       .     .       .     .       .     .       .     .       .     .       .     .       .     .       .     .       .     .       .     .       .     .       .     .       .     .       .     .       .     .       . | wichtiq<br>Freisetzunq<br>Bereitschaft<br>hat Klasse<br>hat Fach<br>Unterrichtsstunden am<br>Merker-Faktor<br>Sperre-Faktor<br>Zähler-Faktor<br>des Lehrers (auch mehrere)<br>e (+ reiht rück, - reiht vor),<br>a=-45> |
|                                                                                                    |                                                                                                    |
|                                                                                                    | Ok Abbrechen Hilfe                                                                                                    |

#### Freisetzung, Bereitschaft, hat Klasse, hat Fach, Unterrichtsstunden am Tag

Für die einzelnen Parameter können Sie Gewichte zwischen 0 (unwichtig) und 99 (extrem wichtig) vergeben. Je höher Sie die Gewichte einstellen, umso weiter wird eine Lehrkraft, auf die eines oder mehrere dieser Kriterien zutrifft, vorgereiht.

#### Merker-, Sperre-Faktor

Bei Merker- und Sperre-Faktor wird der Merker (resp. Sperrvermerk) der Lehrperson mit diesem Faktor multipliziert und um den Betrag rückgereiht.

#### Zähler-Faktor

Der Zähler-Faktor wird mit dem Zähler der Lehrkraft multipliziert und dieser dem Resultat entsprechend entweder vor- oder rückgereiht.

#### Statistik-Kennzeichen

Im Feld Statistik-Kennzeichen können Statistik-Kennzeichen eingegeben werden, mit denen bestimmte Lehrer vor- oder rückgereiht (z.B. bei Altersermäßigung) werden. Das Statistik Kennzeichen, auf das hier Bezug genommen wird, muss unter "Stammdaten | Lehrer" in der Spalte

"Statistik" eingegeben werden. Erlaubt sind hier positive und negative Werte, wobei ein positiver Wert die Lehrperson weiter nach hinten reiht, wohingegen ein negativer Wert dazu führt, dass die betroffene Person im Vorschlag weiter oben angezeigt wird.

# 6.3.6 Einstellungen zum Vertretungsvorschlag

Neben der Reihung des Vertretungsvorschlages kann die Anzeige des Vertretungsvorschlages unter den Einstellungen weiter angepasst werden.

| Einstellungen                                                                                                    | $\times$ |
|----------------------------------------------------------------------------------------------------|----------|
| Allgemein Gewichtung                                                                                                    | Þ        |
| Rot, wenn größer<br><sup>3</sup> Merker zur Stunde<br><sup>10</sup> Zähler                                                                           |          |
| Nicht anzeigen, wenn größer<br>9 Merker zur Stunde<br>99 Zähler                                                                                      |          |
| Gesperrte Lehrer nicht anzeigen<br>Langname<br>Klasse-Häkchen auch f.Klassenteil<br>Raumgewicht 4 berücksichtigen<br>Fenster im Hintergrund          |          |
| Vorziehungen<br>Nur späteren Unterricht<br>Nur späteren Unterr. der selben Woche<br>Höhe automatisch anpassen<br>250 Max. Prozensatz der Fensterhöhe |          |
| Schrift                                                                                                    |          |
| Ok Abbrechen Hilfe                                                                                                    |          |

### Rot / Nicht anzeigen, wenn größer

Im Vertretungsvorschlag sollen nur jene Lehrpersonen angezeigt werden, die sinnvoll als Vertreter einsetzbar sind. Meist kommen dafür Kollegen, die am fraglichen Tag keinen Unterricht haben (Merker 9) ebenso wenig in Frage wie Kolleginnen, die schon einen Zähler (-überschuss) von 20 Vertretungen haben. Ob solche Lehrkräfte überhaupt im Vertretungsvorschlag angeboten werden und unter welchen Umständen sie rot angezeigt werden, können Sie hier einstellen.

#### Gesperrte Lehrer nicht anzeigen

Lehrpersonen mit einem Zeitwunsch -3 zur betreffenden Stunde sollen im Vertretungsvorschlag nicht angezeigt werden.

#### Langname

Die Lehrernamen sollen mit Langnamen angezeigt werden.

## Klasse Häkchen auch f. Klassenteil

Hier können Sie wählen, ob bei Lehrern, die nur Teile einer Klasse (aber nie alle Schüler einer Klasse unterrichten), das Symbol ebenfalls angezeigt werden soll.

#### Raumgewicht 4 berücksichtigen

Mit dieser Einstellung können Sie auswählen, ob ein Unterricht, der in einem Raum mit dem Raumgewicht 4 verplant ist, auch im Vorziehungsvorschlag angeboten werden soll, wenn der betreffende Raum in der Stunde, in die vorgezogen werden soll, belegt ist. Dies soll verhindern, dass ein Unterricht in einem Spezialraum (z.B. Turnsaal, Werkraum) auf eine Stunde verlegt wird, in der dieser nicht zur Verfügung steht.

#### Fenster im Hintergrund

Mit dieser Auswahl bleibt das Fenster Vertretungsvorschlag so lange hinter anderen Fenstern am Bildschirm bis es wieder angeklickt oder. neu aufgerufen wird.

#### Vorziehungen

siehe Kapitel Vorziehungen .

#### Tipp: Spalten anpassen

Die Spalten im Vertretungsvorschlag können mittels Drag&Drop umsortiert und mit einem Klick mit der rechten Maustaste auf die Spaltenüberschrift ein- und ausgeblendet werden.

#### 6.3.7 Vorziehungen

Eine offene Vertretung kann auch über eine Vorziehung einer anderen Unterrichtsstunde bearbeitet werden. Auch dafür bietet Untis Vorschläge an.

Die Vorziehungsvorschläge sehen Sie im unteren Fensterteil des Vertretungsvorschlages. Im Raster des Vorziehungsvorschlags werden alle zur aktiven Vertretung möglichen Vorziehungen angezeigt. Welche Stunden hier für eine mögliche Vorziehung angeboten werden, können Sie über die Drop-Down Liste selbst bestimmen. Es sind drei verschiedene Einstellungen möglich.

- Vorziehungen gemäß Vertretungszeitraster
- Vorziehungen aus Randstunden anzeigen
- Alle möglichen Verlegungen anzeigen

#### 6.3.7.1 Vorziehungen gemäß Vertretungszeitraster

Bei dieser (standardmäßigen) Einstellung, werden Vorziehungen nur dann vorgeschlagen, wenn die Vorziehung nicht wieder vertreten werden muss, wenn sie also in einer Randstunde liegt und laut Vertretungszeitraster (Einstellungen | Zeitraster) entfallen darf (im Beispiel ist dies ab der 7. Stunde).
| Vertretung         Entfall           Entf3         4         5         6         7         8         9           7:50         8:40         9:40         10:30         11:30         12:20         13:10         14:15         15:00           8:35         9:25         10:25         11:15         12:15         13:05         15:00         15:45           Montag         *         *         *         *         *         *         *         *         *         *         *         *         *         *         *         *         *         *         *         *         *         *         *         *         *         *         *         *         *         *         *         *         *         *         *         *         *         *         *         *         *         *         *         *         *         *         *         *         *         *         *         *         *         *         *         *         *         *         *         *         *         *         *         *         *         *         *         *         *         *         * <t< th=""><th>Vertretung           Entfall           7:50         8:40         9:40         10:30         11:30         12:20         13:10         14:15         15:00           8:35         9:25         10:25         11:15         12:15         13:05         13:50         15:00         15:44</th><th>9 10<br/>0 15:45<br/>5 16:30</th><th>11 16:30</th><th>12<br/>17:15</th></t<>                                                                                                    | Vertretung           Entfall           7:50         8:40         9:40         10:30         11:30         12:20         13:10         14:15         15:00           8:35         9:25         10:25         11:15         12:15         13:05         13:50         15:00         15:44                                                                                                    | 9 10<br>0 15:45<br>5 16:30 | 11 16:30 | 12<br>17:15 |
|----------------------------------------------------------------------------------------------------|----------------------------------------------------------------------------------------------------|----------------------------|----------|-------------|
| Entfall         1         2         3         4         5         6         7         8         9           7:50         8:40         9:40         10:30         11:30         12:20         13:10         14:15         15:00           8:35         9:25         10:25         11:15         12:15         13:05         13:50         15:00         15:45           Montag         *         *         *         *         *         *         *         *         *         *         *         *         *         *         *         *         *         *         *         *         *         *         *         *         *         *         *         *         *         *         *         *         *         *         *         *         *         *         *         *         *         *         *         *         *         *         *         *         *         *         *         *         *         *         *         *         *         *         *         *         *         *         *         *         *         *         *         *         *         *         *                                                                                                    | Entfall           1         2         3         4         5         6         7         8           7:50         8:40         9:40         10:30         11:30         12:20         13:10         14:15         15:00           8:35         9:25         10:25         11:15         12:15         13:05         13:50         15:00         15:44           ontag         *         *         *         *         *         *         *         *         *         *         *         *         *         *         *         *         *         *         *         *         *         *         *         *         *         *         *         *         *         *         *         *         *         *         *         *         *         *         *         *         *         *         *         *         *         *         *         *         *         *         *         *         *         *         *         *         *         *         *         *         *         *         *         *         *         *         *         *         *         *         *         *         * | 9 10<br>0 15:45<br>5 16:30 | 11 16:30 | 12<br>17:15 |
| Montag         *         *         *         *         *         *         *         *         *         *         *         *         *         *         *         *         *         *         *         *         *         *         *         *         *         *         *         *         *         *         *         *         *         *         *         *         *         *         *         *         *         *         *         *         *         *         *         *         *         *         *         *         *         *         *         *         *         *         *         *         *         *         *         *         *         *         *         *         *         *         *         *         *         *         *         *         *         *         *         *         *         *         *         *         *         *         *         *         *         *         *         *         *         *         *         *         *         *         *         *         *         *         *         *         *         * <td>1         2         3         4         5         6         7         8           7:50         8:40         9:40         10:30         11:30         12:20         13:10         14:15         15:00           8:35         9:25         10:25         11:15         12:15         13:05         13:50         15:00         15:44           ontag         *         *         *         *         *         *         *         *         *         *         *         *         *         *         *         *         *         *         *         *         *         *         *         *         *         *         *         *         *         *         *         *         *         *         *         *         *         *         *         *         *         *         *         *         *         *         *         *         *         *         *         *         *         *         *         *         *         *         *         *         *         *         *         *         *         *         *         *         *         *         *         *         *</td> <td>9 10<br/>0 15:45<br/>5 16:30</td> <td>16:30</td> <td>12<br/>17:15</td> | 1         2         3         4         5         6         7         8           7:50         8:40         9:40         10:30         11:30         12:20         13:10         14:15         15:00           8:35         9:25         10:25         11:15         12:15         13:05         13:50         15:00         15:44           ontag         *         *         *         *         *         *         *         *         *         *         *         *         *         *         *         *         *         *         *         *         *         *         *         *         *         *         *         *         *         *         *         *         *         *         *         *         *         *         *         *         *         *         *         *         *         *         *         *         *         *         *         *         *         *         *         *         *         *         *         *         *         *         *         *         *         *         *         *         *         *         *         *         *                   | 9 10<br>0 15:45<br>5 16:30 | 16:30    | 12<br>17:15 |
| 7:50         8:40         9:40         10:30         11:30         12:20         13:10         14:15         15:00           8:35         9:25         10:25         11:15         12:15         13:05         13:50         15:00         15:45           Montag         *         *         *         *         *         *         *         *         *         *         *         *         *         *         *         *         *         *         *         *         *         *         *         *         *         *         *         *         *         *         *         *         *         *         *         *         *         *         *         *         *         *         *         *         *         *         *         *         *         *         *         *         *         *         *         *         *         *         *         *         *         *         *         *         *         *         *         *         *         *         *         *         *         *         *         *         *         *         *         *         *         *                                                                                                    | 7:50         8:40         9:40         10:30         11:30         12:20         13:10         14:15         15:00           8:35         9:25         10:25         11:15         12:15         13:05         13:50         15:00         15:44           ontag         *         *         *         *         *         *         *         *         *         *         *         *         *         *         *         *         *         *         *         *         *         *         *         *         *         *         *         *         *         *         *         *         *         *         *         *         *         *         *         *         *         *         *         *         *         *         *         *         *         *         *         *         *         *         *         *         *         *         *         *         *         *         *         *         *         *         *         *         *         *         *         *         *         *         *         *         *         *         *         *         *         *           | 0 15:45<br>5 16:30         | 16:30    | 17:15       |
| 8:35         9:25         10:25         11:15         12:15         13:05         13:50         15:00         15:45           Montag         *         *         *         *         *         *         *         *         *         *         *         *         *         *         *         *         *         *         *         *         *         *         *         *         *         *         *         *         *         *         *         *         *         *         *         *         *         *         *         *         *         *         *         *         *         *         *         *         *         *         *         *         *         *         *         *         *         *         *         *         *         *         *         *         *         *         *         *         *         *         *         *         *         *         *         *         *         *         *         *         *         *         *         *         *         *         *         *         *         *         *         *         *         *                                                                                                    | 8:35 9:25 10:25 11:15 12:15 13:05 13:50 15:00 15:4                                                                                                    | 5 16:30                    | 17115    |             |
| Dienstag * * * *<br>Mittwoch * * *                                                                                                    | lontag                                                                                                    |                            | 17:15    | 18:00       |
| Mittwoch * * * *                                                                                                    | ienstag * * * *                                                                                                    |                            |          |             |
|                                                                                                    | littwoch * * * *                                                                                                    |                            |          |             |
| Donnerstag * * * *                                                                                                    | onnerstag * * * *                                                                                                    |                            |          |             |
| Freitag * * * *                                                                                                    | reitag * * * *                                                                                                    |                            |          |             |

### Achtung: Keine Vorziehungen angeboten

Wenn in Ihrem Vertretungszeitraster jede Stunde als zu vertreten gekennzeichnet ist, wird der Vorziehungsvorschlag bei der Einstellung "Vorziehungen gemäß Vertretungszeitraster" immer leer bleiben.

Mögliche Vorziehungen werden im untersten Teil des Vertretungsvorschlages angezeigt. Mit einem Klick auf einen der Vorziehungsvorschläge wird dieser in den korrespondierenden Stundenplänen mit roten Pfeilen visualisiert. Mit einem Doppelklick auf den Vorziehungsvorschlag wird dieser durchgeführt. Vorziehungen können ein- oder zweistufig sein. Zweistufig bedeutet, dass jene Stunde, die für die erste Vorziehung herangezogen wird, wieder eine offene Vertretung hinterlässt. In diese offene Vertretung wird wiederum eine andere Stunde vorgezogen.

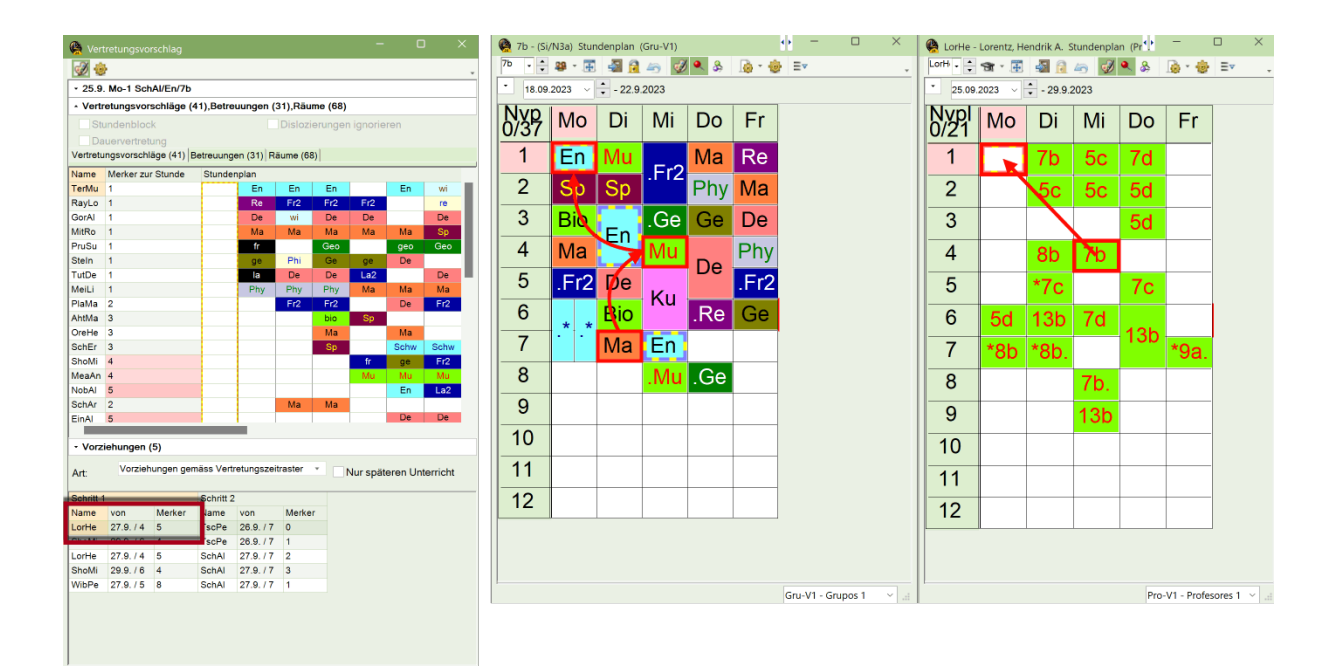

| 🤮 Ve    | ertretungen / P | rofesore | s - Están | dar      |           |        |             |        |          |               |            | -         | D       | ×     |
|---------|-----------------|----------|-----------|----------|-----------|--------|-------------|--------|----------|---------------|------------|-----------|---------|-------|
| Ŧ       | 🛯 💢 🐄 🖪         |          | 🛛 🖩 S     | ¥ 🕺      | 21        |        | I 🔂         | 🗋 -    | Ø 1      | <u>.</u>      |            |           |         | ×     |
| Vertr   | eter            | Von      | Bis       |          |           |        |             | Ans    | icht eir | nschränken au | f          |           |         |       |
| Alle    | •               | 25.09    | .2023     | /        |           |        | <b>10</b> - |        | Offene   | /ertretungen  |            |           |         |       |
|         |                 | Мо       |           |          |           |        |             | K      | ollisio  | nen           |            |           |         |       |
| Prof    | esores - Estár  | ıdar     |           |          |           |        |             |        |          |               |            |           |         |       |
| Vtr-Nr. | Art             | Stunde   | Klasse(r  | (Lehrer) | Vertreter | (Raum) | Raum        | (Fach) | Fach     | Vertr. von    | (Le.) nach | Text      |         |       |
| 4400    | Provenue de la  | 014      |           | CILAT    | 222       | 101    | 101         |        | _        |               |            |           | _       |       |
| 4414    | Verlegung       | 1        | 7b        | SchAl    | LorHe     | N3a    | ESS         | En     | Mu       | 27.9./4       |            | _         |         |       |
| 4410    | ventretang      | -        | 120       | 00174    |           |        | 55          | h      |          |               |            |           |         |       |
| 4416    | Vertretung      | 4        | 12c       | *SchAl   | ???       | D      | D           | wiBi   |          |               |            |           |         |       |
| 4417    | Vertretung      | 6        | Ee        | SchAl    | ???       | R      | R           | Fr     |          |               |            |           |         |       |
| 4418    | eigenverantw    | 7        | 13b       | SchAl    | Ohne Le   | 40     | 40          | En     |          |               |            |           |         |       |
| 4419    | eigenverantw    | 9        | 12c       | *SchAl   | Ohne Le   | J      | J           | wiBi   |          |               |            |           |         |       |
|         |                 |          |           |          |           |        |             |        |          |               |            |           |         |       |
|         |                 |          |           |          |           |        |             |        |          |               |            |           |         |       |
|         |                 |          |           |          |           |        |             |        |          |               |            |           |         |       |
| Vt      | tr-Nr.          |          | ÷         |          |           |        |             |        |          |               | Profe      | sores - F | Estánda | r × u |

Die Verlegung wird als solche in der Vertretungsansicht ausgewiesen.

# Tipp: Nur späteren Unterricht anbieten

Mit der Einstellung "Nur späteren Unterricht" werden nur Unterrichte die zeitlich nach der offenen

Vertretung liegen als Vorziehung angeboten. In den <Einstellungen><sup>®</sup>des Vertretungsvorschlages können Sie zudem die Vorziehungsvorschläge auf "nur späteren Unterricht derselben Woche" begrenzen.

### 6.3.7.2 Vorziehungen aus Randstunde

Über die Auswahl <Vorziehungen aus Randstunden anzeigen> werden alle Randstunden (erste und letzte Stunde), unabhängig davon ob sie laut Vertretungszeitraster entfallen sollen oder nicht, als mögliche Vorziehungen angeboten werden.

| 😭 Ver    | tretungsvo  | rschlag    |           |            |          |         | _         |         | , .      | ^ |
|----------|-------------|------------|-----------|------------|----------|---------|-----------|---------|----------|---|
| Ø 🔞      | F           |            |           |            |          |         |           |         |          |   |
| • 25.9   | Mo-1 Sch    | Al/En/7b   |           |            |          |         |           |         |          |   |
| - Verti  | etungsvor   | schläge (  | 40),Betre | uungen (3  | 31),Rāu  | ne (0)  |           |         |          |   |
| St       | undenbloc   | k          |           |            | Dislozi  | erungei | n ignorie | ren     |          |   |
| Da       | uervertret  | ung        |           |            |          |         |           |         |          |   |
| Vertretu | ingsvorschl | äge (40) [ | Betreuung | en (31) Rá | iume (68 | )       |           |         |          |   |
| Name     | Merker zu   | r Stunde   | Stunder   | nplan      |          |         |           |         |          |   |
| TerMu    | 1           |            |           | En         | En       | En      |           | En      | wi       | I |
| RayLo    | 1           |            |           | Re         | Fr2      | Fr2     | Fr2       |         | re       |   |
| GorAl    | 1           |            |           | De         | wi       | De      | De        |         | De       | Ľ |
| MitRo    | 1           |            |           | Ma         | Ma       | Ma      | Ma        | Ma      | Sp       |   |
| PruSu    | 1           |            |           | fr         |          | Geo     |           | geo     | Geo      |   |
| Steln    | 1           |            |           | ge         | Phi      | Ge      | ge        | De      |          |   |
| TutDe    | 1           |            |           | la         | De       | De      | La2       |         | De       |   |
| MeiLi    | 1           |            |           | Phy        | Phy      | Phy     | Ma        | Ma      | Ma       |   |
| PlaMa    | 2           |            |           |            | Fr2      | Fr2     |           | De      | Fr2      |   |
| AhtMa    | 3           |            |           |            |          | bio     | Sp        |         |          |   |
|          |             |            |           |            |          |         |           |         |          |   |
| - Vorz   | iehungen    | (3)        |           |            | _        | _       |           |         |          |   |
|          | Versieh     |            | Dandatu   |            |          |         |           |         |          |   |
| Art:     | vorzien     | ungen aus  | s Randstu | nden anze  | igen     | ·       | Nur spät  | eren Un | terricht |   |
| Schritt  |             |            | Schritt 2 |            |          |         |           |         |          | _ |
| Name     | von         | Merker     | Name      | von        | Merke    |         |           |         |          |   |
| RayLo    | 29.9./1     | 1          |           |            |          |         |           |         |          |   |
| Chom     | 20.0.70     | -          |           |            |          |         |           |         |          |   |
| WibPe    | 27.9./5     | 8          | SchAl     | 27.9./7    | 1        |         |           |         |          |   |
|          |             |            |           |            |          |         |           |         |          |   |
|          |             |            |           |            |          |         |           |         |          |   |
|          |             |            |           |            |          |         |           |         |          |   |

| 🤮 RayLo -    | Rayleigh, l | Lord Stund | lenplan 🖞 | • -  |       | × |
|--------------|-------------|------------|-----------|------|-------|---|
| RayL • •     | 🛪 · 🗷       | -          | li 🖉      | ۹ 🐣  | 🔈 - 🍥 | > |
| - 25.09.     | 2023 ~      | - 29.9.2   | 2023      |      |       |   |
| Nvpl<br>0/24 | Мо          | Di         | Mi        | Do   | Fr    |   |
| 1            |             |            |           |      | 7b    |   |
| 2            | 8b          |            | /b.       |      |       |   |
| 3            | 02          | Qh         | Ed.       |      | 9a    |   |
| 4            | Ja          | 50.        | Ei.       | 7c   |       |   |
| 5            | 7b.         | 9a         | 8d        | Ei.  | 7b.   |   |
| 6            |             | 8c         |           | Ed.  | 9b.   |   |
| 7            | Ee.         | Ei.        |           | 9b.  |       |   |
| 8            |             |            |           |      |       |   |
| 9            |             |            |           | *Ee. |       |   |
| 10           |             |            |           |      |       |   |
| 11           |             |            |           |      |       |   |
| 12           |             |            |           |      |       |   |

## 6.3.7.3 Alle möglichen Verlegungen anzeigen

Damit werden auch solche Stunden angeboten, bei deren Vorziehung eine Hohlstunde (= Springstunde, Fensterstunde) für die Klasse im Bereich, der vertreten werden muss, entstehen würde. D.h., dass eine offene Vertretung entsteht, die wiederum erledigt werden muss.

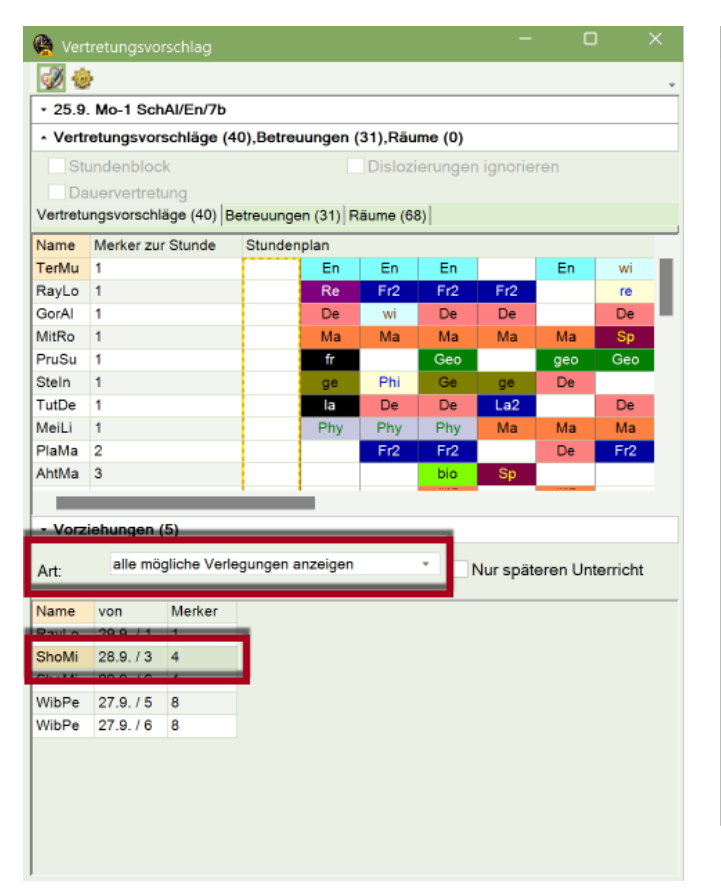

| 👰 ShoMi -    | Sholokhov | /, Mikhail 🗄 | Stundenp | • -  |       | × |
|--------------|-----------|--------------|----------|------|-------|---|
| Shol         | 🕱 - 🖽     | - Sec. 19    | li 🎻     | ۹ 🐣  | 🐻 - 🎯 |   |
| - 25.09.     | 2023 ~    | - 29.9.2     | 2023     |      |       |   |
| Nvpl<br>0/24 | Мо        | Di           | Mi       | Do   | Fr    |   |
| 1            |           | 6b.          |          |      |       |   |
| 2            |           |              | 13b      | Eh   |       |   |
| 3            |           | 13b          |          | 7b   |       |   |
| 4            |           |              | Eg.      | 6b.  |       |   |
| 5            | 13b       | 13c.         | Eh       | Eg.  | 6b.   |   |
| 6            | Eh        |              |          | 130  | 7b    |   |
| 7            | 6b.       | Eg.          | *8b.     | 100. | 13c.  |   |
| 8            |           |              |          |      |       |   |
| 9            | *8b.      | *8h          |          |      |       |   |
| 10           | 13c.      | -00.         |          |      |       |   |
| 11           |           |              |          |      |       |   |
| 12           |           |              |          |      |       |   |
|              |           |              |          |      |       |   |

## 6.3.7.4 Vorziehungen für Doppelstunden

Sie können Vorziehungen für Doppelstunden in nur einem Schritt regeln. Selektieren Sie dazu im Vertretungsvorschlag die Option "Stundenblock".

Im Vorziehungsvorschlag werden Ihnen nun unter Schritt 1 und Schritt 2 jene Stunden angezeigt, die Sie jeweils für die 1. und 2. Stunde der Doppelstunde heranziehen können. Mit einem Doppelklick auf die entsprechende Zeile, werden beide Vorziehungen durchgeführt.

| 🛞 Ve    | rtretuncen /  | Profesore      | s - Están       | dar        |           |                       |            |        |            |              |           | -         | O              | ×          |            |            |           |          |             |        |         |   |
|---------|---------------|----------------|-----------------|------------|-----------|-----------------------|------------|--------|------------|--------------|-----------|-----------|----------------|------------|------------|------------|-----------|----------|-------------|--------|---------|---|
| Ŧ       | 8 🛪           | and the second | 3.0             | V 🐹        | 7         |                       | Ø (        | 1 🗟 -  | G) 🔞       | •            |           |           |                |            |            |            |           |          |             |        |         |   |
| Vertr   | eter          | Von            | Bis             |            |           | and the second second |            | An     | sicht ein  | schränken a  | ıf        |           |                |            |            |            |           |          |             |        |         |   |
| Alle    |               | * 23.10        | 1 2023          |            |           |                       | -          |        | The second | entretungen  |           |           |                |            |            |            |           |          |             |        |         |   |
|         |               |                |                 |            |           |                       | 10 ·       |        | Collision  | en           |           | Ch Var    | tecture action | rables     |            |            |           |          | _           |        |         | × |
|         |               | Mo             |                 |            |           |                       |            |        | Compion    |              |           | ver ver   | retungsvo      | rscnlag    | h2.        |            |           |          |             |        |         |   |
| Prof    | esores - Está | ndar           | _               |            |           |                       |            |        |            |              |           | 2         | }              |            |            |            |           |          |             |        |         | Ŧ |
| Vtr-Nr  | Art           | Stunde         | Klasse(         | r (Lehrer) | Vertreter | Raum)                 | Raum       | (Fach) | Fach       | Vertr. von   | (Le.) nac | - 23.1    | 0. Mo-1-2      | BraLa/De   | /13d       |            |           |          |             |        |         |   |
| 4436    | Vertretung    | 1              | 13d             | BraLa      | 222       | Ľ,                    | 37         | De     |            |              |           | - Verte   | etunnsvor      | schläge (  | 41),Betre  | uungen (3  | 31),Räum  | e (68)   |             |        |         |   |
| 4437    | ventretung    | 2              | 130             | -DiaLa     | 000       | 9                     | 39         | Fr     |            |              |           | ✓ St      | undenbloc      | k          |            |            | Dislozier | ungen ig | noriere     | n      |         |   |
| 4439    | Vertretung    | 5              | 6c              | BraLa      | ???       | D                     | D          | De     |            |              |           |           | dervertret     | ang        |            |            |           |          |             |        |         |   |
|         |               |                |                 |            |           |                       |            |        |            |              |           | Vertretu  | ingsvorschl    | äge (41)   | Betreuung  | en (31) Ra | iume (68) |          |             |        |         |   |
|         |               |                |                 |            |           |                       |            |        |            |              |           | Name      | Merker zu      | r Stunde   | Stunder    | nplan      |           |          |             |        |         |   |
|         |               |                |                 |            |           |                       |            |        |            |              |           | PlaMa     | 2              |            |            |            | Fr2       | Fr2      |             | De     | Fr2     |   |
|         |               |                |                 |            |           |                       |            |        |            |              |           | SchEr     | 3              |            |            |            |           | Sp       |             | Schw   | Schw    |   |
|         |               |                |                 |            |           |                       |            |        |            |              |           | AntMa     | 3              |            | -          |            |           | bio      | Sp          |        |         |   |
| V       | tr-Nr 443     | 0              | •               |            |           |                       |            |        |            |              | Dr        | MeaAn     | 3              |            |            |            |           | ма       | Mu          | Ma     | 5.6     |   |
|         |               |                | •               |            |           |                       |            |        |            |              |           | ~         |                |            |            | _          |           | _        | in a second | 1110   | FIZ     |   |
| Ø. v    | h             | 0(             | - Están         |            |           |                       |            |        |            |              |           |           |                |            |            |            |           |          |             |        |         |   |
| Vie Ve  | rtretungen /  | rolesore       | s - Estan       | oar<br>oca |           |                       |            |        |            |              |           | + Vorz    | iehungen       | (64)       |            |            |           |          |             |        |         |   |
|         | । 🐹 जि 🛛      | Se 🕸           | - E             | 2 3        | 21        | v 🛗                   | 🗹 🚺        | 1 🖉 -  | <b>@</b>   | 2            |           | Art       | alle mö        | gliche Ver | legungen a | anzeigen   | *         | Nur      | später      | en Unt | erricht |   |
| Vertr   | eter          | Von            | -Bis            |            |           |                       |            | An     | sicht ein  | schränken a  | uf        |           |                |            |            |            |           |          | <u> </u>    |        |         |   |
| Alle    |               | • 23.10        | 0.2023          | ~          |           |                       | <b>1</b>   |        | Offene V   | /ertretungen |           | Schritt 1 |                |            | Schritt 2  |            |           |          |             |        |         |   |
|         |               | Mo             |                 |            |           |                       |            |        | Kollision  | nen          |           | Name      | von            | Merker     | Name       | von        | Merker    |          |             |        |         |   |
| Prof    | ecores - Está | ndar           |                 |            |           | _                     |            |        |            |              |           | Frimi     | 24.10.76       | 2          | GauPa      | 20.10.77   | 3         |          |             |        |         |   |
| Mr. No. |               | Chursda        | Klesser         | 10 . t     | No. doub  |                       | 0          | (Frak) | Part of    |              | _         | FriMi     | 26.10./6       | 2          | GauPa      | 26.10./7   | 3         |          |             |        |         |   |
| 4436    | Verlegung     | Stunde<br>1    | Klasse(i<br>13d | Rral a     | FriMi     |                       | 113        | De     | sn         | 26.10 / 6    |           |           | 20.40.70       | -          | CauDa      | 27 40 / 7  | -         |          |             |        |         |   |
| 4437    | Verlegung     | 2              | 13d             | BraLa      | GauPa     | 7                     | Bio1       | De     | bio        | 26.10./7     |           | GauPa     | 26.10./7       | 4          | FriMi      | 24.10./6   | 1         |          |             |        |         |   |
| 4450    | ventretung    | 5              | 120             | DiaLa      |           | 99                    | 39         | Fr     |            |              |           | GauPa     | 26.10./7       | 4          | FriMi      | 26.10./6   | 1         |          |             |        |         |   |
| 4439    | Vertretung    | 5              | 6c              | BraLa      | ???       | D                     | D          | De     |            |              |           | GauPa     | 27.10./7       | 4          | FriMi      | 24.10./6   | 1         |          |             |        |         |   |
| 4442    | Raum-Vtr.     | 2              | 5c              | MenGr      | MenGr     | Bio1                  | <u>???</u> | Bio    | Bio        |              |           | GauPa     | 27.10./7       | 4          | FriMi      | 26.10./6   | 1         |          |             |        |         |   |
|         |               |                |                 |            |           |                       |            |        |            |              |           | GauPa     | 23.10.76       | 4          | GauPa      | 26.10.77   | 3         |          |             |        |         |   |
|         |               |                |                 |            |           |                       |            |        |            |              |           | JoauPa    | 23.10.76       | 4          | GauPa      | 27.10.77   | 3         |          |             |        |         |   |
|         |               |                |                 |            |           |                       |            |        |            |              |           |           |                |            |            |            |           |          |             |        |         |   |
|         |               |                |                 |            |           |                       |            |        |            |              |           |           |                |            |            |            |           |          |             |        |         |   |
|         | tr-Nr 443     | 0              | -               |            |           |                       |            |        |            |              | Pr        | ofesores  | - Estándar     |            |            |            |           |          |             |        |         |   |

Auch für Doppelstunden werden mögliche Vorziehungen im Stundenplan visualisiert, bevor Sie durchgeführt werden.

| 🥘 13d - (K  | o/37) Stur | ndenplan | (Gru-V1) |      |       |      | $\times$ |
|-------------|------------|----------|----------|------|-------|------|----------|
| 13d • •     | 🏭 - 🎛      | - 🗐 🔒    | 43 🦪     | ۵.   | 🐻 - 🍕 | } ≡⊽ |          |
| • 18.09.    | 2023 ~     | - 22.9   | 2023     |      |       |      |          |
| Nvp<br>0/41 | Мо         | Di       | Mi       | Do   | Fr    |      |          |
| 1           | De         | En       | .sp      | En   | ge    |      |          |
| 2           |            | .la      | .fr      | Go   | .re   |      |          |
| 3           | En         | .sr      | Ch       |      | En    |      |          |
| 4           | Ge         | .sp      | .Ch      | .la  | Ма    |      |          |
| 5           | .fr        | Ge       |          | Ma   | De    |      |          |
| 6           | bio        | sp       |          | sp   | .la   |      |          |
| 7           | wi         | De       | wi       | bio  | bio   |      |          |
| 8           | ***        |          |          |      |       |      |          |
| 9           | . sp       | Ch       | Ma       | .phy |       |      |          |
| 10          |            | .011     | Ivia     | ge   |       |      |          |
| 11          |            |          |          |      |       |      |          |
| 12          |            |          |          |      |       |      |          |
|             |            |          |          |      |       |      |          |

## 6.3.8 Betreuungen

Soll eine Klasse bzw. eine Schülergruppe von einer Lehrperson, die zu dieser Zeit selbst unterrichtet, mit beaufsichtigt werden, so kann dies über die Betreuung leicht durchgeführt werden.

Auf der Karteikarte <Betreuung> werden jene Lehrkräfte gezeigt, die zur betreffenden Stunde gerade unterrichten und so prinzipiell für eine Betreuung zur Verfügung stehen.

Für den Betreuungsvorschlag werden zusätzlich zu den Informationen, die der Vertretungsvorschlag liefert, auch noch andere Informationen benötigt:

## Raum, Klasse

Der Raum und die Klasse, in dem die Lehrperson zurzeit unterrichtet.

## Fach

Das vom potenziellen Betreuer unterrichtete Fach.

# Gang (Flur)

Wurden unter "Stammdaten | Räume" die Räume Gängen zugeordnet, so scheinen diese hier auf. Damit ist mit einem Blick ersichtlich, in welchem Bereich des Gebäudes der potenzielle Betreuungslehrer in dieser Stunde unterrichtet.

Sind keine Gänge definiert, so wird die Differenz der Eingabereihenfolge der beiden Räume in den Stammdaten angezeigt.

Lehrer, die in dieser Stunde mit dem absenten Lehrer gekoppelt sind, werden hier mit grünem Hintergrund und dem Wort "Kopplung" gekennzeichnet.

Mit einem Doppelklick auf den Betreuungsvorschlag wird dieser durchgeführt. Da der einzusetzende Lehrer in der betreffenden Stunde bereits einen Unterricht hat, fragt Untis nach, wie die Aktion zu Ende geführt werden soll. Dabei ist die Option Betreuung bereits vorausgewählt und der Betreuungslehrer kann mit <OK> eingesetzt werden. In der Vertretungsansicht wird diese Zeile nun als Betreuung ausgewiesen.

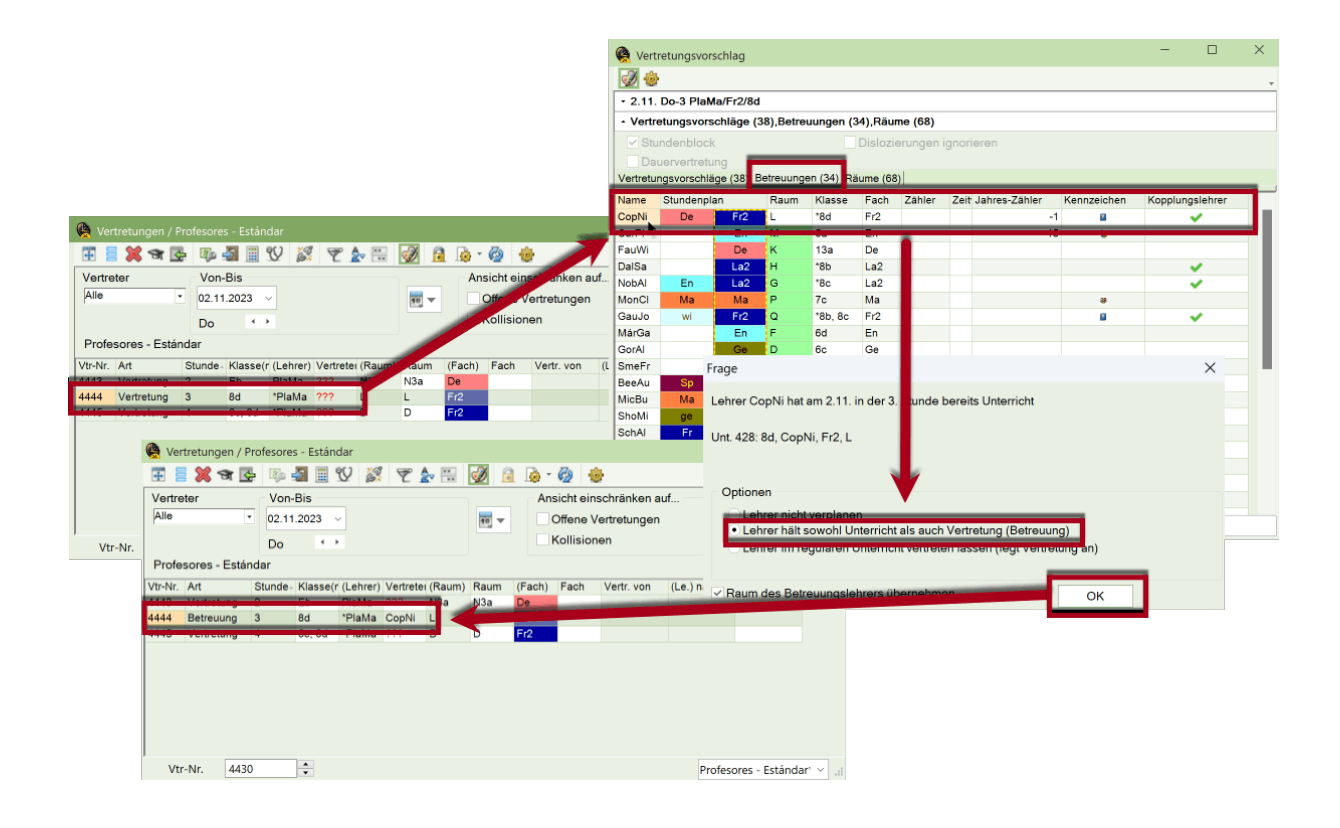

### Hinweis: Zählung der Betreuung

Der Betreuungslehrer bekommt keine zusätzliche Stunde angerechnet. Optional haben Sie die Möglichkeit, dass Betreuungen halb gezählt werden (siehe Kap. <u>Einstellungen zum</u> <u>Vertretungszähler</u>).

Die Betreuungsstunde kann im Stundenplan neben der regulären Stunde dargestellt werden (Stundenplan-Einstellungen | Layout 2 | Stunden bei Kollision trennen).

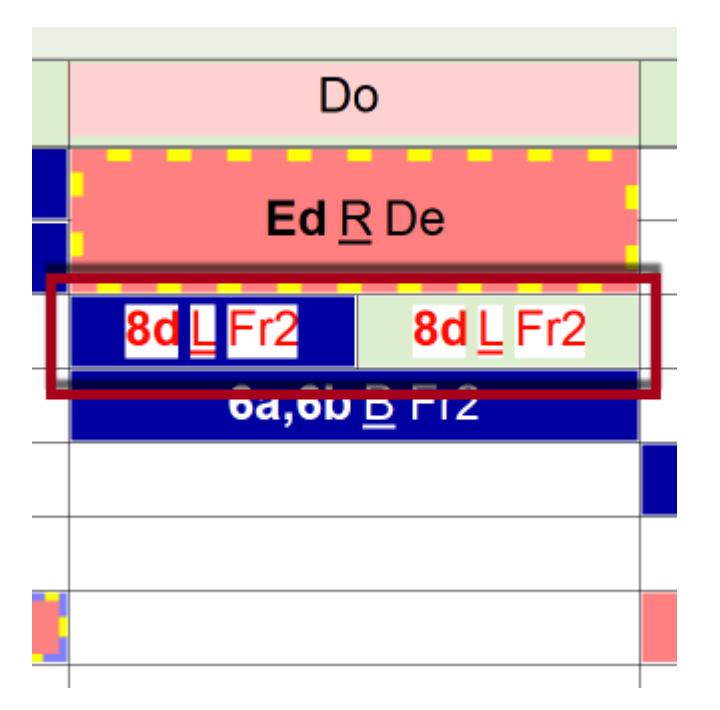

### 6.3.8.1 Automatische Betreuung

An vielen Schulen ist es üblich, dass bei manchen Stunden der Unterricht nicht von einem, sondern von zwei Lehrerpersonen gehalten wird: zum Beispiel vom eigentlichen Lehrer und einem Förderlehrer. Fällt einer der beiden Kollegen aus, übernimmt automatisch der zweite, eingetragene Lehrer den gesamten Unterricht.

Blenden Sie über die Felder der Ansicht oder der Formularanischt das Feld "Betreuung kann übernommen werden von:" ein. Ist in dem Feld eine Lehrkraft eingetragen, bewirkt eine Absenz von einem der beiden Lehrer in diesem Unterricht, dass automatisch eine Betreuung gebildet wird, bei der der zweite Lehrer eingetragen ist.

|                      | <b>(</b>    | Si/N3a) / Kla | isse                          |         |               |             |           |          |                 |       | 4                                     | -           | • ×       |                  |         |      |    |    |   |            |
|----------------------|-------------|---------------|-------------------------------|---------|---------------|-------------|-----------|----------|-----------------|-------|---------------------------------------|-------------|-----------|------------------|---------|------|----|----|---|------------|
|                      | 7b          |               |                               |         | 2 🏞 8         | - 🥳 🗣       | <u></u>   | 10 PT (  |                 | 2 0   | <u>a - a</u>                          | 6           |           |                  |         |      |    |    |   |            |
|                      | U-Nr        | + KI,Le       | <ul> <li>Nvpl Std.</li> </ul> | Wst     | Jst Fach      | Dopp.Std.   | Lehrer    | Fachraum | Stammraum       | Autom | Betreuer                              |             |           |                  |         |      |    |    |   |            |
|                      |             |               | 0.00                          | 37.00   | 0             |             |           |          |                 |       |                                       |             |           |                  |         |      |    |    |   |            |
|                      | 503         | = 2, 2        |                               | 2       | GeoBi         |             | ManNe     | N6a      |                 | PruSu |                                       | N           |           |                  |         |      |    |    |   |            |
|                      |             |               |                               |         | Geo           |             | PruSu     |          | N1              | ManNe | 5                                     | 15          |           |                  |         |      |    |    |   |            |
|                      | 77          | 2.1           |                               | - 1     | \$4711        |             | Larkia    | Mut      | N/20            | Keine | outomotionh                           | Patrounos   |           |                  |         |      |    |    |   |            |
|                      | 510         | 2, 1          |                               | 1       | Ro            |             | Ravillo   | MUT      | N2a             | Keine | automatische                          | etreuung    |           |                  |         |      |    |    |   |            |
|                      | 56          |               |                               | 2       | Mu            |             | LorHe     | Mu1      | N3a             | Keine | automatische                          | etreuung    |           |                  |         |      |    |    |   |            |
|                      | 349         |               |                               | 2       | Bio           |             | DarCh     | Bio1     |                 | Keine | 0                                     | - County    | 1         |                  |         |      |    | -  | 0 | ×          |
|                      | 206         |               |                               | 4       | Ma            | 0-1         | TscPe     |          | N3a             | Keine | 🧏 Absen                               | z / Lehrer  |           |                  |         |      |    |    |   | $^{\circ}$ |
|                      | 19          |               |                               | 2       | Phy           |             | TscPe     | Ph1      |                 | Keine | I I I I I I I I I I I I I I I I I I I | 1 🔀 🦻       | ° 🏞 🗞 🗋   | • 🎂 💼 🛤 🧑        |         |      |    |    |   |            |
|                      | 207         |               |                               | 4       | En            | 0-1         | SchAl     |          | N3a             | Keine | Ven Bie                               |             |           |                  |         |      |    |    |   | -          |
|                      | 102         |               |                               | 2       | Ku            | 1-1         | WibPe     |          | Ku1             | Keine | VOII+DIS                              |             |           | <b>** *</b>      |         |      |    |    |   |            |
|                      | acoroc Ec   | tándar        |                               | 2       | Sn            |             | OetWi     | -        | - 🗆             | Keine | 01.11.20                              | 23          |           |                  |         |      |    |    |   |            |
| vertretungen / Pior  | esores - Es |               |                               |         |               |             |           |          |                 |       | Mi                                    |             |           |                  |         |      |    |    |   |            |
| 🕀 🗎 💥 🛪 🔄            | 🎭 🛃 🛛       | IV 🔊          | 220                           | - 9     | 2 🔒 🧕         | ) - 🙆 👎     | <u>.</u>  |          |                 | *     | Lehrer (1)                            | Klassen (0) | Räume (0) |                  | _       | _    |    |    |   |            |
| Vertreter            | Von-Bis     |               |                               |         |               | Ansicht ein | schränke  | en auf   |                 |       | AbsNr                                 | Lehrer      | Von TT MM | ab St. Bis TT MM | his St  | Gund | Те | vt |   | -          |
| Alle 🗸               | 01.11.2023  | 3 ~           |                               | 5       |               | Offene \    | /ertretun | aen      |                 |       | 120                                   | 08 PruSu    | 01.11.    | 3 01.11.         | 010 01. | 4    |    |    |   |            |
|                      |             |               |                               | 1       | - 10 <u>-</u> | Kollicion   |           | 5        |                 |       |                                       |             |           |                  | _       |      |    |    |   |            |
|                      | Mi          | • •           |                               |         |               | Komsion     | 1011      |          |                 |       |                                       |             |           |                  |         |      |    |    |   |            |
| Profesores - Estándo |             |               |                               |         |               |             | 4         |          |                 |       |                                       |             |           |                  |         |      |    |    |   |            |
| Vtr-Nr. Art St       | unde- Klas  | se(r (Lehrer) | Vertreter (R                  | aum) Ra | aum (Fac      | :h) Fack    | wentr. W  | on (Le.) | nach Text       |       |                                       |             |           |                  |         |      |    |    |   |            |
| 4446 Betreuung 3     | 7a, 7       | 7b *PruSu     | ManNe N1                      | I N     | 1 Geo         |             |           |          |                 |       |                                       |             |           |                  |         |      |    |    |   |            |
|                      |             |               |                               |         |               | _           |           |          |                 |       |                                       |             |           |                  |         |      |    |    |   |            |
|                      |             |               |                               |         |               |             |           |          |                 |       |                                       |             |           |                  |         |      |    |    |   |            |
|                      |             |               |                               |         |               |             |           |          |                 |       |                                       |             |           |                  |         |      |    |    |   |            |
| Vtr-Nr. 4445         | -           |               |                               |         |               |             |           | Profeso  | ores - Estándar | ×     |                                       |             |           |                  |         |      |    |    |   |            |

Dieselbe Logik kann auch auf Unterrichte mit mehr als zwei Lehrpersonen angewendet werden. Es wird zunächst jene Lehrkraft als Betreuer eingesetzt, welche die selbe Schülergruppe oder im selben Raum unterrichtet wie die zu vertretende Lehrperson. Treffen diese Kriterien nicht zu, wird eine beliebige Lehrkraft der Kopplung eingesetzt.

# 6.4 Atypische Vertretungen

## **Der +-Vertreter**

Wenn Sie eine offene Vertretung bearbeiten wollen, ohne einen konkreten Vertreter einzusetzen, so können Sie mit der Eingabe eines "+" die Vertretung als bearbeitet markieren (und z.B. im Text nähere Erläuterungen hinzufügen).

# **Trotzdem Vertretung**

Wurde ein Lehrer absent gesetzt, soll dieser aber ausnahmsweise in einer Stunde seinen Unterricht trotzdem halten (z.B. Durchführung einer Prüfung), so kann der absente Lehrer nach Bestätigung der Nachfrage "Trotzdem verplanen" eingesetzt werden.

# Blockvertretung

Wird ein Vertreter für eine Doppelstunde oder einen Stundenblock gesucht, so wird im Vertretungsvorschlag die Auswahl "Stundenblock" aktiv. Bei Aktivierung dieser Auswahl werden nur mehr jene Vertreter angezeigt, die den ganzen Stundenblock (z.B. Dienstag 2. und 3.. Stunde) kollisionsfrei übernehmen könnten. Bei Übernahme des Vertreters ist dieser für den gesamten Block eingesetzt.

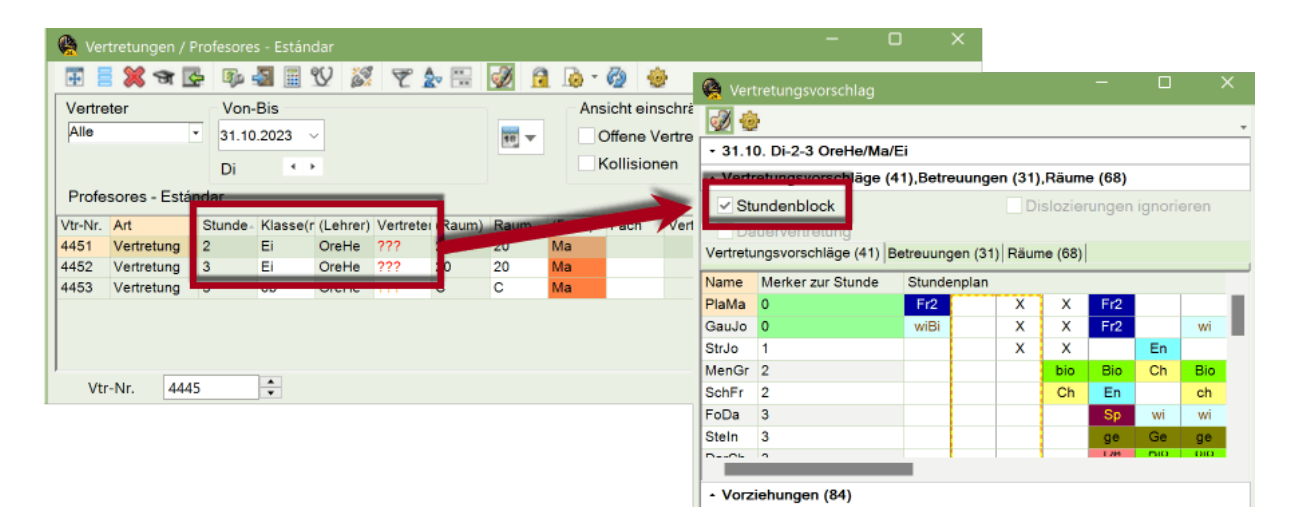

# Dauervertretung

Ist eine Lehrkraft über mehrere Wochen abwesend, so kann ein Vertreter für die gesamte Zeit der Abwesenheit eingesetzt werden. Wird im Vertretungsvorschlag das Häkchen "Dauervertretung" gewählt und es wird ein Vertretungslehrer eingesetzt, so ist dieser automatisch für die Folgewochen eingetragen.

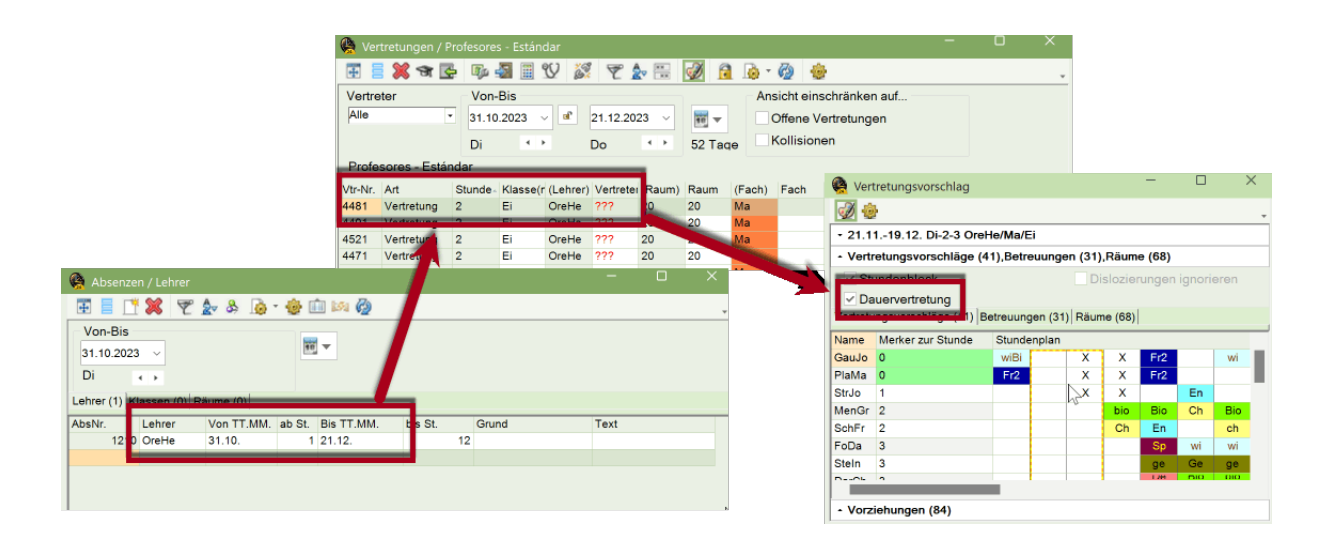

### Hinweis: Periode oder Dauervertretung

Legen Sie eine Dauervertretung nur an, wenn Sie die entstandenen Vertretungen durch Einsetzen anderer Lehrkräfte oder Vorziehungen lösen können. Sollte aufgrund der länger andauernden Abwesenheit einer Lehrkraft eine Änderung im Regelstundenplan notwendig sein, legen Sie dazu im Stundenplan-Modus eine neue Periode für diesen Zeitraum an und führen Sie die nötigen Änderungen dort durch.

# 6.5 Raumvertretung

Wie im Kapitel <u>Absenzeingabe</u> beschrieben, können Räume analog zu den Lehrern und Klassen im Absenzfenster absent gesetzt (blockiert) werden. Über den Vertretungsvorschlag oder die

Schaltfläche <Raum zuordnen / löschen> 🖾 im Vertretungsfenster kann die Raumzuteilung geändert und freie Räume gesucht werden.

Der Physik-Raum steht an einem Donnerstag nicht zur Verfügung. Für die betroffenen Unterrichte muss ein geeigneter Ersatzraum gefunden werden.

- Öffnen Sie die Datei demo5.untis und setzen Sie den Raum "Phys" an einem Donnerstag im Schuljahr absent. Im Vertretungsfenster werden die offenen Vertretungen in der Spalte "Art" als Raumvertretung ausgewiesen.
- 2. Setzen Sie den Cursor in die erste Zeile und wählen Sie im Vertretungsvorschlag den Reiter "Räume".

|                                                                                   | 🧟 Vertreti  |            |                |               |                       |          |
|-----------------------------------------------------------------------------------|-------------|------------|----------------|---------------|-----------------------|----------|
|                                                                                   | i 🕖 🕹       |            |                |               |                       | -        |
|                                                                                   | - 21.9. Do  | -2 New/P   | h/3b           |               |                       |          |
|                                                                                   | - Vertretu  | ngsvorsch  | nläge (0),Bet  | reuungen (9), | Räume (13)            |          |
|                                                                                   | Stund       | enblock    |                | $\checkmark$  | Auch besetzte Räume a | anzeigen |
|                                                                                   | Dauer       | vertretung |                |               | Zueätzlichen Raum zuo | rdnen    |
| 🙆 Vertretungen / Lehrer – 🗧                                                       | Vertretungs | vorschläge | e (0) Betreuur | igen (9 Räum  | e (13)                |          |
|                                                                                   | Rm.<br>Th1  | Kap.       | Ausw-Rm.       | Ausw-Sr.      | Beset Raumgruppe      |          |
| Vertreter Von-Bis Ansicht einschränken auf                                        | Th2         |            |                |               |                       |          |
| Alle 21.09.2023 V Rev Offene Vertretungen                                         | Werkr       |            |                |               |                       |          |
| Do. 1 Kollisionen                                                                 | Kü          |            |                |               |                       |          |
| Lehrer                                                                            | Phys        | 00         | × .            |               | ~                     |          |
|                                                                                   | R1a         | 36         |                | ~             | ~                     |          |
| Vtr-Nr. Art lag Datum Stunde (Fach) (Lehrer) (Klasse(n)) (Kaum Raum Hasse(n) Fach | R1b         | 30         |                | ×             | ~                     |          |
| 222 Raum-Vtr. Do 21.9. 3 Ph New 2a Phys ??? 2a Ph                                 | RZa         | 32         |                | ~             | ~                     |          |
|                                                                                   | R2D         |            |                | ×             | ¥                     |          |
|                                                                                   | PSI         |            |                | •             |                       |          |
| <u> </u>                                                                          | Da          |            |                |               |                       |          |
| Vtr-Nr. 22                                                                        | Ps2         |            |                |               |                       |          |
|                                                                                   | 1 02        |            |                |               | •                     |          |
|                                                                                   | - Vorziehi  | ungen (0)  |                |               |                       |          |

3. Wählen Sie nun einen Raum aus der Liste aus und teilen Sie ihn mittels Doppelklick zu.

Auch in diesem Bereich des Vertretungsvorschlages können Sie die Option "Stundenblock" setzen, wenn Sie nach einem geeigneten Raum für eine Doppelstunde oder einen Block suchen. Die Liste wird automatisch auf jene Räume eingeschränkt, die in allen Stunden zur Verfügung stehen.

Sie können über den Vertretungsvorschlag einer Vertretung auch einen zusätzlichen Raum zuordnen. Selektieren Sie dazu die gewünschte Zeile, setzten Sie das Häkchen bei "Zusätzlichen Raum zuordnen" und wählen Sie einen weiteren Raum mittels Doppelklick aus.

Wie in den anderen Reitern des Vertretungsvorschlages können Sie auch im Bereich "Räume" Spalten ein- oder ausblenden. Folgende Informationen stehen zur Verfügung:

### Kapazität (Kap.)

Hier wird die Kapazität des jeweiligen Raumes angezeigt, sofern Sie in den Stammdaten eingetragen wurde.

#### Ausweich-Raum (Ausw-Rm.)

Erscheint in dieser Spalte ein Häkchen, so ist der Raum ein Ausweichraum des nicht verfügbaren Raumes.

### Ausweichraum des Stammraumes (Ausw-Sr.)

Ein Häkchen in dieser Spalte bedeutet, dass der Raum ein Ausweichraum des im Unterricht eingetragenen Stammraumes ist.

#### Besetzt

Erscheint ein Häkchen, so ist dieser Raum besetzt. Besetzte Räume sehen Sie nur dann, wenn Sie im oberen Bereich des Vertretungsvorschlages die Option "Auch besetzte Räume anzeigen" selektieren. Standardmäßig werden besetzte Räume nicht angeboten.

#### Raumgruppe

Ist der Raum Teil einer oder mehrerer Raumgruppen, so werden in dieser Spalte die Namen der Raumgruppen angezeigt.

Zusätzlich zum Vertretungsvorschlag können Sie Raumvertretungen auch regeln, indem Sie die

Schaltfläche <Raum zuordnen / löschen> Swählen. In diesem Dialog stehen Ihnen einige zusätzliche Informationen zur Verfügung.

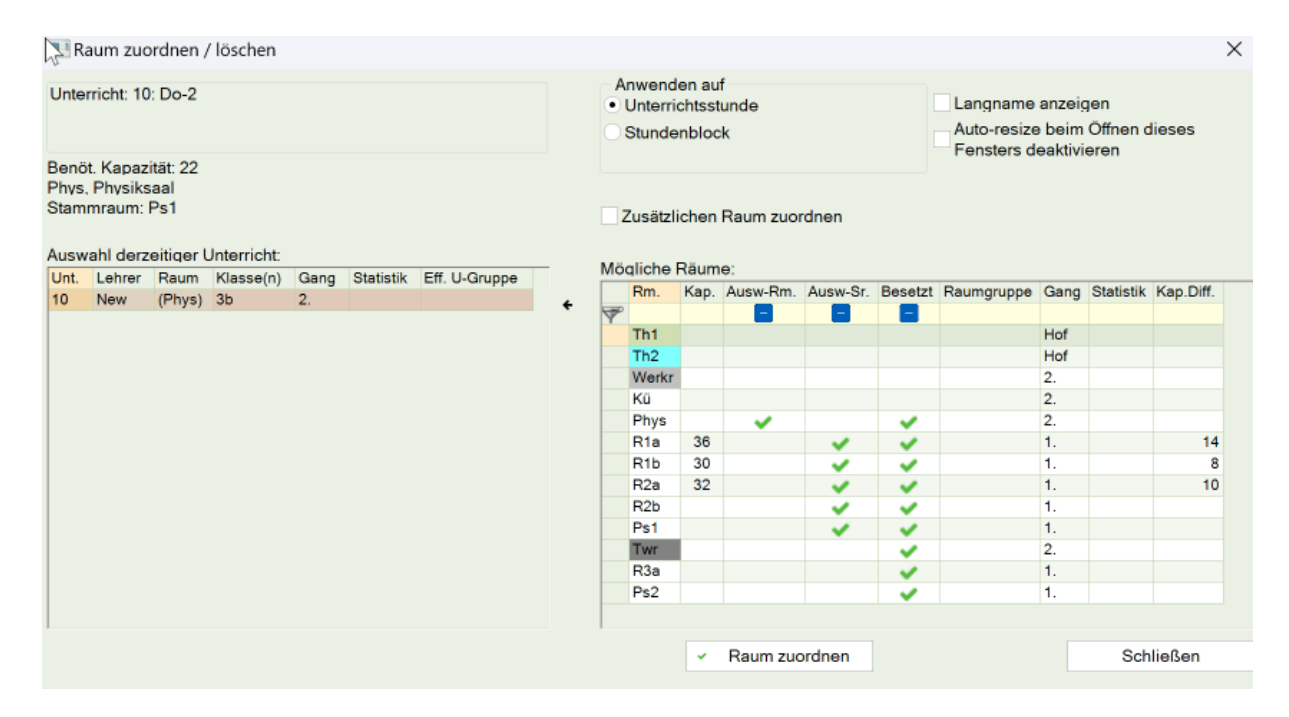

Im linken Teil des Fensters wird angezeigt, welcher Raum ursprünglich im Unterricht vorgesehen war und welchen Stammraum die betreffende Klasse hat sowie die Kapazität des nicht verfügbaren Raumes.

Im rechten Fensterteil stehen Ihnen zusätzlich zu jenen Spalten, die bereits für den Vertretungsvorschlag beschrieben wurden, noch folgende zur Verfügung:

#### Gang

Wenn Sie mit dem Modul "Pausenaufsichten" arbeiten und in den Stammdaten der Räume Gänge hinterlegt haben, so wird diese Information hier angezeigt.

#### Statistik

Hier werden Statistik-Kennzeichen der Räume angezeigt, die Sie in den Stammdaten hinterlegt haben.

#### Kapazität-Different (Kap. Diff.)

Diese Spalte berechnet die Differenz zwischen der Kapazität des nicht verfügbaren und des möglichen Raumes, sofern beides eingetragen wurde. Ein Minus an dieser Stelle bedeutet, dass der mögliche Raum zu klein ist.

In diesem Dialog haben Sie im rechten Fensterteil eine Filterzeile zur Verfügung. Diese können Sie mit einem Rechtsklick in den Bereich der Überschrift aktivieren und deaktivieren. Die Filter in den Spalten können Sie beliebig kombinieren, indem Sie beispielsweise nach nicht besetzten Räumen filtern, die aber Ausweichräume des Stammraumes sind.

#### Tipp: Raumänderung direkt im Stundenplan

Spontane Raumänderungen können Sie auch direkt aus dem Stundenplan heraus durchführen (siehe Kap. <u>Raumvertretungen im Stundenplan</u>).

# 6.6 Vertretungsautomatik

Offene Vertretungen können auch mit der Vertretungsautomatik bearbeitet werden. Damit können Sie auf Knopfdruck allen offenen Vertretungen mit wenigen Mausklicks einen geeigneten Vertreter oder Raum zuweisen.

1. Klick auf die Schaltfläche <Automatik>.

2. Klick auf <Start Vertretungsautomatik>. Die offenen Vertretungen werden nacheinander behandelt und passende Vertreter eingesetzt.

Fertig! Alle offenen Vertretungen sind erledigt.

### Hinweis: Pausenaufsichtsvertretungen:

Um offene Pausenaufsichtsvertretungen zu behandeln, wählen Sie die Methode "Pausenaufsichten".

| 😫 Ver   | tretungen / Leh | rer             |     |          |          |              | à - 6   | à 🚓               | -    | _      |            | -                       | 0          | >     | <                |      |              |       |                |         |               |        |      |           |      |
|---------|-----------------|-----------------|-----|----------|----------|--------------|---------|-------------------|------|--------|------------|-------------------------|------------|-------|------------------|------|--------------|-------|----------------|---------|---------------|--------|------|-----------|------|
| Vertre  |                 | Von P           | Ľ   | 89.4 L   |          |              | - Annio | et einschränken - | ou f |        |            |                         |            |       | *                |      |              |       |                |         |               |        |      |           |      |
| Alle    |                 | 200 2022        | -   | Autom    | atik     |              | Ansic   | internschlanken i | aui  |        |            |                         |            |       |                  |      |              |       |                |         |               |        |      |           |      |
| 1.10    |                 | 21,09.2023      |     |          |          |              |         | ene vertretunger  | 1    |        |            |                         |            |       |                  |      |              |       |                |         |               |        |      |           |      |
|         |                 | Do              |     | vertreti | ings-Aut | omatik aqe   | Ко      | llisionen         |      |        |            |                         |            |       |                  |      |              |       |                |         |               |        |      |           |      |
| Lehre   | r               |                 |     |          |          |              |         |                   |      |        |            |                         |            |       |                  |      |              |       |                |         |               |        |      |           |      |
| Vtr-Nr. | Art             |                 | Tag | Datum    | Stunde   | (Fach)       | (Lehrer | Vertreter -       | Klas | se(n)) | (Raum      | Raum Klass              | e(n) Fach  |       |                  |      |              |       |                |         |               |        |      |           |      |
| 227     | Vertretung      |                 | Do  | 21.9.    | 1        | Mat          | New     | ???               | þ    |        | R2b        | R2b 2b                  |            |       |                  |      |              |       |                |         |               |        |      |           |      |
| 221     | Vertretung      |                 | Do  | 21.9.    | 2        | Ph           | New     | ???               | þ    |        | Phys       | ??? 3b                  |            |       |                  |      |              |       |                |         |               |        |      |           |      |
| 232     | Pausenaufsicht  |                 | Do  | 21.9.    | 2/3      |              | New     | ???               | L    |        | 2.         | 2.                      |            |       |                  |      |              |       |                |         |               |        |      |           |      |
| 222     | Vertretung      |                 | Do  | 21.9.    | 3        | Ph           | New     | ???               | a    | Vert   | retungsa   | utomatik                |            |       |                  |      | ×            |       |                |         |               |        |      |           |      |
| 228     | Vertretung      |                 | Do  | 21.9.    | 4        | Mat          | New     | 777               | P    | -      |            |                         |            |       |                  |      |              |       |                |         |               |        |      |           |      |
| 231     | Pausenaufsicht  |                 | Do  | 21.9.    | 0//      | Mat          | New     | 222               |      | 0      | Tene Ver   | tretungen               |            |       |                  |      |              |       |                | _       |               | _      | _    |           |      |
| 233     | Vertretung      |                 | Er  | 22.9.    | 2        | Gz           | New     | 222               | Ľ .  | 8      | ventretu   | iden.                   |            |       |                  |      |              |       |                |         |               |        |      |           |      |
| 234     | Vertretung      |                 | Fr  | 22.9     | 3        | Mat          | New     | 222               | Γ.   | 2      | Raumve     | rtretungen              |            |       |                  |      | l.           | 0     | * 🚱 😽          |         |               |        |      |           |      |
| 239     | Pausenaufsicht  |                 | Fr  | 22.9     | 3/4      |              | New     | 222               | r    | 3      | Pausena    | ufsVertret              | Ingen      |       |                  |      |              | - A   | nsicht einschr | änken   | auf           |        |      |           |      |
| 236     | Vertretung      |                 | Fr  | 22.9.    | 4        | Ph           | New     | 777               |      | Aur    | wahl day   | Methode                 |            |       |                  |      |              |       | Offene Vertr   | atunae  | n             |        |      |           |      |
| 140     | Pausenaufsicht  |                 | Fr  | 22.9.    | 4/5      |              | Arist   | 1.1.1             |      | Aus    | wani uei   | Methode                 |            |       |                  |      | · · · · ·    |       |                | stungo  |               |        |      |           |      |
| 229     | eigenverantwort | liches Arbeiten | Do  | 21.9.    | 6        | Ph           | New     | Ohne Lehrkraft    | 3a   | Alle   | (bester V  | ertreter des \          | orschlags) |       |                  |      | × aq         | 9     | Kollisionen    |         |               |        |      |           |      |
| 40      | eigenverantwort | liches Arbeiten | Fr  | 22.9.    | 5        | Ph           | Arist   | Ohne Lehrkraft    | 4    |        | -          |                         |            | _     |                  | _    |              |       |                | _       | -             |        |      |           |      |
| 230     | Entfall         |                 | Do  | 21.9.    | 7        | SportK       | *New    |                   | 4    |        | — Г        | Chart                   |            |       |                  |      | _            | 0.4   | hre            |         | (lasse(n))    | (Raum) | Raum | Klasse(n) | Fach |
| 237     | Entfall         |                 | Fr  | 22.9.    | 5        | Mat          | New     |                   | 3b   |        | - 1        | Start v<br>Alle (bester | Vertreter  | auto  | matik<br>(orschl | 202) |              | Ne    | w Gauss        |         | 6             | R2b    | R2b  | 2b        |      |
| 238     | Entfall         |                 | Fr  | 22.9.    | 8        | Sprechstunde | New     |                   |      |        |            | Alle (Destei            | Ventreter  | 163 4 | oracin           | aga) |              |       | Gauss          |         | L             |        |      | 3b        |      |
|         |                 |                 |     |          |          |              |         |                   |      |        |            |                         |            |       |                  |      |              | Ne    | w Gauss        |         |               | R2a    | R2a  | 2a        |      |
|         |                 |                 |     |          |          |              |         |                   |      | ver    | treter sta | u. Lenrer (F            | ich / Klas | se(n) | )                |      |              | Ne    | w Gauss        |         | þ             | R2b    | R2b  | 2b        |      |
|         |                 |                 |     |          |          |              |         |                   |      |        |            |                         |            |       |                  |      |              | Ne    | w Gauss        |         | þ             | Phys   | Phys | 2b        |      |
|         |                 |                 |     |          |          |              |         |                   |      |        |            |                         |            |       |                  |      |              | Ne    | w Hugo         |         | <b>a</b> , 2b | R2a    | R2a  | 2a, 2b    |      |
|         |                 |                 |     |          |          |              |         |                   |      |        |            |                         |            |       | .9.              | 3    | Ph           | Ne    | w Ander        |         | <b>a</b>      | Phys   | 225  | 2a        |      |
| \/te    | Nr 220          |                 |     |          |          |              |         |                   |      |        |            | Laborat                 |            |       | :.9.             | 4/5  |              | Ari   | st Arist       |         |               | 2.     | 2.   |           |      |
| vu      | 235             | •               |     |          |          |              |         |                   |      |        |            | Lenrer                  |            | Ý     | 9.               | 6    | Ph           | Ne    | w Ohne Le      | hrkraft | <b>a</b>      | Phys   | Phys | 3a        |      |
|         |                 |                 |     |          |          |              |         |                   |      | 40     | eigenve    | rantwortliche           | Arbeiten   | Fr    | 22.9.            | 5    | Ph           | Ari   | st Ohne Le     | hrkraft | 1             | Phys   | Phys | 4         |      |
|         |                 |                 |     |          |          |              |         |                   |      | 221    | Entfall    |                         |            | Do    | 21.9.            | 2    | Ph           | Ne    | w              |         | •             | Phys   |      | 3b        |      |
|         |                 |                 |     |          |          |              |         |                   |      | 232    | Entfall    |                         |            | Do    | 21.9.            | 2/3  |              | Ne    | w              |         | -             | 2.     | 2.   |           |      |
|         |                 |                 |     |          |          |              |         |                   |      | 231    | Entfall    |                         |            | Do    | 21.9.            | 7    | Cuartly.     | Ne    | N              |         |               | Th1    | Hot  |           |      |
|         |                 |                 |     |          |          |              |         |                   |      | 230    | Entfall    |                         |            | Do    | 21.9.            | 2/4  | Sportk       | -IN   |                |         | 4             | 2      | 2    | 4         |      |
|         |                 |                 |     |          |          |              |         |                   |      | 238    | Entfall    |                         |            | Er    | 22.9.            | 5    | Mat          | Ne    | av             |         | 3h            | R2h    | 2.   | 3h        |      |
|         |                 |                 |     |          |          |              |         |                   |      | 238    | Entfall    |                         |            | Fr    | 22.9             | 8    | Sprechstun   | de Ne | AV             |         | 50            | 1120   |      | 50        |      |
|         |                 |                 |     |          |          |              |         |                   |      | 200    | Citran     |                         |            |       | 22.0.            | U    | oprecinaturi | ue ne |                |         |               |        |      |           |      |
|         |                 |                 |     |          |          |              |         |                   |      | Vi     | r-Nr.      | 221                     | ÷          |       |                  |      |              |       |                |         |               |        | Leł  | nrer*     |      |

Es stellt sich nun die Frage, welche Vertreter – nach welchen Kriterien – zugeteilt wurden: Es wurde jeweils der oberste Lehrer im Vertretungsvorschlag zugewiesen. Wenn Sie den Vertretungsvorschlag nach Ihren Präferenzen eingestellt haben (siehe Kap. <u>Reihung des</u> <u>Vertretungsvorschlages</u>), werden sich auch jene Lehrer, die Sie am geeignetsten halten, zuoberst befinden und für die Vertretungen herangezogen werden.

Neben der Zuteilung des besten Vertreters des Vertretungsvorschlages, haben Sie über die "Auswahl der Methode" noch weitere Möglichkeiten, die Vertretungsautomatik einzusetzen:

So können etwa zuerst die Bereitschaftslehrer und die freigesetzten Lehrer eingeteilt werden. Oder die offenen Vertretungen sollen vorrangig durch - wo immer möglich - Vorziehungen erledigt werden. Wählen Sie dazu einfach die gewünschte Methode und starten Sie die Vertretungsautomatik.

| Vertretungsautomatik                                                                    | $\times$ |
|-----------------------------------------------------------------------------------------|----------|
| offene Vertretungen<br>8 Vertretungen<br>2 Raumvertretungen<br>3 PausenaufsVertretungen |          |
| Auswahl der Methode                                                                     |          |
| Alle (bester Vertreter des Vorschlags)                                                  | N        |
| Alle (bester Vertreter des Vorschlags)                                                  | 1        |
| Kopplungslehrer                                                                         |          |
| Pausenaufsichten                                                                        |          |
| Raumvertretungen (nur Ausweichräume)                                                    |          |
| Vorziehungen                                                                            |          |
| Vertreter statt: Lehrer (Fach / Klasse(n))                                              |          |
|                                                                                         |          |
|                                                                                         |          |

### Tipp: Vertretungsautomatik als "Notfallplanung"

Die Vertretungsautomatik lässt sich auch sehr gut im "Notfall" einsetzen. Ist der Vertretungsplaner selbst kurzfristig nicht einsatzbereit, so kann die Vertretungsplanung von jedem, auch ohne Untis Kenntnisse, mittels der Vertretungsautomatik rasch und effizient durchgeführt werden. Ist der Vertretungsvorschlag den Gepflogenheiten der Schule entsprechend gereiht, wird für jede Vertretung eine gut geeignete Lehrperson eingeteilt sein.

# 7 Bearbeitung im Stundenplan

Im Stundenplan finden Sie zahlreiche Möglichkeiten tagesaktuelle Änderungen vorzunehmen, ohne dass es nötig ist, eine Absenz einzugeben. Sie können <u>Stunden verlegen</u>, <u>Stunden tauschen</u>, zusätzlichen Unterricht (<u>Sondereinsätze</u>) erstellen, <u>Stunden entfallen lassen</u> oder <u>Raumzuweisungen ändern</u>.

### Hinweis: Änderungen auch in Vertretungsliste

Alle Änderungen, die Sie im Stundenplan oder im Planungsdialog durchführen, werden natürlich auch im Vertretungsfenster angezeigt.

# 7.1 Stundenverlegung

Eine Stundenverlegung ist mittels Drag & Drop möglich. Sobald Sie eine Stunde wegziehen, werden alle Felder grün markiert, wohin eine kollisionsfreie Verschiebung möglich ist.

| 🕑 2a | Klasse 2a | (Hugo) St    | undenpl   | l þ         | - C          | ) X                     |
|------|-----------|--------------|-----------|-------------|--------------|-------------------------|
| 2a   | -         | <b>9</b> - 1 | € -       | <b>a</b> 49 | øð 🔍 🖇       | \$ 🔮 🐫                  |
|      | 0.10.2023 | ✓ - 1        | 3.10.2023 |             |              |                         |
|      | Мо        | Di           | Mi        | Do          | Fr           |                         |
| 1    | D         | E            | Hi        | E           | Ма           |                         |
| 2    | D         | D            | Re        | .*Ch        | .Gz          |                         |
| 3    | Е         | Ма           | .Sp       | Ph          | Е            |                         |
| 4    | Ма        | Ма           | .Gw       | Bi          | D            |                         |
| 5    | Hi        |              | Mu        | .Sp         | .Gw          |                         |
| 6    |           | Ko           | ₽h        |             | Re           |                         |
| 7    | в         | Ke           |           |             | .Tw          |                         |
| 8    | Ph        | Sp           |           |             | .Tw          |                         |
|      |           |              |           | •           |              |                         |
|      |           |              |           | Kla-V1      | I - Klasse 1 | · · · · · · · · · · · · |

# Verlegen von Kopplungen

- 1. Wenn Sie eine Stunde im Klassenplan verlegen, dann wird die gesamte Kopplung verschoben.
- 2. Wenn Sie eine Stunde im Lehrerplan verlegen, dann wird lediglich die Kopplungszeile des ausgewählten Lehrers verschoben.

# Verlegung über mehrere Wochen

Wenn Sie eine Stunde auf einen Zeitbereich außerhalb der aktuellen Woche legen möchten, ziehen Sie diese Stunde neben den Stundenplan. Wechseln Sie anschließend das Datum im Stundenplan auf den gewünschten Zeitbereich und ziehen Sie die Stunde an die gewünschte Position im Stundenplan.

| 🔮 2a | - Klasse 2a | (Hugo) St | tundenpla  | ın (Kla-🔇 |        |             | ×                  |                            |           |        |                                     |
|------|-------------|-----------|------------|-----------|--------|-------------|--------------------|----------------------------|-----------|--------|-------------------------------------|
| 2a   | -           | 🕈 🥵       | <b>₩</b>   | 8 🍝 🛛     | øð 🔍 🗞 | 🗟           |                    |                            |           |        |                                     |
| - 10 | 6.10.2023   | ✓ ▲ · 2   | 20.10.2023 |           |        |             |                    |                            |           |        |                                     |
| 6/32 | Мо          | Di        | Mi         | Do        | Fr     | F           | 76                 |                            |           |        |                                     |
| 1    | р           | ?Е        |            | E         | Ma     |             |                    |                            |           |        |                                     |
| 2    |             | D         | Re         | .*Ch      | .Gz    |             |                    |                            |           |        |                                     |
| 3    | E           | Ма        | .Sp        | Ph        | Е      |             |                    |                            |           |        |                                     |
| 4    | Ма          | IVICI     | .Gw        | Bi        | 🙆 2a   | - Klasse 2a | (Hugo) St          | tundenpla                  | in (Kla-【 |        | o x                                 |
| 5    | Hi          |           | Mu         | .Sp       | 2a     | 0.10.2023   | ÷ 28 - 1<br>√≑ - 3 | <ul><li>.11.2023</li></ul> |           | I 🔍 📎  | È   <u>i</u> è • ∰   <sup>2</sup> , |
| 6    |             | Ko        |            |           |        | Мо          | Di                 | Mi                         | Do        | Fr     |                                     |
| 7    | Bi          |           |            |           | 1      | D           | E                  | Hi                         | E         | Ма     |                                     |
| 8    | Ph          | .Sp       |            |           | 2      | D           | D                  | Re                         | .*Ch      | .Gz    |                                     |
|      |             |           |            |           | 3      | Е           | Ma                 | .Sp                        | Ph        | Е      |                                     |
|      |             |           |            |           | 4      | Ма          | Ma                 | .Gw                        | Bi        |        |                                     |
|      |             |           |            |           | 5      | Hi          |                    | Mu                         | .Sp       | Зw     |                                     |
|      |             |           |            |           | 6      |             | Ke                 |                            | Ī.        | Re     |                                     |
|      |             |           |            |           | 7      | Bi          | Ke                 |                            |           | .Tw    |                                     |
|      |             |           |            |           | 8      | Ph          | .Sp                |                            |           | .Tw    |                                     |
|      |             |           |            |           | 1      |             |                    |                            |           | Kla-V1 | - Klasse 1 🗸 🗸 🖓                    |

### Hinweis: Vormerkungen

Stunden, die aufgrund von Verlegungen oder Verdrängungen neben dem Stundenplan zu liegen kommen, finden Sie immer auch im Fenster "Vormerkungen" (siehe Kapitel <u>Vormerkungen</u> ).

# 7.2 Verlegung mit Verdrängung

Eine Unterrichtsstunde kann mit Drag&Drop einfach auf eine andere Position verzogen werden. Mit allen Stunden, die grün ausgewiesen werden, ist ein Tausch möglich. Wird eine Stunde auf eine Stunde gelegt, mit der kein Tausch möglich ist, so wird diese verdrängt. Die verdrängte Stunde erscheint neben dem Stundenplan und im Fenster "Vormerkungen" und kann von dort an eine andere Position im Stundenplan gezogen werden.

| Frage                                                                                                    | ×            |
|----------------------------------------------------------------------------------------------------|--------------|
| Am 30.10. in der 5. Stunde: Kollision in Zielstunde                                                                                |              |
| Unt. 90: New, 2a,                                                                                                    |              |
| Optionen                                                                                                    |              |
| <ul> <li>Unterricht nicht verplanen.</li> <li>Behindemden Unterricht verdrängen (vormerken)</li> <li>Kollision erzeugen</li> </ul> |              |
|                                                                                                    | OK Abbrechen |

# 7.3 Vertretungsverlegung

Vertretungen können auch im Stundenplan verlegt werden. Ziehen Sie dazu die gewünschte Vertretung an eine andere Position im Stundenplan. Folgende Szenarien sind möglich:

## Verlegung einer geregelten Vertretung

Sie haben als Vertretung für eine absente Lehrperson einen Vertreter eingesetzt. Diese Vertretung soll nun zu einem anderen Zeitpunkt stattfinden. Sie ziehen diese Stunde im Klassen- oder Lehrerstundenplan an die gewünschte Position. In der Vertretungsliste ergibt sich dadurch an der ursprünglichen Position ein Entfall der Stunde, an der neuen Position eine Verlegung.

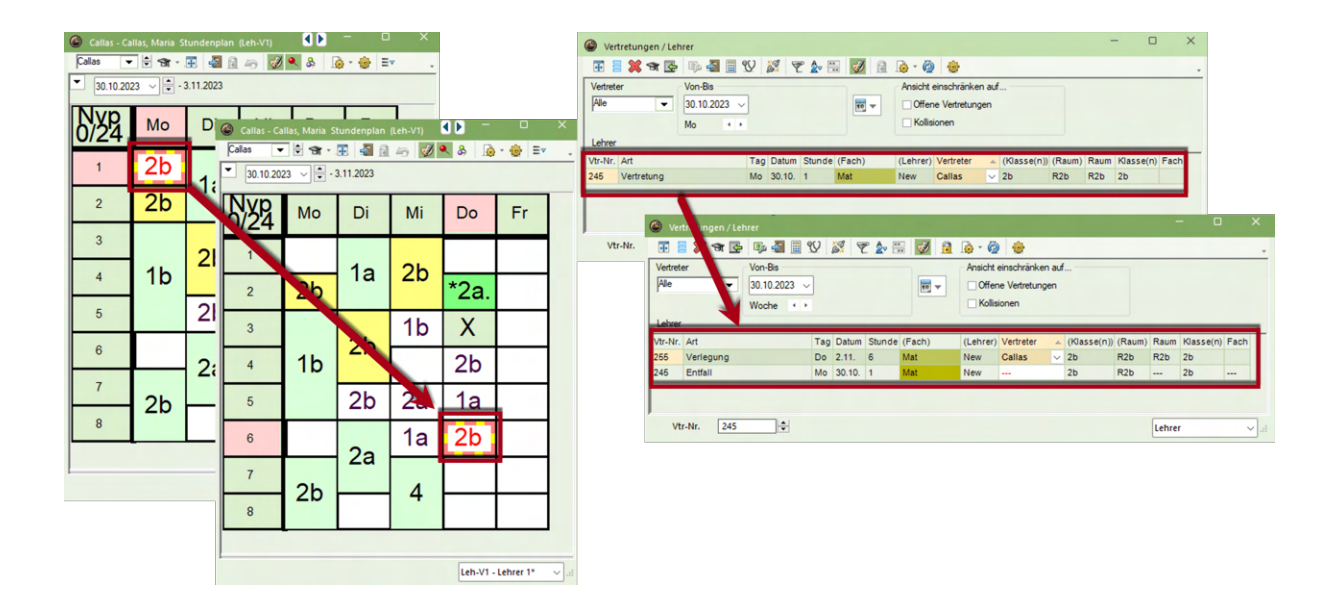

### Achtung: Löschen der Absenz

Löschen Sie in diesem Fall die zu Grunde liegende Absenz, bleibt die Verlegung der Stunde dennoch bestehen.

### Verlegung einer offenen Vertretung

Sie können auch eine noch nicht geregelte Vertretung direkt im Stundenplan verlegen. Ist die absente Lehrperson zu diesem späteren Zeitpunkt verfügbar, wird sie automatisch als Vertreter eingesetzt.

| 🕙 Rub - Rul | oens, Paul Ste | undenplan (l | .eh-V1) | <b>I</b> | 0         | X 🚱 Vertretungen / Lehrer – 🗆 X                                               |       |
|-------------|----------------|--------------|---------|----------|-----------|-------------------------------------------------------------------------------|-------|
| Rub         | • 🗟 •          | 🗄 📲 🗟        | len 🛷 🧐 | N & 🔒    | • 🎯 🖃     | . 🗷 🖹 🗱 🐨 💁 🗐 🖞 🐹 🍸 🆢 🗒 🙆 🔞 🍥 🎯 💩 .                                           |       |
| • 06.11.20  | 23 🗸 🗭 -       | 10.11.2023   |         |          |           | Vertreter Von-Bis Ansicht einschränken auf                                    |       |
| Nyp<br>2/25 | Мо             | Di           | Mi      | Do       | Fr        | Voche + >                                                                     |       |
| 1           | 12             | Δ            | 1h      | 1h       |           | Vtr-Nr. Art Datum Stunde (Fach) (Lehrer Vertreter 🔺 Klasse(n)) Klasse(n) Fach |       |
| · ·         | Ta.            | -            |         |          |           | 258 Vertretung 6.11. 3 Ko Rub ??? 4                                           |       |
| 2           | 1a.            | 4            | 1a      | *2a.     |           | Vertretungen / Lehrer                                                         | ×     |
| 3           | 4              |              | 2b      | 1a       |           | Vtr.Nr. 24 🗄 🗄 💥 🖼 🔄 🧐 🏜 🗎 🏆 🔉 🦿 🔛 🚺 🔝 🚳 * 🧐 🔮                                | *     |
|             |                | 1b           |         |          | 1a        | Vertreter Von-Bis Anscht einschranken auf…                                    |       |
| 4           |                |              | 4       | 1a       |           | Worke + +                                                                     |       |
|             | 1.             | 2            | 26      | 26       | 2-        | Lehrer                                                                        |       |
| 5           | Ta             | Ja           | ZD      | 2D.      | Ja        | Vtr-Nr. Art Datum Stunde (Fach) (Lehrer) Vertreter 🔺 Klasse(n)) Klasse(n) Fi  | ich   |
| 6           |                |              | 4       |          | 2h        | 262 Verlegung 8.11. 6 Ko Rub Rub 4 Ku                                         |       |
|             |                |              |         |          | 20        | 200 Childen 0.11. 5 100 100 4 4 4                                             | _     |
| 7           |                |              |         |          |           | Vtr-Nr. 245                                                                   | × .:: |
| 8           | Х              | 2b.          |         |          |           |                                                                               |       |
|             |                |              |         |          |           |                                                                               |       |
|             |                |              |         | Leb V1   | Labrar 18 |                                                                               |       |

Verlängern Sie nun die Absenz dieser Lehrperson nachträglich, da sie doch nicht verfügbar ist, so wird an jener Stelle, an die Sie die Stunde zuvor hingelegt haben, wieder eine offene Vertretung generiert.

## Verlegung von offenen Raumvertretungen

Bei Verlegungen von offenen Raumvertretungen verhält es sich so wie bei Lehrervertretungen. Wenn Sie die Stunde an eine Stelle ziehen, an der der Raum verfügbar ist, so wird dieser automatisch in die offene Vertretung eingetragen. So können Sie, wenn Ihnen ein Fachraum kurzfristig nicht zur Verfügung steht, dadurch entstehende Engpässe sehr einfach durch Verlegungen im Stundenplan der Klasse oder des Lehrers lösen.

# 7.4 Stundentausch

Verziehen Sie eine Stunde im Stundenplan mit der Maus. Alle möglichen Stunden, mit denen Sie tauschen können, werden grün angezeigt. Lassen Sie die Stunde auf eine derartige Position fallen, können Sie zwischen einem Tausch und einer <u>einfachen Verlegung</u> wählen.

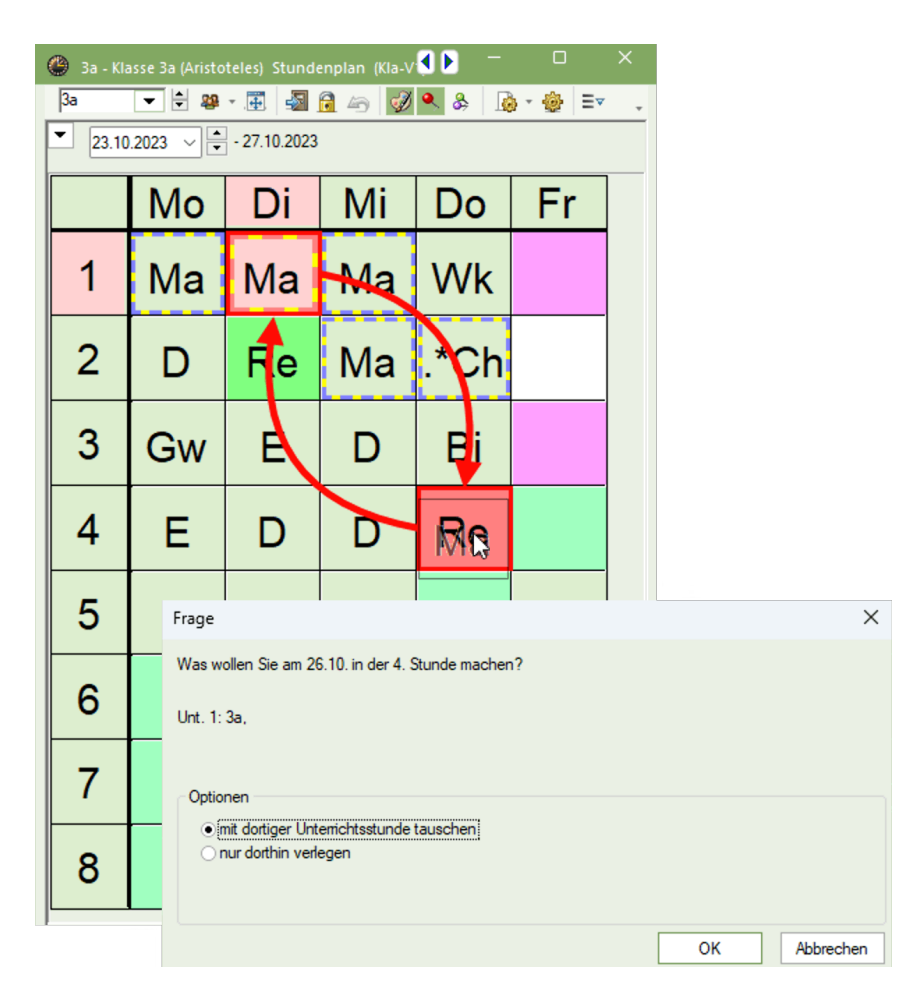

# 7.5 Sondereinsatz

Sie können direkt im Stundenplan über einen Klick mit der rechten Maustaste und den Punkt "Sondereinsatz / Stunde ändern" einen Sondereinsatz generieren oder Änderungen an einer Unterrichtsstunde vornehmen, indem Sie beispielsweise eine Lehrperson hinzufügen. Alle Details hierzu finden Sie im Kapitel <u>Sondereinsätze / Unterrichte ändern</u>.

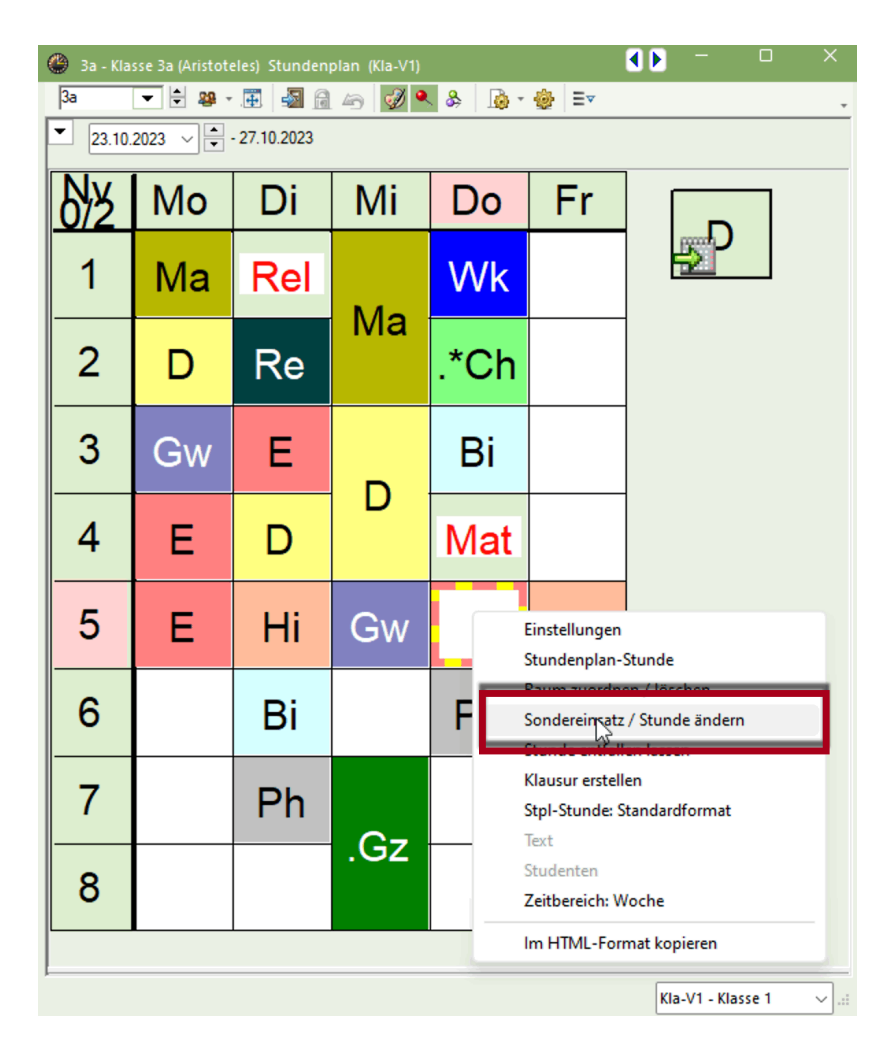

# 7.6 Entfall im Stundenplan

Sie können im Stundenplan einen Entfall einer Unterrichtsstunde generieren, indem Sie diese Stunde mit Drag&Drop in die Stundenplanlupe ziehen.

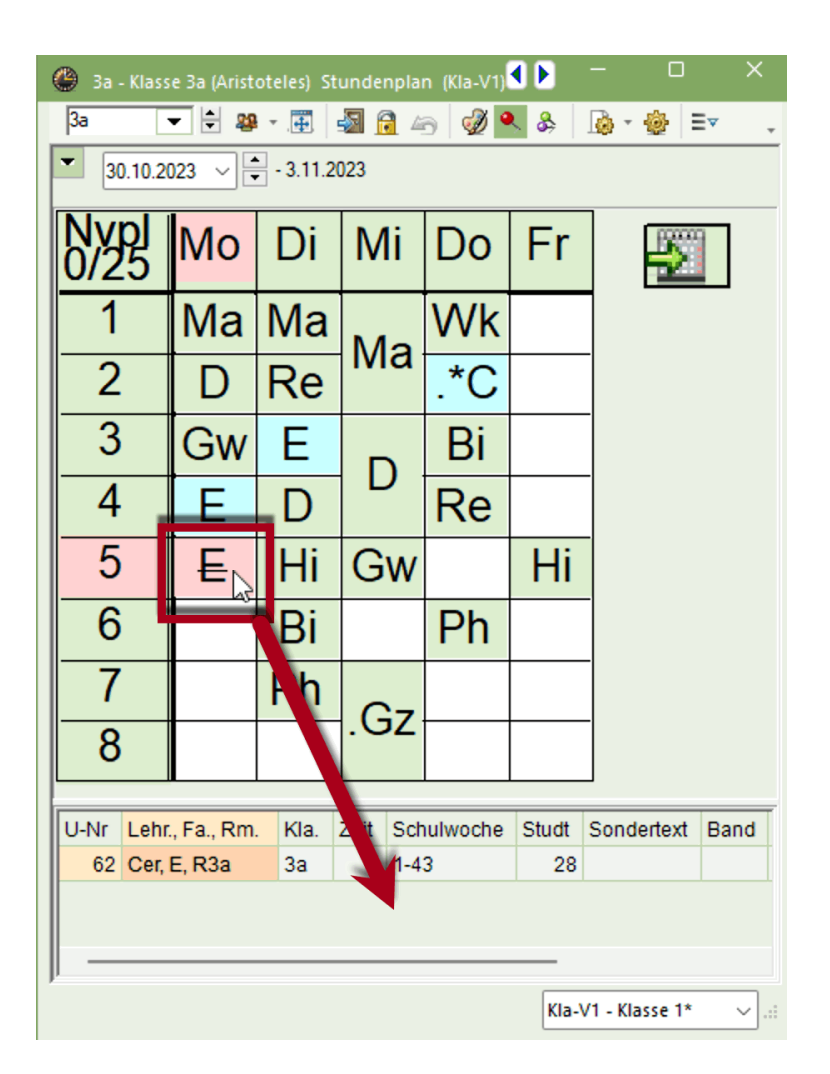

# 7.7 Raumänderung

Im Stundenplan kann auch der Raum einer Unterrichtsstunde geändert werden. Klicken Sie hierzu auf die Schaltfläche <Raum zuordnen / löschen> oder klicken Sie mit der rechten Maustaste in den Stundenplan und wählen Sie den gleichnamigen Menüpunkt.

| 🙆 3a - K    | lasse 3a (Aristotel | les) <u>Stand</u> a | nplan (Kla-V1)                                                |                         | •                                | D - D                                              | ×                       |   |                                  |                  |            |          |         |            |           |             |           |                                                              |
|-------------|---------------------|---------------------|---------------------------------------------------------------|-------------------------|----------------------------------|----------------------------------------------------|-------------------------|---|----------------------------------|------------------|------------|----------|---------|------------|-----------|-------------|-----------|--------------------------------------------------------------|
| 3a          | - 😫 🗟 -             | 표 🖣                 | 1                                                             | - 🍪 🖃                   |                                  |                                                    | -                       |   |                                  |                  |            |          |         |            |           |             |           |                                                              |
| ■ 06.1      | 1.2023 🗸 🔹 - 1      | 10.11.24            | Raum zuordnen / loscr                                         | en.                     | Raum zuordnen /                  | öschen                                             |                         |   |                                  |                  |            |          |         |            |           |             |           | X                                                            |
| <u>8/25</u> | Мо                  | •                   | Einem Unterricht wird e<br>zugeordnet oder die Zu<br>gelöscht | in Raum<br>ordnung wird | Unterricht: 22: Di-4             |                                                    |                         |   | Anwender<br>Unterrick<br>Stunder | auf<br>Itsstunde |            |          |         |            |           |             |           | Langname anzeigen<br>Auto-resize beim Offnen dieses Fensters |
| 1           | Mat Ga              | a <u>R3</u> ]       | Mat Ga R3                                                     |                         | N Benöt. Kapazität: 28           |                                                    |                         |   |                                  |                  |            |          |         |            |           |             |           | deaktivieren                                                 |
| 2           | D And I             | R3a                 | Rel No R3                                                     | Mat Ga <u>R3</u> -      | Kü, Schulküche<br>Stammraum: R3a |                                                    |                         |   | Zusätzlici                       | hen Rau          | m zuordnen |          |         |            |           |             |           |                                                              |
| 3           | Gw Hu               | a R3                | E Cer B3a                                                     |                         | R Unt Lehrer Bau                 | nicht:<br>m Klasse(n) Gang                         | Statistik Eff. U-Gruppe |   | Mögliche Rä                      | iume:            |            |          |         |            |           |             |           |                                                              |
| Ľ           | C W T T L           | 9100                |                                                               | D And R3a               | 22 Ander R3a                     | 3a 1.                                              |                         | + | Rm.                              | Kap.             | Ausw-Rm.   | Ausw-Sr. | Besetzt | Raumgruppe | Gang S    | itatistik K | lap.Diff. |                                                              |
| 4           | E Cer F             | R1a                 | D And R3a                                                     |                         | F                                |                                                    |                         |   | Th1                              |                  | -          | -        | -       |            | Hof       |             |           |                                                              |
| 5           | ECor                | <b>D</b> 2a         | His Pub P3                                                    | Cur Hug P3              | -                                |                                                    |                         |   | Th2<br>Phys                      |                  |            |          |         |            | Hot<br>2. |             |           |                                                              |
|             | ECEL                | NJa                 | HIS KUD KS                                                    | Gw Hug Ko               |                                  |                                                    |                         |   | Werkr                            |                  |            |          |         |            | 2         |             |           |                                                              |
| 6           |                     |                     | Bio Cer R3                                                    |                         | F                                |                                                    |                         |   | Kü                               |                  |            |          |         |            | 2.        |             |           |                                                              |
| 7           |                     |                     |                                                               |                         | _                                |                                                    |                         |   | R1a                              | 36               | × .        |          | ×.      |            | 1.        |             | 8         |                                                              |
| · /         |                     | 🔮 3a - I            | Classe 3a (Aristoteles) Stuni                                 | lenplan (Kla-V1)        |                                  |                                                    |                         | × | R1b<br>R2a                       | 30               | ž          |          | ž       |            | 1.        |             | 4         |                                                              |
| 8           |                     | 3a                  | 💌 🗄 😂 - 🕃 🍓                                                   | 🖻 49 🛷 🔍 &   .          | 💩 · 🔠 💷                          |                                                    |                         | • | R2b                              |                  | ~          |          | ~       |            | 1.        |             |           |                                                              |
|             |                     | 06.1                | 11.2023 - 10.11.202                                           | 3                       |                                  |                                                    |                         |   | Ps1                              |                  |            |          | ~       |            | 1.        |             |           |                                                              |
| U-Nr L      | ehr., Fa., Rm.      | 84                  | Мо                                                            | Di                      | Mi                               | Do                                                 | Fr                      |   | Ps2                              |                  |            |          | ~       | -          | 1.        |             |           |                                                              |
| 22 A<br>+3  | nder, D, R3a        | 1                   | Mat Ga <u>R3</u>                                              | Mat Ga <u>R3</u>        | Mat Ga R3                        | Wk And We                                          |                         |   |                                  |                  |            |          |         | -          | Raum zuo  | irdnen<br>G |           | Schließen                                                    |
| ļ           |                     | 2                   | D And R3a                                                     | Rel No R3               |                                  | *Ch Callas R2a<br>*Mat Gauss R2b<br>*Mat Ander R3a |                         |   |                                  |                  |            |          |         |            |           |             |           |                                                              |
|             |                     | 3                   | Gw Hug R3                                                     | E Cer R3a               | D And R3a                        | Bio Cer P2                                         |                         |   |                                  |                  |            |          |         |            |           |             |           |                                                              |
|             |                     | 4                   | E Cer R1a                                                     | D Ander <u>Kü</u>       |                                  | Rel No R3                                          |                         |   |                                  |                  |            |          |         |            |           |             |           |                                                              |
|             |                     | 5                   | E Cer R3a                                                     | His Rub R3              | Gw Hug <u>R3</u>                 |                                                    | His Rub R3              |   |                                  |                  |            |          |         |            |           |             |           |                                                              |
|             |                     | 6                   |                                                               | Bio Cer R3              |                                  | Ph Ne Phy                                          |                         |   |                                  |                  |            |          |         |            |           |             |           |                                                              |
|             |                     | 7                   |                                                               | Ph Ne Phy               | <b>Gz</b> Ga <u>R3</u>           |                                                    |                         |   |                                  |                  |            |          |         |            |           |             |           |                                                              |
|             |                     | 8                   |                                                               |                         | Tw Cur <u>Twr</u>                |                                                    |                         |   |                                  |                  |            |          |         |            |           |             |           |                                                              |
|             |                     |                     |                                                               |                         |                                  |                                                    |                         |   |                                  |                  |            |          |         |            |           |             |           |                                                              |

## Raum tauschen

Werden im Raumzuordnungsdialog auch die besetzten Räume angezeigt, so können diese je nach Auswahl der Option eingesetzt werden (Raumkollision, Raumtausch etc.).

| Frage                                                                                       | $\times$ |
|---------------------------------------------------------------------------------------------|----------|
| Kollision! Der Raum R1b ist am 7.11. in der 5. Stunde bereits in einem Unterricht verplant. |          |
| Unt. 64: 1b, Cer, Bio, R1b                                                                  |          |
| Optionen                                                                                    |          |
| <ul> <li>Raum nicht verplanen</li> </ul>                                                    |          |
| <ul> <li>Raum mit Kollision verplanen</li> </ul>                                            |          |
| <ul> <li>Raum ohne Kollision verplanen (erzeugt Raumvertretung)</li> </ul>                  |          |
| <ul> <li>Räume tauschen (erzeugt zwei Raumvertretungen)</li> </ul>                          |          |
| ОК                                                                                          |          |

# Zusätzlicher Raum

Wenn die Option "Zusätzlichen Raum zuordnen" aktiviert ist, dann können Sie zum bestehenden Raum noch einen weiteren hinzufügen.

# 7.8 Stunden fixieren

Einzelne Stunden können in der Vertretungsplanung fixiert werden. Das bedeutet, dass diese Stunden aus bestimmten Gründen nicht verlegt werden dürfen. Selektieren Sie dazu die entsprechende Stunde im Stundenplan und klicken Sie anschließend auf das Symbol mit dem Schloss in der Symbolleiste. Ein "\*" kennzeichnet die Fixierung.

| 🎱 3a - Kla                          | asse 3a (Aristoteles) Stund                                        | enplan (Kla-V1)                                                 |                                                            |      |
|-------------------------------------|--------------------------------------------------------------------|-----------------------------------------------------------------|------------------------------------------------------------|------|
| 3a                                  | ▼ 🗣 🏶 - 🌉 🍇                                                        | 🗟 🔊 🛷 🔍 & 🛛                                                     | ò - ∲ ≡-                                                   |      |
| 06.11     25 Wocher     0 Nicht ver | .2023 ∨<br>hstunden<br>plante Std.<br>0.11.2023 10<br>Mo 6.11. Voo | bh<br>UnterrStd. fixie<br>Unterrichtstund<br>(bzw. vorh. Fixier | <b>ren (F7)</b><br>e laut Cursor fixieren<br>rung löschen) |      |
| 843                                 | Мо                                                                 | Di                                                              | Mi                                                         | Do   |
| 1                                   | Mat                                                                | Mat                                                             | Mat                                                        | Wk   |
| 2                                   | *D                                                                 | Rel                                                             | iviat                                                      | .*Ch |
| 3                                   | Gw                                                                 | E                                                               |                                                            | Bio  |
| 4                                   | Е                                                                  | D                                                               | D                                                          | Rel  |
| 5                                   | Е                                                                  | His                                                             | Gw                                                         |      |
| 6                                   |                                                                    | Bio                                                             |                                                            | Ph   |
| 7                                   |                                                                    | Ph                                                              | <u> </u>                                                   |      |
| 8                                   |                                                                    |                                                                 | .GZ                                                        |      |

Wird dennoch versucht, diese Stunde zu verlegen oder für eine Vorziehung heranzuziehen, erscheint ein Warnhinweis, der auf die Fixierung hinweist. Sie entscheiden, ob die Verlegung dennoch durchgeführt wird oder nicht.

| Untis - F | rage                                                                                                    |
|-----------|----------------------------------------------------------------------------------------------------|
| 0         | Eine Unterrichtsstunde ist für die Vertretungsplanung fixiert.<br>Mo-2<br>U-Nr 22<br>Trotzdem fortfahren? |
|           | Ja Nein                                                                                                   |

# 8 Bearbeitung im Planungsdialog

Alle spontan anfallenden Änderungen zum Regelstundenplan, die Sie im Stundenplan umsetzen können, stehen auch im Planungsdialog zur Verfügung.

Die Ansicht besteht aus dem Auswahlfenster (oben), dem Stundenplanfenster (Mitte) und der Lupe (unten).

### Auswahlfenster

Im oberen Teil des Planungsdialoges können Sie das aktuelle Element (Klasse oder Lehrer) und den Zeitraum auswählen. In der Regel werden Sie mit zwei aufeinanderfolgenden Wochen arbeiten. Bei entsprechender Wahl von Woche-2 können Sie aber auch Unterricht über Monate hinweg verlegen.

### Stundenplanfenster

Im mittleren Teil des Planungsdialoges wird die Belegung der Klassen oder der Lehrerpersonen in zwei Wochen gezeigt. Dies erleichtert wochenübergreifende Verlegungen.

Die Informationen in den einzelnen Stunden können mit den Merkern oder mit der Bezeichnung der Fächer, Klassen oder Lehrer angezeigt werden. In den <Einstellungen> des Planungsdialoges kann dies ausgewählt werden.

Außerdem können Sie hier die Orientierung des Planungsdialoges definieren und die Breite der Spalten anpassen.

| 👂 PI       | anung      |        |             |          | 6        |         |         |           |       |           |                                    | ×                                  |
|------------|------------|--------|-------------|----------|----------|---------|---------|-----------|-------|-----------|------------------------------------|------------------------------------|
| × 1        | ų -        | 1 9    | 4           | ۹ 😽      | £ 🕸      |         |         |           |       |           |                                    | *                                  |
| Klass      | e(n)       | Lehrer |             |          |          |         |         |           |       |           |                                    | _                                  |
| 1b<br>18.0 | 9.2023     |        | 3 -<br>Woch | Name     | .09.2023 | ~ ^     | Woche-2 | 2         |       | Einst     | tellungen                          |                                    |
|            |            | 1      | 2           | 3        | 4        | 5       | 6       | 7         | 8     |           | arstellung<br>Stunden-Merker (O.X. | Orientierung<br>Datum waagrecht, S |
| 18.9.      | Mo .       | Arist. | Arist.      | *Callas  | *Callas  | *Callas |         |           |       | 0         | Fächer                             | senkrecht                          |
| 19.9       | /Di        | Arist  | Arist       | Rub      | Rub      | Cer     | Nobel   | Gauss.    | Gauss | 0         | Klassen / Lehrer                   | senkrecht                          |
| 20.9.      | /Mi        | Rub    | Arist       | Callas   | Hugo.    |         | Nobel   |           |       | 600       | Spaltenbraito                      |                                    |
| 21.9.      | /Do        | Rub    | Curie       | Arist.   | Arist    | Cer     | -       | -         | -     | 300       | Sparenbieite                       |                                    |
| 22.9       | /Fr /      | Ander  |             | Arist    | Arist    | Hugo.   | -       | -         | -     |           | Ok                                 | Schrift Abbrechen                  |
| 23.9.      | /Sa        |        |             |          |          |         |         |           |       |           |                                    |                                    |
| 24.9.      | /50<br>/Mo | Arist  | Arist       | *Colles  | *Colloc  |         |         |           |       |           |                                    |                                    |
| 26.9       | /Di        | Arist  | Arist       | Rub      | Rub      | Cer     | Nobel   | Gauss     | Gauss |           |                                    |                                    |
| 27.9       | /Mi        | Rub    | Arist       | Callas   | Hugo.    | 00.     | Nobel   | 00000     | 00000 |           |                                    |                                    |
| 28.9.      | /Do        | Rub    | Curie       | Arist.   | Arist    | Cer     | -       | -         | -     |           |                                    |                                    |
| 29.9       | /Fr        | !???   |             | Arist    | Arist    | Hugo.   | -       | -         | -     |           |                                    |                                    |
| 30.9.      | /Sa        |        |             |          |          |         |         |           |       |           |                                    |                                    |
| 1.10.      | /So        |        |             |          |          |         |         |           |       |           |                                    |                                    |
|            |            |        |             |          |          |         |         |           |       |           |                                    |                                    |
| U-Nr       | Lehre      | er Fa  | ch I        | Klasse(n | ) Raum   | von     | nach    | Statistik | Text  | Studenten | Schülergruppe                      |                                    |
| 73         | Arist      | ✓ Sp   | ortM        | 1a, 1b   | Th2      |         |         |           |       |           | SportM_1a1b_Arist                  |                                    |
| /3         | Rub        | Sp     | ortK        | 1a, 1b   | TH1      |         |         |           |       |           | SportK_1a1b_Rub                    |                                    |

## Lupe

Die Lupe zeigt Ihnen einerseits Details zum selektierten Unterricht. Andererseits können Sie hier diesen Unterricht auch ändern. Sie brauchen dazu nur die entsprechenden Felder zu editieren.

# 8.1 Zusätzlicher Unterricht im Planungsdialog

Ein zusätzlicher, einmalig stattfindender Unterricht kann im Planungsdialog mit Hilfe des Sondereinsatz-Fensters oder mit einem Eintrag in die Lupe erzeugt werden (siehe Kap. <u>Sondereinsatz</u>). Es können aber auch bereits existierende Unterrichte ergänzt werden.

## Zusätzlicher Lehrer aus Klassensicht

Stellen Sie den Planungsdialog auf "Klasse", dann können Sie in der Lupe eine weitere Kopplungszeile eingeben.

| 8.10./So |          |        |         |         |         |        |        |           |            |         |        |        |         |     |         |          |          |           |           |           |          |
|----------|----------|--------|---------|---------|---------|--------|--------|-----------|------------|---------|--------|--------|---------|-----|---------|----------|----------|-----------|-----------|-----------|----------|
| 9.10./M  | Arist.   | Arist. | *Callas | *Callas | *Callas | -      | -      | -         |            |         |        |        |         |     |         |          |          |           |           |           |          |
| 10.10./D | i Arist  | Arist  | Rub     | Rub     | Cer     | Nobel  | Gauss. | Gauss.    |            |         |        |        |         |     |         |          |          |           |           |           |          |
| 11.10./M | i Rub    | Arist  | Callas  | Hugo.   |         | Nobel  |        |           |            |         |        |        |         |     |         |          |          |           |           |           |          |
| 12.10./D | !Arist   | Curie  | Arist.  | Arist   | Cer     | -      | -      | -         |            |         |        |        |         |     |         |          |          |           |           |           |          |
| 13.10./F | Ande     |        | Arist   | Arist   | Hugo.   | -      | -      | -         |            |         |        |        |         |     |         |          |          |           |           |           |          |
| 14.10./S | a /      |        |         |         |         |        | ۷ 🎱    | ′ertretur | ngen / Lei | hrer    |        |        |         |     |         |          |          |           | -         |           | ×        |
|          |          |        |         |         |         |        | #      |           | ন্থ 👺      | Bp 🚽    | 1 🖩 V  |        | 党 🙎     | ××  | <b></b> | <u>i</u> | è - 🧭    | )         |           |           |          |
| H-Nr I   | ehrer Fa | el Kla | ssein)  | Raum    | von na  | ach St | Vertr  | eter      | (          | Von-Bis |        |        |         |     |         | C        | Ansicht  | einschrä  | änken auf | f         |          |
| !240 A   | rist D   | 1b     |         | Ps1 ~   |         |        | Alle   |           | •          | 12.10.2 | 023 🗸  |        |         |     | 18      | -        | Offe     | ne Vertre | etungen   |           |          |
| 34 IN    | 00 0     | 10     |         | NID     |         |        | l'     |           |            | Do      | 4 +    |        |         |     |         |          | Kollis   | sionen    |           |           |          |
|          |          |        |         |         |         |        | Lehr   | er        |            |         |        |        |         |     |         |          |          |           |           |           |          |
|          |          |        |         |         |         |        | Vtr-N  | Ir. Art   |            |         | T      | ag Da  | tum Stu | nde | (Fach)  | (        | (Lehrer) | Vertre    | ter       | (Klasse(n | )) (Raur |
| ,        |          |        |         |         |         |        | 240    | Sono      | dereins.   |         | 0      | )o 12. | 10. 1   |     |         |          |          | Arist     |           |           |          |
|          |          |        |         |         |         |        | 241    | veru      | elung      | _       | -      | 12.    | 10. 1   |     | wat     | ,        | Anst     |           |           | Ta        | кта      |
|          |          |        |         |         |         |        | -      |           |            |         |        |        |         |     |         |          |          |           | _         |           |          |
|          |          |        |         |         |         |        |        | Vtr-Nr.   | 239        |         | ▲<br>▼ |        |         |     |         |          |          | [         | Lehrer    |           | ~ .::    |

### Zusätzliche Klasse aus Lehrersicht

Ganz analog funktioniert das, wenn Sie eine Klasse zu einem Unterricht hinzufügen wollen. Stellen Sie hierzu auf "Lehrer" und schreiben Sie in das Feld "Klasse", mit Komma getrennt, die zugefügte Klasse.

### Achtung: Element nicht änderbar

Wenn der Planungsdialog auf Klasse gestellt ist, dann kann der Eintrag bei "Klasse" nicht geändert werden. Dazu kann man dann auf die Lehrersicht wechseln. Analog funktioniert das bei Lehrern.

# 8.2 Entfälle im Planungsdialog

Mit einem Klick auf die Schaltfläche <Entfall> können Sie einen Unterricht – ohne Eingabe einer Absenz – entfallen lassen. Der Entfall wird in den jeweiligen Stundenplänen und in der Vertretungsansicht angezeigt. Ein neuerlicher Klick auf <Entfall> macht diesen wieder rückgängig.

Die folgenden Beispiele behandeln spontane Entfälle von Teilen eines Unterrichts.

### Entfall einer Kopplungszeile

Klicken Sie in der Lupe auf eine Kopplungszeile und dann auf die Schaltfläche <Entfall> so gilt der Entfall auch nur für die ausgewählte Zeile.

| Name         23.10.2023       Woche-1       30.10.2023       Woche-2         1       2       3       4       5       6       7       8         23.10.000       SportM       SportM       D       -       -       -         24.10./Di       Ke       Ke       Mat       Mat       E       Wk.       Wk.         25.10.Mix       D       Bat       Gw.       Mus       E       E       Vk.       Wk.         25.10.Mix       D       Bat       Gw.       Mus       E       E       Vk.       Wk.         25.10.Mix       D       Gw.       Bio       -       -       -       -       -       -       -       -       -       -       -       -       -       -       -       -       -       -       -       -       -       -       -       -       -       -       -       -       -       -       -       -       -       -       -       -       -       -       -       -       -       -       -       -       -       -       -       -       -       -       -       -       -       -       <                                                                                                    | 🕑 Planur  | ngsdialo   |          |           |         |        |        |        |           |      |           |              |        | × |
|----------------------------------------------------------------------------------------------------|-----------|------------|----------|-----------|---------|--------|--------|--------|-----------|------|-----------|--------------|--------|---|
| Riasse(n) Lehner         Ia       Image: Name         23.10.2023       \$ Woche-1       30.10.2023       \$ Woche-2         I       Image: Image:                                                                                                    | 💥 😨       | <b>8</b> 9 | #        | ٩.8       | 6 🔄     |        |        |        |           |      |           |              |        | , |
| Ia       Image: Second Second Se | Klasse(n) | Lehrer     |          |           |         |        |        |        |           |      |           |              |        |   |
| 23.10.2023 · ; Woche-1       30.10.2023 · ; Woche-2         1       2       3       4       5       6       7       8         23.10./Mo SportM SportM Mat       SportM D       -       -       -       -         24.10./Di       Ke       Ke       Mat       SportM D       Mus       E       E         24.10./Di       Ke       Ke       Mat       D       -       -       -         24.10./Di       Ke       Ke       Mat       Mat       E       Wk.       Wk.         25.10./Do       Mat       E       SportM       D       Mus       -       -         28.10./Sa       D       D       Gw.       Bio       -       -       -         29.10./So       D       Gw.       Mus       -       -       -         30.10./Mo       SportM       Mat       D       -       -       -         31.10/Di       Ke       Ke       Mat       Mat       E       E         2.11./Do       Mat       E       SportM       D       Mus       -       -         3.11./Fr       Rel       D       D       Gw.       Bio       - <td< td=""><td>1a</td><td></td><td><u> </u></td><td>Name</td><td></td><td></td><td></td><td></td><td></td><td></td><td></td><td></td><td></td><td></td></td<>                                                                                                    | 1a        |            | <u> </u> | Name      |         |        |        |        |           |      |           |              |        |   |
| 23.10.2023 ·       •       Woche-1       30.10.2023 ·       •       Woche-2         1       2       3       4       5       6       7       8         23.10./Mo       SportM       BootM       D       -       -       -         24.10//Di       Ke       Ke       Mat       Mat       E       Wk.       Wk.         24.10//Di       Ke       Ke       Mat       Mat       E       Wk.       Wk.         25.10//Do       Mat       E       SportM       D       Mus       -       -         26.10//Do       Mat       E       SportM       D       Mus       -       -         27.10/Fr       Rel       O       O       Gw.       Bio       -         29.10/So       O       O       -       -       -         30.10/Mo       SportM       Mat       D       -       -       -         31.10/Di       Ke       Ke       Mat       Mat       E       E         21.11//Do       Mat       E       SportM       D       Mus       -       -         31.11/Fr       Rel       D       D       Gw.       Bio                                                                                                    |           | <b>v</b>   |          | Ivallie   |         |        |        |        |           |      |           |              |        |   |
| 1         2         3         4         5         6         7         8           23.10./Mo         SportM         SportM         Mat         SportM         D         -         -           24.10./Di         Ke         Ke         Mat         D         -         -         -           24.10./Di         Ke         Ke         Mat         D         E         Wk.         Wk.           25.10./Mo         Mat         D         Bei         Gw.         Mus         -         -           26.10./Do         Mat         E         SportM         D         Mus         -         -           27.10./Fr         Rei         D         D         Gw.         Bio         -           29.10./So         -         -         -         -         -         -           30.10./Mo         SportM         Mat         D         -         -         -         -           31.10./Di         Ke         Ke         Mat         Mat         E         E         -           3.11./Fr         Rel         D         D         Gw.         Bio         -         -           5.11./So         - <td>23.10.20</td> <td>23 ~ 📮</td> <td>Woche</td> <td>e-1 30.</td> <td>10.2023</td> <td>~ -</td> <td>Woche-</td> <td>2</td> <td></td> <td></td> <td></td> <td></td> <td></td> <td></td>                                                                                                    | 23.10.20  | 23 ~ 📮     | Woche    | e-1 30.   | 10.2023 | ~ -    | Woche- | 2      |           |      |           |              |        |   |
| 23.10./Mo       SportM       SportM       Mat       SportM       D       -       -       -         24.10./Di       Ke       Ke       Mat       Mat       Mat       E       Wk.       Wk.         25.10./Mi       Mat       D       Rei       Gw.       -       n       -         26.10./Do       Mat       E       SportM       D       Mus       -       -       -         26.10./Do       Mat       E       SportM       D       Mus       -       -       -         27.10./Fr       Rei       Gw.       J       Gw.       -       Bio       -         28.10./So       I       I       D       Gw.       I       Bio       -         28.10./So       I       I       D       Gw.       I       I       -       -         29.10./So       I       I       D       Gw.       I       I       -       -       -         30.10./Mo       SportM       SportM       Mat       I       D       Mus       I       -       -         31.10./Di       Mat       E       SportM       D       Mus       I       -                                                                                                    |           | 1          | 2        | 3         | 4       | 5      | 6      | 7      | 8         |      |           |              |        |   |
| 24.10./Di         Ke         Ke         Mat         Mat         E         Wk.         Wk.           25.10./Mi         Mat         D         Beingewee         Gw.         Mus         E         E           26.10./Do         Mat         E         SportM         D         Mus         -         -         -           27.10./Fr         Rel         D         Gw.         -         Bio         -         -           28.10./Sa         Image: Constraint of the state of the state of the s                                                                                                    | 23.10./Mo | SportM     | Sport    | Mat       | !Sport№ | D      | -      | -      | -         |      |           |              |        |   |
| 25.10./Mi         Mat         D         Rei         Gw.         Mus         E         E           26.10./Do         Mat         E         SportM         D         Mus         -         -         -           27.10./Fr         Rei         D         D         Gw.         Sio         -         -           28.10./Sa         -         D         Gw.         -         Bio         -           28.10./So         -         -         D         Gw.         -         -           29.10/So         -         -         -         -         -         -           30.10./Mo         SportM         Mat         D         -         -         -           31.10./Di         Ke         Ke         Mat         Mat         E         Wk.         Wk.           1.11./Mi         Mat         D         Rei         Gw.         Mus         -         -         -           3.11./Fr         Rei         D         D         Gw.         Bio         -         -           3.11./Fr         Rei         D         D         Gw.         -         -         -           5.11./So         -                                                                                                    | 24.10./Di | Ke         | Ke       | Mat       | Mat     |        | E      | Wk.    | Wk.       |      |           |              |        |   |
| 26.10./Do         Mat         E         SportM         D         Mus         -         -         -           27.10./Fr         Rel         D         D         Gw.         Bio         -         -         -         -         -         -         -         -         -         -         -         -         -         -         -         -         -         -         -         -         -         -         -         -         -         -         -         -         -         -         -         -         -         -         -         -         -         -         -         -         -         -         -         -         -         -         -         -         -         -         -         -         -         -         -         -         -         -         -         -         -         -         -         -         -         -         -         -         -         -         -         -         -         -         -         -         -         -         -         -         -         -         -         -         -         -         -         -         -         <                                                                                                    | 25.10./Mi | Mat        | D        | Rel       | Gw.     |        | Mus    | E      | E         |      |           |              |        |   |
| 27.10./Fr         Rel         D         Gw.         Bio           28.10./Sa         28.10./Sa         28.10./Sa         28.10./Sa         28.10./Sa         29.10./Sa         29.10./Sa         20.10./Ma         29.10./Sa         20.10./Ma         20.10./Ma         20.10                                                                                                    | 26.10./Do | Mat        | Е        | SportM    | D       | Mus    | -      | -      | -         |      |           |              |        |   |
| 28.10./Sa         Image: SportM_SportM_SportM_Mat         D         -         -           30.10./Mo_SportM_SportM_SportM_Mat         D         -         -         -           31.10./Di         Ke         Ke         Mat         Mat         E         Wk.           1.11./Mi         Mat         D         Rel         Gw.         Mus         E         E           2.11./Do         Mat         E         SportM         D         Mus         -         -           3.11./Fr         Rel         D         D         Gw.         Bio         -         -           3.11./Fr         Rel         D         D         Gw.         Bio         -         -           4.11./Sa         -         -         -         -         -         -           1.11./So         -         -         -         -         -         -           4.11./Sa         -         -         -         -         -         -         -           4.11./So         -         -         -         -         -         -         -         -           4.11./So         -         -         -         -         -         -                                                                                                    | 27.10./Fr | Rel        |          | U         | D       | Gw.    |        | Bio    |           |      |           |              |        |   |
| 29.10./So         Image: SportM         SportM         SportM         Mat         D         -         -         -         -         -         -         -         -         -         -         -         -         -         -         -         -         -         -         -         -         -         -         -         -         -         -         -         -         -         -         -         -         -         -         -         -         -         -         -         -         -         -         -         -         -         -         -         -         -         -         -         -         -         -         -         -         -         -         -         -         -         -         -         -         -         -         -         -         -         -         -         -         -         -         -         -         -         -         -         -         -         -         -         -         -         -         -         -         -         -         -         -         -         -         -         -         -         -         -                                                                                                    | 28.10./Sa |            |          |           |         |        |        |        |           |      |           |              |        |   |
| 30.10.Mo SportM SportM Mat D<br>31.10./Di Ke Ke Mat Mat E E Wk. Wk.<br>1.11./Mi Mat D Rel Gw. Mus E E<br>2.11./Do Mat E SportM D Mus<br>3.11./Fr Rel D D Gw. Bio<br>4.11./Sa D I I I I I I I I I I I I I I I I I I                                                                                                    | 29.10./So |            |          |           |         |        |        |        |           |      |           |              |        |   |
| 31.10./Di     Ke     Ke     Mat     Mat     E     Wk.     Wk.       1.11./Mi     Mat     D     Rel     Gw.     Mus     E     E       2.11./Do     Mat     E     SportM     D     Mus     -     -       3.11./Fr     Rel     D     D     Gw.     Bio       4.11./Sa     Image: Commentation of the state of the state of the stat                                                                                                    | 30.10./Mo | SportM     | SportM   | Mat       |         | D      | -      | -      | -         |      |           |              |        |   |
| 1.11./Mi     Mat     D     Rel     Gw.     Mus     E     E       2.11./Do     Mat     E     SportM     D     Mus     -     -     -       3.11./Fr     Rel     D     D     Gw.     Bio     -     -       4.11./Sa     -     -     -     -     -     -       5.11./So     -     -     -     -     -       Vir     Lebrer     Fach     Klasse(n)     Bum     von     nach     Statistik     Text     Studenten     Schülerorunne       243     Arist     SportM     1a, 1b     Th2      26.10. / 3     Entfall     -     -       3     Hub     SportM     1a, 1b     Th2      26.10. / 3     Entfall     -     -                                                                                                    | 31.10./Di | Ke         | Ke       | Mat       | Mat     |        | E      | Wk.    | Wk.       |      |           |              |        |   |
| 2.11./Do     Mat     E     SportM     D     Mus     -     -       3.11./Fr     Rel     D     D     Gw.     Bio       4.11./Sa                                                                                                    | 1.11./Mi  | Mat        | D        | Rel       | Gw.     |        | Mus    | E      | E         |      |           |              |        |   |
| 3.11./Fr     Rel     D     D     Gw.     Bio       4.11./Sa                                                                                                    | 2.11./Do  | Mat        | E        | SportM    | D       | Mus    | -      | -      | -         |      |           |              |        |   |
| 4.11./Sa       5.11./So         I-Nr     Lehrer     Fach     Klasse(n)     Baum     von     pach     Statistik     Text     Studenten     Schüleroruppe       243     Arist     SportM     1a, 1b     Th2 ∨ 26.10. / 3     Entfall     SportM_1a1b_Arist                                                                                                    | 3.11./Fr  | Rel        |          | D         | D       | Gw.    |        | Bio    |           |      |           |              |        |   |
| 5.11./So       LNr. Lebrer     Fach     Klasse(n)     Baum     von     nach     Statistik     Text     Studenten     Schülerorunne       243     Arist     SportM     1a, 1b     Th2 < 26.10. / 3                                                                                                    | 4.11./Sa  |            |          |           |         |        |        |        |           |      |           |              |        |   |
| LANr     Lehrer     Fach     Klasse(n)     Raum     von     nach     Statistik     Text     Studenten     Schülergruppe       243     Arist     SportM     1a, 1b     Th2 <                                                                                                    | 5.11./So  |            |          |           |         |        |        |        |           |      |           |              |        |   |
| LNr     Lehrer     Fach     Klasse(n)     Baum     von     pach     Statistik     Text     Studenten     Schülerrrunde       1243     Arist     SportM     1a, 1b     Th2 < 26.10./3                                                                                                    |           |            |          |           | -       |        |        |        |           | -    | -         |              |        |   |
| Z43     Arist     SportM     1a, 1b     IhZ     26.10.73     Entfall     SportM_la1b_Arist       75     Nub     SportM     ra, 1b     NI1     SportM_la1b_Arist     SportM_la1b_Arist                                                                                                    | II-Nr Leb | rer Fa     | ch k     | (lasse(n) | Raum    | 200.11 |        | ach    | Statistik | Tevt | Studenten | Schülerarunn |        |   |
|                                                                                                    | 1243 Aris | st Sp      | ortM 1   | a, 1b     | Th2 \   | 26.10  | )./3 E | ntfall |           |      |           | SportM_1a1b  | _Arist |   |
|                                                                                                    | 73 10     | , op       | ortic    | a, 10     |         |        |        |        |           |      |           | Sportix_1a10 | _NUD   |   |
|                                                                                                    |           |            |          |           |         |        |        |        |           |      |           |              |        |   |
|                                                                                                    |           |            |          |           |         |        |        |        |           |      |           |              |        |   |

### **Beispiel: Entfall eines Klassenteiles**

Bei einer Klassenkopplung können Sie in der Lupe in das Feld "Klasse" klicken und mit Doppelklick oder der Leertaste in den Editiermodus wechseln. Dann können Sie einzelne Klassen entfernen, für diese entfällt dann die entsprechende Stunde.

## Hinweis: Option "Per Mausklick in den Editmodus"

In den Einstellungen können Sie im Bereich "Diverses | Anpassen" die Option "Per Mausklick in den Editmodus" setzen. Ist diese Option gesetzt, genügt ein einzelner Klick, um in einem Feld in den Editomodus zu gelangen.

| New      |       | <b>3</b>  | <ul> <li>Name</li> </ul> |           |        |         |     | 🙆 Dlanu   | ungedial | oa           |       |            |        |         |          |        |           | - 0           |
|----------|-------|-----------|--------------------------|-----------|--------|---------|-----|-----------|----------|--------------|-------|------------|--------|---------|----------|--------|-----------|---------------|
| 23.10.20 | )23 ~ | Coch      | ne-1 30                  | .10.2023  | 3 ~ +  | Woche-2 | 2   | × 3       | s 🔍      | > <b>=</b> ( | 9, 8, | <b>A b</b> | )<br>} |         |          |        |           |               |
|          | 1     | 2         | 3                        | 4         | 5      | 6       |     | Klasse(n) | Lehrer   |              |       |            |        |         |          |        |           |               |
| 3.10./Mo |       |           |                          |           |        |         |     | New       |          | o –          | Name  |            |        |         |          |        |           |               |
| 4.10./Di | Ma    | t Mat     | Mat                      | Mat       | Mat    | SportK  |     |           |          |              |       |            |        |         |          |        |           |               |
| 5.10./Mi | -     | -         | -                        | -         | -      | -       |     | 23.10.2   | 023 ~ 3  | € Woche      | -1 30 | 10.2023    | 3 ~ 7  | Woche-2 | 2        |        |           |               |
| .10./Do  | Ma    | t Ph      | Ph                       | Mat       |        | Ph      | S   |           | 1        | 2            | 3     | 4          | 5      | 6       | 7        | 8      |           |               |
| .10./Fr  | -     |           |                          |           |        | •       |     | 23.10./M  | o        |              |       |            |        |         |          |        |           |               |
| .10./Sa  |       |           |                          |           |        |         |     | 24.10./D  | i Mat    | Mat          | Mat   | Mat        | Mat    | SportK  | Ph       |        |           |               |
| 10./50   | Ma    | t Sport   | K Mat                    | Mat       | Dh     | Dh      |     | 25.10./M  | i -      | -            | -     | -          | -      | -       | -        | -      |           |               |
|          | Ma    | t Mat     | Mat                      | Mat       | Mat    | Sportk  | -   | 26.10./Do | Mat      | Ph           | Ph    | Mat        |        | Ph      | SportK   |        |           |               |
| 1 /Mi    | ivit. | it ivitit | IVICE                    | Ivitat    | ivitat | oporat  |     | 27.10./Fi | -        |              |       |            |        | -       | -        |        |           |               |
| 1./Do    | Ma    | t Ph      | Ph                       | Mat       | -      | Ph      | s   | 28.10./Sa | 1        |              |       |            |        |         |          |        |           |               |
| 11./Fr   | Ma    | t Gz.     | Mat                      | Ph        | Mat    |         |     | 29.10./So | 0        |              |       |            |        |         |          |        |           |               |
| 1./Sa    |       |           |                          |           |        |         |     | 30.10./M  | o Mat    | SportK       | Mat   | Mat        | Ph     | Ph      | Ph       | Ph     |           |               |
| 11./So   |       |           |                          |           |        | -       |     | 31.10./D  | i Mat    | Mat          | Mat   | Mat        | Mat    | SportK  | Ph       |        |           |               |
|          |       | _         | _                        |           |        |         |     | 1.11./Mi  |          | -            | -     | -          | -      | -       | -        | -      | _         |               |
| r Le     | hrer  | Fach K    | asse(n)                  | laum      | von n  | ach Sta | ati | 2.11.     |          | Dh           | Ph    | Mat        |        | Ph      | SportK   |        |           |               |
| Ne       | w     | Gz 2a     | a, 2b                    | $2a \sim$ |        |         |     | 3.11./Fr  | Mat      | !Gz          | Mat   | Ph         | Mat    |         |          | rechst | tu        |               |
|          |       |           |                          |           |        |         |     | 4.11./Sa  |          |              |       |            |        |         |          |        |           |               |
|          |       |           |                          |           |        |         |     | 5.11./So  |          |              |       | _          |        |         |          |        |           |               |
|          |       |           |                          |           |        |         |     |           |          | 1/1-1        | (-)   |            |        | and Ci  | - Carlla | Taut   | Chudaataa | Cabillanamana |
|          |       |           |                          |           |        |         |     | 1245 N    |          |              | se(n) | aum<br>225 | von n  | ach St  | ausuk    | Text   | Studenten | Schulergruppe |
|          |       |           |                          |           |        |         |     | :243 14   | ew G.    | 2 20         | ~     | 20         |        |         |          | _      |           |               |

# 8.3 Vorziehungen im Planungsdialog

<u>Vorziehungen</u> für eine offene Vertretung können einerseits über den <u>Vertretungsvorschlag</u> und andererseits über den Planungsdialog durchgeführt werden. Während im Vorziehungsvorschlag ausschließlich Vorziehungen aus derselben oder nächsten Woche angezeigt werden, können Vorziehungen über den Planungsdialog über mehrere Wochen hinweg durchgeführt werden.

- 1. Aktivieren Sie die gewünschte Vertretung und rufen Sie über die gleichnamige Schaltfläche den Planungsdialog auf.
- 2. Alle möglichen (kollisionsfreien) Vorziehungen werden nun grün dargestellt.
- 3. Mit Drag&Drop können Sie nun eine dieser Stunden in die offene Vertretung ziehen.
- 4. In der Vertretungsansicht wird diese Stundenverlegung ausgewiesen.

| Vertretungen / Lehrer – C                                                                                                    | ×                 |                                           |              |          |        |           |        |           |              |   |
|----------------------------------------------------------------------------------------------------|-------------------|-------------------------------------------|--------------|----------|--------|-----------|--------|-----------|--------------|---|
|                                                                                                    | Planungsdialog    |                                           |              |          |        |           |        |           | - 0          | × |
| Alle  Von-bis Offene Vertretungen                                                                                                    | 🗙 📚 🛃 🧠           | ,<br>111111111111111111111111111111111111 | <b>.</b> & 6 | •        |        |           |        |           |              |   |
| Mo + Kollisionen                                                                                                    | Klasse(n) Lehrer  |                                           |              |          |        |           |        |           |              |   |
| Lehrer                                                                                                    | 2b 🔮              | • •                                       | Name         |          |        |           |        |           |              |   |
| Vtr-Nr.         Art         Tag         Datum         Stunde         (Fach)         (Lehrer)         Vertreture         #           265         Vertretung         Mo         6.11.         2         D         Callas         ??? | 06.11.2023 ~      | Woche-1                                   | 1 13.11      | .2023 ~  | ‡ Wocł | ne-2      |        |           |              |   |
|                                                                                                    | 1                 |                                           | 3            | <b>6</b> | 6      | 7         | 8      |           |              |   |
|                                                                                                    | 6.11./Mo Mat      | (D)                                       |              | Rel P    | h      | Ke        | Ke     |           |              |   |
| Vtr-Nr. 255                                                                                                    | 7.11./Di Mat      | Wint                                      | D            | M        | JS     | Bio       | Sportk | C         |              |   |
|                                                                                                    | 8.11./Mi          | D S                                       | SportK.      | Gw. H    | is -   | -         | -      |           |              |   |
|                                                                                                    | 9.11./D0 Hat      | Cn.                                       | Mat          | Pb G     | rtik   | ie Tw     | Tw     |           |              |   |
|                                                                                                    | 10.11.            | V.                                        | with         | 111 0    | w. 11  | 13 TW.    | TW.    |           |              |   |
| I Vertretungen / Lehrer                                                                                                    |                   | ^                                         |              |          |        |           |        |           |              |   |
| 🗄    🗱 🖘 🔄 📭 🖓    🖩 🖤 🐹    🍸 🎦 🛃    🧭 - 🚳    🕸 - /                                                                                                    |                   | -                                         | Tw           | Rel P    | h      | Ke        | Ke     |           |              |   |
| Vertreter Von-Bis Ansicht einschrätter                                                                                                    | auf               |                                           | D            | D M      | JS     | Bio       | Sportk | c         |              |   |
| Alle   O6.11.2023   Offene V retung                                                                                                    | n                 | S                                         | SportK.      | Gw. H    | is -   | -         | -      |           |              |   |
| Mo + +                                                                                                    |                   | -                                         | Rel          | Mus Spo  | rtK    | -         | -      |           |              |   |
| Lehrer                                                                                                    |                   |                                           | Mat          | Ph G     | w. Hi  | is Tw.    | Tw.    |           |              |   |
| Vtr-Nr. Art Tag Datum Stunde (Fach)                                                                                                    | ∠ (Klasse(n)) (Ra | um)                                       |              |          |        |           |        |           |              |   |
| Calla ∨                                                                                                    |                   | -                                         |              |          |        |           |        |           |              |   |
| 255 Verlegung Mo 6.11. 2 D Callas Nobel                                                                                                    | 2b R2b            | )                                         | se(n) Ra     | aum von  | nach   | Statistik | Text S | Studenten | Schülergrupp | e |
|                                                                                                    |                   | _                                         |              |          |        |           |        |           |              |   |
|                                                                                                    |                   |                                           |              |          |        |           |        |           |              |   |
| Vtr-INF. 200                                                                                                    | hrer*             | <u> </u>                                  |              |          |        |           |        |           |              |   |
|                                                                                                    |                   |                                           |              |          |        |           |        |           |              |   |

# 9 Sondereinsätze / Unterrichte ändern

Als Sondereinsatz wird generell jeder zusätzliche Unterricht, der nicht im Stundenplan vorgesehen war und der nicht aus einer <u>Vertretung</u> oder <u>Verlegung</u>resultiert, bezeichnet. So kann etwa ein zusätzlicher Unterricht im Stundenplan oder im Planungsdialog definiert werden, oder aus einer Vormerkung entstehen. Zudem besteht auch die Möglichkeit, einen bestehenden Unterricht abzuändern. Welche Möglichkeiten sich dadurch ergeben, wird in den folgenden Kapiteln beschrieben.

# 9.1 Unterrichte ändern

Unterrichte können über die Funktion "Sondereinsatz / Stunde ändern" auch direkt aus dem Stundenplan geändert werden.

# 9.1.1 Elemente ändern

Um ein Element zu ändern, selektieren Sie im Klassen- oder Lehrerplan die gewünschte Stunde und öffnen Sie mittels Klick mit der rechten Maustaste das Kontextmenü. Wählen Sie "Sondereinsatz / Stunde ändern". Der Dialog ist vorausgefüllt mit jenen Informationen der Stunde, die Sie selektiert haben. Sie können nun jedes der an der Stunde beteiligten Stammdatenelemente verändern.

| 🔮 1b -   | Klasse 1b (Newton) Stu                     | ndenplan (Kla-V1)         |       |                   | ا ک                                |                    | ×        |  |  |
|----------|--------------------------------------------|---------------------------|-------|-------------------|------------------------------------|--------------------|----------|--|--|
| 1b       | 💌 🖨 😫 × 🖽                                  | 🔊 🔒 🦾 📝 🔍 o               | & 🗟 - | <b>∲</b> ∃⊽       |                                    |                    | Ŧ        |  |  |
| ▼ 06     | .11.2023 🗸 🛋 - 10.11.                      | 2023                      |       |                   |                                    |                    |          |  |  |
| 2/27     | Мо                                         | Di                        | M     | li                | Do                                 | Fr                 |          |  |  |
| 1        | Spo Arist <u>Th2</u><br>Spo Rub <u>Th1</u> | Mat Arist P1b             | D R   | Einstell          | lungen                             | d <u>R1b</u>       | 2        |  |  |
| 2        | SportM Arist<br>SportK Rub                 |                           | Mat A | Stunde<br>Raum    | nplan-Stunde<br>zuordnen / löschen | -                  |          |  |  |
| 3        |                                            |                           | Mus   | Sonder            | et R 1                             |                    |          |  |  |
| 4        | Ke Calla <u>R1b</u>                        |                           | Gw⊦   | ✓ Stpl-St<br>Text | t                                  |                    |          |  |  |
| 5        |                                            | <b>Bio</b> Cer <u>R1b</u> |       | Studen<br>Zeitber | ten<br>reich: Woche                | ıg <u>R1</u> a     | <u>a</u> |  |  |
| 6        |                                            | Rel Nob <u>R1b</u>        | RelN  | Im HTN            | ML-Format kopieren                 |                    |          |  |  |
| 7        |                                            | Wk Gau <u>Wer</u>         |       |                   |                                    |                    |          |  |  |
| 8        |                                            | Tw Curi Twr               |       |                   |                                    |                    |          |  |  |
| <u> </u> |                                            |                           |       |                   |                                    | Kla-V1 - Klasse 1* | V .::    |  |  |

Abhängig davon, welche Elemente Sie verändern, ergeben sich daraus unterschiedliche Konsequenzen.

## Klasse ändern

Sie können in diesem Dialog die Klasse ändern, indem Sie im Auswahlfeld "Klasse" eine andere Klasse wählen und mit <Ok> bestätigen. Aufgrund dieser Änderung entfällt der Unterricht für die zuvor eingetragene Klasse. Sollte es bei der gewählten Klasse zu einer Kollision kommen, entfällt auch für diese Klasse der ursprüngliche Unterricht. Zusätzlich wird ein "Unterricht geändert" generiert. Diese Zeile beinhaltet die Information, welche Elemente geändert wurden.

|           |                |              |          |                   |        |                        |                    |             |              |      | 🔳 кі      | asse(n) | )         |                   |
|-----------|----------------|--------------|----------|-------------------|--------|------------------------|--------------------|-------------|--------------|------|-----------|---------|-----------|-------------------|
|           |                |              |          |                   | Stund  | e ändern: 8            | 3.11. / 1          |             |              |      | Name      |         | Lang      | gname             |
|           |                |              |          |                   | Dub 1  |                        |                    |             |              |      | 1a        |         | Klas      | se 1a (Gauss)     |
|           |                |              |          |                   |        |                        | 1a statt 1 hwählen |             |              |      |           |         |           | se 1b (Newton)    |
|           |                |              |          |                   | - An   | wenden auf             |                    | Tasta       |              | men  |           |         | 1000      | oo 2a (Hago)      |
|           |                |              |          |                   |        | Interrichtsstu         | inde               |             |              |      | 2b        |         | Klas      | se 2b (Andersen   |
|           |                |              |          |                   |        | Stundenblock           | <                  |             |              |      | 3a        |         | Klas      | se 3a (Aristotele |
|           |                |              |          |                   |        |                        | -                  |             |              |      | 3b        |         | Klas      | se 3b (Callas)    |
|           |                |              |          |                   | Klass  | e                      |                    |             |              |      | 4         |         | Klas      | se 4 (Nobel)      |
|           |                |              |          |                   |        | Klassen: 1             | 1b                 |             |              |      |           |         |           |                   |
|           |                |              |          |                   | Lehre  | er                     |                    |             |              |      |           |         |           |                   |
|           |                |              |          |                   | Rub    |                        | -                  | 🗹 Nur verfü | igbare Lehr  | er   |           |         |           |                   |
|           |                |              |          |                   | Fach   |                        |                    |             |              |      |           |         |           |                   |
|           |                |              |          |                   | P      |                        | -                  | Nur Fäch    | ner des Lehr | rers |           |         |           |                   |
|           |                |              |          |                   | Raur   | 1                      |                    |             |              |      |           |         |           |                   |
|           |                |              |          |                   | R1b    | R1b  V Nur freie Räume |                    |             |              |      |           |         | Markierte |                   |
|           |                |              |          |                   | Schü   | lergruppe              | •                  |             |              |      |           | Ok      |           | Abbrechen         |
| Vertre    | etungen / Leh  | ner          | 0 %3 4   | <del>₹</del> 8. I | Text   |                        |                    |             |              |      |           |         |           |                   |
|           | 😞 a 🔤          |              | Y (9%    |                   | **     |                        |                    |             |              |      |           |         |           |                   |
| Vertreter |                | Von-Bis      |          |                   |        |                        |                    |             |              | _    |           |         |           |                   |
| Alle      | -              | 08.11.2023 V |          |                   |        |                        |                    |             | Neuer Lehr   | er   | ОК        | Ab      | brechen   |                   |
| Lehre     |                |              |          |                   |        |                        |                    |             |              |      |           |         |           |                   |
| /tr-Ni    | Art            |              | ag Datum | Stunde            | (Fach) | (Jenrer)               | Vertreter          | ∠ (Klasse(r | n)) (Raum)   | Raum | Klasse(n) | Fach    |           |                   |
| 270 L     | Unterricht geä | indert       | i she    |                   | U      | Rub                    | Rub                | 1b          | R1b          | R1b  | 1a        | D       |           |                   |
| 265 E     | Entfall        |              | li 8.11. | 1                 | Mat    | Arist                  |                    | 1a          | R1a          |      | 1a        |         |           |                   |
| 268 E     | Entfall        |              | i 8.11.  | 1                 | D      | Rub                    |                    | 1b          | R1b          |      | 1b        |         |           |                   |
| 268 E     | Entfall        |              | i 8.11.  | 1                 | D      | Rub                    |                    | 1b          | R1b          |      | 1b        |         |           |                   |

### Lehrer ändern

Um für einen Unterricht eine andere Lehrperson zu wählen, öffnen Sie das Auswahlfeld im Bereich "Lehrer". Über die Option "Nur verfügbare Lehrer anzeigen" steuern Sie, ob Sie alle Lehrkräfte sehen möchten oder nur jene, die zu diesem Zeitpunkt keinen Unterricht haben. Wählen Sie den anderen Lehrer aus. Hat dieser Lehrer keinen Unterricht, so wird ein Sondereinsatz generiert. Hat die Lehrkraft zu diesem Zeitpunkt bereits Unterricht, so erhalten Sie eine Rückfrage, wie Sie weiter vorgehen möchten.

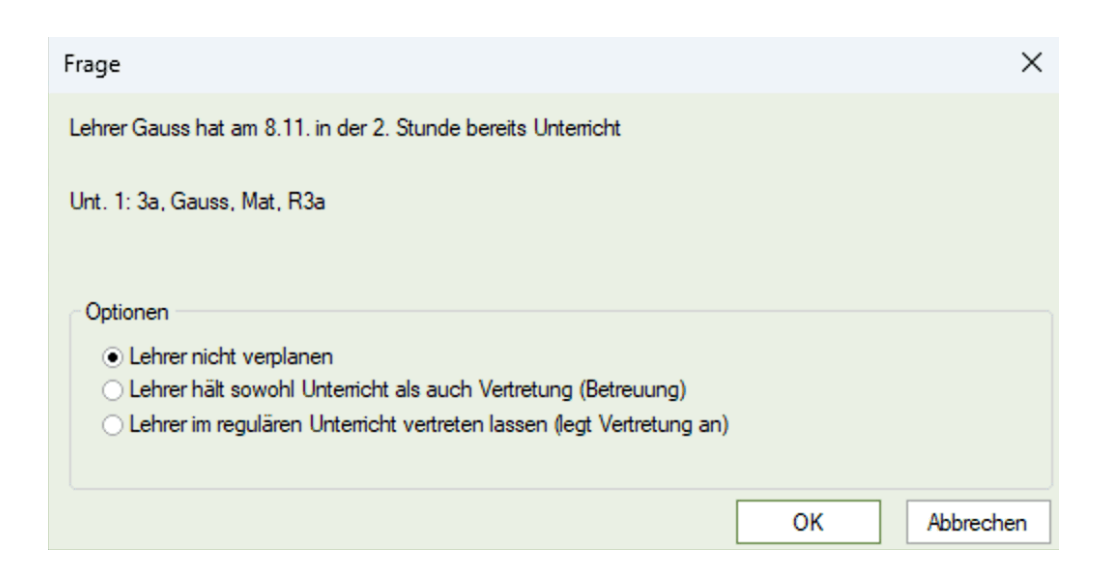

Wählen Sie die weitere Vorgehensweise und bestätigen Sie den Dialog anschließend mit < Ok>.

### Fach ändern

Ändern Sie lediglich das Fach eines Unterrichtes, so wird dies in der Vertretungsliste als "Unterricht geändert" aufscheinen.

### Raum ändern

Ändern Sie über diesen Weg den Raum eines Unterrichtes, so entsteht daraus eine Raumvertretung.

## Hinweis: Änderungen am Unterricht über das Fenster "Sondereinsätze"

Sie können derartige Änderungen natürlich auch über das Fenster "Sondereinsätze" aus der Multifunktionsleiste durchführen. Diese Vorgehensweise birgt den Nachteil, dass Ihnen die Information zum ursprünglich geplanten Unterricht fehlt und Sie sämtliche Felder neu befüllen müssen. Wir empfehlen Ihnen daher, Änderungen an Unterrichten über den beschriebenen Weg aus dem Stundenplan durchzuführen.

## 9.1.2 Elemente hinzufügen

Über denselben Weg können Sie einer Unterrichtsstunde auch Elemente hinzufügen.

### Klasse hinzufügen

Um eine Klasse hinzuzufügen, selektieren Sie im Dialog "Klassen" die zweite Klasse mit gedrückter Strg-Taste.

|                                                             | Klasse(n)                 | ×                                                                    |     |
|-------------------------------------------------------------|---------------------------|----------------------------------------------------------------------|-----|
| Stunde ändern: 9.11. / 2                                    | Name                      | Langname                                                             | ×   |
| Curie, Tw                                                   | 1b                        | Klasse 1b (Newton)                                                   |     |
| Anwenden auf<br>Unterrichtsstunde<br>Stundenblock<br>Klasse | 20<br>2b<br>3a<br>3b<br>4 | Klasse<br>Klasse<br>Klasse<br>Klasse 3b (Callas)<br>Klasse 4 (Nobel) | 2   |
| Klassen: 1 1b<br>Lehrer<br>Curie                            | Nur                       |                                                                      |     |
| Tw 🗸                                                        | Nur                       |                                                                      |     |
| Raum<br>Twr                                                 | Nur Alle Mar              | kierte Inverse                                                       |     |
| Schülergruppe                                               | Ok                        | Abbrechen                                                            |     |
| Text                                                        |                           |                                                                      |     |
|                                                             |                           |                                                                      |     |
|                                                             | Neuer Lehrer              | OK Abbred                                                            | hen |

Im Vertretungsfenster wird dies als "Unterricht geändert" dargestellt. In der Spalte "Klasse" finden sich beide Klassen, die ursprüngliche und die hinzugefügte Klasse. Hat die hinzugefügte Klasse zu diesem Zeitpunkt bereits Unterricht, so wird zusätzlich ein Entfall für den ursprünglichen Unterricht generiert.

### Lehrer hinzufügen

Eine weitere Lehrperson können Sie einem Unterricht hinzufügen, indem Sie die Funktion "Neuer Lehrer" verwenden. Daraufhin erscheint im Fenster ein zweiter Reiter, in dem die Information über Klasse, Fach, Raum und Schülergruppe bereits befüllt sind und Sie nur noch die Lehrperson wählen müssen.

| Sondereinsatz: 9.11. / 2                                                                                                    | $\times$ |
|----------------------------------------------------------------------------------------------------|----------|
| Curie, T <u>?, Tw</u><br>Anwenden auf<br><ul> <li>Unterrichtsstunde</li> <li>Stundenblock</li> </ul>                                                                                                    |          |
| Klasser: 1 1b<br>Lehrer<br>Gauss Gauss<br>Gauss Gauss<br>Hugo Hugo<br>Ander Andersen<br>Arist Aristoteles<br>Callas Callas<br>Callas Callas<br>Nobel Nobel<br>Rub Rubens<br>Cer Cervantes<br>Curie Curie |          |
| 1 Neuer Lehrer OK Abbrecher                                                                                                    | ١        |

Für die hinzugefügte Lehrperson entsteht ein Sondereinsatz. Hat dieser Lehrer zum gewählten Zeitpunkt Unterricht, so wird hierfür eine offene Vertretung oder ein Entfall generiert.

### Tipp: Raum hinzufügen

Möchten Sie einem Unterricht einen zweiten Raum hinzufügen, so können Sie dies über den Dialog "Raum zuordnen / löschen" und die Option "Zusätzlichen Raum zuordnen" tun.

### 9.1.2.1 Zusätzlicher Unterricht

Um einen zusätzlichen Unterricht, einen Sondereinsatz, zu erstellen, gibt es verschiedene Möglichkeiten. Je nach Komplexität des zu erstellenden Sondereinsatzes, führt der einfachste Weg direkt über den Stundenplan und den Dialog "Sondereinsatz / Stunde ändern" oder über das eigene Fenster "Sondereinsätze" in der Multifunktionsleiste.

#### 9.1.2.1.1 Für einzelne Stunden

Möchten Sie für eine bestimmte Klasse oder eine bestimmte Lehrperson einen zusätzlichen Unterricht in einer bestimmten Stunde zuweisen, klicken Sie dazu mit der rechten Maustaste direkt in den Klassen- oder Lehrerstundenplan in die gewünschte Stunde und wählen Sie "Sondereinsatz / Stunde ändern".

| 🎱 1b -      | Klasse 1b (Newton) Stur                    | ndenplan (Kla-V1)         |                      |                                             | <b>()</b>       | ) X  |  |  |  |
|-------------|--------------------------------------------|---------------------------|----------------------|---------------------------------------------|-----------------|------|--|--|--|
| 1b          | 🛨 🏝 🐺 🔻                                    | 🔊 🖻 ے 📝 🔍                 | & 🔓 - 🎡 ≡▼           |                                             |                 |      |  |  |  |
| ▼ 13.       | 11.2023 🗸 🖛 - 17.11.                       | 2023                      |                      |                                             |                 |      |  |  |  |
| Nyp<br>2/27 | Мо                                         | Di                        | Mi                   | Do                                          | Fr              | ]    |  |  |  |
| 1           | Spo Arist <u>Th2</u><br>Spo Rub <u>Th1</u> | Mot Arist D1h             | DRub R1b             | DRub R1b                                    | His And R1b     |      |  |  |  |
| 2           | SportM Arist<br>SportK Rub                 | Mat Anst <u>K 10</u>      | Mat Arist <u>R1b</u> | Tw Curie Twr                                |                 |      |  |  |  |
| 3           |                                            | D Rub R1b                 | Mus Call <u>R1b</u>  | Spo Arist <u>Th2</u><br>Spo Rub <u>Th1</u>  | Mat Arist R1b   |      |  |  |  |
| 4           | Ke Calla <u>R1b</u>                        |                           | Gw Hug <u>R1b</u>    | Mat Arist <u>R1b</u>                        |                 |      |  |  |  |
| 5           |                                            | <b>Bio</b> Cer <u>R1b</u> |                      | Bio Cer R1b<br>Einstellungen                | Gw Hug R1a      |      |  |  |  |
| 6           |                                            | Rel Nob <u>R1b</u>        | Rel Nob F            | Stundenplan-Stunde<br>Raum zuordnen / lösc  | nen             |      |  |  |  |
| 7           |                                            | Wk Gau <u>Wer</u>         | L                    | Sondereinsatz / Stunde                      | e ändern        |      |  |  |  |
| 8           |                                            | Tw Curi Twr               | ~                    | Klausur erstellen<br>Stpl-Stunde: Standardf | format          |      |  |  |  |
|             |                                            |                           |                      | Text<br>Studenten                           |                 |      |  |  |  |
|             |                                            |                           |                      | Zeitbereich: Woche                          |                 |      |  |  |  |
|             |                                            |                           |                      | Im HTML-Format kopi                         | eren            |      |  |  |  |
|             |                                            |                           |                      |                                             | Kla-V1 - Klasse | 1* ~ |  |  |  |

Im folgenden Dialog ist die Klasse laut Stundenplan bereits vorausgewählt. Alle anderen Elemente wie Lehrer, Fach und Raum können über die Auswahlfelder definiert werden. Folgende Optionen sollen Ihnen die Auswahl erleichtern:

#### Nur verfügbare Lehrer

Ist diese Option gesetzt, werden Ihnen nur jene Lehrpersonen angezeigt, die in der gewählten Stunde keinen Unterricht haben.

### Nur Fächer des Lehrers

Schränkt die Auswahl auf jene Fächer ein, die die gewählte Lehrperson unterrichtet.

#### Nur freie Räume

Zeigt Ihnen nur jene Räume an, die in dieser Unterrichtsstunde frei sind.

### Schülergruppe

Soll der zusätzliche Unterricht nicht für die gesamte Klasse erstellt werden, so können Sie hier eine Schülergruppe eingeben oder auswählen.

Zusätzlich können Sie einen "Text" zu diesem zusätzlichen Unterricht eingeben, dieser wird im Vertretungstext ausgegeben.

| Sondereinsatz: 15.11. / 5           | $\times$ |
|-------------------------------------|----------|
| ?.                                  |          |
| Anwenden auf                        |          |
| Klasse                              |          |
| Klassen: 1 1b                       |          |
| Lehrer Curie VIII Verfügbare Lehrer |          |
| Fach<br>Gz                          |          |
| Raum R1b VI Nur freie Räume         |          |
| Schülergruppe                       |          |
| Text                                |          |
| Zirkel-Zeichnen üben                |          |
| Neuer Lehrer OK Abbrecher           | 1        |

Abschließend bestätigen Sie den Dialog mit <OK>. Der so generierte Sondereinsatz wird sowohl in den Stundenplänen als auch in der Vertretungsliste als Sondereinsatz angezeigt.

| ۲                                                                                                    | 1b - | - Klasse 1b (Newto           | n) Stundenplan (K  | la-V1)                     | K 🕨                  | - 0                          | ×             | 🛞 Curie - Cu                           | rie, Marie Sti          | undenplan       | (Leh-V1)   |              |                                  |        | × |  |  |
|----------------------------------------------------------------------------------------------------|------|------------------------------|--------------------|----------------------------|----------------------|------------------------------|---------------|----------------------------------------|-------------------------|-----------------|------------|--------------|----------------------------------|--------|---|--|--|
| 16                                                                                                    | )    | - 😫 😫 -                      | 🐺 🛃 🔒 🗠            | 🦪 🔍 🚴 🛛 🛃                  | • 🍪 E⊽               |                              | *             | - Curie 🔽 🗟 🐨 - 🏵 🌌 🗟 🗁 🗭 🔍 & 🌛 - 🎯 Ev |                         |                 |            |              |                                  |        |   |  |  |
|                                                                                                    | 13   | 3.11.2023 🗸 🗭                | 17.11.2023         |                            |                      |                              |               | 13.11.20                               | 23 ~ 🗘 -                | 17.11.2023      |            |              |                                  |        |   |  |  |
| 27         Wochenstunden         DatumsBereich           2         Nicht verplante Std.         13.11.2023 + 17.11.2023           M         15.11.         Woche:11/46 |      |                              |                    |                            |                      |                              |               | Nyp<br>0/14                            | Мо                      | Di              | Mi         | Do           | Fr                               |        |   |  |  |
| 2/2                                                                                                    | 29   | Мо                           | Di                 | Mi                         | Do                   | Fr                           |               | 1                                      |                         |                 |            |              |                                  |        |   |  |  |
| 1                                                                                                    | 1    | Spo Arist Th2<br>Spo Rub Th1 | Mat Arist P1h      | <b>D</b> Rub <u>R1b</u>    | D Rub <u>R1b</u>     | His Ande <u>R1b</u>          |               | 2                                      | Th2<br>Sport            |                 |            | Twr          |                                  |        |   |  |  |
| 2                                                                                                    | 2    | SportM Arist<br>SportK Rub   | And And Ith        | Mat Arist R1b              | Tw Curie Twr         |                              |               | 3                                      | Twr                     |                 |            | I VV         |                                  |        |   |  |  |
| 3                                                                                                    | 3    |                              | D Rub <u>R1b</u>   | Mus Call <u>R</u>          |                      | Spo Arist Th2<br>Spo Rub Th1 | Mat Arist D1b |                                        |                         | IW              |            |              | Λ                                |        |   |  |  |
| 4                                                                                                    | 4    | Ke Calla <u>R1b</u>          |                    | Gw Hugo <u>R1b</u>         | Mat Arist <u>R1b</u> |                              |               | 4                                      |                         |                 |            | Twr          |                                  |        |   |  |  |
| ę                                                                                                    | 5    |                              | Bio Cer <u>R1b</u> | <b>Gz</b> Curie <u>R1b</u> | Bio Cer <u>R1b</u>   | <b>Gw</b> Hugo <u>R1a</u>    |               | 5                                      |                         |                 | R1b<br>Gz  | Tw           |                                  |        |   |  |  |
| 6                                                                                                    | 5    |                              | Rel Nob <u>R1b</u> | Rel Nob <u>R1b</u>         |                      |                              |               | 6                                      |                         | Th2<br>Sport    |            |              |                                  |        |   |  |  |
| 7                                                                                                    | 7    |                              | Wk Gau <u>Werk</u> |                            |                      |                              |               | 7                                      | Spr                     | <u>1a,</u>      | <u>3a</u>  | Th2<br>Sport | 2b,                              |        |   |  |  |
| 8                                                                                                    | 3    |                              | Tw Curi Twr        |                            |                      |                              |               | 8                                      |                         | Tw              | Tw         |              | Tw                               |        |   |  |  |
|                                                                                                    |      |                              |                    |                            |                      |                              |               |                                        |                         |                 |            |              |                                  |        |   |  |  |
|                                                                                                    |      |                              |                    |                            | К                    | la-V1 - Klasse 1*            | ~ .::         | U-Nr Lehr.,<br>Curie                   | Fa., Rm.  <br>. Gz. R1b | Kla. Zeit<br>1b | Schulwoche | Studt S      | iondertext<br>irkel-Zeichnen übe | Band   | 1 |  |  |
|                                                                                                    |      |                              |                    |                            |                      |                              |               |                                        |                         |                 |            |              |                                  |        |   |  |  |
|                                                                                                    |      |                              |                    |                            |                      |                              |               | JI —                                   |                         |                 |            |              |                                  |        |   |  |  |
|                                                                                                    |      |                              |                    |                            |                      |                              |               |                                        |                         |                 |            |              | Leh-V1 - Le                      | hrer 1 | × |  |  |
| ۲                                                                                                    | Vert | retungen / Lehrer            |                    |                            |                      |                              |               |                                        |                         | ×               |            |              |                                  |        |   |  |  |
| 4                                                                                                    |      | 💥 🖘 🛃 🛛                      | à 🛛 🖩 🖞 🐰          | ? 😤 🏝 🧧                    | 0 🔒 🕼 - 🧑            | -                            |               |                                        |                         | -               |            |              |                                  |        |   |  |  |

|                   | <b>×</b>    | ন্ধ 陸    | D 🖓      |     | V    | <u> </u> | 2 🏖             | KK<br>NN | <i>i</i> |                          | ) - 🧑      | ٠         |  |             |        |      |           |      |  |
|-------------------|-------------|----------|----------|-----|------|----------|-----------------|----------|----------|--------------------------|------------|-----------|--|-------------|--------|------|-----------|------|--|
| Vertreter Von-Bis |             |          |          |     |      |          |                 |          |          | Ansicht einschränken auf |            |           |  |             |        |      |           |      |  |
| Alle              |             | •        | 15.11.20 | -   | 10 - |          |                 |          |          | Offen                    | e Vertretu | ngen      |  |             |        |      |           |      |  |
|                   |             |          | Mi       | • • |      |          |                 |          |          |                          | Kollisi    | onen      |  |             |        |      |           |      |  |
| Lehrer            | —           |          |          |     |      |          |                 |          |          |                          |            |           |  |             |        |      |           |      |  |
| Vtr-Nr.           | Art         |          |          |     | Тад  | Datum    | n Stunde (Fach) |          | ach)     |                          | .ehrer)    | Vertreter |  | (Klasse(n)) | (Raum) | Raum | Klasse(n) | Fach |  |
| 274               | Sond        | lereins. |          |     | Mi   | 15.11.   | 5               |          |          |                          |            | Curie     |  |             |        | R1b  | 1b        | Gz   |  |
|                   |             |          |          |     |      |          |                 |          |          |                          |            |           |  |             |        |      |           |      |  |
|                   |             |          |          |     |      |          |                 |          |          |                          |            |           |  |             |        |      |           |      |  |
| 10                | Vtr-Nr. 270 |          |          |     |      |          |                 |          |          |                          |            |           |  |             |        |      |           |      |  |

Setzen Sie anstelle einer freien Lehrkraft eine Lehrkraft ein, die zu diesem Zeitpunkt bereits Unterricht hat, so entsteht zusätzlich zum Sondereinsatz eine offene Vertretung oder ein Entfall laut Ihrem Vertretungszeitraster für den ursprünglichen Unterricht der Lehrkraft:

| 🛞 Vert   | Vertretungen / Lehrer – 🗆 🗙 |         |     |        |        |        |                          |                     |            |        |       |           |      |       |  |  |
|----------|-----------------------------|---------|-----|--------|--------|--------|--------------------------|---------------------|------------|--------|-------|-----------|------|-------|--|--|
|          |                             |         |     |        |        |        |                          |                     |            |        |       |           |      |       |  |  |
| Vertrete | er (                        | Von-Bis |     |        |        |        | Ansicht einschränken auf |                     |            |        |       |           |      |       |  |  |
| Alle     | Alle 👻 16.11.2023 🗸 📷 👻     |         |     |        |        |        |                          | Offene Vertretungen |            |        |       |           |      |       |  |  |
|          | Do + +                      |         |     |        |        |        |                          | Kollisionen         |            |        |       |           |      |       |  |  |
| Lehrer   |                             |         |     |        |        |        |                          |                     |            |        |       |           |      |       |  |  |
| Vtr-Nr.  | Art                         |         | Tag | Datum  | Stunde | (Fach) | (Lehrer)                 | Vertreter 🔺         | (lasse(n)) | (Raum) | Raum  | Klasse(n) | Fach |       |  |  |
| 283      | Vertretung                  |         | Do  | 16.11. | 1      | Wk     | Ander                    | ???                 | a          | Werkr  | Werkr | За        |      |       |  |  |
| 281      | Sondereins.                 |         | Do  | 16.11. | 1      | D      | Hugo                     | Ander               |            | R3a    | R3a   | 4         | D    |       |  |  |
|          |                             |         |     |        |        |        |                          |                     |            |        |       |           |      |       |  |  |
| Vtr      | r-Nr. 279                   | ▲<br>▼  |     |        |        |        |                          |                     |            |        | Lehi  | rer       |      | × .:: |  |  |

### Tipp: Sondereinsatz nachträglich ändern

Möchten Sie Elemente des Sondereinsatzes ändern, nachdem Sie ihn erstellt haben, so führen Sie derartige Änderungen direkt in der Vertretungsliste in der entsprechenden Zeile des Sondereinsatzes durch.
#### 9.1.2.1.2 Für mehrere Elemente und Blöcke

Möchten Sie zusätzliche Unterrichte für mehrere Elemente, beispielsweise mehrere Klassen generieren, so können Sie dies ebenfalls über den Stundenplan einer Klasse oder einer Lehrperson über "Sondereinsatz / Stunde ändern" machen. Wählen Sie hierzu im Dialog selbst über den Punkt "Klassen" mit gedrückter Strg-Taste mehrere Elemente aus:

| Stunde ändern: 15.11.                                 | / 3            |               |             |           | ×             |           |
|-------------------------------------------------------|----------------|---------------|-------------|-----------|---------------|-----------|
| Hugo, D                                               |                |               |             |           |               |           |
| Anwenden auf<br>• Unterrichtsstunde<br>• Stundenblock |                |               |             |           |               |           |
| Klasse<br>Klassen: 4                                  | 1a, 1b, 2a, 2b | $\rightarrow$ | 🔳 Klasse(n) |           |               | ×         |
| Lenrer                                                |                |               | Name        | Langna    | me            |           |
| Hugo                                                  | ✓ Nur          | verfügbare Le | 1a          | Klasse    | 1a (Gauss)    |           |
| Fach                                                  |                |               | 1b          | Klasse    | 1b (Newton)   |           |
| D                                                     | V Nur          | Fächer des Le | 2a          | Klasse    | 2a (Hugo)     | _         |
| Paum                                                  | <b>T</b> 2     | DC Tasta      |             | Klasse    | 2b (Anderse   | <u>n)</u> |
| naum<br>ID26                                          |                | RG-laste      |             | Klasse    | 3a (Aristotel | es)       |
| JR2D                                                  | ▼ gedr         | rückt halten  |             | Klasse    | 3b (Callas)   | _         |
| Schülergruppe                                         |                |               | 4           | Klasse    | 4 (Nobel)     |           |
|                                                       | -              |               |             |           |               |           |
| ,                                                     |                |               |             |           |               |           |
| Text                                                  |                |               |             |           |               |           |
|                                                       |                |               |             |           |               |           |
|                                                       |                |               |             |           |               |           |
|                                                       |                | Neuer Leh     |             |           |               |           |
|                                                       |                |               | Alle        | Markierte | Inverse       | 1         |
|                                                       |                |               |             |           |               | 1         |
|                                                       |                |               | Ok          | Abb       | rechen        |           |

Beachten Sie, dass andere Klassen in der gewählten Stunde möglicherweise bereits Unterricht haben. Dieser Unterricht entfällt, wenn für die Klasse ein Sondereinsatz generiert wird.

Für komplexere Szenarien wie Klassenlehrerunterrichte oder mehrere klassenübergreifende Unterrichte, verwenden Sie das Fenster "Sondereinsätze" in der Multifunktionsleiste.

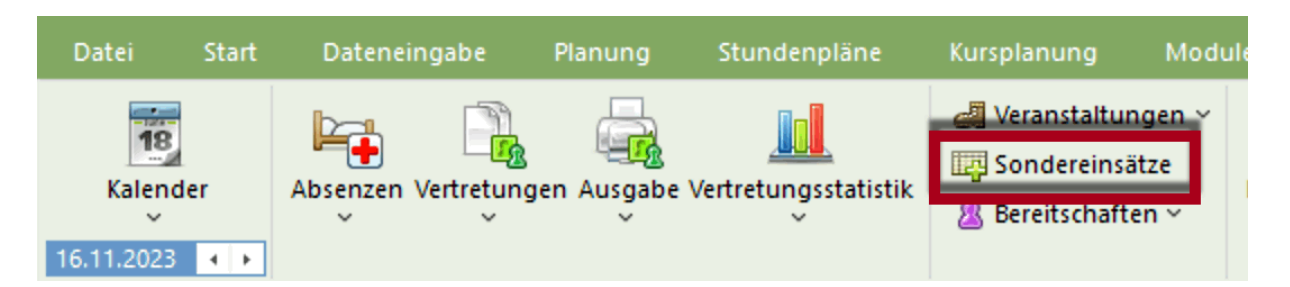

In diesem Dialog können Sie "Stunde von " und "Stunde bis" frei wählen, was eine Eingabe von Sondereinsätzen für mehrere Stunden erleichtert. Zusätzlich stehen Ihnen eine Reihe von Funktionen zur Verfügung, die im Folgenden anhand von Beispiel beschrieben werden.

9.1.2.1.2.1 Klassenlehrer-Unterricht

Mit dem Fenster "Sondereinsätze" kann zu Schuljahresbeginn rasch der Klassenlehrer (Klassenvorstands)-Unterricht verplant werden. Voraussetzung dafür ist, dass unter "Klassen | Stammdaten" in der Spalte "Klassenlehrer" die Klassenlehrer eingetragen sind.

- 1. Öffnen Sie das Fenster "Sondereinsätze" und wählen Sie den Zeitbereich in <Stunde von> und <Stunde bis>, in denen der Klassenlehrerunterricht stattfinden soll.
- 2. Wählen Sie über den Menüpunkt <Klassen> alle Klassen aus. Bestätigen Sie die Auswahl mit <Ok>.

|                     |            |              |             |                   |        |      | Auswahl  |                         | ×         |
|---------------------|------------|--------------|-------------|-------------------|--------|------|----------|-------------------------|-----------|
|                     |            |              |             |                   |        |      | Kurzname | Langname                |           |
|                     |            |              |             |                   |        |      | 1a       | Klasse 1a (Gauss)       |           |
|                     |            |              |             |                   |        |      | 1b       | Klasse 1b (Newton)      |           |
| Sondereinsätze      | 2          |              |             |                   |        |      | 2a       | Klasse 2a (Hugo)        |           |
| Sondereinsdize      | -          |              |             |                   |        |      | 2b       | Klasse 2b (Andersen)    |           |
| Datum               | Stur       | de von Stund | lo his      |                   |        |      | 3a       | Klasse 3a (Aristoteles) |           |
| Datum               | Sturi      | de von Stund |             |                   |        |      | 3b       | Klasse 3b (Callas)      |           |
| 19.09.2023          |            | € 1          | -           | Klassen           | Lehrei | r 🚽  | 4        | Klasse 4 (Nobel)        |           |
| Datum<br>19.09.2023 | Stunde von | Stunde bis   | Lehrer<br>1 | Klassen<br>Ok Abb | Fach   | Raum |          |                         |           |
|                     |            |              |             |                   |        |      | Alle     | Inverse                 | Markierte |

 Als nächstes wählen Sie die Schaltfläche <Lehrer> und schränken im folgenden Dialog die Selektion in der Zeile <Filter> auf alle Klassenlehrer ein. Anschließend wählen Sie <Alle>, um alle Klassenlehrer auszuwählen. Bestätigen Sie die Auswahl mit <Ok>.

| Auswahl  |             |                        | ×                                                            |
|----------|-------------|------------------------|--------------------------------------------------------------|
| Kurzname | Langname    | Klasse(n)              |                                                              |
| Gauss    | Gauss       | 1a                     |                                                              |
| New      | Newton      | 1b                     |                                                              |
| Hugo     | Hugo        | 2a                     |                                                              |
| Ander    | Andersen    | 2b                     |                                                              |
| Arist    | Aristoteles | 3a                     |                                                              |
| Callas   | Callas      | 3b                     |                                                              |
| Nobel    | Nobel       | 4                      |                                                              |
|          |             |                        |                                                              |
| Filter   |             | nrer (1a, 1b,<br>ehrer | , 2a, 2b, 3a, 3b, 4) 🗸                                       |
| Alle     |             | ehrer im Un            | terricht (1a, 1b, 2a, 2b, 3a, 1<br>terricht (1a, 1b, 2a, 2t) |
|          | Ok          | Ab                     | brechen                                                      |

4. Im Dialog für Sondereinsätze, wird nun automatisch jeder Klassenlehrer seiner Klasse zugeordnet. In der Summenzeile sehen Sie zudem alle beteiligten Klassen und Lehrer. Sofern bei Ihren Klassen Stammräume hinterlegt sind, wurden diese automatisch in den Klassenlehrerunterricht übertragen.

| Sondereinsätz | e          |                 |               |                            |           |      |                  |      | 2 |
|---------------|------------|-----------------|---------------|----------------------------|-----------|------|------------------|------|---|
| Datum         | Stund      | de von Stunde I | bis           |                            |           |      |                  |      |   |
| 19.09.2023    | 1          | 1               |               | Klassen                    | Le        | hrer | Klassenkonferenz |      |   |
|               |            |                 |               |                            |           |      |                  |      |   |
| Datum         | Stunde von | Stunde bis      | Lehrer        | Klassen                    | Fach      | Raum | Schülergruppe    | Text |   |
| 19.09.2023    | <b>–</b> 1 | 1               | Gauss, New, H | u <u>(</u> 1a, 1b, 2a, 2b, | 3a        |      |                  |      |   |
| 19.09.2023    | - 1        | 1               | Gauss         | 1a                         |           | R1a  |                  |      |   |
| 19.09.2023    | - 1        | 1               | New           | 1b                         |           | R1b  |                  |      |   |
| 19.09.2023    | - 1        | 1               | Hugo          | 2a                         |           | R2a  |                  |      |   |
| 19.09.2023    | - 1        | 1               | Ander         | 2b                         |           | R2b  |                  |      |   |
| 19.09.2023    | - 1        | 1               | Arist         | 3a                         |           | R3a  |                  |      |   |
| 19.09.2023    | - 1        | 1               | Callas        | 3b                         |           | Ps1  |                  |      | 1 |
| 19.09.2023    | 1          | 1               | Nobel         | 4                          |           | Ps2  |                  |      | 1 |
| 10.00.2020    |            |                 |               |                            |           | 1.95 |                  | 1    |   |
|               |            |                 |               | Ok                         | Abbrechen |      |                  |      |   |

5. Bestätigen Sie den Dialog "Sondereinsätze" mit <Ok>. Dadurch werden in der gewählten Stunde für alle Klassen jeweils ein Sondereinsatz mit dem Klassenlehrer und gegebenenfalls ein Entfall des ursprünglichen Unterrichtes generiert.

Sollte ein Lehrer zur ausgewählten Zeit absent sein, werden Sie darauf hingewiesen und die Sondereinsätze können nicht angelegt werden. Tragen Sie in dem Fall den ?-Lehrer ein, Sie können dann über den Vertretungsvorschlag einen geeigneten Vertreter suchen.

Ist ein Raum zur gewählten Stunde belegt, erhalten Sie eine Rückfrage, ob der Raum dennoch für den Sondereinsatz herangezogen werden soll. Sie können zu einem späteren Zeitpunkt über den Vertretungsvorschlag einen anderen geeigneten Raum suchen.

9.1.2.1.2.2 Sondereinsatz für einen Stundenblock

Um einen Sondereinsatz für einen Stundenblock zu erstellen, gehen Sie folgendermaßen vor:

- 1. Öffnen Sie das Fenster "Sondereinsätze" und wählen Sie in "Stunde von" und "Stunde bis" den Zeitraum von mehr als einer Stunde, in dem der Sondereinsatz stattfinden soll.
- 2. Wählen Sie über den Punkt "Klassen" eine Klasse und bestätigen Sie die Auswahl mit < Ok>.
- 3. Tragen Sie eine beliebige Lehrperson ein, indem Sie den Namen der Lehrperson in der ersten Zeile (der Summenzeile) im Drop-Down-Menü auswählen. Wählen Sie die Lehrperson in dieser Zeile, gilt die Auswahl automatisch für den gesamten Zeitbereich.

#### Tipp: Mehrere Lehrpersonen eintragen

Möchten Sie mehr als eine Lehrperson eintragen, können Sie dies direkt in der Zeile oder über die Schaltfläche "Lehrer" vornehmen. In beiden Fällen lassen Sie die Strg-Taste gedrückt und selektieren die gewünschten Lehrpersonen.

- Tragen Sie Fach und Raum ein, wenn Sie schon wissen, welche Elemente eingesetzt werden sollen. Optional können Sie auch noch einen Text eintragen, der dann im Vertretungs-Text aufscheint.
- 5. Mit <Ok> werden die Sondereinsätze gebildet.

Im Vertretungsfenster sind die Sondereinsätze und die daraus resultierenden Entfälle daraufhin sichtbar. Eventuell muss für die eingetragenen Lehrer und Räume ein Vertreter respektive ein Ersatzraum gefunden werden.

| Sondereinsätze | e          |           |            |            |            |     |       |            |        |       |          |          |        | ×        |        |        |           |      |   |
|----------------|------------|-----------|------------|------------|------------|-----|-------|------------|--------|-------|----------|----------|--------|----------|--------|--------|-----------|------|---|
| Datum          | ş          | Stunde vo | n Stunde i | ois        | 0          |     |       |            |        |       |          |          |        |          |        |        |           |      |   |
| 25.09.2023     | •          | 1         | 2          | *          | Klassen    |     |       | Lehrer     |        | Klass | senkon   | ferenz   |        |          |        |        |           |      |   |
| Datum          | Stunde von | Stur      | nde bis    | Lehrer     | Klassen    |     | Fach  | 4          | Raum   | S     | Schülerg | jruppe   | Text   |          |        |        |           |      |   |
| 25.09.2023     | -          | 1         | 2          | New        | <b>1</b> a |     | Mat   | <b>•</b> • |        |       |          |          |        |          |        |        |           |      |   |
| 25.09.2023     |            | 1         | 1          | New        | 1a         |     | Mat   |            |        |       |          |          |        | _        |        | _      |           |      | × |
| 25.09.2023     | - Anna     | 2         | 2          | New        | 1a         |     | Mat   |            |        |       |          |          |        |          |        |        |           |      |   |
|                |            |           |            |            | Ok A       | bbr | echen |            |        |       |          | SIGNOT   |        |          |        |        |           |      |   |
|                |            |           | Lehrer     |            |            |     |       |            |        |       |          |          |        |          |        |        |           |      |   |
|                |            |           | Vtr-Nr. /  | \rt        | ÷          | Tag | Datum | Stunde     | (Fach) | (L    | .ehrer)  | Vertrete | r (Kla | asse(n)) | (Raum) | Raum   | Klasse(n) | Fach |   |
|                |            |           | 317 5      | Sonderein  | IS.        | Мо  | 25.9. | 1          |        |       |          | New      |        |          |        |        | 1a        | Mat  |   |
|                |            |           | 320 \$     | Sonderein  | IS.        | Мо  | 25.9. | 2          |        |       |          | New      |        |          |        |        | 1a        | Mat  |   |
|                |            |           | 318 \      | /ertretung | 1          | Мо  | 25.9. | 1          | Mat    | N     | ew       | ???      | 2b     |          | R2b    | R2b    | 2b        |      |   |
|                |            |           | 321        | /ertretung | 1          | Mo  | 25.9. | 2          | SportK | *N    | lew      | ???      | 4      |          | Th1    | Th1    | 4         |      |   |
|                |            |           | Vtr-I      | Nr. 10     |            |     |       |            |        |       |          |          |        |          |        | Lehrer | k         | ~    |   |

#### 9.1.2.1.3 Klassenkonferenz

Die Funktion "Klassenkonferenz" im Fenster "Sondereinsätze" verwenden Sie dann, wenn Sie alle Lehrpersonen einer Klasse in einer bestimmten Stunde versammeln möchten. Wählen Sie zunächst die relevanten Stunde(n) aus und wählen Sie anschließend den Punkt "Klassenkonferenz". Im folgenden Dialog können Sie die Auswahl auf eine Klasse einschränken und Sie sehen sofort, welche Lehrkräfte in dieser Klasse unterrichten.

|                |           |       |              |        |          |          |        |     |               |      | Klassen              | konferenz                             |                     | ×       |
|----------------|-----------|-------|--------------|--------|----------|----------|--------|-----|---------------|------|----------------------|---------------------------------------|---------------------|---------|
|                |           |       |              |        |          |          |        |     |               | /    | Für welch<br>werden? | ne Klasse soll die I                  | Klassenkonferenz ar | ngelegt |
| Sondereinsätze | e         |       |              |        |          |          |        |     |               |      | 1a                   | · · · · · · · · · · · · · · · · · · · | -                   |         |
| Datum          |           | Stund | le von Stund | le bis |          |          |        | _   |               |      | Kurznam<br>Hugo      | Langname<br>Huqo                      |                     |         |
| 26.09.2023     |           | 6     | <b>E</b>     | •      | Klassen  | Lehr     | er     | Kla | ssenkonferenz | 2    | Ander                | Andersen                              |                     |         |
|                |           |       |              |        |          |          | 1      |     |               |      | Curie                | Curie                                 |                     |         |
| Datum          | Stundo vo | n     | Stundo bio   | Lobror | Klasson  | Each     | Poum   |     | Sobüloraruppo | Toxt | Arist                | Aristoteles                           |                     |         |
| 26.00.2022     | Stunde vo | 6     | Stunde bis   | Lenier | NId55ell | Facil    | Rduili |     | Schulergruppe | Text | Rub                  | Rubens                                |                     |         |
| 20.09.2023     |           | 0     |              | 0      |          |          |        |     |               |      | Callas               | Callas                                |                     |         |
| 1              |           |       |              |        |          |          |        |     |               |      | Nobel                | Nobel                                 |                     |         |
|                |           |       |              |        |          |          |        |     |               |      | Cer                  | Cervantes                             |                     |         |
|                |           |       |              |        | Ok A     | bbrechen |        |     |               |      |                      |                                       |                     |         |
|                |           |       |              |        |          |          |        |     |               |      | 1                    |                                       |                     |         |
|                |           |       |              |        |          |          |        |     |               |      |                      |                                       |                     |         |
|                |           |       |              |        |          |          |        |     |               |      |                      |                                       | -                   |         |
|                |           |       |              |        |          |          |        |     |               |      |                      | Ok                                    | Abbrechen           |         |

Durch Bestätigen mit <Ok> werden die Lehrpersonen in das Fenster "Sondereinsätze" übernommen. Sie können direkt im Fenster noch einen Raum oder ein Fach eingeben. Bestätigen Sie erneut mit <Ok>, werden die entsprechenden Sondereinsätze für die Lehrpersonen generiert. Eventuell kollidierende Unterrichte zu diesem Zeitpunkt werden automatisch zu offenen Vertretungen oder Entfällen gemäß Vertretungszeitraster.

# 9.2 Sondereinsatz - Planungsdialog

Im Planungsdialog haben Sie ebenfalls die Möglichkeit, Unterrichte hinzuzufügen und bestehende Unterrichte zu ändern, indem Sie die gewünschten Änderungen in der Lupe durchführen.

#### Eine Stunde hinzufügen

Um beispielsweise in einer freien Stunde einen Unterricht hinzuzufügen, selektieren Sie diese Stunde im Dialog und schreiben Sie die Information jener Stunde, die Sie hinzufügen möchten, in die erste Zeile der Lupe.

|              |           |         |         |            |            | 🤮 P   | anun  | gsdialog   |         |         |            |         |         |         |       | ×    |
|--------------|-----------|---------|---------|------------|------------|-------|-------|------------|---------|---------|------------|---------|---------|---------|-------|------|
|              |           |         |         |            |            | ×     | R. 4  | <b>5</b> 😽 | 4       | چ چ     | <u>a</u> 🕹 |         |         |         |       |      |
|              |           |         |         |            |            | Klass | e(n)  | Lehrer     |         |         |            |         |         |         |       |      |
| 🤗 Planun 💥 🙀 | igsdialog | 9       | ۹, 🕹 .  | <u>a</u> 🕹 |            | 1a    |       |            | -       | Name    | •          |         |         |         |       |      |
| Klasse(n)    | Lehrer    |         |         |            |            | 09.1  | 0.202 | 23 ~ +     | Woche   | e-1 16  | .10.2023   | × + V   | Voche-2 |         |       |      |
| 1a           |           | -       | Nama    |            |            |       |       | 1          | 2       | 3       | 4          | 5       | 6       | 7       | 8     |      |
| l'a          |           | -       | Name    |            |            | 9.10  | /Mo   | SportM.    | SportM. | Mat     | 1          | D       | -       | -       | -     |      |
| 09.10.202    | 23 ~ *    | Woche   | -1 16.  | 10.2023    | ~ <b>^</b> | 10.10 | )./Di | Ke         | K.      | Mat     | Mat        |         | E       | Wk.     | Wk.   |      |
|              | •         |         |         |            | •          | 11.10 | D./Mi | wial       | D       | Rel     | Gw.        |         | Mus     | E       | E     |      |
|              | 1         | 2       | 3       | 4          | 5          |       | ./Do  | IMat       | E       | SportM  | D          | Mus     | -       | -       | -     |      |
| 9.10./Mo     | SportM.   | SportM. | Mat     |            | D          | 13.1  | D./Fr | Rel        |         | D       | D          | Gw.     |         | Bio     |       |      |
| 10.10./Di    | Ke        | Ke      | Mat     | Mato       |            | 14.10 | )./Sa |            |         |         |            |         |         |         |       |      |
| 11.10./Mi    | Mat       | D       | Rel     | Gw.        |            | 15.10 | )./So |            |         |         |            |         |         |         |       |      |
| 12.10./Do    | IMat      | E       | SportM. | D          | Mus        | 16.10 | ./Mo  | SportM.    | SportM. | Mat     |            | D       | -       | -       | -     |      |
| 13.10./Fr    | Rel       |         | D       | D          | Gw.        | 17.10 | )./Di | Ke         | Ke      | Mat     | Mat        |         | E       | Wk.     | Wk.   |      |
| 14.10./Sa    |           |         |         |            |            | 18.10 | )./Mi | IMat       | D       | Rel     | Gw.        |         | Mus     | E       | Е     |      |
| 15.10./So    |           |         |         |            |            | 19.10 | ./Do  | Mat        | E       | SportM  | D          | Mus     | -       | -       | -     |      |
| 16.10./Mo    | SportM.   | SportM. | Mat     |            | D          | 20.1  | D./Fr | Rel        |         | D       | D          | Gw.     |         | Bio     |       |      |
| 17.10./Di    | Ke        | Ke      | Mat     | Mat        |            | 21.10 | )./Sa |            |         |         |            |         |         |         |       |      |
| 18.10./Mi    | IMat      | D       | Rel     | Gw.        |            | 22.10 | )./So |            |         |         |            |         |         |         |       |      |
| 19.10./Do    | Mat       | E       | SportM. | D          | Mus        |       |       |            |         |         |            |         |         |         |       |      |
| 20.10./Fr    | Rel       |         | D       | D          | Gw.        | U-Nr  | Lehr  | er Fach    | Klass   | e(n) Ra | aum        | on nach | Statist | ik Text | Stude | nten |
| 21.10./Sa    |           |         |         |            |            | 1323  | Arist | D          | 1a      | Ps      | 1 ~        |         |         |         |       |      |
| 22.10./So    |           |         |         |            |            |       |       |            |         |         |            |         |         |         |       |      |
|              |           |         |         | 1          |            |       |       |            |         |         |            |         |         |         |       |      |
| U-Nr Lehr    | er Fac    | n Klass | e(n) Ra | um vor     | nach       |       |       |            |         |         |            |         |         |         |       |      |
|              | ~         | 1a      |         |            |            |       |       |            |         |         |            |         |         |         |       |      |
|              | _         |         |         |            |            |       |       |            |         |         |            |         |         |         |       |      |
|              |           |         |         |            |            |       |       |            |         |         |            |         |         |         |       |      |
|              |           |         |         |            |            |       |       |            |         |         |            |         |         |         |       |      |
|              |           |         |         |            |            |       |       |            |         |         |            |         |         |         |       |      |

Dadurch wird ebenso wie bei Verwendung der Funktion "Sondereinsatz / Stunde ändern" aus dem Stundenplan ein Sondereinsatz generiert.

| e  | Vert               | tretun | igen / Le | hrer    |   |     |          |        |        |          |                  |             |        | -      | . 🗆       |      | × |
|----|--------------------|--------|-----------|---------|---|-----|----------|--------|--------|----------|------------------|-------------|--------|--------|-----------|------|---|
| Ē  | ŧ                  | ×      | ন্ধ 👺     | Bp 🐇    |   | V   | <u>i</u> | 2 🏝 🗄  | × 🧭 🔒  | 🔥 - 🧭    | ) 🕹              |             |        |        |           |      | - |
|    | /ertret            | ter    | _         | Von-Bis | s |     |          |        |        | - Ansich | t einschränken a | auf         |        |        |           |      |   |
| "  | Mo · · Kollisionen |        |           |         |   |     |          |        |        |          |                  |             |        |        |           |      |   |
| l  | _ehrer             | r      |           | ino     |   |     |          |        |        |          |                  |             |        |        |           |      |   |
| V  | tr-Nr.             | Art    |           |         | - | Tag | Datum    | Stunde | (Fach) | (Lehrer) | Vertreter        | (Klasse(n)) | (Raum) | Raum   | Klasse(n) | Fach |   |
| 32 | 23                 | Sond   | lereins.  |         |   | Мо  | 9.10.    | 4      |        |          | Arist            |             |        | Ps1    | 1a        | D    |   |
|    |                    |        |           |         |   |     |          |        |        |          |                  |             |        |        |           |      |   |
|    | Vtr                | -Nr.   | 323       |         | - |     |          |        |        |          |                  |             |        | Lehrer | k         | `    | · |

#### Einen Unterricht ändern

Um einen bestehenden Unterricht zu ändern, können die Informationen in der Lupe editiert und ersetzt werden. Möchten Sie beispielsweise eine Lehrperson durch eine andere ersetzen, wählen Sie die neue Lehrperson im Dropdown-Menü der "Lehrer" aus.

| U-Nr | Lehrer             | Fach  | Klasse(n)   | Ra | um | von | nach | Statistik | Text | Studenten | Schülergruppe |
|------|--------------------|-------|-------------|----|----|-----|------|-----------|------|-----------|---------------|
| 82   | nder 👻             | Mat   | 4           |    |    |     |      |           |      |           |               |
|      | 🕤 G                | auss  | Gauss       |    |    |     |      |           |      |           |               |
|      | 🕤 🕤 Ne             | ew    | Newton      |    |    |     |      |           |      |           |               |
|      | 🕤 😭 H              | ugo   | Hugo        |    |    |     |      |           |      |           |               |
|      | ि 🕤 <mark>A</mark> | nder  | Andersen    |    |    |     |      |           |      |           |               |
|      | 🕤 😭 Ai             | rist  | Aristoteles |    |    |     |      |           |      |           |               |
|      | 0,0                | allac | Callac      |    |    |     |      |           |      |           |               |
|      | 🕤 No               | obel  | Nobel       |    |    |     |      |           |      |           |               |
|      | 0,1                | ub    | Rubonb      |    |    |     |      |           |      |           |               |
|      | 🕤 😭 Ce             | er    | Cervantes   |    |    |     |      |           |      |           |               |
|      | 🕤 😭 Ci             | urie  | Curie       |    |    |     |      |           |      |           |               |
|      | 5                  |       |             |    |    |     |      |           |      |           |               |

Änderungen in der Lupe des Planungsdialoges sind mit folgender Einschränkung verbunden: Befinden Sie sich im Reiter "Klasse(n)", können Sie keine Änderung an der Klasse durchführen. Befinden Sie sich im Reiter "Lehrer", können Sie ebenso keine Lehrpersonen ändern.

Auch das Hinzufügen einer zweiten Lehrperson über die Lupe ist möglich, indem die zweite Zeile unter den bestehenden Informationen editiert wird.

| U-Nr | Lehrer | Fach | Klasse      | Klasse(n) |     | m    | von     | nach | St   | atistik | Text | St | ude   | nten | Sch  | ülergr | uppe | 1             |  |
|------|--------|------|-------------|-----------|-----|------|---------|------|------|---------|------|----|-------|------|------|--------|------|---------------|--|
| 33   | Arist  | E    | 1a          |           |     |      |         |      |      |         |      |    |       |      |      |        |      |               |  |
|      | ~      |      | U-Nr Lehrer |           | Fac | ch K | lasse(r | ו)   | Raum | von     | na   | ch | Stati | stik | Text | Stude  | nten | Schülergruppe |  |
|      |        |      | !330        | Not       | bel | Е    | 1       | а    |      | Ps2     |      |    |       |      |      |        |      |               |  |
|      |        |      | 33          | Aris      | st  | Е    | 1       | а    |      |         |      |    |       |      |      |        |      |               |  |
|      |        |      |             |           |     |      |         |      |      | ~       |      |    |       |      |      |        |      |               |  |
|      |        |      |             |           |     |      |         |      |      |         |      |    |       |      |      |        |      |               |  |

## Tipp: Sondereinsatz verlegen und kopieren

Ein Sondereinsatz kann mittels Drag&Drop wieder verlegt werden. Wird bei der Verlegung im <u>Planungsdialog</u> die Strg-Taste gedrückt, so wird der Sondereinsatz kopiert.

#### Hinweis: Sondereinsatz mit Studenten

Sollten Sie mit dem Modul Studentenstundenplan oder dem Modul Kursplanung arbeiten, so können Sie beim Anlegen von Sondereinsätzen im Planungsdialog auch die Studenten eingeben. Klicken Sie dazu in der Lupe auf das Feld <Studenten> und wählen Sie die Studenten (Kurse, Bänder) aus.

# 10 Klausuren

Mit dem Modul "Vertretungsplanung" haben Sie in Untis die Möglichkeit, Klausuren (Prüfungen) zu erstellen. Die komplette Funktionalität der Klausuren in Untis steht Ihnen mit dem Modul "Kursplanung" zur Verfügung.

# 10.1 Klausur über Stundenplan erstellen

Der einfachste Weg ohne das Modul "Kursplanung" in der Vertretungsplanung eine Klausur (Prüfung) zu erstellen, führt über den Stundenplan der Klassen oder Lehrer. Selektieren Sie im Plan

jene Stunde, für die eine Klausur erstellt werden soll, mit der rechten Maustaste und wählen Sie "Klausur erstellen".

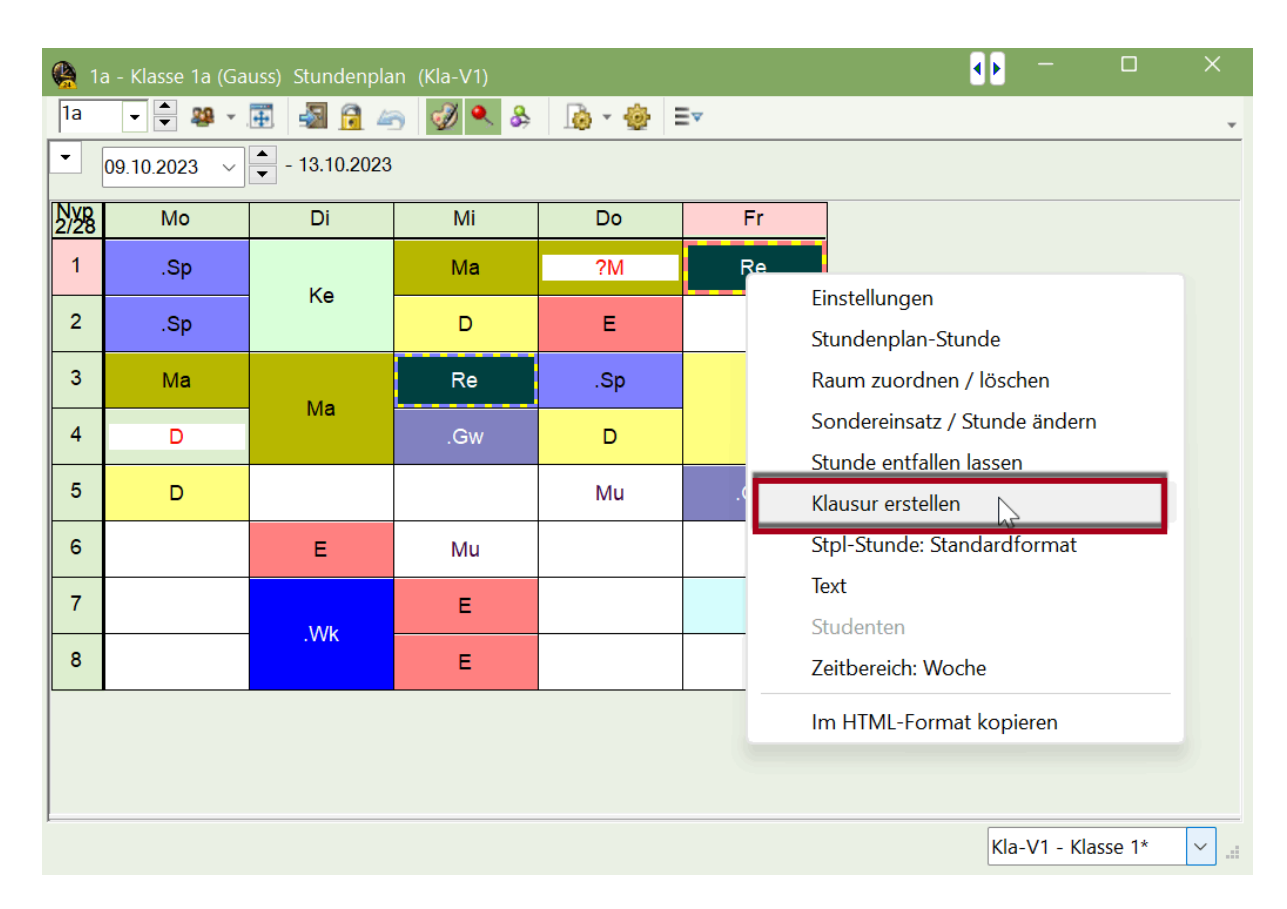

Es öffnet sich der Dialog "Neue Klausur". Vergeben Sie einen Namen für die Klausur und bei Bedarf einen zusätzlichen Text. Das Datum und die Spalten "Stunde von" und "Stunde bis" beziehen sich auf den Tag und die Stunde, die Sie zuvor im Stundenplan selektiert hatten. Nimmt die Klausur mehr Zeit als eine Unterrichtsstunde in Anspruch, können Sie diesen Bereich adaptieren.

| Neue Klausur                 |                  |            |        | —         |        | ×      |
|------------------------------|------------------|------------|--------|-----------|--------|--------|
| Meine erste Klausur          | Name             | 13.10.2023 |        | Datum     |        |        |
|                              | Text             | 1          | ▲<br>▼ | Stunde    | von    |        |
|                              |                  | 1          | ▲<br>▼ | Stunde    | bis    |        |
|                              | 1                |            |        | Statistik | -Kennz | eichen |
| Kurse Studenten Lehrer/Räum  |                  |            |        |           |        | 1      |
| Unterricht Fa. Le. Studenten | Stunde von und h | is boi     |        | Kurs      | e      |        |
|                              | Bedarf adaptie   | ren        |        | Bän       | der    |        |
|                              |                  |            |        |           |        |        |
|                              |                  |            |        |           |        |        |
|                              |                  |            | 0      | k         | Abbr   | echen  |

Auch die Informationen im Reiter "Lehrer/Räume" sind bereits vorausgefüllt mit den Daten jener Stunde, aus der Sie den Dialog geöffnet haben. Um die aufsichtsführende Lehrperson oder den Raum zu ändern, verwenden Sie die Schaltflächen im rechten Bereich des Fensters.

#### "Lehrer"

Betätigen Sie diese Schaltfläche, um die Aufsichtslehrperson zu ändern. Im Auswahlfenster werden jene Lehrkräfte, die zum Zeitpunkt der Klausur Unterricht haben, in roter Farbe angezeigt. Es ist auch möglich, mehrere Lehrpersonen einzugeben, indem Sie die Strg-Taste gedrückt halten und die gewünschte Aufsichtspersonen selektieren.

#### "Lehrer aus Kurs"

Ein Klick auf diese Schaltfläche trägt automatisch die Lehrperson aus dem ursprünglichen Unterricht als Aufsichtsperson ein.

#### "Räume"

Verwenden Sie diese Funktion, um Räume zu ändern. Auch in diesem Dialog werden zum Zeitpunkt der Klausur besetzte Räume in roter Farbe angezeigt.

#### "Raum aus Kurs"

Wie die Funktion für Lehrer, trägt diese Schaltfläche automatisch den Raum aus dem gewählten Unterricht als Raum für die Klausur ein.

| Neue Klausur                 |                 |           |            |         | —         |           | $\times$ |
|------------------------------|-----------------|-----------|------------|---------|-----------|-----------|----------|
| Meine erste Klausur          |                 | Name      | 13.10.2023 |         | Datum     |           |          |
|                              |                 | Text      | 1          |         | Stunde    | von       |          |
|                              |                 |           | 1          |         | Stundo    | hic       |          |
|                              |                 |           | 1          | <b></b> | Stunde    | DIS       |          |
|                              | _               |           |            |         | Statistik | -Kennzeic | nen      |
| Kurse Studenten Lehrer/Räume | e               |           |            |         |           |           |          |
| Std. Lehrer Raum             |                 |           |            |         | Lehr      | er        |          |
| 1 Nobel R1a Ausw             | vahl            |           | _ ×        |         | ehrer a   | us Kurs   | -1       |
| Kurzn                        | ame Langname    |           |            |         |           |           | -1       |
| Th1                          | Turnhalle 1     |           |            |         |           |           | _        |
| Th2                          | Turnhalle 2     |           |            |         | Räu       | me        |          |
| Phys                         | Physiksaal      |           |            |         | Rau       | ine       |          |
| Werkr                        | Werkraum        |           |            |         | Raum ai   | us Kurs   |          |
| Twr                          | Werkraum textil |           |            |         |           |           | - 1      |
| Kü                           | Schulküche      |           |            |         |           |           |          |
| R1a                          | Klassenraum 1a  |           |            |         |           |           |          |
| R1b                          | Klassenraum 1b  |           |            | C       | k         | Abbreck   | nen      |
| R2a                          | Klassenraum 2a  |           |            |         |           |           |          |
| R2b                          | Klassenraum 2b  |           |            |         |           |           |          |
| R3a                          | Klassenraum 3a  |           |            |         |           |           |          |
| Ps1                          | Pseudoraum 1 (3 | b)        |            |         |           |           |          |
| Ps2                          | Pseudoraum 2 (4 | •)        |            |         |           |           |          |
|                              |                 |           |            |         |           |           |          |
|                              |                 |           |            |         |           |           |          |
|                              |                 |           |            |         |           |           |          |
|                              |                 |           |            |         |           |           |          |
|                              | Alle            | M         | arkierte   |         |           |           |          |
|                              |                 |           |            |         |           |           |          |
|                              | Ok              | Abbrechen |            |         |           |           |          |

Um die Eingabe einer Klausur abzuschließen, bestätigen Sie die Eingabe mit "Ok".

# 10.2 Vertretungen durch Klausuren

Haben Sie eine Klausur über diesen Weg erstellt, werden automatisch Vertretungsereignisse generiert. Wenn Sie weder den Zeitumfang der Klausur, noch Lehrer oder Raum geändert haben, sind das eine Klausur und ein Entfall des ursprünglichen Unterrichts.

| 😫 Ver   | tretungen / Le | hrer     |      |     |          |        |        |          |                   |             |        | _      |           | )    | × |
|---------|----------------|----------|------|-----|----------|--------|--------|----------|-------------------|-------------|--------|--------|-----------|------|---|
| 4       | 💥 🛪 👺          | Dia 🖓    |      | V   | <u>i</u> | 2 췵 🗄  | x 📝 🔂  | 🔥 - 🥳    | ) 🐵               |             |        |        |           |      | Ŧ |
| Vertret | ter            | Von-Bis  |      | _   |          |        |        | - Ansich | nt einschränken a | auf         |        |        |           |      |   |
| Alle    | -              | 13.10.20 | 23 ~ | ŕ   |          |        | 18 -   | Offe     | ene Vertretunger  | n           |        |        |           |      |   |
|         |                | Fr       | • •  |     |          |        |        | Koll     | isionen           |             |        |        |           |      |   |
| Lehrei  | r              |          |      |     |          |        |        |          |                   |             |        |        |           |      |   |
| Vtr-Nr. | Art            |          |      | Tag | Datum    | Stunde | (Fach) | (Lehrer) | Vertreter         | (Klasse(n)) | (Raum) | Raum   | Klasse(n) | Fach |   |
| 0       | Klausur        |          |      | Fr  | 13.10.   | 1      |        |          | Nobel             |             |        | Phys   | 1a        | Rel  |   |
| 336     | Entfall        |          |      | Fr  | 13.10.   | 1      | Rel    | Nobel    |                   | 1a          | R1a    |        | 1a        |      |   |
|         |                |          |      |     |          |        |        |          |                   |             |        |        |           |      |   |
|         |                |          |      |     |          |        |        |          |                   |             |        |        |           |      |   |
|         |                |          |      |     |          |        |        |          |                   |             |        |        |           |      |   |
| Vtr     | -Nr. 0         | <b>•</b> |      |     |          |        |        |          |                   |             |        | Lehrer |           | ~    | : |

Umfasst die Klausur eine längere Zeitspanne, beispielsweise eine Stunde mehr, so erhalten Sie bereits beim Bestätigen im Fenster "Neue Klausur" eine Frage, ob eventuell kollidierende Unterrichte aufgrund der Klausur entfallen sollen.

| Untis - Frage                                                                                                    | × |
|----------------------------------------------------------------------------------------------------|---|
| Die Klausur<br>Test, 22. 9.2023, Std.:1-3, 1a, R, BeeAu, R1a<br>kollidiert mit dem Unterricht<br>3, CamAl, F, 1a,1b, F_1a1b_CamAl<br>in der Stunde 3.<br>Soll dieser Unterricht entfallen? |   |
| Ja Nein                                                                                                    |   |

Wählen Sie an dieser Stelle "Ja", entfallen die anderen Unterrichte der Klasse. Entscheiden Sie sich für "Nein", finden sowohl der Unterricht, als auch die Klausur zu diesem Zeitpunkt statt. Beide Varianten werden für die Schüler auch im Stundenplan gut sichtbar dargestellt.

|                  |                                                                                                    | 🔮 1a - Kla   |         | ×           |                      |              |     |        |           |          |  |  |  |  |
|------------------|----------------------------------------------------------------------------------------------------|--------------|---------|-------------|----------------------|--------------|-----|--------|-----------|----------|--|--|--|--|
|                  |                                                                                                    | 1a           | - 🗧 🍄   | * 🏝 🛃       | 7                    | 45 🖉 🖌       | & & |        | - 🍪 E>    | Ŧ        |  |  |  |  |
|                  |                                                                                                    | ▼ 18.09      | .2023 ~ | - 22.9.2023 |                      |              |     |        |           |          |  |  |  |  |
|                  |                                                                                                    | NXP<br>0/30  | Monta   | Diens       | I                    | vittw        | Do  | onn    | Freita    |          |  |  |  |  |
|                  |                                                                                                    | 4            | 0.14    |             |                      | -            |     |        | R         |          |  |  |  |  |
|                  |                                                                                                    |              | Gvv     |             |                      | .г           | G   | 5      | Klausur   |          |  |  |  |  |
| <b>(A</b> ) 12-1 | Klasse 1a. Stun                                                                                                    | dennlan (Kla | .\/1)   |             |                      |              | ×   |        | R         |          |  |  |  |  |
| 1a               |                                                                                                    | uenpian (kia |         | × & [       | à •                  | - 🍪 E⊽       |     | -      | Kleueur   |          |  |  |  |  |
| - 18.            | I <sup>1a</sup> ▼     ●     ●     ●     ●     ●     ●     ●     ●     ●     ●     ●     ●     ●     ●     ●     ●     ●     ●     ●     ●     ●     ●     ●     ●     ●     ●     ●     ●     ●     ●     ●     ●     ●     ●     ●     ●     ●     ●     ●     ●     ●     ●     ●     ●     ●     ●     ●     ●     ●     ●     ●     ●     ●     ●     ●     ●     ●     ●     ●     ●     ●     ●     ●     ●     ●     ●     ●     ●     ●     ●     ●     ●     ●     ●     ●     ●     ●     ●     ●     ●     ●     ●     ●     ●     ●     ●     ●     ●     ●     ●     ●     ●     ●     ●     ●     ●     ●     ●     ●     ●     ●     ●     ●     ●     ●     ●     ●     ●     ●     ●     ●     ●     ●     ●     ●     ●     ●     ●     ●     ●     ●     ●     ●     ●     ●     ●     ●     ●     ●     ●     ●     ●     ● <td< th=""></td<> |              |         |             |                      |              |     |        |           |          |  |  |  |  |
| NypL             |                                                                                                    | <b>D</b> '   |         | <b>_</b>    | _                    |              | _   | J      | .R        |          |  |  |  |  |
| 0/30             | Monta                                                                                                    | Diens        | Mittw   | Donn        | $\downarrow$         | Freita       |     | -      | Klausur   |          |  |  |  |  |
| 1                | GW                                                                                                    |              | F       | GS          |                      | K<br>Klausur |     |        |           |          |  |  |  |  |
|                  | •                                                                                                    | TEC          |         |             |                      |              |     | )      | .F        |          |  |  |  |  |
|                  | _                                                                                                    | TEC          |         |             |                      | R            |     |        |           |          |  |  |  |  |
| 2                | .F                                                                                                    |              | .M      | BE          |                      | Klausu       | ır  | ЭК     | .М        | <b>T</b> |  |  |  |  |
|                  |                                                                                                    |              |         |             |                      | .R           |     | a-V1 - | Klasse 1* |          |  |  |  |  |
| 3                | .М                                                                                                    | ME           |         | BU          |                      | Klausi       | ır  |        |           |          |  |  |  |  |
|                  |                                                                                                    |              | .D      |             | +                    | Tadoo        | -   |        |           |          |  |  |  |  |
| 4                | .D                                                                                                    | .D           |         | .D          |                      | .F           |     |        |           |          |  |  |  |  |
|                  |                                                                                                    |              |         |             |                      |              |     |        |           |          |  |  |  |  |
| 5                | R                                                                                                    | BU           | BE      | .SPOK       | $\boldsymbol{\zeta}$ | .М           |     |        |           |          |  |  |  |  |
|                  |                                                                                                    |              |         |             |                      |              |     |        |           |          |  |  |  |  |
|                  |                                                                                                    |              |         | Kla-V1      | - KI                 | asse 1*      | ×:  |        |           |          |  |  |  |  |

Haben Sie bei der Eingabe der Klausur einen belegten Raum gewählt, so erhalten Sie beim Bestätigen der Klausur eine Frage über die weitere Vorgehensweise, die Sie bereits aus anderen Bereichen kennen. Wollen Sie den Raum für die Klausur heranziehen, wählen Sie "Raum ohne Kollision verplanen (erzeugt Raumvertretung)". So wird für den Unterricht, den Sie aus dem Raum verdrängt haben, eine Raumvertretung generiert und Sie können für diesen Unterricht einen anderen Raum zuweisen.

| Frage                                                                                       | × |
|---------------------------------------------------------------------------------------------|---|
| Kollision! Der Raum R2b ist am 28.9. in der 1. Stunde bereits in einem Unterricht verplant. |   |
| Unt. 93: 2b, New, Mat, R2b                                                                  |   |
| Optionen                                                                                    |   |
| Raum mit Kollision verplanen                                                                |   |
| Raum ohne Kollision verplanen (erzeugt Raumvertretung)                                      |   |
|                                                                                             |   |
| ОК                                                                                          |   |
|                                                                                             |   |

**Tipp: Ausgabe der Entfälle bei Klausuren unterdrücken** Sie können in Vertretungsformaten, die zur Beauskunftung der Schüler gedacht sind, die Ausgabe des Entfalles des ursprünglichen Unterrichtes im Falle einer Klausur unterdrücken. Verwenden Sie dazu die Option "<u>Kein Entfall bei Ersatz in Stunde</u>" im Seitenlayout des Vertretungsformats.

Haben Sie als Aufsichtsperson eine Lehrkraft gewählt, die zu diesem Zeitpunkt Unterricht hat, in der Liste also bereits rot markiert war, so wird für den Unterricht dieser Lehrkraft automatisch eine offene Vertretung oder ein Entfall entsprechend Ihres Vertretungszeitrasters generiert.

| 🛞 Vei   | rtretungen / I | ehrer  |          |      |            |        |        |          |                   |             |        | -      |           | ×     |
|---------|----------------|--------|----------|------|------------|--------|--------|----------|-------------------|-------------|--------|--------|-----------|-------|
| Ŧ       | 🛛 💥 🖻 🛛        |        | <b>1</b> | V    | <u>i</u> 7 | 2 🛓    | KZ 📝 🔒 | 🜛 - 🧭    | ) 🍪               |             |        |        |           | Ŧ     |
| Vertre  | eter           | Von-E  | Bis      |      |            |        |        | Ansich   | nt einschränken a | auf         |        |        |           |       |
| Alle    | •              | 09.10. | 2023     | ~    |            |        | 18 -   | Offe     | ene Vertretunger  | n           |        |        |           |       |
|         |                | Мо     | •        | •    |            |        |        | Koll     | isionen           |             |        |        |           |       |
| Lehre   | er             |        |          |      |            |        |        |          |                   |             |        |        |           |       |
| Vtr-Nr. | Art            |        |          | Tag  | Datum      | Stunde | (Fach) | (Lehrer) | Vertreter 🔺       | (Klasse(n)) | (Raum) | Raum   | Klasse(n) | Fach  |
| 384     | Vertretung     |        |          | Мо   | 9.10.      | 3      | Gw     | Hugo     | ???               | 3a          | R3a    | R3a    | 3a        |       |
| 0       | Klausur        |        |          | Mo   | 9.10.      | 3      |        |          | Hugo              |             |        | R2a    | 2a        | E     |
| 382     | Entrall        |        |          | IVIO | 9.10.      | 3      | E      | Cer      |                   | za          | кzа    |        | za        |       |
|         |                |        |          |      |            |        |        |          |                   |             |        |        |           |       |
|         |                |        |          |      |            |        |        |          |                   |             |        |        |           |       |
| Vt      | r-Nr. 321      |        | ▲<br>▼   |      |            |        |        |          |                   |             |        | Lehrer |           | × .:: |

# 10.3 Fenster Klausuren

Das Fenster "Klausuren" finden Sie im Reiter "Vertretungsplanung" unter dem Menüpunkt "Veranstaltungen", auch dieses Fenster steht Ihnen ohne das Modul "Kursplanung" zur Verfügung.

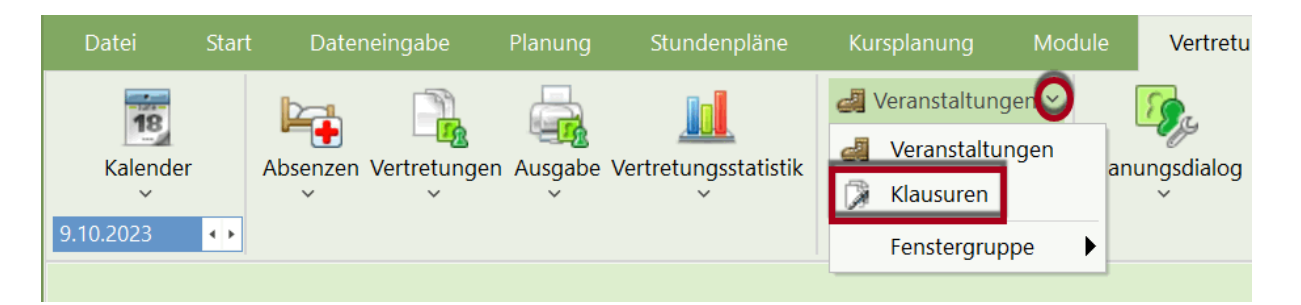

Das Fenster ist zweigeteilt. Im linken Fensterteil sehen Sie eine Liste aller Klausuren im gewählten Zeitbereich. Mit Hilfe der Datumsfelder können Sie den Zeitbereich, für den Sie die Klausuren betrachten wollen, selbst definieren. Über den Button <Ganzes Schuljahr> wechseln Sie rasch zwischen Ihrem benutzerdefinierten Zeitbereich und dem ganzen Schuljahr. Über die Auswahlfelder in der Toolbar des Fensters können Sie die Ansicht zusätzlich auf einzelne Klassen einschränken.

Im rechten Fensterteil können Sie Klausuren direkt eingeben, indem Sie zunächst auf den Button "Neue Klausur" klicken und anschließend mit der Eingabe der gewünschten Klausur beginnen. Alle Details zum Fenster "Klausuren" finden Sie im Handbuch zur Kursplanung im Kapitel "Klausurplanung | Das Fenster Klausuren". Wenn im Handbuch zur Kursplanung von Kursen die Rede ist, so sind damit auch alle Unterrichte gemeint. Achten Sie zudem darauf, dass Sie Klausuren, die Sie über diesen Weg eingeben, für die Vertretungsplanung auf aktiv setzen müssen, bevor Ihnen Klausuren und daraus resultierende Vertretungen und Entfälle in der Vertretungsliste angezeigt werden.

# 10.4 Zählung von Klausuren

Standardmäßig zählt eine Klausuraufsicht für eine Lehrperson positiv, wohingegen die dadurch entfallene Unterrichtsstunde negativ zählt.

| Gauss Gauss                                                                                                    | Gauss Gauss                    |      |  |  |  |  |  |  |  |  |  |  |  |  |
|----------------------------------------------------------------------------------------------------|--------------------------------|------|--|--|--|--|--|--|--|--|--|--|--|--|
| Vertretungen / Entfälle / WertKorrektur : 1.11 15.11.<br>Datum Stunde Art Wert Zähler Fach Klasse(n)<br>9.11. Do/2 -e -1 0 Mathematik 2a, 2b, 3a<br>9.11. Do/2 V 1 0 Mathematik 1a<br>Vertretungen: 0<br>Vertretung nicht zu zählen: 1<br>Entfälle: 0<br>Entfall nicht zu zählen: 1<br>Summe: 0 | Grund<br>-> Entfall<br>Klausur | Text |  |  |  |  |  |  |  |  |  |  |  |  |

In den Einstellungen zur Vertretungsplanung im Bereich "Vtr-Zähler" können Sie die Option "Klausuren neutral zählen" setzen. Dadurch werden weder der Entfall negativ, noch die Klausur positiv gezählt, sofern die Aufsichtsperson dieselbe ist wie im ursprünglichen Unterricht oder der Aufsichtsperson aufgrund der Klausur ein Unterricht entfallen ist.

| Einstellungen                                                                                                    |                                                                                                    | Gauss Gauss                                                                                                    |
|----------------------------------------------------------------------------------------------------|----------------------------------------------------------------------------------------------------|----------------------------------------------------------------------------------------------------|
| <ul> <li>Schuldaten</li> <li>Allgemeines</li> <li>Überblick</li> <li>Werte</li> <li>Diverses</li> <li>Berichte</li> <li>Vertretungsplanung</li> <li>Vtr-Zähler</li> <li>Absenzkopf</li> <li>Sonstiges</li> <li>Farben und Bezeichnungen</li> <li>Vertretungsnachrichten</li> <li>Kursplanung</li> <li>MultiUser</li> <li>Logging und Crash Reporting</li> <li>Tracing</li> <li>WebUntis</li> </ul> | Was zählen<br>✓ Vertretungen<br>✓ Sondereins.<br>✓ Entfälle<br>✓ Freisetzungen<br>Betreuungen halb zählen<br>Pausenaufsichten<br>Wie zählen<br>• Anzahl<br>Werte<br>Stunden (HH:MM)<br>Realstunden<br>Entfallszählung nur für Absenzen | Vertretungen / Enträtter VertKorrektur : 1.11, - 15.11.<br>Datum Stunde Art Wert Zahler Fach Klasse(n) Grund Text<br>9.11. Do/2 + 0 0 0 Mathematik 2a, 2b, 3a -> Entfall<br>9.11. Do/2 + 0 0 Mathematik 1a Klausur<br>Vertretungen: 0<br>Vertretung nicht zu z hilen: 1<br>Entfalle: 0<br>Entfalle: 0<br>Entfalle: 0<br>Vertretungen icht zu zähle : 1<br>Summe: 0<br>04.09.2023<br>Nicht zählen<br>Stati: ik-Kennzeichen<br>berahlte Vertretungen<br>Statt-Vertretingen und Klausuren<br>Statt-Vertretingen nicht zähl<br>Klausuren neutral zählen<br>mit Absenzgrund |
| Kursiv = lokal gespeicherte Einstellungen (.ini Dateien                                                                                                    | )                                                                                                    | Ok Abbrechen                                                                                                    |

Klausuraufsichten von Lehrpersonen, die diese in einer freien Stunde führen, also eigentlich keinen Unterricht gehabt hätten, werden auch mit dieser Option weiterhin positiv gezählt.

# 11 Vormerkungen

Die Funktion der Vormerkungen kann in verschiedenen Fällen zum Einsatz kommen:

- Für einzelne Unterrichtstunden steht noch kein Datum fest (z.B. Förderkurse).
- Nicht gehaltene Stunden auf Grund einer Absenz sollen nicht entfallen, sondern zu einem späteren Zeitpunkt nachgeholt werden.
- Eine Stunde soll verlegt werden, Datum und Zeit stehen aber noch nicht fest.

Dementsprechend gibt es mehrere Möglichkeiten eine Vormerkung zu erzeugen und diese dann zu verplanen.

Vormerkung anlegen Vormerkung verplanen

# 11.1 Vormerkung anlegen

Eine Vormerkung kann entweder schon im Vorhinein angelegt werden (Lehrer und Klasse stehen fest), oder sie entsteht aus einer unabgeschlossenen Vertretungsregelung (z.B. ein verdrängter Unterricht).

- Konkrete Vormerkung anlegen
- Vormerkung aus Unterricht
- <u>Vormerkung aus Stundenplan / Planungsdialog</u>
- Vormerkung aus Verdrängung
- Vormerkung aus Vertretung
- <u>Ändern von Vormerkungen</u>

• Löschen von Vormerkungen

## 11.1.1 Konkrete Vormerkung anlegen

Stehen Fach, Lehrer und Stundenanzahl bereits fest, so kann diese konkrete Vormerkung im Vormerkungsfenster angelegt werden.

#### Beispiel: Physik-Praktikum

Zur Vorbereitung für die Physik-Olympiade sollen 5 Stunden Physik-Praktikum abgehalten werden.

1. Öffnen Sie das Fenster "Vormerkungen" über das Kontextmenü der rechten Maustaste bzw. über die Schaltfläche <Vormerkungen> auf der Registerkarte "Vertretungsplanung".

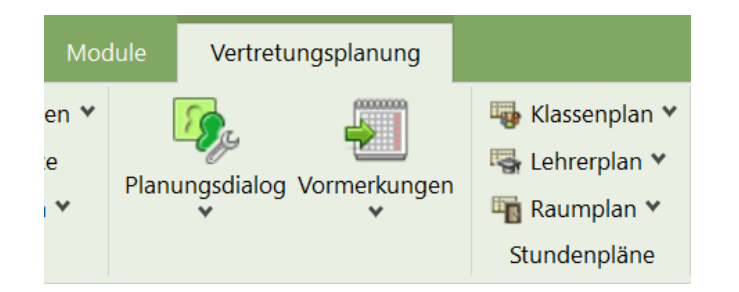

 Tragen Sie eine 5-stündige Vormerkung mit dem Fach "Ph", dem Lehrer "Gauss" und der Klasse "4" ein.

| 😫 Vormer | Vormerkungen / Vormerkungen / Vormerkungen |            |         |          |        |        |      |           |      |         |      |               |           |  |  |
|----------|--------------------------------------------|------------|---------|----------|--------|--------|------|-----------|------|---------|------|---------------|-----------|--|--|
| 🗄 🗏 🖇    |                                            |            |         |          |        |        |      |           |      |         |      |               |           |  |  |
| Nur nich | nt verplante                               | e Vormerku | ungen a | anzeiger | ı      |        |      |           |      |         |      |               |           |  |  |
| Vm-Nr.   | Nvpl Std.                                  | Stunden    | Fach    | Lehrer   | Klasse | (n)    | Raum | Statistik | Text | Vtr-Nr. | U-Nr | Art           | Studenten |  |  |
| 6        | 5 🔊                                        | 5          | Ph      | Gauss    | 4      | $\sim$ |      |           |      |         |      | Sondereinsatz |           |  |  |
|          |                                            |            |         |          |        |        |      |           |      |         |      |               |           |  |  |
|          |                                            |            |         |          |        |        |      |           |      |         |      |               |           |  |  |
|          |                                            |            |         |          |        |        |      |           |      |         |      |               |           |  |  |
| J        |                                            |            |         |          |        |        |      |           |      |         |      |               |           |  |  |

Diese fünf Stunden können nun zu einem beliebigen Zeitpunkt des Schuljahres <u>verplant werden</u>. Sie werden zu diesem Zweck im Klassen- und Lehrerstundenplan neben dem Stundenplan angezeigt:

| <b>(</b> 4 | - Klasse 4 (Nobe                                                                                                    | l) Stundenplan      | (Kla-V1) | •     | ) — C           | × נ |
|------------|----------------------------------------------------------------------------------------------------|---------------------|----------|-------|-----------------|-----|
| 4          | <ul> <li>▼</li> <li>●</li> <li>20</li> <li>20</li></ul> | 🏵 🗟 🖓               | 5 🧭 🔍 🖇  | 🔓 • 🌞 | V               | Ŧ   |
| -          | <mark>09</mark> .10.2023 ~                                                                                                    | ▲<br>▼ - 13.10.2023 |          |       |                 |     |
| 0/39       | Мо                                                                                                    | Di                  | Mi       | Do    | Fr              |     |
| 1          | D                                                                                                    | Bi                  | Re       | D     | D               |     |
| 2          | .Sp                                                                                                    | Ко                  | Mu       | E     | .Ma             |     |
| 3          | Ко                                                                                                    | .Ma                 | D        | Gw    | Gw              |     |
| 4          | .Ma                                                                                                    | Gz                  | Bi       |       | Hi              |     |
| 5          | Gz                                                                                                    |                     | .Ma      | . VVK | Ph              |     |
| 6          |                                                                                                    | .Sp                 |          |       |                 | -   |
| 7          |                                                                                                    | Ph                  | Ka       | .Sp   |                 | -   |
| 8          |                                                                                                    | Re                  | Ne       | Hi    |                 | -   |
|            | Ph                                                                                                    |                     |          |       |                 |     |
|            |                                                                                                    |                     |          |       | Kla-V1 - Klasse | 1 ~ |

# 11.1.2 Vormerkung aus Unterricht

Sollen Unterrichte, die erst zu einem späteren Zeitpunkt als Sondereinsatz verplant werden, schon bei der Unterrichtseingabe Berücksichtigung finden, so gehen Sie folgendermaßen vor:

## Beispiel: Vormerkung aus unbefristetem Unterricht

- 1. Definieren Sie im Stundenplan-Modus einen Unterricht mit 0 Wochenstunden (bzw. versehen Sie den Unterricht mit dem Kennzeichen "(i) Ignore").
- 2. Wechseln Sie in den Vertretungsmodus und öffnen Sie das Vormerkungs- und das Unterrichtsfenster.
- 3. Sie können nun mittels Drag&Drop aus dem Unterrichtsfenster (Spalte "KI,Le") eine Vormerkung erzeugen.

Dass diese Vormerkung aus einem Unterricht angelegt wurde, ist in der Spalte "Art" ersichtlich.

| ę | G    | auss / Leh    | rer       |     |              |            |            |                                                                                                    |          | ſ        | •• -     |        |           | ×      |               |         |      |                |           |   |
|---|------|---------------|-----------|-----|--------------|------------|------------|----------------------------------------------------------------------------------------------------|----------|----------|----------|--------|-----------|--------|---------------|---------|------|----------------|-----------|---|
| 0 | Gaus | is 🗸 🖕        |           | . 7 | <u></u> ≹⊽ ( | <b>B</b> 🕓 | 18 ××      | ::: &                                                                                                    | 8        | 1 🦪      | 🔊 - I    | و ال   | )         | ,      | -             |         |      |                |           |   |
| Γ | J-Nr | 🛨 KI,Le       | Nvpl Std. | Wst | Lehrer       | Fach       | ł          | <lasse(n)< td=""><td>Stammra</td><td>ium Fa</td><td>achraum</td><td>Text</td><td>Ignore (i</td><td>i)</td><td>-</td><td></td><td></td><td></td><td></td><td></td></lasse(n)<> | Stammra  | ium Fa   | achraum  | Text   | Ignore (i | i)     | -             |         |      |                |           |   |
| 1 |      |               |           | 4   | Gauss        | Mat        | 3          | Ba                                                                                                    | R3a      |          |          |        |           |        |               |         |      |                |           |   |
| 3 |      | <b>⊞ 1, 2</b> |           | 2   | Gauss        | Gz         | 3          | Ba                                                                                                    | R3a      |          |          |        |           |        |               |         |      |                |           |   |
| 4 |      | <b>⊞ 1, 2</b> |           | 2   | Gauss        | Gz         | 3          | 3b                                                                                                    | Ps1      |          |          |        |           |        |               |         |      |                |           |   |
| 5 |      |               |           | 2   | Gauss        | Gz         | 4          | 1                                                                                                    | Ps2      |          |          |        |           |        |               |         |      |                |           |   |
| 6 |      | <b>⊞ 3, 7</b> |           | 1   | Gauss        | Mat        | 2          | 2a,2b,3a                                                                                                    | R2b      |          |          |        |           |        |               |         |      |                |           |   |
| 7 |      | <b>⊞ 2, 3</b> |           | 2   | Gauss        | Wk         | í          | lb                                                                                                    | R1a      | W        | erkr     |        |           |        |               |         |      |                |           |   |
| 8 | 2    | <b>⊞ 1, 2</b> |           | 4   | Gauss        | Mat        | 4          | 1                                                                                                    |          |          |          |        |           |        |               |         |      |                |           |   |
| 9 | 6    |               | 5         | 0   | Gauss        | Ph         | 1          | la                                                                                                    |          | Pł       | nys      |        |           |        |               |         |      |                |           |   |
|   | - L  | I-Nr 96       |           | Dra | ag & D       | Drop       | kungen /   | Vormerku                                                                                                    | ngen     |          |          |        |           |        |               |         |      | -              |           | × |
|   |      |               |           |     |              | Nur nicł   | nt verplan | ite Vormer                                                                                                    | kungen a | anzeiger | ı        |        |           |        |               |         |      |                |           |   |
|   |      |               |           |     |              | m-Nr.      | Nvpl Std   | I. Stunder                                                                                                    | h Fach   | Lehrer   | Klasse(r | n) Rai | um Stat   | tistik | Text          | Vtr-Nr. | U-Nr | Art            | Studenten |   |
|   |      |               |           |     | 7            |            | <b>S</b> 1 | 1                                                                                                    | Ph       | Gauss    | 1a       | Ph     | ys        |        | Unt.:<br>96 / | 96      |      | Unterricht / 0 |           |   |
|   |      |               |           |     |              |            |            |                                                                                                    |          |          |          |        |           |        |               |         |      |                |           |   |

## Beispiel: Vormerkung aus befristetem Unterricht

Eine Vormerkung kann auch aus einem befristeten Unterricht erzeugt werden.

- 1. Öffnen Sie die Datei demo5.untis und definieren Sie im Stundenplan-Modus einen zweistündigen Unterricht (z.B. BS-Bühnenspiel bei Lehrerin Callas mit der 1a und der 1b).
- 2. Der Unterricht soll im Mai jede Woche in einer Doppelstunde stattfinden. Befristen Sie den Unterricht für einen Zeitraum von 4 Wochen.
- 3. Ignorieren Sie den Unterricht. Damit steht er für die Stundenplanung nicht zur Verfügung, wird aber in der Wertrechnung berücksichtigt.
- Wechseln Sie in den Vertretungsmodus und öffnen Sie das Vormerkungsfenster und ein Unterrichtsfenster (z.B. Unterricht | Lehrer). Ziehen Sie den Unterricht in das Vormerkungsfenster.

Das Ergebnis ist eine 8-stündige Vormerkung. Diese kommt dadurch zustande, da der zweistündige Unterricht auf vier Wochen befristet ist.

| 🍓 Callas / Lehrer                       |                                              |                        | - 0 ×            | <                        |                |           |
|-----------------------------------------|----------------------------------------------|------------------------|------------------|--------------------------|----------------|-----------|
| Callas 🗸 🗧 📑 🧮 🦉 🆢 🚳 📀 🕴                | 🛉 🐹 🗓 🗞 🗗 🖳 🚀                                | 🔥 - 🍥 🙆                |                  | •                        |                |           |
| U-Nr  HKI,Le Nvpl Std.  Wst Lehrer Fach | <ul> <li>Klasse(n) Stammraum Fail</li> </ul> | chraum Text Ignore (i) | Von Bis          |                          |                |           |
| 107 2, 1 (i) 2 Callas Bs                | 1a,1b R1a                                    |                        | 06.05. 31.05.    |                          |                |           |
| 101 1 Callas Sprechs                    | unde                                         |                        |                  | -                        |                |           |
| 41 2 Callas Ke                          | 2a R2a                                       |                        |                  |                          |                |           |
| 39 2 allas K                            | R1a                                          |                        |                  |                          |                |           |
|                                         | Vormerkungen / Vo                            |                        |                  |                          |                |           |
|                                         | III I 🗱 🖓 加                                  | - 🐵 🙆                  |                  |                          |                | -         |
|                                         | Nur nicht verplante                          | Vormerkungen anzeiger  | 1                |                          |                |           |
|                                         | Vm-Nr. Nvpl Std.                             | Stunden Fach Lehrer    | Klasse(n) Raum S | Statistik Text Vtr-Nr. U | -Nr Art        | Studenten |
|                                         | 8 🖏 8                                        | 8 Bs Callas            | 1a,1b R1a        | Unt.:<br>107 / 107       | Unterricht / 2 |           |
|                                         |                                              |                        |                  |                          |                |           |
|                                         |                                              |                        |                  |                          |                |           |
|                                         | 1                                            |                        |                  |                          |                |           |

## Achtung: Ändern der Vormerkung Sowohl die Stundenanzahl der Vormerkung, als auch die des Unterrichts kann in diesem Fall nicht mehr verändert werden, da sonst die Wertrechnung nicht mehr stimmen würde.

Die Verplanung der Vormerkung kann nur im Zeitraum der Befristung stattfinden. Diese Stunden werden auch nur während der Laufzeit des Unterrichts neben dem Stundenplan zur Verplanung angeboten.

## 11.1.3 Vormerkung aus Stundenplan / Planungsdialog

Unterrichtsstunden, die Sie für eine Verlegung oder spätere Verplanung, neben den Stundenplan ziehen, werden auch im Vormerkungsfenster angezeigt. Um eine Vormerkung aus dem Planungsdialog zu generieren, ziehen Sie die Stunde aus dem Planungsdialog in das Fenster "Vormerkungen"

| 🤗 Planung    | gsdialog   |         |         |         |         | -          | [     | C         | <                             |          |      |           |           |   |
|--------------|------------|---------|---------|---------|---------|------------|-------|-----------|-------------------------------|----------|------|-----------|-----------|---|
| 💥 💐 🍇        | - 👒        | +       | ۹ 🗞     | <u></u> | ġ.      |            |       |           | -                             |          |      |           |           |   |
| Klasse(n) L  | ehrer      |         |         |         |         |            |       |           |                               |          |      |           |           |   |
| Ander        |            | •       | Nam     | e       |         |            |       |           |                               |          |      |           |           |   |
| 09.10.2023   | 3 ~ *<br>* | Woche   | ÷-1 1   | 6.10.20 | 23 ~    | 🗘 Woche-   | 2     |           |                               |          |      |           |           |   |
|              | 1          | 2       | 3       | 4       | 5       | 6          | 7     | 8         |                               |          |      |           |           |   |
| 9.10./Mo     |            | D       |         | Ma      | t       |            |       | 140       |                               |          |      |           |           |   |
| 10.10./DI re | echstur    | Muc     | Mat     | D       | NA      | <b>.</b> t | VVK   | VVK       |                               |          |      |           |           |   |
| 12 10 /Do    |            | *Mat    | D       | W       |         | at<br>k    |       |           |                               |          |      |           |           |   |
| 13.10./Fr    | H          | Mat     |         |         |         | ĸ          | Wk.   | Wk.       |                               |          |      |           |           |   |
| 14.10./Sa    |            |         |         |         |         |            |       |           |                               |          |      |           |           |   |
| 15.10./So    |            |         |         |         |         |            |       |           |                               |          |      |           |           |   |
| 16.10./Mo    | 10         |         |         | Ma      | t       |            |       |           |                               |          |      |           |           |   |
| 17.10./Di re | echs ur    |         | Mat     | D       |         |            | Wk    | Wk        |                               |          |      |           |           |   |
| 18.10./Mi    |            | Mus     | D       | D       | Ma      | at         |       |           |                               |          |      |           |           |   |
| 19.10./Do    | W          | *Mat.   |         | Wł      | (W      | k          | 100   | 140.      |                               |          |      |           |           |   |
| 20.10./Fr    | HIS        |         |         |         |         |            | VVK.  | VVK.      |                               |          |      |           |           |   |
| 21.10./Sa    | - Ir       |         |         |         | 1       |            |       |           |                               |          |      |           |           |   |
| 22.10.00     | - 11       | Drag    | g&D     | rop     |         |            |       |           |                               |          |      |           |           |   |
| 🧟 Vormer     | kung n     | / Vorm  | nerkung | gen     |         |            |       |           |                               |          |      | —         |           | × |
| Ŧ 🗏 🔰        | s 📲        | 2- 4    | è 🧑     |         |         |            |       |           |                               |          |      |           |           | Ŧ |
| Nur nich     | ht ver la  | ante Vo | rmerku  | ngen a  | nzeiger | 1          |       |           |                               |          |      |           |           |   |
| Vm-Nr.       | Nvp        | td. Stu | Inden   | Fach    | Lehrer  | Klasse(n)  | Raum  | Statistik | Text                          | Vtr-Nr.  | U-Nr | Art       | Studenten |   |
| 9            | <b>S</b> 1 | 1       |         | Wk      | Ander   | 3a         | Werkr |           | 12.10<br>/ 1<br>(Unt.:<br>29) | 29 / 12. | 380  | Verlegung |           |   |
|              |            |         |         |         |         |            |       |           |                               |          |      |           |           |   |

#### **Hinweis: Verlegung mithilfe von Vormerkungen** Wenn so eine Vormerkung wieder im Stundenplan verplant wird, dann wird sie wieder gelöscht und scheint in der Vertretungsliste als Verlegung auf.

## 11.1.4 Vormerkung aus Verdrängung

Wird im Stundenplan oder Planungsdialog eine Stunde verschoben und diese auf eine bereits belegte Position gesetzt, mit der kein Tausch möglich ist, so kann der dort befindliche Unterricht verdrängt werden. Es erscheint die Nachfrage "Behindernden Unterricht verdrängen (vormerken)?".

Wird diese Frage mit <Ja> bestätigt, so scheint diese Stunde nicht nur neben den Stundenplan, sondern auch im Fenster "Vormerkungen" auf.

## 11.1.5 Vormerkung aus Vertretung

Eine Vertretung bzw. ein Entfall im Vertretungsfenster kann über die gleichnamige Schaltfläche als Vormerkung übernommen werden.

| 😫 Ver                                     | tretunger                                                                                 | n / Lehrer |           |       |            |         |          |           |       |           | -    | -       |      | ×   |  |           |   |
|-------------------------------------------|-------------------------------------------------------------------------------------------|------------|-----------|-------|------------|---------|----------|-----------|-------|-----------|------|---------|------|-----|--|-----------|---|
| #                                         | 💥 🤋                                                                                       |            | 3         | Ŷ     | <u>i</u> 7 | 2       | ××<br>×× | 0 🔒 🛛     | è - 🧭 | •         |      |         |      | Ŧ   |  |           |   |
| Vertre                                    | Vertreter Vormerkung<br>Alle Vormerkungen Vormerkungen Offene Vertretungen<br>Kollisionen |            |           |       |            |         |          |           |       |           |      |         |      |     |  |           |   |
| Lehre                                     | r                                                                                         |            |           |       |            |         |          | l         |       |           |      |         |      |     |  |           |   |
| Vtr-Nr.                                   | /tr-Nr. Art Tag Datum Stunde (Lehrer) Vertreter 🔺 Raum Klasse(n) Fach                     |            |           |       |            |         |          |           |       |           |      |         |      |     |  |           |   |
| 384                                       | Entfall                                                                                   |            |           | Di    | 17.10.     | 4       | Ande     | r         |       |           | 3a   |         |      |     |  |           |   |
|                                           |                                                                                           |            | Y         |       |            |         |          |           |       |           |      |         |      |     |  |           |   |
|                                           |                                                                                           | 😫 Vormer   | kungen ,  | / Vor |            | gen     |          |           |       |           |      |         |      |     |  |           | × |
| Vti                                       | -Nr.                                                                                      | 🐨 🗏 👂      | ۳         | 2,    | 💩 🏟        |         |          |           |       |           |      |         |      |     |  |           |   |
|                                           |                                                                                           | Nur nic    | ht verpla | nte V | ormerku    | ingen a | nzeigen  | ı         |       |           |      |         |      |     |  |           |   |
|                                           |                                                                                           | Vm-Nr.     | Nvpl St   | d. S  | tunden     | Fach    | Lehrer   | Klasse(n) | Raum  | Statistik | Text | Vtr-Nr. | U-Nr | Art |  | Studenten |   |
| 10 🖏 1 1 D Ander 3a R3a 17.10. / 17.10. 3 |                                                                                           |            |           |       |            | 384     | Verlegu  | ing       |       |           |      |         |      |     |  |           |   |
|                                           |                                                                                           |            |           |       |            |         |          |           |       |           |      |         |      |     |  |           |   |
|                                           |                                                                                           |            |           |       |            |         |          |           |       |           |      |         |      |     |  |           |   |
|                                           |                                                                                           | p          |           |       |            |         |          |           |       |           |      |         |      |     |  |           |   |

# 11.1.6 Ändern von Vormerkungen

Die Stundenzahl einer Vormerkung kann beliebig erhöht werden. Eine Verminderung ist nur bis zur Anzahl der bereits verplanten Stunden möglich.

So lange die Vormerkung nicht verplant ist, ist eine Änderung von Klassen und Lehrern problemlos möglich. Ist bereits eine Stunde einer Vormerkung verplant, so ist eine Änderung nur dann möglich, wenn durch die Änderung keine Kollision erzeugt wird. Würde durch die Änderung eine Kollision entstehen, so kann dies nicht durchgeführt werden.

Stammen die Vormerkungen aus einer Vertretung oder einem Unterricht, so können sie nicht verändert werden.

## 11.1.7 Löschen von Vormerkungen

Über die Schaltfläche <Löschen> können Vormerkungen wieder gelöscht werden. Wurden bereits Stunden einer Vormerkung verplant, so können diese nach der Rückfrage "Verplante Stunden löschen" wieder entplant werden. Sind keine Stunden mehr verplant, so kann die gesamte Vormerkung gelöscht werden.

# 11.2 Verplanen von Vormerkungen

Die im Vormerkungsfenster angelegten Unterrichtsstunden können nun folgendermaßen verplant werden.

Drag&Drop in Stundenplan / Planungsdialog

Vormerkung aus Vertretungsvorschlag

# 11.2.1 Drag&Drop in Stundenplan / Planungsdialog

Wenn Sie eine Vormerkung anklicken, werden allfällig offene Stundenplanansichten auf Lehrer oder Klasse der Vormerkung umgestellt. Die Vormerkung kann in den Stundenplan oder Vertretungsplanungsdialog gezogen werden. Achten Sie darauf, dass der Stundenplan oder Planungsdialog auf jene Woche gestellt sind, in der Sie die Vormerkung verplanen wollen.

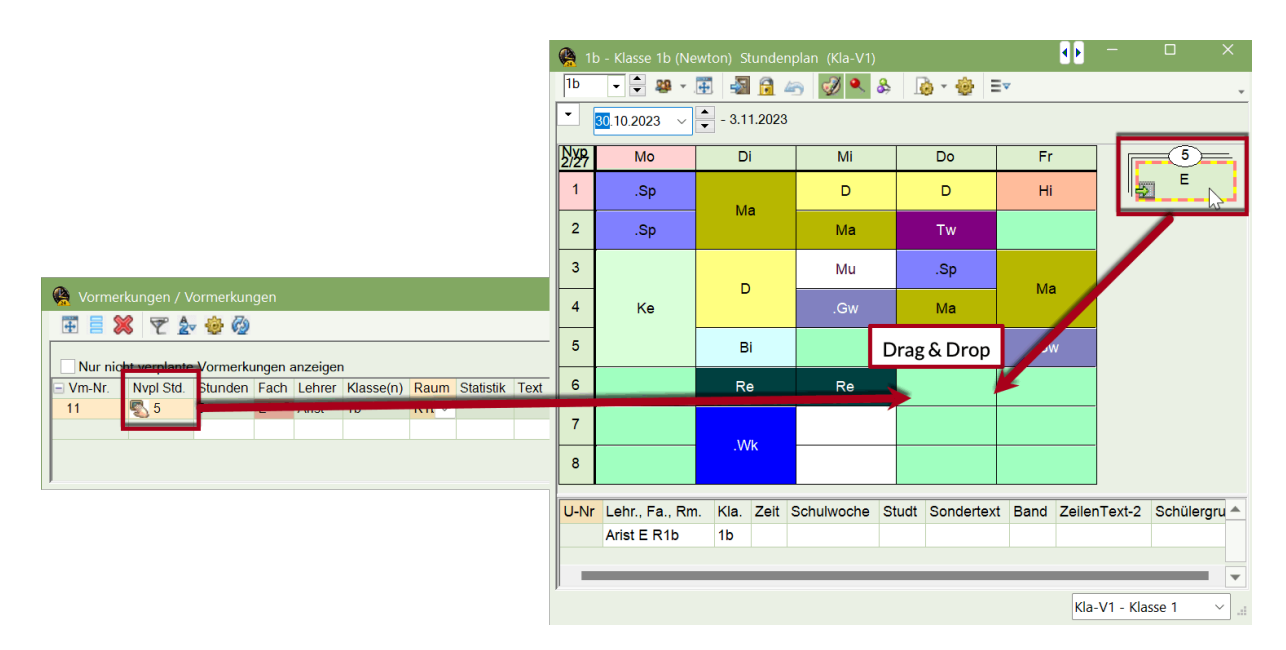

In der Vertretungsansicht wird diese verplante Vormerkung mit der Art "Sondereins. zu Vormerkung" oder als Verlegung, wenn es sich bei der Vormerkung um einen verdrängten Unterricht gehandelt hat, ausgewiesen.

Öffnen Sie mit dem kleinen Plus die Informationszeilen zur Vormerkung so ist dort ersichtlich, wann die Vormerkung verplant wurde.

| 😪 Vormerkungen / Vormerkungen 🦳 🗕 🕹 |              |            |         |            |            |      |           |      |         |      |               |           |  |
|-------------------------------------|--------------|------------|---------|------------|------------|------|-----------|------|---------|------|---------------|-----------|--|
|                                     |              |            |         |            |            |      |           |      |         |      |               |           |  |
| Nur nicl                            | nt verplante | e Vormerku | ingen a | anzeiger   | ı          |      |           |      |         |      |               |           |  |
| Vm-Nr.                              | Nvpl Std.    | Stunden    | Fach    | Lehrer     | Klasse(n)  | Raum | Statistik | Text | Vtr-Nr. | U-Nr | Art           | Studenten |  |
| <b>=</b> 11                         | 2            | 5          | E       | Arist      | 1b         | R1b  |           |      |         |      | Sondereinsatz |           |  |
|                                     |              | 16.10./6   | Sonde   | reins. zu  | Vormerkur  | ng   |           |      |         |      |               |           |  |
|                                     |              | 25.10./5   | Sonde   | reins. zu  | Vormerkur  | ng   |           |      |         |      |               |           |  |
|                                     |              | 2.11./65   | ondere  | eins. zu V | Vormerkung | 9    |           |      |         |      |               |           |  |
|                                     |              |            |         |            |            |      |           |      |         |      |               |           |  |
|                                     |              |            |         |            |            |      |           |      |         |      |               |           |  |
|                                     |              |            |         |            |            |      |           |      |         |      |               |           |  |

#### Hinweis: Verplante Vormerkungen

Wenn eine Verlegung vollständig durchgeführt wurde, so werden die betreffenden Vormerkungen gelöscht. In allen anderen Fällen, bleiben sie als verplante Vormerkungen stehen.

## 11.2.2 Vormerkung aus Vertretungsvorschlag

Kann eine offene Vertretung aus Sicht der Klasse und des Lehrers mit einer Vormerkung belegt werden, so wird dies im Vertretungsvorschlag angezeigt. Alle potenziellen Vertretungslehrer sind vor

dem Kurznamen mit einem + gekennzeichnet. Klicken Sie auf das +, so werden die für diese Stunde in Frage kommenden Vormerkungen angezeigt.

Mit einem Doppelklick kann der betreffende Vertretungslehrer mit seiner vorgemerkten Stunde in die offene Vertretung eingesetzt werden.

| 🌺 Vertretungsvorschlag                                                     | – 🗆 X                       |  |  |  |  |  |  |  |  |  |
|----------------------------------------------------------------------------|-----------------------------|--|--|--|--|--|--|--|--|--|
| I                                                                          | Ψ                           |  |  |  |  |  |  |  |  |  |
| ▼ 16.10. Mo-2 Ander/D/3a                                                   |                             |  |  |  |  |  |  |  |  |  |
| <ul> <li>Vertretungsvorschläge (2), Betreuungen (7), Räume (13)</li> </ul> |                             |  |  |  |  |  |  |  |  |  |
| Stundenblock                                                               | zierungen ignorieren        |  |  |  |  |  |  |  |  |  |
| Dauervertretung                                                            |                             |  |  |  |  |  |  |  |  |  |
| Vertretungsvorschläge (2) Betreuungen (7) Räume (13)                       |                             |  |  |  |  |  |  |  |  |  |
| 🗆 Name                                                                     | Mer Stundenplan Vertr.      |  |  |  |  |  |  |  |  |  |
| - Ander                                                                    | D D M                       |  |  |  |  |  |  |  |  |  |
| Vormerkung: D, 3a, Verlegung / 19.9. / 4                                   | Vormerkung: D, 3a, Verlegur |  |  |  |  |  |  |  |  |  |
| Vormerkung: Wk, 3a, Verlegung29 / 12.10. / 1                               | Vormerkung: Wk, 3a, Verleg  |  |  |  |  |  |  |  |  |  |
| Vormerkung: D, 3a, Verlegung / 17.10. / 4                                  | Vormerkung: D, 3a, Verlegur |  |  |  |  |  |  |  |  |  |
| Nobel                                                                      | 2 R S                       |  |  |  |  |  |  |  |  |  |
|                                                                            |                             |  |  |  |  |  |  |  |  |  |
|                                                                            |                             |  |  |  |  |  |  |  |  |  |
| <ul> <li>Vorziehungen (1)</li> </ul>                                       |                             |  |  |  |  |  |  |  |  |  |

# 12 Vertretungsausgabe

Für die Ausgabe der aktuellen Vertretungsdaten stehen Ihnen mehrere Möglichkeiten zur Verfügung:

Mit WebUntis und der Untis Mobile App für Android und iOS können sich Lehrer sowie Schüler jederzeit über tagesaktuelle Änderungen informieren.

Die Vertretungslisten oder die Vertretungsdaten im Stundenplanformat können natürlich auch ausgedruckt werden.

Die Monitorausgabe über WebUntis oder im HTML-Format - etwa an einem Monitor im Eingangsbereich der Schule - spart Papier, kann rasch aktualisiert werden und steht immer und überall zur Verfügung (Internet, Intranet). Diese unschlagbaren Vorteile haben in den letzten Jahren zu einem regelrechten Boom dieser Variante geführt.

Die Vertretungs-Informationen können aber auch per E-Mail zugeschickt werden (Voraussetzung dafür ist der Modul "Info-Stundenplan"). Alle diese Möglichkeiten werden in den folgenden Kapiteln ausführlich beschrieben.

Druck der Vertretungslisten

Druck der tagesaktuellen Stundenpläne

HTML-Ausgabe

**WebUntis** 

# 12.1 Einrichten der Vertretungslisten

Vertretungslisten werden in der Regel getrennt für Lehrende und Studierende ausgegeben, da sowohl die ausgegebenen Informationen als auch die Sortierung der Daten unterschiedlich sein sollen. Im Folgenden soll daher eine eigene Liste für die Lehrpersonen und eine eigene Liste für die Schüler angelegt werden. Aus diesem Grund brauchen Sie eine eigene Vertretungsansicht für Lehrende, die dann unabhängig von der Schülerliste adaptiert werden kann. Für das Anlegen der Lehrer- oder Schülerliste sind drei Schritte notwendig:

Anlegen einer eigenen Vertretungsansicht (für Lehrer oder Schüler)

Auswahl der gewünschten Informationen

Layout der Vertretungsliste

# 12.1.1 Anlegen einer eigenen Vertretungsansicht

Um eine neue Vertretungsansicht anzulegen, gehen Sie folgendermaßen vor:

- 1. Öffnen Sie die Drop Down Box am unteren rechten Rand des Fensters und wählen Sie "Ansicht speichern als...".
- 2. Geben Sie der neuen Liste einen aussagekräftigen Namen (z.B. LELI Lehrerliste).
- 3. Bestätigen Sie mit <OK>.

| 🐨 🗏 🛪 👺 🗛 🖩 🖤 🐰 🌾 🏆 🎥 📝 🔒 🍖 - 🚳 🌞                                                                   | Ŧ                                          |  |  |  |  |  |  |  |  |  |  |  |
|----------------------------------------------------------------------------------------------------|--------------------------------------------|--|--|--|--|--|--|--|--|--|--|--|
|                                                                                                    |                                            |  |  |  |  |  |  |  |  |  |  |  |
| Vertreter Von-Bis Ansicht einschränken auf                                                          | Vertreter Von-Bis Ansicht einschränken auf |  |  |  |  |  |  |  |  |  |  |  |
| Alle   27.10.2023   Offene Vertretungen                                                             |                                            |  |  |  |  |  |  |  |  |  |  |  |
| Fr. () Kollisionen                                                                                  |                                            |  |  |  |  |  |  |  |  |  |  |  |
| lehrer                                                                                              |                                            |  |  |  |  |  |  |  |  |  |  |  |
| Vtr-Nr. Art Tag Datum Stunde (Lehrer) Vertreter 🔺 Raum Klasse(n) Fach                               |                                            |  |  |  |  |  |  |  |  |  |  |  |
| 193         Pausenaufsicht         Fr         27.10.         3/4         New         ???         2. |                                            |  |  |  |  |  |  |  |  |  |  |  |
| 190 Vertretung Fr 27.10. 4 New Nobel Phys 2b                                                        |                                            |  |  |  |  |  |  |  |  |  |  |  |
| 194 Freisetzung Fr 27.10. 3 Cer Cer (2a)                                                            |                                            |  |  |  |  |  |  |  |  |  |  |  |
| 187 Entfall Fr 27.10. 1 New 2a                                                                      |                                            |  |  |  |  |  |  |  |  |  |  |  |
| 191 Entfall Fr 27.10. 5 New 3b                                                                      |                                            |  |  |  |  |  |  |  |  |  |  |  |
| 192 Entfall Fr 27.10. 8 New                                                                         |                                            |  |  |  |  |  |  |  |  |  |  |  |
|                                                                                                    |                                            |  |  |  |  |  |  |  |  |  |  |  |
| Vtr-Nr. 384 Lehrer*                                                                                 | ×:                                         |  |  |  |  |  |  |  |  |  |  |  |
| Stundenliste Lehrer                                                                                 |                                            |  |  |  |  |  |  |  |  |  |  |  |
| Neues Format Stundenliste Schüler                                                                   |                                            |  |  |  |  |  |  |  |  |  |  |  |
| Standard Lebrer                                                                                     |                                            |  |  |  |  |  |  |  |  |  |  |  |
| Leli Name Vertretungen Lehrer                                                                       |                                            |  |  |  |  |  |  |  |  |  |  |  |
| Vertretungen Lebrende                                                                               |                                            |  |  |  |  |  |  |  |  |  |  |  |
| Langname Format speichern sis                                                                       |                                            |  |  |  |  |  |  |  |  |  |  |  |
| Bearbeiten                                                                                          | -                                          |  |  |  |  |  |  |  |  |  |  |  |
| Ok Abbrechen Löschen                                                                                |                                            |  |  |  |  |  |  |  |  |  |  |  |

Sie haben nun ein neues Vertretungsformat angelegt und können es in dem Auswahlfeld in der Vertretungsliste auswählen.

Sämtliche Vertretungsformate finden Sie über:

- den Button "Vertretungsformate" in der Multifunktionsleiste
- das Kontextmenü der rechten Maustaste und dem Punkt "Vertretungsformate".

#### 12.1.1.1 Anzeigen der gewünschten Informationen

So können genau jene Informationen angezeigt werden, die in der Ausgabe erscheinen sollen:

Öffnen Sie in der neu erzeugten Ansicht <Felder der Ansicht> und setzen Sie bei all jenen Feldern, die ausgedruckt werden sollen, ein Häkchen in der Spalte "aktiv" und. nehmen Sie das Häkchen bei jenen Feldern weg, die nicht angezeigt werden sollen.

Hinweis: (Lehrer), (Klasse) Bei den Feldern in Klammer wie "(Lehrer)" handelt es sich um das zu ersetzende Element, also den absenten Lehrer, die Klasse, die nicht anwesend ist, das Fach, das laut Stundenplan unterrichtet hätte werden sollen, oder der Raum, der nicht zur Verfügung steht.

|           |          |                        |                            |          |       |          |      | Felder der Ansicht                     |                                                                                                    |          |             | ×  |
|-----------|----------|------------------------|----------------------------|----------|-------|----------|------|----------------------------------------|----------------------------------------------------------------------------------------------------|----------|-------------|----|
|           |          |                        |                            |          |       |          |      | Ok Übernahme                           | A                                                                                                    | bbrechen |             |    |
|           |          |                        |                            | _        |       |          |      | Feld                                   | aktiv                                                                                                    | drucken  | Anzeige von |    |
|           |          |                        | and the second division of |          |       |          |      | Vertretungsnummer                      | Image: A start of the start of the start |          |             |    |
| Vert      | retunger | 1 / Stube              | ste L                      | ehrer    |       |          |      | Art der Vertretung                     | $\checkmark$                                                                                                    | $\sim$   |             |    |
| <b>F</b>  | × 5      |                        | De 🚽 🛛                     | 1 V      | 1     | ኛ 🤷 🗄    | c 🥩  | Datum (TT.MM.)                         |                                                                                                    |          |             |    |
| Vert      |          |                        |                            |          | 1     |          |      | Tag                                    |                                                                                                    |          |             |    |
| Vert      | 😑 Fel    | der der                | Ansicht                    | h        |       |          |      | Std.                                   | $\sim$                                                                                                    | $\sim$   |             |    |
| Alle      | -        |                        |                            |          |       |          | 18   | Beginn- und Endzeit                    |                                                                                                    |          |             |    |
|           | Ges      | staltung               | der                        |          |       |          |      | statt Fach:                            |                                                                                                    |          | Kurzname    |    |
|           | Ras      | iter-Ansi<br>ite Sorti | cht: Feld                  | er,      |       |          |      | Fach                                   | $\checkmark$                                                                                                    | $\sim$   | Kurzname    |    |
| Lehr      | bre      | ite, sorti             | erung,                     |          |       |          |      | statt Lehrer:                          | $\sim$                                                                                                    | $\sim$   | Kurzname    |    |
| Vtr-Nr.   | Vertret⊨ | Stunde                 | Fach                       | Klasse(r | Raum  | (Lehrer) | Art  | Lehrer und Vertreter                   | $\checkmark$                                                                                                    |          | Kurzname    |    |
| 0         | Ander    | 1                      | His                        | 1b       | R1b   | Ander    | pouk | statt Klasse(n):                       |                                                                                                    |          | Kurzname    |    |
| 0         | Ander    | 2                      | Mat                        | 4        |       | *Ander   | pouk | pouk Klasse(n)                         |                                                                                                    | $\sim$   | Kurzname    |    |
| 0         | Ander    | 7                      | Wk                         | 2b, 2a   | Werkr | *Ander   | pouk | statt Raum:                            |                                                                                                    |          | Kurzname    | 17 |
| 0         | Ander    | 8                      | Wk                         | 2b, 2a   | Werkr | *Ander   | pouk | Raum                                   | $\checkmark$                                                                                                    | $\sim$   | Kurzname    |    |
|           |          |                        |                            |          |       |          |      | Statistik-Kennzeichen                  | $\sim$                                                                                                    | $\sim$   |             |    |
|           |          |                        |                            |          |       |          |      | Verlegung                              |                                                                                                    |          |             |    |
| ,<br>\/tr | Nr.      |                        |                            |          |       |          |      | Wegverlegung                           |                                                                                                    |          |             |    |
| vu        | -111.    |                        | •                          |          |       |          |      | Unterrichts-Text                       |                                                                                                    |          |             |    |
|           |          |                        |                            |          |       |          |      | Unterrichts-Zeilentext                 |                                                                                                    |          |             |    |
|           |          |                        |                            |          |       |          |      | Beschr.                                |                                                                                                    |          | Kurzname    |    |
|           |          |                        |                            |          |       |          |      | Vertretungs-Text                       | $\sim$                                                                                                    | $\sim$   |             |    |
|           |          |                        |                            |          |       |          |      | Entfall                                |                                                                                                    |          |             |    |
|           |          |                        |                            |          |       |          |      | Beschr.<br>Vertretungs-Text<br>Entfall |                                                                                                    |          | Kurzname    |    |

#### Achtung: Vertretungsnummer

Das Feld "Vtr-Nr." kann aus programmtechnischen Gründen nicht ausgeblendet werden. Blenden Sie die Nummer daher für den Druck aus, indem Sie das Häkchen im Feld "drucken" wegnehmen.

Im <u>Seitenlayout</u> kann dieses Format weiter bearbeitet werden. Auch dort können zu einem späteren Zeitpunkt noch Felder hinzugefügt oder entfernt werden.

#### 12.1.1.2 Farben und Bezeichnungen anpassen

In den Einstellungen der Vertretungsplanung können Sie Farben und Bezeichungen frei wählen, wenn die standardmäßigen Einstellungen nicht Ihren Vorstellungen entsprechen.

| Die vordefinierten Vertretungsarten können unbenannt werden, indem Sie im Feld "Bezeichnung<br>die gewünschte Bezeichnung eingeben, in diesem Beispiel wird statt "Neue Vertretung" die<br>Bezeichnung "Supplierung" eingetragen. | J., |
|----------------------------------------------------------------------------------------------------|-----|
| Einstellungen X                                                                                                    |     |

| 🗄 Schuldaten                                    | Art                            | Vordergrund | Hintergrund | Bezeichnun  | g        |
|-------------------------------------------------|--------------------------------|-------------|-------------|-------------|----------|
| Diverses                                        | Neue Vertretung                |             |             | Supplierung |          |
| Berichte                                        | verlegt                        |             |             |             |          |
| Vortrotungsplanung                              | Verlegung                      |             |             |             |          |
|                                                 | Tausch                         |             |             |             |          |
| vtr-Zanier                                      | Betreuung                      |             |             |             |          |
| Absenzkopt                                      | Sondereins.                    |             |             |             |          |
| Sonstiges                                       | Entfall                        |             |             |             |          |
| -Farben und Bezeichnungen                       | Freisetzung                    |             |             |             |          |
| Vertretungsnachrichten                          | Teil-Vtr.                      |             |             |             |          |
| - Kursplanung                                   | Raum-Vtr.                      |             |             |             |          |
| MultiUser                                       | Pausenaufsicht                 |             |             |             |          |
| -Logging und Crash Reporting                    | Unterrichtsfrei                |             |             |             |          |
|                                                 | Lehrertausch                   |             |             |             |          |
| Tracing                                         | Klausur                        |             |             |             |          |
| WebUntis                                        | eigenverantwortliches Arbeiten |             |             |             |          |
|                                                 | Bereitschaft entfällt          |             |             |             |          |
|                                                 | Trotz Absenz                   |             |             |             |          |
|                                                 | Vormerkung                     |             |             |             |          |
|                                                 | Veranstaltung                  |             |             |             |          |
|                                                 | Sondereins. zu Vormerkung      |             |             |             |          |
|                                                 | Bereitschaft                   |             |             |             |          |
|                                                 | Vertretung                     |             |             |             |          |
|                                                 | Unterricht                     |             |             |             |          |
|                                                 | Pausenaufsicht (Stpl)          |             |             |             |          |
|                                                 | Statt-Vertretung               |             |             | Statt-Std.  |          |
|                                                 | Vtr. ohne Lehrer               |             |             |             |          |
|                                                 | Unterricht geändert            |             |             |             |          |
|                                                 | Entfall für Lehrer             |             |             |             |          |
|                                                 | Bereitschaftsvertretung        |             |             |             |          |
|                                                 |                                |             |             |             |          |
| Kursiv = lokal gespeicherte Einstellungen (.ini | Dateien)                       |             | 0           | k A         | bbrechen |

Für jede Vertretungsart kann die Vordergrund- sowie die Hintergrundfarbe angepasst werden, indem Sie in das entsprechende Feld klicken und entweder eine vordefinierte Farbe wählen oder eine individuelle Farbe erstellen.

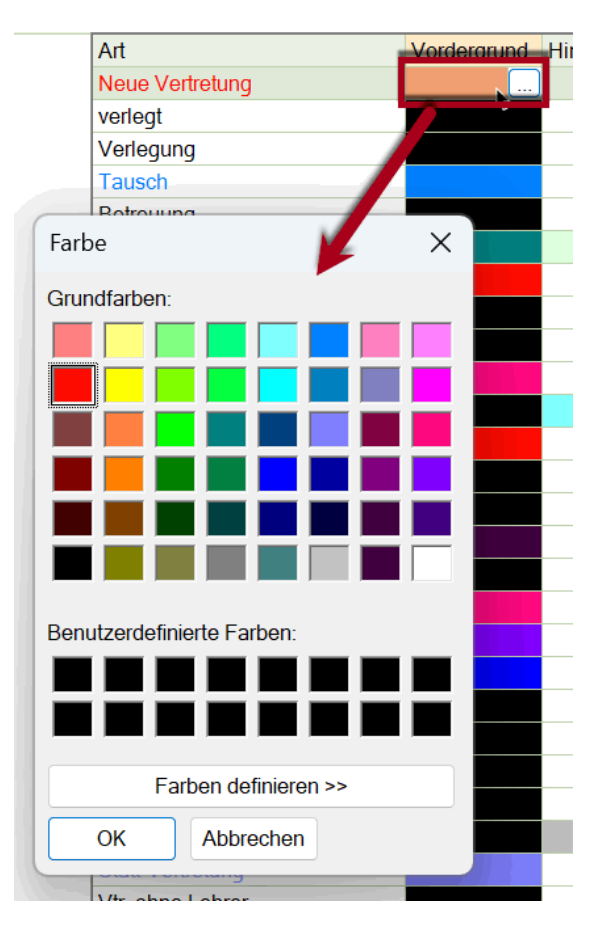

# 12.1.1.3 Sortierung

Über die Schaltfläche <Sortieren> hinterlegen Sie, nach welchen Kriterien die Vertretungsliste sortiert werden soll. Diese Sortierung wird gespeichert und bleibt für dieses Vertretungsformat permanent erhalten.

| Sortierkriterien                    |             | ×          |
|-------------------------------------|-------------|------------|
| Sortieren nach<br>Vertretungsnummer |             | ~          |
| Aufsteigend                         | Absteigend  |            |
| dann nach                           |             |            |
| Std.                                |             | ~          |
| Aufsteigend                         | OAbsteigend |            |
| dann nach                           |             |            |
| Keine                               |             | ~          |
| Aufsteigend                         | OAbsteigend |            |
| dann nach                           |             |            |
| Keine                               |             | ~          |
| Aufsteigend                         | OAbsteigend |            |
| dann nach                           |             |            |
| Keine                               |             | $\sim$     |
| Aufsteigend                         | OAbsteigend |            |
|                                     |             |            |
|                                     |             |            |
|                                     |             |            |
| Ok                                  | Abbrechen   | Übernehmen |

#### 12.1.1.4 Druck für mehrere Tage

Soll die Anzeige des Vertretungsfensters, bzw. der Ausdruck für mehrere Tage erfolgen, so wählen Sie über die Schaltfläche <Kalender> "Von-Bis". Daraufhin werden zwei Datumsfelder angezeigt. Stellen Sie nun das zweite Datum auf den Sonntag - es werden sämtliche Vertretungen für die 7 Tage angezeigt.

Soll dieser Tages-Abstand auch bei einer Datumsänderung erhalten bleiben, so "frieren" Sie ihn über das Schloss-Symbol ein.

| 😫 Vert  | retunger                                   | ר / Stund | lenliste L | ehrer    |       |          |      |          |         |        |          | -        |    | × |
|---------|--------------------------------------------|-----------|------------|----------|-------|----------|------|----------|---------|--------|----------|----------|----|---|
| +       | × 🤋                                        | r 👺 🛛     | Þ. 😽       | 1 V      | 197 T | 2 🏖 🗄    | XX   | I 🗟      | i 👌 - 🧑 | ÷      |          |          |    | Ŧ |
| Vertret | Vertreter Von-Bis Ansicht einschränken auf |           |            |          |       |          |      |          |         |        |          |          |    |   |
| Ander   |                                            | • 2       | 3.10.2023  | 3 ~      | 29.1  | 0.2023   | ~    | <b>1</b> | Offer   | ne Ver | retunge  | n        |    |   |
|         |                                            | N         | /lo        | • •      | So    | 4        | ۶.   | ~ 1      | Tag     | 1      |          |          |    |   |
| Ander   |                                            |           |            |          |       |          |      | 1        | Woche   |        |          |          |    |   |
| Vtr-Nr. | Vertret⊩                                   | Stunde    | Fach       | Klasse(r | Raum  | (Lehrer) | Art  | , I      | lon Die | ¢      | rschrift | Statisti | ik |   |
| 0       | Ander                                      | 1         | His        | 1b       | R1b   | Ander    | Unt  |          | VON-DIS |        |          |          |    |   |
| 0       | Ander                                      | 1         | Wk         | 3a       | Werkr | Ander    | Unte | erricht  |         |        |          |          |    |   |
| 0       | Andor                                      | 1         | Sproche    |          |       | Andor    | Unt  | prricht  |         |        |          |          |    |   |

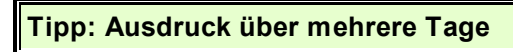

Wenn der Druck über mehrere Tage erfolgt, sollte die Liste in erster Linie nach dem Datum sortiert sein, so dass die zwei Tage klar voneinander getrennt sind. Es besteht später auch die Möglichkeit beide Tage auf eine eigene Seite zu drucken.

#### 12.1.1.5 Vertretungszeilen nicht drucken

Wollen Sie bestimmte Vertretungszeilen nicht ausdrucken, so können Sie diese in der Vertretungsansicht in der Spalte "N. Druck (N)" mit einem Häkchen versehen.

## Achtung: Fächer nicht drucken

Wenn bei einem Fach bei den Stammdaten das Kennzeichen "N. Druck. (N)" gesetzt ist, so werden Vertretungsfälle mit diesem Fach generell nicht gedruckt.

# 12.2 Seitenlayout

Im Seitenlayout, das Sie direkt aus dem Vertretungsfenster öffnen können, finden Sie alle Einstellungen, die Sie zur Aufbereitung für den Ausdruck benötigen.

| Ander       Underson       Secondaria         Ander       Underson       Secondaria       Secondaria         Ander       Underson       Secondaria       Secondaria         Ander       Underson       Secondaria       Secondaria         Ander       Underson       Secondaria       Secondaria         Ander       Underson       Secondaria       Secondaria         Ander       Underson       Secondaria       Secondaria         Ander       Underson       Secondaria       Secondaria         Ander       Underson       Secondaria       Secondaria         Secondaria       Secondaria       Secondaria       Secondaria         Secondaria       Secondaria       Secondaria       Secondaria         Secondaria       Secondaria       Secondaria       Secondaria         Secondaria       Secondaria       Secondaria       Secondaria         Secondaria       Secondaria       Secondaria       Secondaria         Secondaria       Secondaria       Secondaria       Secondaria         Secondaria       Secondaria       Secondaria       Secondaria         Secondaria       Secondaria       Secondaria       Secondaria         Secondaria <th></th> <th></th>                                                                                                    |                                                                                                    |                                                                                                    |
|----------------------------------------------------------------------------------------------------|----------------------------------------------------------------------------------------------------|----------------------------------------------------------------------------------------------------|
| witterer         Witterer         Witterer                                                                                                    | 🖬 🖹 💥 🛪 🔄 📭 🖓 🗒 🗒 V 🐹 🝸 🆢 🐨 👰 🔒                                                                                                    | 🙆 🎂 🗸                                                                                                    |
| Ander       Million         Weiter       Million         Weiter       Million         Ander       Million         Ander       Million         Ander       Million         Ander       Million         Ander       Million         Ander       Million         Ander       Million         Ander       Million         Ander       Million         Ander       Million         Million       Million         Million       Million         Ander       Million         Million       Million         Million       Mil                                                                                                    | Vertreter Von-Bis                                                                                                    | Seitenlayout                                                                                                    |
| NY       NY       NY <td< th=""><th>Ander</th><th>Einstellungen für den<br/>Druck der aktuellen<br/>Ansicht festlegen</th></td<>                                                                                                    | Ander                                                                                                    | Einstellungen für den<br>Druck der aktuellen<br>Ansicht festlegen                                                                                                    |
| United and and and and and and and and and an                                                                                                    | Virt.Nr.         Vertret-         Stunde         Fach         Klasse(r         Raum         (Lehrer)         Art         Text           0         Ander         2         Mus         4         Ander         Untracted         Text                                                                                                    | Unterschrift Statistik N Druck. (N)                                                                                                    |
| 2/2       Image: Section 2017/022       Units 2027         Demoliziona Ludwig Reinwein       Suinderglan 2017/022       Units 2024         Gauss Gauss       Otto to October       2018/2023         State       Description       Suinderglan 2017/022       Units 2024         Gauss Gauss       Otto to October       2018/2023       Fish Beschrühtungsspatia auf jeder Salte         State       Description       Suinderglan 2017/022       Units 2024       Fish Beschrühtungsspatia auf jeder Salte         State       Description       Suinderglan 2017/022       Units 2024       Fish Beschrühtungsspatia auf jeder Salte         State       Suinderglan 2017/022       Description       Fish Beschrühtungsspatia auf jeder Salte         State       Suinderglan 2017/022       Description       Fish Beschrühtungsspatia auf jeder Salte         State       Suinderglan 2017/022       Description       Fish Beschrühtungsspatia auf jeder Salte         State       Suinderglan 2017/022       Description       Fish Beschrühtungs         Ander Andersen       Suinderglan 2017/022       Description       Fish Beschrühtungs         State       State       State       State       Fish Beschrühtungs         State       State       State       State       State       State <t< td=""><td>10 Ander 3 D 3a R3a Ander Un Arricht<br/>Nayout</td><td>- 0</td></t<>                                                                                                    | 10 Ander 3 D 3a R3a Ander Un Arricht<br>Nayout                                                                                                    | - 0                                                                                                    |
| 2/2     Image: Second Second Sec                                                        | 🗟 B 🗾 🚠 💩 🖧 🕉 Arial 🗸 1 -                                                                                                    |                                                                                                    |
| Journalizanzi Ludwig Reinwein       Standerplan 20/1/2022       Untis 2024         Gauss Gauss       Junits 2024       20 2022 1/2 for<br>20 20 2022 1/2 for<br>20 20 2022 1/2 for<br>20 20 2022 1/2 for<br>20 20 2022 1/2 for<br>20 20 202 1/2 for<br>20 20 20 202 1/2 for<br>20 20 20 20 20 20 20 20 20 20 20 20 20 2 | -2/2 © ©                                                                                                    | Lehrer: 10/10 Druck nur, wenn geändert nach                                                                                                    |
| Interdecipant Zuckeng Remnuming       Subdecipant 2021/2022       Unitsi 2024         Gaugs Gauss       2.0.9.2023 12/20         Interdecipant Xuckeng Remnuming       Zuckeng Zuckeng                                                                                                    |                                                                                                    | Auswahl 01.01.1990 🐨 01:00:00 🜩 Heute                                                                                                    |
| Ander Ander Andersen     Samderolden 2021/2022     Units 2022       Badde Fach     Kassein     Ram Lehren Art     Tot Unterschrft       Badde Fach     Sassein     Ram Lehren Art     Tot Unterschrft       Badde Fach     Sassein     Ram Lehren Art     Tot Unterschrft       Badde Fach     Sassein     Ram Lehren Art     Tot Unterschrft       Badde Fach     Sassein     Ram Lehren Art     Tot Unterschrft       Badde Fach     Sassein     Ram Lehren Art     Tot Unterschrft       Ander Andersen     Sassein     Conterschrft     Satisfik       Sander Each     Sassein     Ram Lehren Art     Tot Unterschrft       Ander Andersen     Sassein     Ander Unterschrft     Satisfik       Sande Fach     Sassein     Ram Lehren Art     Tot Unterschrft       Sande Fach     Sassein     Ram Lehren Art     Tot Unterschrft       Sassein     Sassein     Ram Lehren Art     Tot Unterschrft       Sassein     Sassein     Ander Unterschrft     Satisfik       Sassein     Sassein     Conterschrft     Satisfik       Sassein     Sassein     Conterschrft     Satisfik       Sassein     Sassein     Conterschrft     Satisfik       Sassein     Sassein     Conterschrft     Satisfik                                                                                                    |                                                                                                    |                                                                                                    |
| Bit ab: 10. Oktober       20.9.2023 12.08         Gauss Gauss       Intergrund Bit         Stude Fach       Rassein)       Raum Lather At         Hugo       Hugo         New       New         Kew       New         Stude Fach       Raum Lather At         10       Raum Lather At         20       Raum Lather At         20       Raum Lather At<                                                                                                    | Demolizenz Ludwig Reinwein Stundenplan 2021/2022 Untis 2024                                                                                                    | Erste Beschriftungsspalte auf jeder Seite                                                                                                    |
| Gauss Gauss       Feder       Hertegrund-Bit         tunde Fach       Gauss Unterricht                                                                                                    | Stockerau Gilt ab: 10. Oktober 20.9.2023 12:08                                                                                                    | Beschränkung auf Seitenbreite                                                                                                    |
| sturde       Pach       Kassetin       Raun       Letter Art       Total       Unterschrift       Statistik         Hew<br>Kerre Vertretungen       Hugo       Hugo                                                                                                    | Gauss Gauss                                                                                                    | Felder Hintergrund-Bild                                                                                                    |
| Bunde Fach       Russelin       Rume (Lehner)       Art       Text Unterschift       Statistik         Hugo       Hugo                                                                                                    |                                                                                                    | Vertretungsnummer zur eindeutigen Kennzeichnung der Vertretung                                                                                                    |
| New Keine Vertretungen       Hugo       studie       Fach       Reason       Ream       Laberal       studie       Fach       Reason       Ream       Laberal       Attelle Ansicht       Global       studie       Fach       Studie       Fach       Reason       Reason       Ream       Laberal       Attelle Ansicht       Global       Studie       Fach       Studie       Fach       Fach       Fa                                                                                                    | Stunde         Fach         Klasse(n)         Raum         (Lehrer)         Art         Text         Unterschrift         Statistik           5         Mat         4         ~         Gauss         Unterricht         ~         ~                                                                                                    | Lehrer (Kurzname)                                                                                                    |
| Keine Vertretungen         Hugo       Hugo         Stunde Fach       Raam (Lehren Art Text Unterschrift Statistik         1       His       2a       Raa       Hugo Unterricht       -         4       Gw       1a, 1b, 2a, 2B Rib Hugo Unterricht       -       -         Ander Andersen       -       -       -       -         Stande Fach       Stasse(n)       Raum (Lehren Art Text Unterschrift Statistik       -       -         Ander Andersen       -       -       -       -       -         Mat       4       R1a       Ander Unterricht       -       -       -         Arist Aristoteles       -       -       -       -       -       -       -       -       -       -       -       -       -       -       -       -       -       -       -       -       -       -       -       -       -       -       -       -       -       -       -       -       -       -       -       -       -       -       -       -       -       -       -       -       -       -       -       -       -       -       -       -       -       -                                                                                                    | New                                                                                                    |                                                                                                    |
| Hugo       Hugo       sicht definition         Stude       Fach       His       30       Atternet       Art       Tot       Unterricht       -       -       -       -       -       -       -       -       -       -       -       -       -       -       -       -       -       -       -       -       -       -       -       -       -       -       -       -       -       -       -       -       -       -       -       -       -       -       -       -       -       -       -       -       -       -       -       -       -       -       -       -       -       -       -       -       -       -       -       -       -       -       -       -       -       -       -       -       -       -       -       -       -       -       -       -       -       -       -       -       -       -       -       -       -       -       -       -       -       -       -       -       -       -       -       -       -       -       -       -       -       -       -       -                                                                                                    | Keine Vertretungen                                                                                                    |                                                                                                    |
| Stunde Fach       Raum (Lehrer) Art       Text Unterschrift Statistik         2 - 1/2       2/2       Huge Unterricht                                                                                                    | Hugo Hugo                                                                                                    |                                                                                                    |
| Stunde       Fach       Klassein       Rum       Text       Unterricht       -         A       Gow       1a, tb, 2a, 2b       Rtb       Huge       -       -         Ander       Andersen       -       -       -       -         Stunde       Fach       Klassein       Raum       Lehrer At       Text       Unterricht       -         Ander       Ander       Interricht       -       -       -       -         Stunde       Sach       Klassein       Raum       Lehrer/At       -       -         Andet       -       -       -       -       -       -         Andet       -       -       -       -       -       -         Andet       -       -       -       -       -       -       -         Arist       Arist       Ander       -       -       -       -       -       -       -       -       -       -       -       -       -       -       -       -       -       -       -       -       -       -       -       -       -       -       -       -       -       -       -       -                                                                                                    |                                                                                                    |                                                                                                    |
| Piis       30                                                                                                    | Stunde         Fach         Klasse(n)         Raum         (Lehrer)         Art         Text         Unterschrift         Statistik           1         His         2a         R2a         Hugo         Unterricht         ~         ~                                                                                                    |                                                                                                    |
| A       Gw       Ta, tb, 2a, 2b       Rtb       Hugo       Unterricht       ~         Ander       Andersen                                                                                                    | 2 His 3b ~ Hugo Unterricht ~ ~ ~ ~ ~ ~                                                                                                    |                                                                                                    |
| Ander Andersen         Stunde Fach       Raum (Lehrer) Art       Text       Unterschrift       Statistik         Arist       Ander       Unterschrift       Statistik         Arist       Arist       Ander       Unterschrift       Statistik         Stunde Fach       Klasse(n)       Raum (Lehrer) Art       Text       Unterschrift       Statistik         Arist       Arist       Ander       Unterschrift       Statistik       Standenbezeichnung       Standenbezeichnung         Stunde Fach       Klasse(n)       Raum (Lehrer) Art       Text       Unterschrift       Statistik         Stunde Fach       Klasse(n)       Raum (Lehrer) Art       Text       Unterschrift       Statistik         Stunde Fach       Klasse(n)       Raum (Lehrer) Art       Text       Unterschrift       Statistik         Statistik       Text       Text       Interschrift       Statistik       Statistik         Stande Fach       Klasse(n)       Raum (Lehrer) Art       Text       Unterschrift       Statistik         Stande Fach       Klasse(n)       Raum (Lehrer) Art       Text       Unterschrift       Statistik         Stande Fach       Klasse(n)       Raum (Lehrer) Art       Text       Unterschrift       Stati                                                                                                    | 4 Gw 1a, 1b, 2a, 2b R1b Hugo Unterricht ~ ~ ~ ~                                                                                                    | Aktuelle Ansicht Global                                                                                                    |
| Stunde Fach       Klasse(n)       Raum       Lehrer Art       Text       Unterschrift       Statistik         Arist       Mat       4       Stander       Interricht       -       -         Arist       Arist       Ander       Unterschrift       Statistik       -       -         Arist       Arist       Ander       Unterschrift       Statistik       -       -         Stunde Fach       Klassein       Raum       (Lehrer) Art       Text       Unterschrift       Statistik         Stunde Fach       Klassein       Raum       (Lehrer) Art       Text       Unterschrift       Statistik         Stunde Fach       Klassein       Raum       (Lehrer) Art       Text       Unterschrift       Statistik         Stunde Fach       Klassein       Raum       (Lehrer) Art       Text       Unterschrift       Statistik         Statist       15       Rist       Arist       Unterschrift       Statistik       -         Statist       15       Rist       Arist       Unterschrift       -       -         Statist       16       Raum       -       -       -       -       -         Statist       16       Ratis       Ari                                                                                                    | Ander Andersen                                                                                                    | Auswahl Form                                                                                                    |
| Stunde       Fach       Klasse(n)       Raum       Text       Unterschrift       Statistik         3: 4       0       3a       R3a       Ander       Unterricht       -       -         Arist       Mat       4       Rita       Ander       Unterricht       -       -         Arist       Arist       Ander       Unterricht       -       -       -         Arist       Arist       Ander       Unterricht       -       -       -         Stunde       Fach       Klasse(n)       Raum       (Lehren Art       -       -         Stunde       Fach       Klasse(n)       Raum       (Lehren Art       -       -         Statistik       -       -       -       -       -       -       -         Statistik       -       -       -       -       -       -       -       -       -       -       -       -       -       -       -       -       -       -       -       -       -       -       -       -       -       -       -       -       -       -       -       -       -       -       -       -       -       - <td< td=""><td></td><td>Abwesende Lehrer/Klassen nicht drucken Komb. Klassen (2a 2b-&gt;2ab)</td></td<>                                                                                                    |                                                                                                    | Abwesende Lehrer/Klassen nicht drucken Komb. Klassen (2a 2b->2ab)                                                                                                    |
| Arist Aristoteles Arist Aristoteles Stude Fach Klasse(n) Raum (Lehren Art Tex Unterschrift Statistik Callas Callas Stude Fach Klasse(n) Raum (Lehren Art Tex Unterschrift Statistik Stude Fach Klasse(n) Raum (Lehren Art Tex Unterschrift Statistik Stude Fach Klasse(n) Raum (Lehren Art Tex Unterschrift Statistik Stude Fach Klasse(n) Raum (Lehren Art Tex Unterschrift Statistik Stude Fach Klasse(n) Raum (Lehren Art Tex Unterschrift Statistik Stude Fach Klasse(n) Raum (Lehren Art Tex Unterschrift Statistik Stude Fach Klasse(n) Raum (Lehren Art Tex Unterschrift Statistik Stude Fach Klasse(n) Raum (Lehren Art Tex Unterschrift Statistik                                                                                                    | Stunde         Fach         Klasse(n)         Raum         (Lehrer)         Art         Text         Unterschrift         Statistik           2         Mus         4         ~         Ander         Unterricht         ~         ~                                                                                                    | Auch Elemente ohne Vertretung                                                                                                    |
| Arist Aristoteles         Stude Fach       Russenio       Raum (Lehren Art       Text Unterschrift Statistik         Sperichstunde       -       -       -         Arist Callas       -       -       -         Stunde Fach       Klassenio       Raum (Lehren Art       Text Unterschrift Statistik         Callas Callas       -       -       -         Stunde Fach       Klassenio       Raum (Lehren Art       Text Unterschrift Statistik         Callas Callas       -       -       -         Stunde Fach       Klassenio       Raum (Lehren Art       Text Unterschrift Statistik         Stunde Fach       Klassenio       Raum (Lehren Art       Text Unterschrift Statistik         Stunde Fach       Klassenio       Raum (Lehren Art       Text Unterschrift Statistik         Stunde Fach       Klassenio       Raum (Lehren Art       Text Unterschrift Statistik         Nobel       Nobel       -       -       -         Stunde Fach       Klassenio       Raum (Lehren Art       Text Unterschrift Statistik                                                                                                    | 3 - 4         D         3a         R3a         Ander         Unterricht         ~         ~         ~         ~         ~         ~         ~         ~         ~         ~         ~         ~         ~         ~         ~         ~         ~         ~         ~         ~         ~         ~         ~         ~         ~         ~         ~         ~         ~         ~         ~         ~         ~         ~         ~         ~         ~         ~         ~         ~         ~         ~         ~         ~         ~         ~         ~         ~         ~         ~         ~         ~         ~         ~         ~         ~         ~         ~         ~         ~         ~         ~         ~         ~         ~         ~         ~         ~         ~         ~         ~         ~         ~         ~         ~         ~         ~         ~         ~         ~         ~         ~         ~         ~         ~         ~         ~         ~         ~         ~         ~         ~         ~         ~         ~         ~         ~         ~         ~         ~ | Gliederung                                                                                                    |
| Stunde Fach       Raum (Lehren Art       Text Unterschrift       Statistik         Sporth       2b, 2a       Tro       Arist       Unterricht       -         A Speckbunde       -       -       -       -         Klade Fach       Klassen(n)       Raum (Lehren Art       -       -         Callas       Callas       Unterricht       -       -         Stunde Fach       Rassen(n)       Raum (Lehren Art       Text Unterricht       -         V       -       -       -       -       -         Nobel       Nus       1b       R1b       Callas       Unterricht       -         Stunde Fach       Klassen(n)       Raum (Lehren Art       Text Unterricht       -       -         Nobel       Nobel       -       -       -       -       -         Nobel       Stunde Fach       Klassen(n)       Raum (Lehren Art       Text Unterricht       -       -         Stunde Fach       Klassen(n)       Raum (Lehren Art       -       -       -       -         Nobel       Sunde Fach       Klassen(n)       Raum (Lehren Art       -       -       -                                                                                                    | Arist Aristoteles                                                                                                    | Überschrift / Element                                                                                                    |
| Stunde       Fach       Klassein       Ram       Lehrer       Attended       Attended <td></td> <td>1 Seite / Element</td>                                                                                                    |                                                                                                    | 1 Seite / Element                                                                                                    |
| 2       Mat       B       R1b       Arist       Unterricht       -       -         3       Spechstunde       2e       R1b       Linterricht       -       -       -         4       Spechstunde       1a       R1b       Linterricht       -       -       -         5       1a       R1a       Arist       Unterricht       -       -       -         6       E       1a       R1a       Arist       Unterricht       -       -       -         Callas Callas       Stunde Fach       Raum (Lehren Art       Text Unterschrift       Statistik       -       -       -         3       Mus       1b       R1b       Callas       Unterricht       -       -       -       -       -       -       -       -       -       -       -       -       -       -       -       -       -       -       -       -       -       -       -       -       -       -       -       -       -       -       -       -       -       -       -       -       -       -       -       -       -       -       -       -       -       -       -                                                                                                    | Stunde Fach Klasse(n) Raum (Lehrer) Art Text Unterschrift Statistik                                                                                                    | Elementüberschrift komprimiert Absenz Vertretung                                                                                                    |
| A Sprechstunde Arist Unterricht Arist Unterricht                                                                                                    | 2 Mat 1b R1b Arist Unterricht ~ ~ ~ ~ ~ ~ ~ ~ ~ ~ ~ ~ ~ ~ ~ ~ ~ ~ ~                                                                                                    | Gruppierung (=Sortierkriterium 1)                                                                                                    |
| 8       E       1a       R1a       Arist       Unterricht ~ ~ ~       ~         Callas       Callas       Sonierung       Raume       @         Stunde       Fach       Klasse(n)       Raum       (Lehrer)       Art       Text       Unterricht ~       ~         3       Mus       1b       R1b       Callas       Unterricht ~       ~       ~         Nobel       Nobel       Sunde Fach       Klasse(n)       Raum       (Lehrer)       Art       Text       Unterricht       ~       ~         Stunde       Fach       Klasse(n)       Raum       (Lehrer)       ~       ~       ~                                                                                                    | 4 Sprechstunde ~ ~ Arist Unterricht ~ ~ ~ ~<br>7 E 1a R1b Arist Unterricht ~ ~ ~ ~                                                                                                    | Lehrer und Vertreter                                                                                                    |
| Callas Callas     Softeerung     Collars       Stunde Fach     Klasse(n)     Raum (Lehrer)     Art     Text     Unterschrift     Statistik       1 - 2     D     2b     R2b     Callas     Unterschrift     Statistik       3     Mus     1b     R1b     Callas     Unterschrift     Statistik       Nobel     Stunde     Statistik     Statistik     Statistik                                                                                                    | 8 E 1a R1a Arist Unterricht ~ ~ ~ ~                                                                                                    | Raume                                                                                                    |
| Stunde Fach Klasse(n) Raum (Lehrer) Art Text Unterschrift Statistik<br>3 Mus 1b R1b Callas Unterricht<br>Nobel Nobel<br>Stunde Fach Klasse(n) Raum (Lehrer) Art Text Unterschrift Statistik                                                                                                    | Callas Callas                                                                                                    | Softerung                                                                                                    |
| Stunde Fach Klasse(n) Raum (Lehrer) Art Text Unterschrift Statistik<br>3 Mus 1b R1b Callas Unterricht<br>Nobel<br>Stunde Fach Klasse(n) Raum (Lehrer) Art Text Unterschrift Statistik                                                                                                    |                                                                                                    | Uberschri                                                                                                    |
| 3 Mus 1b R1b Callas Unterricht<br>Nobel Nobel<br>Stunde Fach Klasse(n) Raum (Lehren Art Text Unterschrift Statistik                                                                                                    | Stunde         Fach         Klasse(n)         Raum         (Lehrer)         Art         Text         Unterschrift         Statistik           1 - 2         D         2b         R2b         Callas         Unterricht         ~         ~                                                                                                    |                                                                                                    |
| Nobel Nobel                                                                                                    | 3 Mus 1b R1b Callas Unterricht ~ ~ ~                                                                                                    |                                                                                                    |
| Stunde Fach Klasse(n) Raum (Lehrer) Art Text Unterschrift Statistik                                                                                                    | Nobel Nobel                                                                                                    |                                                                                                    |
| Stunde Fach Klasse(n) Raum (Lehrer) Art Text Unterschrift Statistik                                                                                                    |                                                                                                    | N                                                                                                    |
| 1 Rel 4 ~ Nobel Unterricht ~ ~ ~ ~                                                                                                    |                                                                                                    | 2 Contraction of the second second se |

Dieses Fenster gliedert sich in Teilbereiche: auf der rechten Seite können Sie Einstellungen verändern und auf der linken Seite sehen Sie sofort die Auswirkungen Ihrer Änderungen.

Im Folgenden finden Sie die Erläuterungen, wie Sie eine Auswahl treffen, die Liste gliedern, die Form verändern können und vieles mehr.

## 12.2.1 Symbolleiste

Die Bedeutungen der einzelnen Schaltflächen in der Symbolleiste des Fensters Seitenlayout werden in der Grafik verdeutlicht:

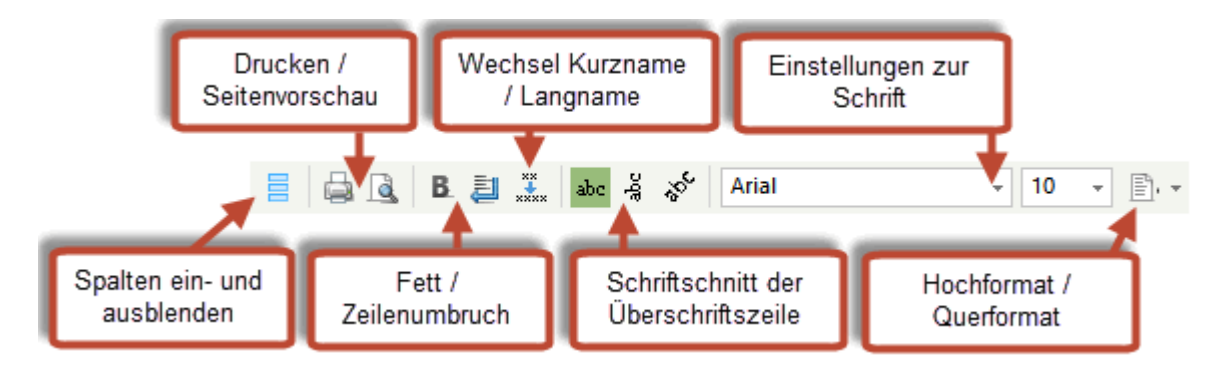

Bewegen Sie im Seitenlayout die Maus über eine dieser Schaltflächen, wird Ihnen in einem Tooltip angezeigt, wozu die einzelne Schaltfläche dient.

# 12.2.2 Überschriften / Seite

Auf der linken Seite des Seitenlayouts finden Sie folgende Möglichkeiten:

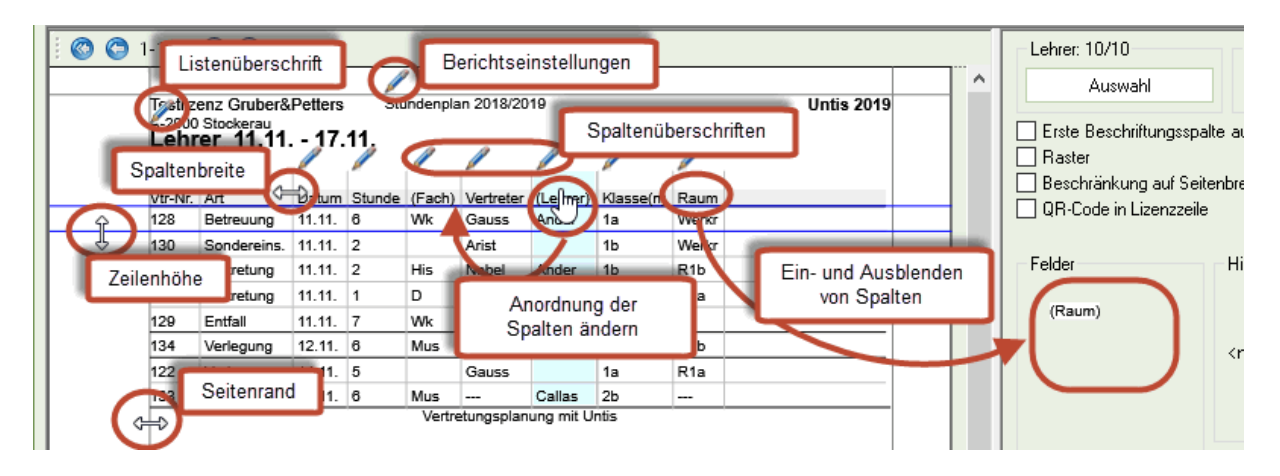

## Berichtseinstellungen

Hier definieren Sie, was in der Kopf- und in der Fußzeile angezeigt werden soll.

| Berichts-Einstellungen                                                                                                    | Х                                                                                             |
|----------------------------------------------------------------------------------------------------|-----------------------------------------------------------------------------------------------|
| Ø       Überschriften       Drucknamen         Überschrift       Stundenplan 2023/2024         Gilt ab: 10. Oktober       Ø         Ø       Datum drucken         Uhrzeit drucken       Stundenplan-Version drucken | Fußzeile Untis GmbH Dateiname Datum Schulwoche Kalenderwoche Wochennummer (A. B               |
| <ul> <li>Waagrechte Linie drucken</li> <li>12 Stundenplan-Version</li> <li>Seiten-Nummer drucken</li> <li>Anzahl Seiten drucken</li> </ul>                                                                          | <ul> <li>Wochennummer (A, B,)</li> <li>Periode</li> <li>✓ Waagrechte Linie drucken</li> </ul> |
|                                                                                                    | Ok Abbrechen                                                                                  |

#### Achtung!

Diese Einstellungen gelten für alle Berichte, die aus Untis generiert werden.

#### Listenüberschrift

Hier kann die Überschrift der konkreten Ausgabe geändert werden.

#### Spaltenüberschriften

Auch die Benennungen der einzelnen Spalten kann geändert werden.

#### Ein- und Ausblenden von Spalten

Mit Drag&Drop können Spalten ein- bzw. ausgeblendet werden.

#### Anordnung der Spalten ändern

Wenn Sie die Anordnung der Spalten verändern wollen, fassen Sie eine Spalte im Bereich der Überschrift mittig an und ziehen Sie sie an den gewünschten Platz.

#### Spaltenbreite

Hier können Sie die Breite jeder sichtbaren Spalte verändern.

#### Seitenrand

Die Einstellungen zum Seitenrand können für jedes Format individuell eingestellt werden.

#### Zeilenhöhe

Mit Hilfe der blauen Linien können Sie die Zeilenhöhe im Seitenlayout definieren.

## 12.2.3 Druck für Änderungen nach best. Zeitpunkt

Die Vertretungsliste die am Morgen, oder aber auch schon am Vortag ausgehängt wurde, wird in vielen Fällen ein oder mehrmals im Laufe des Tages ergänzt. Um einerseits doppelte Aushänge zu vermeiden und andererseits auf keinen Vertretungsfall zu vergessen, können alle Vertretungsfälle, die ab einem gewissen Zeitpunkt bearbeitet wurden, gedruckt werden.

In der Druckauswahl können Datum und Uhrzeit, ab dem geänderte Daten gedruckt werden sollen, gewählt werden.

| Druck nur, wenn geändert nach |       |
|-------------------------------|-------|
| 20.09.2023 🖉 🛛 08:00:00 🖨     | Heute |

Der Vorteil gegenüber der Kennzeichnung neuer Vertretungen (Häkchen "Neu") liegt darin, dass Untis während zweier Aushänge beliebig geschlossen und geöffnet werden kann.

# 12.2.4 Allgemeine Einstellungen

Auf der rechten Seite können Sie im oberen Bereich einige generelle Einstellungen setzen:

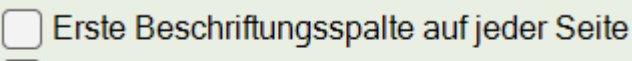

Raster

Beschränkung auf Seitenbreite

#### Erste Beschriftungsspalte auf jeder Seite

Geht Ihr Druck über mehr als eine Seite, so wird die Beschriftung, also die erste Zeile, auf jeder Seite ausgegeben.

## Raster

Aktivieren Sie diese Einstellung, so wird jede Spalte umrandet ausgegeben.

#### Beschränkung auf Seitenbreite

Mit dem setzen dieser Option erzielen Sie, dass die Seitenbreite durch die Anzahl der Spalten nicht überschritten werden kann. Alle Spalten, die nicht auf die erste Seite passen, werden nicht ausgegeben.

## 12.2.5 Hintergrundbild

Die Vertretungspläne können mit einem Hintergrundbild (z.B. Logo der Schule oder eines Sponsors) versehen werden.

| 🤗 Seitenlayout                                                                                                    | - O X                                                                                                    |
|----------------------------------------------------------------------------------------------------|----------------------------------------------------------------------------------------------------|
| 📑 🛃 🖪 📰 🚠 🍻 🍣 🞸 Arial 🕞 1 🗸 🖹                                                                                                    | · · · · · · · · · · · · · · · · · · ·                                                                                      |
| ◎ ◎ 1-1/1 ◎ ◎                                                                                                    | Lehrer: 10/10 Druck nur, wenn geändert nach                                                                                |
|                                                                                                    | Auswahl 20.09.2023 🗊 08:00:00 🗢 Heute                                                                                      |
| Demolizenz Ludwig Reinwein Stundenplan 2021/2022<br>Stockerau 20.9.2023 12:14<br>Gauss<br>Keine Vertretungen<br>New<br>Keine Vertretungen<br>Hugo<br>Keine Vertretungen<br>Ander<br>Keine Vertretungen<br>Ander<br>Keine Vertretungen | Erste Beschriftungsspalle auf jeder Seite     Raster     Beschränkung auf Seitenbreite Felder Vertretung Lehrer (Kurzname) |

## 12.2.6 Auswahl

Im Bereich "Auswahl" finden Sie drei Optionen:

| Auswahl                                |
|----------------------------------------|
|                                        |
| Nur neue Vertretungen                  |
| Abwesende Lehrer/Klassen nicht drucken |
| Auch Elemente ohne Vertretung          |

#### Nur neue Vertretungen

Wenn Sie diese Option anhaken, werden nur die Vertretungen angezeigt, die seit dem letzten Öffnen von Untis erstellt wurden.

# Abwesende Lehrer/Klassen nicht drucken

Mit dieser Option können Sie unterdrücken, dass abwesende Lehrer und Klassen in die Vertretungsliste aufgenommen werden. Dadurch kann man wertvollen Platz sparen.

#### Auch Elemente ohne Vertretung

Hier werden auch Elemente aufgelistet, die nicht von Vertretungsereignissen betroffen sind. Dazu muss das Format durch Überschriften (Lehrer oder Klassen) gegliedert sein.

# 12.2.7 Gliederung

Im Abschnitt Gliederung können Sie die vertikale Sortierung einstellen und - wenn gewünscht - auch Überschriften für die entsprechenden Elemente einblenden und adaptieren.

| Aktuelle Ansicht Global                |                                   |
|----------------------------------------|-----------------------------------|
| Auswahl                                | Form                              |
| Nur neue Vertretungen                  | Entfallslehrer durchstreichen     |
| Abwesende Lehrer/Klassen nicht drucken | Komb. Klassen (2a,2b->2ab)        |
| Auch Elemente ohne Vertretung          | Stundenbezeichnung                |
|                                        | Stammdaten in einzelnem Feld      |
| Gliederung                             | Blockvertretungen zusammenfassen  |
| V Überschrift / Element                | Kein Entfall bei Ersatz in Stunde |
| 1 Seite / Element                      |                                   |
| Elementüberschrift komprimiert         | Absenzkopf<br>Absenz Vertretung   |
| Gruppierung (=Sortierkriterium 1)      | Lehrer                            |
| Lehrer und Vertreter                   | mit Absenzgrund                   |
|                                        | Klassen                           |
| Sortierung                             | Räume                             |
|                                        | Überschrift                       |

# Überschrift / Element

Die Vertretungsliste wird in Tabellenform ausgedruckt. Zur leichteren Orientierung können auch Zwischenüberschriften eingeblendet werden.

| Hugo Hugo                                                     |                                                                             |                                                           |                                                               |                                                           |                                                                                      |                          |                             |  |  |  |
|---------------------------------------------------------------|-----------------------------------------------------------------------------|-----------------------------------------------------------|---------------------------------------------------------------|-----------------------------------------------------------|--------------------------------------------------------------------------------------|--------------------------|-----------------------------|--|--|--|
|                                                               |                                                                             |                                                           | 1                                                             |                                                           |                                                                                      |                          |                             |  |  |  |
| Stunde                                                        | Klasse(n)                                                                   | Fach                                                      | Raum                                                          | (Lehrer)                                                  | Art                                                                                  | Text                     | UntText                     |  |  |  |
|                                                               | 4                                                                           | D                                                         | R3a                                                           | Hugo                                                      | Unterricht                                                                           | ~                        | ~                           |  |  |  |
| /2                                                            | ~                                                                           | ~                                                         | Hof                                                           | Hugo                                                      | Pausenaufsicht (Stpl)                                                                | ~                        | ~                           |  |  |  |
| 2                                                             | 2a, 2b, 3a                                                                  | E                                                         | R1a                                                           | Hugo                                                      | Unterricht                                                                           | ~                        | ~                           |  |  |  |
| 3                                                             | 4                                                                           | Gw                                                        | R2a                                                           | Hugo                                                      | Unterricht                                                                           | ~                        | ~                           |  |  |  |
|                                                               |                                                                             | -                                                         | 04                                                            | Hugo                                                      | Unterricht                                                                           |                          |                             |  |  |  |
| 3                                                             | 3b                                                                          | Gw                                                        | R1a                                                           | Hugo                                                      | Unternent                                                                            |                          |                             |  |  |  |
| §<br>And                                                      | a<br>4<br>er And                                                            | Gw<br>His<br>dersen                                       | R1a<br>R2a                                                    | Hugo                                                      | Unterricht                                                                           | ~                        | ~                           |  |  |  |
| Anc                                                           | 3b<br>4<br>ler And                                                          | Gw<br>His<br>Jersen                                       | R1a<br>R2a                                                    | Hugo<br>(Lehrer)                                          | Unterricht                                                                           | ~                        | ~                           |  |  |  |
| Anc                                                           | 3b<br>4<br>er And<br>Klasse(n)                                              | Gw<br>His<br>dersen                                       | R1a<br>R2a<br>Raum                                            | Hugo<br>Hugo<br>(Lehrer)                                  | Art<br>Pausenaufsicht (Stol)                                                         | ~<br>Text                | ~<br>UntText                |  |  |  |
| 3<br>Anc<br>Stunde<br>D/1                                     | 3b<br>4<br>Ier And<br>Klasse(n)<br>~<br>3a                                  | Gw<br>His<br>dersen<br>Fach                               | R1a<br>R2a<br>Raum<br>2.<br>Werkr                             | (Lehrer)<br>Ander<br>Ander                                | Art<br>Pausenaufsicht (Stpl)                                                         | ~<br>Text<br>~           | ~<br>UntText<br>~           |  |  |  |
| 5<br>3<br>Anc<br><u>Stunde</u><br>2/1<br>1<br>2               | 3b<br>4<br>er And<br>Klasse(n)<br>~<br>3a<br>2a 2b 3a                       | Gw<br>His<br>Jersen<br>Fach<br>~<br>Wk<br>Mat             | R1a<br>R2a<br>Raum<br>2.<br>Werkr<br>R3a                      | (Lehrer)<br>Ander<br>Ander<br>Ander                       | Art<br>Pausenaufsicht (Stpl)<br>Unterricht                                           | ~<br>Text<br>~<br>~      | VintText                    |  |  |  |
| 5<br>3<br>Anc<br><u>Stunde</u><br>D/1<br>1<br>2<br>3          | 3b<br>4<br><b>er And</b><br><u>Klasse(n)</u><br>~<br>3a<br>2a, 2b, 3a<br>2a | Gw<br>His<br>Jersen<br>Fach<br>~<br>Wk<br>Mat<br>Ph       | R1a<br>R2a<br>Raum<br>2.<br>Werkr<br>R3a<br>Phys              | (Lehrer)<br>Ander<br>Ander<br>New→Ander                   | Art<br>Pausenaufsicht (Stpl)<br>Unterricht<br>Unterricht<br>Vertretung               | ~<br>Text<br>~<br>~<br>~ | ~<br>UntText<br>~<br>~<br>~ |  |  |  |
| 5<br>3<br>Anc<br><u>Stunde</u><br>D/1<br>1<br>2<br>3<br>4 - 5 | 3b<br>4<br>er And<br>Klasse(n)<br>~<br>3a<br>2a, 2b, 3a<br>2a<br>4          | Gw<br>His<br>Dersen<br>Fach<br>~<br>Wk<br>Mat<br>Ph<br>Wk | R1a<br>R2a<br>R2a<br>Verkr<br>R3a<br><del>Phys</del><br>Werkr | (Lehrer)<br>Ander<br>Ander<br>Ander<br>New→Ander<br>Ander | Art<br>Pausenaufsicht (Stpl)<br>Unterricht<br>Unterricht<br>Vertretung<br>Unterricht | ~<br>~<br>~<br>~<br>~    | ~<br>~<br>~<br>~<br>~       |  |  |  |

## Hinweis: Überschrift

Es wird immer jene Überschrift ausgewiesen nach der die Liste sortiert ist.

Wie die Überschrift formatiert sein soll, Größe, Kurz- oder Langname etc., können Sie über einen Klick auf die Schaltfläche <Überschrift> rechts unten festlegen:

| Überschriftsfelder X |                       |        |              |  |  |  |  |  |  |
|----------------------|-----------------------|--------|--------------|--|--|--|--|--|--|
| Überschriftsfelder   |                       |        |              |  |  |  |  |  |  |
|                      | Feldart               |        | Größe (in %) |  |  |  |  |  |  |
| 1                    | Lehrer Kurzname       | $\sim$ | 200          |  |  |  |  |  |  |
| 2                    | Lehrer Langname       |        | 150          |  |  |  |  |  |  |
| 3                    | <kein feld=""></kein> |        | 100          |  |  |  |  |  |  |
| 4                    | <kein feld=""></kein> |        | 100          |  |  |  |  |  |  |
| 5                    | <kein feld=""></kein> |        | 100          |  |  |  |  |  |  |
| 6                    | <kein feld=""></kein> |        | 100          |  |  |  |  |  |  |
|                      |                       |        |              |  |  |  |  |  |  |
|                      |                       |        |              |  |  |  |  |  |  |
|                      |                       |        |              |  |  |  |  |  |  |
|                      |                       |        |              |  |  |  |  |  |  |
| Г                    |                       |        | hueshen      |  |  |  |  |  |  |
|                      | UK                    | At     | obrechen     |  |  |  |  |  |  |

# Komprimierte Überschrift

Um Platz zu sparen kann die Liste auch mit komprimierter Zwischenüberschrift ausgegeben werden (Elementüberschrift komprimiert).

| Vtr-Nr. | Art         | Datum  | Stunde | (Fach) | Vertreter | (Lehrer) | Klasse(n) | Raum  |
|---------|-------------|--------|--------|--------|-----------|----------|-----------|-------|
| Gauss   | Gauss       |        |        |        |           |          |           |       |
| 122     | Verlegung   | 14.11. | 5      |        | Gauss     |          | 1a        | R1a   |
| 128     | Betreuung   | 11.11. | 6      | Wk     | Gauss     | Ander    | 1a        | Werkr |
| Arist A | ristoteles  |        |        |        |           |          |           |       |
| 130     | Sondereins. | 11.11. | 2      |        | Arist     |          | 1b        | Werkr |

#### Eine Seite pro Element

Um jede Überschrift mit einer eigenen Seite zu beginnen, aktivieren Sie "1 Seite / Element". Gebräuchlich ist diese Einstellung, wenn Listen über mehrere Tage ausgegeben werden und jeder Tag auf eine eigene Seite gedruckt werden soll.

## Sortierung

Mit einem Klick auf die Schaltfläche <Sortierung> haben Sie die Möglichkeit, die Ansicht hierarchisch abgestuft nach verschiedenen Spalten zu sortieren.

| Sortierkriterien     |            |        | × |
|----------------------|------------|--------|---|
| Sortieren nach       |            |        |   |
| Lehrer und Vertreter |            | $\sim$ |   |
| • Aufsteigend        | Absteigend |        |   |
| dann nach            |            |        |   |
| Std.                 |            | ~      |   |
| Aufsteigend          | Absteigend |        |   |

#### Achtung: Reihenfolge

Die Reihenfolge der Vertretungslehrer im Druck richtet sich nach der Sortierung der Lehrer in den Stammdaten. Wurde in der Stammdatenansicht ein Lehrer mittels Drag&Drop an die erste Position geschoben, so taucht er auch im Vertretungsdruck an oberster Position auf.

# 12.2.8 Form

Im Abschnitt "Form" gibt es weitere Möglichkeiten, die Ausgabe zu adaptieren:

| Form                               |
|------------------------------------|
| Entfallslehrer durchstreichen      |
| 🔽 Komb. Klassen (2a,2b->2ab)       |
| Stundenbezeichnung                 |
| Stammdaten in einzelnem Feld       |
| ᠵ Blockvertretungen zusammenfassen |
| Kein Entfall bei Ersatz in Stunde  |
|                                    |

## Entfallslehrer durchstreichen

Mit dieser Option wird der Lehrer, dessen Stunde entfällt, durchgestrichen und auch in der Spalte "Vertreter" abgebildet.

Dadurch ist es möglich, die Entfälle den Lehrern in sortierten Listen zuzuordnen.

| And            | Ander Andersen |        |        |        |           |          |           |       |  |  |
|----------------|----------------|--------|--------|--------|-----------|----------|-----------|-------|--|--|
| <u>Vtr-Nr.</u> | Art            | Datum  | Stunde | (Fach) | Vertreter | (Lehrer) | Klasse(n) | Raum  |  |  |
| 126            | Absenz         | 11.11. | 1      | Ð      | Rub       | Ander    | За        | R3a   |  |  |
| 127            | Absenz         | 11.11. | 2      | His    | Nobel     | Ander    | 1b        | R1b   |  |  |
| 128            | Absenz         | 11.11. | 6      | 144k   | Gauss     | Ander    | 1a        | Werkr |  |  |
| 129            | Absenz         | 11.11. | 7      | 1448   | Ander     | Ander    | 1a        |       |  |  |

## Kombinierte Klassen

Mehrere Klassen in gekoppelten Unterrichten können zu einem Namen zusammengefasst werden. Entfällt etwa ein Unterricht mit den Klassen 1a, 1b und 1c, so scheint im Vertretungsdruck 1abc auf.

#### Stundenbezeichnung

Im Stundenplanmodus können Sie beim Zeitraster anstatt der Stundennummern auch frei definierbare Stundenbezeichnungen eingeben. Sollten Sie das gemacht haben, können Sie diese Bezeichnungen auch in der Vertretungsliste anzeigen lassen.

#### Stammdaten in einem Feld

Hier können Sie die Änderungen bei Klassen, Lehrern, Fächern und Räumen nicht in zwei separaten Feldern getrennt, sondern in einem Feld zusammen darstellen. Dadurch sparen Sie Platz und die Lesbarkeit der Liste wird erhöht.

| Gauss Gauss |           |        |        |        |                           |           |       |  |
|-------------|-----------|--------|--------|--------|---------------------------|-----------|-------|--|
| Vtr-Nr.     | Art       | Datum  | Stunde | (Fach) | Vertreter                 | Klasse(n) | Raum  |  |
| 122         | Verlegung | 14.11. | 5      | Е      | Gauss                     | 1a        | R1a   |  |
| 128         | Betreuung | 11.11. | 6      | Wk     | A <del>nder →</del> Gauss | 1a        | Werkr |  |

#### Blockvertretungen zusammenfassen

Wenn eine Doppelstunde oder ein Block von einem einzelnen Lehrer übernommen wird, dann kann das mit dieser Funktion in komprimierter Form dargestellt werden.

| Callas Callas |             |       |        |        |                          |               |      |  |  |
|---------------|-------------|-------|--------|--------|--------------------------|---------------|------|--|--|
| Vtr-Nr.       | Art         | Datun | Stunde | (Fach) | Vertreter                | Klasse(n)     | Raum |  |  |
| 151           | Freisetzung | 12.1  | . 1-2  | Ke     | <del>Callas</del>        | <del>2a</del> | R2a  |  |  |
| 156           | Statt-Std.  | 12.11 | 1-2    | Tw     | <del>Curie</del> →Callas | 4             | Twr  |  |  |

## Kein Entfall bei Ersatz in Stunde

Diese Option kommt bei Vertretungsansichten für Studierende zum Einsatz. Entfällt eine Unterrichtsstunde, findet aber stattdessen ein anderes Ereignis wie beispielsweise eine Klausur statt, wird der Entfall nicht angezeigt.

Wenn Sie diese Option verwenden möchten, ist es erforderlich, dass ihr Vertretungsformat nach "Klassen" sortiert ist und Sie eine Überschrift pro Element verwenden, diese kann auch komprimiert dargestellt werden.

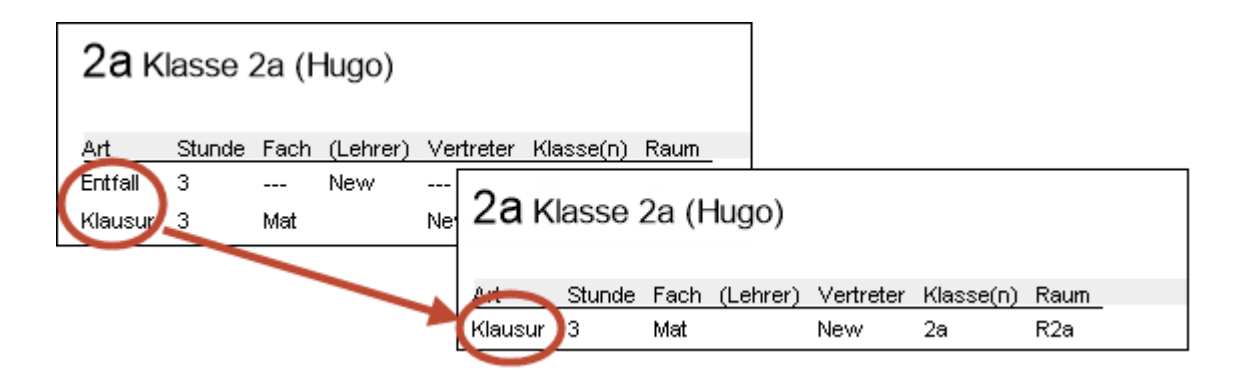

## 12.2.9 Absenzkopf

Die Vertretungsdaten können wahlweise mit oder ohne Absenzkopf ausgegeben werden. In diesem werden die abwesenden Klassen, Lehrer und Räume, sowie die Namen der dadurch betroffenen Elemente angezeigt. Bei den abwesenden Lehrern kann optional auch der Absenzgrund mit ausgegeben werden.

#### Tipp: Bestimmte Absenzen nicht drucken

Sie haben die Möglichkeit, sensible Absenzgründe vom Druck auszunehmen. Setzen Sie dazu im Fenster Absenzgründe bei den entsprechenden Absenzen einfach das Häkchen bei "N. in Abs.kopf".

Im Absenzkopf können auch die Namen der Vertretungslehrer angezeigt werden. Damit können alle Lehrer rasch überprüfen, ob sie an einem Tag von einer Vertretung betroffen sind und müssen dazu nicht die ganze Vertretungsliste durchsehen.

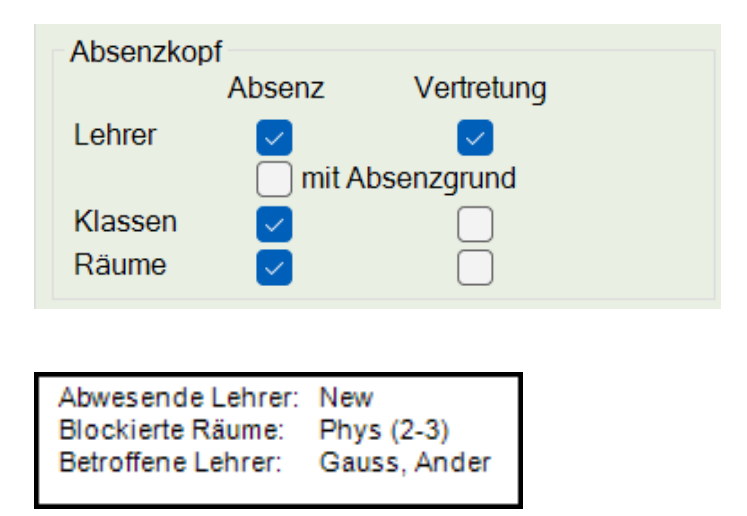

# 12.2.10 Global

Im Reiter "Global" können Sie verschiedene Einstellungen setzen, die sich nicht nur auf dieses Vertretungsformat, sondern global auf alle Vertretungsformate auswirken
| Aktuelle Ansich Globa | al                  |            |              |                   |
|-----------------------|---------------------|------------|--------------|-------------------|
| Absenzkopf            |                     | Tagestexte |              |                   |
| 100                   | Schriftgröße in %   | 100        |              | Schriftgröße in % |
|                       |                     | 1          |              |                   |
| Ausdruck mit Rah      | nmen                | Ausdruc    | k mit Rahmen |                   |
| Absenzkopf nicht      | für Veranstaltungen |            |              |                   |
| Langname              |                     |            |              |                   |
| Lehrer                |                     |            |              |                   |
| Klassen               |                     |            |              |                   |
| Räume                 |                     |            |              |                   |
|                       |                     |            |              |                   |
|                       |                     |            |              |                   |
|                       |                     |            |              |                   |

#### Absenzkopf

Mit dem Schieberegler stellen Sie die Schriftgröße der Texte im Absenzkopf ein. Zusätzlich können Sie einen Rahmen um den Absenzkopf drucken lassen. Die Option "Absenzkopf nicht für Veranstaltungen" bewirkt, dass Lehrpersonen und Klassen, die sich auf einer Veranstaltung befinden, nicht im Absenzkopf ausgegeben werden.

Im Bereich "Langname" können Sie für verschiedene Elemente einstellen, dass im Absenzkopf der Langname ausgegeben wird.

## Tagestexte

Mit dem Schieberegler stellen Sie die Schriftgröße der Tagestexte für den Druck ein. Zusätzlich können Sie einen Rahmen um die Tagestexte drucken lassen.

# 12.3 Schnelldruck von Tageslisten

Bestimmte Vertretungsansichten, beispielsweise die Listen für Lehrer, Schüler und eventuell für die Direktion, sind täglich zu drucken. Die Tageslisten erlauben es, diesen Ausdruck schnell und unkompliziert abzuwickeln.

- 1. Öffnen Sie zunächst die Liste der Vertretungsformate aus der Registerkarte "Vertretungsplanung".
- 2. Setzen Sie nun bei all jenen Vertretungsansichten, die Sie mit einem Knopfdruck ausgeben wollen, ein Häkchen in der Spalte "Tagesliste".
- 3. Damit können all jene Ansichten, bei denen dieses Kennzeichen gesetzt ist, durch einen Klick auf den Menüpunkt "Tageslisten" im Menü "Ausgabe" ausgedruckt werden.

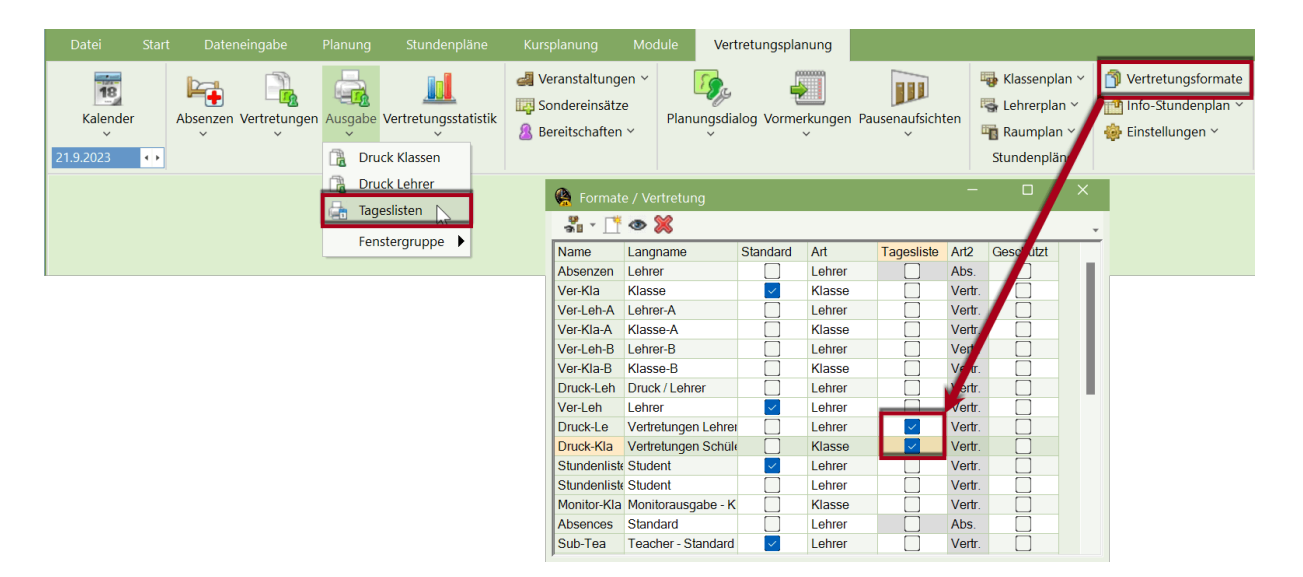

Das aktuelle Datum, für das die Listen gedruckt werden, wird durch den Kalender bestimmt.

Tageslisten können auch automatisch als PDF ausgegeben, aktivieren Sie dazu die entsprechende Option in den Einstellungen zur Vertretungsplanung im Bereich "Sonstiges". Aktivieren Sie zusätzlich die Option "Benutzerdefinierte Dateinamen" können Sie bei jeder Ausgabe einen eigenen Namen für die Tageslisten vergeben.

| Einstellungen                                                                                                    |                                                                                                    | $\times$ |
|----------------------------------------------------------------------------------------------------|----------------------------------------------------------------------------------------------------|----------|
| <ul> <li>Schuldaten</li> <li>Diverses</li> <li>Berichte</li> <li>Vertretungsplanung</li> <li>Vtr-Zähler</li> <li>Absenzkopf</li> <li>Sonstiges</li> <li>Farben und Bezeichnungen</li> <li>Vertretungsnachrichten</li> <li>Kursplanung</li> <li>MultiUser</li> <li>Logging und Crash Reporting</li> <li>Tracing</li> <li>WebUntis</li> </ul> | <ul> <li>Vertretungsfach automatisch eintragen</li> <li>Lehrer-Raum-Prinzip berücksichtigen</li> <li>Absenzgrund für Lehrer obligatorisch</li> <li>Keine Pausenaufsichtsvtr. für freigesetzte Lehrer anlegen</li> <li><i>Lehrer mit Unterricht im Auswahlmenü im Vertretungsfenster hervorheben</i></li> <li><i>Farblich gekennzeichnete Vertretungsarten besonders hervorheben</i></li> <li>Tagestexte</li> <li>100 Schriftgröße in %</li> <li>Ausdruck mit Rahmen</li> <li>Druck der Tageslisten</li> <li>PDF-Ausgabe der Tageslisten</li> <li>Raum für eigenverantwortliches Arbeiten</li> <li>Phys</li> <li>Standardraum</li> </ul> | ]        |
| Kursiv = lokal gespeicherte Einstellungen (.ini Dateier                                                                                                    | N Ok Abbreck                                                                                                    | nen      |

# 12.4 Druck der tagesaktuellen Stundenpläne

Die Ausgabe der Vertretungsdaten kann neben der Listenform auch in Stundenplanform erfolgen. Sehr oft geschieht dies in digitaler Form im HTML-Format (siehe Kapitel <u>HTML-Ausgabe</u>), aber auch mittels Ausdruck von Übersichtsplänen.

Bei den <Stundenplan-Einstellungen> auf der Karteikarte <Layout2> können Sie zum Beispiel die Vertretungsdaten in roter Farbe ausgeben lassen:

| 😫 New        | - Newton, Isaac               | Stunde | enplan (Leh-V1)          |    | d Þ.                     | – 🗆 ×                     | < |  |  |  |  |  |  |  |  |
|--------------|-------------------------------|--------|--------------------------|----|--------------------------|---------------------------|---|--|--|--|--|--|--|--|--|
| New          |                               |        |                          |    |                          |                           |   |  |  |  |  |  |  |  |  |
| 25.          | ▼ 25.09.2023 ∨ 🔽 - 29.9.2023  |        |                          |    |                          |                           |   |  |  |  |  |  |  |  |  |
| Nypl<br>0/23 | Мо                            |        | Di                       | Mi | Do                       | Fr                        |   |  |  |  |  |  |  |  |  |
| 1            | <mark>25 1a</mark><br>R25 Mat | at     | <b>2h</b> R2h Mat        |    | 2b ?Mat?                 | <b>2a</b> <u>R2a</u> Mat  |   |  |  |  |  |  |  |  |  |
| 2            | 4<br>Th1<br>SportK Ma         | at     |                          |    | <b>3b</b> <u>Phys</u> Ph | <b>2a</b> , <u>R2a</u> Gz |   |  |  |  |  |  |  |  |  |
| 3            | <b>3b</b> <u>R2b</u> Ma       | at     | <b>2a</b> R2a Mat -      |    | 2a <u>Phys</u> Ph        | <b>2b</b> <u>R2b</u> Mat  |   |  |  |  |  |  |  |  |  |
| 4            | <b>2a</b> <u>R2a</u> Ma       | at     | <u>1120</u> Mat          |    | 3b Mat                   | <b>2b</b> <u>Phys</u> Ph  |   |  |  |  |  |  |  |  |  |
| 5            |                               |        | <b>3b</b> <u>R2a</u> Mat |    |                          | <b>3b</b> <u>R2b</u> Mat  |   |  |  |  |  |  |  |  |  |
| 6            |                               | 4      | 4 Th1 Sport              |    | <b>3a</b> <u>Phys</u> Ph |                           |   |  |  |  |  |  |  |  |  |
| 7            |                               |        | <b>3a</b> <u>Phys</u> Ph |    | 4 Th1 Sport              |                           |   |  |  |  |  |  |  |  |  |
| 8            |                               |        |                          |    |                          | Sprechstu                 |   |  |  |  |  |  |  |  |  |
|              |                               | -      |                          |    |                          |                           |   |  |  |  |  |  |  |  |  |
|              |                               |        |                          |    | Leh                      | n-V1 - Lehrer 1* 🛛 🗸      |   |  |  |  |  |  |  |  |  |

## 12.4.1 Vertretungstext im Stundenplan

Sie können zu jeder Stunde im tagesaktuellen Stundenplan einen beliebigen Text mit ausgeben. Gehen Sie dazu folgendermaßen vor:

- 1. Öffnen Sie in einem Klassen-Stundenplan die <Stundenplan-Einstellungen> und anschließend die <Stundenplan-Stunde>.
- 2. Ziehen Sie das Feld "Sondertext" in die Stundenplan-Stunde.
- 3. Tragen Sie in der Vertretungs-Ansicht im Vertretungs-Text eine beliebige Botschaft ein. Dieser Text wird nun im Stundenplan bei der betreffenden Stunde ausgewiesen.

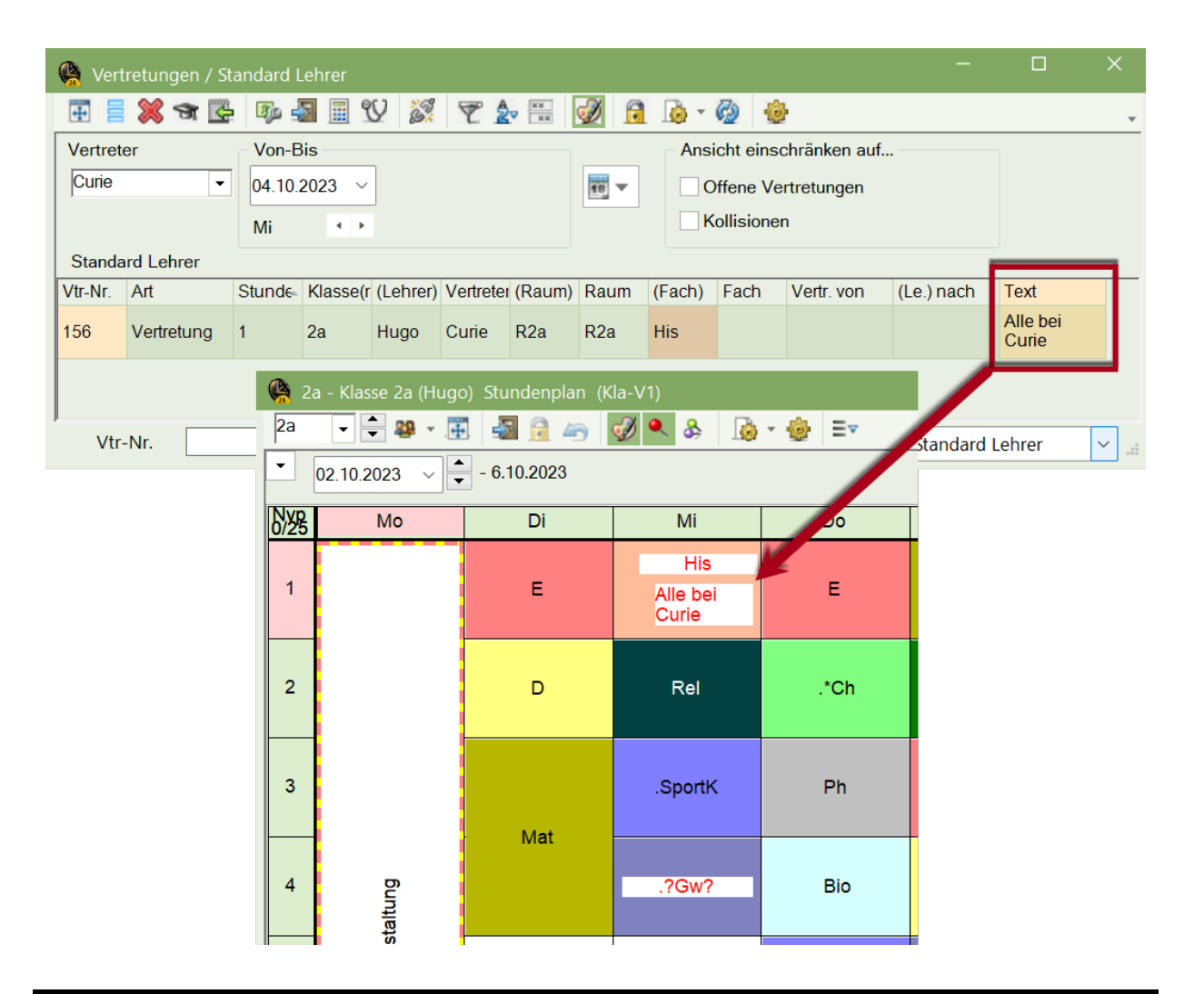

#### Tipp: Eingabe direkt im Stundenplan

Alternativ können Sie einen beliebigen Text zu einer Stunde auch direkt im Stundenplan eingeben. Klicken Sie mit der rechten Maustaste auf die betreffende Stunde und wählen Sie "Text zur Vertretung". Geben Sie einen Text ein und bestätigen Sie mit <Ok>. Damit der Text auch im Stundenplan angezeigt wird, muss in der Stundenplan-Stunde das Feld "Sondertext" eingeblendet sein.

# 12.5 Mitteilungen

In der täglichen Vertretungsplanung tritt sehr oft der Fall ein, dass sowohl Studierenden als auch Lehrerenden zusätzliche Informationen übermittelt werden sollen. Dies können Informationen für die ganze Schule (z.B. zu einer Schulveranstaltung), für einzelne Klassen oder Lehrer, oder zu einer bestimmten Vertretung sein. Dementsprechend stehen dafür auch mehrere Möglichkeiten zur Verfügung.

**Tagestext** 

<u>Vertretungstext</u>

**Unterrichtstext** 

**Tipp: WebUntis** 

In WebUntis können Sie einerseits Nachrichten zum Tag für alle Benutzer erstellen, andererseits können Sie mit dem Nachrichtensystem ganz gezielt Informationen an Gruppen oder einzelne Personen schicken. Näheres hierzu finden Sie in der Dokumentation zu WebUntis.

## 12.5.1 Tagestext

Mit den Tagestexten können Sie Informationen für die ganze Schule, für Lehrpersonen oder Schülerinnen, oder für eine bestimmte Lehrperson oder eine bestimmte Klasse eingeben und ausdrucken.

#### **Beispiel: Eingabe von Tagestexten**

- 1. Die Eingabe der Tagestexte erfolgt im unteren Bereich des Kalenders.
- 2. In der Auswahlliste links wählen Sie, für wen der Text ausgegeben werden soll (Alle, Klassen, Lehrer).
- 3. Tragen Sie den Text ein. Dieser erscheint im Ausdruck des jeweiligen Tages.

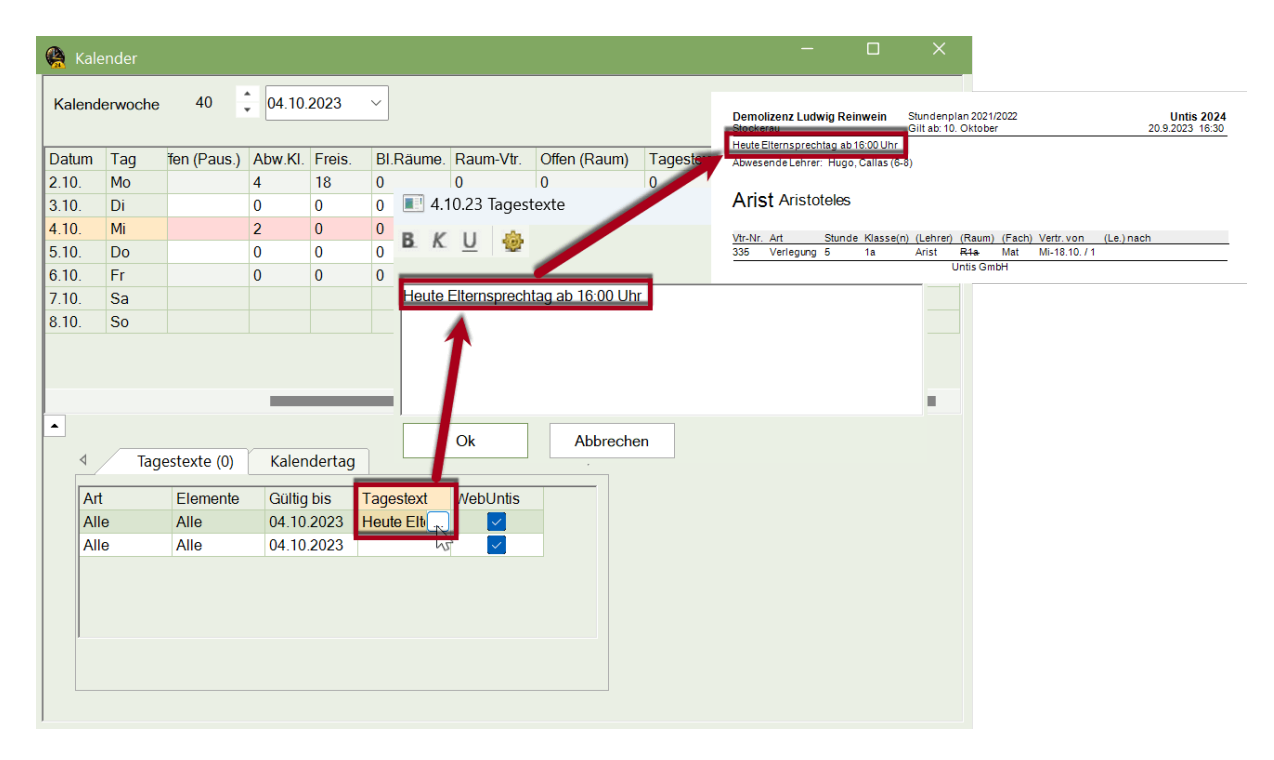

Natürlich können Sie für einen Tag auch mehrere Tagestexte eingeben. Zusätzlich bestimmen Sie in der Spalte "gültig bis [Tage]", für wie viele Tage in die Zukunft ab dem gewählten Datum der Tagestext ausgegeben wird.

Wollen Sie einen bestimmten Text nur für Lehrkräfte ausgeben, so wählen Sie in der Zeile dieses Tagestextes in der Spalte "Art" das Element "Lehrer". In der Spalte "Elemente" können Sie anschließend auswählen, für welche Lehrkräfte der Text bestimmt ist.

Soll der Tagestext auch in WebUntis aufscheinen, muss das Häkchen in der Spalte [WebUntis] gesetzt werden. Ist das Häkchen nicht gesetzt, wird der Tagestext nicht automatisch mit WebUntis synchronisiert und scheint daher auch nicht als "Nachricht zum Tag" auf.

#### Tipp: Tagestexte im Stundenplan

Die Tagestexte können Sie auch im Seitenlayout der Stundenpläne einbinden. Sie finden die Tagestexte im rechten Fensterteil des Seitenlayouts und können Sie von dort an eine beliebige Position neben oder unter den Stundenplan ziehen.

## 12.5.2 Vertretungstext

In der Spalte "Vertretungstext" kann zu jedem Vertretungsfall ein beliebiger Text eingegeben werden.

| 😫 Verti  | retungen / : | Standard | Lehrer                |          |          |           |      |       |                        |                |              | -                                    |                   | ×           |
|----------|--------------|----------|-----------------------|----------|----------|-----------|------|-------|------------------------|----------------|--------------|--------------------------------------|-------------------|-------------|
| # =      | 💥 🛪 🛙        | ÷ 🖗      | s 🗐                   | Y 🐹      | 2        | XX<br>XX  | I 🗟  |       | - 🚱                    | ÷              |              |                                      |                   | <b>.</b>    |
| Vertrete | er           | Von-E    | Bis                   |          |          |           |      | Ar    | nsicht ei              | nschränke      | en auf       |                                      |                   |             |
| Curie    | •            | • 04.10  | 2023 ~                |          |          |           | 18 - |       | Offene                 | Vertretung     | gen          |                                      |                   |             |
|          |              | Mi       | <ul> <li>▲</li> </ul> |          |          |           |      |       | Kollisio               | nen            |              |                                      |                   |             |
| Standa   | rd Lehrer    |          |                       |          |          |           |      |       |                        |                |              |                                      |                   |             |
| Vtr-Nr.  | Art          | Stunde   | Klasse(r              | (Lehrer) | Vertrete | er (Raum) | Raum | (Fach | ) Fach                 | Vertr. v       | von          | (Le.) nach                           | Text              |             |
| 156      | Vertretung   | 1        | 2a                    | Hugo     | Curie    | R2a       | R2a  | His   |                        |                |              |                                      | Alle bei<br>Curie |             |
|          |              |          |                       |          |          |           |      |       |                        |                |              |                                      |                   |             |
| Vtr-     | Nr.          |          | •                     |          |          |           |      |       | Demolizer<br>Stockerau | z Ludwig Rei   | inwein       | Stundenplan 202<br>Gilt ab: 10. Okto | 21/2022<br>ber    |             |
|          |              |          |                       |          |          |           |      |       | Heute Elterr           | sprechtag ab 1 | 16:00 Uhr    |                                      |                   |             |
|          |              |          |                       |          |          |           |      |       | Abwesende              | Lehrer: Hugo,  | , Callas (6- | 3)                                   |                   | •           |
|          |              |          |                       |          |          |           |      |       | Curie                  | Curie          |              |                                      |                   |             |
|          |              |          |                       |          |          |           |      |       | Vtr-Nr. Art            | Stunde         | e Klasse(n   | ) (Lehrer)                           | (Raum) (Fach) Ve  | rtr.von Tex |
|          |              |          |                       |          |          |           |      |       |                        | , orang 1      |              | Untis G                              | SmbH              | Alle        |

Sollen für Lehrer und Schüler separate Texte ausgegeben werden, so blenden Sie in der Lehrerliste die Spalte "Vertretungs-Text" und in der Schülerliste den "Vertr.-Text-2" ein.

#### Tipp: Spaltenbreite Vertretungstext

Sie können die Spaltenbreite des Vertretungstextes für den Ausdruck fixieren und über das <u>Seitenlayout</u> auch einen Zeilenumbruch bei langen Texten vorsehen.

## 12.5.3 Unterrichtstext

Wurde beim Unterricht ein Text eingetragen, so erscheint dieser im Vertretungsfall in der Spalte "Unt.-Text".

## 12.6 HTML-Ausgabe

Alternativ zum Druck können die Vertretungsfälle im HTML-Format ausgegeben und damit im Interbzw. Intranet publiziert werden.

HTML-Ausgabe mit dem Modul Vertretungsplanung

#### Info-Stundenplan

Mit dem Modul Info-Stundenplan haben Sie eine Reihe weiterer Möglichkeiten, die Vertretungsdaten elektronisch zu publizieren. Im Folgenden sollen einige Möglichkeiten der Ausgabe vorgestellt werden. Darüber hinausgehende Information finden Sie im Modulhandbuch im Kapitel "Infostundenplan".

Statische HTML-Ausgabe mit dem Modul Info-Stundenplan

Monitor HTML-Ausgabe mit dem Modul Info-Stundenplan

#### 12.6.1 HTML-Vertretungsplanung

Mit dem Modul Vertretungsplanung haben Sie die Möglichkeit die Vertretungslisten im HTML-Format auszugeben. Gehen Sie dazu folgendermaßen vor:

- 1. Öffnen Sie für das gewünschte Vertretungsformat die Druckauswahl über das Icon <Druck> bzw. <Seitenansicht>.
- 2. Über die Schaltfläche <HTML-Ausg.> können die Daten im HTML-Format in einem frei wählbaren Ordner abgespeichert werden.

| Druckauswahl                    |            | ×             |
|---------------------------------|------------|---------------|
| Lehrer: 1/10<br>Auswahl         |            |               |
| ⊂ Druck nur, wenn geändert nach | Ausdru     | ck bearbeiten |
| 01.01.1970 • 01:00:00           |            | Heute         |
| PDF                             |            |               |
| Ok                              | HTML-Ausg. | Abbrechen     |

- 3. Öffnen Sie die Datei "Druck\_Leh.htm" mit einem Webbrowser.
- Über den Index können Sie nun zu den einzelnen Elementen navigieren. Dabei werden die Vertretungsdaten automatisch nach jenem Kriterium sortiert, <u>nach dem die Vertretungsansicht</u> <u>sortiert ist</u>.

| Demolizenz Lud<br>Stockerau | wig Reinw | ein Stundenplan 2021/2022 L<br>Gilt ab: 10. Oktober 20.9.2 | <b>Jntis 2024</b><br>2023 16:36    |              |                            |                    |                         |                    |
|-----------------------------|-----------|------------------------------------------------------------|------------------------------------|--------------|----------------------------|--------------------|-------------------------|--------------------|
|                             | Unt       | AristCallasCurieisStundenplansoftware                      |                                    |              |                            |                    |                         |                    |
|                             |           | Demolizenz Ludwig Rein<br>Stockerau                        | wein Stundenplar<br>Gilt ab: 10. ( | ) 20<br>Okto | 021/2022<br>ober 20        | <b>Ur</b><br>.9.20 | n <b>tis 2</b><br>23 16 | <b>024</b><br>5:36 |
|                             |           | Heute Elternsprechtag ab 16:00 Uhr                         |                                    |              |                            |                    |                         |                    |
|                             |           | Abwesende Lehrer                                           | Hugo, Callas (6-8)                 |              |                            |                    |                         |                    |
|                             |           | 156                                                        | Vertretung                         | 12;          | a <mark>Hugo</mark> ?Curie | R2a                | His                     | Alle bei Curie     |
|                             |           | Untis 2024                                                 | Untis GmbH                         | <u>St</u>    | undenplans                 | oftwa              | are                     |                    |
|                             |           |                                                            |                                    |              |                            |                    |                         |                    |

Das Layout der ausgegebenen Daten im HTML-Format lässt sich analog dem Druck adaptieren. Es empfiehlt sich für die HTML-Ausgabe eine eigene Vertretungsansicht anzulegen.

#### 12.6.2 Statische HTML - Info-Stundenplan

Vor allem im Lehrerbereich kommt die Ausgabe im Stat. HTML zum Einsatz. Dabei wird auf Knopfdruck eine fertige Webseite mit Navigationsleiste exportiert, mit der Sie zwischen den Plänen der ausgegebenen Elemente (Klassen-, Lehrer-, Raumstundenpläne, Vertretungslisten) wechseln können. Die Daten können nun im Intra- bzw. Internet veröffentlicht werden. Näheres hierzu finden Sie im Handbuch Module, Abschnitt Infostundenplan.

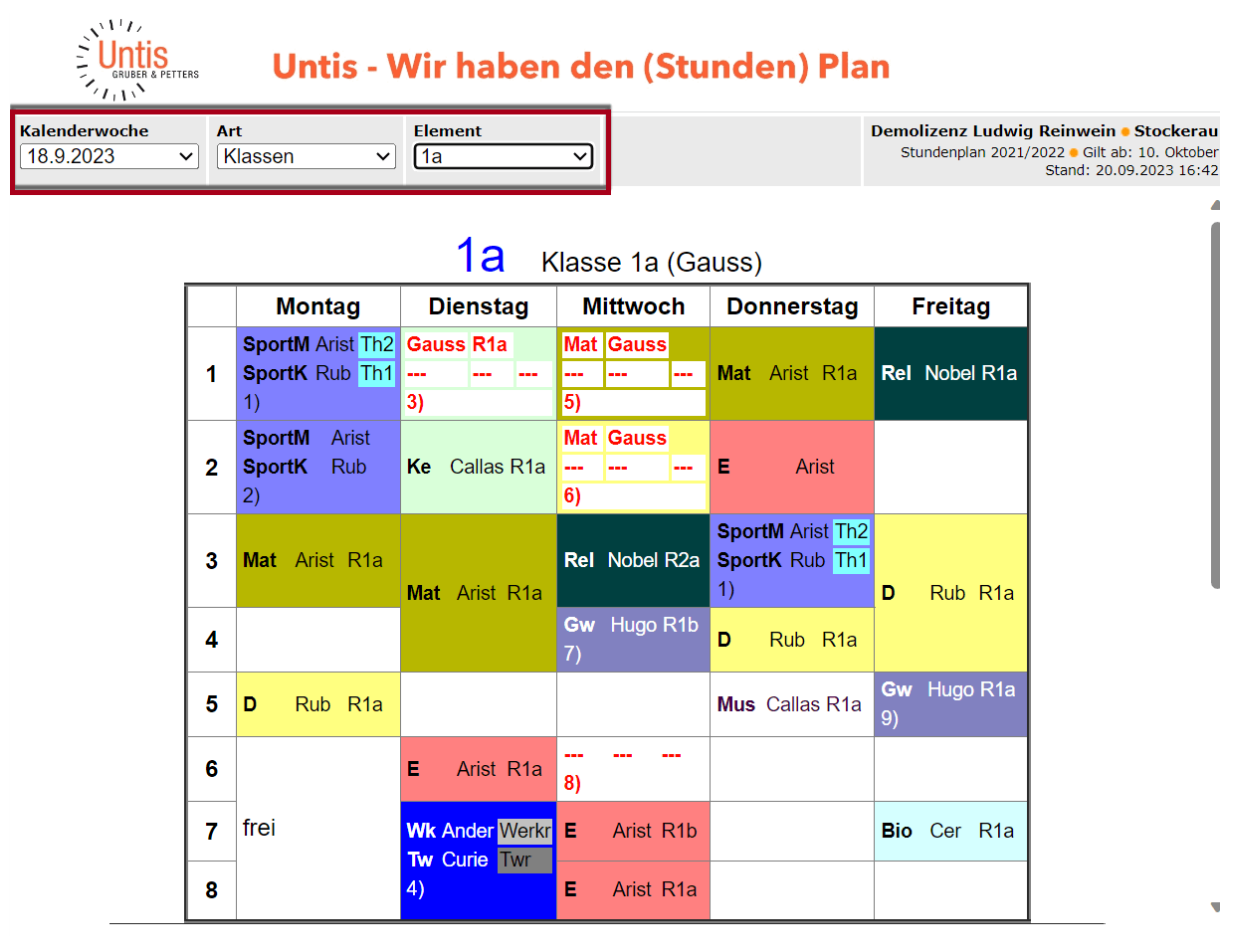

Gruber & Petters GmbH 

Austria 

Untis Stundenplan Software

Gruber & Petters Software

#### Tipp: Automatischer Upload der Daten

Der Upload der Daten auf den Server der Schule kann automatisch mit einem FTP-Uploader erfolgen. Dieser erkennt automatisch, wenn sich die Daten geändert haben und nimmt den Upload auf den FTP-Server vor.

#### 12.6.3 Monitor-HTML - Info-Stundenplan

In den frei zugänglichen Bereichen ist es oft nicht möglich, einen Computer mit Tastatur und Maus aufzustellen und eine bedienungsfreie Lösung ähnlich der Fluganzeige auf Flughäfen wird benötigt. Mit der Monitor-Ausgabe bietet das Modul Info-Stundenplan eine solche Lösung an. Die Vertretungsdaten werden auf einem Monitor bzw. über einen Beamer im Eingangsbereich der Schule publiziert. Bei dieser Ausgabe blättern die Seiten automatisch weiter, es werden somit keine Eingabegeräte benötigt.

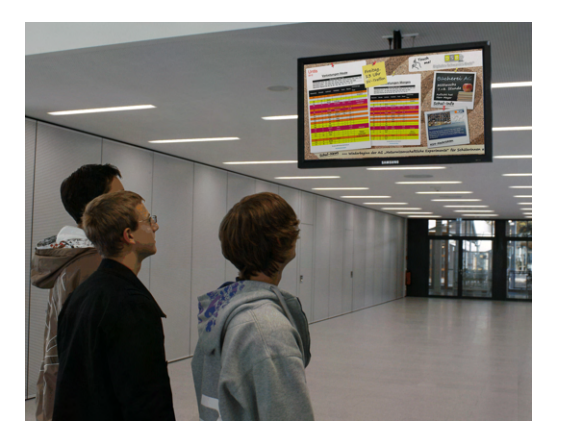

Die genaue Funktionsweise dieser Anwendung ist im Modulhandbuch im Abschnitt "Infostundenplan" beschrieben.

#### Tipp: E-mail & WebUntis

Sie können die Vertretungsdaten auch per E-mail versenden oder nach WebUnits exportieren. Genaue Informationen darüber finden Sie in den entsprechenden Handbüchern oder auf der Webseite <u>www.untis.at</u>. Bei Fragen steht Ihnen Ihr jeweiliger Untis Berater natürlich jederzeit gerne zur Verfügung.

# 12.7 WebUntis

WebUntis ist ein einfaches System, das den tagesaktuellen Stundenplan für alle Lehrer und Schüler im Internet oder auf dem Handy darstellt. Welche Informationen präsentiert werden, können Sie selbstverständlich selbst bestimmen - auch ob die Daten frei zugänglich, oder passwortgeschützt abrufbar sind. Ein Rechtesystem sorgt dafür, dass etwa die Schüler nur den jeweils eigenen Plan einsehen können, während die Lehrer auch die Berechtigung für die Pläne der Klassen haben.

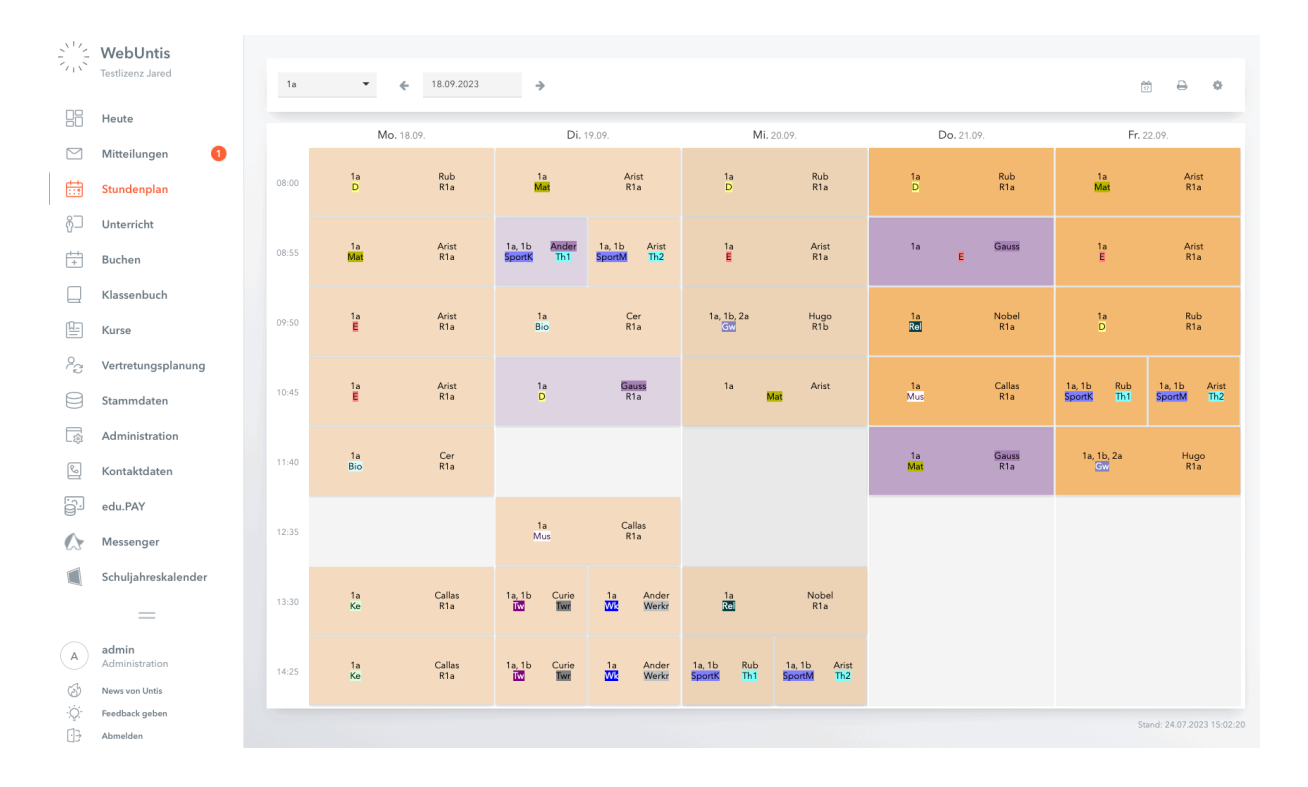

# 12.8 Untis Mobile App

Die Verwendung von WebUntis ermöglicht es in weiterer Folge Studierenden, Lehrenden und auch Erziehungsberechtigten eine App auf ihrem Smartphone zu installieren, welche die tagesaktuellen Stundenpläne mit eventuellen Vertretungsstunden oder Entfällen anzeigt. Die Untis Mobile App gibt es für die Betriebssysteme Android und iOS, mehr Informationen dazu finden Sie auf <u>www.untis.com</u>

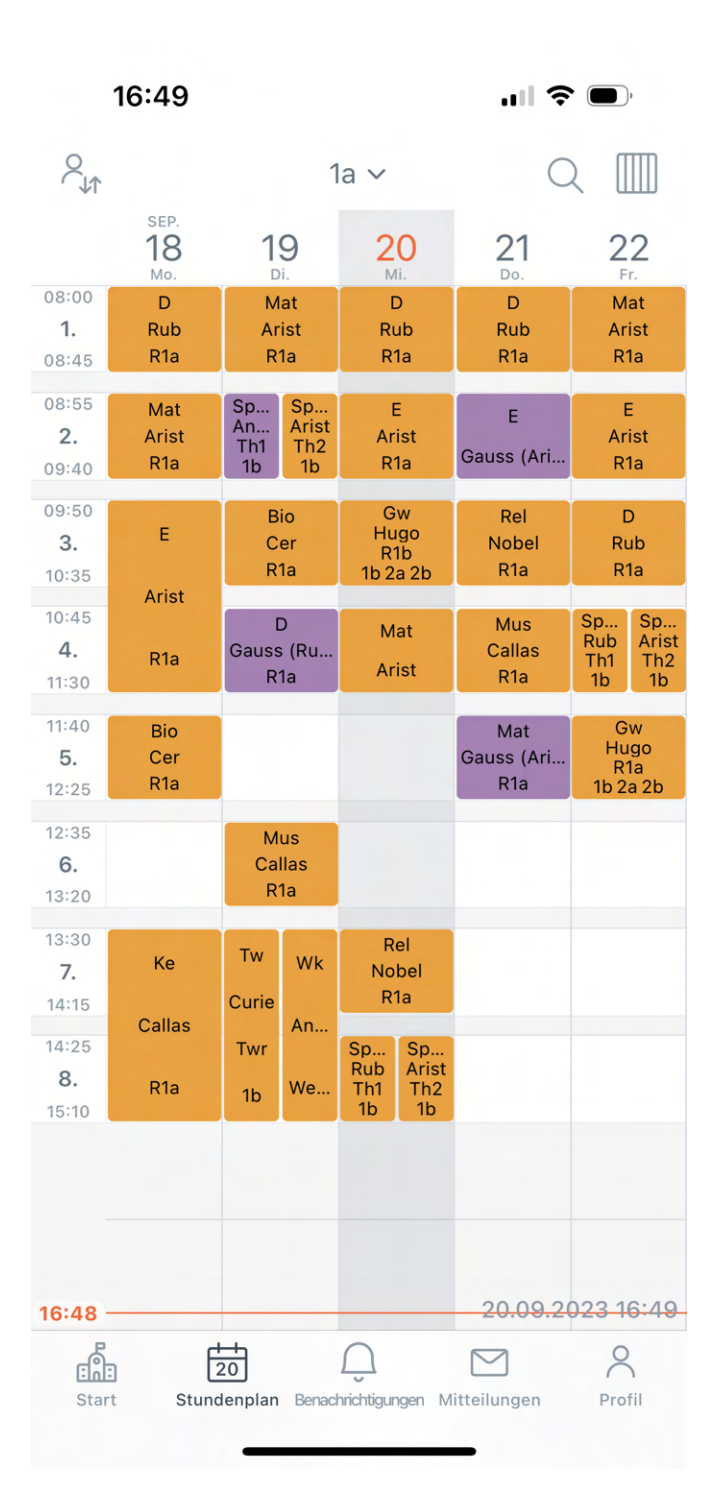

# 13 Der Vertretungszähler

Die Vertretungsplanung von Untis führt über alle Abweichungen vom Regelstundenplan genau Buch. Im Wesentlichen sind dies alle Absenzen, die daraus resultierenden Vertretungen und Freisetzungen, Veranstaltungen, sowie die Sondereinsätze und Entfälle.

Diese Kenngrößen sind einerseits wichtige Entscheidungshilfen bei der Auswahl eines geeigneten Vertreters, anderseits muss über das Jahr genau Buch geführt werden, welche Abweichungen es vom Regelstundenplan gegeben hat. Die Auswertung dieser Daten erfolgt sowohl aus Lehrer- als auch aus Schülersicht. Dabei gelten wiederum für unterschiedliche Schultypen und Länder verschiedene Regeln für die Zählweise der Vertretungsfälle. Untis wird all diesen Anforderungen gerecht. Was Sie beachten müssen, damit aus Ihrer Sicht Untis "richtig" zählt, wird in den folgenden Kapiteln beschrieben.

Der Absenzgrund

Einstellungen zum Vertretungszähler

Veranstaltungen und Vertretungszähler

Wertkorrektur

# 13.1 Der Absenzgrund

Über den Absenzgrund kann die Zählung der Vertretungsfälle gesteuert werden.

Entfall zählen / nicht zählen

Absenzgründe anpassen

#### 13.1.1 Entfall zählen / nicht zählen

Kann eine Lehrperson ihren planmäßigen Unterricht auf Grund einer Absenz nicht halten, so kann über den Absenzgrund gesteuert werden, ob und wie dieser nicht gehaltene Unterricht aus Sicht der Lehrperson gezählt wird.

#### Absenzgrund und Vertretungszähler

Im folgenden Beispiel weist der Absenzgrund "Dienst-Dienstauftrag" kein Häkchen in der Spalte "Entfall. zählen" auf. D.h., dass eine entfallene Stunde mit diesem Absenzgrund für den Lehrer nicht negativ gezählt werden soll.

Der Absenzgrund "SU-Sonderurlaub" weist ein Häkchen auf. D.h., dass eine entfallene Stunde mit diesem Absenzgrund für den Lehrer negativ gezählt werden soll.

| C | Absenzgründe / Absenzgründe 🛛 — 🗆 🗙 |               |         |             |             |                |           |  |  |  |  |  |  |  |
|---|-------------------------------------|---------------|---------|-------------|-------------|----------------|-----------|--|--|--|--|--|--|--|
| _ | Dienst 🔽 🖨 🌁 💥 🧸 🏂 🤹 🥸              |               |         |             |             |                |           |  |  |  |  |  |  |  |
|   | Name                                | Langname      | Beschr. | Entf zählen | FS n.zählen | N. in Abs.kopf | Statistik |  |  |  |  |  |  |  |
|   | KR                                  | Krankheit     |         |             |             |                |           |  |  |  |  |  |  |  |
|   | SO                                  | Sonderurlaub  |         |             |             |                |           |  |  |  |  |  |  |  |
|   | FB                                  | Fortbildung   |         |             |             |                |           |  |  |  |  |  |  |  |
|   | EX                                  | Exkursion     |         |             |             |                |           |  |  |  |  |  |  |  |
|   | VA                                  | Veranstaltung |         |             |             |                |           |  |  |  |  |  |  |  |
|   | Dienst                              | Dienstauftrag |         |             |             |                |           |  |  |  |  |  |  |  |
|   |                                     |               |         |             |             |                |           |  |  |  |  |  |  |  |
|   |                                     |               |         |             |             |                |           |  |  |  |  |  |  |  |
| 1 |                                     |               |         |             |             |                |           |  |  |  |  |  |  |  |

Arist wurde mit dem Absenzgrund "Dienst-Dienstauftrag" und Lehrerin Curie mit dem Absenzgrund "SU-Sonderurlaub" absent gesetzt.

| 🕐 Abs                             | enzen / Estánda | ır           |        |         |            |        |        | — C  |  | × |
|-----------------------------------|-----------------|--------------|--------|---------|------------|--------|--------|------|--|---|
| #                                 | 📑 🐹 💆           | <u>≜</u> ⊽ & | 🔂 • 🏺  | â (%)   | <b>1</b> 2 |        |        |      |  | * |
| Von-Bis<br>25.09.2023 ~<br>Mo + + |                 |              |        |         |            |        |        |      |  |   |
| Lehrer (                          | 2) Klassen (0)  | Räume        | (0)    |         |            |        |        |      |  |   |
| AbsNr.                            | Lehrer          | Von T🗠       | ab St. | Bis TT. | bis St.    | Grund  |        | Text |  |   |
| 144                               | Curie           | 25.09.       |        | 25.09.  | 8          | SO     | $\sim$ |      |  |   |
| 143                               | Arist           | 25.09.       |        | 25.09.  | 8          | Dienst |        |      |  |   |
|                                   |                 |              |        |         |            |        |        |      |  |   |
|                                   |                 |              |        |         |            |        |        |      |  |   |
|                                   |                 |              |        |         |            |        |        |      |  |   |
| p .                               |                 |              |        |         |            |        |        |      |  |   |

In der <u>Vertretungsabrechnung</u>, die man über die Schaltfläche <Berichte> auf der Registerkarte "Start" öffnen kann, sehen Sie nun, wie diese Absenzen gezählt werden.

Für Lehrer Aristoteles entfallen am Montag vier Unterrichtsstunden. Dieser Entfall wird ihm aber nicht negativ angerechnet werden, da er ja einen Dienstauftrag erhalten hat. In der Vertretungsabrechnung werden die vier Entfälle angeführt, aber nicht gezählt. Die Summe für Aristoteles ist null, Entfall nicht zu zählen 4.

| Aris                                           | st Ar                                               | isto                 | oteles               |      |                  |           |               |      |
|------------------------------------------------|-----------------------------------------------------|----------------------|----------------------|------|------------------|-----------|---------------|------|
| Vertre                                         | tungen                                              | Ent                  | fälle / We           | rtK  | orrektur : 25    | .9 30.9.  |               |      |
| Datum                                          | Stunde                                              | Art                  | Wert Zä              | hler | Fach             | Klasse(n) | Grund         | Text |
| 25.9.                                          | Mo/1                                                | Е                    | 0                    | 0    | Sport<br>Mädchen | 1a, 1bິ໌  | Dienstauftrag |      |
| 25.9.                                          | Mo/2                                                | Е                    | 0                    | 0    | Sport<br>Mädchen | 1a, 1b    | Dienstauftrag |      |
| 25.9.                                          | Mo/3                                                | Е                    | 0                    | 0    | Mathematik       | 1a        | Dienstauftrag |      |
| 28.9.                                          | Do/1                                                | Е                    | 0                    | 0    | Mathematik       | 1a        | -> 28.9. / 6  |      |
| 28.9.                                          | Do/6                                                | V                    | 0                    | 0    | Mathematik       | 1a        | Verlegung     |      |
| Vertre<br>Vertre<br>Entfäll<br>Entfall<br>Summ | tungen:<br>tung nic<br>le: 0<br>l nicht zi<br>le: 0 | 0<br>:ht zi<br>u zäl | u zählen:<br>nlen: 4 | 1    |                  |           |               |      |

Lehrerin Curie war auf Grund eines Sonderurlaubs nicht anwesend. Der Absenzgrund war mit "Entfall zählen" versehen. Dementsprechend sollen die vier Entfallsstunden am Montag negativ angerechnet werden. Lehrerin Curie hat dementsprechend vier zu zählende Entfälle, ihr Vertretungszähler steht bei -4.

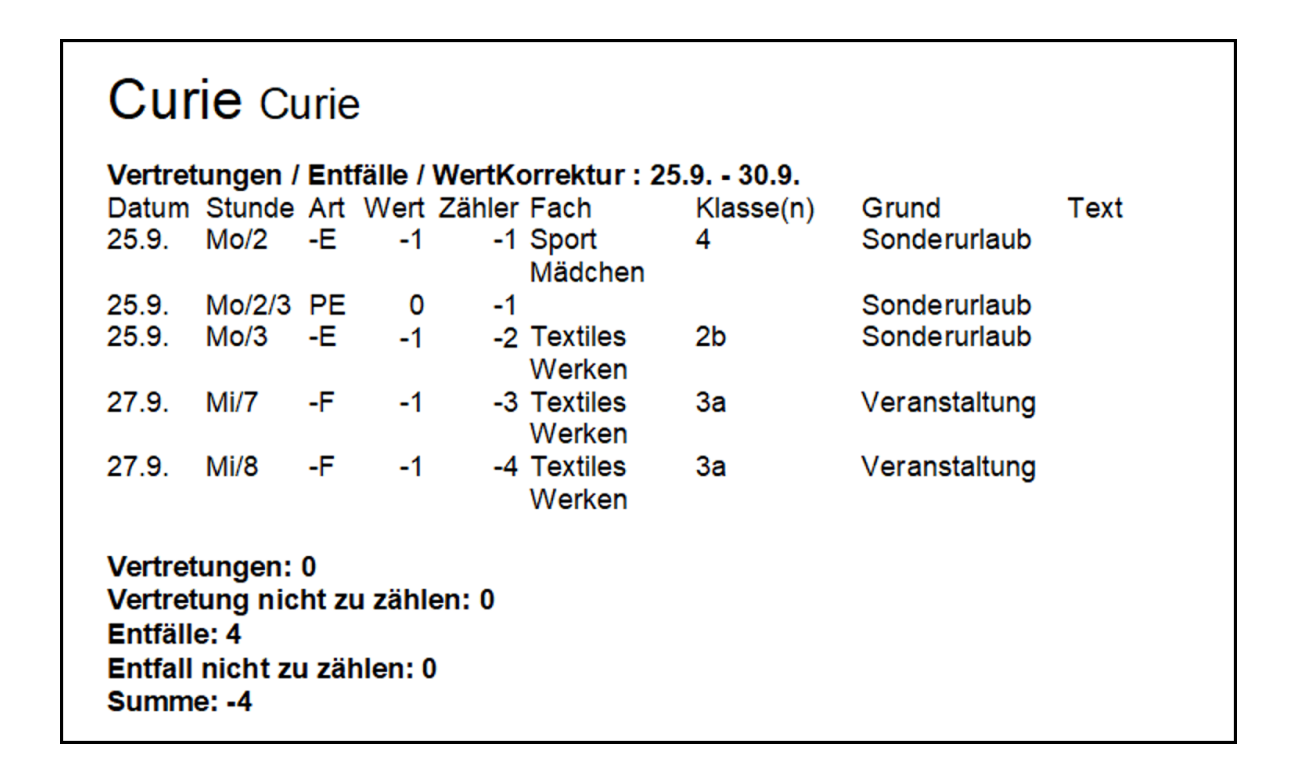

## 13.1.2 Absenzgründe anpassen

Neben der Entscheidung, ob ein Entfall gezählt werden soll, oder nicht sind weitere Einstellungen bei den Absenzgründen möglich:

#### Beschreibung

Über die Beschreibung können vorgefertigte Textbausteine (Stammdaten | Spezielle Daten | Beschreibungen) den Absenzen zugeteilt werden.

#### Freisetzung nicht zählen

Ist eine Klasse nicht an der Schule, so werden die Lehrpersonen, die den planmäßigen Unterricht auf Grund dieser Absenz nicht halten können, freigesetzt. Normalerweise werden diese Entfallsstunden bei Lehrenden negativ gezählt. Soll dies nicht so sein, so muss das Häkchen bei "FS n. zählen" gesetzt werden. Wichtig ist dies vor allem im Zusammenhang mit Veranstaltungen (siehe Kap. Veranstaltungen und Vertretungszähler).

#### Statistik

Einträge in diesem Feld sind für einige regionale Auswertungen wichtig. Es können damit verschiedene Absenzgründe zu Gruppen zusammengefasst werden (z.B. alle Absenzgründe die Krankheit betreffen).

#### Nicht im Absenzkopf

Absenzgründe die mit dem Haken "N. in Abs.kopf" versehen werden, werden nicht im Absenzkopf gedruckt (siehe auch Kap. <u>Absenzkopf</u>).

## 13.2 Einstellungen zum Vertretungszähler

Über die Einstellungen auf der Registerkarte Start im Abschnitt "Vertretungsplanung" können generelle Einstellungen zum Vertretungszähler vorgenommen werden.

| Einstellungen                                                                                                    |                                                                                                    | >                                                                                                    | × |
|----------------------------------------------------------------------------------------------------|----------------------------------------------------------------------------------------------------|----------------------------------------------------------------------------------------------------|---|
| <ul> <li>Schuldaten</li> <li>Allgemeines</li> <li>Überblick</li> <li>Werte</li> <li>Diverses</li> <li>Berichte</li> <li>Vertretungsplanung</li> <li>Vtr-Zähler</li> <li>Absenzkopf</li> <li>Sonstiges</li> <li>Farben und Bezeichnungen</li> <li>Vertretungsnachrichten</li> <li>Kursplanung</li> <li>MultiUser</li> <li>Logging und Crash Reporting</li> <li>Tracing</li> <li>WebUntis</li> </ul> | Was zählen         ✓ Vertretungen         ✓ Sondereins.         ✓ Entfälle         ✓ Freisetzungen         Betreuungen halb zählen         Pausenaufsichten         Wie zählen         ● Anzahl         Werte         Stunden (HH:MM)         Realstunden | Zeitraum<br>Tag<br>Woche<br>Monat<br>Jahr<br>Zeitraum<br>04.09.2023 V<br>Nicht zählen<br>Statistik-Kennzeichen<br>bezahlte Vertretungen<br>Statt-Vertretungen und Klausuren<br>Statt-Vertretungen nicht zählen<br>Klausuren neutral zählen<br>mzgrund |   |
| Kursiv = lokal gespeicherte Einstellungen (.ini Dateien)                                                                                                    |                                                                                                    | Ok Abbrechen                                                                                                    |   |

## Was zählen

Im ersten Eingabeblock bestimmen Sie, welche Kenngrößen zur Berechnung des Zählers beitragen, wobei Vertretungen und Sondereinsätze den Zähler erhöhen, Freisetzungen und Entfälle den Zähler vermindern. Zudem können Pausenaufsichten wie normale Vertretungen und Betreuungen wahlweise halb gezählt werden.

#### Zeitraum

Im zweiten Eingabeblock bestimmen Sie den Durchrechnungszeitraum für den Zähler. Wählen Sie hier zum Beispiel Monat, so bezieht sich die Summe des Zählers auf den aktuellen Monat. Dieser wird aus dem aktuellen Tagesdatum bestimmt, das Sie im Kalender einstellen. Sie können auch einen selbst gewählten Zeitraum (z.B. Semester) eingeben.

#### Wie zählen

Unter "Wie zählen" können Sie bestimmen, ob die Anzahl der Stunden, die Werteinheiten (Voraussetzung ist das Modul "Unterrichtsplanung und Wertrechnung"), Realstunden oder Stunden (HH:MM) gezählt werden.

#### Entfallszählung nur für Absenzen mit Absenzgrund

Ob Absenzen bei denen kein Absenzgrund eingetragen wird, in den Zähler eingehen oder nicht, können Sie hier auswählen.

#### Nicht zählen

Eine bestimmte Vertretung, die normalerweise für den Vertreter positiv gezählt werden würde, soll nicht in die Zählung eingehen. Tragen Sie hier ein selbst gewähltes Kennzeichen ein (z.B. "n"). Dieses Kennzeichen tragen Sie dann bei der betreffenden Vertretung im Vertretungsfenster in der Spalte "Statistik" ein.

#### Tipp: Spalte "Zählen"

In der Spalte "Zählen" im Vertretungsfenster sehen Sie mit einem Blick ob ein Entfall oder eine Vertretung aus Sicht des Vertreters gezählt wird (pos. oder neg.) oder nicht. Alternativ können Sie diese Information über die Schaltfläche "Zu zählende farbig" (Einstellungen direkt im Vertretungsfenster) auch visualisieren (grün = pos., rot = neg.). Um diese Einstellung zu deaktivieren, schließen Sie das Vertretungsfenster und öffnen Sie es erneut.

#### **Bezahlte Vertretung**

Soll eine Vertretung nicht in den Zähler eingehen, weil es sich um eine bezahlte Vertretung handelt, gehen Sie folgendermaßen vor:

- 1. Tragen Sie bei "Nicht zählen" ein Statistik-Kennzeichen (z.B. "b") ein und aktivieren Sie bei diesem zusätzlich "bezahlte Vertretungen".
- 2. Tragen Sie dieses Statistik-Kennzeichen bei der betreffenden Vertretung im Vertretungsfenster in der Spalte "Statistik" ein.
- 3. Ein derartiger Eintrag wirkt sich auf den <u>Vertretungsvorschlag</u> aus, indem die Anzahl der bezahlten Vertretungen im eingestellten Zeitraum angegeben wird.
- 4. In der <u>Vertretungsabrechnung</u> geht diese Vertretung nicht in den Zähler ein und wird als "Vertretung nicht zu zählen" ausgewiesen.

| · · · · · · · · · · · · · · · · · · ·                                                                                                    |     |  |  |  |  |  |  |  |  |  |  |  |
|----------------------------------------------------------------------------------------------------|-----|--|--|--|--|--|--|--|--|--|--|--|
| i = 💥 🛪 👺 🗛 🖩 🖞 🞉 🍸 🆢 🐨 🥩 🔒 🍖 - 🚳 🎂 -                                                                                                    |     |  |  |  |  |  |  |  |  |  |  |  |
| Vertreter Von-Bis<br>Alle U4.02.2020 Di Offene Vertretungen Vicht zählen b Statistik-Kennzeichen b bezahlte Vertretungen                                                                                                    |     |  |  |  |  |  |  |  |  |  |  |  |
| Lenrer<br>Vtr-Nr. Stunde Art Vertrete∞ (Lehrer) Fach Klasse(n) Raum Statistik                                                                                                    |     |  |  |  |  |  |  |  |  |  |  |  |
| 179 1 Vertretung Gauss Arist E 1a R1a b                                                                                                    |     |  |  |  |  |  |  |  |  |  |  |  |
| 184 2 Vertretung Hugo *Curie 4 Ty                                                                                                    |     |  |  |  |  |  |  |  |  |  |  |  |
| 181 3 Vertretung Hugo *Arist SportM 1a, 1b Th2 🛞 Vertretungsvorschlag –                                                                                                    | l × |  |  |  |  |  |  |  |  |  |  |  |
| 182 4 Vertretung Hugo Arist Mat 1b R1b : 📝 🚓                                                                                                    |     |  |  |  |  |  |  |  |  |  |  |  |
| 185 3 Vertretung Ander *Curie Tw 3b Twr                                                                                                    |     |  |  |  |  |  |  |  |  |  |  |  |
| 186 4 Vertretung Callas *Curie Tw 3b Twr + 4.2. DF2 Curie/Tw/4                                                                                                    |     |  |  |  |  |  |  |  |  |  |  |  |
| Causs Gauss     Vertretungen / Entfälle / WertKorrektur : 4.2. / Di     Datum Stunde E/V/F Wert Zanler Fach Klasse(n)     4.2. Di/1 V 0 0 Englisch 1a     Vertretung nicht zu zählen: 0     Vertretung nicht zu zählen: 0     Summe: 0 |     |  |  |  |  |  |  |  |  |  |  |  |

#### Tipp: Fach nicht zählen

Sollen Entfälle eines bestimmten Faches (z.B. Sprechstunde) nicht zum Vertretungszähler beitragen, so muss beim jeweiligen Fach unter "Fächer | Stammdaten" das Kennzeichen "Entfall nicht zählen" gesetzt werden.

#### Statt-Vertretung

Hält eine Lehrkraft ihre Unterrichtsstunde nicht, da die Klasse abwesend ist, so wird diese Stunde mit -1 gezählt. Vertritt sie in derselben Stunde in einer Klasse, so zählt dies +1. Sie hat also einen Entfall der mit -1 zählt und eine Vertretung die mit +1 zählt, also in Summe einen Zähler von 0.

Ist das Häkchen bei Statt-Vertretung gesetzt, so hat diese Lehrperson in der Summe auch 0, aber in ihre Statistik 0 Vertretungen und 0 Entfälle.

#### Klausuren neutral zählen

Klausuraufsichten können über diese Einstellung neutral gezählt werden. Details hierzu finden Sie im Kapitel " Zählung von Klausuren".

# 13.3 Veranstaltungen und Vertretungszähler

Für die Zählweise von Veranstaltungen gibt es verschiedene Möglichkeiten.

#### Zusätzliche Stunden und Entfälle nicht zählen

Lehrer "Arist" hat am Freitag normalerweise drei Stunden Unterricht. Ist er aber an diesem Tag mit einer Klasse acht Stunden auf Exkursion (siehe Beispiel), so wird der Entfall seiner drei Stunden die er nicht halten kann, nicht negativ, die zusätzlichen fünf Stunden aber auch nicht positiv gezählt.

Voraussetzung dafür ist, dass bei der Veranstaltung der Absenzgrund "Exkursion" (Entfall nicht zählen!) eingetragen ist. Wird ein anderer Lehrer auf Grund der Klassenabsenz freigesetzt, so werden diese Stunden für den betroffenen Lehrer negativ gezählt.

| C | Absenz   | gründe / Abser | nzgründe |             |          |                    |             | - 0           | >       | <      |          |        |       |      |        |              |    |
|---|----------|----------------|----------|-------------|----------|--------------------|-------------|---------------|---------|--------|----------|--------|-------|------|--------|--------------|----|
|   | Dienst   | ▼ 🕈 🐺          | 🜁 💥 🖥    | <u></u> _   | 👌 -      | 🚱 🎂                |             |               |         | -      |          |        |       |      |        |              |    |
| Γ | Name≙    | Langname       | Beschr.  | Entf zähl   | en FS    | n.zählen           | N. in A     | Abs.kopf Stat | istik   | _      |          |        |       |      |        |              |    |
|   | Dienst   | Dienstauftrag  |          |             |          |                    |             |               |         |        |          |        |       |      |        |              |    |
|   | EX       | Exkursion      |          |             |          | $\square$          |             |               |         |        |          |        |       |      |        |              |    |
|   | FB       | Fortbildung    | 🛞 Ver    | anst. / Leh | rer      |                    |             |               |         |        |          |        |       |      |        | - 0          | ×  |
|   | KR       | Krankheit      |          | - 😪 🗟       | P A_     | <b>A A</b>         | -<br>-<br>- |               |         |        |          |        |       |      |        |              |    |
|   | SO       | Sonderurlaub   |          | = 🧼   1     | <u></u>  | 199 - 1997 I       |             |               |         |        |          |        |       |      |        |              | *  |
|   | VA       | Veranstaltung  | Von-B    | lis         |          |                    |             | -             |         |        |          |        |       |      |        |              |    |
|   |          |                | 06.10    | .2023 🗸     |          |                    |             |               |         |        |          |        |       |      |        |              |    |
|   |          |                | Fr       | 4 F         |          |                    |             |               |         |        |          |        |       |      |        |              |    |
| P |          |                | VA-Nr    | Klasse      | KI-Teil  | Lehrer             | Raum        | Von TT MM     | ah St   | Bis T  | тмм      | bis St | Grund | Text | zählen | Schülerarup  | De |
|   |          |                | 11       | 1h          | N-TON    | Arist              | rtaom       | 06.10         | 1 1     | 06.10  | )        | 8      | EX V  | TUAL |        | Controlograp |    |
|   |          |                | · · ·    | 10          |          | CIISt              |             | 00.10.        |         | 00.10  | <i>.</i> | Ů      |       |      |        |              |    |
|   |          |                |          |             |          |                    |             |               |         |        |          |        |       |      |        |              |    |
|   | Aris     | t Aristot      | eles     |             |          |                    |             |               |         |        |          |        |       |      |        |              |    |
|   |          |                |          |             |          |                    |             |               |         |        |          |        |       |      |        |              |    |
|   | Vertret  | ungen / Ent    | älle / W | ertKorre    | ktur :   | 6.10               | 7.10.       |               |         | _      |          |        |       |      |        |              |    |
|   | Datum    | Stunde Art     | Wert Z   | ähler Fa    | ch       | Kl                 | asse(r      | n) Grund      |         | Te     | ext      |        |       |      |        |              |    |
|   | 6.10.    |                | 0.000    | 0.000 Ma    | athem    | atik 10<br>atik 16 | ,           | Veran         | staltun | 9      |          |        |       |      |        |              |    |
|   | 6 10     | Fr/4/5 PE      | 0.000    |             | aurierri |                    | ,           | Veran         | staltun | y<br>a |          |        |       |      |        |              |    |
|   | 6.10.    | Fr/5 E         | 0.000    | 0.000 Ph    | ysik     | 4                  |             | Veran         | staltun | q      |          |        |       |      |        |              |    |
|   |          |                |          |             |          |                    |             |               |         | •      |          |        |       |      |        |              |    |
|   | Vertret  | ungen: 0.00    | 0        |             |          |                    |             |               |         |        |          |        |       |      |        |              |    |
|   | Vertret  | ung nicht zu   | ı zählen | : 0.000     |          |                    |             |               |         |        |          |        |       |      |        |              |    |
|   | Entfälle | e: 0.000       |          | ~~          |          |                    |             |               |         |        |          |        |       |      |        |              |    |
|   |          |                |          |             |          |                    |             |               |         |        |          |        |       |      |        |              |    |
|   | Summe    | . 0.000        |          |             |          |                    |             |               |         |        |          |        |       |      |        |              |    |

## Zusätzliche Stunden zählen

Sollen die zusätzlichen fünf Stunden für Lehrer "Arist" am Freitag positiv gerechnet werden, so muss bei der Veranstaltung "zählen" angehakt werden.

|                                                            | C                                                   | Vera                   | anst. / Le          | hrer     |            |           |         |       |          |            |          |       |      |        | -     |          | × |
|------------------------------------------------------------|-----------------------------------------------------|------------------------|---------------------|----------|------------|-----------|---------|-------|----------|------------|----------|-------|------|--------|-------|----------|---|
|                                                            |                                                     | 4                      | ×                   | ኛ 췵      | و چ        | ŵ 🖗       |         |       |          |            |          |       |      |        |       |          | * |
|                                                            | ſ                                                   | Von-B                  | is                  | _        |            |           |         |       |          |            |          |       |      |        |       |          |   |
|                                                            |                                                     | 06.10.                 | 2023 🗸              | <u> </u> |            |           | 18      |       |          |            |          |       |      |        |       |          |   |
|                                                            |                                                     | Fr                     | 4 )                 |          |            |           |         |       |          |            |          |       |      |        |       |          |   |
|                                                            | V                                                   | A-Nr.                  | Klasse              | KI-Teil  | Lehrer     | Raum      | Von TT. | MN∽   | ab St.   | Bis TT.MM. | bis St.  | Grund | Text | zählen | Schül | ergruppe |   |
|                                                            |                                                     | 11                     | <u>16</u> –         | ]        | Arist      |           | 06      | 6.10. | 1        | 06.10      | . 8      | EX    |      |        |       |          |   |
| Arist                                                      | Arist                                               | otela                  | 20                  |          |            |           |         |       |          |            |          |       |      |        |       |          |   |
| / 1100                                                     | 71100                                               |                        |                     |          |            |           |         |       |          |            |          |       |      |        |       |          |   |
| Vertretu                                                   | ngen / E                                            | ntfälle                | e / Wert            | Korrek   | tur : 6.10 | 0 7.10    |         | •     |          | -          |          |       |      |        |       |          |   |
| Datum                                                      | Stunde                                              |                        |                     | Zanier i | -acn       | Kla<br>1b | sse(n)  | Gru   | ina      | Veran      | etaltuna |       |      |        |       |          |   |
| 6 10                                                       | Fr/3                                                | F                      | 0.000               | 5,000 1  | Mathema    | atik 1b   |         | Ver   | anstalt  |            | stattung |       |      |        |       |          |   |
| 6.10.                                                      | Fr/4                                                | F                      | 0.000               | 5.000    | Vathema    | atik 1b   |         | Ver   | anstalt  | una        |          |       |      |        |       |          |   |
| 6.10.                                                      | Fr/4/5                                              | PE                     | 0.000               | 5.000    |            |           |         | Ver   | anstalt  | ung        |          |       |      |        |       |          |   |
| 6.10.                                                      | Fr/5                                                | Е                      | 0.000               | 5.000    | Physik     | 4         |         | Ver   | ranstalt | ung        |          |       |      |        |       |          |   |
| Vertretur<br>Vertretur<br>Entfälle:<br>Entfall n<br>Summe: | ngen: 5.<br>ng nicht<br>0.000<br>icht zu z<br>5.000 | 000<br>zu zä<br>zähler | hlen: 0<br>1: 3.000 | .000     |            |           |         |       |          |            |          |       |      |        |       |          |   |

Wert der Veranstaltung ändern

Sie können für eine Veranstaltung auch einen selbst definierten Wert hinterlegen. Blenden Sie sich dazu über die "Felder der Ansicht" die Spalte "Wert" ein. Wenn Sie im Bereich "Wie zählen" des Vertretungszählers "Werte" einstellen, wirkt sich dieser Wert direkt auf die Vertretungsabrechnung der Lehrkräfte aus:

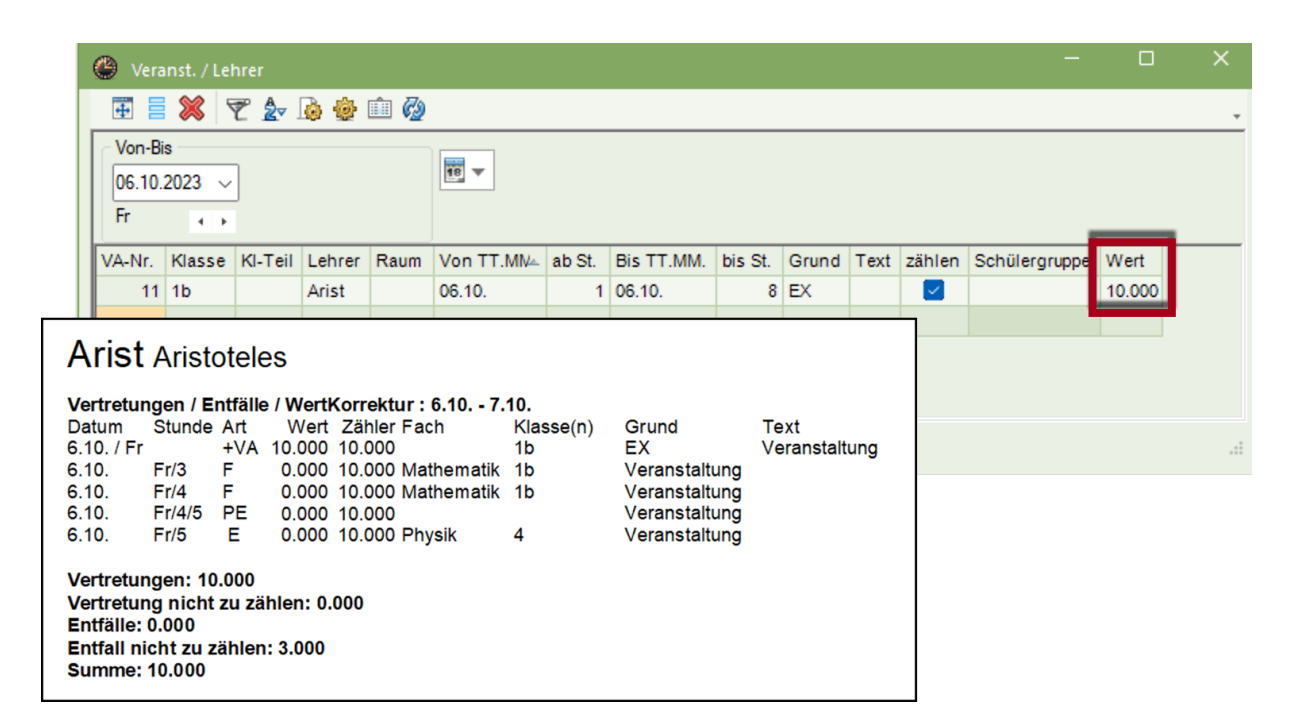

#### Freisetzungen nicht zählen

Sollen die Freisetzungen die sich aus der Klassenabsenz ergeben, nicht negativ gerechnet werden, so muss beim Absenzgrund "Freisetzungen nicht zählen" angehakt werden.

## 13.4 Wertkorrektur

Über die Wertkorrektur im Fenster "Lehrer | Stammdaten" auf der Karteikarte "Wertkorrektur" kann der Vertretungszähler manuell verändert werden.

Man kann hier zu einem bestimmten Datum den Wert des Vertretungzählers erhöhen (Art V: Vertretungen oder Y: Sondereinsätze) oder verringern (Art E: Entfälle).

| Datum Art Wert = Text | Monat                                                                                                    |
|-----------------------|----------------------------------------------------------------------------------------------------|
| 16.10.2023 V 2.000    | Alle -                                                                                                    |
|                       | Allgemeines       Lehrer       Stundenplan       Werte       Lehrbefähig.       WebUntis       WertKorrektur       Vertr.         I       Spennerk       1.10 31.10.       13.000       13.000       Vertretungen       5.000 Entfälle       10.000       2shler       2.00 davon Wertkorrektur       0 Pausenaufsichten       2.00 davon Wertkorrektur       0 Pausenaufsichten       2.000 PA-Emff.       0 Betreuungen       0 Betreuungen       0 betreuungen       0 bezahlte Vertretungen       0 bezahlte Vertretungen |

Die Wertkorrektur kann auch über "Druckauswahl | Listart Wertkorrektur" ausgedruckt werden.

#### Achtung: Wertkorrektur des Unterrichtswertes

Wenn Sie bei Art "+ Wert erhöhen" oder "- Wert vermindern" eintragen, so verändert sich nicht der Vertretungszähler, sondern der Unterrichtswert.

#### Tipp: Übersicht Vertretungszähler

Eine Übersicht des Zählerstandes für alle Lehrer der Schule bietet das Stammdatenfenster der Lehrer (näheres dazu finden Sie im Kap. <u>Überblick Vertretungszähler (Stammdatenfenster)</u>).

# 14 Statistiken

Die Auswertungen der Vertretungsdaten gewinnen zunehmend an Bedeutung. Generell sind dafür zwei Möglichkeiten vorgesehen. Erstens die fertigen Berichte wie Vertretungsabrechnung oder Monatsabrechnung, die sich zum Teil je nach eingestelltem Land (Einstellungen | Schuldaten) unterschiedlich präsentieren und zweitens Statistiken, deren Informationen Sie mittels Abfragen selbst bestimmen können.

Hier ein Überblick über die verschiedenen Möglichkeiten von Vertretungs-Auswertungen, die im Anschluss detailliert beschrieben werden:

| Bezeichnung                  | Art     | Inhalt                                                                                                    | Aufruf                                                                |
|------------------------------|---------|----------------------------------------------------------------------------------------------------|-----------------------------------------------------------------------|
| <u>Vertretungsabrechnung</u> | Bericht | Auflistung aller Vertretungs-<br>fälle für einen selbst<br>gewählten Zeitraum; sortiert<br>nach Lehrern; inkl. Ver-<br>tretungszählung. | Berichte   Auswahl  <br>Vertretungsplanung  <br>Vertretungsabrechnung |
| <u>Entfalltage</u>           | Bericht | Überblick über die Anzahl der<br>Entfalltage der Lehrer für<br>einen selbstgewählten Zeit-<br>raum.                                     | Berichte   Auswahl  <br>Entfalltage                                   |
| Vertretungs-Übersicht        | Bericht | Übersicht über geplanten und<br>gehaltenen Unterricht für die<br>ganze Schule.                                                          | Berichte   Auswahl  <br>Vertretungs-Übersicht                         |

| <u>Mehrarbeit</u>                              | Bericht                | Tägliche Bilanz eines Lehrers<br>für den Zeitraum eines<br>Monats.                                                                                          | Lehrer   Stammdaten  <br>Druckauswahl   Listart |
|------------------------------------------------|------------------------|----------------------------------------------------------------------------------------------------|-------------------------------------------------|
| <u>Monatsabrechnung</u>                        | Bericht                | Detaillierte Mehrarbeitsliste<br>nach Lehrer für einen Monat,<br>inkl. Unterrichtswert (nur mit<br>Modul "Unterrichtsplanung<br>und Wertrechnung")          | Lehrer   Stammdaten  <br>Druckauswahl   Listart |
| <u>Überblick Vertretungs-</u><br><u>zähler</u> | Stammdaten-<br>fenster | Überblick über den<br>Vertretungszähler für alle<br>Lehrer. Der Durchrechnungs-<br>zeitraum kann selbst gewählt<br>werden.                                  | Lehrer   Stammdaten                             |
| <u>Vertretungsfälle</u>                        | Abfrage                | Abfrage über die Inhalte des<br>Vertretungsfensters für einen<br>selbst gewählten Zeitraum.                                                                 | Vertretungsplanung  <br>Vertretungen            |
| Absenzen                                       | Abfrage                | Abfrage über die Inhalte des<br>Absenzfensters für einen<br>selbst gewählten Zeitraum.                                                                      | Vertretungsplanung  <br>Absenzen                |
| <u>Vertretungsstatistik</u>                    | Abfrage                | Statistische Auswertung der<br>Unterrichte inkl. Vertretungs-<br>fälle nach selbst kombinier-<br>baren Kriterien für einen<br>selbstgewählten Zeitraum.     | Vertretungsplanung  <br>Vertretungsstatistik    |
| Wochenwerte                                    | Bericht                | Überblick über geplante und<br>gehaltene Unterrichte inkl.<br>Vertretungsdaten pro Lehrer.<br>Nur mit dem Modul<br>Unterrichts-planung und<br>Wertrechnung. | Module   Wertrechnung<br>  Wochenwerte          |
| Export                                         | ASCII                  | Export zu amtlichen<br>Schnittstellen.                                                                                                    | Datei   Import / Export                         |

# 14.1 Vertretungsabrechnung

Eine Liste über alle Vertretungsfälle und der dazugehörigen Zähler kann unter "Berichte | Auswahl | Vertretungsplanung" abgerufen werden. Der Zeitraum auf den sich die Liste bezieht, kann in der Druckauswahl eingestellt werden. Standardmäßig ist der im Kalender aktuelle Monat voreingestellt.

Der Bericht wird pro Lehrperson ausgegeben und kann entweder für alle, oder über die Schaltfläche <Auswahl>, für bestimmte Lehrer gedruckt werden und beinhaltet folgende Informationen:

Zusätzlich zu den bekannten Elementen wie "Fach", "Klassen(n)" zeigt Ihnen der Bericht, an welchem Datum und in welcher Stunde ein bestimmtes Ereignis aufgetreten ist. Die Spalten "Grund" und "Text" zeigen Ihnen Hintergrundinformationen, aus welchem Grund ein bestimmtes Ereignis aufgetreten ist.

Folgende Spalten bedürfen einer kurzen Beschreibung:

## E/V/F

In dieser Spalte sehen Sie mit Hilfe eines Kürzels, was für ein Ereignis an dieser Stelle aufgetreten ist. Folgende Abkürzungen sind möglich:

B... Bezeichnet eine Bereitschaftsvertretung

-E... Bezeichnet einen Entfall.

F... Hierbei handelt es sich um eine Freisetzung, das heißt die Klasse der Lehrkraft ist abwesend. Ob die Freisetzung negativ gezählt wird, hängt vom Absenzgrund ab, der bei der Veranstaltung oder der Absenz der Klasse eingetragen ist.

P... Bezeichnet eine Pausenaufsichtsvertretung.

+V... Bezeichnet eine Vertretung.

V... Bezeichnet eine Statt-Vertretung. Statt-Vertretungen entstehen dann, wenn die Lehrkraft in einer Freisetzung als Vertreter eingetragen wird.

VA... Hierbei handelt es sich um eine Veranstaltung.

WK... Bezeichnet eine Wertkorrektur, die unter "Lehrer | Stammdaten" eingegeben wurde. In der Spalte "Fach" wird angezeigt, um welche Art von Wertkorrektur es sich handelt.

#### Wert

Hier wird angezeigt, ob die entsprechende Zeile positiv, negativ oder neutral zählt.

#### Zähler

Der Zähler ist eine fortlaufende Summe über die Werte jeder Zeile. Der Zähler der letzten Zeile einer Vertretungsabrechnung entspricht somit der Summe.

Das Beispiel zeigt die Vertretungsabrechnung für den Lehrer Andersen für den Monat März.

| Vertre                                                                                                    | Vertretungen / Entfälle / WertKorrektur : 1.3 31.3. |       |        |        |            |           |               |           |
|----------------------------------------------------------------------------------------------------|-----------------------------------------------------|-------|--------|--------|------------|-----------|---------------|-----------|
| Datum                                                                                                    | Stunde                                              | E/V/F | Wert   | Zähler | Fach       | Klasse(n) | Grund         | Text      |
| 2.3.                                                                                                    | Mo/1                                                | -E    | 0.000  | 0.000  | Deutsch    | 3a 🌷      | Krankheit     |           |
| 2.3.                                                                                                    | Mo/2                                                | -E    | 0.000  | 0.000  | Geschichte | 1b        | Krankheit     |           |
| 2.3.                                                                                                    | Mo/6                                                | -E    | 0.000  | 0.000  | Werken     | 1a        | Krankheit     |           |
| 2.3.                                                                                                    | Mo/7                                                | -E    | 0.000  | 0.000  | Werken     | 1a        | Krankheit     |           |
| 10.3.                                                                                                    | Di/1                                                | -F    | 0.000  | 0.000  | Werken     | 4         | Veranstaltung |           |
| 10.3.                                                                                                    | Di/1                                                | V     | 0.000  | 0.000  | Englisch   | 1a        | Statt-Std.    |           |
| 10.3.                                                                                                    | Di/2                                                | -F    | -1.000 | -1.000 | Werken     | 4         | Veranstaltung |           |
| 18.3.                                                                                                    | Mi/1                                                | +V    | 1.000  | 0.000  | Mathematik | 1a        | Vertretung    |           |
| 18.3.                                                                                                    | Mi/3                                                | +V    | 1.000  | 1.000  | Englisch   | 1a        | Vertretung    |           |
| 24.3.                                                                                                    | Di/5                                                | -E    | 0.000  | 1.000  | Werken     | 3a        | -> 8.4. / 3   |           |
| 25.3.                                                                                                    | Mi                                                  | WK    | 2.000  | 3.000  | V          |           |               | Lesenacht |
| Vertretungen: 4.000<br>Vertretung nicht zu zählen: 0.000<br>Entfälle: 1.000<br>Entfall nicht zu zählen: 5.000<br>Summe: 3.000 |                                                     |       |        |        |            |           |               |           |

Die Bilanzzeilen am Ende des Berichtes bilden die Summen der einzelnen Zeilen.

#### Vertretungen

In dieser Zeile werden alle zu zählenden Vertretungen summiert.

#### Vertretungen nicht zu zählen

Diese Bilanzzeile bildet eine Summe über alle Vertretungsereignisse, die nicht zu zählen sind. Dies können Vertretungen sein, bei denen Sie das Statistik-Kennzeichen für nicht zu zählende Vertretungen haben. Dies können auch verlegte Stunden sein, die von einem Tag außerhalb des Berichtszeitraumes verlegt wurden. Im April wird diese Stunde als "Vertretung nicht zu zählen" gewertet.

| Vertre<br>Datum<br>8.4.                        | t <b>ungen /</b><br>Stunde<br>Mi/3                      | Entfäl<br>E/V/F<br>V        | le / We<br>Wert<br>0.000 | rtKorrek<br>Zähler F<br>0.000 V | t <b>ur : 1.4.</b> -<br>'ach<br>Verken | <b>30.4.</b><br>Klasse(n)<br>3a | Grund<br>Verlegung | Text<br>24.3. / 5<br>(Unt.: 29) |
|------------------------------------------------|---------------------------------------------------------|-----------------------------|--------------------------|---------------------------------|----------------------------------------|---------------------------------|--------------------|---------------------------------|
| Vertre<br>Vertre<br>Entfäll<br>Entfall<br>Summ | tungen:<br>tung nic<br>e: 0.000<br>nicht zu<br>e: 0.000 | 0.000<br>ht zu z<br>ı zähle | ählen:<br>n: 0.00        | 1.000<br>0                      |                                        |                                 |                    |                                 |

#### Entfälle

Hier werden alle Entfälle summiert, die für die Lehrperson negativ zählen.

#### Entfall nicht zu zählen

Die hier aufsummierten Entfälle zählen für die Lehrkraft nicht negativ. Dies können Entfälle sein, bei denen im Absenzgrund "Entf zählen" nicht angehakt ist, beispielsweise bei Krankheit. Ebenso können dies entfallene Stunden aufgrund von Freisetzungen sein. Auch verlegte Stunden, die in einen Zeitraum außerhalb des Berichtszeitraumes verlegt wurden, scheinen an dieser Stelle auf.

#### Summe

Diese Zeile bildet die Summe der Zeilen "Vertretungen" und "Entfälle".

Weitere Beispiele zur Ausgabe der Vertretungsabrechnung finden Sie im Kapitel <u>Der</u> <u>Vertretungszähler</u>.

#### Tipp: Elementfilter für wiederkehrende Auswahl an Lehrkräften

Wenn Sie einen bestimmten Bericht immer für einen gleich bleibenden Teil Ihres Kollegiums drucken, können Sie Elementfilter verwenden, um die Lehrkräfte nicht jedes Mal neu wählen zu müssen. In der Lehrerauswahl zum Bericht finden Sie eine Dropbox für "Elementfilter".

#### 14.1.1 Pausenaufsichten in der Vertretungsabrechnung

Die Vertretungsabrechnung beinhaltet auch eine Bilanz über Ereignisse zu Pausenaufsichten.

# Arist Aristoteles

Vertretungen / Entfälle / WertKorrektur : 16.12. - 20.12. Datum Stunde E/V/F Wert Zähler Fach Klasse(n) Grund 1 Werken 16.12. Mo/6 +V 1 1a Vertretung 17.12. Di/1/2 v 0 PA-Vertr. 1 Vertretungen: 1 Vertretung nicht zu zählen: 0 Entfälle: 0 Entfall nicht zu zählen: 0 Summe: 1 Pausenaufsichten geplant: 4 Pausenaufsichtsentfall: 0 Pausenaufsichtsvertretung: 1 Pausenaufsichten gehalten: 5 Vertretungsplanung mit Untis

Pausenaufsichten geplant: Diese Zahl zeigt, wie viele Pausenaufsichten für die Lehrkraft im Berichtszeitraum regulär eingeplant werden.

Pausenaufsichtsentfall: Gibt an, wie viele der geplanten Pausenaufsichten entfallen sind. Pausenaufsichtsvertretung: Dies ist der Indikator, wie viele Pausenaufsichten die Lehrpnun so erweitert, dass Sie nunerson zusätzlich vertreten hat.

Pausenaufsichten gehalten: Bildet die Bilanz aus geplanten Aufsichten abzüglich der Entfälle zuzüglich der Vertretungen.

Beim Druck der Vertretungsabrechnung kann über die Druckdetails optional der Druck der Bereitschaften und/oder der Pausenaufsichten unterdrückt werden.

| Vertretungs-Abrechnung                        | ×                              | Details                                                                                                    | ×    |
|-----------------------------------------------|--------------------------------|----------------------------------------------------------------------------------------------------|------|
| Lehrer: 12/12<br>Auswahl                      | Druck - Details<br>Uberschrift | ✓ 1 Seite / Element Summe mit Übertrag                                                                                                |      |
| Von Bis<br>01.10.2022 ~ 31.10.2022 ~<br>Monat | Schrift<br>Seite Einricht      | <ul> <li>✓ Details</li> <li>Ohne Bereitschaften</li> <li>✓ Ohne Pausenaufsichten</li> <li>✓ Zwischensummen für Monate ausg</li> </ul> | jeb  |
| Ok                                            | Abbrechen                      | OK Car                                                                                                    | ncel |

# Hugo Hugo

| Vertretungen / Entfälle / WertKorrektur : 1.9 8.3<br>Datum Stunde EAV/F Wert Zähler Fach Ki<br>4.9. Mi/-/1 0.00 0.00<br>4.9. Mi/2/3 P 0.00 0.00<br>6.9. Fr/1 +V 1.00 1.00 Geometris. 3a<br>Zeichnen<br>7.9. Sa/2/3 0.00 1.00                                                                                                    | ).<br>asse(n) Grund Text<br>Entfall<br>PA-Vertr.<br>Vertr.<br>Entfall                                                    |                      |
|----------------------------------------------------------------------------------------------------|----------------------------------------------------------------------------------------------------|----------------------|
| Vertretungen: 1.00<br>Vertretung nicht zu zählen: 0.00<br>Entfälle: 0.00<br>Entfall nicht zu zählen: 0.00<br>Summe: 1.00<br>Bereitschaften verplant: 2<br>Bereitschaften entfallen: 0<br>Bereitschaften genutzt: 1<br>Pausenaufsichten geplant: 3<br>Pausenaufsichtsvertretung: 1<br>Pausenaufsichten gehalten: 2                       | Details  I Seite / Element Summe mit Übertrag Details Ohne Bereitschaften Ohne Pausenaufsichten                          | ×                    |
| Hugo Hugo           Vertretungen / Entfälle / WertKorrektur :           Datum Stunde E/V/F           Vert Zähler Fach           4.9.           Mi/-/1           0.00           4.9.           Mi/2/3           P           0.00           6.9.           Fr/1           +V           7.9           Sa/2/3           0.00           1.00 | OK C<br>OK C<br>1.9 8.9.<br>Klasse(n) Grund<br>Entfall<br>PA-Vertr.<br>en<br>Entfall                                     | Text                 |
| Vertretungen: 1.00<br>Vertretung nicht zu zählen: 0.00<br>Entfälle: 0.00<br>Entfall nicht zu zählen: 0.00<br>Summe: 1.00<br>Pausenaufsichten geplant: 3<br>Pausenaufsichtsentfall: 2<br>Pausenaufsichtsvertretung: 1<br>Pausenaufsichten gehalten: 2                                                                                    | Details  I Seite / Element Summe mit Übertrag  Details Ohne Bereitschaften Ohne Pausenaufsichter Zwischensummen für Mona | ate ausgeb<br>Cancel |

# 14.1.2 Bereitschaften in der Vertretungsabrechnung

Ähnlich zu den Pausenaufsichten gibt es auch einen eigenen Bereich, der eine Bilanz über die Bereitschaften einer Lehrkraft ausgibt.

#### Curie Curie Vertretungen / Entfälle / WertKorrektur : 10.9. - 30.9. Datum Stunde E/V/F Wert Zähler Fach Klasse(n) Grund 17.9. Mo/2 v 0 0 Bereitschaft Bereitschaft entfällt Mi/2 19.9. -E 0 0 Bereitschaft Absenz 24.9. Mo/1 +V 1 1 Biologie 1a Vertret. 26.9. Mi/2 +V 1 2 Mathematik 1a Vertret. Vertretungen: 2 Vertretung nicht zu zählen: 1 Entfälle: 0 Entfall nicht zu zählen: 0 Summe: 2 Bereitschaften verplant: 6 Bereitschaften entfallen: 1 Bereitschaften genutzt: 2 Pausenaufsichten geplant: 3 Pausenaufsichtsentfall: 0 Pausenaufsichtsvertretung: 0 Pausenaufsichten gehalten: 3

Bereitschaften verplant: Diese Zahl gibt an, wie viele Bereitschaftsstunden für eine Lehrkraft im Berichtszeitraum verplant wurden.

Bereitschaften entfallen: Hier werden Entfälle von Bereitschaftsstunden ausgewiesen. Bereitschaften genutzt: Diese Ziffer zeigt Ihnen, wie oft eine Lehrkraft aus einer Bereitschaft für eine Vertretung herangezogen wurde.

# 14.2 Entfalltage

Die Entfalltage-Statistik (Berichte | Auswahl | Vertretungsplanung | Entfalltage) zeigt jene Tage, an denen auf Grund einer Absenz alle Stunden des Lehrers entfallen sind. Zusätzlich bietet die Liste Informationen zum Grund des Entfalls, sowie die Anzahl der entfallenen Stunden pro Tag.

|            | Entfalltage/1.3 31.3. |              |      |                 |  |  |  |  |
|------------|-----------------------|--------------|------|-----------------|--|--|--|--|
| I          | Curie                 |              |      |                 |  |  |  |  |
|            | Datum                 | Grund        | Text | Entfallsstunden |  |  |  |  |
|            | 2.3.                  | Krankheit    |      | 5.0             |  |  |  |  |
|            | 11.3.                 | Sonderurlaub |      | 3.0             |  |  |  |  |
|            | 25.3. Krankheit 3.0   |              |      |                 |  |  |  |  |
| Summe 11.0 |                       |              |      |                 |  |  |  |  |
|            | Entfalltage: 3        |              |      |                 |  |  |  |  |

# 14.3 Vertretungs-Übersicht

Die Vertretungs-Übersicht bietet eine Gegenüberstellung der Summe der geplanten und der tatsächlich gehaltenen Unterrichte für einen selbst gewählten Zeitraum. Hier die Beschreibung der einzelnen Blöcke im Detail (Bild):

#### Überblick

- Geplanter Unterricht: Die Summe der Unterrichte die laut Stundenplan stattfinden sollen.
- Gem. Stundenplan gehaltener Unterricht: Die Summe der Unterrichte die planmäßig gehalten wurden. Reine Raumänderungen werden hier nicht mitgezählt.
- Vom geplanten Lehrer nicht erteilter Unterricht: Die Summe der Unterrichte die vom Lehrer nicht wie geplant gehalten wurden.
- Sondereinsätze: Die Anzahl der Sondereinsätze.

#### Vom geplanten Lehrer nicht erteilter Unterricht (Absenzgründe)

Jeder hier aufgeführte Absenzgrund muss ein Statistikkennzeichen haben, andernfalls werden die nicht erteilten Unterrichte unter "Absenzgrund ohne Statistik-Kennzeichen" geführt.

• Für Absenzgründe mit gleichem Statistikkennzeichen wird der Name des ersten Grundes mit diesem Kennzeichen gedruckt. So können Sie etwa "Prüfungen", "Prüfungsaufsicht" und "Klassenarbeit" zusammenfassen zum Absenzgrund "Prüfungen", indem Sie allen ein Statistikkennzeichen "P" geben.

#### Vertretungen (Art der Vertretung)

• Hier wird aufgeschlüsselt, ob es sich bei der Vertretung um bezahlte, unbezahlte Mehrarbeit (länderspezifisch unterschiedlich), um einen Entfall, Vorziehung etc. gehandelt hat.

#### Entfall

• Aufschlüsselung der entfallenen Stunden nach dem Absenzgrund.

| Vert             | retungs-Übersicht : 1.3 31.3.                                                                                                    |      |
|------------------|----------------------------------------------------------------------------------------------------|------|
| Überbl<br>-<br>= | l <b>ick</b><br>923 Geplanter Unterricht<br>891 Gem. Stundenplan gehaltener Unterricht<br>32 Vom geplanten Lehrer nicht erteilter Unterricht                                                                     |      |
|                  | 2 Sondereinsätze<br>0 Veranstaltungen                                                                                                    |      |
| Vom g            | eplanten Lehrer nicht erteilter Unterricht (Absenzgrü<br>8 Absenz ohne Absenzgrund<br>10 Krankheit<br>8 Absenzgrund ohne Statistik-Kennzeichen<br>2 Verlegung<br>4 Dienstauftrag                                 | inde |
| =                | <br>32 Summe                                                                                                    |      |
| Vertret          | t <b>ungen (Art der Vertretung)</b><br>11 Mehrarbeit bezahlt<br>2 Mehrarbeit unbezahlt<br>3 Zusammenlegung von Klassen<br>2 Vorziehung<br>1 eigenverantwortliches Arbeiten<br>9 Entfall<br>4 Offene Vertretungen |      |
| =                | 32 Summe                                                                                                    |      |
| Entfall          | 6 Krankheit<br>3 Absenzgrund ohne Statistik-Kennzeichen<br>                                                                                                    |      |
| =                | 9 Summe                                                                                                    |      |

# 14.4 Mehrarbeit

Diese Liste (Lehrer | Stammdaten | Druck) spiegelt die tägliche Bilanz (Sollstunden, Iststunden, Überstunden, Entfälle, Vertretungen) eines Lehrers für den Zeitraum eines Monats wieder. Sie können sie im Druckauswahldialog unter "Lehrer | Stammdaten" unter "Listart" auswählen. Der Unterschied zur Monatsabrechnung besteht darin, dass Sie eine nach Tagen aufgeschlüsselte Liste der Vertretungen und Entfälle erhalten, die allerdings nur die Mehrarbeit, die durch Vertretungen entstanden ist berücksichtigt, nicht aber das vertragliche Soll/Woche. Es wird aufgelistet, wie sich geplanter und gehaltener Unterricht verhalten.

| Druckauswahl                                                                                                    | ×                                                                                                    |                                                                                                    |
|----------------------------------------------------------------------------------------------------|----------------------------------------------------------------------------------------------------|----------------------------------------------------------------------------------------------------|
| Lehrer: 1/10<br>Auswahl                                                                                                    | Details                                                                                                    |                                                                                                    |
| 01.10.2023 v 31.10.2023 v<br>Monat                                                                                                    | Seite Einrichten                                                                                                    |                                                                                                    |
| Listart<br>Mehrarbeit                                                                                                    | Überschrift                                                                                                    |                                                                                                    |
| 01.01.1970         ▼         01:00:00         ▲                                                                                                    | Heute                                                                                                    |                                                                                                    |
| PDF<br>PI<br>Gauss Gauss<br>-8 Mehrarbeit = 60 - 1                                                                                                    |                                                                                                    |                                                                                                    |
| Tag / September         /         /           Ist         /         /           Soll         /         /           Entf.         /         /           Vertr.         /         / | /     /     /     1     2     3       /     /     /     /     0     5       /     /     /     3     5       /     /     /     3     5       /     /     /     3     5                                                                                          | $\begin{array}{cccccccccccccccccccccccccccccccccccc$                                                                                                    |
| Tag / Oktober         23         24           Ist         1         5           Soll         3         5           Entf.         2           Vertr.         2                     | 25         26         27         28         29         30         31           5         1         1         0         0         3         5           5         1         1         0         3         5           5         1         1         3         5 | 1     /     /     /     /     /     /       5     /     /     /     /     /     /     /       5     /     /     /     /     /     /     /       1     /     /     /     /     /     /     /       5     /     /     /     /     /     /     /       6     /     /     /     /     /     /     /       7     /     /     /     /     /     /     / |

# 14.5 Monatsabrechnung

Eine detaillierte Monatsabrechnung in der auch die Abweichung vom Soll/Woche berücksichtigt wird, kann aus den Stammdaten der Lehrer gedruckt werden. Dafür benötigen Sie allerdings zusätzlich das Modul "Unterrichtsplanung und Wertrechnung".

Den Druck der Monatsabrechnung starten Sie, indem Sie aus dem aktiven Lehrer-Stammdatenfenster den Druckauswahldialog (über die Schaltfläche <Druck> oder <Seitenansicht>) aufrufen und die Liste Monatsabrechnung über das Auswahlfeld auswählen.

Bei dieser Auswertung erhalten Sie für jeden in der Druckauswahl gewählten Lehrer eine Monatsabrechnung für jenes Monat, das in der Druckauswahl eingestellt ist.

| Monatsabrechnung 10                                                                                                    |                                                                                                    | ]                                                                                                    |
|----------------------------------------------------------------------------------------------------|----------------------------------------------------------------------------------------------------|----------------------------------------------------------------------------------------------------|
| Gauss Gauss Carl Friedrich<br>1.000 E Mat 3a Di/1<br>1.000 E Mat 4 Di/3<br>1.000 E Gz 4 Di/4                                                                                          | Status 25.9 1.10<br>Entfall /<br>Entfall /<br>Entfall /                                                                                                    |                                                                                                    |
| 1.000         E         Wk         1b         Di/7           1.000         E         Wk         1b         Di/8           1.000         E         Mat         2a, 2b, 3a         Do/2 | Gauss Gauss Carl Friedrich                                                                                                    | Status                                                                                                    |
| 0.000 (S) Soll/Woche<br>2.000 (L) Unterricht<br>6.000 (E) Entfall mit Gegenverrechnung<br>0.000 (K) Entfall ohne Gegenverrechnung<br>0.000 (V) Vertretungen<br>                       | Von         Bis         Tage         (L)           25.9.         1.10.         1         2.000           2.10.         8.10.         7         12.000           9.10.         15.10.         7         15.000           16.10.         22.10.         7         12.000           23.10.         29.10.         7         13.000           30.10.         5.11.         2         15.000 | Mehrarbeit         VertrMehrarbeit           2.000         -6.000           12.000         -3.000           15.000         0.000           12.000         -3.000           13.000         -2.000           15.000         0.000 |
|                                                                                                    |                                                                                                    | 69.000 -14.000<br>Untis GmbH                                                                                                    |

# 14.6 Überblick Vertretungszähler

Wollen Sie eine Übersicht des Vertretungszählers für alle Lehrer der Schule ausgeben, so besteht die Möglichkeit im Stammdatenfenster jene Spalten einzublenden, die die Vertretungszählung betreffen und dieses auszudrucken.

Der Durchrechnungszeitraum kann über die Einstellungen der Vertretungsplanung gewählt werden.

|     | Lehrer / | ' Lehrer Vert | retungen  |          |        |       |              |           | • – c            | ) X      |
|-----|----------|---------------|-----------|----------|--------|-------|--------------|-----------|------------------|----------|
| Gau | × v      | <b># =</b>    | * 🗶 🗟     | 2        | ×× (   | ¢ 🕓   | I 🗑 📴 🍕      | ) 🗋 - 🍓   | ŀ                | <b>.</b> |
|     | Name     | Nachname      | PA-Vertr. | PA-Entf. | Zähler | Entf. | Vertretungen | Betreuung | Jahres-Zähler    |          |
|     | Gauss    | Gauss         | 0         | 0        | 0      | 0     | 0            | 0         | -11              |          |
|     | New      | Newton        | 0         | 0        | 0      | 0     | 0            | 0         | -37              |          |
|     | Hugo     | Hugo          | 0         | 0        | 0      | 0     | 0            | 0         | -14              |          |
|     | Ander    | Andersen      | 0         | 0        | 0      | 0     | 0            | 0         | -13              |          |
|     | Arist    | Aristoteles   | 0         | 0        | 0      | 0     | 0            | 0         | -7               |          |
|     | Callas   | Callas        | 0         | 0        | 0      | 0     | 0            | 0         | -18              |          |
|     | Nobel    | Nobel         | 0         | 0        | 0      | 0     | 0            | 0         | 2                |          |
|     | Rub      | Rubens        | 0         | 0        | 0      | 0     | 0            | 0         | -8               |          |
|     | Cer      | Cervantes     | 0         | 0        | 0      | 0     | 0            | 0         | -9               |          |
|     | Curie    | Curie         | 0         | 0        | 0      | 0     | 0            | 0         | -2               |          |
|     |          |               |           |          |        |       |              |           |                  |          |
|     |          |               |           |          |        |       |              |           |                  |          |
|     |          |               |           |          |        |       |              |           |                  |          |
|     |          |               |           |          |        |       |              |           |                  |          |
| -   |          |               |           |          |        |       |              | L         | ehrer Vertretur. | igen 🗸   |

# 14.7 Abfrage von Vertretungen

Die Zeitbereichseinstellungen und die Filterungsmöglichkeiten erlauben es Ihnen, verschiedenste Abfragen direkt aus der Vertretungsliste zu erstellen.

Im folgenden Beispiel werden für den Zeitbereich einer Woche alle Vertretungsereignisse mit dem Absenzgrund Krankheit, KR, angezeigt.

| 🛞 Ver      | tretungen / Standard Lehrer    |        | _                 |          |                |           |           | -           |        | × |
|------------|--------------------------------|--------|-------------------|----------|----------------|-----------|-----------|-------------|--------|---|
| 4          | 💥 🛪 👺 🗛 🗐 🗒                    | V 🐹    | 2                 | ин 🕡     | 🧴 🔒 🔓 🖗        | ð 🕹       |           |             |        | • |
| Vertre     | ter Von-Bis                    |        |                   |          | Ansio          | cht einsc | hränken a | uf          |        |   |
| Alle       | • 02.10.2023 ~                 | ,      |                   |          | Of             | fene Ver  | tretungen |             |        |   |
|            | Woche                          |        |                   |          | K              |           |           |             |        |   |
| Stand      | ard Lehrer                     |        |                   |          |                |           |           | <b>.</b>    |        |   |
| Vtr-Nr.    | Art                            | Stunde | Klasse(n)         | (Lehrer) | Vertreter      | (Raum)    | (Fach)    | Fack        | Grund  |   |
| <b>₹</b> × |                                |        |                   |          |                |           |           |             | KR 🗸   |   |
| 156        | Vertretung                     | 1      | 2a                | Hugo     | Curie          | R2a       | His       |             | ININ   |   |
| 157        | Vertretung                     | 2      | 3b                | Hugo     | ???            |           | His       |             | KR     |   |
| 162        | Pausenaufsicht                 | 2/3    |                   | Hugo     | ???            | 2.        |           |             | KR     |   |
| 158        | Vertretung                     | 3      | 4                 | Hugo     | ???            | R2b       | D         |             | KR     |   |
| 161        | Pausenaufsicht                 | 3/4    |                   | Hugo     | ???            | 1.        |           |             | KR     |   |
| 159        | Vertretung                     | 4      | 1a, 1b,<br>2a, 2b | Hugo     | ???            | R1b       | Gw        |             | KR     |   |
| 160        | eigenverantwortliches Arbeiten | 5      | 3a                | Hugo     | Ohne Lehrkraft | R3a       | Gw        |             | KR     |   |
|            |                                |        |                   |          |                |           |           |             |        |   |
| Vtr        | -Nr. 164                       |        |                   |          |                |           | 9         | Standard Le | ehrer* | ~ |

#### Tipp: Verwenden einer Oder-Bedingung

Sie können den Filter auch mit einer Oder-Bedingung füttern. Möchten Sie zum Beispiel alle Vertretungsfälle auflisten, die aufgrund der Absenzgründe Krankheit oder Sonderurlaub entstanden sind, geben Sie in die Filterzeile "Kr|So" ein,

# 14.8 Abfrage von Absenzen

Analog zu den Vertretungen können auch Absenzstatistiken aus dem <u>Absenzfenster</u> generiert werden. Auch in diesem Fenster wählen Sie den entsprechenden Datumsbereich und filtern bei Bedarf nach bestimmten Kriterien wie dem Absenzgrund.

Über den Dialog "Felder der Ansicht" können Sie die Spalten "Entfalltage" und "Absenztage" einblenden.

Die "Absenztage" zeigen Ihnen, wie viele Tage eine bestimmte Absenz gedauert hat. Die Spalte "Entfalltage" gibt wie die gleichnamige Statistik an, wie viele tatsächliche Entfalltage daraus entstanden sind. Hat eine Lehrperson wie in diesem Beispiel an einem bestimmten Tag keinen Unterricht, wird dieser Tag nicht als Entfalltag, sehr wohl aber als Absenztag, gerechnet.

| 😫 Abs      | enzen /  | Estándar      |        |            |         |       | -           |            | × |
|------------|----------|---------------|--------|------------|---------|-------|-------------|------------|---|
| #          | <u> </u> | 🔇 🍸 🋓         | & 🔒    | ) • 🍪 🏥    | isi 🧑   |       |             |            | ~ |
| Von-       | Bis      |               |        |            |         |       |             |            |   |
| 04.09      | .2023    | √ 🖻 31.1      | 0.2023 | ~ III ~    |         |       |             |            |   |
| Мо         | 4        | ▶ Di          | 4      | 58 Ta      | qe      |       |             |            |   |
| Lehrer (   | 14) Kla  | ssen (3) Räun | ne (3) |            |         |       |             |            |   |
| AbsNr.     | Lehrer   | Von TT.MM.    | ab St. | Bis TT.MM. | bis St. | Grund | Entfalltage | Absenztage |   |
| <b>₹</b> × |          |               |        |            |         | KR    | g-          | J          |   |
| 15         | Gauss    | 18.09.        | 1      | 18.09.     | 8       | KR    | 1           | 1          |   |
| 19         | Gauss    | 27.09.        | 1      | 27.09.     | 8       | KR    | 1           | 1          |   |
| 21         | Gauss    | 29.09.        | 1      | 29.09.     | 8       | KR    | 1           | 1          |   |
| 54         | Hugo     | 04.10.        | 1      | 04.10.     | 8       | KR    | 4           | 1          |   |
| 143        | New      | 10.10.        | 1      | 11.10.     | 8       | KR    | 1           | 2          |   |
|            |          |               |        |            |         |       |             |            |   |
|            |          |               |        |            |         |       |             |            |   |
|            |          |               |        |            |         |       |             |            |   |

# 14.9 Vertretungsstatistik

Mit der Funktion "Vertretungsstatistik" können Sie statistische Auswertungen über Entfälle, Vertretungen oder über gehaltenen Unterricht von Klassen bzw. Lehrern in einem frei wählbaren Zeitraum vornehmen.

| Daten    | eingabe           | Planung | Stundenpläne         |
|----------|-------------------|---------|----------------------|
| Absenzen | Vertretungen<br>v | Ausgabe | Vertretungsstatistik |

Entfälle, Vertretungen oder Unterricht des gewählten Zeitraums werden gezählt und können optional nach Fach und Absenzgrund, Statistik-Kennzeichen, Vertretungen auch nach Art der Vertretung gefiltert oder sortiert werden. Die Auswertungen sind grafisch aufbereitet.

## 14.9.1 Übersicht

Die Auswertungen der Vertretungsstatistik sind grafisch aufbereitet und können zentral abgerufen werden. Die Vertretungsstatistik bildet alle aufgetretenen Fälle im gewählten Zeitraum ab und kann aus diesem Grund regionale Besonderheiten in der Zählung nicht immer berücksichtigen. Mit dem Modul "Abteilungsstundenplan" wird auch die Vertretungsstatistik auf jene Abteilung eingeschränkt, die im Programm ausgewählt ist.

Die Übersichtsseite bietet verschiedene Funktionalitäten, die im folgenden Abschnitt beschrieben werden. Über die nach unten zeigenden schwarzen Pfeile ▼können Sie einzelne Bereiche ausblenden

## Zeitraum

Hier kann der Zeitbereich für die ausgegebenen Daten eingestellt werden. Zusätzlich steht eine Grafik zur Verfügung, die die gehaltenen Stunden, die Vertretungen sowie die Entfälle grafisch aufbereitet.

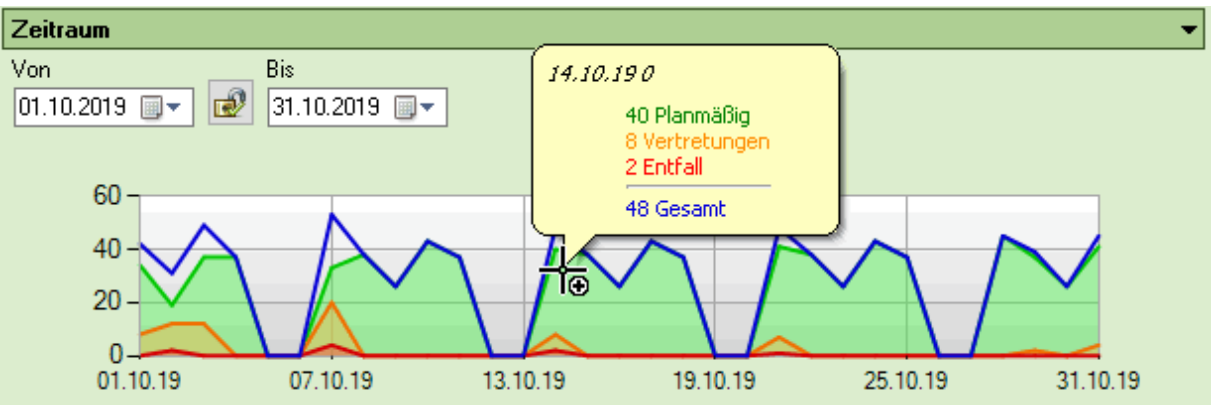

Bei einem Rechtsklick auf die Grafik können Sie wahlweise die Kurven einzeln ein- und ausblenden.

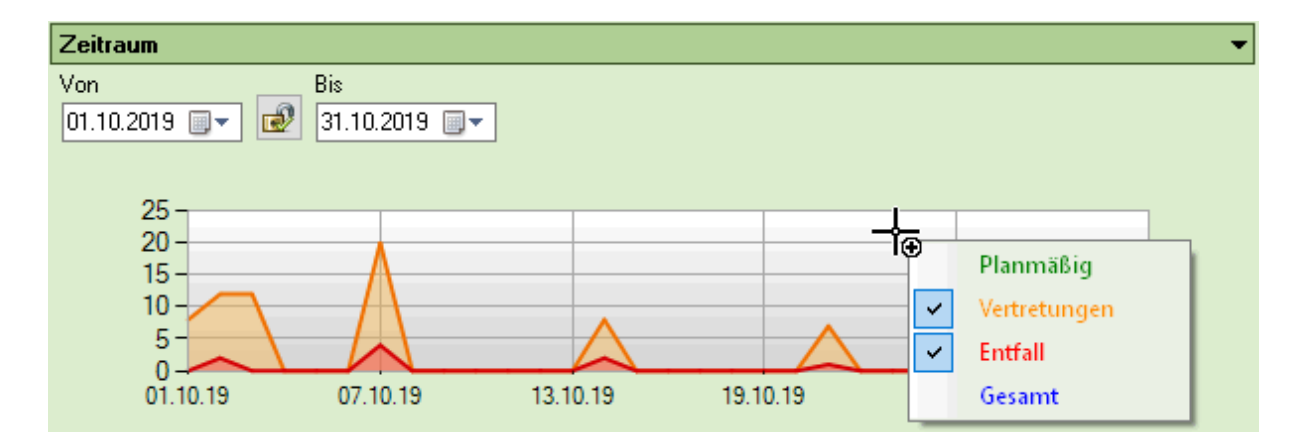

#### Stundenverteilung

Hier sehen Sie die Aufteilung der gehaltenen / vertretenen / entfallenen Stunden pro Klasse. Die Zählung funktioniert folgendermaßen: Wenn eine Klasse in mehreren Kopplungszeilen aufscheint, gelten die Stunden pro Kopplungszeile. Wenn also beispielsweise die 1a und die 1b in einer Sportkopplung mit 2 Lehrern zusammengefasst sind und die gesamte Kopplung entfällt, weisen sowohl die 1a als auch die 1b zwei Entfallsstunden auf. Bei einem Klick auf eine der Klassen / Klassenlehrer gelangen Sie zur Detailansicht für einzelne Elemente.

| Stundenverteilung |               | -                                                 |
|-------------------|---------------|---------------------------------------------------|
| Klassen           | Klassenlehrer | Stundenverteilung                                 |
| 1a                |               |                                                   |
| 1Ь                |               | 154 (65,25 %) Planmäßig                           |
| 2a                |               | 32 (13,56 %) Vertretungen<br>50 (21,19 %) Entfall |
| 2Ь                |               | 30 (21,19 %) End all                              |
| 3a                |               |                                                   |
| ЗЬ                |               |                                                   |
| 4                 |               |                                                   |

## Wochenverteilung

Hier wird die prozentuale Verteilung der aufgetretenen Vertretungen / Entfälle visualisiert. Mit einem Rechtsklick auf die Grafik können Sie zwischen Vertretungen und Entfällen wechseln.

| Wochenverteilung |               |        |       |          |           |       |
|------------------|---------------|--------|-------|----------|-----------|-------|
| Stunde           |               | Мо     | Di    | Mi       | Do        | Fr    |
| 1                | 8:00 - 8:45   | 2,9 %  | 2,9 % | 5,9 %    | 2,9 %     |       |
| 2                | 8:55 - 9:40   | 11,8 % | 2,9 % | 2,9 %    | 2,9 %     |       |
| 3                | 9:50 - 10:35  | 8,8 %  | 2,9%  | 2,9 %    | 11,8 %    |       |
| 4                | 10:45 - 11:30 | 14,7 % |       | 2,9 %    | 2,9 %     | 2,9 % |
| 5                | 11:40 - 12:25 | 2,9 %  | 2,9 % | 2,9 %    | 2,9 %     |       |
| 6                | 12:35 - 13:20 |        |       |          | 2.9%      |       |
| 7                | 13:30 - 14:15 |        |       | 3        | Entfall   |       |
| 8                | 14:25 - 15:10 |        |       | <b>~</b> | Vertretun | gen   |

## Lehrerübersicht

Hier werden die Absenzen, Absenztage, Vertretungen und Entfälle pro Lehrer und eingestellten Zeitraum aufgelistet. Beachten Sie bitte, dass die Haken 'Entfall zählen' und 'FS nicht zählen', die bei den Absenzgründen gesetzt werden, hier unberücksichtigt bleiben. Jeder einzelne Fall zählt. Mit einem Klick auf die Kurznamen gelangen Sie zur Detailansicht des jeweiligen Kollegen.

| Lehrerübersicht |          |             |         |              |
|-----------------|----------|-------------|---------|--------------|
| Lehrer          | Absenzen | Entfalltage | Entfall | Vertretungen |
| Gauss           | ] 1      | 1           | 4       | 3            |
| New             |          |             |         | 1            |
| Hugo            | 1        | 1           | 4       | 3            |
| Ander           |          |             |         | 7            |
| Arist           |          |             |         | 4            |
| Callas          | 1        | 3           | 16      | 1            |
| Nobel           |          |             | 1       | 6            |
| Rub             | 2        | 2           | 9       | 1            |
| Cer             |          |             |         | 2            |
| Curie           | 1        | 1           | 5       | 6            |

#### Absenzgründe

In diesem Bereich werden die den Vertretungen/Entfällen zugrundeliegenden Absenzgründe in einem Tortendiagramm nach Häufigkeit visualisiert. Klicken Sie auf einzelne Gründe, um die Daten nach dem jeweiligen Absenzgrund zu filtern.

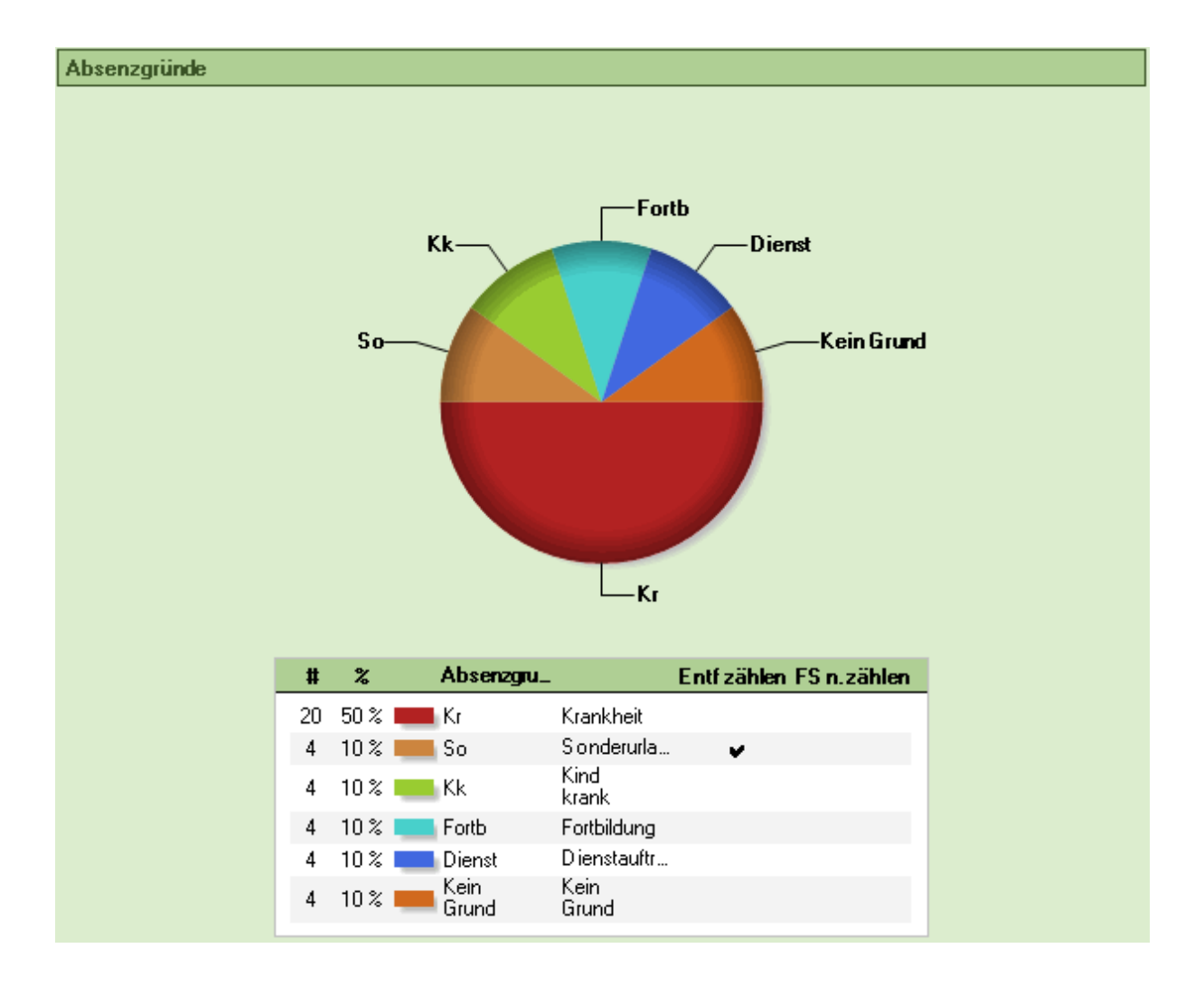

## 14.9.2 Detailansicht Lehrer/Klassen

Für die einzelnen Lehrer / Klassen gibt es eine eigene Detailansicht. Diese aktiveren Sie, indem Sie auf eine bestimmte Klasse in der Stundenverteilung oder einen Lehrernamen in der Lehrerübersicht klicken.

Auf der rechten Seite werden die Entfälle gruppiert nach den Absenzen / Veranstaltungen aufgelistet, auf dem zweiten Karteireiter sehen Sie die Vertretungen. Unterhalb der Liste steht die Summe, wobei auch der aus diesem Zeitraum resultierende Zähler für die Vertretungen und Entfälle ausgewiesen ist. Bei der Stundenverteilung sehen Sie, welche Unterrichte konkret von den Vertretungen / Entfällen betroffen sind.

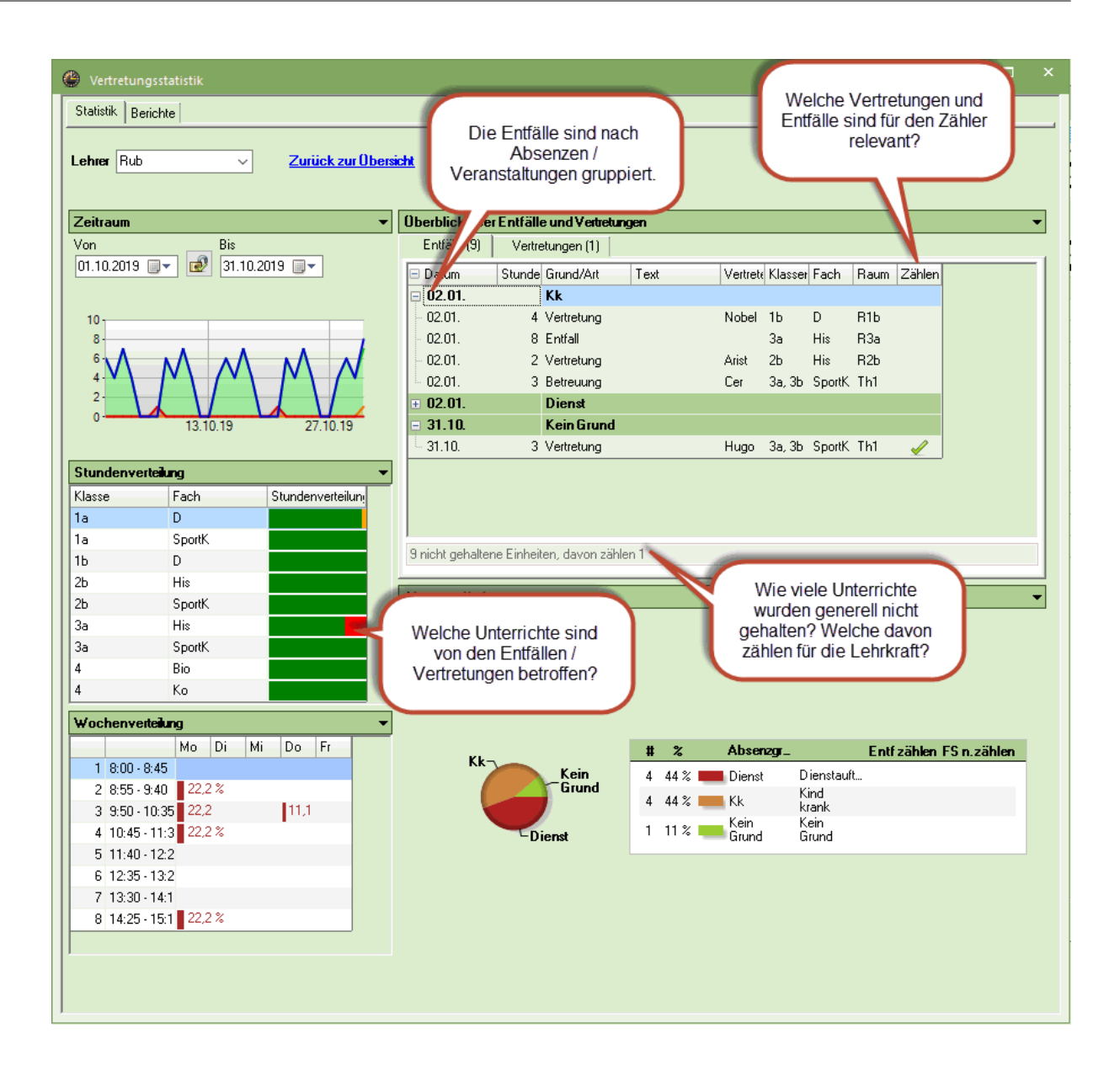

# 14.9.3 Druck

Wenn Sie aus der Vertretungsstatistik heraus auf <Drucken> oder <Seitenvorschau> in der Toolbar klicken, öffnet sich ein Fenster, in dem Sie genau festlegen können, welche Elemente der aktiven Seite Sie ausdrucken wollen.

| Details                                                                                                    | ×                                      |                                          |
|----------------------------------------------------------------------------------------------------|----------------------------------------|------------------------------------------|
| <ul> <li>Lehrerübersicht</li> <li>Stundenverteilung</li> <li>Wochenverteilung</li> <li>Zeitbereich</li> <li>Absenzgründe</li> </ul> |                                        |                                          |
|                                                                                                    | Ok Abbrechen                           | X<br>Druck - Details                     |
|                                                                                                    | Von Bis<br>01.10.2019 V<br>Monat<br>Ok | Schrift<br>Seite Einrichten<br>Abbrechen |

#### 14.9.4 Berichte

Auf der Karteikarte Berichte können Sie auf der linken Seite Berichte zur Vertretungsplanung abrufen, die in Untis verfügbar sind. Auf der rechten Seite haben Sie die Möglichkeit, die Vertretungsstatistik aus verschiedenen Perspektiven und nach verschiedenen Details gegliedert aufzurufen.

| Statistil Berichte |
|--------------------|
|                    |
|                    |
|                    |
| 🛄 Mehrarbeit       |
|                    |

Die vielseitigen Möglichkeiten dieses mannigfach einsetzbaren Werkzeuges sollen anhand zweier Beispiele erläutert werden.

Statistik über die nicht gehaltenen Stunden eines Faches

Statistik über die Entfälle aus Lehrersicht

#### 14.9.4.1 Nicht gehaltene Stunden eines Faches

Sie wollen wissen, wie viel Prozent des Unterrichts aufgeschlüsselt nach Fächern im gewählten Zeitraum für eine bestimmte Klasse gehalten wurde. Wählen Sie dazu folgende Einstellungen.
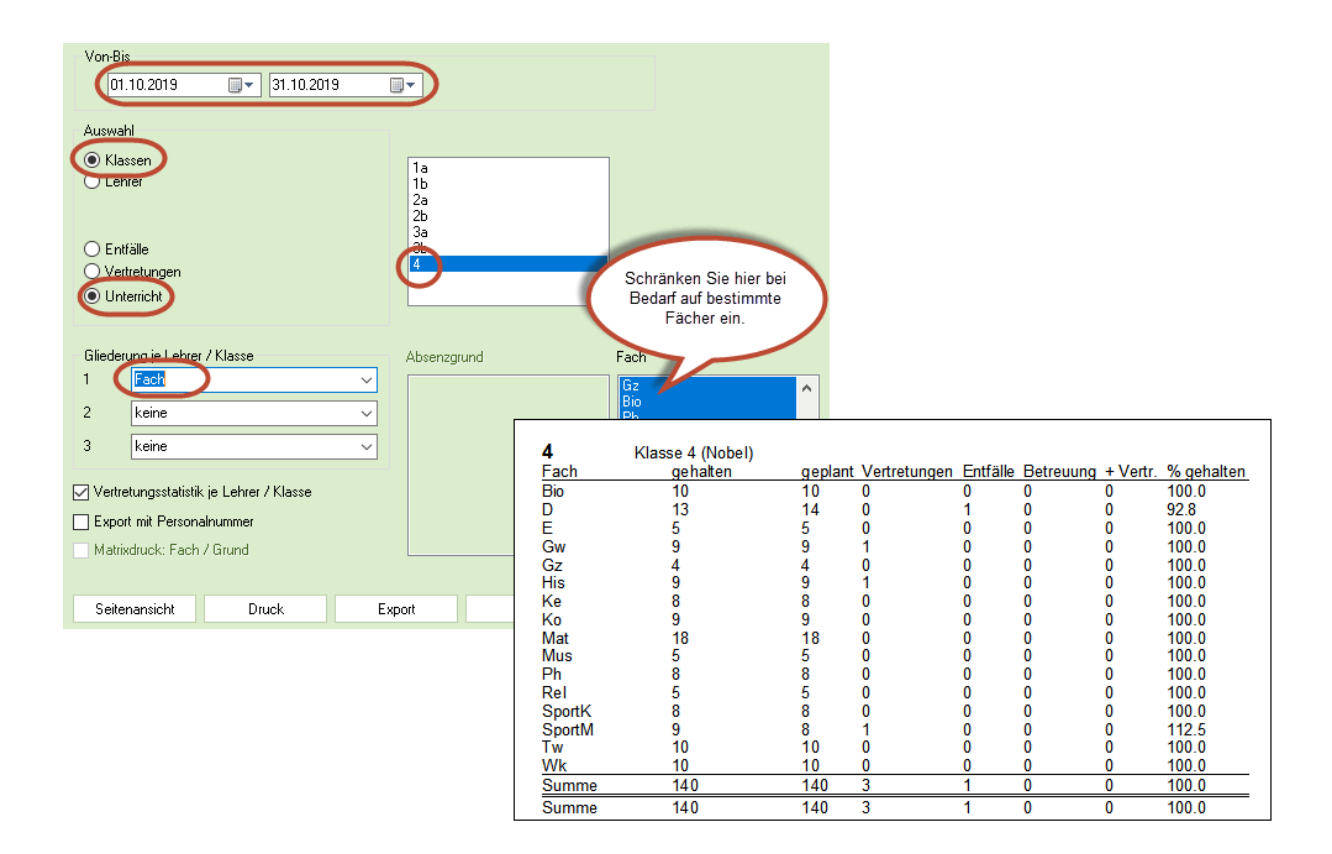

#### 14.9.4.2 Entfälle aus Lehrersicht

Sie wollen wissen, wie viele Entfälle mit welchen Absenzgründen es im März aus Sicht der einzelnen Lehrer gegeben hat.

Im Screenshot sehen Sie die Einstellungen und auch den Bericht der ausgegeben wird.

| levent vertret ungsstatistik                                                 |                                                                         |                                                |      |                                         |       | Entfälle                               | e 1.10.19 - 31.1                                                    | 0.19                                                                |
|------------------------------------------------------------------------------|-------------------------------------------------------------------------|------------------------------------------------|------|-----------------------------------------|-------|----------------------------------------|---------------------------------------------------------------------|---------------------------------------------------------------------|
| Statistik Berichte                                                           |                                                                         |                                                |      |                                         |       |                                        |                                                                     |                                                                     |
| Vertretungs-Abrechnung<br>Entfalltage<br>Vertretungs-Übersicht<br>Mehrarbeit | Von-Bis<br>01.10.2019                                                   | , 31.10.20                                     | 19 [ | ]▼                                      |       | Gauss<br>Anzahl<br>3<br>0<br>3         | Gauss<br>Grund<br>So<br>So                                          | Art d. Entfalls<br>Vertretung<br>Betreuung                          |
|                                                                              | Auswahl<br>Klassen<br>Lehrer                                            |                                                |      | Gauss<br>New<br>Hugo<br>Ander<br>Arist  |       | Hugo<br>Anzahl<br>4<br>4               | Hugo<br>Grund<br>Fortb<br>Summe                                     | Art d. Entfalls<br>Vertretung                                       |
|                                                                              | <ul> <li>Entfälle</li> <li>Vertretungen</li> <li>Unterricht</li> </ul>  |                                                |      | Callas<br>Nobel<br>Rub<br>Cer           |       | Callas<br>Anzahl<br>16<br>16           | Callas<br>Grund<br>Kr<br>Summe                                      | Art d. Entfalls<br>Vertretung                                       |
|                                                                              | Gliederung je Lehrer<br>1 Grund<br>2 <mark>Art d. Entfa</mark>          | / Klasse                                       | ~    | Absenzgr<br>Kr<br>Dienst<br>Fortb<br>Sv | und   | Nobel<br>Anzahl<br>1<br>1              | Nobel<br><u>Grund</u><br>spontaner Entfall<br>Summe                 | Art d. Entfalls<br>Entfall                                          |
|                                                                              | 3 keine<br>Vertretungsstatist<br>Export mit Person<br>Matrixdruck: Facl | ik je Lehrer / Klasse<br>alnummer<br>n / Grund | ~    | Ex<br>So<br>Kk                          |       | Rub<br>Anzahl<br>1<br>4<br>3<br>0<br>8 | Rubens<br>Grund<br>spontaner Entfall<br>Dienst<br>Kk<br>Kk<br>Summe | Art d. Entfalls<br>Entfall<br>Vertretung<br>Vertretung<br>Betreuung |
|                                                                              | Seitenansicht                                                           | Druck                                          | Exp  | port                                    | Excel | Curie<br>Anzahl<br>5<br>5              | Curie<br>Grund<br>Kr<br>Summe                                       | Art d. Entfalls<br>Vertretung                                       |

### 14.10 Wochenwerte

Auch in den Wochenwerten (die nur mit dem Modul "Unterrichtsplanung und Wertrechnung" zur Verfügung stehen) können die Vertretungen mit berücksichtigt werden.

| 🕘 Woch | enwerte       |         |             |                 |           |           |                |             | ×     |
|--------|---------------|---------|-------------|-----------------|-----------|-----------|----------------|-------------|-------|
| Lehre  | ,             | - Ve    | tretungspla | n / Stunden     | ı –       |           |                |             |       |
| Ander  |               | -       | omprimiert  |                 |           |           |                |             | HH:MM |
|        | Aktualisieren | Geł     | haltener Un | terricht incl \ | /ertretun | gen und : | zu zählenden V | eranstaltun | gen   |
| Woche  | Von - Bis     | geplant | Verplant    | Gehalten        | Entf.     | Vertr.    | Sondereins.    | Gesamt      | ^     |
| 2      | 23.929.9.     | 23.000  | 23.000      | 23.000          |           | 1.000     |                |             |       |
| 3      | 30.96.10.     | 23.000  | 23.000      | 23.000          |           | 4.000     |                |             |       |
| 1      | 7.1013.10.    | 23.000  | 23.000      | 23.000          |           | 1.000     |                |             |       |
| 5      | 5 14.1020.10. | 23.000  | 23.000      | 23.000          |           | 1.000     |                |             |       |
| 6      | 21.1027.10.   | 23.000  | 23.000      | 23.000          |           | 1.000     |                |             |       |
| 7      | 28.103.11.    | 23.000  | 23.000      | 23.000          |           |           |                |             |       |
| 8      | 8 4.1110.11.  | 23.000  | 23.000      | 23.000          |           |           |                |             |       |
| 9      | 11.1117.11.   | 23.000  | 23.000      | 18.000          | 4.000     | 1.000     |                |             |       |
| 10     | ) 18.1124.11. | 23.000  | 23.000      | 24.000          |           | 2.000     |                |             |       |
| 1      | 25.111.12.    | 23.000  | 23.000      | 23.000          |           |           |                |             |       |
| 1:     | 2 2.128.12.   | 23.000  | 23.000      | 23.000          |           |           |                |             | ~     |

Mit der Einstellung "Vertretungsplanung | Werte" werden die Werteinheiten der Vertretungen und zusätzlich allfällige Wertkorrekturen angezeigt.

### 14.11 Export zu amtlichen Schnittstellen

Für viele Länder wurden spezielle, an die jeweiligen Anforderungen angepasste Exportmöglichkeiten geschaffen. Diese finden Sie unter "Datei | Import/Export" und Ihrem jeweiligen Land.

Wenn Sie Genaueres darüber wissen wollen, so wenden Sie sich an die Untis GmbH oder Ihren regionalen Vertriebspartner.

### 15 Spezialfunktionen

Die folgenden Kapitel sollen einen Überblick über Funktionen des Vertretungsmoduls geben, die entweder an ein zusätzliches Modul gebunden sind (z.B. <u>Pausenaufsichten</u>), oder die nicht täglich zum Einsatz kommen (z.B. Schuljahreswechsel, <u>Bereitschaftsplanung</u>), sowie Tipps geben, die das tägliche Arbeiten mit der Vertretungsplanung erleichtern.

### 15.1 Pausenaufsichtsvertretung

Die Module Pausenaufsichten und Vertretungsplanung sind insoweit verknüpft, als eine Absenz eines Lehrers in der Stunde nachdem er eine Pausenaufsicht zu halten hat, zu einer offenen Vertretung des Typs Pausenaufsicht führt. Auch Freisetzungen von Lehrpersonen führen automatisch dazu, dass eine Pausenaufsichts-Vertretung generiert wird. Dies können Sie in den Einstellungen im Punkt "Vertretungsplanung | Sonstiges" deaktivieren.

| Einstellungen                                                                                                    |                                                                                                    |
|----------------------------------------------------------------------------------------------------|----------------------------------------------------------------------------------------------------|
| <ul> <li>Schuldaten</li> <li>Allgemeines</li> <li>Überblick</li> <li>Werte</li> <li>Diverses</li> <li>Berichte</li> <li>Vertretungsplanung</li> <li>Vtr-Zähler</li> <li>Absenzkopf</li> </ul> | Vertretungsfach automatisch eintragen         Lehrer-Raum-Prinzip berücksichtigen         Absenzurund für Lehrer obligatorisch         ✓ Keine Pausenaufsichtsvtr. für freigesetzte Lehrer anlegen         ✓ Lehrer mit Unterricht im Auswahlmenü im Vertretungsfenster hervorheben         Farblich gekennzeichnete Vertretungsarten besonders hervorheben         Tagestexte |
| -Sonstiges<br>-Farben und Bezeichnungen<br>-Vertretungsnachrichten                                                                                                    | 100       Schriftgröße in %         Ausdruck mit Rahmen                                                                                                    |
| -Kursplanung<br>-MultiUser<br>-Logging und Crash Reporting<br>-Tracing<br>-WebUntis                                                                                                    | Druck der Tageslisten<br>✓ PDF-Ausgabe der Tageslisten<br>Benutzerdefinierte Dateinamen                                                                                                    |

Die folgenden Möglichkeiten der Bearbeitung der Pausenaufsichten können Sie anwenden:

- Vertretung einer Pausenaufsicht wegen Absenz
- Vertretung einer Pausenaufsicht ohne Absenz
- Entfall einer Pausenaufsicht
- Sondereinsatz einer Pausenaufsicht

#### 15.1.1 Vertretung einer Pausenaufsicht

Die Vertretung der Pausenaufsicht kann direkt im <u>Vertretungsvorschlag</u> bearbeitet werden. Im Wesentlichen behandeln Sie Pausenaufsichtsvertretungen wie andere Vertretungen auch. Die Unterschiede:

- Im Vertretungsfenster steht unter "Stunde" beispielsweise für die Pause zwischen der 1. und der 2. Stunde "1/2".
- In der Spalte "Raum" ist der Gang eingetragen.
- Es gibt natürlich kein Fach und keine Klasse.
- Über die <Einstellungen> in der Vertretungsansicht können Sie bestimmen, ob Pausenaufsichtsvertretungen angezeigt (und gedruckt) werden sollen oder nicht. Damit kann auch eine Liste mit ausschließlich Vertretungen zu Pausenaufsichten erzeugt werden.

| 🤮 v    | ertretung    | on / Star |                   |          |               |         |           |           |        |                                                                                                    | ×                                                                                                    |                                                                                                    |              |               |                |            |         |           |         |    |
|--------|--------------|-----------|-------------------|----------|---------------|---------|-----------|-----------|--------|----------------------------------------------------------------------------------------------------|----------------------------------------------------------------------------------------------------|----------------------------------------------------------------------------------------------------|--------------|---------------|----------------|------------|---------|-----------|---------|----|
| +      | <b>= x</b> 1 | জ 🚰       | Dia 🛃 🛛           | 1 V      | 🖉 🝸 🆢         | xx 📢    |           | ò · 🕢     | ŵ      |                                                                                                    |                                                                                                    |                                                                                                    |              |               |                |            |         |           |         |    |
| Vert   | reter        |           | Von-Bis           |          |               |         |           | Ansicht e | inschr | änken auf.                                                                                                    |                                                                                                    |                                                                                                    |              |               |                |            |         |           |         |    |
| Alle   |              | •         | 0.2023            | 3 ~      |               | @       |           |           |        |                                                                                                    |                                                                                                    |                                                                                                    |              |               |                |            |         | _         | П       | X  |
|        |              |           |                   |          |               | Vert    | retungsv  | orschlag  |        |                                                                                                    |                                                                                                    |                                                                                                    |              |               |                |            |         |           |         |    |
|        |              | L         | IVII              |          |               | 1       | ł.,       |           |        |                                                                                                    |                                                                                                    |                                                                                                    |              |               |                |            |         |           |         | v  |
| Star   | idard Ler    | hrer      |                   |          |               | - 4.10  | Mi-2/3 H  | lugo/2.   |        |                                                                                                    |                                                                                                    |                                                                                                    |              |               |                |            |         |           |         |    |
| Vtr-Nr | Art -        | Stunde    | Klasse(n)         | (Lehrer) | retreter      | - PA-V  | ertr. (7) |           |        |                                                                                                    |                                                                                                    |                                                                                                    |              |               |                |            |         |           |         |    |
| 156    | Vertret      | .1        | 2a                | Hugo     | Curie         | Stu     | Indenblo  | ock       |        |                                                                                                    | Dislozieru                                                                                                    | ngen ignorie                                                                                                    | eren         |               |                |            |         |           |         |    |
| 157    | Vertret      | 2         | 3b                | Hugo     | ???           | Da      | uervertre | etung     |        |                                                                                                    |                                                                                                    |                                                                                                    |              |               |                |            |         |           |         |    |
| 158    | Vertret      | . 3       | 4                 | Hugo     | ???           | PA-Vert | r. (7)    |           |        |                                                                                                    |                                                                                                    |                                                                                                    |              |               |                |            |         |           |         |    |
| 159    | Vertret      | . 4       | 1a, 1b,<br>2a, 2b | Hugo     | ???           | Name    | Zähler    | Max. Minu | iten I | Unt. davor                                                                                                    | Unt. danaci                                                                                                    | vor 1. St.                                                                                                    | nach letzter | Hohlst. davor | Hohlst. danach | Geschlecht | Bereit. | Verplante | Minuter |    |
| 162    | Pauser       | 2/3       |                   | Hugo     | ???           | Gauss   |           |           | 45     | <ul> <li>Image: A set of the set of the</li></ul>  |                                                                                                    |                                                                                                    |              |               | ×              |            |         |           | 30      | .0 |
| 161    | Pauser       | 3/4       |                   | Hugo     | ???           | Ander   |           |           | 45     | <ul> <li></li> </ul>                                                                                                    | <ul> <li>Image: A set of the set of the</li></ul>  |                                                                                                    |              |               |                |            |         |           | 50      | .0 |
| 160    | eigenve      | 5         | 3a                | Hugo     | Ohne Lehrkrat | Arist   |           |           | 45     | <ul> <li></li> </ul>                                                                                                    | <ul> <li>Image: A second second s</li></ul> |                                                                                                    |              |               |                |            |         |           | 40      | .0 |
|        |              |           |                   |          |               | Callas  |           |           | 45     | <ul> <li></li> </ul>                                                                                                    | <ul> <li>Image: A set of the set of the</li></ul>  |                                                                                                    |              |               |                |            |         |           | 40      | .0 |
|        |              |           |                   |          |               | Nobel   |           |           | 45     | <ul> <li>Image: A second second s</li></ul> | <ul> <li>Image: A set of the set of the</li></ul>  |                                                                                                    |              |               |                |            |         |           | 50      | .0 |
| V      | tr-Nr.       | 386       | -                 |          |               | Rub     |           |           | 45     | <ul> <li></li> </ul>                                                                                                    | <ul> <li>Image: A set of the set of the</li></ul>  |                                                                                                    |              |               |                |            |         |           | 40      | .0 |
|        |              |           |                   |          |               | Curie   |           |           | 45     |                                                                                                    |                                                                                                    | <ul> <li>Image: A second second s</li></ul> |              |               |                |            |         |           | 40      | .0 |
|        |              |           |                   |          |               |         |           |           |        |                                                                                                    |                                                                                                    |                                                                                                    |              |               |                |            |         |           |         |    |
|        |              |           |                   |          |               |         |           |           |        |                                                                                                    |                                                                                                    |                                                                                                    |              |               |                |            |         |           |         |    |
|        |              |           |                   |          |               |         |           |           |        |                                                                                                    |                                                                                                    |                                                                                                    |              |               |                |            |         |           |         |    |
|        |              |           |                   |          |               |         |           |           |        |                                                                                                    |                                                                                                    |                                                                                                    |              |               |                |            |         |           |         |    |
|        |              |           |                   |          |               |         |           |           |        |                                                                                                    |                                                                                                    |                                                                                                    |              |               |                |            |         |           |         |    |
|        |              |           |                   |          |               |         |           |           |        |                                                                                                    |                                                                                                    |                                                                                                    | •            |               |                |            |         |           |         |    |

Mit einem Rechtsklick in die Überschriften im Vertretungsvorschlag können Sie folgende Punkte einblenden:

- Name: Der Name der Lehrerperson.
- Punkte: Die Anzahl der Bewertungspunkte (Schlechtpunkte) für die aktuelle Aufsicht.
- Max. Minuten: Der unter "Stammdaten | Lehrer" eingetragene Maximalwert für wöchentliche Pausenaufsichten.
- PA / Tag: Die Anzahl der Pausenaufsichten an diesem Tag.
- Zähler: Die Anzahl der bereits gehaltenen Pausenaufsichten im Durchrechnungszeitraum.
- Unt. davor / danach: Die betroffene Lehrperson hat unmittelbar vor / nach der aktuellen Aufsicht Unterricht.
- Gang davor / danach: Die betroffene Lehrperson hat vor /nach der aktuellen Aufsicht in einem an den betroffenen Gang grenzenden Raum Unterricht.
- Vor 1. Stunde / nach letzter Stunde: Die aktuelle Aufsicht liegt vor der 1. Stunde / nach der letzten Stunde des Lehrers.
- Aufs. Folge: Die betroffene Lehrperson ist bereits für die vorangehende, oder die darauf folgende Aufsicht eingeteilt.
- vor / nach Sperrung: Bei der betroffenen Lehrperson liegt die aktuelle Aufsicht unmittelbar vor oder nach einer Sperrung.
- Hohlstunde davor / danach: Bei der betroffenen Lehrperson liegt die aktuelle Aufsicht unmittelbar nach oder vor einer Hohlstunde
- Geschlecht: Hier wird das Geschlecht der Lehrperson mit einem Symbol angezeigt. Haben Sie sowohl für Ihre Lehrkräfte als auch für Ihre Gänge ein Geschlecht definiert, werden im Vertretungsvorschlag nur jene Lehrkräfte angezeigt, die dem Geschlecht des jeweiligen Ganges entsprechen.
- Bereitschaft: Zeigt an, ob die Lehrperson in dieser Pause Bereitschaft hat. Mehr Information zu Bereitschaften für Pausenaufsichten finden Sie im gleichnamigen Kapitel.
- Verplante Minuten: Hier erhalten Sie Auskunft, wie viele Minuten die Lehrperson bereits in Pausenaufsichten verplant ist

#### Tipp: Pausenaufsicht trotz Absenz halten

Ist ein Lehrer etwa nur ab der 3. Stunde abwesend, so wird für die Pause davor eine Pausenaufsichtsvertretung angelegt. Diese Aufsicht kann der Lehrer aber selbst noch halten. Er kann hier als sein eigener Vertreter eingesetzt werden, wird aber nicht als Vertreter vorgeschlagen. Teilen sich zwei oder mehr Lehrkräfte eine Pausenaufsicht, wird diese Information in der Vertretungsliste in der Spalte "Stunde" sowie beim Gang in der Spalte "Raum" dargestellt. So würde eine (2) bedeuten, dass es sich hierbei um die zweite eingetragene Lehrkraft handelt. Mit Hilfe dieser Information können Sie entscheiden, ob eine Vertretung gesucht werden muss oder ob diese Pausenaufsicht entfallen kann.

| 😫 Ver    | tretungen / Star | idard Leł | nrer      |          |           |         |            |         |          | ×        |
|----------|------------------|-----------|-----------|----------|-----------|---------|------------|---------|----------|----------|
| #        | 💥 🛪 👺            | Dja 🛃     | II V      | <u>i</u> |           | ٩       | <b>a</b> 🔊 | - 🐼     | <b>@</b> | •        |
| Vertre   | ter              | Von-Bis   | 6         |          |           |         | A          | nsicht  | einsch   | ränken a |
| Alle     | •                | 25.09.20  | 23 ~      |          |           | 18      |            | Offer   | ne Vertr | etunger  |
|          |                  | Мо        | • •       |          |           |         |            | Kolli   | sionen   |          |
| Stand    | lard Lehrer      |           |           |          |           |         |            |         |          |          |
| Vtr-Nr.  | Art              | Stunde    | Klasse(n) | (Lehrer) | Vertreter | (Raum)  | (Fach)     | Fach    | Grund    |          |
| 318      | Vertretung       | 1         | 2b        | New      | ???       | R1a     | Mat        |         |          |          |
| 404      | Pausenaufsicht   | 1/2       |           | New      | ???       | Hof     |            |         |          |          |
| 402      | Vertretung       | 2         | 3b        | New      | ???       |         | Mat        |         |          |          |
| 321      | Vertretung       | -         | - 4       | *New     | ???       | Th4     | SportK     |         |          |          |
| 405      | Pausenaufsicht   | 2/3 (2)   |           | New      | ???       | Hof (2) |            |         |          |          |
| 403      | Vertretung       | 5         | Jb        | New      | ???       | Filys   | h          |         |          |          |
|          |                  |           |           |          |           |         |            |         |          |          |
| l<br>Vtr | -Nr. 156         | •         |           |          |           |         | Standa     | ard Leł | nrer*    | ~        |

Mehr Information zu geteilten Pausenaufsichten finden Sie im Handbuch "Module" im Kapitel "Pausenaufsichten | Anwendungshinweise | Aufsicht teilen"

#### 15.1.2 Vertretung einer Pausenaufsicht ohne Absenz

Wenn Sie eine Pausenaufsicht ändern wollen, ohne dass ein Kollege absent gesetzt wurde, dann können Sie das im Pausenaufsichtsfenster vornehmen:

- 1. Öffnen Sie das Fenster Pausenaufsichten auf der Registerkarte "Start" aus dem Vertretungsmodus und wählen Sie im Kalender die gewünschte Woche.
- 2. Wählen Sie in der Auswahlliste die Aufsichten für den gewünschten Aufsichtsbereich.
- 3. Wählen Sie im Raster die fragliche Aufsicht und öffnen Sie den Lehrervorschlag.
- 4. Wählen Sie im Lehrervorschlag einen geeigneten Vertreter durch Doppelklick aus.

| 🚱 Pausenaufsichten / Vertret | ungsplanung              | -              |          |         | ×        |       |       |       |       |       |       |       |          |
|------------------------------|--------------------------|----------------|----------|---------|----------|-------|-------|-------|-------|-------|-------|-------|----------|
| 2. 🗸 🗧 🕄 💿 🎺                 | 2 2 4 🗏 📜 🔶 🚱 6          | ి 🔣 ӣ          |          |         | -        |       |       |       |       |       |       |       |          |
| Gang Lehrer                  |                          |                |          |         |          |       |       |       |       |       |       |       |          |
| Minuten: 510 (offen:0.0)     | Vertretungsvorschlag     |                |          |         |          |       |       | _     |       | ×     |       |       |          |
|                              | Ø 🕹                      |                |          |         |          |       |       |       |       | ÷     |       |       |          |
| 0/1 1/2                      | ✓ 26.9. Di-0/1 2.        |                |          |         |          |       |       |       |       |       |       |       |          |
| 8:45                         | ▲ PA-Vertr. (6)          |                |          |         |          |       |       |       |       |       |       |       |          |
| 25.9.2023                    | Stundenblock             | Dis            | lozieru  | ngen ig | norierei | n     |       |       |       |       |       |       |          |
| 26.9.2023 Callas             | Dauervertretung          |                |          |         |          |       |       |       |       |       |       |       |          |
| 27.9.2023                    | PA-Vertr. (6)            | 🧌 🖗 Pausenaufs | ichten / | Vertret | ungspla  | inung |       |       |       |       | -     |       | $\times$ |
| 28.9.2023 Ander              | Name Zähler Max. Minuten | 2 🗘 🕤          | 8        | s ø     | 33 33    | -8    | ii 🐌  | 🕑 🐼   | 53    |       |       |       |          |
|                              | Arist 45                 | Gang Lehrer    |          | -       | Gran Gr  |       |       |       |       |       |       |       |          |
|                              | New 45                   | Minuter E10    |          | 0)      |          |       |       |       |       |       |       |       |          |
|                              | 45                       | Winuten: 510   | (oπen:υ  | .0)     |          |       |       |       |       |       | Lang  | gname |          |
|                              | Ander 45                 |                |          |         |          |       |       |       |       |       |       |       |          |
|                              | Nobel 45                 |                | 0/1      | 1/0     | 2/2      | 2/4   | 4/E   | E /R  | 6/7   | 7/0   | 0/    |       |          |
|                              | Curie 4                  |                | 0/1      | 8:45    | 9:40     | 10:35 | 11:30 | 12:25 | 13:20 | 14:15 | 15:10 |       |          |
|                              |                          |                | 8:00     | 8:55    | 9:50     | 10:45 | 11:40 | 12:35 | 13:30 | 14:25 |       |       |          |
|                              |                          | 25.9.2023      | Dut      |         | Curie    | Cer   |       |       |       |       |       |       |          |
|                              | ,                        | 26.9.2023      | ! New    |         | Rub      | ???   | Ander |       |       |       |       |       |          |
|                              |                          | 27.9.2023      | Ander    |         | New      | Curie | Ander | -     |       |       |       |       |          |
|                              |                          | 29.9.2023      | Hugo     |         | ???      | New   | Arist |       |       |       |       |       |          |
|                              |                          |                |          |         |          |       |       |       |       |       |       |       |          |
|                              |                          |                |          |         |          |       |       |       |       |       |       |       |          |
|                              |                          |                |          |         |          |       |       |       |       |       |       |       |          |
|                              |                          |                |          |         |          |       |       |       |       |       |       |       |          |

### 15.1.3 Entfall einer Pausenaufsicht

Sie können in der Vertretungsansicht eine Pausenaufsicht ebenso wie eine normale Vertretung über die Schaltfläche <Entfall> entfallen lassen. Ebenso können Sie eine Pausenaufsicht ohne zu Grunde liegende Absenz direkt im Fenster "Pausenaufsichten" entfallen lassen, indem Sie die Schaltfläche <Lehrer löschen> betätigen.

| 🚱 Pausenau     | ichten / | Vertret | ungspla       | nung   |       |       |       |       | C     | כ     | ×                                             |
|----------------|----------|---------|---------------|--------|-------|-------|-------|-------|-------|-------|-----------------------------------------------|
| 2              | 8        | s ø     | ବା ଗଣ<br>ଗଣ ଗ | -9     | II 📬  | 🕑 🚱   | 66    |       |       |       |                                               |
| Gang Lehrer    |          |         |               |        |       |       |       |       |       |       |                                               |
| Minuten: 510 ( | offen:0  | .0)     |               |        |       |       |       |       | lan   | aname | <u>,                                     </u> |
|                |          |         |               |        |       |       |       |       | Lan   | gname |                                               |
|                |          |         |               |        |       |       |       |       |       |       |                                               |
|                | 0/1      | 1/2     | 2/3           | 3/4    | 4/5   | 5/6   | 6/7   | 7/8   | 8/    |       |                                               |
|                |          | 8:45    | 9:40          | 10:35  | 11:30 | 12:25 | 13:20 | 14:15 | 15:10 |       |                                               |
|                | 8:00     | 8:55    | 9:50          | 10:45  | 11:40 | 12:35 | 13:30 | 14:25 |       |       |                                               |
| 25.9.2023      | Rub      |         | Curie         | Cer    |       |       |       |       |       |       |                                               |
| 26.9.2023      | ! New    |         | Rub           | ???    | Ander |       |       |       |       |       |                                               |
| 27.9.2023      | Arist    |         | Hugo          | Callas | Nobel |       |       |       |       |       |                                               |
| 28.9.2023      | Ander    |         | New           | Curie  | Ander |       |       |       |       |       |                                               |
| 29.9.2023      | Hugo     |         | ???           | New    | Arist |       |       |       |       |       |                                               |
|                |          |         |               |        |       |       |       |       |       |       |                                               |
|                |          |         |               |        |       |       |       |       |       |       |                                               |
|                |          |         |               |        |       |       |       |       |       |       |                                               |

#### 15.1.4 Sondereinsatz einer Pausenaufsicht

Sie können außerdem spontan Pausenaufsichten verplanen - auch in Bereichen, in denen normalerweise keine Pausenaufsichten vorgesehen sind. Tragen Sie dazu einfach einen Lehrernamen beim betreffenden Gang in der gewünschten Stunde ein und die Aufsicht ist damit dem Lehrer zugeordnet.

| 🚱 Pausenaufs   | ichten / | Vertret | ungsplai         | nung   |       |         |       |       | C     | ]     | × |
|----------------|----------|---------|------------------|--------|-------|---------|-------|-------|-------|-------|---|
| 1. 🔻 🛉 🐄       | ≈ <      | s ø     | ର୍ବ ଗ୍ର<br>ଗ୍ର ଗ | -9     | i 🕵   | 🕑 🧑     | 55    |       |       |       | - |
| Gang Lehrer    |          |         |                  |        |       |         |       |       |       |       |   |
| Minuten: 510 ( | (offen:0 | .0)     |                  |        |       |         |       |       | Lanç  | gname |   |
|                | 0/1      | 1/2     | 2/3              | 3/4    | 4/5   | 5/6     | 6/7   | 7/8   | 8/    |       |   |
|                |          | 8:45    | 9:40             | 10:35  | 11:30 | 12:25   | 13:20 | 14:15 | 15:10 |       |   |
|                | 8:00     | 8:55    | 9:50             | 10:45  | 11:40 | 12:35   | 13:30 | 14:25 |       |       |   |
| 25.9.2023      | Gauss    |         |                  | Callas |       |         |       |       |       |       |   |
| 26.9.2023      | Cer      |         |                  | Arist  |       |         |       |       |       |       |   |
| 27.9.2023      | ???      |         |                  | Hugo   |       | ! Arist |       |       |       |       |   |
| 28.9.2023      | Rub      |         |                  | Nobel  |       |         |       |       |       |       |   |
| 29.9.2023      | Nobel    |         |                  | Cer    |       |         |       |       |       |       |   |
|                |          |         |                  |        |       |         |       |       |       | _     |   |

### 15.2 Bereitschaftsplanung

In der Vertretungsplanung wird oft mit Bereitschaften (Präsenzen) gearbeitet.

In bestimmten Stunden haben eine oder mehrere Lehrpersonen Bereitschaft, d.h. sie müssen bereit sein, eine eventuell anfallende Vertretung zu übernehmen. Diese Bereitschaften werden oft erst nach Fertigstellung des Stundenplanes verplant. Dabei ist auf einige Punkte zu achten:

- Die Bereitschaften sind gerecht auf die in Frage kommenden Lehrpersonen zu verteilen.
- In manchen Stunden, z.B. in der ersten Stunde, sind mehrere Bereitschaften nötig.
- Es muss für jede Lehrperson eine Obergrenze geben, über die hinaus er nicht belastet werden darf.
- Die Bereitschaften müssen in den sonstigen Stundenplan der Lehrkraft "passen". Natürlich darf sie zur Zeit der Bereitschaft nicht unterrichten. Sie soll aber auch nicht an einem sonst unterrichtsfreien (Halb-)Tag verplant werden. Ideal sind Hohlstunden oder gegebenenfalls Stunden, vor oder nach denen sie unterrichtet.
- Mehrere Bereitschaften an einem Tag sind meist unerwünscht.

#### 15.2.1 Bereitschaftsplanung - Vorbereitung

Folgende Punkte müssen vor der Verplanung erledigt werden. Wenn Sie in der Vertretungsplanung auf die Funktion "Bereitschaften" klicken, öffnen sich die dazu nötigen Fenster mit den entsprechenden Spalten automatisch.

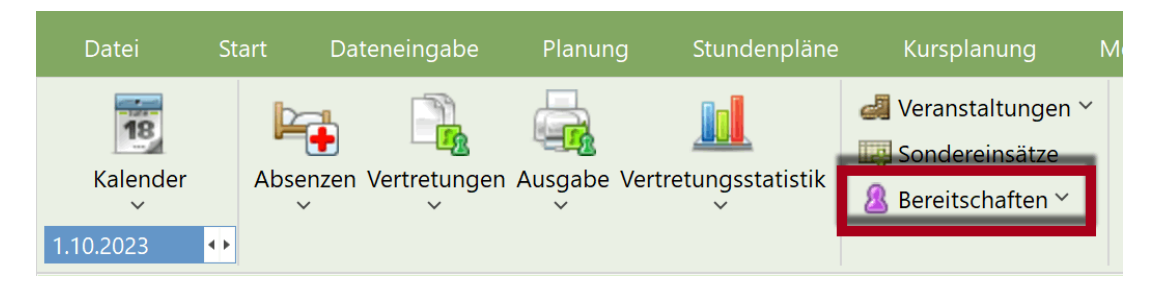

#### Lehrer

Definieren Sie im Stammdatenfenster der Lehrer, mit wie vielen Bereitschaften Sie die Kollegen belasten wollen.

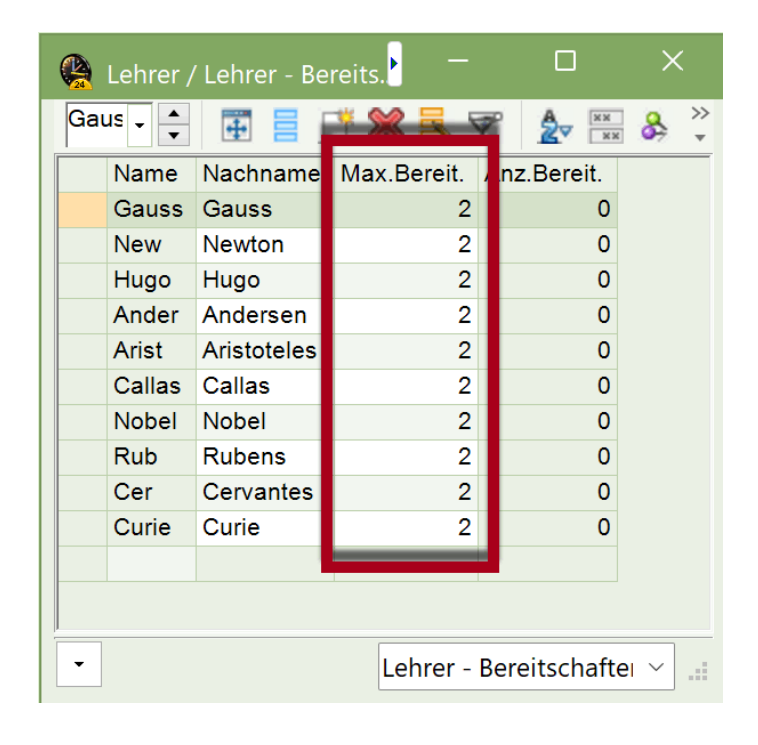

#### Hinweis: Anzahl der Bereitschaften

Sind die Bereitschaften einmal verplant, wird Ihnen in der Spalte "Anz. Bereit." angezeigt, wie viele Bereitschaften für jede Lehrperson verplant wurde.

#### Definieren Sie ein Bereitschaftsfach

Unter "Fach | Stammdaten" können Sie ein Fach als Bereitschaftsfach festlegen. Es wird automatisch eingestellt, dass Unterrichte mit diesem Fach nicht vertreten werden und auch nicht in die Zählung einfließen.

| 🙀 Fächer / Fach |                              |      |           |           |           | ×     |
|-----------------|------------------------------|------|-----------|-----------|-----------|-------|
| Ber 🗸 🍝 🚠       | 🗧 📫 💥 🔍 👻 🧕 🔛                | &    | o 🛷       | <u>-</u>  | 💩 🧔       |       |
| Name            | Langname 🔺                   | Text | Bereit. N | . Vertr.  | N. zählen |       |
| Ber             | Bereitschaft                 |      |           |           |           |       |
| 21.             | Distagio                     |      |           |           |           |       |
| Ch              | Chemie                       | NatW |           |           |           |       |
| D               | Deutsch                      |      |           |           |           |       |
| E               | Englisch                     | Spra |           |           |           |       |
| Gw              | Geographie und Wirtschaftsk. |      |           | $\square$ |           |       |
|                 |                              |      | Fac       | h (Fac)*  |           | × .:: |

#### Zeit und Anzahl der Bereitschaften

Im Bereitschaftsfenster legen Sie fest, in welchen Stunden wie viele Bereitschaftsdienste erforderlich sind.

Im Screenshot sehen Sie, dass in der ersten Stunde zwei und in den Stunden 2-3 jeweils eine Bereitschaft notwendig ist.

| 🚇 Ber    | eitschaften                   |                |          |             | —         | × |
|----------|-------------------------------|----------------|----------|-------------|-----------|---|
| 4        | r 💥 🚊 1                       | L 🖗 🕋          |          |             |           | Ŧ |
| Ber<br>1 | <ul> <li>Bereitscl</li> </ul> | eitschaftsfacl | h        |             |           |   |
| 🗹 Ar     | zahl Bereitse                 | ch. anzeigen   |          | Doppelstund | lenmodell |   |
|          | Montag                        | Dienstag       | Mittwoch | Donnerstag  | Freitag   |   |
| 1        | 2                             | 2              | 2        | 2           | 2         |   |
| 2        | 1                             | 1              | 1        | 1           | 1         |   |
| 3        | 1                             | 1              | 1        | 1           | 1         |   |
| 4        | 0                             | 0              | 0        | 0           | 0         |   |
| 5        | 0                             | 0              | 0        | 0           | 0         |   |
| 6        | 0                             | 0              | 0        | 0           | 0         |   |
| 7        | 0                             | 0              | 0        | 0           | 0         |   |
| 8        | 0                             | 0              | 0        | 0           | 0         |   |
|          |                               |                |          |             |           |   |
| •        |                               |                |          |             |           | ► |

#### 15.2.2 Bereitschaften verplanen

Um Bereitschaften verplanen zu können, entfernen Sie das Häkchen bei "Anzahl Bereitsch. anzeigen". Nun haben Sie drei Möglichkeiten die Bereitschaften zu verplanen. In den ersten beiden Fällen empfiehlt es sich auch einen Blick auf den Lehrerstundenplan zu werfen.

- 1. Sie tragen einfach einen Lehrer in ein Feld mit Fragezeichen ein.
- 2. Sie lassen die Bereitschaften automatisch verplanen.

3. Sie klicken auf ein Feld und öffnen das Vorschlagsfenster. Dort sehen Sie welche Lehrpersonen für die entsprechende Bereitschaft geeignet wären.

Bei der dritten Variante zeigt Ihnen der Lehrer-Vorschlag zusätzliche Informationen, die Sie mit einem Rechtsklick in die Überschriften ein- und ausblenden können:

- Merker: Dieses Kennzeichen zeigt Ihnen wie auch beim Vertretungsvorschlag, wie weit die zu verplanende Bereitschaft von der nächsten Stunde der Lehrkraft entfernt ist.
- Anzahl Bereitschaften: So viele Bereitschaften sind bei dieser Lehrperson bereits verplant.
- Maximale Bereitschaften: Die maximale Anzahl an Bereitschaften, die diese Lehrperson laut Eintrag in den Stammdaten haben darf.
- Punkte: Diese Spalte ist ein Indiz dafür, wie gut die Lehrkraft generell für diese Bereitschaft geeignet ist.
- Zeitwünsche: Zeigt Ihnen ob zum Zeitpunkt der Bereitschaft ein Zeitwunsch dieser Lehrkraft vorliegt.

| 🚱 Bere | eitschaften   |               |          |           |             |        |           | ×      |             |        |
|--------|---------------|---------------|----------|-----------|-------------|--------|-----------|--------|-------------|--------|
| +      | 🛛 🐹 🛯 🗮       | t, 🖗 📾        |          |           |             |        |           | Ŧ      |             |        |
| Ber    | • Ber         | reitschaftsfa | ch       |           |             |        |           |        |             |        |
| 1      | • reitsc      | haft          |          |           |             |        |           |        |             |        |
| An     | zahl Bei, its | ch. anzeiger  | ı        | Dop       | pelstunde   | nmo    | odell     |        |             |        |
|        | Montag        | Dienstag      | Mittwool | Do        | nnerstag    | Freit  | ag        |        |             |        |
| 1      | ???           | 2             | Nobel    | ?1        | ? '         | ???    |           |        |             |        |
| 2      | ???           | ??.           | :::      | ??        | ? '         | ???    |           |        |             |        |
| 3      | ???           | ???           | ???      | 2?        | ? '         | ???    |           |        |             |        |
| 4      |               |               |          |           |             |        |           |        |             |        |
| 5      |               |               |          |           |             |        |           |        | _           | $\sim$ |
| 6      |               |               | 😫 Leh    | irer-V is | chlag       |        |           |        | U           | ^      |
| 7      |               |               |          |           |             |        |           |        |             |        |
| 8      |               |               |          | Übern     | ahme        |        |           |        |             |        |
|        |               |               | Nome     | Morkor    | Ang Parait  |        | av Poroit | Dunkto | Zaitwünsche |        |
| •      |               |               | Cause    |           | Anz.bereit. |        |           | FUNKLE | Zeitwunsche |        |
|        |               |               | Nabal    | 2         |             | )<br>n | 2         | 40     | 10          |        |
|        |               |               | NODEI    | 2         |             |        | 2         | 40     | 72          |        |
|        |               |               |          |           |             |        |           |        |             |        |
|        |               |               | J        |           |             |        |           |        |             |        |

#### Bereitschaften in Unterricht übertragen

Wenn Sie mit der Einteilung fertig sind, können die Bereitschaften über <Bereitschaften in Unterricht übertragen> auch in das Unterrichtsfenster und in den Stundenplan gebracht werden.

|        |               |             |          |            |             |              |        | (     | 🈫 Nobe       |         |           | tundenpla | -         |         |       |
|--------|---------------|-------------|----------|------------|-------------|--------------|--------|-------|--------------|---------|-----------|-----------|-----------|---------|-------|
|        |               |             |          |            |             |              |        | _     | Nobe 🗸       | • 🖻 '   |           | 1 40      | 2 🔍 8     | \$ 🝺 •  | · 🍲 🐫 |
|        |               |             |          |            |             |              |        |       | - 25.        | 09.2023 | × -       | 29.9.2023 |           |         |       |
|        |               |             |          |            |             |              |        |       | Nvpl<br>0/16 | Мо      | Di        | Mi        | Do        | Fr      |       |
| 🙆 Re   | reitschaften  |             | _        |            | _           |              | ×      |       | 1            |         | Ber       | Ber       | Rel       | Rel     |       |
|        |               | 14 00 🕅     |          |            |             |              |        | - I-  | 2            |         | Rel       |           | .*D       | Rel     |       |
| Ber    | * Be          | reitschafts | Bere     | itschaft   | ten in Unt  | erricht über | trage  | en 📗  | 3            | Ber     | Rel       | Rel       |           | Del     |       |
| 1      | Bereitso      | chaft       | - re     | itschafte  | en werden   | in den Unte  | rricht |       | 4            | Sprec   | n         | Rel       |           | Rei     |       |
|        | nzahl Bereits | sch. anzeig | ub       | lagen      |             |              |        | _11   | 5            |         | Rel       |           |           |         | 1     |
| 1      | Callac        | Dienstag    | Mittwoch | Don        | nerstag F   | reitag       |        |       |              |         |           |           |           |         |       |
| 2      | Gauss         | Ander       | Callas   | -          |             |              |        |       | 6            |         |           |           |           | Rel     |       |
| 3      | Nobel         | Curie       | ???      | 🛞 No       | obel / Lehr |              |        |       |              |         |           |           |           |         |       |
| 4<br>5 |               |             |          | Nobe       | -           |              | 7      | - 4   | s 🕓 🖻        | XX (    |           | a 🔍 🤞     | ) 🝺 - 🛉   | وة 🔹    | Ŧ     |
| 6      |               |             |          | U-Nr       | 🖃 KI,Le     | Nvpl Std.    | Wst    | Lehre | r Fach       |         | Klasse(n) | Stammraum | n Fachrau | ım Text |       |
| 7      |               |             |          | <b>₹</b> × |             | _            |        |       | Ber          |         |           |           |           |         |       |
| 8      |               |             |          | 109        |             | <u>§</u> 1   | 1      | Nobel | Ber          |         |           |           |           |         |       |
|        |               |             |          | 111        |             | <u>§</u> 1   | 1      | Nobel | Ber          |         |           |           |           |         |       |
|        |               |             |          | 122        |             | 2 1          | 1      | NODE  | Ber          |         |           |           |           |         |       |
|        |               |             |          |            |             |              |        |       |              |         |           |           |           |         |       |
|        |               |             |          | - U        | -Nr         | <b>^</b>     |        |       |              |         |           | Leł       | nrer*     |         | ×     |

#### Anzeige der Bereitschaften

Die Bereitschaften werden natürlich auch im Vertretungsvorschlag angezeigt. So kann man sehr schnell entscheiden, ob man einen Bereitschaftslehrer für eine offene Vertretung einsetzen will. In der Spalte "Merker" finden Sie dann den Kurznamen des Bereitschaftsfaches.

| 🛞 Vertret   | ungsvorschlag           |            |          |          |          | - (           |        | ×    |
|-------------|-------------------------|------------|----------|----------|----------|---------------|--------|------|
| I 🕹         |                         |            |          |          |          |               |        | Ŧ    |
| - 3.10. Di  | -3 Gauss/Mat/4          |            |          |          |          |               |        |      |
| - Vertretu  | ingsvorschläge (2),Bet  | treuungen  | (8),Räi  | ume (13) | )        |               |        |      |
| Stund       | lenblock                |            | Dis      | lozierun | gen igno | orieren       |        |      |
| Daue        | rvertretung             |            |          |          |          |               |        |      |
| Vertretungs | svorschläge (2) Betreuu | ngen (8) F | Räume (1 | 3)       |          |               |        |      |
| 🛨 Name      | Merker zur Stunde       | Stundenp   | Vertr.   | Entfall  | Zähler   | Jahres-Zähler | reg. E | 3er. |
| Curie       | Ber                     | Х          |          |          |          | -2            | 0/2    |      |
| Hugo        | 9                       |            |          |          |          | -9            | 0/1    |      |
|             |                         |            |          |          |          |               |        |      |
|             |                         |            |          |          |          |               |        |      |
|             |                         |            |          |          |          |               |        |      |
| Vorzieh     | ungen (0)               |            |          |          |          |               |        |      |

#### Hinweis: Bereitschaften im Deputat

Mit dem Kennzeichen "Bereitschaften im Deputat" (Fächer | Stammdaten | Karteikarte Vertr.) können diese auch dem Deputat des Lehrers zugeordnet werden, d.h. sie zählen zum Lehrer-Ist-Wert wie "normaler" Unterricht. Eine gehaltene Vertretung in einer Bereitschaftsstunde zählt nicht positiv zur Vertretungszählung. Im Bericht "Vertretungsabrechnung" werden die nicht beanspruchten Bereitschaften des Abrechnungszeitraumes aufgelistet.

#### 15.2.3 Bereitschaftsvertretungen

Ist eine Lehrperson an einem Tag absent, an dem sie für eine Bereitschaft eingeplant wäre, entsteht dadurch eine Bereitschaftsvertretung. Sie können in diese Vertretung über den Lehrervorschlag eine alternative Lehrperson eintragen, die dann an diesem Tag und in dieser Stunde Bereitschaft hat.

|   | 😫 Ver   | tretungen / Leh                                                                                                    | irer         |     |          |        |          |        |         |         | -          |      | × |
|---|---------|----------------------------------------------------------------------------------------------------|--------------|-----|----------|--------|----------|--------|---------|---------|------------|------|---|
| I | #       | 💥 🛪 👺                                                                                                    | 🎭 🚮 🚊 🖞      | V   | <u>1</u> | 2 🛓    | ж 💓      | 7      | 👌 - 🧑   | -       |            |      | * |
|   | Vertre  | ter                                                                                                    | Von-Bis      |     |          |        |          |        | Ansicht | einsch  | nränken au | ıf   |   |
|   | Alle    | -                                                                                                    | 22.11.2023 ~ |     |          |        | 18       | -      | Offer   | ne Vert | retungen   |      |   |
|   |         |                                                                                                    | Mi 🔹 🕨       |     |          |        |          |        | Kolli   | sionen  |            |      |   |
|   | Lehre   | ər                                                                                                    |              |     |          |        |          |        |         |         |            |      |   |
|   | Vtr-Nr. | Art                                                                                                    | Ţ            | Tag | Datum    | Stunde | (Lehrer) | Vertre | eter    | Raum    | Klasse(n)  | Fach |   |
|   | 426     | Vertretung                                                                                                    |              | Mi  | 22.11.   | 3      | Nobel    | ???    |         | R1a     | 1a         |      |   |
|   | 427     | Vertretung                                                                                                    |              | Mi  | 22.11.   | 4      | Nobel    | ???    |         | R2a     | 2a         |      |   |
|   | 428     | Vertretungen / Lehrer       Vertretungen / Lehrer         Vertretungen / Lehrer       Von-Bis         Von-Bis       Ansicht einschränken auf         22.11.2023       Ansicht einschränken auf         Vertretungen       Coffene Vertretungen         Kollisionen         ehrer         -Nr.       Art         Vertretung       Mi         22.11.       3         Nobel       ???         R1a       1a         7       Vertretung         Mi       22.11.         3       Nobel         7??       R1a         7       Vertretung         Mi       22.11.         12       Nobel         7??       R2a         8       Pausenaufsicht         Mi       22.11.         12       Nobel         7??       Hof |              |     |          |        |          |        |         |         |            |      |   |
| ľ | 100     | Putter                                                                                                    |              |     | 22.11    |        |          | 000    |         | 2.      |            |      | • |
|   | 425     | Bereitschaftsve                                                                                                    | ertretung    | Mi  | 22.11.   | 1      | Nobel    | Gaus   | s       |         |            |      |   |
|   |         |                                                                                                    |              |     |          |        |          |        |         |         |            |      |   |
| 1 | Vtr     | -Nr 422                                                                                                    | <b>_</b>     |     |          |        |          |        |         |         | hrer       |      | × |
|   | vei     |                                                                                                    | <b>•</b>     |     |          |        |          |        |         |         |            |      |   |

**Hinweis: Kennzeichen "keine Vertretung" bei Bereitschaftsfächern** Möchten Sie, dass Bereitschaftsvertretungen automatisch generiert werden, entfernen Sie das Häkchen "keine Vertretung" für das Bereitschaftsfach in den Stammdaten.

#### 15.2.4 Bilanz über Bereitschaften

Möchten Sie für einen bestimmten Zeitraum erfahren, wie viele Vertretungen für eine Lehrperson aus Bereitschaften resultiert sind, also eine Bilanz über genutzte und ungenutzte Bereitschaften, können Sie dies über die Vertretungsabrechnung erfahren. Voraussetzung dafür ist, dass für die gewählte Lehrperson im gewählten Zeitraum zumindest ein Vertretungsereignis vorliegt. Details zum Bericht finden Sie im Kapitel "<u>Vertretungsabrechnung</u>".

#### 15.2.5 Bereitschaften für Pausenaufsichten

Sie können Sie Bereitschaften für Pausenaufsichten planen. Zentrale Schaltstelle dafür ist das Fenster *Pausenaufsichten*, das in einen Bereitschaftsmodus geschaltet werden kann.

#### Hinweis: Bereitschaftsplanung aus Stundenplandmodus Die Bereitschaftsplanung für Pausenaufsichten muss aus dem Stundenplan-Modus erfolgen, im Vertretungsmodus steht Ihnen diese Funktion nicht zur Verfügung.

| 😫 Pausenaufs | ichten   |       |                    |     |       |       |       | _      | -      |           |           | ×    |
|--------------|----------|-------|--------------------|-----|-------|-------|-------|--------|--------|-----------|-----------|------|
| Ho 👻 🛓 🕤     | × <      | 9 ø   | ଗ୍ର ଗ୍ର<br>ଗ୍ର ଗ୍ର | -9  | i 🖡   | 🕑 🧑   | 55    |        |        |           |           | -    |
| Gang Lehrer  |          |       |                    |     |       |       |       |        | _      |           |           |      |
| Minuten: 510 | (offen:0 | .0)   |                    |     |       |       |       |        | III Be | ereitsch  | aftsmod   | us   |
|              |          |       |                    |     |       |       |       |        | Be     | ereitscha | iftsplanu | ng   |
|              | 0/1      | 1/2   | 2/3                |     | 3/4   | 4/5   | 5/6   | 6/7    | fü     | r Pauser  | aufsicht  | en 🔽 |
|              |          | 8:45  | 9:40               |     | 10:35 | 11:30 | 12:25 | 13:20  | 14:15  | 15:10     |           |      |
|              | 8:00     | 8:55  | 9:50               |     | 10:45 | 11:40 | 12:35 | 13:30  | 14:25  |           |           |      |
| Montag ±     |          | New   | Cer                | New | Gauss |       |       | Callas |        |           |           |      |
| Dienstag 🗄   |          | Ander | Callas             |     | Nobel |       |       | Curie  |        |           |           |      |
| Mittwoch 🗄   |          | Nobel | Curie              |     | Rub   |       |       | Ander  |        |           |           |      |
| Donnerstag 🗄 |          | Hugo  | Rub                |     | Arist |       |       | New    |        |           |           |      |
| Freitag 🗄    |          | Cer   | Arist              |     | Hugo  |       |       | Curie  |        |           |           |      |
|              |          |       |                    |     |       |       |       |        |        |           |           |      |
|              |          |       |                    |     |       |       |       |        |        |           |           |      |

Im Bereitschaftsmodus haben sie nun die Möglichkeit, für jede Pausenaufsicht einen Bereitschaftslehrer zu nominieren. Dies geschieht entweder durch direkten Eintrag des Lehrer-Namens oder über den *Lehrer-Vorschlag*.

| 😫 Pausen   | aufsi | ichten  | : Vertretu | ngsbereit     | schafter | n        |                       |       |                                                                                                    |        | _        |           | ×       |        |  |
|------------|-------|---------|------------|---------------|----------|----------|-----------------------|-------|----------------------------------------------------------------------------------------------------|--------|----------|-----------|---------|--------|--|
| Hoʻ 🚽 🌲    | S.    | ×       | Ø          | ଲା ଗଣ<br>ଗଣ ଗ | 8        | <b>1</b> | 🕑 🧑                   | 55    | R. ӣ                                                                                                    |        |          |           | •       |        |  |
| Gang Lehr  | re    |         |            |               |          |          |                       |       |                                                                                                    |        |          |           |         |        |  |
| Vertretung | g pe  | ereitsc | hafte      |               |          |          |                       |       |                                                                                                    | Lan    | gname    |           |         |        |  |
|            |       | 0/1     | 1/2        | 2/3           |          | 3/4      | 4/5                   | 5/6   | 6/7                                                                                                    | 7/8    | 8/       |           |         |        |  |
|            |       |         | 8:45       | 9:40          | •        | 10:35    | 11:30                 | 12:2  | 5 13:20                                                                                                    | 14:15  | 15:10    |           |         |        |  |
|            |       | 8:00    | 8:55       | 9:50          | •        | 10:45    | 11:40                 | 12:3  | 5 13:30                                                                                                    | 14:25  |          |           |         |        |  |
| Montag     | +     |         | ???        | ???           | ???      | Curie    |                       |       | ???                                                                                                    |        |          |           |         |        |  |
| Dienstag   | ÷     |         | ???        | Arist         | 100      | ??       |                       |       | ???                                                                                                    |        |          |           |         |        |  |
| Mittwoch   | +     |         | ???        | ???           |          | ??       |                       |       | ???                                                                                                    |        |          |           |         |        |  |
| Donnersta  | +     |         | ???        | ???           |          | ???      |                       |       | ???                                                                                                    |        |          |           |         |        |  |
| Freitag    | +     |         | ???        | ???           |          | ???      |                       |       | ???                                                                                                    |        |          |           |         |        |  |
|            |       |         | 🚱 Le       | hrer-Vor      | nlag     |          |                       |       |                                                                                                    |        |          |           | (       |        |  |
|            |       |         | C          | Übern         | ahme     |          |                       |       |                                                                                                    |        |          |           |         |        |  |
|            |       |         | Name       | Minuten       | Max. M   | linuten  | Unt. dav              | vor U | nt. danach                                                                                                    | vor 1. | St. nacl | h letzter | Hohlst. | danach |  |
|            |       |         | Ander      | 50.000        |          | 45.000   | <ul> <li>✓</li> </ul> |       | <ul> <li>Image: A set of the set of the</li></ul>  |        |          |           |         |        |  |
|            |       |         | Nobel      | 50.000        |          | 45.000   | <ul> <li>✓</li> </ul> |       | <ul> <li>Image: A second second s</li></ul> |        |          |           |         |        |  |
|            |       |         | Hugo       | 50.000        |          | 45.000   | <ul> <li>✓</li> </ul> |       | <ul> <li>Image: A second second s</li></ul> |        |          |           |         |        |  |
|            |       |         | Ariet      | E0 000        |          | 45.000   |                       |       |                                                                                                    |        |          |           |         |        |  |
|            |       |         | Curie      | 50.000        | _        | 45.000   | ~                     | _     |                                                                                                    | _      |          |           |         |        |  |
|            |       |         | Rub        | 50.000        | -        | 45.000   | ~                     |       | ~                                                                                                    |        |          |           |         |        |  |
|            |       |         | New        | 60.000        |          | 45.000   | <b>~</b>              |       | <ul> <li></li> </ul>                                                                                                    |        |          |           |         |        |  |
|            |       |         |            |               |          |          |                       |       |                                                                                                    |        |          |           |         |        |  |
|            |       |         |            |               |          |          |                       |       |                                                                                                    |        |          |           |         |        |  |

Im Vertretungsmodus werden die Bereitschaftslehrer für Pausenaufsichten entsprechend gekennzeichnet.

| 🚱 Ver   | Vertretungen / Lehrer       -       ×                                                                                                    |                                                                                                    |         |         |        |          |                                                                                                    |                       |         |             |      |   |
|---------|----------------------------------------------------------------------------------------------------|----------------------------------------------------------------------------------------------------|---------|---------|--------|----------|----------------------------------------------------------------------------------------------------|-----------------------|---------|-------------|------|---|
| 4       | rtretungen / Lehrer                                                                                                    |                                                                                                    |         |         |        |          |                                                                                                    |                       |         |             |      |   |
| Vertre  | retungen / Lehrer ×  retungen / Lehrer - Von-Bis  27.11.2023  Mo    Ansicht einschränken auf  27.11.2023  Mo    Ansicht einschränken auf  Coffene Vertretungen  Kollisionen  Ant  Art  Tag Datum Stunde (Lehrer) Vertreter  Kollisionen  Ant  Art  Tag Datum Stunde (Lehrer) Vertreter  Kollisionen  Ant  Art  Tag Datum Stunde (Lehrer) Vertreter  Kollisionen  Ant  Art  Tag Datum Stunde (Lehrer) Vertreter  Kollisionen  Ant  Art  Tag Datum Stunde (Lehrer) Vertreter  Kollisionen  Ant  Art  Tag Datum Stunde (Lehrer) Vertreter  Kollisionen  Ant  Art  Tag Datum Stunde (Lehrer) Vertreter  Kollisionen  Ant  Art  Tag Datum Stunde (Lehrer) Vertreter  Kollisionen  Ant  Art  Tag Datum Stunde (Lehrer) Vertreter  Kollisionen  Ant  Art  Tag Datum Stunde (Lehrer) Vertreter  Kollisionen  Ant  Art  Tag Datum Stunde (Lehrer) Vertreter  Kollisionen  Ant  Art  Tag Datum Stunde (Lehrer) Vertreter  Kollisionen  Ant  Art  Tag Datum Stunde (Lehrer) Vertreter  Kollisionen  Ant  Art  Tag Datum Stunde (Lehrer) Vertreter  Kollisionen  Ant  Art  Art  Tag Datum Stunde (Lehrer) Vertreter  Kollisionen  Ant  Art  Art  Tag Datum Stunde (Lehrer) Vertreter  Kollisionen  Ant  Art  Art  Art  Tag Datum Stunde (Lehrer)  Pausenaufsicht Mo 27.11. New 272  Ria  De  Ant  Art  Art  Art  Art  Art  Art  Art                                                                                                    |                                                                                                    |         |         |        |          |                                                                                                    |                       |         |             |      |   |
| Alle    | -                                                                                                    | tungen / Lehrer     Von-Bis   27.11.2023   Mo     Ansicht einschränken auf     Offene Vertretungen   Kollisionen     t   Tag Datum Stunde (Lehrer) Vertreter   Raum Klasse(n) Fach   Kollisionen     t   Tag Datum Stunde (Lehrer) Vertreter   Ro     ************************************                                                                                                    |         |         |        |          |                                                                                                    |                       |         |             |      |   |
|         | rtretungen / Lehrer                                                                                                    |                                                                                                    |         |         |        |          |                                                                                                    |                       |         |             |      |   |
|         |                                                                                                    | Petungen / Lehrer     Von-Bis   27.11.2023   Mo     Art   Tag Datum Stunde (Lehrer) Vertreter   Raum Klasse(n) Fach   Kollisionen     Kollisionen     Art   Tag Datum Stunde (Lehrer) Vertreter   Raum Klasse(n) Fach   Pausenaufsicht   Mo   27.11.1   No   27.11.2   No   27.11.2   No   27.11.2   No   27.11. Mo-1/2 New/Hof   PA-Vertr. (9)   Stundenblock   Dislozierungen ignorieren   Dauervertretung   PA-Vertr. (9)   Name Zahler Max. Minuten Unt. davor Unt. danach Bereit, or 1. St. nach letzter   Rub   433                                                                                                    |         |         |        |          |                                                                                                    |                       |         |             |      |   |
| Lehre   | er                                                                                                    |                                                                                                    |         |         |        |          |                                                                                                    |                       |         |             |      |   |
| Vtr-Nr. | Art                                                                                                    |                                                                                                    | Tag     | Datum   | Stunde | (Lehrer) | Vertret                                                                                                    | er 🔺                  | Raum    | Klasse(n)   | Fach |   |
| 430     | rtretungen / Lehrer<br>Von-Bis<br>27.11.2023<br>Mo<br>Ansicht einschränken auf<br>Offene Vertretungen<br>Kollisionen<br>Art<br>Vertretung<br>Mo<br>27.11. 1<br>New<br>777<br>R1a<br>2b<br>Pausenaufsicht<br>Vertretung<br>Mo<br>27.11. 12<br>New<br>777<br>R1a<br>2b<br>Hof<br>Vertretung<br>Mo<br>27.11. 12<br>New<br>777<br>R1a<br>2b<br>Vertretung<br>Mo<br>27.11. 12<br>New<br>777<br>R1a<br>2b<br>Vertretung<br>Mo<br>27.11. 12<br>New<br>777<br>R1a<br>2b<br>Vertretung<br>Mo<br>27.11. 12<br>New<br>777<br>R1a<br>2b<br>Vertretung<br>Mo<br>27.11. 12<br>New<br>777<br>R1a<br>2b<br>Vertretung<br>No<br>27.11. 12<br>New<br>777<br>R1a<br>2b<br>Vertretung<br>No<br>27.11. 12<br>New<br>777<br>R1a<br>2b<br>Vertretung<br>No<br>27.11. 12<br>New<br>777<br>R1a<br>2b<br>Vertretung<br>PA-Vertr. (9)<br>Name<br>Zahler Max. Minuten<br>Unt. davor<br>Unt. danach<br>Bereit. or 1. St. nach letzter<br>Rub<br>45<br>Arist<br>45<br>Ander<br>45<br>Arist<br>45<br>Ander<br>45<br>Ander<br>Ander<br>45<br>Ander<br>45<br>Ander<br>45<br>Ander<br>45<br>Ander<br>45<br>Ander<br>45<br>Ander<br>45<br>Ander<br>Ander<br>Ande |                                                                                                    |         |         |        |          |                                                                                                    |                       |         |             |      |   |
| 433     | <pre>vtretungen / Lehrer</pre>                                                                                                    |                                                                                                    |         |         |        |          |                                                                                                    |                       |         |             |      |   |
| 431     | eter Von-Bis<br>27.11.2023 V Vertreturgen<br>Kollisionen<br>er<br>Art Tag Datum Stunde (Lehrer) Vertreter Raum Klasse(n) Fach<br>Vertretung Mo 27.11. 1 New ??? Ria 2b<br>Pausenaufsicht Mo 27.11. 1/2 New ??? Hof<br>Vertretung Mo 27.11. 2 New ??? Job<br>Vertretung Mo 27.11. 2 New ??? Job<br>Vertretung Vertretungsvorschlag Vertreter PA-Vertr. (9)<br>Stundenblock Dislozierungen ignorieren<br>Dauervertretung<br>PA-Vertr. (9)<br>Name Zahler Max, Minuten Unt. davor Unt. danach Bereit, or 1. St. nach letzter<br>Rub 45<br>Ander 45<br>Ander 45<br>Ander 45<br>Ander 45<br>Ander 45<br>Ander 45<br>Nobel 45<br>Nobel 45                                                                                                    |                                                                                                    |         |         |        |          |                                                                                                    |                       |         |             |      |   |
|         |                                                                                                    |                                                                                                    | ortroti | ingsvor | schlag |          |                                                                                                    |                       |         |             | —    | × |
| Vtr     | ertretungen / Lehrer                                                                                                    |                                                                                                    |         |         |        |          |                                                                                                    |                       |         |             |      |   |
| 1       | retungen / Lehrer  Von-Bis  T7.11.2023 No  Art Tag Datum Stunde (Lehrer) Vertreter Kollisionen  Art Vertretung Mo 27.11. 1 New ??? R1a 2b Pausenaufsicht Mo 27.11. 1 New ??? Hof Pausenaufsicht Mo 27.11. 2 New ??? Bab  Vertretungsvorschlag  Vertretung PA-Vertr. (9)  Stundenblock Dislozierungen ignorieren Dauervertretung PA-Vertr. (9)  Name Zähler Max. Minuten Unt. davor Unt. danach Bereit. or 1. St. nach letzter Rub 435 Arist 445 Arist 445 Aris                                                                                                    |                                                                                                    |         |         |        |          |                                                                                                    |                       |         |             |      |   |
|         | etungen / Lehrer   Von-Bis  Von-Bis  27.11.2023  Mo  27.11.2023  Mo  27.11.1  New  27.12  No  27.11.1  New  27.2  No  27.11.1  New  27.2  No  27.11.2  No  27.11.2  27.11  27.11  27.11  27.11  27.11  27.11  27.11  27.11  27.11  27.11  27.11  27.11  27.11  27.11  27.11  27.11  27.11  27.11  27.11  27.11  27.11  27.11  27.11  27.11  27.11  27.11  27.11  27.11  27.11  27.11  27.11  27.11  27.11  27.11  27.11  27.11  27.11  27.11  27.11  27.11  27.11  27.11  27.11  27.11  27.11  27.11  27.11  27.11  27.11  27.11  27.11  27.11  27.11  27.11  27.11  27.11  27.11  27.11  27.11  27.11  27.11  27.11  27.11  27.11  27.11  27.11  27.11  27.11  27.11  27.11  27.11  27.11  27.11  27.11  27.11  27.11  27.11  27.11  27.11  27.11  27.11  27.11  27.11  27.11  27.11  27.11  27.11  27.11  27.11  27.11  27.11  27.11  27.11  27.11  27.11  27.11  27.11  27.11  27.11  27.11  27.11  27.11  27.11  27.11  27.11  27.11  27.11  27.11  27.11  27.11  27.11  27.11  27.11  27.11  27.11  27.11  27.11  27.11  27.11  27.11  27.11  27.11  27.11  27.11  27.11  27.11  27.11  27.11  27.11  27.11  27.11  27.11  27.11  27.11  27.11  27.11  27.11  27.11  27.11  27.11  27.11  27.11  27.11  27.11  27.11  27.11  27                                                                                                    |                                                                                                    |         |         |        |          |                                                                                                    |                       |         |             |      |   |
|         |                                                                                                    | Ansicht einschränken auf<br>27.11.2023<br>Mo<br>T<br>Tag Datum Stunde (Lehrer) Vertreter<br>Mo<br>Coffene Vertretungen<br>Kollisionen<br>Ansicht einschränken auf<br>Offene Vertretungen<br>Kollisionen<br>Kollisionen                                                                                                    |         |         |        |          |                                                                                                    |                       |         |             |      |   |
|         |                                                                                                    |                                                                                                    | Stund   | enblock | (      |          |                                                                                                    | Dislo                 | zierung | gen ignorie | eren |   |
|         |                                                                                                    | Ansicht einschränken auf<br>27.11.2023<br>Mo<br>Tag Datum Stunde (Lehrer) Vertretur<br>Kollisionen<br>t<br>t<br>Tag Datum Stunde (Lehrer) Vertreter<br>Raum Klasse(n) Fach<br>Kollisionen<br>Kalsse(n) Fach<br>Mo<br>27.11. 1<br>New 7??<br>R1a 2b<br>Hof<br>3b<br>Vertretungsvorschlag<br>Vertretungsvorschlag<br>Vertretungsvorschlag<br>Vertretungsvorschlag<br>Vertretungsvorschlag<br>Vertretungen ignorieren<br>Dauervertretung<br>PA-Vertr. (9)<br>Name Zähler Max. Minuten Unt. davor Unt. danach Bereit, or 1. St. nach letzter<br>Rub<br>45<br>Ander<br>45<br>Ander<br>Ander<br>Ander<br>And |         |         |        |          |                                                                                                    |                       |         |             |      |   |
|         | At Tag Datum Stunde (Lehrer) Vertretur<br>No  At Tag Datum Stunde (Lehrer) Vertreter Raum Klasse(n) Fach<br>Vertretung Mo 27.11. 1 New ??? R1a 2b<br>Pausenaufsicht Mo 27.11. 1/2 New ??? Hof<br>Vertretung Mo 27.11. 2 New ??? 3b<br>Vertretung Mo 27.11. 2 New ??? 3b<br>Vertretungsvorschlag  Vertretungsvorschlag  Vertretungsvorschlag  Vertretung PA-Vertr. (9)<br>Stundenblock Dislozierungen ignorieren<br>PA-Vertr. (9)<br>Name Zähler Max. Minuten Unt. davor Unt. danach Bereit. or 1. St. nach letzter<br>Rub 435  Name Zähler Max. Minuten Unt. davor Unt. danach Bereit. or 1. St. nach letzter<br>Rub 45  Nobel 45  Nobel 4                                                                                                    |                                                                                                    |         |         |        |          |                                                                                                    |                       |         |             |      |   |
|         | Art Tag Datum Stunde (Lehrer) Vertreter Raum Klasse(n) Fach<br>Vertretung Mo 27.11. 1 New ??? R1a 2b<br>Pausenaufsicht Mo 27.11. 1/2 New ??? R1a 2b<br>Vertretung Mo 27.11. 2 New ??? Bla 2b<br>Vertretung Mo 27.11. 2 New ??? Bla 2b<br>Vertretung Vortretungsvorschlag<br>233<br>243<br>243<br>243<br>243<br>243<br>243<br>243                                                                                                    |                                                                                                    |         |         |        |          |                                                                                                    |                       |         |             |      |   |
|         | Art       Tag       Datum       Stunde       (Lehrer)       Vertretur       Raum       Klasse(n)       Fach         Pausenaufsicht       Mo       27.11.       1       New       ???       R1a       2b       Pausenaufsicht         Wo       27.11.       1/2       New       ???       Hof       Pausenaufsicht       No       27.11.       1/2       New       ???       Hof       Pausenaufsicht       Pausenaufsicht       No       27.11.       1/2       New       ???       3b       Pausenaufsicht       Pausenaufsicht       Pausenaufsich                                                                                                    |                                                                                                    |         |         |        |          |                                                                                                    |                       |         |             |      |   |
|         |                                                                                                    | Arist                                                                                                    |         |         |        | 45       | <ul> <li>Image: A second second s</li></ul> | ~                     | ,       |             |      |   |
|         |                                                                                                    | Ande                                                                                                    | r       |         |        | 45       |                                                                                                    | <ul> <li>✓</li> </ul> | •       |             | ×    |   |
|         |                                                                                                    | Calla                                                                                                    | s       |         |        | 45       |                                                                                                    | ~                     | •       |             |      |   |
|         |                                                                                                    | Nobe                                                                                                    | el      |         |        | 45       |                                                                                                    |                       |         |             | × .  |   |
|         |                                                                                                    |                                                                                                    |         |         | _      | · -      |                                                                                                    |                       |         |             | _    |   |
|         |                                                                                                    |                                                                                                    |         |         |        |          |                                                                                                    |                       |         |             |      |   |
|         |                                                                                                    |                                                                                                    |         |         |        |          |                                                                                                    | •                     |         |             |      |   |

### 15.2.6 Bereitschafts-Einsatzzähler

In Untis können beliebig viele Bereitschaftsfächer definiert werden, wobei es prinzipiell zwei verschiedene Typen gibt:

- Um eine reguläres Bereitschaftsfach, handelt es sich, wenn unter Fächer => Stammdaten für das Fach die Eigenschaft Vertretungsbereitschaft aktiviert, die Eigenschaft Bereitschaft im Deputat aber nicht aktiviert ist,
- 2. Bei einem Deputats-Bereitschaftsfach ist die Eigenschaft Bereitschaft im Deputat aktiviert.

| (A | Fächer / F | ach                             |              |              | -                   |           | × |
|----|------------|---------------------------------|--------------|--------------|---------------------|-----------|---|
|    | R-D        | - 🕂 🗄 🗄 🕂 💥 💐 💇 🏂               | & 🕓          | 🥩 🔥 -        | 🐵 🚳                 |           | * |
| Г  | Name 🔺     | Langname                        | Bereit.      | D-Bereit.    | Text                |           |   |
| ۲  | V*         |                                 |              |              |                     |           |   |
|    | VB         | Vertretungsbereitschaft         | $\checkmark$ |              | reguläres Bereitsch | naftsfach | n |
|    | VB2        | Vertretungsbereitschaft 2       | $\checkmark$ |              | reguläres Bereitsch | naftsfach | n |
|    | VR-D       | Vertretungsreserve (im Deputat) | $\checkmark$ | $\checkmark$ | Deputats-Bereitsch  | aftsfach  | 1 |
|    |            |                                 |              |              |                     |           |   |
| -  |            |                                 |              |              | Fach*               | ~         |   |

| Fächer /<br>B    | Fach                                                                                                    |                   | : |
|------------------|----------------------------------------------------------------------------------------------------|-------------------|---|
| Name<br>V?<br>VB | Vertretungsbereitschaft                                                                                                    | Bereit. D-Bereit. |   |
|                  | Allgemeines Fach Stundenplan W<br>Vertretungsbereitschaft<br>Bereitschaft im Deputat<br>eine Vertretung<br>intfall nicht zählen | Verte Vertr.      |   |
| -                |                                                                                                    |                   |   |

• Um eine *reguläre Bereitschaftsstunde* handelt es sich, wenn im betreffenden (Bereitschafts-) Unterricht ein reguläres\* Bereitschaftsfach eingetragen ist.

| 🤮 Bon |         |              |              |             |             |           |                       | ••      |    | ×    |
|-------|---------|--------------|--------------|-------------|-------------|-----------|-----------------------|---------|----|------|
| BjJo  | -       | - 🗄 🗧 🛃      | 2 2          | 🗟 🕓 🛅       | NN 🔣 🖇      | P 🔍 🚀 🛛   | ò - 🐵 🚳               |         |    | Ť    |
| U-Nr  | 🗏 KI,Le | Nvpl Std.    | Wst          | Lehrer      | Fach        | Klasse(n) | Text                  |         | We | rt = |
|       |         | 0.00         | 2.00         |             |             |           |                       |         |    | 0.00 |
| Υ×    |         |              |              |             | V*          |           |                       |         |    |      |
| 342   |         |              | 1            | BjJo        | VB          |           | reguläre Bereitschaft |         |    | 0.00 |
| 348   |         |              | 1            | BjJo        | VR-D        |           | Deputatsbereitschaft  |         |    | 0.00 |
|       |         |              |              |             |             |           |                       |         |    |      |
| -U-N  | Jr 348  | Unterricht 2 | 22.00 + Anre | echnungen 4 | .00 = 26.00 |           | L                     | .ehrer* |    | ~    |

• Um eine *genutzte Vertretungsbereitschaft* handelt es sich, wenn eine Vertretung zu einem Zeitpunkt geleistet worden ist, zu dem die betreffende Lehrkraft eine Vertretungsbereitschaft verplant hat. (Im Beispiel unten Montag, 9.11., 1. Stunde. In der Woche danach ist die Bereitschaft noch ungenutzt.)

|            | R       | BoDa            | - [        | ×            |            |                 |           |      |        |        |           |          |   |       |
|------------|---------|-----------------|------------|--------------|------------|-----------------|-----------|------|--------|--------|-----------|----------|---|-------|
|            | E       | oDa             | •          | ▲ ≫<br>▼ ▼   |            |                 |           |      |        |        |           |          |   |       |
|            | -       | 09.11.2         | 2020 ~     | - 15.1       |            |                 |           |      |        |        |           |          |   |       |
|            | 7       | Wochenst        | unden      | ∟<br>⊂ Datun |            |                 |           |      |        |        |           |          |   |       |
|            | 0       | Nicht verpl     | lante Std. | 9.11.20      |            |                 |           |      |        |        |           |          |   |       |
|            |         |                 |            | Mo 9.11      |            |                 |           |      |        |        |           |          |   |       |
|            | •       |                 |            | ►            |            |                 |           |      |        |        |           |          |   |       |
|            |         |                 | Datu       | ım           |            |                 |           |      |        |        |           |          |   |       |
|            |         |                 | 9.11.      | 16.11.       |            |                 |           |      |        |        |           |          |   |       |
|            |         | Mo-1            | 05A        | VB           |            |                 |           |      |        |        |           |          |   |       |
|            |         | Mo-2            |            |              |            |                 |           |      |        |        |           |          |   |       |
|            |         | Mo-3            | 05B        | 05B          |            |                 |           |      |        |        |           |          |   |       |
|            |         | Mo-4            | SP         | SP           |            |                 |           |      |        |        |           |          |   |       |
| 🧟 Vertrete | ungen , | / Lehrer        |            |              |            |                 |           |      |        |        |           | -        |   | ×     |
| I I I I    | 🕺 জ     | 👺 🕠 🖁           | 1 🖩 🖤      | 1. T         |            | <u>a</u> 👌 - 🤇  | ý 🕹       |      |        |        |           |          |   | *     |
| Vertreter  |         | Von-B           | is         |              |            | -               |           |      |        |        |           |          |   |       |
|            |         | ● 09.11.2<br>Mo | 2020 ~     | Mo           | 20 × 8 Tag | ge              |           |      |        |        |           |          |   |       |
| Stundenlis | ste     |                 |            |              |            | ttene vertretui | ngen      |      |        |        |           |          |   |       |
| Vtr-Nr.    | Tag     | Datum           | Stunde     | Art          |            | (Lehrer)        | Vertreter | Text | (Fach) | Zähler | Wert      | Fach     |   |       |
| Υ×         |         |                 |            |              |            |                 | BoDa      |      |        |        |           | !S*      |   | ~     |
| 14         | Mo      | 9.11.           | 1          | Vertretu     | ing        | SmPa            | BoDa      | х    | KU     | +      | 1.000     |          |   |       |
| 0          | Mo      | 16.11.          | 1          | Bereits      | chaft      | BoDa            | BoDa      |      |        |        | 1.000     | VB       |   |       |
| Vtr-Nr     | . 14    | 4               | <b>▼</b>   |              |            |                 |           |      |        |        | Lehrer (V | er-Leh)* | ~ | × .:: |

Alle Bereitschaften werden in der gewohnten Art und Weise angelegt und verplant:

| 🤮 Bere                 | itschafte | n                                  |                    |         |         |
|------------------------|-----------|------------------------------------|--------------------|---------|---------|
| ন্দ 💥                  |           | L 🙆                                | <b></b>            |         |         |
| VB<br>DO<br>VB<br>VR-D |           | Bereitsch<br>tschaft<br>itsch. anz | naftsfach<br>eigen |         |         |
|                        | Montag    | Dienstag                           | Mittwoch           | Donners | Freitag |
| 1                      |           | SaCa                               |                    |         |         |
| 2                      |           | RoNi                               |                    |         |         |
| 3                      |           | BoDa                               |                    | GaPe    |         |
| 4                      |           |                                    |                    |         |         |
| 5                      |           | CiMa                               |                    |         | MoSt    |
| 6                      | HeJi      | HaDe                               |                    |         |         |
| 7                      | HaDe      | ScBo                               |                    | PIRo    |         |
| 8                      | SaJo      | MoJi                               |                    |         |         |
| 9                      | SmPa      |                                    |                    |         |         |

### Reguläre Bereitschaften

Im Vertretungsvorschlag wurde eine neue Spalte Genutzte reguläre Bereitschaften (auch:

Bereitschafts-Einsatzzähler) hinzugefügt. Falls es mehrere *reguläre Bereitschaftsfächer* gibt, so zeigt dieser *Bereitschafts-Einsatzzähler* pro Lehrer die Summe der genutzten Bereitschaften im eingestellten Zeitraum.

Eine Bereitschaft gilt dann als *genutzt*, wenn der betreffende Lehrer eine Vertretung zu einem Zeitpunkt hält, an dem in seinem Regelstundenplan eine *reguläre Bereitschaftsstunde* verplant ist.

| <ul> <li>✓ 26.10. Mo-</li> <li>✓ Vertretung</li> </ul> | 7 SmPa/KU<br>Isvorschläge | G1/11       |            |         |          |            |        |        |         |          |              |                   |   |
|--------------------------------------------------------|---------------------------|-------------|------------|---------|----------|------------|--------|--------|---------|----------|--------------|-------------------|---|
| <ul> <li>✓ 26.10. Mo-</li> <li>▲ Vertretung</li> </ul> | 7 SmPa/KU<br>jsvorschläge | G1/11       |            |         |          |            |        |        |         |          |              |                   | ¥ |
| <ul> <li>Vertretung</li> </ul>                         | jsvorschläg               |             |            |         |          |            |        |        |         |          |              |                   |   |
|                                                        |                           | e (33),Be   | treuungen  | (21),Rá | äume (6  | 7)         |        |        |         |          |              |                   |   |
| Stundent                                               | olock                     |             |            |         |          |            |        |        |         |          |              |                   |   |
| Dauerver                                               | tretuna                   |             |            |         |          |            |        |        |         |          |              |                   |   |
| Vertretunasvo                                          | rschläge (33)             | Betreuu     | ingen (21) | Räume ( | 671      |            |        |        |         | Gen      | utzto rogulă | re Bereitschaften |   |
| T blassa                                               |                           | /   Dotrodd | ingoin(21) |         |          | <b>F 1</b> | 7.1.1  | 1.1    | 14      |          |              |                   | _ |
|                                                        | Stundenpla                | n           | MDOOM      | Merker  | : vertr. | Entrall    | ∠anier | Janres | Kennzei | reg. Ber | Dep. Ber.    | Betreuu Statistik | ^ |
| NIVVO<br>CoBr                                          |                           |             | VVP25VV    | 0       | _        |            |        |        |         | 45       |              | П                 |   |
| БоМа                                                   | 50                        | ~           | 50         | Z       |          |            |        |        | 1       | 0/4      |              |                   |   |
|                                                        | F9<br>DI                  | ~           | Fa         | VD      |          |            |        |        | - (     | 0/1      |              |                   |   |
| Helli                                                  | KUG1                      | ~           |            | 1       | 1        |            | 1      | 1      |         | 1/1      |              | AV                |   |
| MvAl                                                   | FK                        |             |            | 1       |          |            |        | 1      |         | 0/1      | 1            | 1. I              |   |
| PeDo                                                   | PP                        |             | SWZG2      | 0       |          |            |        |        |         | or 1     |              | BV                |   |
| Peli                                                   |                           |             | WP2IE      | ů<br>O  |          |            |        |        |         |          | 0/1          | BV                |   |
| YoNe                                                   | BL                        |             | CH G1      | 0       |          |            |        | 1      |         | 0/1      |              | A.V               |   |
| BuKa                                                   | PP -                      |             |            | 1       |          |            |        |        |         |          |              | A.T               |   |
| GeBo                                                   | ER                        |             |            | 1       |          |            |        |        |         |          |              | B.V               |   |
| HaNi                                                   | KR                        |             | KR G1      | 0       |          |            |        |        |         |          |              | A.V               |   |
| LiUd                                                   |                           |             | WP2BI      | 0       |          |            |        |        |         |          |              | B,V               |   |
| MoSt                                                   | KR                        |             | PL G1      | 0       |          |            |        |        |         | 0/1      |              | B,V               |   |
| ReLo                                                   |                           |             |            | 2       |          |            |        |        |         |          |              | B,T               |   |
| ScBo                                                   | PH G1                     |             | PH         | 0       |          |            |        |        |         | 0/1      |              | A,V               |   |
| AlGö                                                   | SP                        |             |            | 1       |          |            |        |        |         | 0/1      |              | A,T               |   |
| DaRa                                                   | MU                        |             |            | 1       |          |            |        |        |         |          |              | A,V               |   |
| JoEl                                                   |                           |             |            | 2       |          |            |        |        |         |          |              | A,T               |   |
| PIRo                                                   | ER                        |             |            | 1       |          |            |        |        |         | 0/1      |              | B,V               |   |
| Polg                                                   | ER G1                     |             |            | 1       |          |            |        |        |         |          |              | A,V               |   |
| PeTo                                                   |                           |             |            | 2       |          |            |        |        |         |          |              | B,T               |   |
| ReRi                                                   |                           |             |            | 2       |          |            |        |        |         |          |              | B,T               |   |
| BzJo                                                   |                           |             |            | 3       |          |            |        |        |         |          | 0/1          | B,V               |   |
| CIEr                                                   |                           |             |            | 3       |          |            |        | 1      |         | 0/2      |              | A,V               |   |
| GaPe                                                   |                           |             |            | 3       |          |            |        |        |         | 0/1      |              | B,V               |   |
| JaMi                                                   |                           |             |            | 3       |          |            |        |        |         |          |              | A,V               |   |
| WoSt                                                   | PA G1                     |             |            | 1       |          |            |        |        |         |          |              | B,T               |   |
| KnMa                                                   |                           |             |            | 4       |          |            |        |        |         |          |              | B,V               |   |
| SaCa                                                   |                           |             |            | 4       |          |            |        |        |         | 0/1      |              | A,T               |   |
| WaTo                                                   |                           |             |            | 4       |          |            |        |        |         |          |              | A,T               | _ |
| BaJe                                                   |                           |             |            | 4       |          |            |        |        |         |          | 0/1          | B,V               | ~ |
| <ul> <li>Vorziehung</li> </ul>                         | gen (0)                   |             |            |         |          |            |        |        |         |          |              |                   |   |

Die Anzahl der genutzten Bereitschaften wird in der Form m/n dargestellt werden, wo m die Anzahl der abgeleisteten und n die Anzahl der verplanten Bereitschaften im eingestellten Zeitraum ist.

Sobald die Anzahl der genutzten Bereitschaften die Anzahl der verplanten Bereitschaften erreicht, wird der Hintergrund der betreffenden Zelle rot eingefärbt.

In der *Vertretungsabrechnung* werden genutzte Bereitschaften ganz normal als Vertretung gezählt, allerdings in einem gesonderten Block ausgewiesen.

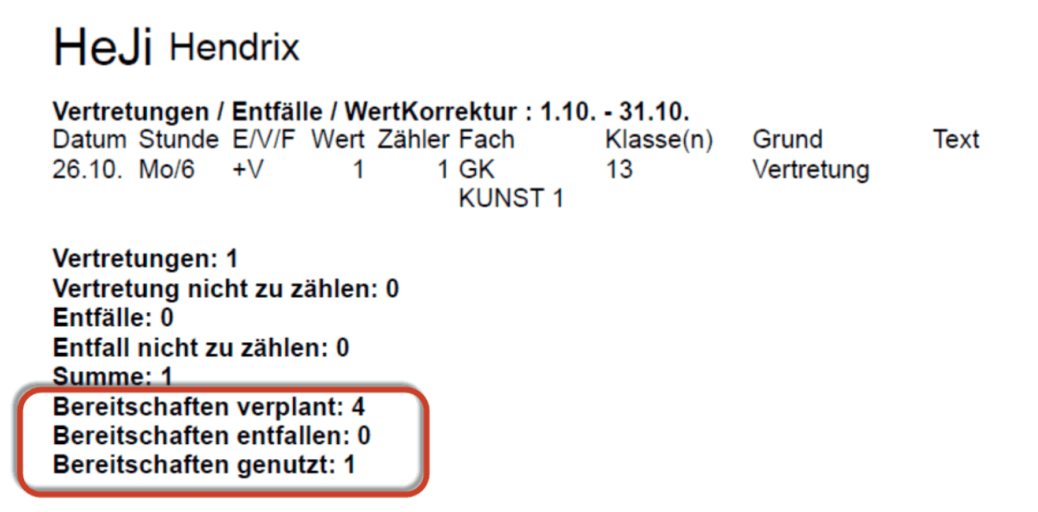

#### Bereitschaften, die ins Deputat zählen

Im Vertretungsvorschlag gibt es außerdem eine weitere neue Spalte, *Genutzte Deputats-Bereitschaften* (auch: *Deputats-Bereitschafts-Einsatzzähler*).

| 🚱 Vertretu                    | ingsvorschlag    |              |         |          |         |         |        |        |           |           |            | -         |                  |     |
|-------------------------------|------------------|--------------|---------|----------|---------|---------|--------|--------|-----------|-----------|------------|-----------|------------------|-----|
| I 🕹                           |                  |              |         |          |         |         |        |        |           |           |            |           |                  |     |
| ▼ 26.10. M                    | o-2 SmPa/KU      | /05B         |         |          |         |         |        |        |           |           |            |           |                  |     |
| <ul> <li>Vertretur</li> </ul> | ngsvorschläg     | e (24),Betre | uungen  | (27),Rä  | iume (6 | 57)     |        |        |           |           |            |           |                  |     |
| Stunde                        | nblock           |              | _       |          | -       | -       |        |        |           |           |            |           |                  |     |
| Dauerv                        | ortrotuna        |              |         |          |         |         |        |        |           |           |            |           |                  |     |
| Vertretungs                   | vorechläge (24)  | Botrouupar   | ap (27) | Däumo (A | 1/17    |         |        |        |           | 6         |            |           | a na tha ala a G |     |
| ventreturigs                  | voisci ilage (24 |              | en(zii) | Raume (d | 201     |         |        |        |           | (G        | enutzte De | putats-B  | ereitschaf       | ten |
| Name                          | Stundenpla       | n            |         | Merker   | Vertr.  | Entfall | Zähler | Jahres | reg. Ber. | Dep. Ber. | Betreuu S  | Statistik | Kennzei          |     |
| SpBr                          |                  |              | Μ       | 1        |         |         |        |        |           |           | R H        | 1         |                  |     |
| BjJo                          | KU               |              | М       | 0        |         |         |        |        | 0/1       | 1/1       |            | >         |                  |     |
| SaCa                          | KU               |              | F7 G1   | 0        |         |         |        |        | 0/1       |           | A          | λ,T       | 2                |     |
| KnMa                          | SP               |              | M G2    | 0        |         |         |        |        |           |           | E          | 3,V       |                  |     |
| WaTo                          | PH               |              | М       | 0        |         |         |        |        |           |           | A          | λ,T       |                  |     |
| BzJo                          | EK               |              | D       | 0        |         |         |        |        |           | 0/1       | E          | 3,V       |                  |     |
| AlGö                          | SP               |              | SP      | 0        |         |         |        |        | 0/1       |           | A          | λ,Τ       |                  |     |
| HaDe                          | BI               |              | М       | 0        |         |         |        |        | 0/2       |           | A A        | v,V       |                  |     |
| FaMa                          |                  |              |         | 4        |         |         |        |        | 0/1       |           | Ŷ          | ,         |                  |     |
| BoDa                          | X                |              | SP      | 0        |         |         |        |        | 0/1       |           | E          | 3,V       | - 29             |     |
| CiMa                          | SP               |              | D G3    | 0        |         |         |        |        | 0/1       | 0/1       | JE         | 3,V       |                  |     |
| HaNi                          | KR G1            |              | KR      | 0        |         |         |        |        |           |           | P A        | v,V       |                  |     |
| PeDo                          |                  |              | SW G2   | 1        |         |         |        |        |           |           | E          | 3,V       |                  |     |
| GeBo                          |                  |              |         | 2        |         |         |        |        |           |           | E          | 3,V       |                  |     |
| оТо                           |                  |              | SP      | 1        |         |         |        |        |           |           | E          | 3,V       |                  |     |
| VlyAl                         |                  |              |         | 3        |         |         |        |        | 0/1       |           | L          |           | -                |     |
| BeJe                          |                  |              |         | 2        |         |         |        |        |           |           | E          | 3,V       |                  |     |
| HeJi                          |                  |              |         | 3        | 1       |         | 1      | 1      | 1/1       |           | A          | V,V       |                  |     |
| ZaFr                          |                  |              | KU      | 1        |         |         |        |        |           |           | E          | 3,V       |                  |     |
| RiKe                          |                  |              |         | 3        |         |         |        |        |           |           | A          | T,T       |                  |     |
| /aSt                          |                  |              |         | 2        |         |         |        |        |           |           | E          | 3,V       |                  |     |
| NoSt                          |                  |              | MU      | 1        |         |         |        |        |           |           | E          | 3,T       | - 29             |     |
| ChTr                          |                  |              |         | 4        |         |         |        |        |           |           | E          | 3,V       |                  |     |
| 1-51                          |                  |              |         | 2        |         |         |        |        |           |           | A          | Т         |                  |     |

Der *Deputats-Bereitschafts-Einsatzzähler* reagiert auf den in den Vertretungseinstellungen eingestellten Zeitraum und kann im Vertretungsvorschlag - wie alle anderen Spalten auch - ein- und ausgeblendet werden.

Gibt es mehrere Deputats-Bereitschaftsfächer, so zeigt der Deputats-Bereitschafts-Einsatzzähler pro Lehrer die Summe der *genutzten Bereitschaften* im eingestellten Zeitraum.

Eine Bereitschaft gilt dann als genutzt, wenn der betreffende Lehrer eine Vertretung zu einem Zeitpunkt hält, an dem in seinem Regelstundenplan eine Bereitschaftsstunde, die ins Deputat zählt, verplant ist.

Analog zum *Bereitschafts-Einsatzzähler* werden auch beim *Deputats-Bereitschafts-Einsatzzähler* die genutzten

Bereitschaften in der Form m/n dargestellt werden, wo m die Anzahl der abgeleisteten und n die Anzahl der verplanten Bereitschaften im eingestellten Zeitraum ist.

Auch beim *Deputats-Bereitschafts-Einsatzzähler* wird der Hintergrund rot sobald die Anzahl der genutzten Bereitschaften die Anzahl der verplanten Bereitschaften erreicht.

|   | <b>BjJ</b> O Bon Jovi                                                                                                    |                                |      |
|---|----------------------------------------------------------------------------------------------------|--------------------------------|------|
|   | Vertretungen / Entfälle / WertKorrektur : 1.10 31.10.Datum Stunde E/V/F Wert Zähler FachKlasse(r26.10. Mo/1V00 KUNST05A                               | n) Grund<br>Statt-<br>Vertreti | Text |
|   | Vertretungen: 0                                                                                                    |                                |      |
| C | Vertretung nicht zu zählen: 1                                                                                                    |                                |      |
|   | Entfalle: 0                                                                                                    |                                |      |
|   | Entfall nicht zu zählen: 0                                                                                                    |                                |      |
|   | Summe: 0                                                                                                    |                                |      |
|   | Bereitschaften verplant: 8 (Davon 4 im Deputat)<br>Bereitschaften entfallen: 0 (Davon 0 im Deputat)<br>Bereitschaften genutzt: 1 (Davon 1 im Deputat) |                                |      |

#### Darstellung im Lehrer-Stammdatenfenster

Im Lehrer-Stammdatenfenster wurden

- A) am bestehenden Feld "Anzahl der verplanten Bereitschaften" teilweise Änderungen durchgeführt und
- B) ein neues Feld, die "Anzahl der gehaltenen Bereitschaften" (Bereitschafts-Einsatzzähler), eingeführt.

#### A) Änderungen beim Feld Anz.Bereit.

#### Fall1: Die Lehrkraft hat keine Deputatsbereitschaft

In diesem Fall ändert sich an der bisherigen Darstellung nichts.

#### Fall 2: Die Lehrkraft hat mindestens eine Deputatsbereitschaft

Das bisherige Feld Anz.Bereit zeigt nun die Anzahl aller verplanten Bereitschaften in der Form "m (n:o)", wobei

*m* die Summe aus regulären Bereitschaften und Deputats-Bereitschaften ist, *n* die Anzahl der regulären Bereitschaften und *o* die Anzahl der Bereitschaften im Deputat ist.

#### **Beispiel:**

Sind 6 Bereitschaften insgesamt genutzt, davon 2 im Deputat so zeigt die Anzeige "6 (4:2)". Der Tooltip des Feldes gibt dabei den Hinweis "Summe (Reguläre Bereitschaften: Bereitschaften im Deputat).

| 🤮 Le | ehrer / Le | hrer     |             |             |                  |             |                                         | <b>•</b> -                             |       | ×            |
|------|------------|----------|-------------|-------------|------------------|-------------|-----------------------------------------|----------------------------------------|-------|--------------|
| BeJe |            | -        | 📑 🗶 🏂       |             |                  | Ø 🝺 • ·     | 💩 🍪                                     |                                        |       | Ŧ            |
|      | Name       | Nachname | Max.Bervit. | Anz.Bereit. | Geh. Bereit.     | Zähler      | Entf.                                   | Vertretungen                           | Betre | H 🔨          |
|      | AlGö       | Alsmann  | 1           | 1           | 0                | 0           | 0                                       | 0                                      |       |              |
|      | BaJe       | Batten   | 0           | 1 (0:1      | 0 (0-0)          | Laure train | • · · · · · · · · · · · · · · · · · · · | •••••••••••••••••••••••••••••••••••••• |       |              |
|      | BeJe       | Beck     | 0           | S           | iumme(Reguläre B | ereitschaft | enschart<br>en : Bere                   | en pro wocne:<br>eitschaften im Depu   | tat)  |              |
|      | BjJo       | Bon Jovi | 1           | 2 (1:1)     | 1 (0:1)          | 0           | 0                                       | 0                                      |       |              |
|      | BoDa       | Bowie    | 1           | 1           | 0                | 0           | 0                                       | 0                                      |       |              |
|      | BrMi       | Branch   | 0           | 0           | 0                | 0           | 0                                       | 0                                      |       |              |
|      | BuKa       | Bush     | 0           | 0           | 0                | 0           | 0                                       | 0                                      |       |              |
|      | BzJo       | Baez     | 1           | 1 (0:1)     | 0 (0:0)          | 0           | 0                                       | 0                                      |       |              |
|      | ChTr       | Chapman  | 1           | 0           | 0                | 0           | 0                                       | 0                                      |       |              |
|      | CiMa       | Ciccone  | 1           | 2 (1:1)     | 0 (0:0)          | 0           | 0                                       | 0                                      |       |              |
|      | ClEr       | Clapton  | 1           | 2           | 1                | 1           | 0                                       | 1                                      |       |              |
|      | CrSh       | Crow     | 1           | U           | U                | 0           | 0                                       | 0                                      |       |              |
|      | DaRa       | Davies   | 1           | 0           | 0                | 0           | 0                                       | 0                                      |       |              |
|      | DyBo       | Dylan    | 1           | 0           | 0                | 0           | 0                                       | 0                                      |       | $\checkmark$ |
| <    |            |          |             |             |                  |             |                                         |                                        | >     |              |
| •    |            |          |             |             |                  |             |                                         | Lehrer*                                | ~     | <            |

#### **Hinweis**

Zur Zeit wird hier ausschließlich die Zählerart *Anzahl* angezeigt. In der Spart Anz. Bereit. wird schon wie bisher die Anzahl der geplanten Bereitschaftsstunden der akutellen Periode angezeigt, die neue Spalte *Geh. Bereit* reagiert auf den in den Einstellungen der Vertretungsplanung eingestellten Zeitraum.

|     | Zeitraum<br>Tag<br>Woche<br>Monat |
|-----|-----------------------------------|
|     | Jahr                              |
| len | ◯ Zeitraum                        |
|     | 09.09.2020 ~ 09.09.2020 ~         |
|     | Nicht zählen                      |
|     | n, Statistik-Kennzeichen          |

|                                                                        |                                                                                        | 40                                                       |             |                                                                                                    |                                                |                                                                                   |                                                                                                 |                            |                                                |                                              |                                                                                                    |                                                                                                    | 3   |
|------------------------------------------------------------------------|----------------------------------------------------------------------------------------|----------------------------------------------------------|-------------|----------------------------------------------------------------------------------------------------|------------------------------------------------|-----------------------------------------------------------------------------------|-------------------------------------------------------------------------------------------------|----------------------------|------------------------------------------------|----------------------------------------------|----------------------------------------------------------------------------------------------------|----------------------------------------------------------------------------------------------------|-----|
| g 🗸                                                                    | -                                                                                      | Kalende                                                  |             | beent                                                                                                    | 0                                              | 😇 🥩 🝺 -                                                                           | 🐵 🥝                                                                                             |                            |                                                |                                              |                                                                                                    |                                                                                                    |     |
| Nar- Na                                                                | chname Tex                                                                             | ×                                                        |             | Yat                                                                                                    | f. An:                                         | z.Bereit. Ge                                                                      | eh. Bereit. V                                                                                   | ertretungen                | Betreuung                                      | PA-Vertr.                                    | PA-Entf.                                                                                                    | Jahres-Zähle                                                                                                    | ər  |
| P*                                                                     | (                                                                                      | 3.12.2020                                                |             |                                                                                                    |                                                |                                                                                   |                                                                                                 |                            |                                                |                                              |                                                                                                    |                                                                                                    |     |
| PaJi Pa                                                                | ge                                                                                     |                                                          |             | 0                                                                                                    | 0                                              | 0                                                                                 | 0                                                                                               | 0                          | 0                                              | 0                                            | 0                                                                                                    |                                                                                                    | 0   |
| PeDc Pe                                                                | sch                                                                                    |                                                          |             | 0                                                                                                    | 0                                              | 0                                                                                 | 0                                                                                               | 0                          | 0                                              | 0                                            | 0                                                                                                    |                                                                                                    | 0   |
| PeLi Pe                                                                | rry                                                                                    |                                                          |             | 0                                                                                                    | 0                                              | 1 (0:1)                                                                           | 0 (0:0)                                                                                         | 0                          | 0                                              | 0                                            | 0                                                                                                    |                                                                                                    | 0   |
| PeTc Pet                                                               | tty                                                                                    |                                                          |             | 0                                                                                                    | 0                                              | 0                                                                                 | 0                                                                                               | 0                          | 0                                              | 0                                            | 0                                                                                                    |                                                                                                    | 0   |
| PlRo Pla                                                               | ant                                                                                    |                                                          |             | 0                                                                                                    | 0                                              |                                                                                   |                                                                                                 | 0                          | 0                                              | 0                                            | 0                                                                                                    |                                                                                                    | 0   |
| Polg Pol                                                               | P 2                                                                                    |                                                          |             | 7                                                                                                    | 0                                              | 6 (4:2)                                                                           | 6 (4:2)                                                                                         | 7                          | 0                                              | 0                                            | 0                                                                                                    |                                                                                                    | 7   |
| PRAI                                                                   |                                                                                        |                                                          |             | 0                                                                                                    | 0                                              | 0                                                                                 | 0                                                                                               | 0                          | 0                                              | 0                                            | 0                                                                                                    |                                                                                                    | 0   |
|                                                                        | Datei                                                                                  | l 🥌 👼 💈                                                  |             |                                                                                                    |                                                |                                                                                   |                                                                                                 |                            |                                                |                                              | Lehre                                                                                                    | ? <b>r</b>                                                                                                    |     |
| Lehrer / Leh                                                           | Datei                                                                                  | 2 7 0 6 (4:2) 7 0 0 0 7<br>0 0 0 0 0 0 0 0 0 0 0 0 0 0 0 |             |                                                                                                    |                                                |                                                                                   |                                                                                                 |                            |                                                |                                              |                                                                                                    |                                                                                                    |     |
| Lehrer / Leh                                                           | Datei<br>hrer<br>Kal                                                                   | Start                                                    | bsep ===    | B 200                                                                                                    | <b>O</b>                                       | 🖲 🦪 🙆                                                                             | 😸 🚱                                                                                             | Mantantana                 | Datasar                                        |                                              | Lehre                                                                                                    | r<br>-                                                                                                    | ]   |
| ehrer / Let                                                            | hrer<br>Nach<br>11.12.20                                                               | Start                                                    | bset<br>Zä  | ihler                                                                                                    | O<br>Entf.                                     | nz.Bereit.                                                                        | 🍓 🧑<br>Geh. Bereit.                                                                             | Vertretunge                | en Betreuun                                    | g PA-Vert                                    | Lehre                                                                                                    | er<br>) – C<br>f. Jahres-Zi                                                                                                    | ähl |
| Lehrer / Leh<br>9 -<br>Name -<br>P*<br>PaJi                            | hrer<br>Nach 11.12.20<br>Page                                                          | Start<br>Start<br>ender A                                | bset<br>Zäl | ihler<br>0                                                                                                    | Sentf.                                         | र्च 🥩 🔊 -<br>Anz.Bereit.<br>0                                                     | 🍪 🧑<br>Geh. Bereit.                                                                             | Vertretunge                | en Betreuun<br>0                               | g PA-Vert                                    | r. PA-Ent                                                                                                    | rr<br>▶ - ⊏<br>f. Jahres-Z:<br>0                                                                                                    | ähl |
| Lehrer / Leh<br>9 -<br>Name -<br>P*<br>PaJi<br>PeDo                    | hrer<br>Alacking<br>Alacking<br>Alacking<br>Page<br>Pesch                              | Start<br>E<br>ender<br>A                                 | bsep Fin    | ihler<br>0<br>0                                                                                                    | 3 Entf.<br>0 0                                 | 🛒 🤣 💽 -<br>Anz.Bereit.<br>0<br>0                                                  | 🎯 🤣<br>Geh. Bereit.                                                                             | Vertretunge<br>0           | en Betreuun<br>0                               | g PA-Vert<br>0<br>0                          | r. PA-Ent<br>0<br>0                                                                                                    | er<br><b>b</b> – C<br>f. Jahres-Zi<br>0<br>0                                                                                                    | ähl |
| Lehrer / Leh<br>9 ~<br>Name -<br>PaJi<br>PeDo<br>PeLi                  | hrer<br>C Kal<br>Nack 11.12.20<br>Page<br>Pesch<br>Perry                               | Start                                                    | bsep Fin    | bler<br>0<br>0                                                                                                    | S Entf.<br>0<br>0<br>0                         | Anz.Bereit.           0           0           0           1                       | 🎯 🥝<br>Geh. Bereit.<br>0 (0:0                                                                   | Vertretunge<br>0<br>0      | en Betreuun<br>0<br>0                          | g PA-Vert<br>0<br>0<br>0                     | r. PA-Ent<br>0<br>0<br>0                                                                                                    | er<br>▶ - □<br>f. Jahres-Zi<br>0<br>0<br>0                                                                                                    | ähl |
| Lehrer / Leh<br>3 ~<br>Pali<br>PeDo<br>PeLi<br>PeTo                    | hrer<br>Datei<br>Kal<br>Nach<br>11.12.20<br>Page<br>Pesch<br>Perry<br>Petty            | Start<br>Start<br>Te<br>ender<br>20                      | bset Zäl    | &           ihler           0           0           0           0           0           0           0                                                                                                    | O<br>Entf.<br>0<br>0<br>0<br>0<br>0            | Anz.Bereit.       0       0       0       1       0:1)                            | 🎯 🧑<br>Geh. Bereit.<br>0 (0:0                                                                   | Vertretunge<br>0<br>0<br>0 | en Betreuun<br>0<br>0<br>0<br>0                | g PA-Vert<br>0 0<br>0 0<br>0 0               | PA-Ent           0         0         0           0         0         0         0           0         0         0         0         0 | er<br>▶ - □<br>f. Jahres-Zi<br>0<br>0<br>0<br>0                                                                                                    | ähl |
| Lehrer / Leh<br>3 ~<br>Name -<br>PaJi<br>PeDo<br>PeLi<br>PeTo<br>PIRo  | hter<br>Datei<br>Nach<br>11.12.20<br>Page<br>Pesch<br>Perry<br>Perry<br>Petty<br>Plant | Start                                                    | bser<br>Zäl | >>           Image: second second sec | Contf.<br>0<br>0<br>0<br>0<br>0<br>0<br>0<br>0 | <ul> <li>Anz.Bereit.</li> <li>0</li> <li>0</li> <li>1 (0:1)</li> <li>0</li> </ul> | 🍪 🧑<br>Geh. Bereit.<br>0 (0:0                                                                   | Vertretunge<br>0<br>0<br>0 | en Betreuun<br>0<br>0<br>0<br>0<br>0           | g PA-Vert<br>0<br>0<br>0<br>0<br>0<br>0      | Lehre                                                                                                    | <ul> <li>Jahres-Zi</li> <li>Jahres-Zi</li> <li>0</li> <li>0</li> <li>0</li> <li>0</li> <li>0</li> <li>0</li> <li>0</li> <li>0</li> <li>0</li> <li>0</li> </ul>                                                                                                    | ähl |
| Lehrer / Leh<br>3<br>9 Pa.Ji<br>Pe.Do<br>Pe.Li<br>PeTo<br>PIRo<br>Polg | hrer<br>Nach<br>11.12.20<br>Page<br>Pesch<br>Perry<br>Petty<br>Plant<br>Pop            | Start                                                    | bset<br>Zäl | <ul> <li>&amp;</li> <li>Alter</li> <li>Alter</li> <li>Alte</li></ul>                                                                                                    | O (0)<br>00000000000000000000000000000000000   | Anz.Bereit.                                                                       | <ul> <li> </li> <li>Geh. Bereit.         <ul> <li>0 (0:0</li> <li>0 (0:0</li> </ul> </li> </ul> | Vertretunge<br>0<br>0      | en Betreuun<br>0<br>0<br>0<br>0<br>0<br>0<br>0 | g PA-Vert<br>0<br>0<br>0<br>0<br>0<br>0<br>0 | r. PA-Ent<br>0<br>0<br>0<br>0<br>0<br>0<br>0                                                                                         | <ul> <li>Jahres-Zi</li> <li>Jahres-Zi</li> <li>O</li> <li>O</li></ul> | ähl |

### Anpassungen im Bericht Vertretungsabrechnung

Für den Fall dass keine Deputats-Vertretungen verwendet werden, hat sich am bestehenden Bericht nichts geändert. Wenn Deputats-Vertretungen verwendet werden, so wird hinter der Anzahl der verplanten, entfallenen und genutzten Bereitschaften in Klammer angezeigt, wie viele davon ins Deputat zählen.

### Polg Pop

| Vertret                                                                             | ungen /                                                                           | Entfälle                                                             | / WertKo                                           | orrektur : 1.12.                                  | - 31.12.             |                      |                       |
|-------------------------------------------------------------------------------------|-----------------------------------------------------------------------------------|----------------------------------------------------------------------|----------------------------------------------------|---------------------------------------------------|----------------------|----------------------|-----------------------|
| Datum<br>2.12.                                                                      | Stunde<br>Mi/1                                                                    | E/V/F W<br>+V                                                        | /ert Zähl<br>1                                     | er Fach<br>1 DEUTSCH                              | Klasse(n)<br>07B     | Grund<br>Vertretung  | Text<br>normale       |
| 2.12.                                                                               | Mi/2                                                                              | +V                                                                   | 1                                                  | 2 DEUTSCH                                         | 07B                  | Vertretung           | normale               |
| 2.12.                                                                               | Mi/3                                                                              | +V                                                                   | 1                                                  | 3 PHYSIK                                          | 07B                  | Vertretung           | normale<br>Vertretung |
| 2.12.                                                                               | Mi/8                                                                              | V                                                                    | 0                                                  | 3 BIOLOGIE                                        | 08E                  | Statt-<br>Vertretung | VR-D                  |
| 2.12.                                                                               | Mi/9                                                                              | V                                                                    | 0                                                  | 3 RELIGION<br>KATHOLISC<br>H                      | 08D, 08E             | Statt-<br>Vertretung | VR-D                  |
| 3.12.                                                                               | Do/5                                                                              | +V                                                                   | 1                                                  | 4 DEUTSCH                                         | 07B                  | Vertretung           | VB                    |
| 3.12.                                                                               | Do/6                                                                              | +V                                                                   | 1                                                  | 5 PHYSIK                                          | 07B                  | Vertretung           | VB                    |
| 4.12.                                                                               | Fr/5                                                                              | +V                                                                   | 1                                                  | 6 MATHEMAT                                        | 08A                  | Vertretung           | VB2                   |
| 4.12.                                                                               | Fr/6                                                                              | +V                                                                   | 1                                                  | 7 POLITIK                                         | 08A                  | Vertretung           | VB2                   |
| Vertret<br>Vertret<br>Entfälle<br>Entfall<br>Summe<br>Bereits<br>Bereits<br>Bereits | ungen:<br>ung nic<br>e: 0<br>nicht zu<br>e: 7<br>schaften<br>schaften<br>schaften | 7<br>ht zu zäh<br>u zählen:<br>u verplan<br>u entfallen<br>u genutzt | len: 2<br>0<br>t: 18 (Da<br>n: 0 (Dav<br>: 6 (Davo | von 6 im Depu<br>von 0 im Deput<br>on 2 im Deputa | itat)<br>tat)<br>it) |                      |                       |

### 15.3 Vertretungen teilen

Mit Hilfe dieser Funktion können Sie Vertretungen teilen, so dass zwei oder mehrere Vertreter einen Unterricht übernehmen können.

Diese Funktion wird meistens dann verwendet, wenn an einem Unterricht zwei oder mehr Klassen beteiligt sind und diese anders behandelt werden sollen.

1. Aktivieren Sie im Vertretungsfenster die Zeile, die Sie teilen möchten und klicken Sie auf die Schaltfläche </br/>Vertretung teilen>. Sie erhalten nun eine weitere Vertretungszeile, die bis auf den Eintrag im Feld "Raum" mit der ausgewählten identisch ist.

| 🙀 Vertretunge | n / Leh | rer      |        | -   |        |        |           |           |           | -           |        | × |
|---------------|---------|----------|--------|-----|--------|--------|-----------|-----------|-----------|-------------|--------|---|
| 🕂 📄 💥 🔊       | r 💽     | Bp 🚽     |        | V   | R 1    | 2 🏞 🗄  | х ж       | 🔒 🗋 -     | Ø 👙       | •           |        | • |
| Vertreter     |         | Von-Bis  | s      |     |        |        |           | Ans       | icht eins | chränken a  | uf     |   |
| Alle          | •       | 28.11.20 | 023 ~  | /   |        | leile  | n         |           | offene Ve | ertretungen |        |   |
|               |         | Di       | • •    |     |        | Vertr  | etung tei | len 🗌 K   | ollision  | en          |        |   |
| Lehrer        |         |          |        |     |        |        |           |           |           |             |        |   |
| Vtr-Nr. Art   |         |          |        | Tag | Datum  | Stunde | (Lehrer)  | Vertreter | _ Rau     | n Klasse(n  | ) Fach |   |
| 435 Vertretur | ng      |          |        | Di  | 28.11. | 6      | New       | ???       | R2a       | 2a, 2b      |        |   |
|               |         |          |        |     |        |        |           |           |           |             |        |   |
|               |         |          |        |     |        |        |           |           |           |             |        |   |
| Vtr-Nr.       | 435     |          | ,<br>, |     |        |        |           |           | Leh       | rer         |        | ~ |

2. Nun können Sie beide Zeilen unterschiedlich bearbeiten. Um die beteiligten Klassen unterschiedlich zu behandeln, editieren Sie das Feld "Klasse" in beiden Zeilen.

| 🚱 Ver   | tretungen / Leh | ner          |     |        |        |          |           |         | -       |         | ×  |
|---------|-----------------|--------------|-----|--------|--------|----------|-----------|---------|---------|---------|----|
| Ŧ       | 🎽 🕫 🞇           | 🎭 📲 🗒        | V   | 19. T  | 2 🏖 🗄  | × *      | 🔒 💩 - 🧑   | -       |         |         | Ŧ  |
| Vertre  | eter            | Von-Bis      |     |        |        |          | Ansich    | t einsc | hränke  | n auf   |    |
| Alle    | •               | 28.11.2023 🗸 |     |        |        | 18       | ▼ Offe    | ne Ver  | tretung | en      |    |
|         |                 | Di 🔸         |     |        |        |          | Koll      | isioner | า       |         |    |
| Lehre   | ər              |              |     |        |        |          |           |         |         | _       |    |
| Vtr-Nr. | Art             |              | Tag | Datum  | Stunde | (Lehrer) | Vertreter | Raun    | Klasse  | e(n) Fa | ch |
| 437     | Teil-Vtr.       |              | Di  | 28.11. | 6      | New      | ???       | ???     | 2a      |         |    |
| 435     | Vertretung      |              | Di  | 28.11. | 6      | New      | ???       | R2a     | 2b      | $\sim$  |    |
|         |                 |              |     |        |        |          |           |         |         |         |    |
| Vtr     | r-Nr. 435       | ▲<br>▼       |     |        |        |          |           | Lehr    | er      |         | ~  |

### 15.4 Vertretungskopplung

Die Grundidee hinter der Vertretungskopplung ist die, dass ein Lehrer mehrere Vertretungen gleichzeitig übernimmt. Hier gibt es zwei Möglichkeiten:

 Ein Lehrer wird in der selben Stunde für zwei unterschiedliche Vertretungen eingetragen. Sie erhalten eine Abfrage, über die Sie die Vertretungen koppeln können. Das heißt, dass in beiden Zeilen auch derselbe Raum eingetragen wird. Ersichtlich ist eine Kopplung durch den Eintrag in der Spalte "Kopplung".

| ( | 😫 Ver   | tretungen / Leł | hrer       |     |           |           |             |            |            |         |          |             | -     |         | ×   |   |
|---|---------|-----------------|------------|-----|-----------|-----------|-------------|------------|------------|---------|----------|-------------|-------|---------|-----|---|
| I | #       | 💥 🖘 👺           | 🎭 🛃 🧮      | V   | 1 N       | 2 🏞 🗄     | и 💓         |            | - 🧑        | ŵ       |          |             |       |         | Ŧ   |   |
|   | Vertre  | ter             | Von-Bis    |     |           |           |             |            | Ansicht e  | einschi | ränken   | auf         |       |         |     |   |
|   | Alle    | •               | 28.11.2023 | ~   |           |           | 18          | -          | Offene     | e Vertr | etunge   | en          |       |         |     |   |
|   |         |                 | Di 🔹       | ×   |           |           |             |            | Kollisi    | onen    |          |             |       |         |     |   |
|   | Lehre   | r               |            |     |           |           |             |            |            |         |          |             |       |         | _   |   |
|   | Vtr-Nr. | Art             |            | Tag | Datum     | Stunde    | (Lehrer)    | (Fach)     | Vertreter  | -       | Raum     | Klasse(n)   | Fac   | Kopplur | ng. |   |
|   | 439     | Vertretung      |            | Di  | 28.11.    | 5         | *Curie      | SportM     | Gauss      |         | Th1      | 4           |       | 1       | _   |   |
|   | 438     | Vertretung      |            | DI  | 28.11.    | 5         | New         | SportK     | Gauss      |         | 101      | 4           |       | 1       |     |   |
|   |         |                 |            | _   |           |           |             |            |            |         |          |             |       |         |     |   |
|   |         |                 |            |     | Frage     |           |             |            |            |         |          |             |       |         |     | > |
|   | vtr     | -INr. 438       | •          |     |           |           |             |            |            |         |          |             |       |         |     |   |
|   |         |                 |            |     | Lehrer    | Gauss     | hat am 28   | 3.11. in c | der 5. Stu | nde be  | ereits e | eine Vertre | tung  |         |     |   |
|   |         |                 |            |     | V/ter Nie | 120 (20   | 11/5). /    | Course     | Dhuo       |         |          |             |       |         |     |   |
|   |         |                 |            |     | vu-ini.   | 439 (20   | .11/5).4,   | Gauss,     | Fliys      |         |          |             |       |         |     |   |
|   |         |                 |            |     |           |           |             |            |            |         |          |             |       |         |     |   |
|   |         |                 |            |     | Optio     | onen      |             |            |            |         |          |             |       |         |     |   |
|   |         |                 |            |     |           | ehrer n   | icht in die | e Vertret  | tuna eintr | agen    |          |             |       |         |     |   |
|   |         |                 |            |     |           | obror in  | dio Vort    | rotung     | vintragon  |         |          | _           | _     | _       |     |   |
|   |         |                 |            |     | •         | .ehrer ir | n die Vert  | retung e   | eintragen  | und m   | it der k | ollidieren  | den k | oppeln  |     |   |
|   |         |                 |            |     |           |           |             |            |            |         |          |             |       |         |     |   |
|   |         |                 |            |     |           |           |             |            |            |         |          |             |       | OK      |     |   |
|   |         |                 |            |     |           |           |             |            |            |         |          |             |       | UN      |     |   |

 Sie können auch bei zwei Vertretungen in der selben Stunde die gleiche Ziffer im Feld "Kopplung" eintragen. Wenn Sie nun bei einer dieser Vertretungen einen Vertreter auswählen, wird dieser auch in der zweiten Zeile eingesetzt.

#### Hinweis: Kopplung auflösen

Wenn Sie eine Vertretungskopplung auflösen wollen, entfernen Sie einfach den Eintrag in der Spalte "Kopplung".

### 15.5 Vertretungs-Diagnose

Die Vertretungsdiagnose zeigt, ob der Stundenplan einer Lehrperson durch die ihr zugewiesenen Vertretungen von den eingegebenen Stammdatenattributen (z.B. Zeitwünsche) abweicht. So wird zum Beispiel angezeigt, ob eine Lehrperson zu viele Stunden pro Tag oder zu viele Stunden hintereinander hat.

| 😫 Ver   | tretungen / Leł |            |     |        |           |          |            |                |      |         |            |        |            |            |   |   |
|---------|-----------------|------------|-----|--------|-----------|----------|------------|----------------|------|---------|------------|--------|------------|------------|---|---|
| #       | 🗙 🖘 👺           | 🎭 🛃 🚊      | ER. | 168 S  | 2 🏖 🗄     | и 💓      | <u>a</u> [ | è - 🚱 👙        |      |         |            |        |            |            | Ŧ |   |
| Vertre  | ter             | Von-Bis    |     |        |           |          |            | Ansicht einsch | nrän | ken au  | f          |        |            |            |   |   |
| Alle    | -               | 27.11.2023 | ~   | V D    | lagnose   |          |            | Offene Vert    | retu | inaen   |            |        |            |            |   |   |
|         |                 | Woche 1    | •   | V      | ertretung | gs-Diagn | ose        |                |      |         |            |        |            |            |   |   |
| Lehre   | r               |            |     |        |           |          |            |                |      | Diagn   | ose        |        |            |            |   | × |
| Vtr-Nr. | Art             |            | Tag | Datum  | Stunde    | (Lehrer) | (Fach)     | Vertreter      | - R  |         |            |        |            |            |   |   |
| 465     | Pausenaufsich   | t          | Мо  | 27.11. | 0/1       | Rub      |            | ???            | 2    | Ve      | ertretunge | en pri | üfen       |            |   |   |
| 430     | Vertretung      |            | Мо  | 27.11. | 1         | New      | Mat        | ???            | R    | V/tr_Nr | Vertreter  |        |            |            |   |   |
| 458     | Vertretung      |            | Мо  | 27.11. | 1         | *Rub     | SportK     | ???            | Т    | 420     | Gauga      | Lob    | rorkollici | <b>o</b> n |   |   |
| 433     | Pausenaufsich   | t          | Мо  | 27.11. | 1/2       | New      |            | ???            | н    | 439     | Gauss      | Devi   |            |            |   |   |
| 459     | Vertretung      |            | Мо  | 27.11. | 2         | Rub      | D          | ???            | R    | 439     | Gauss      | Rau    | IMKOIIISIC | on         |   |   |
| 431     | Vertretung      |            | Мо  | 27.11. | 2         | New      | Mat        | ???            |      | 438     | Gauss      | Len    | rerkollisi | on         |   |   |
| 460     | Vertretung      |            | Мо  | 27.11. | 3         | Rub      | D          | ???            | R    | 441     | Cer        | Stur   | naentoig   | e          |   |   |
| 461     | Vertretung      |            | Мо  | 27.11. | 4         | Rub      | D          | ???            | R    | 462     |            | Rau    | IMKOIIISIO | on         |   |   |
| 454     | Vertretung      |            | Di  | 28.11  | 1         | New      | Mat        | 222            | R    |         |            |        |            |            |   |   |
| 455     | Vertretung      |            | Di  | 28.11  | 2         | New      | Ph         | 222            | P    |         |            |        |            |            |   |   |
| 156     | Vortrotung      |            | Di  | 29.11  | 2         | Now      | Mat        | 222            |      |         |            |        |            |            |   |   |
| Vtr     | -Nr. 466        | •          |     |        |           |          |            |                |      |         |            |        |            |            |   |   |
|         |                 |            |     |        |           |          |            |                |      |         |            |        |            |            |   |   |
|         |                 |            |     |        |           |          |            |                |      |         |            |        |            |            |   |   |
|         |                 |            |     |        |           |          |            |                |      |         |            |        |            |            |   |   |
|         |                 |            |     |        |           |          |            |                |      |         |            |        |            |            |   |   |

An dieser Stelle können Sie die Vertretungen auch auf Konsistenz prüfen lassen.

#### 15.6 Stundenplanänderung und Vertretungsplanung

Sollte sich bei Ihnen während des Schuljahres der Stundenplan ändern, so können Sie dem mit den Funktionen des Periodenstundenplans Rechnung tragen. Es können damit mehrere verschiedene Stundenpläne in einer Datei verwaltet werden und die Vertretungsplanung für das gesamte Schuljahr in einer Datei geführt werden. Dies bringt den Vorteil, dass Sie pro Schuljahr nur eine .untis Datei haben und dass Sie zu jedem Zeitpunkt statistische Auswertungen über das ganze Schuljahr machen können – auch wenn Stundenplanänderungen während des Schuljahres nötig waren.

#### Beispiel: Perioden und Vertretungsplanung

Ab 1. Februar wird eine Stundenplanänderung notwendig und der Stundenplan einiger Klassen und Lehrer muss abgeändert werden.

Eröffnen Sie eine neue Periode ab 1. Februar und ändern Sie den Stundenplan in dieser Periode ab. Die Vertretungsplanung kann währenddessen wie gewohnt fortgeführt werden. Ab 1. Februar baut die Vertretungsplanung auf dem neuen Stundenplan auf. Selbst Vorziehungen über die Periodengrenze hinweg sind möglich.

Wurden bereits Vertretungen im Zeitraum des neuen Stundenplanes eingegeben, so werden diese nun auf Konsistenz überprüft und gegebenenfalls gelöscht. Bereits bearbeitete Vertretungen werden, wenn es notwendig ist (z.B. der bereits eingeteilte Vertreter hat nun selbst Unterricht) in offene Vertretungen umgewandelt.

#### Hinweis: Vertretungen prüfen

Sind bereits Vertretungen eingetragen und wurde der Stundenplan nachträglich geändert, so kann es in manchen Fällen notwendig sein, die Vertretungsdaten im angezeigten Zeitraum des Vertretungsfensters mittels

### 15.7 Import von Vertretungsdaten

Wird die Stundenplanung und die Vertretungsplanung nicht von ein und derselben Person durchgeführt und demnach an zwei .untis-Dateien gleichzeitig gearbeitet, kann ein Abgleich der Daten zwischen Stundenplaner und Vertretungsplaner notwendig werden. Dies wird von Untis über die Funktion "Vertretungsimport" unterstützt.

Rufen Sie diese Funktion, die Vertretungen aus einer zweiten .untis-Datei importiert, über "Datei | Import/Export | Untis | Import Vertretungsplanung" auf.

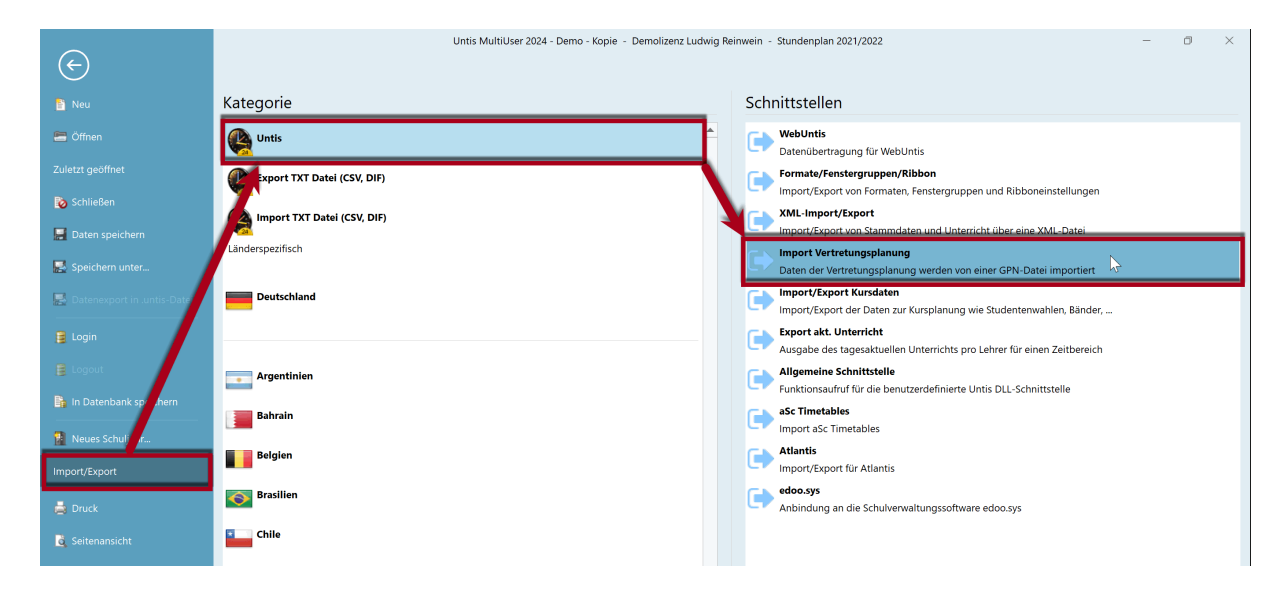

Geben Sie im daraufhin erscheinenden Importdialog Namen und Pfad der Datei ein, von der Sie die Vertretungen importieren wollen.

Von dieser Datei werden dann **alle** Daten zur Vertretungsplanung des ganzen Schuljahres importiert. Alle Absenzen, Veranstaltungen, Vertretungen, Verlegungen, Sondereinsätze usw.

Additiver Vertretungsimport

Vertretungsimport und Perioden

#### 15.7.1 Additiver Vertretungsimport

Optional können beim Import von Vertretungsdaten die bereits vorhandenen Vertretungen beibehalten werden. Dies hilft vor allem großen Schulen, die mit dem Modul Abteilungsstundenplan dezentral arbeiten, alle Vertretungsdaten in einer Gesamtdatei zu vereinigen.

Wenn sich der Importdialog schließt, ist der Import vollzogen.

#### 15.7.2 Vertretungsimport und Perioden

Am Schuljahresbeginn wird in vielen Schulen zunächst ein provisorischer Stundenplan erstellt, der ein, zwei Wochen seine Gültigkeit behält und dann durch den definitiven Stundenplan ersetzt wird. In den ersten Wochen wird täglich die Vertretungsplanung durchgeführt, währenddessen der Stundenplaner bereits am neuen Stundenplan arbeitet. Nach zwei Wochen sollen dann der neue Stundenplan und die bereits erstellten Vertretungen in einer Datei zusammengeführt werden.

Für diesen Abgleich der Daten zwischen Stunden- und Vertretungsplaner empfehlen wir folgende Vorgangsweise.

- 1. Erstellung des neuen Stundenplanes (schuljahr.untis). Der Vertretungsplaner beginnt mit dieser Datei in den ersten Schultagen.
- Der Stundenplaner nimmt diese Datei, zieht eine neue Periode (z.B. ab 28.9) ein, ändert den Stundenplan in der neuen Periode und speichert die Datei unter dem Namen schuljahr\_neu.untis ab.
- 3. Am ersten Tag der neuen Periode übergibt der Stundenplaner dem Vertretungsplaner die Datei schuljahr\_neu.untis. Dieser importiert die Vertretungsdaten von der Datei schuljahr.untis. Ab nun arbeitet der Vertretungsplaner mit der Datei schuljahr\_neu.untis weiter.

#### Hinweis: Modulhandbuch

Zusätzliche Informationen zu "Perioden und Vertretungsplanung" finden Sie im gleichnamigen Kapitel im Modulhandbuch.

#### Tipp: Untis MultiUser

Mit Untis MultiUser ist es möglich, dass der Stundenplaner am neuen Stundenplan (in der neuen Periode) arbeitet und der Vertretungsplaner gleichzeitig die Vertretungen erledigt. Voraussetzung dafür ist, dass "Vertretungsplanung auf Periode beschränken" angehakt ist (Einstellungen | Diverse | Perioden).

### 15.8 Vertretungsplanung mit verschiedenen Zeitrastern

Wenn an Ihrer Schule für verschiedene Schulformen, Abteilungen oder einzelne Klassen unterschiedliche Zeitraster gelten, so wirkt sich dies selbstverständlich auch auf die Vertretungsplanung aus. Die Bedienung der Vertretungsplanung ändert sich im Großen und Ganzen nicht, da im Vertretungs- und Vorziehungsvorschlag nur jene Lehrer angeboten werden, die auch kollisionsfrei eingesetzt werden können.

#### Hinweis: Unterrichtsfreie Stunden des Tages

Im Kalender können an konkreten Tagen einzelne Stunden als "Unterrichtsfrei" ausgewiesen werden. Diese Stunden beziehen sich immer auf den Haupt-Zeitraster.

Die <u>Absenzen</u> werden in der Form HH:MM eingegeben.

Die <u>Pausenaufsichten</u> können individuell für jeden Zeitraster verplant werden. Dementsprechend werden auch die Pausenaufsichtsvertretungen im jeweiligen Zeitraster durchgeführt.

| 🛞 Pausenaufs | ichten /  | Vertretu | ungsplar                 | nung                        |       |        |       |       | C        | ן     | × |
|--------------|-----------|----------|--------------------------|-----------------------------|-------|--------|-------|-------|----------|-------|---|
| Hu 🔹 📥 🐄     | × <       | » ø      | ଗ୍ୟ ଗ୍ର<br>ଗ୍ରା ଗ୍       | -9                          | i 🕵   | 🕑 🚱    | 55    |       |          |       | - |
| Gang Lehrer  |           |          |                          |                             |       |        |       |       |          |       |   |
| Minuten: 450 | (offen:0. | .0)      |                          |                             |       | _      |       |       | Lano     | aname |   |
|              |           | Ha       | upt-Zeitra<br>upt-Zeitra | <mark>aster</mark><br>aster | *     | Zeitra | aster |       | <b>、</b> | 5     |   |
|              | 0/1       | 1/2 Zei  | traster 2                |                             |       | 5/6    | 6/7   | 7/8   | 8/       |       |   |
|              |           | 8:4J     | 9.40                     | 10.55                       | 11.30 | 2:25   | 13:20 | 14:15 | 15:10    |       |   |
|              | 8:00      | 8:55     | 9:50                     | 10:45                       | 11:40 | 12:35  | 13:30 | 14:25 |          |       |   |
| 27.11.2023   |           |          |                          |                             |       |        |       |       |          |       |   |
| 28.11.2023   |           |          |                          |                             |       |        |       |       |          |       |   |
| 29.11.2023   |           |          | 2.                       | 1.                          |       |        |       |       |          |       |   |
| 30.11.2023   |           | !        |                          |                             |       |        |       |       |          |       |   |
| 1.12.2023    | 2.        |          |                          | Hof                         |       |        |       |       |          |       |   |
|              |           |          |                          |                             |       |        |       |       |          |       |   |
|              |           |          |                          |                             |       |        |       |       |          |       |   |
|              |           |          |                          |                             |       |        |       |       |          |       |   |

#### Hinweis: Pausenaufsichten und Vertretungslehrer

Beachten Sie, dass bei verschiedenen Zeitrastern potenzielle Vertretungslehrer die in der betreffenden Stunde selbst keinen Unterricht haben, deshalb nicht zur Verfügung stehen können, da sie in einem anderen Zeitraster eine Pausenaufsicht halten.

Wie die Pausenaufsichten können auch die <u>Bereitschaften</u> und <u>Bereitschaften für Pausenaufsichten</u> für jeden Zeitraster geplant werden, so dass sichergestellt ist, dass zu jeder Stunde ausreichend Bereitschaftslehrer zur Verfügung stehen.

| 😫 Bere         | eitschaften                 |                                               |                          |                                                        |         |       | × |
|----------------|-----------------------------|-----------------------------------------------|--------------------------|--------------------------------------------------------|---------|-------|---|
| Ber<br>1<br>An | Bereitsch<br>zahl Bereitsch | ▶ 🤣<br>eitschaftsfacl<br>naft<br>ch. anzeigen | n Haup<br>Haup<br>Zeitra | t-Zeitraster<br>t-Zeitraster<br>aster 2<br>Doppelstund | Zeitra  | ister | • |
|                | Montag                      | Dienstag                                      | Mittwoch                 | Donnerstag                                             | Freitag |       |   |
| 1              | Callas                      | Nobel                                         | Nobel                    | ?                                                      | Ander   |       |   |
| 2              | Gauss                       | Ander                                         | Callas                   | ?                                                      | Hugo    |       |   |
| 3              | Nobel                       | Curie                                         | ?                        | ?                                                      | ?       |       |   |
| 4              |                             |                                               |                          |                                                        |         |       |   |
| 5              |                             |                                               |                          |                                                        |         |       |   |
| 6              |                             |                                               |                          |                                                        |         |       |   |
| 7              |                             |                                               |                          |                                                        |         |       |   |
| 8              |                             |                                               |                          |                                                        |         |       |   |
|                |                             |                                               |                          |                                                        |         |       |   |
|                |                             |                                               |                          |                                                        |         |       | ► |

Beim Vertretungsdruck für die Lehrer wird die konkrete Zeit der Vertretung angezeigt, da ja die Bezeichnung der Stunde keine eindeutige Information mehr liefert. Eine zweite Stunde kann beispielsweise um 8:50 oder um 8:55 Uhr beginnen, je nachdem in welchem Zeitraster die zu vertretende Stunde verplant wurde. In der Vertretungsansicht kann die Spalte "Zeit" über <Felder der Ansichten> eingeblendet werden.

| 😫 Ve   | rtretunge | en / Lehrer   |                      |     |        |          |              |                                       |                    | -             | -    |          | × |
|--------|-----------|---------------|----------------------|-----|--------|----------|--------------|---------------------------------------|--------------------|---------------|------|----------|---|
| #      | 🗙 🛪       | a 🚱 🚱 🕯       | 🏽 🖳 🖤 📓              | Ş 5 | T 🏞    | **       | 🔒 🗋 - 🤅      | ð 🔶                                   |                    |               |      |          |   |
| Vertro | əter      | Von-<br>30.11 | Bis<br>2023 ∨<br>▲ ► |     |        | -        | Ansio        | cht einsch<br>fene Vert<br>ollisionen | ıränker<br>retunge | n auf<br>ən   |      |          |   |
| Lehr   | ər        |               |                      |     |        |          |              |                                       |                    |               |      |          |   |
| Vtr-Nr | Stunde    | Zeit          | rt                   | Tag | Datum  | (Lehrer) | (Fach)       | Vertreter                             | Raum               | Klasse(n)     | Fach | Kopplung |   |
| 472    | 1         | 8:00-8:45     | ertretung            | Do  | 30.11. | Hugo     | His          | ???                                   | R1b                | 3b            |      | 0        |   |
| 477    | 1/2       | 8:45-8:55     | ausenaufsicht        | Do  | 30.11. | Hugo     |              | ???                                   | Hof                |               |      | 0        |   |
| 473    | 2         | 8:40-9:30     | ertretung            | Do  | 30.11. | *Hugo    | E            | ???                                   | R1a                | 2a, 2b,<br>3a |      | 0        |   |
| 466    | 2         | 8:40-9:30     | ertretung            | Do  | 30.11. | *Callas  | Ch           | ???                                   | R2a                | 2a, 2b,<br>3a |      | 0        |   |
| 467    | 3         | 9:55-10:40    | ertretung            | Do  | 30.11. | Callas   | D            | ???                                   | R2b                | 2b            |      | 0        |   |
| 474    | 3         | 9:55-10:40    | ertretung            | Do  | 30.11. | Hugo     | His          | ???                                   | R2a                | 2a            |      | 0        |   |
| 475    | 4         | 10:45-11:30   | ertretung            | Do  | 30.11. | Hugo     | Gw           | ???                                   | R3a                | 3a            |      | 0        |   |
| 468    | 4         | 10:50-11:25   | ertretung            | Do  | 30.11. | Callas   | Mus          | ???                                   | R2b                | 2b            |      | 0        |   |
| 476    | 5         | 11:40-12:25   | Intfall              | Do  | 30.11. | Hugo     | Sprechstunde |                                       |                    |               |      | 0        |   |
| 469    | 6         | 12:35-13:20   | Intfall              | Do  | 30.11. | Callas   | Mus          |                                       |                    | 1b            |      | 0        |   |
| 470    | 7         | 13:20-14:20   | Intfall              | Do  | 30.11. | Callas   | Ke           |                                       |                    | 4             |      | 0        |   |
| 471    | 8         | 14:25-15:00   | Intfall              | Do  | 30.11. | Callas   | Ke           |                                       |                    | 4             |      | 0        |   |
| · ·    |           |               | •                    |     |        |          |              |                                       |                    |               |      |          |   |
| Vt     | r-Nr.     | 452           | ▲<br>▼               |     |        |          |              |                                       |                    | Lehrer        |      |          | ~ |

#### Achtung: Planungsdialog Vertretungsplanung

Werden mehrere Zeitraster verwendet, so kann der Vertretungsplanungsdialog nicht mehr auf "Lehrer" gestellt werden, da die Unterrichtsstunde aus Lehrersicht nicht mehr eindeutig definiert ist.

### 15.9 Vertretungen nach Lehrer-Raum-Prinzip

Gilt bei Ihnen das Lehrer-Raum-Prinzip, die Schüler wandern demzufolge zu den Lehrpersonen in deren Unterrichtsraum und nicht umgekehrt, so können Sie dieses auch für die Vertretungsplanung einsetzen. Setzen Sie dazu die entsprechende Einstellung in den Einstellungen im Bereich "Vertretungsplanung | Sonstiges".

| Einstellungen                                                                                                    |                                                                                                    | ×   |
|----------------------------------------------------------------------------------------------------|----------------------------------------------------------------------------------------------------|-----|
| <ul> <li>Schuldaten</li> <li>Diverses</li> <li>Berichte</li> <li>Vertretungsplanung</li> <li>Vtr-Zähler</li> <li>Absenzkopf</li> <li>Sonstiges</li> <li>Farben und Bezeichnungen</li> <li>Vertretungsnachrichten</li> <li>Kursplanung</li> <li>MultiUser</li> <li>Logging und Crash Reporting</li> <li>Tracing</li> <li>WebUntis</li> </ul> | Vertretungsfach automatisch eintragen         ✓ Lehrer-Raum-Prinzip berücksichtigen         Absenzgrund für Lehrer obligatorisch         ✓ Keine Pausenaufsichtsvtr. für freigesetzte Lehrer anlegen         ✓ Lehrer mit Unterricht im Auswahlmenü im Vertretungsfenster hervorheben         Farblich gekennzeichnete Vertretungsarten besonders hervorheben         Tagestexte         100       Schriftgröße in %         Ausdruck mit Rahmen         Druck der Tageslisten         PDF-Ausgabe der Tageslisten         Benutzerdefinierte Dateinamen         Raum für eigenverantwortliches Arbeiten         Phys       Standardraum |     |
| Kursiv = lokal gespeicherte Einstellungen (.ini Date                                                                                                    | ok Abbrec                                                                                                    | hen |

Voraussetzung für das Funktionieren dieses Prinzips ist, dass Sie Räume in den Stammdaten der Lehrer hinterlegt haben.

Tragen Sie nun eine Lehrperson als Vertreter ein, wird automatisch der Raum dieser Lehrperson für die Vertretung herangezogen, vorausgesetzt der Raum ist frei.

| 😫 Ver                   | tretunge                                                                          | n / Leh | rer    |     |       |          |        |   |      |        |       |     |           |      | ×  |
|-------------------------|-----------------------------------------------------------------------------------|---------|--------|-----|-------|----------|--------|---|------|--------|-------|-----|-----------|------|----|
| <b>#</b>                | 💥 🗟                                                                               | i 👺     | Bp 😽   |     | ¥ ž   | ž        | A      | Ì | 6    |        | - 🧑   | ÷   |           |      | Ŧ  |
| Vertre<br>Alle<br>Lehre | Vertreter Von-Bis Ansicht einschränken auf Alle 02.11.2023  Do Kollisionen Lehrer |         |        |     |       |          |        |   |      |        |       |     |           |      |    |
| Vtr-Nr.                 | Stunde                                                                            | Art     |        | Tag | Datum | (Lehrer) | (Fach) |   | Vert | reter₋ | Raum  |     | Klasse(n) | Fach |    |
| 528                     | 2                                                                                 | Vertret | ung    | Do  | 2.11. | New      | Mat    |   | 222  |        |       |     | 2b        |      |    |
| 527                     | 1                                                                                 | Vertret | ung    | Do  | 2.11. | New      | Mat    |   | And  | er     | R And | er  | а         |      |    |
|                         |                                                                                   |         |        |     |       |          |        |   |      |        |       |     |           |      |    |
| Vtr                     | -Nr. [                                                                            | 0       | ▲<br>▼ |     |       |          |        |   |      |        |       | Leł | nrer*     |      | ~: |

Ist der Raum dieser Lehrkraft durch einen anderen Unterricht belegt, erscheint eine Rückfrage, über die Sie entscheiden, wie die weitere Vorgehensweise sein soll.

| Frage 2                                                                                          | × |
|--------------------------------------------------------------------------------------------------|---|
| Kollision! Der Raum R Arist ist am 2.11. von 8:55 bis 9:40 bereits in einer Vertretung verplant. |   |
| Vtr-Nr. 484 (2.11/2): 1b, Cer, Bio, R Arist                                                      |   |
| Optionen                                                                                         |   |
| • Raum nicht verplanen<br>O Raum mit Kollision verplanen                                         |   |
| Raum ohne Kollision verplanen (Raum wird aus koll. Vertretung entfernt)                          |   |
| ОК                                                                                               |   |

### 16 Zusammenspiel mit WebUntis

Im Zusammenspiel mit WebUntis ergeben sich einige Möglichkeiten, wie Sie Daten von Untis nach WebUntis oder umgekehrt übertragen und austauschen können.

### 16.1 Export der Vertretungen nach WebUntis

Um nach getaner Arbeit die Daten der Vertretungsplanung nach WebUntis zu exportieren, wählen

Sie in der Schnellstartleiste den Button "Datenübertragung nach WebUntis"

Im folgenden Dialog können Sie die Vertretungsplanung ab dem Tagesdatum oder einem von Ihnen bestimmten Datum exportieren.

| coontas                                                                    |                                                                                                    |                                                                         |
|----------------------------------------------------------------------------|----------------------------------------------------------------------------------------------------|-------------------------------------------------------------------------|
| Einstellungen<br>Lv-basierter                                              | Unterrichtsexport aktiv.                                                                                                    | WebUntis-Demo Schule<br>minos.webuntis.com:443<br>untis                 |
| WebUntis                                                                   |                                                                                                    |                                                                         |
| WebUntis Import/I                                                          | Export                                                                                                    |                                                                         |
| Anfangsdatum                                                               | für Daten, die mit * markiert sind                                                                                          | l, aktivieren.                                                          |
| Datum wählen                                                               | × 06.10.2023 ×                                                                                                    |                                                                         |
| Stammdaten                                                                 | Export ab 4 9 2023                                                                                                    |                                                                         |
| otaninaaton                                                                | Export ab 4.8.2023                                                                                                    | Exportieren                                                             |
| Unterricht*                                                                | Export ab 6.10.2023                                                                                                    | Exportieren                                                             |
| Unterricht*<br>Vertretungen*                                               | Export ab 6.10.2023<br>Export ab 6.10.2023                                                                                  | Exportieren<br>Exportieren                                              |
| Unterricht*<br>Vertretungen*<br>StplÄnderungen*                            | Export ab 6.10.2023<br>Export ab 6.10.2023<br>Import aller Buchungen, Prüfunge                                              | Exportieren<br>Exportieren<br>Exportieren                               |
| Unterricht*<br>Vertretungen*<br>StplÄnderungen*<br>Absenzen*               | Export ab 6.10.2023<br>Export ab 6.10.2023<br>Import aller Buchungen, Prüfunge<br>Import ab 6.10.2023                       | Exportieren<br>Exportieren<br>Importieren<br>Importieren                |
| Unterricht*<br>Vertretungen*<br>StplÄnderungen*<br>Absenzen*<br>Studenten* | Export ab 6.10.2023<br>Export ab 6.10.2023<br>Import aller Buchungen, Prüfunge<br>Import ab 6.10.2023<br>Import ab 4.9.2023 | Exportieren<br>Exportieren<br>Importieren<br>Importieren<br>Importieren |

### 16.2 Import der Buchungen von WebUntis

Raumänderungen, die von Lehrkräften mit entsprechender Berechtigung oder Administratoren in WebUntis vorgenommen wurden, können über den Kommunikationsdialog von WebUntis auch nach Untis übernommen werden.

Im folgenden Beispiel wurde ein Raum in WebUntis geändert.

| <b>1a   E</b><br>Montag   9.10.2023 | 08:55-09:40                | Unterricht Nr.: 11600 |  |
|-------------------------------------|----------------------------|-----------------------|--|
| Klassenbuch                         | Details Hedu.PAY Messenger |                       |  |
| Findet online                       | htt 🔿                      |                       |  |
| ·] Ps1 +                            |                            |                       |  |

Der Vertretungsplaner übernimmt die Buchung über den Dialog mit WebUntis und den Punkt "Stpl.-Änderungen" in Untis, es entsteht dadurch eine Raum-Vertretung, die im Vertretungsfenster angezeigt wird. In der Spalte "Vertretungs-Text" finden Sie zusätzliche Information.

| Malel India  |                                   |                 |                  |                   |              | ~         |            |                    |               |               |              |       |         |               |           |              |               |        |      |
|--------------|-----------------------------------|-----------------|------------------|-------------------|--------------|-----------|------------|--------------------|---------------|---------------|--------------|-------|---------|---------------|-----------|--------------|---------------|--------|------|
| webontis     |                                   |                 |                  |                   |              |           |            |                    |               |               |              |       |         |               |           |              | -             |        | ×    |
|              |                                   | 🧏 Stunden       | planänderunge    | en aus WebUntis   |              |           |            |                    |               |               |              |       |         |               |           |              |               |        | ^    |
| Einstell     | lungen                            | 🛛 - 🚱           | 7 😌 🚽            |                   |              |           |            |                    |               |               |              |       |         |               |           |              |               |        |      |
|              |                                   |                 | Datum            | Zeit              | Stunde Ar    | rt        | Lv-ld      | Klasse(n) / Fach   | Lehrer        |               | Räume        | W     | ert Sta | tistik Text   |           | Buchungs     | sersteller*in | Status | 5    |
|              |                                   | - B510          | 9.10.2023        | 08:55 - 09:40     | 2 Un         | nterricht | 11600      | 1a/E               | Arist         |               | Ps1, R1a     |       |         |               |           | admin,       |               |        |      |
| Lv-ba        | sierter Unterrichtsex             |                 |                  |                   |              |           | 4          |                    |               |               |              |       |         |               |           |              |               |        |      |
|              |                                   |                 |                  |                   |              |           | 7          |                    |               |               |              |       |         |               |           |              |               |        |      |
| 4 WebUn      | ntis                              |                 |                  |                   |              |           |            |                    |               |               |              |       |         |               |           |              |               |        |      |
| Mahllada     | and the set                       |                 |                  |                   |              |           |            |                    |               |               |              |       |         |               |           |              |               |        | _    |
| webUntis I   | Impon/Export                      | Bereits de      | urchgeführte/ign | orierte Änderunge | n anzeigen.  |           |            |                    |               |               |              |       | Buchur  | ngen markiere | n Prüfung | en markieren | Ignorieren    | Überne | hmen |
| Anfangs      | datum für Daten, die              | 1               |                  |                   |              | _         |            |                    |               |               |              |       |         |               |           |              | -             |        |      |
| Datum wähl   | len • 06.1                        | 10.2023 ~       |                  |                   |              |           |            |                    |               |               |              |       |         |               |           |              |               |        |      |
| Stammdate    | en Export ab 1.9                  | 9.2022          |                  | Exportieren       | 1            |           |            |                    |               |               |              |       |         |               |           |              |               |        |      |
| Linterright* | Export ab 6                       | 10 2023         |                  | Exportieren       |              |           |            |                    |               |               |              |       |         |               |           |              |               |        |      |
| Onterricht   | Export ab 0.                      | 10.2025         |                  |                   |              |           |            |                    |               |               |              |       |         |               |           |              |               |        |      |
| Vertretunge  | en* Export ab 6.                  | 10.2023         |                  | Exportieren       |              | -         |            |                    |               |               |              |       |         |               |           |              |               |        |      |
| StplÄnder    | ungen* Import aller B             | uchungen, Prüfi | ungen,           | 0                 | Import       | tieren    |            |                    |               |               |              |       |         |               |           |              |               |        |      |
| Abconton*    | Import ab 6 1                     | 0 2023          |                  |                   | Import       | tieren    |            |                    |               |               |              |       |         |               |           |              |               |        |      |
| Absenzen     | import up of                      | 0.2020          |                  |                   |              |           |            |                    |               |               |              |       |         |               |           |              |               |        |      |
| Studenten*   | <ul> <li>Import ab 1.9</li> </ul> | .2022           |                  |                   | Import       | tieren    |            |                    |               |               |              |       |         |               |           |              |               |        |      |
| Kurse        | Import ab 1.9                     | .2022           |                  |                   | Import       | tieren    | -          |                    |               |               |              | *     |         |               |           |              |               |        |      |
|              |                                   |                 |                  |                   |              |           | ränker     | n aut              |               |               |              |       |         |               |           |              |               |        |      |
|              |                                   |                 |                  |                   |              |           | retung     | en                 |               |               |              |       |         |               |           |              |               |        |      |
|              |                                   | Mo              | < >              |                   |              | Kollision | n          |                    |               |               |              |       |         |               |           |              |               |        |      |
|              | Lehrer                            |                 |                  | _                 |              | _         |            |                    |               |               |              |       |         |               |           |              |               |        |      |
|              | Vtr-Nr. Vertreter-                | Stunde Fach M   | lasse(n) Raum    | (Lehrer Art       | Text         |           | terschrift | Statistik Zähler E | nt Zähler Vtr | Schülergruppe | (Lehrv.) Leh | nrv.  |         |               |           |              |               |        |      |
|              | 25 Arist                          | 2 E 1           | a Ps1            | Arist Raum-       | Vtr. (admin) | ):        |            |                    |               |               | 11600 116    | 500   |         |               |           |              |               |        |      |
|              |                                   |                 |                  |                   | Raumā        | anderung  |            |                    |               |               |              |       |         |               |           |              |               |        |      |
|              |                                   |                 |                  |                   |              |           |            |                    |               |               |              |       |         |               |           |              |               |        |      |
|              |                                   |                 |                  |                   |              |           |            |                    |               |               |              |       |         |               |           |              |               |        |      |
|              | Vtr-Nr.                           | ÷               |                  |                   |              |           |            |                    |               |               | ehrer*       | × .:: |         |               |           |              |               |        |      |

Beim nächsten Buchungsimport werden bereits importierte Raumbuchungen gekennzeichnet und nicht erneut importiert.

| 🧟 Stundenpl  |                 |                 |            |            |       |                  |        |       |      |           |                       |                      |      |         |      |
|--------------|-----------------|-----------------|------------|------------|-------|------------------|--------|-------|------|-----------|-----------------------|----------------------|------|---------|------|
| 8 · 🙆 🕈      | 2 🌞             |                 |            |            |       |                  |        |       |      |           |                       |                      |      |         |      |
|              | Datum           | Zeit            | Stunde     | Art        | Lv-ld | Klasse(n) / Fach | Lehrer | Räume | Wert | Statistik | Text                  | Buchungsersteller*in |      | Status  |      |
| ٣×           | 09.10.202       | 3               |            |            |       |                  |        |       |      |           |                       |                      |      |         |      |
| - B510       | 9.10.2023       | 08:55 - 09:40   | 2          | Unterricht | 11600 | 1a / E           | Arist  | Ps1   |      |           | (admin): Raumänderung | admin                |      | ~       |      |
|              |                 |                 |            |            |       |                  |        |       |      |           |                       |                      |      |         |      |
|              |                 |                 |            |            |       |                  |        |       |      |           |                       |                      |      |         |      |
|              |                 |                 |            |            |       |                  |        |       |      |           |                       |                      |      |         |      |
|              |                 |                 |            |            |       |                  |        |       |      |           |                       |                      |      |         |      |
| Bereits duro | hgeführte/ignor | ierte Änderunge | en anzeige | ən.        |       |                  |        |       |      | Buchung   | en markieren Prüfunge | en markieren Ignori  | eren | Überneh | imen |
| -            |                 |                 |            |            |       |                  |        |       |      |           |                       |                      |      |         |      |

Auch zusätzliche Unterrichte, die in WebUntis mit dem Modul Termin als Buchung erstellt wurden, können über denselben Weg in Untis importiert werden und werden als Sondereinsatz angezeigt.

| -       | Datum             | Zeit          | Stunde     | Art        | L v-ld     | Klasse(n)   | Fach      | Lehrer                  | Räume                | Wert          | Statistik   | Text        |           | Buchungserst | allertin   | Statue  |
|---------|-------------------|---------------|------------|------------|------------|-------------|-----------|-------------------------|----------------------|---------------|-------------|-------------|-----------|--------------|------------|---------|
|         | 11.10.2023        | 3             | Stunde     | Alt        | Lv-iu      | rtiasse(ii) | racii     | Leniel                  | Radille              | went          | Statistik   | Text        |           | Buchungserst |            | Sidius  |
| 13      | 11.10.2023        | 11:40 - 12:25 | 5          | Aktivität  | 12000      | 1a/D        |           | Ander                   | R1a                  | 0.000         |             |             |           | admin        |            | ~       |
|         |                   |               |            |            |            |             |           |                         |                      |               |             |             |           |              |            | Öberneb |
| nts dui | rengerunrte/ignor | iene Anderung | en anzeige | en.        |            |             |           |                         |                      |               | Bucnunge    | n markieren | Prufunger | markieren    | Ignorieren | oberner |
|         | 🧌 Vertret         |               |            |            |            |             |           |                         |                      |               |             |             | ×         |              |            |         |
|         | 🛛 🎛 🗮 💈           | 🕻 🗟 🔄 🛙       | De 📲 🛛     | 1 V 🖉      | ۳ 🖢        | 🗄 📝         | 🗟 🍺 -     | 🚱 🐵                     |                      |               |             |             |           |              |            |         |
|         | Vertreter         | - 1           | /on-Bis    |            |            |             | Ans       | sicht einschränken a    | uf                   |               |             |             |           |              |            |         |
|         | Alle              | • 1           | 1.10.2023  | ~          |            | 10          | - 0       | Offene Vertretungen     |                      |               |             |             |           |              |            |         |
|         |                   | N             | Лi         | < >        |            |             | - DF      | Kollisionen             |                      |               |             |             |           |              |            |         |
|         | Lehrer            |               |            |            |            |             |           |                         |                      |               |             |             |           |              |            |         |
|         | Vtr-Nr Art        | l /en         | reter- Stu | nde Fach K | lasse(n) F | taum (Lehre | ) Text Ur | nterschrift Statistik Z | ähler Ent Zähler Vtr | Schülergruppe | (Lehrv.) Le | ehrv.       |           |              |            |         |
|         | 26 50             | ndereins. Kno | er v b     |            | a r        | (Ta         |           |                         |                      |               |             | 2000        |           |              |            |         |

### 16.3 Import der Prüfungen von WebUntis

Einerseits werden in Untis erstellte Klausuren als Prüfungen nach WebUntis importiert. Andererseits können auch Prüfungen, die von Lehrkräften in WebUntis erstellt wurden, in Untis über den Import der "Buchungen" als Klausur importiert werden.

So importierte Klausuren können vom Vertretungsplaner in Untis innerhalb desselben Kalendertages verlegt werden. Eine detaillierte Anleitung zur Prüfungsplanung mit Untis und WebUntis finden Sie in unserem <u>HilfeCenter.</u>

### 16.4 Import der Lehrerabsenzen von WebUntis

Lehrerabsenzen können von WebUntis importiert werden. Absenzen, die Lehrkräfte mit der entsprechenden Berechtigung selbst in WebUntis eingegeben haben, können so auf direktem Weg nach Untis übernommen werden.

| (+-)      | Unterricht              |                     |                     |                  |                                                                                 |                                                        |                          |
|-----------|-------------------------|---------------------|---------------------|------------------|---------------------------------------------------------------------------------|--------------------------------------------------------|--------------------------|
| ~         |                         | Lehrkräfte<br>Gauss |                     | Aktivitä         | tsart Zeitraum<br>vahl> 3 09.10.2023 T 13.10.2                                  |                                                        |                          |
| ტ⊐        | Lehrkraft               | Lv-ID               | Art                 | Aktivitätsart    | Klasse Schülergruppe Fach Le                                                    |                                                        |                          |
| 88<br>888 | Klasse                  | 18400 🥖             | ۶                   | Sprechstunde     | Sprechstunde G<br>WebUntis                                                      |                                                        | ×                        |
|           | Schüler*in              | 9900 🥖              |                     | Unterricht       | Einstellungen                                                                   | WebUntis-Demo Schule                                   |                          |
|           | Prüfungen               | 9500 🥖              |                     | Unterricht       | Lv-basierter Unterrichtsexport aktiv.                                           | untis                                                  |                          |
| Ľ         | Prüfungskalender        | 14900 🥖             |                     | Unterricht       | 4 WebUntis                                                                      |                                                        | Þ                        |
| 0=        | Prüfungsstatistik       |                     |                     |                  | WebUntis Import/Export Anfangsdatum für Daten, die mit * markiert :             | sind, aktivieren.                                      |                          |
| $\sim$    | Aufgaben                | 14800               |                     | Unterricht       | Stammdaten Export ab 1.9.2022                                                   | Exportieren                                            |                          |
| ĉe        | Lehrkraft - Tag         | 15900 🥖             |                     | Unterricht       | Unterricht* Export ab 6.10.2023<br>Vertretungen* Export ab 6.10.2023            | Exportieren<br>Exportieren                             |                          |
| 99<br>200 | Klasse - Tag            | 16800 🥖             |                     | Unterricht       | Stpl-Änderungen* Import aller Buchungen, Prüfu<br>Absenzen* Import ab 6.10.2023 | ingen, () Ir                                           | mportieren<br>mportieren |
| Ŷ.        | Stundenliste Lehrkraft  | 18300 🥖             |                     | Unterricht       | Studenten* Import ab 1.9.2022<br>Kurse Import ab 1.9.2022                       |                                                        | mportieren               |
| ĉê        | Stundenliste Klasse     |                     |                     |                  |                                                                                 |                                                        |                          |
|           | =                       | Abwesenh<br>Ar      | eiten<br>t<br>1 09. | Von 10.2023 09.1 | Bis Beginn Ende Gru<br>0.2023 08:00 15:10 Von-Bis                               | mer<br>🍸 🄄 & 🙆 - 🍪 🖹 🛤 🤣                               |                          |
| A         | admin<br>Administration |                     |                     |                  | Mo · ·                                                                          | a (0) Räume (0)                                        |                          |
|           |                         |                     |                     |                  | AbsNr. Lehrer<br>2 Gauss                                                        | Von TT.MM ab St. Bis TT.MM.<br>09.10.2023 1 09.10.2023 | bis St. Grund Text       |

Ist in Untis bereits eine Absenz vorhanden, die mit einer zu importierenden Absenz kollidiert, erhalten Sie eine Rückfrage, ob die Absenzen zusammengefasst werden sollen. Antworten Sie mit "Ja", erhalten Sie eine Absenz, ein "Nein" führt zu zwei separaten, überlappenden Absenzen.

#### Achtung: Anlegen und ändern von Absenzen

Legen Sie ein und dieselbe Absenz entweder in Untis oder in WebUntis an, nicht jedoch in beiden Systemen. Ändern Sie einmal angelegte Absenzen entweder in Untis oder in WebUntis und exportieren oder importieren Sie die Änderungen in das andere System, führen Sie die Änderung nicht in beiden Systemen durch.

# Index

## - ( -

(Fach) 54 (Klasse) 54 (Le.) nach 54 (Lehrer) 54 (Raum) 54

### - + -

+-Vertreter 81

## - A -

Abfrage von Vertretungen 173 Absenzeingabe 8,41 Absenzeingabe im Schuljahreskalender 44 40, 163 Absenzen Absenzen nicht drucken 144 Absenzgrund 155 Absenzgründe anpassen 157 Absenzkopf 144 Absenz-Text 41 Absenzüberlagerung 41 Abwesenheit 8 Additiver Vertretungsimport 206 Alle möglichen Verlegungen anzeigen 75 131 Anlegen einer eigenen Vertretungsansicht Anzeigen der gewünschten Informationen 132 Art 54 Atypische Vertretungen 81 Ausdruck 136 Ausdruck über mehrere Tage 135 Auswahlfenster 95 Automatische Betreuung 80 Automatischer Upload 152

## - B -

Bearbeitung im Planungsdialog 95 Bereitschaftsfach 187 Bereitschaftsplanung 187 Bereitschaftsplanung - Vorbereitung 187 Berichte 163 Berichtseinstellungen 137 Beschreibung 157 Betreuer automatisch 80 Betreuungen 14, 78 Betreuungslehrer 14 Bezahlte Vertretung 158 Bezeichnung 58 Blockvertretung 81

## - D -

Datum 34 Dauervertretung 81 **Demo Dateien** Der Absenzgrund 155 Der Vertretungsmodus 8 Der Vertretungszähler 155 Detailfenster 36 Die Vertretungsanzeige 54 Dienstauftrag 155 Drag&Drop in Stundenplan / Planungsdialog 129 Druck der tagesaktuellen Stundenpläne 146 Druck für mehrere Tage 135

## - E -

Eigenverantwortliches Arbeiten 32 Einrichten der Vertretungslisten 131 Einstellungen zum Vertretungsvorschlag 71 Einstellungen zum Vertretungszähler 158 E-mail 152 Entfall 16, 54, 58, 60 Entfall einer Kopplungszeile 97 Entfall einer Pausenaufsicht 186 Entfall zählen 155 Entfall zählen / nicht zählen 155 Entfälle im Planungsdialog 97 Entfallslehrer durchstreichen 142 Entfalltage 163, 169 Export 163, 182 Export zu amtlichen Schnittstellen 182

## - F -

Fach 11 Fächer nicht drucken 136 Farbe 58 Farben und Bezeichnungen anpassen 132 Felder mit Inhalt 54 Ferien 37 Ferienkalender 37 Form 142 Freisetzung 58

Freisetzung nicht zählen 157

## - G -

Gang 78 Gesperrte Lehrer 71 Gewichtung 69 Gliederung 140

## - H -

Handy 153 Hintergrundbild 139 HTML-Ausgabe 150 HTML-Vertretungsplanung 150

## - | -

Import von Vertretungsdaten 205 Info-Stundenplan 150

## - K -

Kalender 36 Klassenlehrer-Unterricht 105, 110 Klassenteil 71 Klassenzeitraster 31 Kombinierte Klassen 142 Komprimierte Überschrift 140 Kopplung 54

## - L -

Lehrer absent 8 Lehrertausch 58 Lehrervorschlag 11 Listenüberschrift 137 Logo 139 Löschen von Vormerkungen 128

## - M -

Mehrarbeit 163, 171 Merker 11 Mitteilungen 148 Monatsabrechnung 163, 172 Monitor-HTML - Info-Stundenplan 152

## - N -

nicht zählen 158 Notfallplanung 84

## - 0 -

offene Vertretung 9 Offene Vertretungen 60

## - P -

Pausenaufsichtsvertretung 182 Periode 204 Perioden 206

## - R -

Randstunde 74 41 Raum absent Raum tauschen 93 Raum zuordnen 82 Raumänderung 93 82 Raumvertretung 58 Raum-Vtr 140 Reihenfolge Reihung des Vertretungsvorschlages 69 Rot 71

## - S -

Schnelldruck von Tageslisten 145 Seitenlayout 136 SMS 152 Sondereins. zu Vormerkung 58 Sondereinsatz 58, 91 Sondereinsatz einer Pausenaufsicht 187 Sondereinsatz für einen Stundenblock 112 Sondertext 147 Sonderurlaub 155 Sortierung 140 Spaltenüberschriften 137 Stammdaten in einem Feld 142 Stat. HTML 152 Statische HTML - Info-Stundenplan 152 Statistik 54, 157 Statistiken 163 Stundenbezeichnung 142 Stundenplanänderung 204

Stundenplanänderung und Vertretungsplanung 204 Stundenplanfenster 95 Stundenplan-Stunde 147 Stundentausch 90 Stundenverlegung 86 Symbolleiste 137

## - T -

Tageslisten 145 Tagestext 149 Tausch 58 Teil-Vtr 58 Text zur Vertretung 147 Texte 38 Trotz Absenz 58 Trotzdem Vertretung 81

## - U -

Überblick Vertretungszähler 163, 173 Überschriften 140 Überschriften / Seite 137 Unt.-Text 54 Unterricht geändert 58 Unterrichtsfrei 37 Unterrichtstext 150

## - V -

Veranst. 58 Veranstaltung mit einem Teil der Klasse 48 Veranstaltung mit mehreren Klassen und Lehrern 47 Veranstaltungen 46 Veranstaltungen im Absenzfenster zeigen 47 Veranstaltungen und Vertretungszähler 160 Verlegen 86 verlegt 58 Verlegung mit Verdrängung 88 Verplanen von Vormerkungen 128 54 Vertr. von 54 Vertreter Vertretungen bearbeiten 9, 53 Vertretungen prüfen 204 202 Vertretungen teilen Vertretungsabrechnung 163, 164 Vertretungsart 58 Vertretungsausgabe 130 Vertretungsautomatik 84

204 Vertretungs-Diagnose 163 Vertretungsfälle Vertretungsfenster 53 Vertretungsimport und Perioden 206 Vertretungskopplung 203 Vertretungslehrer 11 Vertretungslehrer einsetzen 11 Vertretungsmodus 30 Vertretungsplanung mit verschiedenen Zeitrastern 206 Vertretungsstatistik 163, 175 150 Vertretungstext Vertretungstext im Stundenplan 147 Vertretungs-Übersicht 163.170 11, 61 Vertretungsvorschlag 155, 162, 173 Vertretungszähler Vertretungszeilen nicht drucken 136 Vertretungszeitraster 31.72 von 58 Vormerkung 58 Vormerkung aus Verdrängung 127 Vormerkung aus Vertretungsvorschlag 129 Vormerkungen 123 13, 72 Vorziehungen Vorziehungen aus Randstunde 74 Vorziehungen gemäß Vertretungszeitraster 72 Vorziehungen im Planungsdialog 99 Vorziehungsvorschlag 13 Vtr. ohne Lehrer 58 Vtr-Nr. 54

## - W -

Was zählen 158 WebUntis 153 Wertkorrektur 162 Wie zählen 158 Wochenwerte 163, 182

## - Z -

Zählung der Betreuung 78 Zeit 54 Zeitraum 158 Zusätzlicher Raum 93 Zusätzlicher Unterricht im Planungsdialog 96 Zwischenüberschriften 140